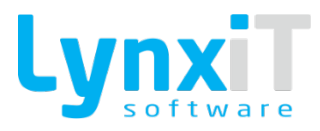

# Manual da Framework LynxiT Cube

Outubro 2020 LynxiT ©

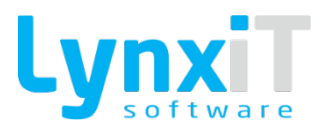

## Índice

| 1. | Introd | dução                            | 8  |
|----|--------|----------------------------------|----|
| 2. | Navba  | bar                              | 9  |
|    | 2.1.   | Pesquisar                        | 9  |
|    | 2.2.   | Novo Registo                     |    |
|    | 2.3.   | Editar Registo                   |    |
|    | 2.4.   | Eliminar Registo                 |    |
|    | 2.5.   | Duplicar Registo                 |    |
|    | 2.6.   | Anular Registo                   |    |
|    | 2.7.   | Atualizar Dados                  |    |
|    | 2.8.   | Criar Filial                     |    |
|    | 2.9.   | Imprimir                         |    |
|    | 2.10.  | Indicadores                      |    |
|    | 2.11.  | Anexos                           |    |
|    | 2.12.  | Comentários                      |    |
|    | 2.13.  | Histórico                        |    |
|    | 2.14.  | Retroceder para primeiro registo |    |
|    | 2.15.  | Retroceder para registo anterior |    |
|    | 2.16.  | Listagem                         |    |
|    | 2.17.  | Avançar para registo seguinte    |    |
|    | 2.18.  | Avançar para o último registo    |    |
| З. | Form   | 15                               |    |
|    | 3.1.   | Funcionalidades Gerais           |    |
|    | 3.:    | .1.1. Dados Gerais               |    |
|    | 3.:    | .1.2. Configurações              | 20 |
|    | 3.:    | .1.3. Opções Navbar              | 22 |
|    | 3.:    | .1.4. Licenciamento              | 23 |
|    | 3.:    | .1.5. Sidebar                    | 24 |
|    | З.:    | .1.6. Janela Padrão Formulário   | 25 |
|    | З.:    | .1.7. Developer Tools            | 25 |
|    | 3.:    | .1.8. Ajuda                      |    |
|    | 3.:    | .1.9. Maximizar e Minimizar      |    |
|    | 3.:    | .1.10. Fechar                    |    |
|    | 3.2.   | Opções de Desenho                | 27 |
|    | 3.     | .2.1. Barra de Ferramentas       | 27 |
|    | 3.     | .2.2. Undo                       | 27 |
|    | 3.     | .2.3. Redo                       | 27 |
|    | 3.     | .2.4. Clear Selection            |    |

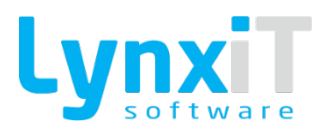

| 3.2.5.  | Object Borders                 |    |
|---------|--------------------------------|----|
| 3.2.6.  | Send to main parent            |    |
| 3.2.7.  | Bring to front                 |    |
| 3.2.8.  | Bring to back                  |    |
| 3.2.9.  | Component Alpha                | 29 |
| 3.2.10. | Reset Alpha                    | 29 |
| 3.2.11. | Cut Component(s)               | 29 |
| 3.2.12. | Copy Component(s)              | 29 |
| 3.2.13. | Paste Component(s)"            | 29 |
| 3.2.14. | Remove Component(s)            |    |
| 3.2.15. | Align Left                     |    |
| 3.2.16. | Align Right                    |    |
| 3.2.17. | Align Top                      |    |
| 3.2.18. | Align Bottom"                  |    |
| 3.2.19. | Align Horizontal Center        |    |
| 3.2.20. | Align Vertical Center          |    |
| 3.2.21. | Align Label                    |    |
| 3.2.22. | Resize by Bigger               |    |
| 3.2.23. | Resize Horizontally by Bigger  |    |
| 3.2.24. | Resize Horizontally by Smaller |    |
| 3.2.25. | Resize Vertically by Bigger    |    |
| 3.2.26. | Resize Vertically by Smaller   |    |
| 3.2.27. | Horizontal Spacing             |    |
| 3.2.28. | Vertical Spacing               |    |
| 3.2.29. | Spacing                        |    |
| 3.2.30. | UserFields                     |    |
| 3.2.31. | DBA                            |    |
| 3.2.32. | Today Log                      |    |
| 3.2.33. | Timers                         |    |
| 3.2.34. | Popups                         |    |
| 3.2.35. | Configuration                  |    |
| 3.2.36. | Auto Translation               |    |
| 3.2.37. | Application Setup              |    |
| 3.2.38. | Import                         | 43 |
| 3.2.39. | Export                         | 43 |
| 3.2.40. | Balsamiq Mockups               | 44 |
| 3.2.41. | TabIndex Manager               | 45 |
| 3.2.42. | Data Collection                | 46 |

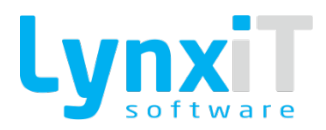

|      | 3.2.43. | Load Config     | 47 |
|------|---------|-----------------|----|
|      | 3.2.44. | Design Area     | 47 |
|      | 3.2.45. | Options         |    |
| 3.3. | Com     | ponentes        | 55 |
|      | 3.3.1.  | Accordion       | 55 |
|      | 3.3.2.  | AdvTextBox      | 57 |
|      | 3.3.3.  | Agenda          | 64 |
|      | 3.3.4.  | Button          | 65 |
|      | 3.3.5.  | Button Upload   | 68 |
|      | 3.3.6.  | Button Download | 70 |
|      | 3.3.7.  | Calendar        | 72 |
|      | 3.3.8.  | Canvas          | 74 |
|      | 3.3.9.  | Clock           | 77 |
|      | 3.3.10. | Chart           | 79 |
|      | 3.3.11. | CheckBox        | 83 |
|      | 3.3.12. | ColorPicker     | 85 |
|      | 3.3.13. | ComboBox        |    |
|      | 3.3.14. | Custom Date     | 93 |
|      | 3.3.15. | DatabaseLabel   |    |
|      | 3.3.16. | DataGrid        |    |
|      | 3.3.17. | DataGridControl |    |
|      | 3.3.18. | Date            |    |
|      | 3.3.19. | DateChooser     |    |
|      | 3.3.20. | DivideBox       |    |
|      | 3.3.21. | Gantt           |    |
|      | 3.3.22. | Gauge           |    |
|      | 3.3.23. | HSlider         |    |
|      | 3.3.24. | Image           |    |
|      | 3.3.25. | ImageMap        |    |
|      | 3.3.26. | Label           |    |
|      | 3.3.27. | LinkButton      |    |
|      | 3.3.28. | List            |    |
|      | 3.3.29. | Locations       |    |
|      | 3.3.30. | MedicalFloor    |    |
|      | 3.3.31. | Multimedia      |    |
|      | 3.3.32. | NumericStepper  |    |
|      | 3.3.33. | Panel           |    |
|      | 3.3.34. | PLU             |    |

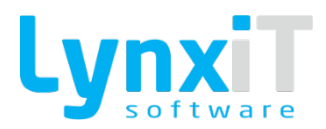

|    | 3.3.35.    | РорUр                     |     |
|----|------------|---------------------------|-----|
|    | 3.3.36.    | ProgressBar               |     |
|    | 3.3.37.    | OtherInformations         |     |
|    | 3.3.38.    | RadioButton               |     |
|    | 3.3.39.    | RichTextEditor            |     |
|    | 3.3.40.    | Semaphore                 | 159 |
|    | 3.3.41.    | Sidebar                   |     |
|    | 3.3.42.    | TabNavigator              |     |
|    | 3.3.43.    | TextArea                  |     |
|    | 3.3.44.    | TextBox                   |     |
|    | 3.3.45.    | TimeStepper               |     |
|    | 3.3.46.    | Timer                     |     |
|    | 3.3.47.    | Tree                      |     |
|    | 3.3.48.    | TreeMap                   |     |
|    | 3.3.49.    | VerticalTabNavigator      |     |
|    | 3.3.50.    | Viewer                    |     |
|    | 3.3.51.    | Propriedades Transversais |     |
|    | 3.3.52.    | Object Dependencies       |     |
|    | 3.4. Bus   | iness Rules               |     |
| 4. | Documente  | DS                        | 270 |
|    | 4.1. Fur   | cionalidades Gerais       | 270 |
|    | 4.1.1.     | Configuração Base         | 270 |
|    | 4.1.2.     | Dados Gerais              | 273 |
|    | 4.1.3.     | Outros Dados              | 278 |
|    | 4.1.1.     | Cabeçalho                 |     |
|    | 4.1.2.     | Linhas                    |     |
|    | 4.1.3.     | Integração                | 292 |
|    | 4.1.4.     | Opções Básicas            | 297 |
|    | 4.1.5.     | Cálculos                  |     |
|    | 4.1.6.     | Configurações Adicionais  |     |
|    | 4.1.7.     | Parâmetros de Stock       |     |
|    | 4.2. Opg   | ões de Desenho            |     |
|    | 4.3. Con   | nponentes                 |     |
| 5. | Relatórios |                           |     |
|    | 5.1. Fur   | icionalidades Gerais      |     |
|    | 5.1.1.     | Dados Gerais              |     |
|    | 5.1.2.     | Outros Dados              |     |
|    |            |                           |     |

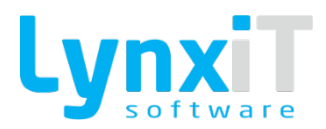

|      | 5.1.4.  | Opções SQL                     |  |
|------|---------|--------------------------------|--|
|      | 5.1.5.  | Histórico                      |  |
|      | 5.1.6.  | Acessos                        |  |
|      | 5.1.7.  | Argumentos                     |  |
|      | 5.1.8.  | Ligações                       |  |
|      | 5.1.9.  | Impressoras                    |  |
|      | 5.1.10. | Sidebar                        |  |
| 5.2. | Opç     | ões de Desenho                 |  |
|      | 5.2.1.  | Barra de Ferramentas           |  |
|      | 5.2.2.  | Page                           |  |
|      | 5.2.3.  | Undo                           |  |
|      | 5.2.4.  | Redo                           |  |
|      | 5.2.5.  | Clear Selection                |  |
|      | 5.2.6.  | Object Borders                 |  |
|      | 5.2.7.  | Component Alpha                |  |
|      | 5.2.8.  | Reset Alpha                    |  |
|      | 5.2.9.  | Remove Component(s)            |  |
|      | 5.2.10. | Align Left                     |  |
|      | 5.2.11. | Align Right                    |  |
|      | 5.2.12. | Align Top                      |  |
|      | 5.2.13. | Align Bottom                   |  |
|      | 5.2.14. | Send Back                      |  |
|      | 5.2.15. | Send Front                     |  |
|      | 5.2.16. | Align Horizontal Center        |  |
|      | 5.2.17. | Align Vertical Center          |  |
|      | 5.2.18. | Resize by Bigger               |  |
|      | 5.2.19. | Resize Horizontally by Bigger  |  |
|      | 5.2.20. | Resize Horizontally by Smaller |  |
|      | 5.2.21. | Resize Vertically by Bigger    |  |
|      | 5.2.22. | Resize Vertically by Smaller   |  |
|      | 5.2.23. | Horizontal Spacing             |  |
|      | 5.2.24. | Vertical Spacing               |  |
|      | 5.2.25. | Spacing                        |  |
|      | 5.2.26. | Configuração                   |  |
|      | 5.2.27. | Tradução Automática            |  |
|      | 5.2.28. | Verificação Ortográfica        |  |
|      | 5.2.29. | Opções de Relatório            |  |
|      | 5.2.30. | Área de Desenho                |  |

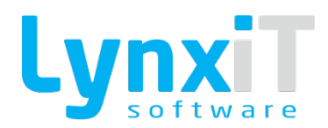

|   | 5.2.31.     | Opções de Utilizador                       |  |
|---|-------------|--------------------------------------------|--|
|   | 5.2.32.     | Formula Edition                            |  |
| 5 | .3. Com     | nponentes                                  |  |
|   | 5.3.1.      | Label                                      |  |
|   | 5.3.2.      | Totalizador                                |  |
|   | 5.3.3.      | Imagem                                     |  |
|   | 5.3.4.      | Código de Barras                           |  |
|   | 5.3.5.      | TextArea                                   |  |
|   | 5.3.6.      | Linha horizontal                           |  |
|   | 5.3.7.      | Linha vertical                             |  |
|   | 5.3.8.      | Retângulo / Quadrado / Triângulo / Círculo |  |
|   | 5.3.9.      | Gráfico                                    |  |
|   | 5.3.10.     | Modelo                                     |  |
|   | 5.3.11.     | Fórmula                                    |  |
|   | 5.3.12.     | Propriedades Transversais                  |  |
|   | 5.3.13.     | Dados do Relatório                         |  |
|   | 5.3.14.     | Informação de Sistema                      |  |
|   | 5.3.15.     | Queries de Utilizador                      |  |
|   | 5.3.16.     | Lista de Objetos                           |  |
|   | 5.3.17.     | Agrupador de Objetos                       |  |
|   | 5.3.18.     | Sub-Listagens                              |  |
|   | Indicadores | s Dinâmicos                                |  |
| 6 | 5.1. Fun    | cionalidades Gerais                        |  |
|   | 6.1.1.      | Dados Gerais                               |  |
|   | 6.1.2.      | Sidebar                                    |  |
|   | 6.1.3.      | Gestão de Níveis                           |  |
|   | 6.1.4.      | Gestão de Indicadores                      |  |
|   | 6.1.5.      | Variáveis para SQL e PHP                   |  |
|   | 6.1.6.      | Assistente                                 |  |

6.

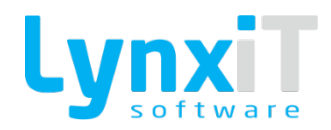

### **1. Introdução**

Este manual tem como objetivo explicar o funcionamento da Framework LynxiT Cube Software, para os seguintes grupos de utilizador:

- Administradores de Sistema;
- Responsáveis de Aplicações;
- Programadores;
- Consultores de Aplicações.

Como informação complementar a este manual poderá ainda consultar os seguintes manuais:

| Manual                                                              | Destinatários |
|---------------------------------------------------------------------|---------------|
| Manual de Noções Gerais (p.f. ver documento em anexo a este manual) | Utilizadores  |

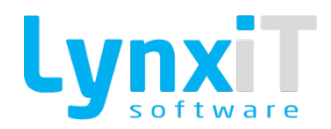

### 2. Navbar

A Navbar é uma funcionalidade standard das aplicações que possibilita acelerar consideravelmente o tempo de desenvolvimento de qualquer ecrã pois tem já pré configuradas todas as opções necessárias para o funcionamento de um ecrã standard.

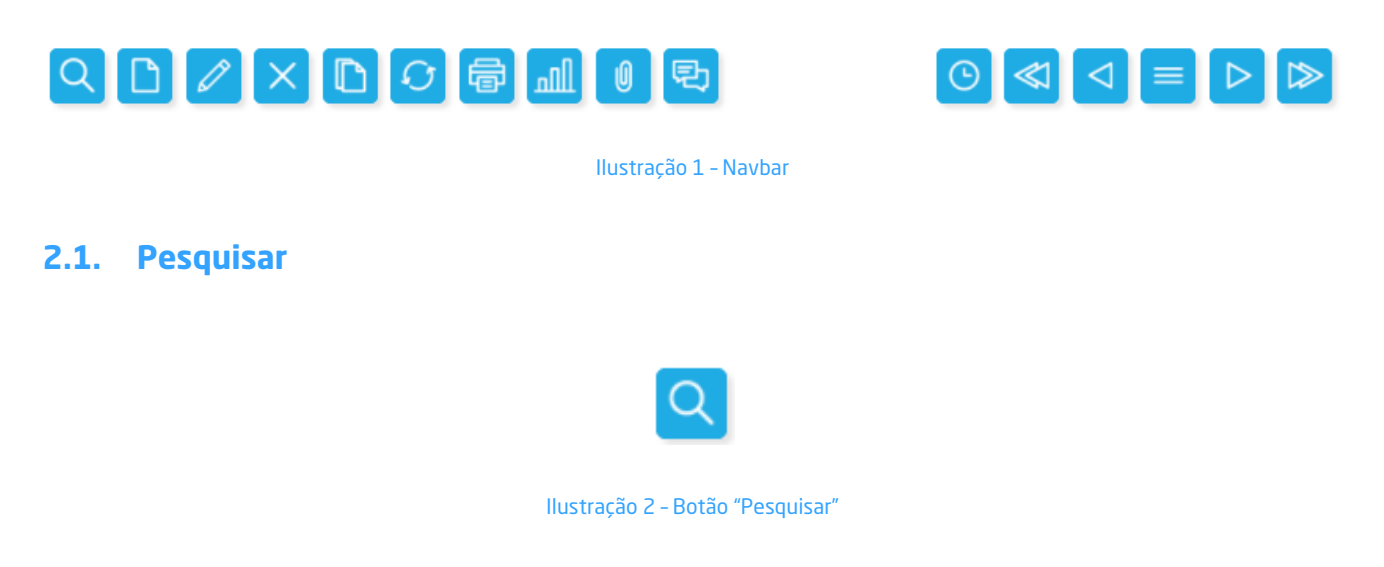

Este botão possibilita ao utilizador efetuar pesquisas de registos do ecrã em que estiver posicionado, podendo essas pesquisas serem executadas de duas formas distintas:

 Pesquisa Rápida: Nesta opção é possível pesquisar registos de acordo com alguns filtros pré-definidos para o número de registos.

| 🌐 Pesquisar                      | 7                    |
|----------------------------------|----------------------|
| Q Pesquisa Rápida                | ^                    |
| <ul> <li>Últimos 1</li></ul>     |                      |
| Nome                             |                      |
| Comentários                      |                      |
| Q <sup>+</sup> Pesquisa Avançada | Cancelar V Pesquisar |

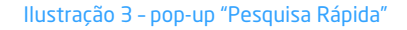

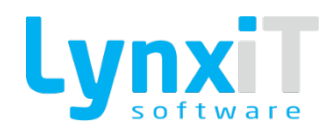

 Pesquisa Avançada: Nesta opção, cada utilizador pode personalizar a pesquisa à medida das suas necessidades, definindo os campos e valores a associar a essa pesquisa, podendo no final da criação executar a pesquisa, ou guardar a pesquisa para posteriores utilizações, ficando esta pesquisa disponível na funcionalidade de "Filtros Personalizados" do separador "Pesquisa Rápida", como poderá visualizar na Ilustração 3.

| Pesquisar                        |          |       |       |      | 7     |
|----------------------------------|----------|-------|-------|------|-------|
| Q Pesquisa Rápida                |          |       |       |      | ~     |
| Q <sup>+</sup> Pesquisa Avançada |          |       |       |      | ^     |
| Campo                            | Operador | Valor | Agrup | ador |       |
| Q                                | Q        |       |       | Q    |       |
| Q                                |          |       |       |      |       |
|                                  |          |       |       |      |       |
|                                  |          |       |       |      |       |
|                                  |          |       |       |      |       |
|                                  |          |       |       |      |       |
|                                  |          |       |       |      |       |
|                                  |          |       |       |      |       |
|                                  |          |       |       |      |       |
|                                  |          |       |       |      |       |
| + -                              |          |       |       | 🗸 G  | ravar |
| +-                               |          |       |       | ✓ G  | ravar |

Ilustração 4 - pop-up "Pesquisa Avançada"

As pesquisas personalizadas podem ser editadas pelo utilizador a qualquer momento.

### 2.2. Novo Registo

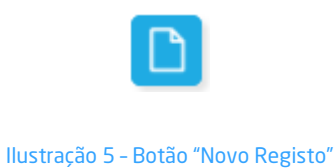

Neste botão é possível criar um novo registo no ecrã em que o utilizador esteja posicionado.

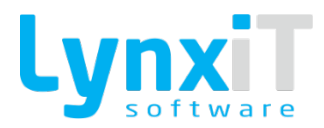

### 2.3. Editar Registo

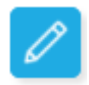

Ilustração 6 - Botão "Editar Registo"

Após o utilizador selecionar este botão, o ecrã fica em modo de edição, podendo o utilizador efetuar alterações do registo.

Sempre que este botão estiver "invisível" significa que o ecrã está em modo de edição, mas caso esteja visível, para que o utilizador possa realizar alguma alteração no painel, deverá selecionar o respetivo botão.

### 2.4. Eliminar Registo

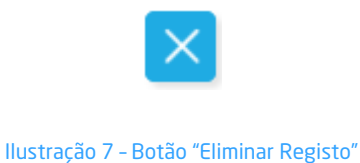

Este botão possibilita ao utilizador eliminar o registo que se encontra visível no ecrã.

### 2.5. Duplicar Registo

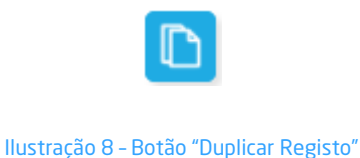

Com este botão o utilizador consegue duplicar a informação de registos existentes para a criação de novos registos.

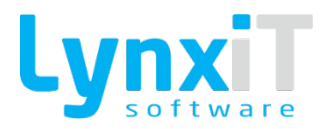

### 2.6. Anular Registo

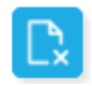

Ilustração 9 - Botão "Anular Registo"

Usando este botão, o utilizador consegue marcar como anulado o registo visível no ecrã, mantendo o registo sempre visível, mas assinalado como "Anulado".

### 2.7. Atualizar Dados

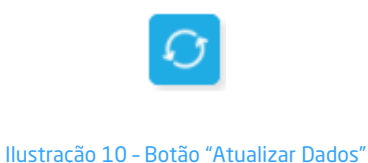

O botão "Atualizar Dados" possibilita ao utilizador atualizar a informação visível no ecrã, sendo assim possível confirmar que a informação visível é efetivamente a mais recente.

### 2.8. Criar Filial

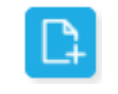

llustração 11 - Botão "Criar Filial"

**Nota:** Este botão está disponível apenas para alguns ecrãs associados a tabelas nucleares - Ex.: Tabelas de Clientes e Fornecedores.

O conceito de filial possibilita agrupar vários registos com o mesmo número de contribuinte, possibilitando uma melhor gestão das contas-correntes e documentos associados.

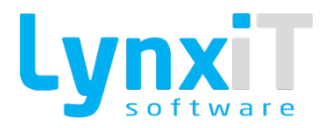

### 2.9. Imprimir

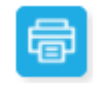

#### Ilustração 12 - Botão "Imprimir"

Ao selecionar este botão, surge uma lista de Reports, previamente criados, associados ao ecrã em que o utilizador está posicionado, podendo assim imprimir; exportar para ficheiro, ou simplesmente visualizar o resultado do report selecionado. Também é possível definir o número de vias a imprimir.

| Impressões  Itulo da Impressão  Dados Gerais  Duplicados  Pré-Visualizar  Exportar para Ficheiro  Lista Result                                                 | Nº Cój<br>licados        |
|----------------------------------------------------------------------------------------------------|--------------------------|
| tulo da Impressão  Dados Gerais  Duplicados  Pré-Visualizar  Exportar para Ficheiro  Lista Result                                                              | Nº Cớj<br>Q 1<br>licados |
| Dados Gerais       Duplicados <ul> <li>Pré-Visualizar</li> <li>Apenas Dup</li> <li>Exportar para Ficheiro</li> <li>Segunda Vi</li> <li>Lista Result</li> </ul> | licados                  |
| Pré-Visualizar     Apenas Du,     Exportar para Ficheiro     Segunda Vi     Lista Result                                                                       | licados                  |
| C Exportar para Ficheiro Segunda Vi                                                                                                    | I.                       |
| Lista Result                                                                                                    |                          |
|                                                                                                    | idos Completa            |
|                                                                                                    |                          |
|                                                                                                    |                          |
|                                                                                                    |                          |
|                                                                                                    |                          |
|                                                                                                    | Cancelar Executar        |
|                                                                                                    | Controller Encourter     |

Ilustração 13 - pop-up "Impressões" de Reports

### 2.10. Indicadores

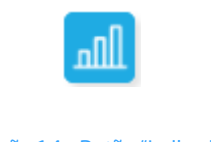

llustração 14 - Botão "Indicadores"

Depois de selecionado, este botão possibilita ao utilizador observar uma lista de indicadores, previamente configurados na aplicação pelo utilizador, associados ao ecrã em questão.

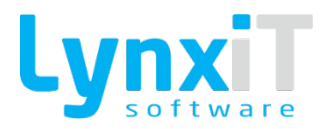

### 2.11. Anexos

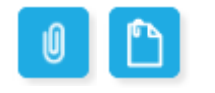

Ilustração 15 - Botão "Anexos" - Com e sem registos

Clicando neste botão é possível consultar os anexos associados ao registo visível no ecrã, bem como anexar ficheiros ou digitalizar diretamente documentos (caso esteja configurado o acesso a um scanner) para associálos ao registo visível no ecrã.

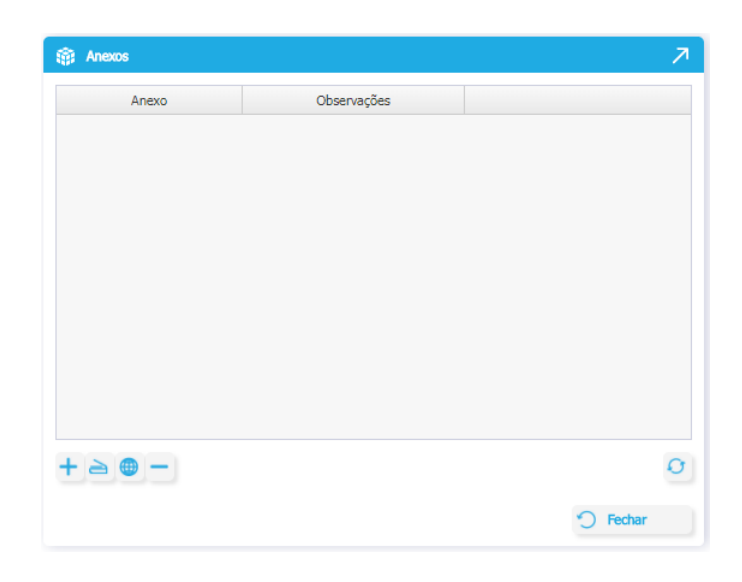

Ilustração 16 - - pop-up "Anexos"

### 2.12. Comentários

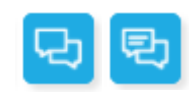

Ilustração 17 - Botão "Comentários" - Com e sem registos

Neste botão é possível definir comentários para o registo selecionado, bem como definir anexos por comentário.

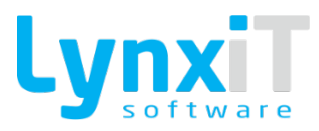

| Comentários |            |                   |       |       | א <i>ד</i>            |
|-------------|------------|-------------------|-------|-------|-----------------------|
|             |            | Número de Registo | is: 0 |       | Número de Registos: 0 |
| Comentário  | Utilizador | Data / Hora       |       | Anexo | Observações           |
|             |            |                   |       |       |                       |
|             |            |                   |       |       |                       |
|             |            |                   |       |       |                       |
|             |            |                   |       |       |                       |
|             |            |                   |       |       |                       |
|             |            |                   |       |       |                       |
|             |            |                   |       |       |                       |
|             |            |                   |       |       |                       |
|             |            |                   |       |       |                       |
|             | $\nabla$   | v V               |       |       |                       |
|             |            |                   |       |       |                       |
|             |            |                   |       |       |                       |
|             |            |                   |       |       | Cancelar              |
|             |            |                   |       |       |                       |

Ilustração 18 - pop-up "Comentários"

### 2.13. Histórico

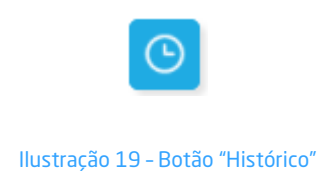

Este botão dá acesso ao histórico de um registo, assim como às operações efetuadas e aos detalhes sobre as alterações da informação efetuadas em cada momento.

| 🗊 Hi      | Histórico do registo |          |                      |          |          |                     |
|-----------|----------------------|----------|----------------------|----------|----------|---------------------|
| Histórico |                      |          |                      |          |          | ^                   |
|           |                      |          |                      |          | Nún      | nero de Registos: 2 |
| Da        | ata                  | Hora     | Utilizador           | Operação | Detalhes |                     |
| 2020      | -08-18               | 13:12:38 | System Administrator | 0        | <u>1</u> |                     |
| 2020      | -08-18               | 13:12:25 | System Administrator | +        |          |                     |
|           |                      |          |                      |          |          |                     |
|           |                      |          |                      |          |          |                     |
|           |                      |          |                      |          |          |                     |
|           |                      |          |                      |          |          |                     |
|           |                      |          |                      |          |          |                     |
|           |                      |          |                      |          |          |                     |
|           |                      |          |                      |          |          |                     |
|           |                      |          |                      |          |          |                     |
|           |                      |          |                      |          |          |                     |
|           |                      |          |                      |          |          | Cancelar            |

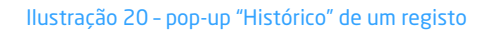

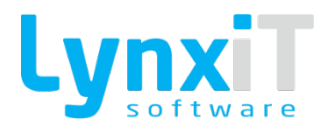

### 2.14. Retroceder para primeiro registo

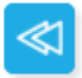

Ilustração 21 - Botão "Retroceder" para primeiro registo

Este botão fica disponível após o utilizador efetuar uma pesquisa de dados que retorne mais que um registo, possibilitando navegar para o primeiro registo pesquisado.

### 2.15. Retroceder para registo anterior

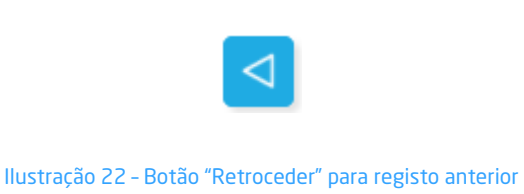

Este botão apenas fica disponível após o utilizador efetuar uma pesquisa de dados que retorne mais que um registo, possibilitando navegar para o registo anterior ao que está visível no ecrã.

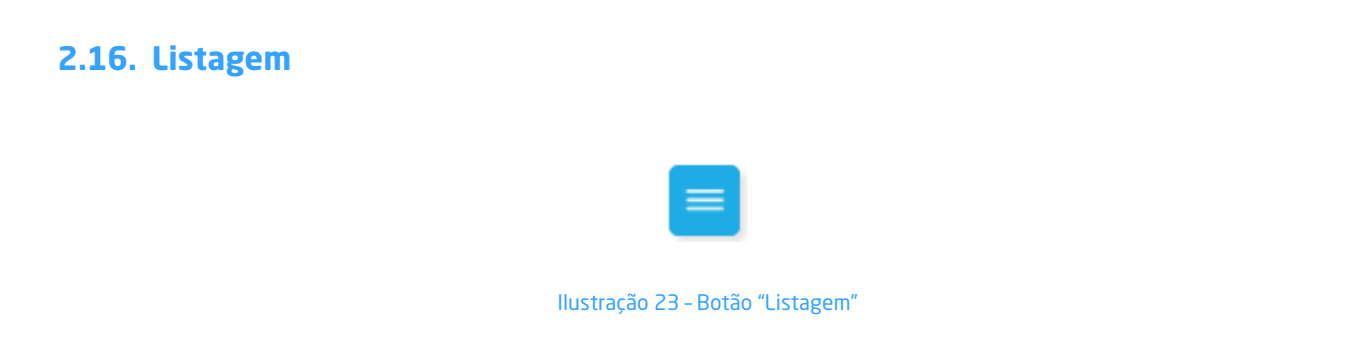

Este botão só fica disponível após o utilizador efetuar uma pesquisa de dados que retorne mais que um registo, possibilitando consultar uma lista com todos os resultados obtidos.

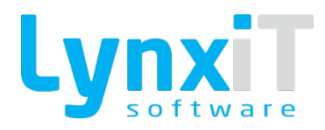

### 2.17. Avançar para registo seguinte

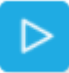

Ilustração 24 - Botão "Avançar" para registo seguinte

Este botão fica disponível após o utilizador efetuar uma pesquisa de dados que retorne mais que um registo, possibilitando navegar para o registo seguinte ao que está visível no ecrã.

### 2.18. Avançar para o último registo

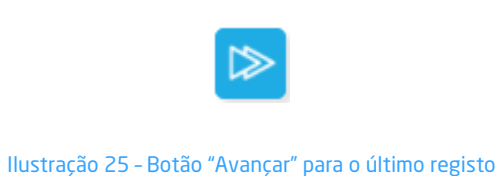

Este botão fica disponível após o utilizador efetuar uma pesquisa de dados que retorne mais que um registo, possibilitando navegar para o último registo pesquisado.

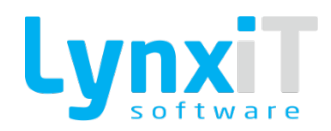

### **3. Forms**

Os Forms concedem total liberdade para a inclusão de todo o tipo de objetos necessários para a criação de ecrãs, bem como possibilitando a personalização total dos ecrãs já existentes nos Templates desenvolvidos com o LynxiT Cube. Através desta ferramenta e com o apoio de outras funcionalidades da Framework, o utilizador poderá criar qualquer aplicação de raiz.

### 3.1. Funcionalidades Gerais

### 3.1.1. Dados Gerais Formulários ◎ ? ↗ X Q Código Descrição Q Inativo Dados Gerais Configurações Opções Navbar Licenciamento Esquema da Base de Dados Expressão SQL Base da Navbar Nome da Tabela Identificador Alternativo Identificador do Ecrã Q 📋 Tradução Descrição Ativar Expressão Personalizada [] Tags Validar Configurações 🛞 Desenho 🔄 Simulação

Ilustração 26 - Dados Gerais

<

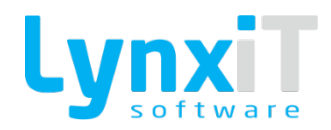

| Propriedade                     | Descrição                                                                                                    |
|---------------------------------|----------------------------------------------------------------------------------------------------|
| Código                          | Permite visualizar o código gerado para o formulário.                                                                                                    |
| Descrição                       | Permite definir a descrição do formulário.                                                                                                    |
| Inativo                         | Permite inativar o formulário.                                                                                                    |
| Esquema de Base de<br>Dados     | Permite definir o esquema de base de dados que o formulário utilizará. O esquema de base de dados permite o acesso às tabelas que se pretendem usar no formulário.                                                                                                    |
| Nome da Tabela                  | Permite definir a tabela de base de dados que o formulário utilizará,<br>segundo o esquema de base de dados escolhida. Assim que escolhida a<br>tabela de base de dados é adicionada uma query base na área da "Expressão<br>SQL Base da Navbar".                                                                                                    |
| Tradução                        | Permite definir e traduzir o título formulário.                                                                                                    |
| Expressão SQL Base da<br>Navbar | <ul> <li>Permite definir a coleção de dados que o formulário utilizará. Esta query determina:</li> <li>Os campos que podem ser utilizados dentro do formulário em cada um dos componentes;</li> <li>A pesquisa de registos via Navbar ou com recurso a um componente, utiliza esta query para pesquisar o(s) registo(s) pretendidos;</li> <li>O carregamento dos valores nos componentes do formulário.</li> </ul> |

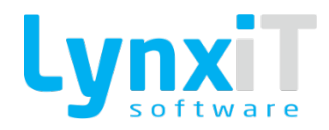

### 3.1.2. Configurações

| Formulários                                                           |                    | ⊚ ? ↗ × |
|-----------------------------------------------------------------------|--------------------|---------|
|                                                                       |                    |         |
| Código Descrição Codigo Descrição Configurações Opções Navbar Licence | Inativo            |         |
| Palavras Chave                                                        | Tipo de Formulário | <       |
| 🛞 Desenho \Xi Simulação                                               |                    |         |

### Ilustração 27 - Configurações

| Propriedade        | Descrição                                                                                                    |
|--------------------|----------------------------------------------------------------------------------------------------|
| Palavras Chave     | Permite definir as palavras chave do formulário. O uso desta funcionalidade<br>permite, no Menu de Navegação, a pesquisa de um ponto de menu, não só<br>pela sua descrição mas também pelas suas palavras chave.                                                                                                    |
| Tipo de Formulário | <ul> <li>Permite definir o tipo de formulário. Os tipos de formulário existentes são:</li> <li>Desktop: Apresenta os componentes com as dimensões adequadas para a criação de formulários para este ambiente de trabalho;</li> <li>Touch: Apresenta componentes com dimensões apropriadas para este ambiente de trabalho;</li> <li>Dashboard: Apresenta componentes necessários para a criação de um dashboard, como por exemplo, gráficos.</li> </ul> |

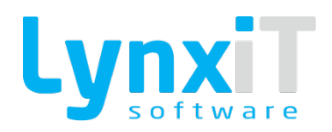

| Permite Abertura Externa | Permite definir se o formulário pode ser utilizado sem necessidade de login<br>na aplicação. Após ativar esta propriedade é gerado um endereço url na<br>propriedade "Endereço URL", que pode ser usado para aceder diretamente<br>ao formulário.                                                                                                    |
|--------------------------|----------------------------------------------------------------------------------------------------|
| Endereço URL             | Permite visualizar o endereço URL do formulário se for permitida a abertura<br>externa.                                                                                                    |
| Formato de Abertura      | <ul> <li>Permite definir o formato da abertura do formulário. Os formatos disponíveis são: <ul> <li>Normal: Abre o formulário segundo as dimensões definidas no "Tamanho do Formulário";</li> <li>Maximizado: Abre o formulário maximizado até ao limite do Menu de Navegação;</li> <li>Ecrã Completo: Abre o formulário a toda a largura e altura do ecrã.</li> </ul> </li> </ul> |
| Formulário tem Navbar    | Permite definir se o formulário utilizará as funcionalidade disponibilizadas<br>pela Navbar. Apenas com a utilização desta propriedade é possível utilizar<br>os automatismos associados à Navbar, desde, pesquisas sobre o formulário,<br>gravação de dados, etc.                                                                                                    |
| Formulário é Popup       | Permite definir se o formulário é do tipo Popup, podendo assim decidir quais<br>as dimensões desejadas para o formulário.                                                                                                    |
| Controla Concorrência    | Permite definir a gestão de concorrência na alteração de um registo, isto é,<br>dois utilizadores que se encontram no mesmo registo, não o poderão alterar<br>ao mesmo tempo.                                                                                                    |
| Acultar Ponto de Menu    | Permite definir se o formulário vai estar disponível no Menu de "Navegação".                                                                                                    |
| ocuital Polito de Mellu  | formulário outro tipo de formulário e gerir individualmente cada um dos                                                                                                    |

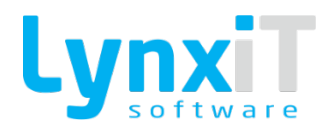

|                       | acessos, bastando para isso utilizar a ferramenta Gestão de Acessos para<br>gerir os respetivos acessos. |
|-----------------------|----------------------------------------------------------------------------------------------------|
| Tamanho do Formulário | Permite definir a dimensão base do formulário.                                                           |

### 3.1.3. Opções Navbar

| Formulários                              |               |                      |           |      | ⊚ ? ↗ X           |   |
|------------------------------------------|---------------|----------------------|-----------|------|-------------------|---|
|                                          |               |                      |           |      |                   | J |
| Código Descrição                         |               | Q Inativo            |           |      |                   |   |
| Dados Gerais Configurações Opções Navbar | Licenciamento |                      |           |      |                   |   |
| Permissões Botões                        |               | Colunas Lista Navbar |           |      | Altura das Linhas |   |
| Descrição                                | Sel           | Campo                | Descrição | Тіро | 23                |   |
|                                          |               | +-                   |           |      |                   | < |
| 🛞 Desenho 🗐 Simulação                    |               |                      |           |      |                   |   |

Ilustração 28 - Opções Navbar

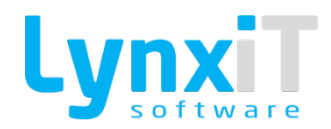

| Propriedade          | Descrição                                      |
|----------------------|------------------------------------------------|
| Permissões Botões    | Permite definir o acesso aos botões da Navbar. |
| Colunas Lista Navbar | Permite definir as colunas da Lista da Navbar. |

### 3.1.4. Licenciamento

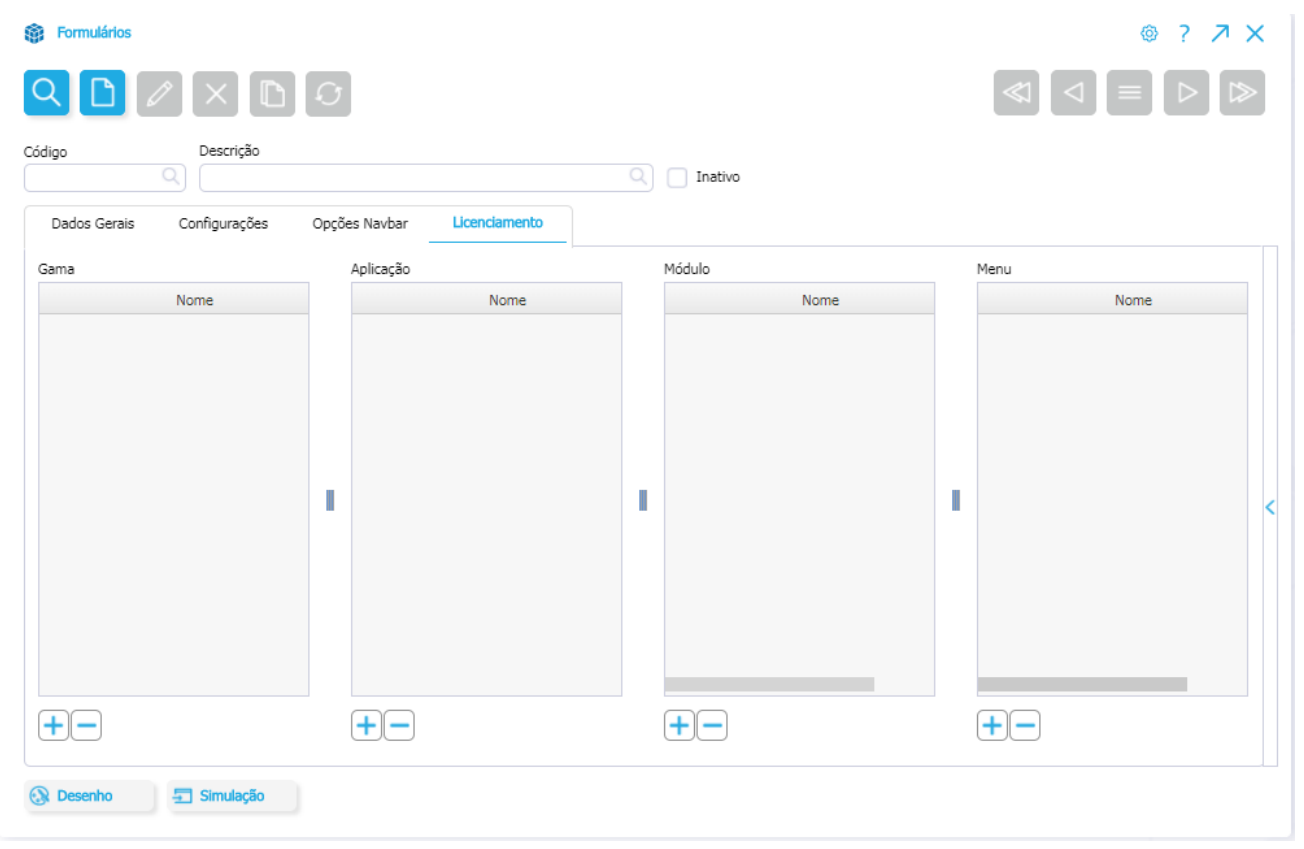

#### Ilustração 29 - Licenciamento

| Propriedade   | Descrição                                |
|---------------|------------------------------------------|
| Licenciamento | Permite definir o licenciamento do ecrã. |

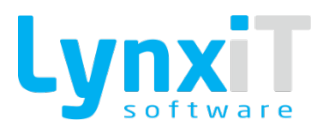

### 3.1.5. Sidebar

|   | Ø Opções do Ecrã                                                   |
|---|--------------------------------------------------------------------|
|   | Exportar Formulário<br>Importar Formulário<br>Remover Configuração |
| > | Log Diano                                                          |
|   |                                                                    |
|   |                                                                    |
|   | Fixar Painel                                                       |

Ilustração 30 - Sidebar

| Propriedade         | Descrição                                                                                                    |
|---------------------|----------------------------------------------------------------------------------------------------|
| Exportar Formulário | Permite a exportação de todas as propriedades do formulário.                                                           |
| Importar Formulário | Permite a importação de todas as propriedades do formulário.                                                           |
| Log Diário          | Permite a visualização do log associado ao formulário, se em alguma<br>Business Rules forem utilizadas as tags de Log. |

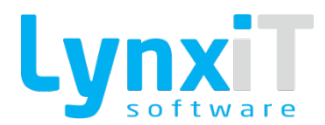

### 3.1.6. Janela Padrão Formulário

Este é o aspeto visual do formulário enquanto o utilizador não tiver definido quaisquer campos.

| 3 Janela Padrão Formulário | ⊚ ? ↗ X |
|----------------------------|---------|
|                            |         |
|                            |         |
|                            |         |
|                            |         |
|                            |         |
|                            |         |
|                            |         |
|                            |         |
|                            |         |
|                            |         |
|                            |         |

Ilustração 31 - Janela Padrão Formulário

### **3.1.7.** Developer Tools

⊚

Ilustração 32 - Botão "Developer Tools"

Esta opção possibilita visualizar e aceder aos logs disponibilizados pela aplicação onde poderão ser verificadas as execuções de queries e business rules, e despistados os erros dessas execuções.

| d lass             |   |   |  |
|--------------------|---|---|--|
| C Logs             |   |   |  |
| Тіро               |   |   |  |
| Application Log    |   | 1 |  |
| Business Rules Log | R | 1 |  |
| Tag Log            | R | 1 |  |
| JavaScript Log     |   | 1 |  |

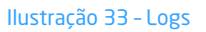

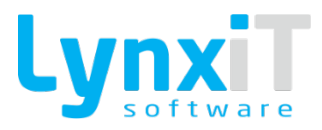

### 3.1.8. Ajuda

?

#### Ilustração 34 - Botão "Ajuda"

| Ajuda                   | ×      |
|-------------------------|--------|
| 🔏 Manuais do Utilizador | ^      |
| Nome                    | Aceder |
|                         |        |
|                         |        |
|                         |        |
| Informação Multimédia   | ~      |
| 🗖 Dados da Versão       | ~      |

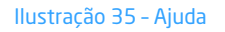

Este botão possibilita o acesso aos manuais do utilizador, conteúdos multimédia e dados da versão do formulário.

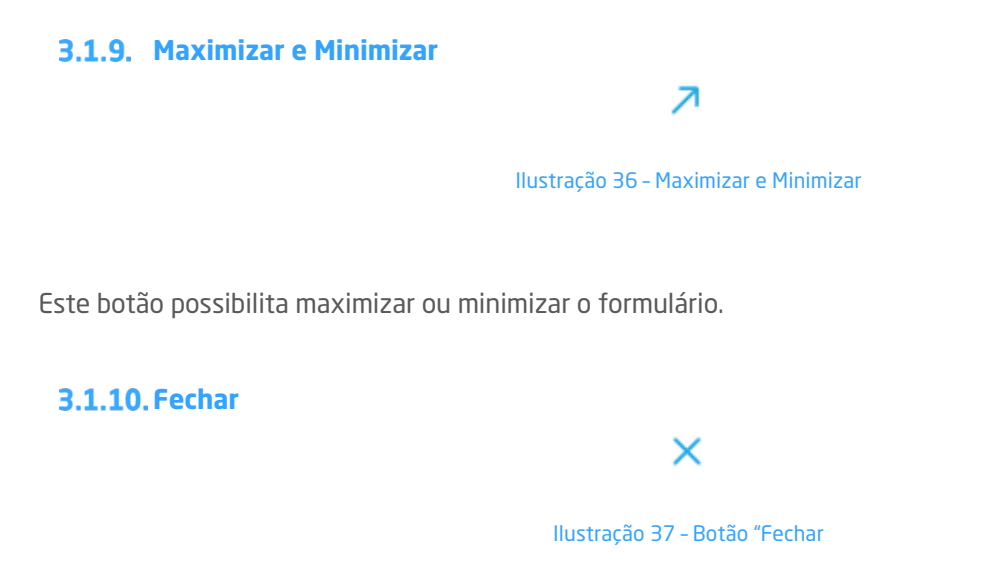

Este botão possibilita fechar o formulário.

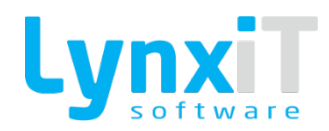

### 3.2. Opções de Desenho

### 3.2.1. Barra de Ferramentas

A "Barra de Ferramentas" contém todas as funcionalidades que utilizador necessita para realizar todas customizações relacionadas com o posicionamento dos componentes implementados no formulário. A explicação de cada uma das configurações será apresentada nos pontos seguintes.

Nota: Para acesso à ferramenta de desenho deverá instalar o LynxiT Cube Services & Communicator: <u>https://ftp.lynxit.pt/LynxiTCommunicatorAutoUpdaterService/update.php</u>

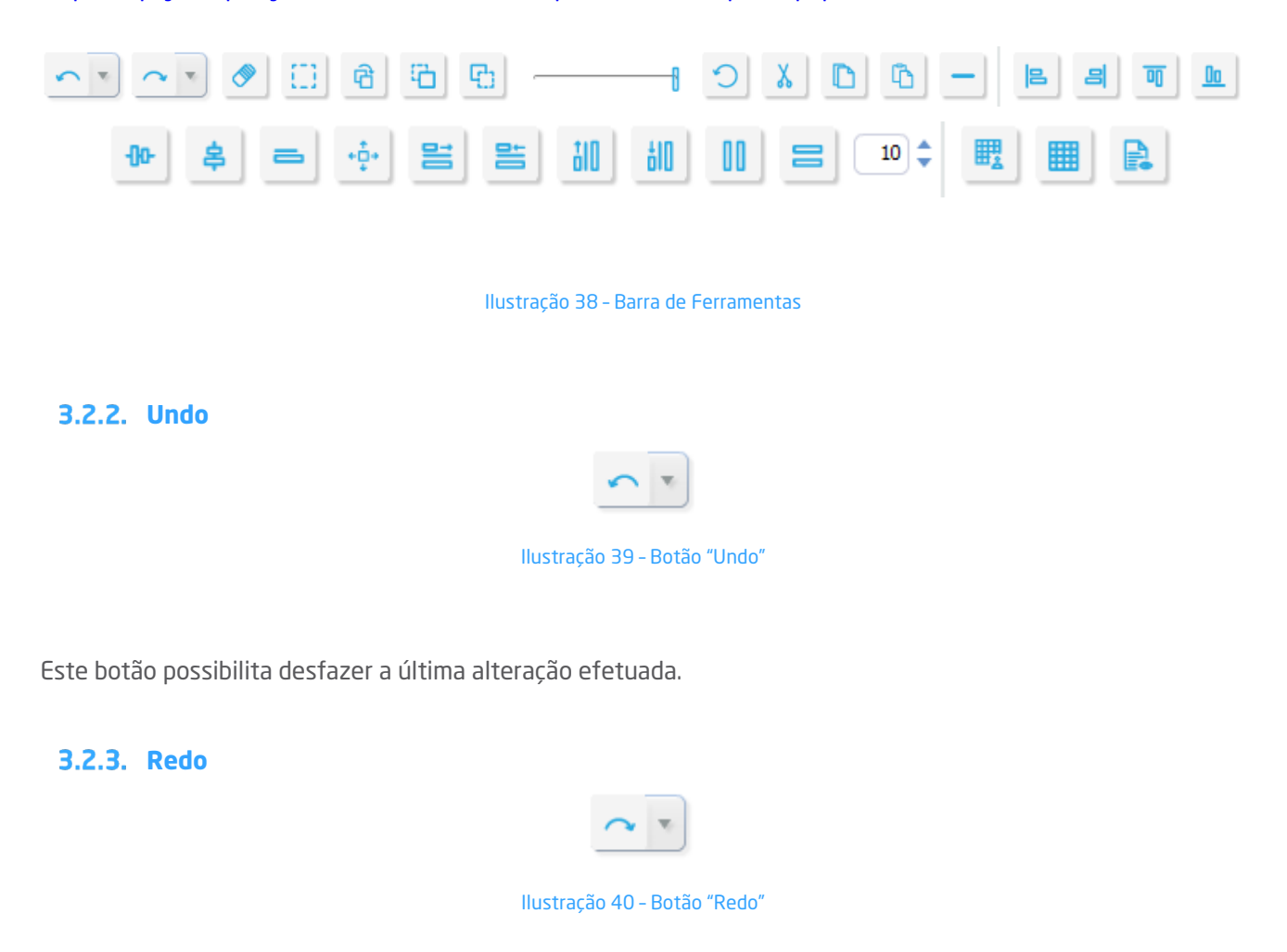

Este botão possibilita refazer a última alteração efetuada.

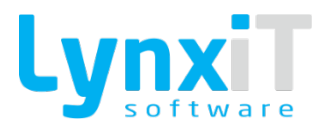

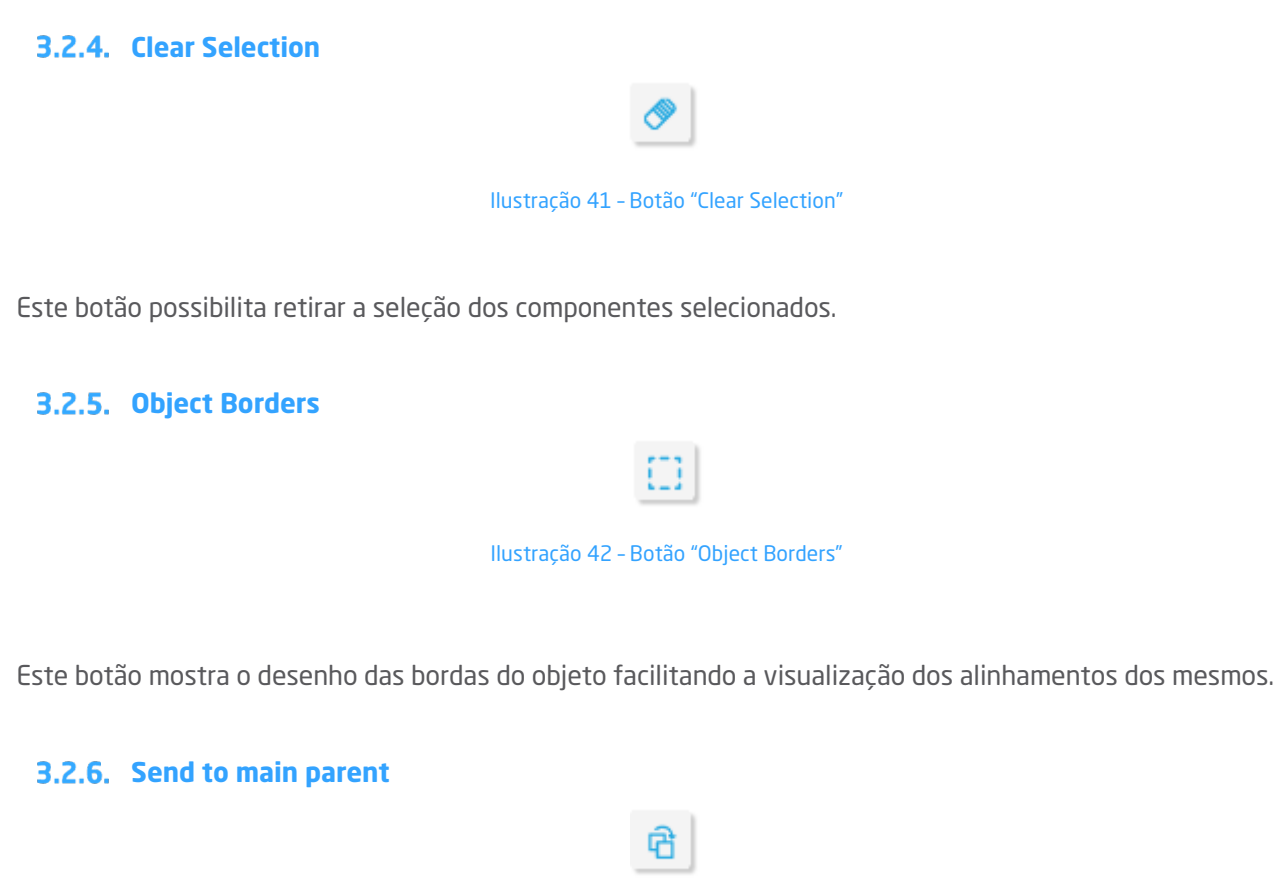

Ilustração 43 - Botão "Send to main parement"

Este botão possibilita enviar um componente para o componente "Pai" do componente onde se encontra.

### 3.2.7. Bring to front

| 6 |  |
|---|--|
| _ |  |

Ilustração 44 - Botão "Bring to front"

Este botão possibilita enviar o componente selecionado para a frente do componente onde se encontra.

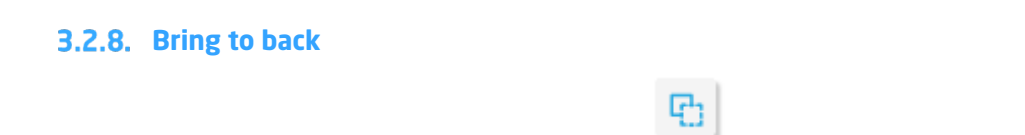

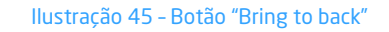

Este botão possibilita enviar o componente selecionado para trás do componente onde se encontra.

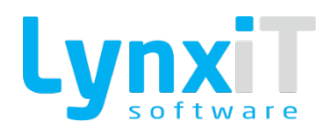

### **3.2.9.** Component Alpha

Ilustração 46 - Botão "Component Alpha"

1

Este botão possibilita colocar transparência para um ou vários objetos por forma a detetar se existem outros atrás desses mesmos.

3.2.10. Reset Alpha Ilustração 47 - Botão "Reset Alpha" Este botão possibilita retirar a transparência que foi anteriormente usada nos respetivos componentes. 3.2.11. Cut Component(s) Ilustração 48 - Botão "Cut Component(s)" Este botão possibilita cortar o(s) componente(s) selecionado(s). 3.2.12. Copy Component(s) Ilustração 49 - Botão "Copy Component(s)" Este botão possibilita copiar o(s) componente(s) selecionado(s). 3.2.13. Paste Component(s)" Ilustração 50 - Botão "Paste Component(s)"

Este botão possibilita colar o(s) componente(s) copiado(s).

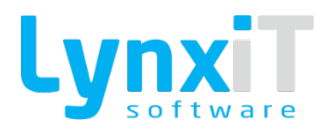

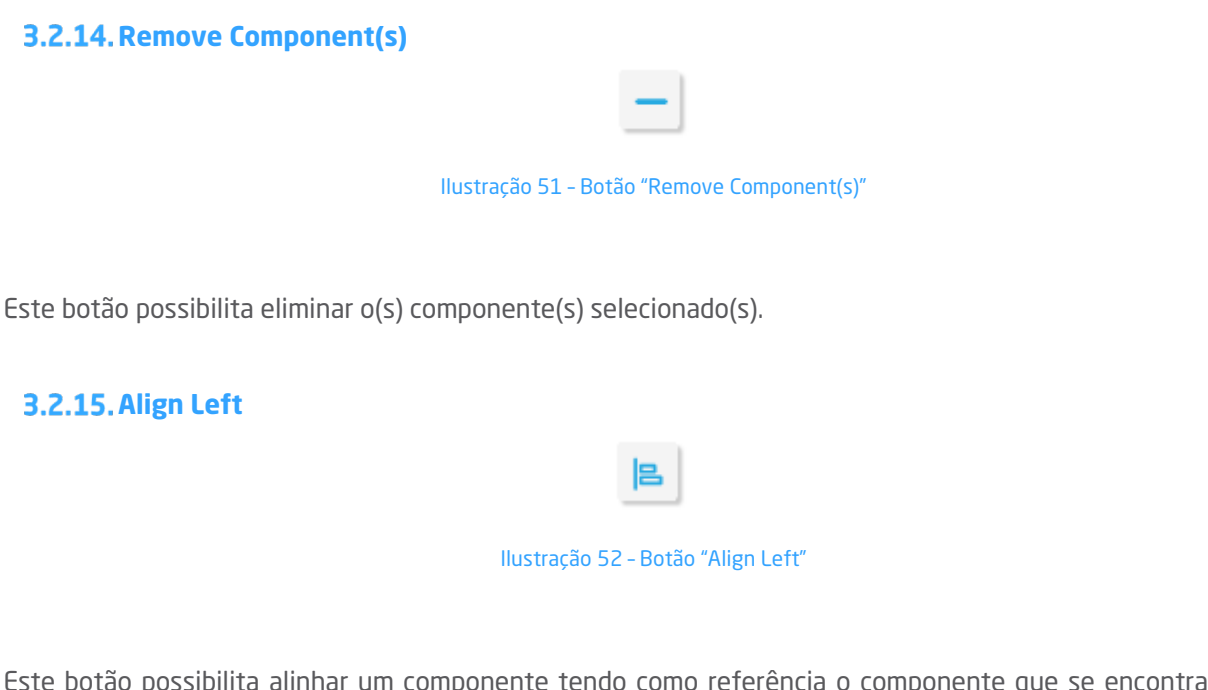

Este botão possibilita alinhar um componente tendo como referência o componente que se encontrar mais à esquerda.

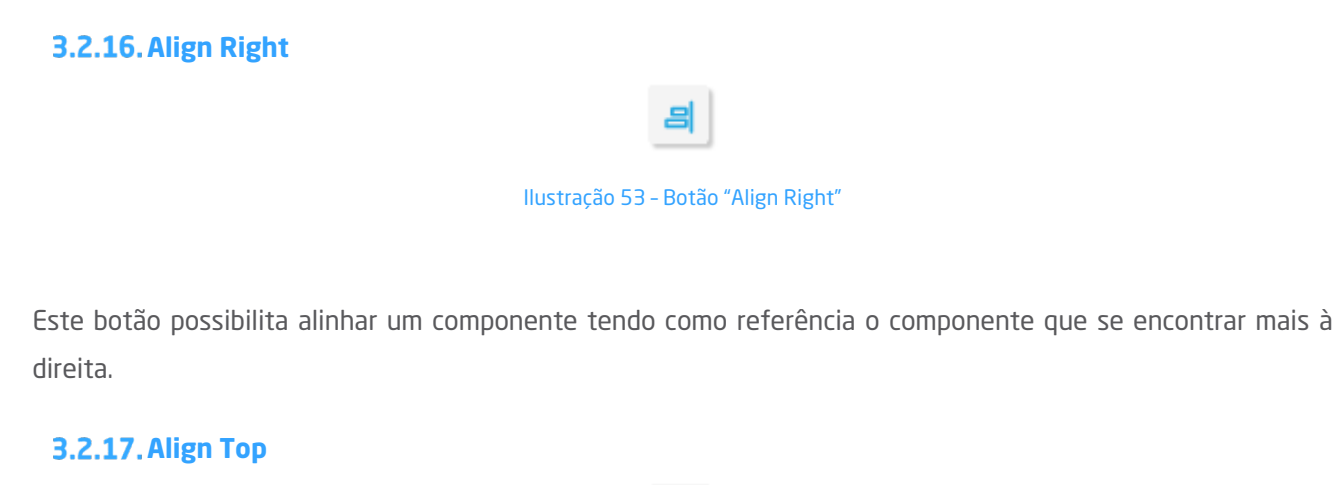

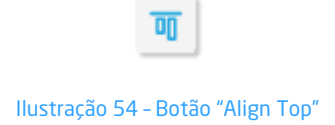

Este botão possibilita alinhar um componente tendo como referência o componente que se encontrar mais acima.

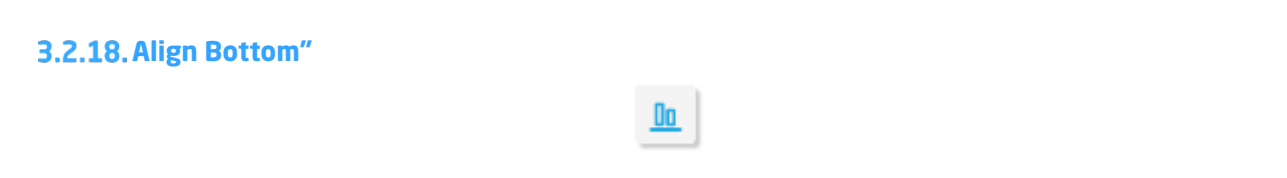

Ilustração 55 - Botão "Align Bottom"

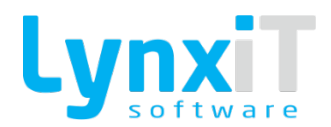

Este botão possibilita alinhar um ou vários componentes tendo como referência o componente que se encontrar mais abaixo.

3.2.19. Align Horizontal Center

| -00-                                 |
|--------------------------------------|
| Ilustração 56 - Botão "Align Bottom" |

Este botão possibilita alinhar horizontalmente os componentes tendo como referência o primeiro componente selecionado.

**3.2.20. Align Vertical Center** 

| \$                                      |
|-----------------------------------------|
| Ilustração 57 - Botão "Vertical Bottom" |

Este botão possibilita alinhar verticalmente os componentes tendo como referência o primeiro componente selecionado.

3.2.21. Align Label

#### Ilustração 58 - Botão "Align Label"

Este botão possibilita alinhar automaticamente uma label relativamente a um componente selecionado.

3.2.22. Resize by Bigger

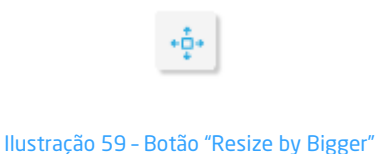

Este botão possibilita o redimensionamento horizontal e vertical de componentes tendo como referência o

componente com maiores dimensões.

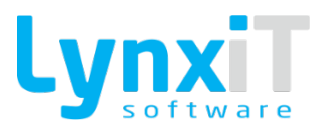

| 3.2.23. Resize Horizontally by Bigger                                                                                             |  |  |
|----------------------------------------------------------------------------------------------------|--|--|
|                                                                                                    |  |  |
| Ilustração 60 - Botão "Resize by Bigger"                                                                                          |  |  |
| Este botão possibilita o redimensionamento horizontal de componentes tendo como referência o componente com maiores dimensões.    |  |  |
| 3.2.24. Resize Horizontally by Smaller                                                                                            |  |  |
|                                                                                                    |  |  |
| Ilustração 61 - Botão "Resize by Smaller"                                                                                         |  |  |
| Este botão possibilita o redimensionamento horizontal de componentes tendo como referência o componente<br>com menores dimensões. |  |  |
| 3.2.25. Resize Vertically by Bigger                                                                                               |  |  |
| 810                                                                                                    |  |  |
| Ilustração 62 - Botão "Resize Vertically by Bigger"                                                                               |  |  |
| Este botão possibilita o redimensionamento vertical de componentes tendo como referência o componente com maiores dimensões.      |  |  |
| 3.2.26. Resize Vertically by Smaller                                                                                              |  |  |
| ðID                                                                                                    |  |  |
| Ilustração 63 - Botão "Resize Vertically by Smaller"                                                                              |  |  |
| Este botão possibilita o redimensionamento vertical de componentes tendo como referência o componente com menores dimensões.      |  |  |

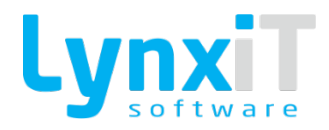

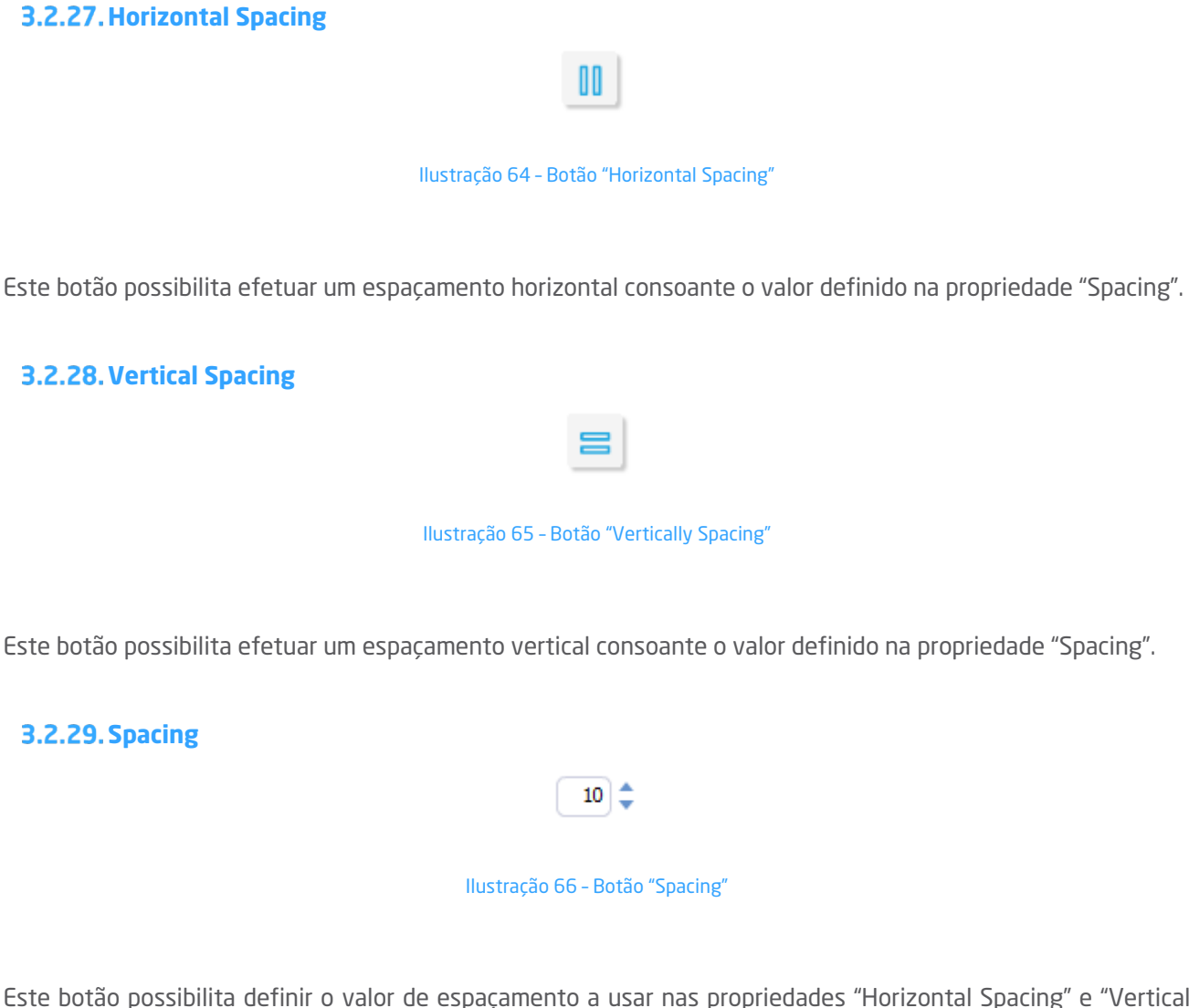

Este botão possibilita definir o valor de espaçamento a usar nas propriedades "Horizontal Spacing" e "Vertical Spacing".

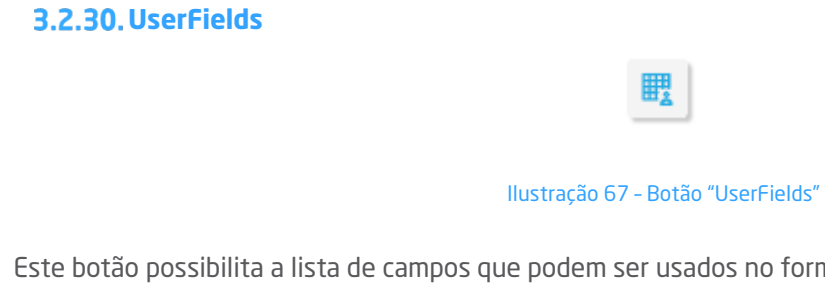

Este botão possibilita a lista de campos que podem ser usados no formulário e que se referem à "Expressão SQL da Navbar".

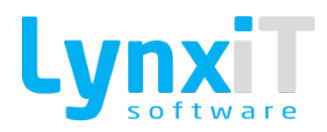

### 3.2.31.DBA

3.2.32. Today Log

Este botão

de Log.

#### Ilustração 68 - Botão "DBA"

Este botão possibilita abrir a administração de base de dados, para que se possa rapidamente visualizar informação de base de dados relevante para a conceção do formulário.

|                                                | Ilustração 69 - Botão "Today Log"                                         |
|------------------------------------------------|---------------------------------------------------------------------------|
| ste botão possibilita a visualização<br>e Log. | do log do formulário, se em alguma Business Rule forem utilizadas as tags |
| 3.2.33. Timers                                 |                                                                           |
|                                                | CS_APP1_220224                                                            |

🛗 Timers

Ilustração 70 - Botão "Timers"

Este botão possibilita a gestão dos componentes "Timers" criados no formulário.

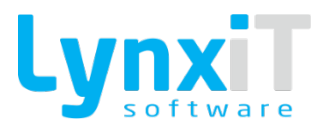

#### 3.2.34. Popups

| Clientes a Importar    |
|------------------------|
| Comentários            |
| Condições de Pagamento |
| Conexões               |
| Moradas Alternativas   |
| Ocorrências            |
| Pessoas                |
| Seguradoras Informação |
| Vendedores             |
| Popups                 |

Ilustração 71 - Botão "Popups"

Este botão possibilita a gestão dos componentes "PopUps" criados no formulário.

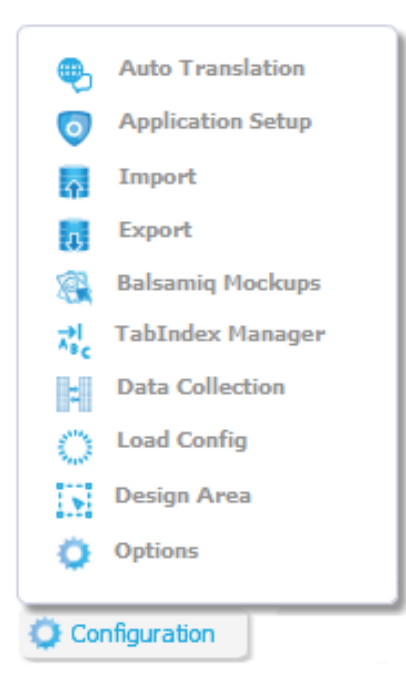

## 3.2.35. Configuration

Ilustração 72 - Botão "Configuration"

Este botão contém funcionalidades que permitirão ao utilizador realizar diversas configurações relacionadas com o formulário que está a desenvolver. A explicação de cada uma das configurações será apresentada nos pontos seguintes.

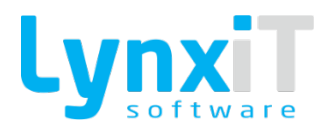

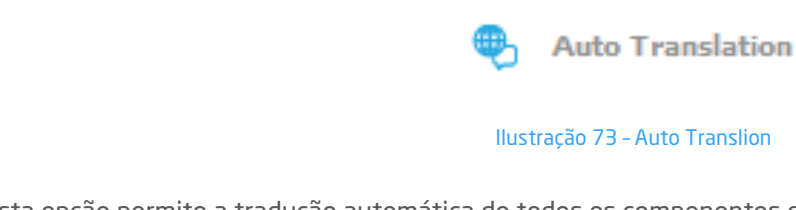

3.2.36. Auto Translation

Esta opção permite a tradução automática de todos os componentes que utilizem traduções.

3.2.37. Application Setup

 Image: Market Setup

 Ilustração 74 - Application Setup

Permite a visualização de alguns dos dados gerais do formulário.

| Applica          |                 |
|------------------|-----------------|
| Name             |                 |
| Fornecedores     |                 |
| DataBase Schema  |                 |
| iberia Q         |                 |
| DataBase Table   |                 |
| suppliers Q      | Opens maximized |
| NavBar Sgl Ouerv |                 |
| SELECT           | <u> </u>        |
| *                | =               |
| FROM             |                 |
|                  |                 |
| SELECT           |                 |
| a.iu,<br>a.vat   |                 |
| a name.          |                 |
| a.unit id.       |                 |
| a.num,           |                 |
| a.estab,         |                 |
| a.status,        |                 |
| a.abrev,         |                 |
| a.address,       | •               |
|                  |                 |
| Validate         | [ ] Tags        |

Ilustração 75 - Application Setup - Editor
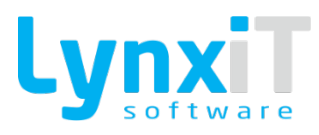

| Application Setup |                              |
|-------------------|------------------------------|
| Applica           |                              |
| Name              | (a) Window Options           |
| Fornecedores      |                              |
| DataBase Schema   | NavBar Search Result Columns |
| iberia Q          | Order by columns             |
| DataBase Table    | Application tables           |
| suppliers         | Extra Data Headers           |
| NavBar Sol Ouerv  | Extra Data Lines             |
| SELECT            |                              |
| *                 |                              |
| FROM              | •                            |
| ( SELECT          |                              |
|                   |                              |
| a.iu,             |                              |
| a.vat,            |                              |
| a unit id         |                              |
| a.num             |                              |
| a.estab.          |                              |
| a.status,         |                              |
| a.abrev,          |                              |
| a.address,        |                              |
| Validate          | Fixar Painel                 |
|                   |                              |

Ilustração 76 - Application Setup - Sidebar

### 3.2.37.1. Navbar Search Result Columns

Permite definir as colunas da Lista da Navbar.

| DataField    | Title         |    | Туре | Order        | Width  | Precision | Visible |  |
|--------------|---------------|----|------|--------------|--------|-----------|---------|--|
| unit_name    | Empresa       | •  | Char | v 1          | 100 💲  | 0 \$      | 111     |  |
| ) num        | Número        | Ф. | Char | 2            | 100    | 0 \$      | 111     |  |
| estab        | Filial        | •  | Char | <b>v</b> 3   | 100 💲  | 0 \$      | 111     |  |
| ame          | Nome          | Ф. | Char | 4            | 100    | 0         | 111     |  |
| abrev        | Abreviatura   | •  | Char | <b>v</b> 5   | 100 \$ | 0         | 111     |  |
| 🔍 vat        | Número Fiscal | Ф. | Char | <b> </b> ▼ 6 | 100    | 0         | 111     |  |
| country_name | País          | •  | Char | <b>v</b> 7   | 100    | 0         | 111     |  |
| 2 zip        | Código Postal | Ф. | Char | 8            | 100 💲  | 0 \$      | 111     |  |
| locality     | Localidade    | •  | Char | 9            | 100    | 0         | 111     |  |
| district     | Distrito      | Ф. | Char | 10           | 100    | 0 \$      | 111     |  |
| county       | Concelho      | •  | Char | v 11         | 100 \$ | 0         | 111     |  |

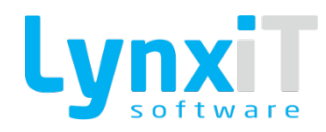

#### Ilustração 77 - NavBar Search Result Columns

### 3.2.37.2. Order by Columns

| wBar Search Result C | Order By Columns |
|----------------------|------------------|
| DataField            | Order            |
| Q x.num              | ASC              |
|                      |                  |
|                      |                  |
|                      |                  |
|                      |                  |
|                      |                  |
|                      |                  |
|                      |                  |
|                      |                  |
|                      |                  |
|                      |                  |
|                      | $\nabla$         |
| + -                  |                  |
|                      |                  |
|                      |                  |

Permite definir as colunas de ordenação da Lista da Navbar.

Ilustração 78 - NavBar Search Result Columns

# 3.2.37.3. Application Tables

Permite visualizar as tabelas de base de dados utilizados em todo o formulário.

| Application tables |                   |
|--------------------|-------------------|
| Table name         | Dic. Table name   |
|                    |                   |
|                    |                   |
|                    |                   |
|                    |                   |
|                    |                   |
|                    |                   |
|                    |                   |
|                    |                   |
|                    |                   |
|                    |                   |
|                    |                   |
|                    |                   |
|                    |                   |
| + - Detect tables  |                   |
|                    | Cancel     ✓ Save |

Ilustração 79 - Application Tables

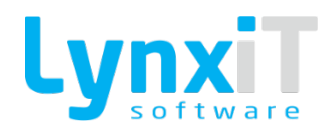

## 3.2.37.4. Extra Data Headers

Permite a criação de novos Provider, que podem ter origem noutra tabela de base de dados, com uma expressão sql própria, e com ligação ao Provider principal do formulário. Desta forma, conseguimos não só gerir os dados da tabela de base de dados principal do formulário mas também de outras tabelas de base de dados com ligação ao formulário principal.

| Extra Headers     |          |            |          |
|-------------------|----------|------------|----------|
| Extra Header Name |          | Table Name |          |
|                   |          |            |          |
|                   |          |            |          |
|                   |          |            |          |
|                   |          |            |          |
|                   |          |            |          |
|                   |          |            |          |
|                   |          |            |          |
|                   |          |            |          |
|                   |          |            |          |
|                   |          |            |          |
|                   |          |            |          |
|                   | $\nabla$ |            | $\nabla$ |
| + / -             |          |            |          |
| + / -             |          |            |          |

Ilustração 80 - Application extra Data Headers - Lista

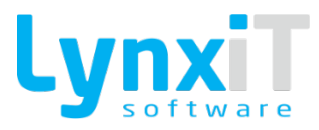

| Extra Header Details    |          |      |  |
|-------------------------|----------|------|--|
| Name                    |          |      |  |
|                         |          |      |  |
| DataBase Schema         |          |      |  |
| iberia                  | <u> </u> |      |  |
| DataBase Table          |          |      |  |
|                         | Q        |      |  |
| Header Identifier Field |          |      |  |
|                         | Q        |      |  |
|                         |          |      |  |
| NavBar Sol Query        |          |      |  |
| NavBar Sql Query        |          |      |  |
| NavBar Sql Query        |          | <br> |  |
| NavBar Sql Query        |          | <br> |  |
| NavBar Sql Query        |          | <br> |  |
| NavBar Sql Query        |          |      |  |
| NavBar Sql Query        |          |      |  |
| NavBar Sql Query        |          |      |  |
| NavBar Sql Query        |          |      |  |
| NavBar Sql Query        |          |      |  |

### Ilustração 81 - Application extra Data Headers - Novo Registo

| Propriedade             | Descrição                                                                                                    |
|-------------------------|----------------------------------------------------------------------------------------------------|
| Name                    | Permite definir o nome do novo Provider.                                                                                                   |
| DataBase Schema         | Permite definir o esquema de base de dados.                                                                                                |
| DataBase Table          | Permite definir a tabela de base de dados relativamente ao esquema de<br>base dados escolhido.                                             |
| Header Identifier Field | Permite definir o identificador da tabela de base de dados escolhida que relaciona a tabela anterior com a tabela principal do formulário. |
| Navbar Sql Query        | Permite definir a query que alimentará a coleção de dados do novo Provider.                                                                |

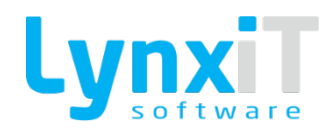

## 3.2.37.5. Extra Data Lines

Permite a criação de novos Provider, que podem ter origem noutra tabela de base de dados, com uma expressão sql própria, e com ligação a um Provider já existente no formulário, como por exemplo o provider de uma DataGrid. Desta forma, conseguimos gerir os dados de uma tabela de base de dados com ligação a uma tabela de base de dados que não a principal do formulário.

| Extra Line Name  | Provider Name | Table Name                  | Header Table Name | Target Dat |
|------------------|---------------|-----------------------------|-------------------|------------|
| Comments_Attachs | subUserLines0 | rel_entity_comments_attachs | entity_comments   |            |
| bank_attachs     | subUserLines1 | rel_table_attachs           | entity_bank_info  |            |
|                  |               |                             |                   |            |
|                  |               |                             |                   |            |
|                  |               |                             |                   |            |
|                  |               |                             |                   |            |
|                  |               |                             |                   |            |
|                  |               |                             |                   |            |
|                  |               |                             |                   |            |
|                  |               |                             |                   |            |
|                  |               |                             |                   |            |
|                  |               |                             |                   |            |
| •                | -             |                             |                   | •          |
| <u>ل</u>         | 1             | <u>1</u> V                  | V_                |            |

Ilustração 82 - Application extra Data Lines - Lista

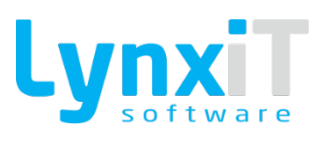

| Name       Provider Name         Comments_Attachs       subUserLines0         Database Schema       Target Datagrid         iberia       Target Datagrid         iberia       Target Datagrid         Header Table Name       Table Name         entity_comments       rel_entity_comments_attachs         Header Table Identifier Field       Header Identifier Field Relation         id       mity_id         NavBar SQL Query         SELECT *         FROM iberia.rel_entity_comments_attachs         WHERE iberia.rel_entity_comments_attachs         WHERE iberia.rel_entity_comments_attachs.status = 'ACTIVE'                                                                                                    | Name Provider Name   Comments_Attachs subUserLines0   Database Schema Target Datagrid   iberia Itaget Datagrid   Header Table Name Table Name   entity_comments rel_entity_comments_attachs   Header Table Identifier Field Header Identifier Field Relation   id Itaget Name   NavBar SQL Query SELECT *   FROM iberia.rel_entity_comments_attachs 'ACTIVE'                                                                                                    | Extra Lines Details                                                                       |                                  |    |  |
|----------------------------------------------------------------------------------------------------|----------------------------------------------------------------------------------------------------|-------------------------------------------------------------------------------------------|----------------------------------|----|--|
| Comments_Attachs   Database Schema   iberia     Header Table Name   entity_comments   Image: Table Identifier Field   Header Table Identifier Field   Header Table Identifier Field   Header Identifier Field   Id   NavBar SQL Query   SELECT *   FROM iberia.rel_entity_comments_attachs   WHERE iberia.rel_entity_comments_attachs.status = 'ACTIVE'                                                                                                    | Comments_Attachs subUserLines0   Database Schema Target Datagrid   iberia Table Name   Header Table Name rel_entity_comments_attachs   entity_comments rel_entity_comments_attachs   Header Table Identifier Field Header Identifier Field Relation   id entity_id   NavBar SQL Query   SELECT *   FROM iberia.rel_entity_comments_attachs   WHERE iberia.rel_entity_comments_attachs   WHERE iberia.rel_entity_comments_attachs.status = 'ACTIVE'                                                                                                    | Name                                                                                      | Provider Name                    |    |  |
| Database Schema Target Datagrid   iberia Table Name   entity_comments Table Name   entity_comments rel_entity_comments_attachs   Header Table Identifier Field Header Identifier Field Relation   id rel_vid   NavBar SQL Query SELECT * FROM iberia.rel_entity_comments_attachs WHERE iberia.rel_entity_comments_attachs.status = 'ACTIVE'                                                                                                    | Database Schema Target Datagrid   iberia Table Name   entity_comments Table Name   entity_comments rel_entity_comments_attachs   Header Table Identifier Field Header Identifier Field Relation   id Image: Comments_attachs   NavBar SQL Query SELECT *   SELECT * FROM iberia.rel_entity_comments_attachs.status = 'ACTIVE'                                                                                                    | Comments_Attachs                                                                          | subUserLines0                    |    |  |
| iberia     Header Table Name   entity_comments     rel_entity_comments_attachs     Header Table Identifier Field   Header Identifier Field   Header Identifier Field Relation   id     NavBar SQL Query   SELECT *   FROM iberia.rel_entity_comments_attachs   WHERE iberia.rel_entity_comments_attachs   WHERE iberia.rel_entity_comments_attachs.status = 'ACTIVE'                                                                                                    | iberia   Header Table Name Table Name rel_entity_comments rel_entity_comments_attachs Header Table Identifier Field Header Identifier Field Header Identifier Field Relation entity_jd NavBar SQL Query SELECT * FROM iberia.rel_entity_comments_attachs WHERE iberia.rel_entity_comments_attachs.status = 'ACTIVE'  Validate  Table Name Table Name Table Name rel_entity_comments_attachs Table Name rel_entity_comments_attachs Table Name Table Name Table Name Table Name rel_entity_comments_attachs Table Name Table Name Table Name rel_entity_comments_attachs Table Name Table Name Table Nam | Database Schema                                                                           | Target Datagrid                  |    |  |
| Header Table Name   entity_comments     Header Table Identifier Field   Header Identifier Field Relation   id     NavBar SQL Query   SELECT *    FROM iberia.rel_entity_comments_attachs WHERE iberia.rel_entity_comments_attachs.status = 'ACTIVE'                                                                                                    | Header Table Name   entity_comments     Header Table Identifier Field   Header Identifier Field Relation   id     NavBar SQL Query   SELECT *    FROM iberia.rel_entity_comments_attachs   WHERE iberia.rel_entity_comments_attachs.status = 'ACTIVE'   Validate     Image: Comments attachs                                                                                                    | iberia O                                                                                  |                                  |    |  |
| entity_comments     Header Table Identifier Field   Header Identifier Field Relation entity_id   NavBar SQL Query   SELECT * FROM iberia.rel_entity_comments_attachs WHERE iberia.rel_entity_comments_attachs.status = 'ACTIVE'                                                                                                    | entity_comments                                                                                                    | Header Table Name                                                                         | Table Name                       |    |  |
| Header Table Identifier Field Header Identifier Field Relation<br>id entity_id<br>NavBar SQL Query<br>SELECT *<br>FROM iberia.rel_entity_comments_attachs<br>WHERE iberia.rel_entity_comments_attachs.status = 'ACTIVE'                                                                                                    | Header Table Identifier Field Relation<br>id                                                                                                    | entity_comments                                                                           | rel_entity_comments_attachs      | Q) |  |
| id Q entity_id Q<br>NavBar SQL Query<br>SELECT *<br>FROM iberia.rel_entity_comments_attachs<br>WHERE iberia.rel_entity_comments_attachs.status = 'ACTIVE'                                                                                                    | id Q entity_id Q<br>NavBar SQL Query<br>SELECT *<br>FROM iberia.rel_entity_comments_attachs<br>WHERE iberia.rel_entity_comments_attachs.status = 'ACTIVE'                                                                                                    | Header Table Identifier Field                                                             | Header Identifier Field Relation |    |  |
| NavBar SQL Query SELECT * FROM iberia.rel_entity_comments_attachs WHERE iberia.rel_entity_comments_attachs.status = 'ACTIVE'                                                                                                    | NavBar SQL Query SELECT * FROM iberia.rel_entity_comments_attachs WHERE iberia.rel_entity_comments_attachs.status = 'ACTIVE' Validate Tags                                                                                                    | id C                                                                                      | entity_id                        | 0  |  |
| SELECT * FROM iberia.rel_entity_comments_attachs WHERE iberia.rel_entity_comments_attachs.status = 'ACTIVE'                                                                                                    | SELECT * FROM iberia.rel_entity_comments_attachs WHERE iberia.rel_entity_comments_attachs.status = 'ACTIVE' Validate Tags                                                                                                    | NavBar SOL Query                                                                          |                                  |    |  |
| FROM iberia.rel_entity_comments_attachs WHERE iberia.rel_entity_comments_attachs.status = 'ACTIVE'                                                                                                    | FROM iberia.rel_entity_comments_attachs WHERE iberia.rel_entity_comments_attachs.status = 'ACTIVE' Validate Tags                                                                                                    | SELECT *                                                                                  |                                  |    |  |
| WHERE iberia.rel_entity_comments_attachs.status = 'ACTIVE'                                                                                                    | Validate                                                                                                    |                                                                                           |                                  |    |  |
|                                                                                                    | ✓ Validate [] Tags                                                                                                    | FROM iberia.rel_entity_comments_attachs                                                   |                                  |    |  |
|                                                                                                    | ✓ Validate [] Tags                                                                                                    | FROM iberia.rel_entity_comments_attachs<br>WHERE iberia.rel_entity_comments_attachs.stat  | us = 'ACTIVE'                    |    |  |
|                                                                                                    | Validate                                                                                                    | FROM iberia.rel_entity_comments_attachs<br>WHERE iberia.rel_entity_comments_attachs.stati | us = 'ACTIVE'                    |    |  |
|                                                                                                    | Validate [] Tags                                                                                                    | FROM iberia.rel_entity_comments_attachs<br>WHERE iberia.rel_entity_comments_attachs.stat  | us = 'ACTIVE'                    |    |  |
| Children (Children (Childr | Validate [] Tags                                                                                                    | FROM iberia.rel_entity_comments_attachs<br>WHERE iberia.rel_entity_comments_attachs.stat  | us = 'ACTIVE'                    |    |  |
| Validate                                                                                                    |                                                                                                    | FROM iberia.rel_entity_comments_attachs<br>WHERE iberia.rel_entity_comments_attachs.stati | us = 'ACTIVE'                    |    |  |

## Ilustração 83 - Application extra Data Lines - Novo Registo

| Propriedade                      | Descrição                                                                                                    |
|----------------------------------|----------------------------------------------------------------------------------------------------|
| Name                             | Permite definir o nome do novo Provider.                                                                                                   |
| DataBase Schema                  | Permite definir o esquema de base de dados.                                                                                                |
| Header Table Name                | Permite definir a tabela de base de dados que ficará relacionada com o novo<br>Provider.                                                   |
| Header Table Identifier<br>Field | Permite definir o campo da tabela de base de dados que relacionará com o<br>campo da tabela de base de dados do Provider.                  |
| Header Identifier Field          | Permite definir o identificador da tabela de base de dados escolhida que relaciona a tabela anterior com a tabela principal do formulário. |
| Navbar SQL Query                 | Permite definir a query que alimentará a coleção de dados do novo Provider.                                                                |

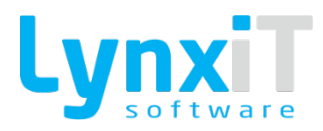

# 3.2.38. Import

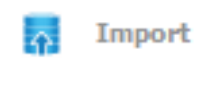

Ilustração 84 - Import

Permite a importação dos componentes e propriedades do formulário.

### 3.2.39. Export

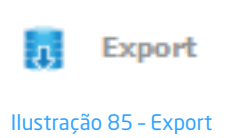

Permite a exportação dos componentes e propriedades do formulário.

| Export Configura | tion       |        |
|------------------|------------|--------|
| Import Chooser   | Languages  |        |
| Form Configurati | n          |        |
| Business Rules   |            |        |
|                  |            |        |
|                  |            |        |
|                  |            |        |
|                  |            |        |
|                  | 🔿 Cancel 🗸 | Export |

Ilustração 86 - Export Configuration - Import Chooser

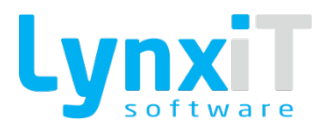

| mport              | Chooser    | Languages |      |   |
|--------------------|------------|-----------|------|---|
| S?                 |            |           | Name |   |
| $\checkmark$       | 0          | Alemão    |      | 4 |
| $\checkmark$       | 0          | Espanhol  |      |   |
| $\checkmark$       | 0          | Francês   |      |   |
| $\bigtriangledown$ | $\bigcirc$ | Húngaro   |      |   |
| $\checkmark$       | -          | Inglês    |      |   |
| $\checkmark$       | 0          | Italiano  |      |   |

Ilustração 87 - Export Configuration - Languages

## 3.2.40. Balsamiq Mockups

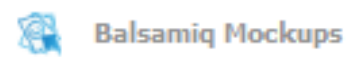

llustração 88 - Balsamiq Mockups

Permite a importação do desenho criado na ferramenta Balsamiq Mockups para o formulário.

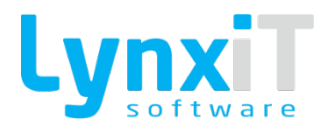

## 3.2.41. TabIndex Manager

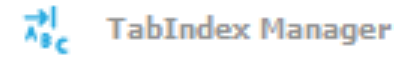

llustração 89 - TabIndex Manager

Permite a gestão do uso da tecla "Tab" no formulário, isto é, permite ordenar a sequência dos componentes para o uso da tecla "Tab".

| 🎲 TabIndex Manager                           |        | ٦         |
|----------------------------------------------|--------|-----------|
| branch - AdvTextBox                          |        | -1        |
| inactive - Checkbox                          |        | -1        |
| name - AdvTextBox                            |        | -1        |
| number - AdvTextBox                          |        | -1        |
| 🗋 unit - Combobox                            |        | -1        |
| 🔻 🚔 iBApp_ATBN_3_17_22_50_123 - TabNavigator |        |           |
| 🔻 🚞 iBApp_ATNT_17_22_57_725 - Canvas         |        |           |
| nif - AdvTextBox                             |        | -1        |
| Credit ceiling - AdvTextBox                  |        | -1        |
| secure credit ceiling - AdvTextBox           |        | -1        |
| abbreviation - AdvTextBox                    |        | -1        |
| iBApp_LBU_14_17_18_27_769 - iBLinkButton     |        | -1        |
| iBApp_LBU_17_9_41_42_724 - iBLinkButton      |        | -1        |
| iBApp_LCB_14_11_20_8_298 - Combobox          |        | -1        |
| 🗋 address - Textarea                         |        | -1        |
| GPS - textBox                                |        | -1        |
| URL - textBox                                |        | -1        |
| ATB_Social_Security_Number - AdvTextBox      |        | -1        |
| LCS APP0 22171CMB00260 - Combobox            |        | -1        |
| O Refresh                                    |        | <b>\$</b> |
|                                              | Cancel | √ Save    |

Ilustração 90 - TabIndex Manager - Editor

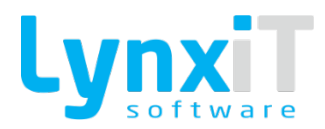

### 3.2.42. Data Collection

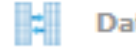

Data Collection

Ilustração 91 - Application extra Data Lines - Novo Registo

Permite a criação de coleção de dados estáticos para que possam ser usados no componente "Combobox".

| 🛞 Data Collection Manag | jer      |           |        |
|-------------------------|----------|-----------|--------|
| 000                     | 2x       |           | 2      |
| Data Collection Name    | 0)       |           |        |
|                         | <u> </u> |           |        |
| Attributes              | Data     |           |        |
| Field N                 | ame      | Data Type |        |
|                         |          |           |        |
|                         |          |           |        |
|                         |          |           |        |
|                         |          |           |        |
|                         |          |           |        |
|                         |          |           |        |
|                         |          |           |        |
|                         |          |           |        |
|                         |          |           |        |
|                         | $\nabla$ |           |        |
| + -                     |          |           |        |
| L                       |          |           | Cancel |

Ilustração 92 - Data Collection Manager Attributes

No separador "Attributes" definem-se os atributos que a coleção de dados terá.

| 🚳 Data Collection Manager |        |
|---------------------------|--------|
|                           | ?      |
| Data Collection Name      |        |
| Attributes Data           |        |
|                           |        |
|                           |        |
|                           |        |
|                           |        |
|                           |        |
|                           |        |
|                           |        |
|                           |        |
|                           |        |
| + -                       |        |
|                           | Cancel |

Ilustração 93 - Data Collection Manager Data

No separador "Data" definem-se os valores que os atributos terão.

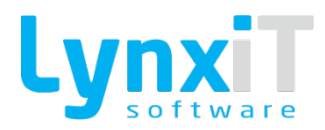

### 3.2.43. Load Config

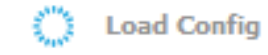

Ilustração 94 - Application extra Data Lines - Novo Registo

Esta opção permite consultar e alternar entre as diversas configurações por utilizador que o formulário tiver definidas.

3.2.44. Design Area

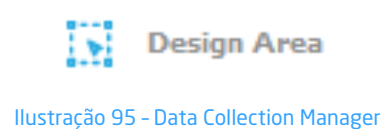

Permite a gestão das propriedades da área de desenho.

| 🎲 Desig | jn Area          |   |           |             | ×  |
|---------|------------------|---|-----------|-------------|----|
| Grid    | Form Limits      |   |           |             |    |
| 🗌 Ena   | ble startup grid |   |           |             |    |
| Sna     | ip to Grid       |   |           |             |    |
| 5       | acing            | 1 | Line<br>0 | Alpha 🗧     |    |
| n C     | eset Values      |   |           | BB Show Gri | id |

Ilustração 96 - Design Area - Grid

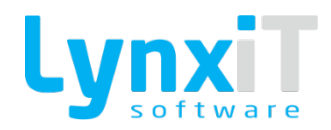

| Propriedade         | Descrição                                                                                                    |
|---------------------|----------------------------------------------------------------------------------------------------|
| Enable startup grid | Permite ativar a grade que auxilia o desenho do formulário quando se entra<br>no modo desenho do formulário. |
| Snap to Grid        | Quando um objetivo é movido ele irá alinhar pela linha mais próxima que<br>interseta.                        |
| Line Spacing        | Permite definir o espaçamento entre as linhas da grade.                                                      |
| Line Thickness      | Permite definir a largura das linhas da grade.                                                               |
| Line Alpha          | Permite definir a transparência das linhas da grade.                                                         |
| Reset Values        | Permite restaurar os valores base.                                                                           |
| Show Grid           | Permite tornar visível a grade.                                                                              |

| 🙀 Design Area                                                                                | ×                |
|----------------------------------------------------------------------------------------------|------------------|
| Grid Form Limits                                                                             |                  |
| <ul> <li>Enable startup limits</li> <li>Horizontal Res.</li> <li>200</li> <li>200</li> </ul> |                  |
| C Reset Values                                                                               | Show Form Limits |

Ilustração 97 - Design Area - Form Limits

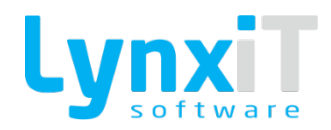

| Propriedade           | Descrição                                                                                        |
|-----------------------|--------------------------------------------------------------------------------------------------|
| Enable startup limits | Permite ativar os limites definidos para a área de desenho quando se entra<br>no modo de edição. |
| Horizontal Resolution | Permite definir a resolução horizontal para a área de desenho.                                   |
| Vertical Resolution   | Permite definir a resolução vertical para a área de desenho.                                     |
| Reset Values          | Permite restaurar os valores base.                                                               |
| Show Form Limits      | Permite tornar visível a resolução definida para a área de desenho.                              |

## 3.2.45. Options

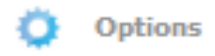

Ilustração 98 - Design Area - Form Limits

Permite a gestão de opções gerais para o formulário.

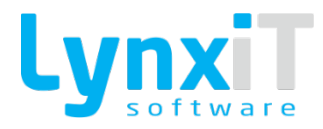

| Options   |                 |              |                      |          |        |
|-----------|-----------------|--------------|----------------------|----------|--------|
| Panels    | Actions         | Auto Save    | Most Used Components | Layout   |        |
| Open I    | Design Area a   | t startup    |                      |          |        |
| Open I    | User Fields at  | startup      |                      |          |        |
| Set Pro   | operties to the | e left side  |                      |          |        |
| ◯ Set Pro | operties to th  | e right side |                      |          |        |
|           |                 |              |                      |          |        |
|           |                 |              |                      |          |        |
|           |                 |              |                      |          |        |
|           |                 |              |                      |          |        |
|           |                 |              |                      |          |        |
|           |                 |              |                      | 🕤 Cancel | ✓ Save |

#### Ilustração 99 - Options - Panels

| Propriedade                      | Descrição                                                                                                    |
|----------------------------------|----------------------------------------------------------------------------------------------------|
| Open Design Area at<br>startup   | Permite definir se a área de desenho é apresentada na abertura do desenho<br>do formulário.                                      |
| Open User Fields at<br>startup   | Permite definir se a janela que apresenta os campos da coleção de dados é<br>aberta assim que se entra no desenho do formulário. |
| Set Properties to the left side  | Permite definir o local onde serão apresentadas as propriedades do formulário, neste caso o lado esquerda.                       |
| Set Properties to the right side | Permite definir o local onde serão apresentadas as propriedades do formulário, neste caso o lado direita.                        |

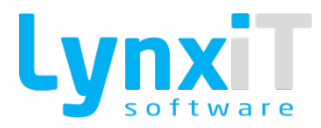

| Option   | s                |                    |                      |        |        |
|----------|------------------|--------------------|----------------------|--------|--------|
| Panels   | Actions          | Auto Save          | Most Used Components | Layout |        |
| Mous     | e selection are  | a just count fully | contained objects    |        |        |
| 🗌 Relea  | ise objects afte | er drag            |                      |        |        |
| On Remo  | e Components     | Action             |                      |        |        |
| No Actio | n                | •                  |                      |        |        |
|          |                  |                    |                      |        |        |
|          |                  |                    |                      |        |        |
|          |                  |                    |                      |        |        |
|          |                  |                    |                      |        |        |
|          |                  |                    |                      |        |        |
|          |                  |                    |                      |        |        |
|          |                  |                    |                      | Cancel | ✓ Save |

#### Ilustração 100 - Options - Actions

| Propriedade                                                   | Descrição                                                                                                    |
|---------------------------------------------------------------|----------------------------------------------------------------------------------------------------|
| Mouse selection area just<br>count fully contained<br>objects | Permite definir se a selecção da área com recurso ao rato apenas seleciona<br>objetos se essa área cobrir completamente o objeto. |
| Release object after drag                                     | Permite definir se o objeto fica, ou não, selecionado depois de o movimentar.                                                     |
| On Remove Componentes<br>Action                               | Permite definir a ação a efetuar assim que um componente é removido.                                                              |

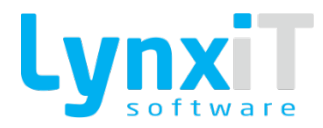

| 🙀 Options               |           |                      |                                       |        |
|-------------------------|-----------|----------------------|---------------------------------------|--------|
| Panels Actions          | Auto Save | Most Used Components | Layout                                |        |
| Auto Save Interval (min | )         |                      | · · · · · · · · · · · · · · · · · · · |        |
| 0                       |           |                      |                                       |        |
|                         |           |                      |                                       |        |
|                         |           |                      |                                       |        |
|                         |           |                      |                                       |        |
|                         |           |                      |                                       |        |
|                         |           |                      |                                       |        |
|                         |           |                      |                                       |        |
|                         |           |                      |                                       |        |
|                         |           |                      |                                       |        |
|                         |           |                      | 🔿 Cancel                              | ✓ Save |

#### Ilustração 101 - Options - Auto Save

| Propriedade              | Descrição                                                                               |
|--------------------------|-----------------------------------------------------------------------------------------|
| Auto Save Interval (min) | Permite definir a periocidade em minutos que o formulário é gravado<br>automaticamente. |

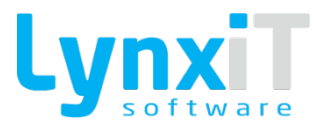

| 🏟 Options      |                |                      |          |        |
|----------------|----------------|----------------------|----------|--------|
| Panels Act     | ions Auto Save | Most Used Components | Layout   |        |
| Number of comp | ponent to show |                      |          |        |
| Order by na    | ame            |                      |          |        |
| Order by us    | e              |                      |          |        |
|                |                |                      |          |        |
|                |                |                      |          |        |
|                |                |                      |          |        |
|                |                |                      |          |        |
|                |                |                      |          |        |
|                |                |                      | 🔿 Cancel | ✓ Save |

Ilustração 102 - Options - Most Used Components

| Propriedade                 | Descrição                                                                               |
|-----------------------------|-----------------------------------------------------------------------------------------|
| Number of component to show | Permite definir o número de componentes a mostrar na área de "Most Used<br>Components". |
| Order by name               | Permite definir a ordenação dos componentes por nome.                                   |
| Order by use                | Permite definir a ordenação dos componentes por quantidade de uso.                      |

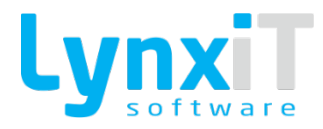

| 🗊 Option  | s              |           |                      |        |        |
|-----------|----------------|-----------|----------------------|--------|--------|
| Panels    | Actions        | Auto Save | Most Used Components | Layout |        |
| Toolbar O | rientation     |           |                      |        |        |
| Тор       | _ <b> </b> ▼ ] |           |                      |        |        |
| Handles S | ize            |           |                      |        |        |
|           |                |           |                      |        |        |
|           |                |           |                      |        |        |
|           |                |           |                      |        |        |
|           |                |           |                      |        |        |
|           |                |           |                      |        |        |
|           |                |           |                      |        |        |
|           |                |           |                      | Cancel | ✓ Save |

#### llustração 103 - Options - Layout

| Propriedade         | Descrição                                             |
|---------------------|-------------------------------------------------------|
| Toolbar Orientation | Permite definir o local onde a Toolbar é apresentada. |
| Handles Size        | Permite definir o tamanho da Toolbar.                 |

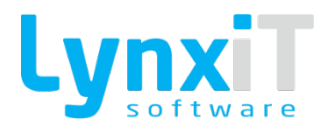

## **3.3. Componentes**

### 3.3.1. Accordion

- Accordion

#### Ilustração 104 - Componente "Accordion"

Este componente permite criar diferentes áreas acessíveis por tabuladores onde podem ser inseridos componentes, sendo que apenas um deles é permitido encontrar-se visível. Existe um botão associado a cada acordeão que permite tornar visível a área do acordeão pretendido.

### 3.3.1.1. Propriedades

| Origem                       | Propriedade            | Descrição                                                                                                    |
|------------------------------|------------------------|----------------------------------------------------------------------------------------------------|
| Data Properties              | Use Cube Menu<br>Theme | Normaliza de acordo com a aplicação o tema de cada separador.                                                                        |
| Data Properties              | Header Height          | Permite definir a altura de cada separador.                                                                                          |
| Accordion Container          |                        | Permite criar diferentes separadores no para o componente,<br>existindo a possibilidade de definir o nome do separador e o<br>ícone. |
| Translation                  |                        | Permite a tradução do título do botão.                                                                                               |
| Propriedades<br>Transversais |                        | Propriedades Transversais                                                                                                    |

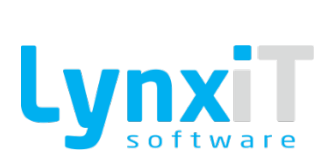

# 3.3.1.2. Métodos (Tags)

| TAGS           |
|----------------|
| VISIBLE        |
| VISUAL         |
| GET VISUAL     |
| ENABLED        |
| SET_FOCUS      |
| SELECTED_INDEX |

#### 3.3.1.3. Eventos

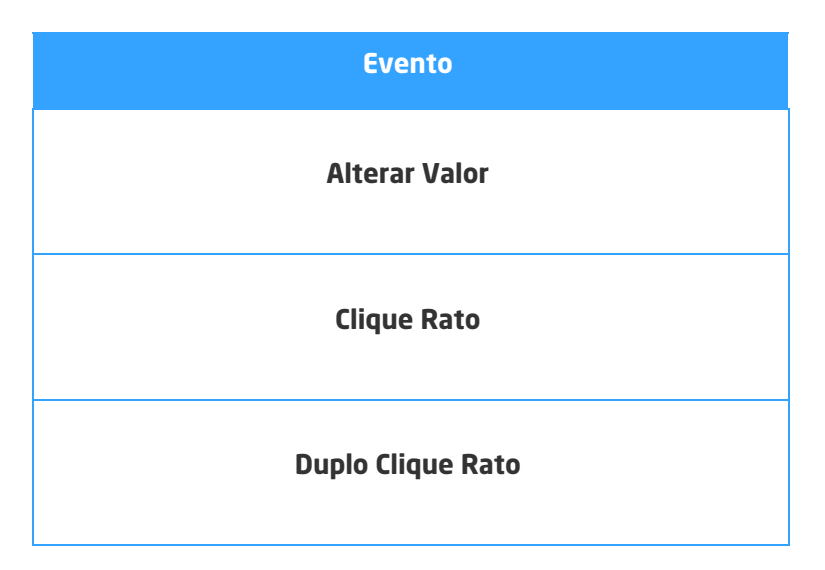

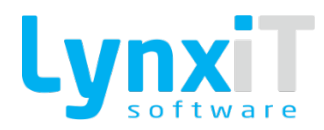

| Focus In         |
|------------------|
| Focus Out        |
| Pressionar Tecla |

## **3.3.2.** AdvTextBox

🔲 AdvTextBox

#### Ilustração 105 - Componente "AdvTextBox"

Este componente permite a introdução de texto e a pesquisa de dados sobre uma determinada tabela para que se possa utilizar o valor desejado para o componente.

**Nota:** Encontra-se disponível como coluna no componente DataGrid.

## 3.3.2.1. Propriedades

| Origem          | Propriedade | Descrição                                                                                                    |
|-----------------|-------------|----------------------------------------------------------------------------------------------------|
| Data Properties | Show Icon   | Permite definir a visibilidade do ícone de pesquisa do<br>componente.<br>Nota: Esta propriedade também está disponível para<br>configuração quando este componente é integrado no<br>componente DataGrid. |

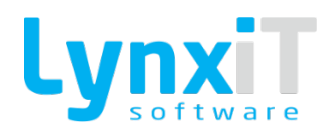

| Data Properties | Multi-Value                      | Esta propriedade apenas está acessível no componente<br>datagrid e permite após a pesquisa de dados pelo componente<br>a seleção de vários para que sejam de uma só vez adicionados<br>ao componente datagrid.<br>Nota: Esta propriedade também está disponível para<br>configuração quando este componente é integrado no<br>componente DataGrid. |
|-----------------|----------------------------------|----------------------------------------------------------------------------------------------------|
| Data Properties | Hide Icon on<br>Consult Mode     | Permite definir a visibilidade do ícone de pesquisa do componente em modo de consulta do formulário.                                                                                                    |
| Data Properties | Hide Icon on Edit<br>Mode        | Permite definir a visibilidade do ícone de pesquisa do<br>componente em modo de edição do formulário.<br>Nota: Esta propriedade também está disponível para<br>configuração quando este componente é integrado no<br>componente DataGrid.                                                                                                    |
| Data Properties | Manual Behaviour<br>on Edit Mode | Quando habilitada permite programar a pesquisa do<br>componente em modo de edição do formulário, ignorando a<br>pesquisa pela "Data Collection Query".                                                                                                    |
| Data Properties | Use Text in<br>Search            | Quando habilitada utiliza o valor que se encontra no<br>componente na pesquisa de novos registos, levando como<br>parâmetro o valor do componente para a pesquisa.<br>Nota: Esta propriedade também está disponível para<br>configuração quando este componente é integrado no<br>componente DataGrid.                                             |

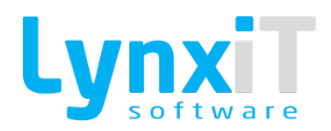

| Data Properties | Bypass Local<br>Search Step  | Realiza de imediato a pesquisa sobre a "Data Collection Query"<br>definida no componente, não sendo exigido o parâmetro de<br>pesquisa.<br>Nota: Esta propriedade também está disponível para<br>configuração quando este componente é integrado no<br>componente DataGrid.                       |
|-----------------|------------------------------|----------------------------------------------------------------------------------------------------|
| Data Properties | Only Uses Data<br>Collection | Torna o componente independente no seu funcionamento,<br>isto é, não existirá ligação do componente à tabela de base de<br>dados usada pelo formulário, apenas usará a sua coleção de<br>dados para o carregamento do valor do componente.                                                        |
| Data Properties | Select All Text              | Permite a seleção automática de todo o valor do componente<br>quando se navega para o mesmo, permitindo assim a alteração<br>imediata do valor do componente.<br>Nota: Esta propriedade também está disponível para<br>configuração quando este componente é integrado no<br>componente DataGrid. |
| Data Properties | Search on Enter<br>Key       | Desencadeia a pesquisa de valores ao premir a tecla "Enter".<br>Nota: Esta propriedade também está disponível para<br>configuração quando este componente é integrado no<br>componente DataGrid.                                                                                                  |

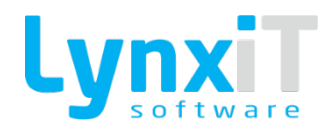

| Data Properties | Result Pop Up<br>Width  | Permite definir o comprimento da Pop Up de retorno dos dados<br>fruto da pesquisa sobre o componente.<br>Nota: Esta propriedade também está disponível para<br>configuração quando este componente é integrado no<br>componente DataGrid.                                                                                                    |
|-----------------|-------------------------|----------------------------------------------------------------------------------------------------|
| Data Properties | Result Pop Up<br>Height | Permite definir a altura da Pop Up de retorno dos dados fruto<br>da pesquisa sobre o componente.<br>Nota: Esta propriedade também está disponível para<br>configuração quando este componente é integrado no<br>componente DataGrid.                                                                                                    |
| Data Properties | Label Field             | Permite definir qual o campo da "Data Collection Query" que é<br>usado para mostrar no valor do componente.<br><b>Nota: Esta propriedade também está disponível para</b><br><b>configuração quando este componente é integrado no</b><br><b>componente DataGrid.</b>                                                                                                    |
| Data Properties | Value Field             | Permite definir qual o campo a ser usado para a estrutura de<br>dados do formulário. Desta forma, caso haja indicação de<br>gravação do valor deste componente num campo de uma<br>tabela de base dados (propriedade "Saves to DataBase"), o<br>processo de gravação automático da Framework saberá<br>exatamente onde atualizar este valor na respetiva tabela. No<br>entanto, a utilização desta propriedade não está condicionada<br>apenas à gravação de dados, pode ser utilizada para outras<br>necessidades, com recurso ás TAGS "UserFields" ou<br>"HeaderObj" é possível aceder a qualquer momento ao valor<br>deste componente.<br><b>Nota: Esta propriedade também está disponível para<br/>configuração quando este componente é integrado no<br/>componente DataGrid.</b> |

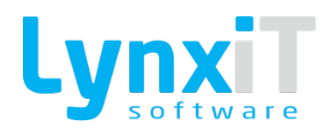

| Data Properties              | Query Contained<br>Type  | Permite definir critérios de pesquisa para o valor pesquisado<br>no componente. Esta propriedade apenas está disponível na<br>DataGrid.<br><b>Nota:</b> Esta propriedade <b>apenas</b> encontra-se disponível no<br>componente DataGrid.                                                                                                    |
|------------------------------|--------------------------|----------------------------------------------------------------------------------------------------|
| Data Properties              | Search Pop Up<br>Columns | Permite definir, relativamente à coleção de dados do<br>componente, as colunas a mostrar na Pop Up de pesquisa.<br>Nota: Esta propriedade também está disponível para<br>configuração quando este componente é integrado no<br>componente DataGrid.                                                                                                    |
| Data Properties              | Target Label             | Permite definir a label que está relacionada com o<br>componente.                                                                                                    |
| Data Properties              | Action on Enter<br>Key   | Determina a ação a tomar quando se pressiona a tecla "Enter"<br>no componente. Esta propriedade apenas está disponível no<br>componente DataGrid.<br><b>Nota: Esta propriedade também está disponível para</b><br><b>configuração quando este componente é integrado no</b><br><b>componente DataGrid.</b>                                                                                               |
| Data Properties              | Next DataField           | Se o valor da propriedade "Action on Enter Key" for "Jump To<br>Column" permite definir qual a coluna para a qual deverá<br>navegar assim que se pressiona na tecla "Enter". Esta<br>propriedade apenas está disponível no componente DataGrid.<br><b>Nota: Esta propriedade também está disponível para</b><br><b>configuração quando este componente é integrado no</b><br><b>componente DataGrid.</b> |
| Propriedades<br>Transversais |                          | Propriedades Transversais                                                                                                    |

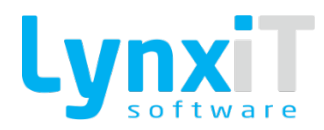

# 3.3.2.2. Métodos (Tags)

| TAGS       |
|------------|
| GET        |
| SET        |
| VISIBLE    |
| VISUAL     |
| GET VISUAL |
| EDITABLE   |
| ENABLED    |
| MANDATORY  |
| SET_FOCUS  |
| GET_OLD_B  |
| MAX_CHAR   |

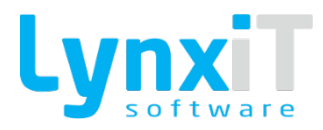

| RESTRICT      |
|---------------|
| GET_VALUE     |
| SET_VALUE     |
| GET_OLD_VALUE |
| DP_QUERY      |

### 3.3.2.3. Eventos

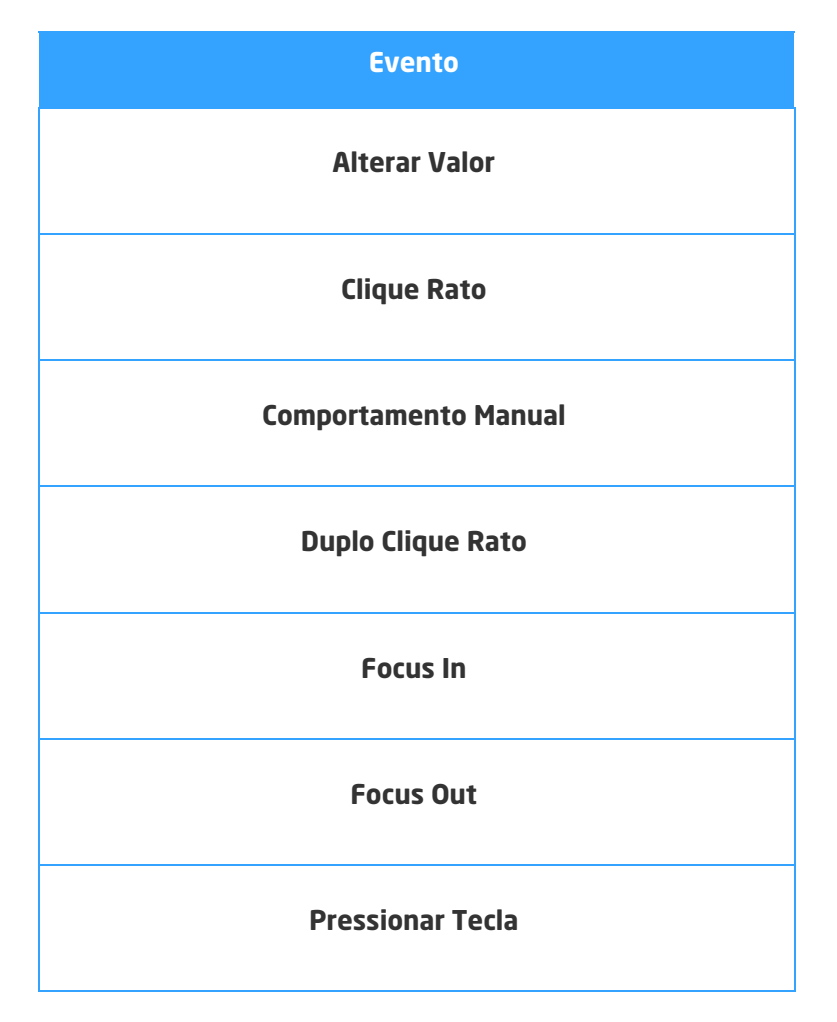

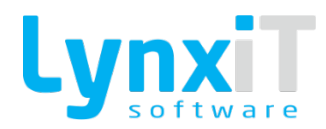

## 3.3.3. Agenda

🧱 Agenda

Ilustração 106 - Componente "Agenda"

Este componente permite a criação de uma agenda para gestão de eventos em determinada hora e data.

## 3.3.3.1. Propriedades

| Origem                       | Propriedade           | Descrição                                                                                 |
|------------------------------|-----------------------|-------------------------------------------------------------------------------------------|
| Data Properties              | Open Default<br>Popup | Na criação ou edição de um evento permite a utilização da<br>própria Pop Up da aplicação. |
| Propriedades<br>Transversais |                       | <u>Propriedades Transversais</u>                                                          |

## 3.3.3.2. Métodos (Tags)

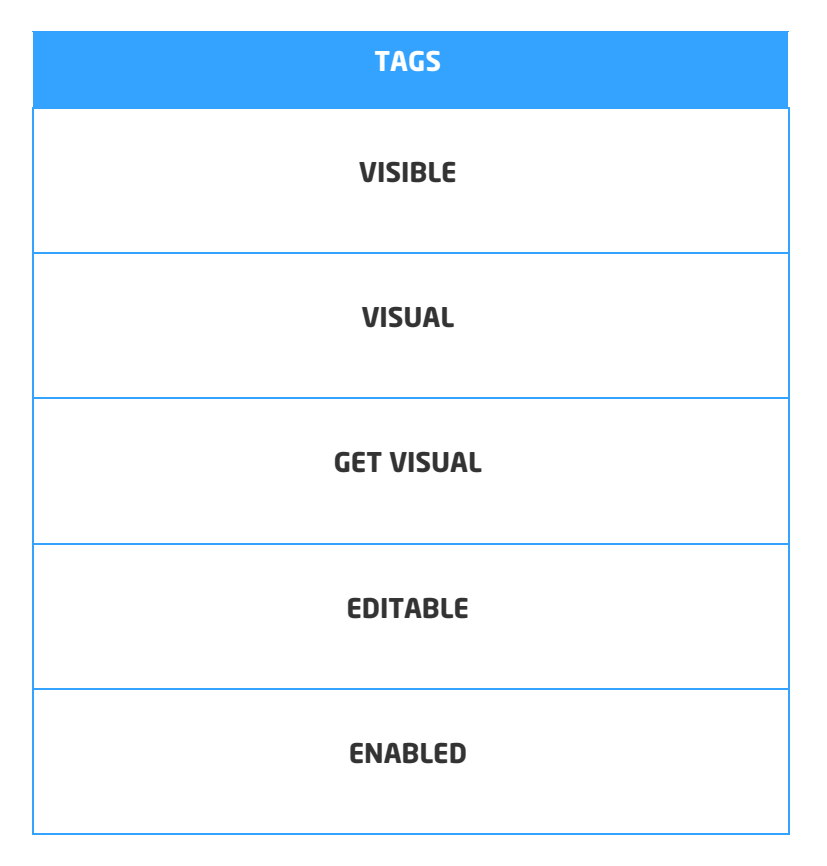

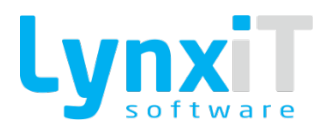

| DATA_PROVIDER       |
|---------------------|
| SELECTED_ITEM       |
| OPEN_DEFAULT_POP_UP |

### 3.3.3.3. Eventos

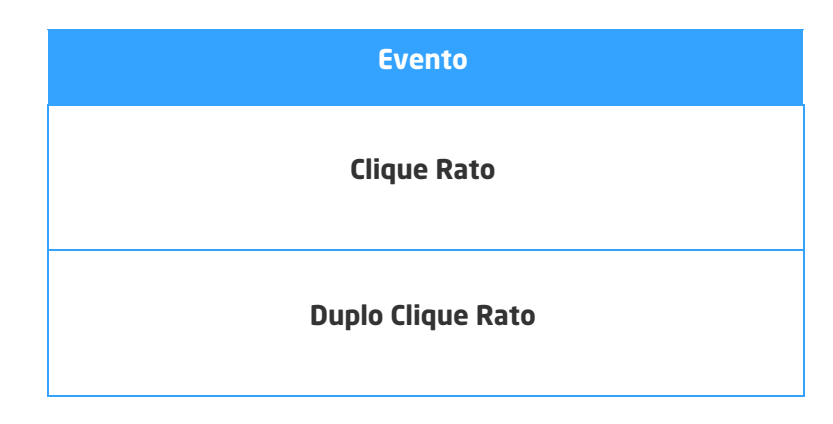

## 3.3.4. Button

Button

Ilustração 107 - Componente "Button"

Este componente permite a criação de botão que normalmente tem como objetivo a definição de uma ação para o mesmo.

**Nota:** Encontra-se disponível como coluna no componente DataGrid.

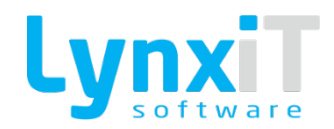

# 3.3.4.1. Propriedades

| Origem                       | Propriedade   | Descrição                                                                                    |
|------------------------------|---------------|----------------------------------------------------------------------------------------------|
| Data Properties              | Select Icon   | Permite definir o ícone a utilizar no componente.                                            |
| Data Properties              | Remove Icon   | Permite remover o ícone definido para o componente.                                          |
| Data Properties              | Button States | Permite definir diferentes ícones consoante o valor recebido pelo "datafield" do componente. |
| Translation                  |               | Permite a tradução do título do botão.                                                       |
| Propriedades<br>Transversais |               | Propriedades Transversais                                                                    |

# 3.3.4.2. Métodos (Tags)

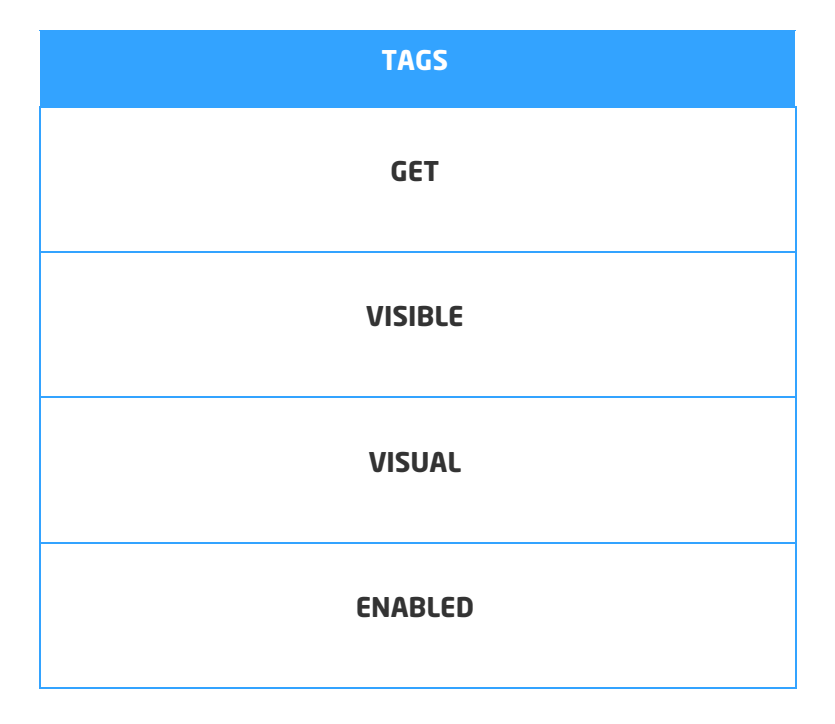

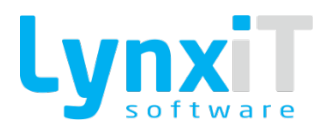

| ORIGINAL_NAME |
|---------------|
| PATH          |

## 3.3.4.3. Eventos

| Evento            |
|-------------------|
| Alterar Valor     |
| Clique Rato       |
| Duplo Clique Rato |
| Focus In          |
| Focus Out         |
| Pressionar Tecla  |
| Upload Ficheiro   |

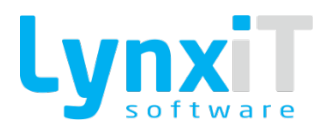

### 3.3.5. Button Upload

### 💶 ButtonUpload

#### Ilustração 108 - Componente "Button Upload"

Este componente permite a criação de botão com o objetivo de realizar o upload de ficheiros. **Nota:** Encontra-se disponível como coluna no componente DataGrid.

## 3.3.5.1. Propriedades

| Origem                       | Propriedade | Descrição                                           |
|------------------------------|-------------|-----------------------------------------------------|
| Data Properties              | Select Icon | Permite definir o ícone a utilizar no componente.   |
| Data Properties              | Remove Icon | Permite remover o ícone definido para o componente. |
| Translation                  |             | Permite a tradução do título do botão.              |
| Propriedades<br>Transversais |             | Propriedades Transversais                           |

# 3.3.5.2. Métodos (Tags)

| TAGS    |
|---------|
| GET     |
| SET     |
| VISIBLE |

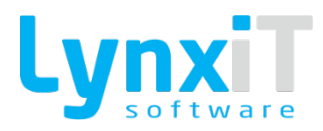

| VISUAL     |
|------------|
| GET VISUAL |
| EDITABLE   |
| ENABLED    |
| SET_FOCUS  |
| GET_OLD_B  |

## 3.3.5.3. Eventos

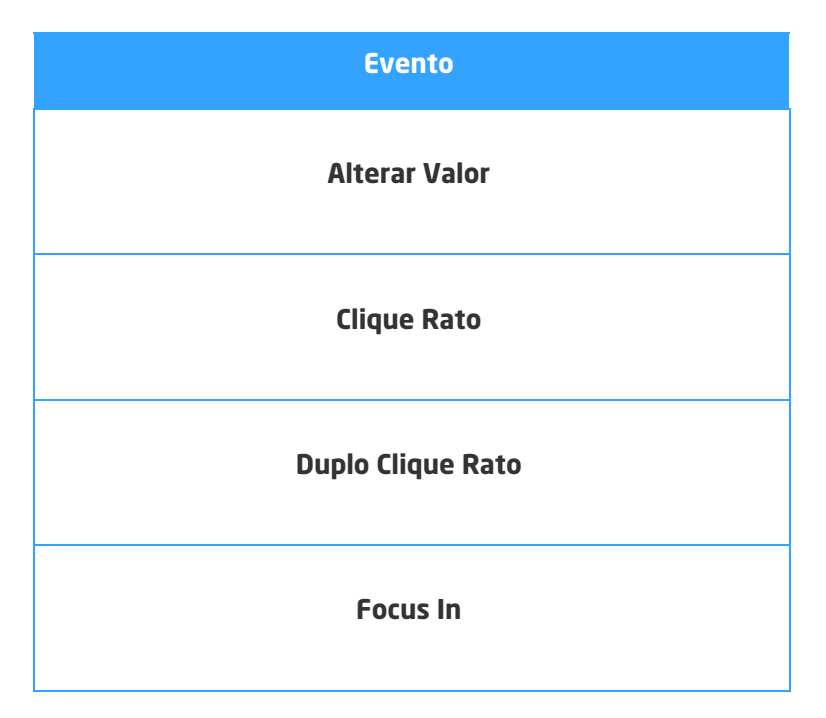

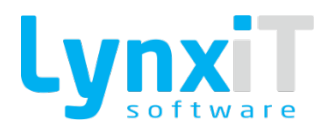

| Focus Out        |  |
|------------------|--|
| Pressionar Tecla |  |

### 3.3.6. Button Download

ButtonUpload

Ilustração 109 - Componente "Button Upload"

Este componente permite a criação de botão com o objetivo de efetuar o download de ficheiros.

### 3.3.6.1. Propriedades

| Origem                       | Propriedade             | Descrição                                                                                    |
|------------------------------|-------------------------|----------------------------------------------------------------------------------------------|
| Data Properties              | Select Icon             | Permite definir o ícone a utilizar no componente.                                            |
| Data Properties              | Remove Icon             | Permite remover o ícone definido para o componente.                                          |
| Data Properties              | Button States           | Permite definir diferentes ícones consoante o valor recebido pelo "datafield" do componente. |
| Data Properties              | Folders Content<br>File | Permite definir o caminho da pasta que contém os ficheiros<br>para efetuar download.         |
| Translation                  |                         | Permite a tradução do título do botão.                                                       |
| Propriedades<br>Transversais |                         | Propriedades Transversais                                                                    |

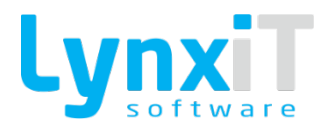

# 3.3.6.2. Métodos (Tags)

| TAGS       |
|------------|
| GET        |
| SET        |
| VISIBLE    |
| VISUAL     |
| GET VISUAL |
| EDITABLE   |
| ENABLED    |
| SET_FOCUS  |
| GET_OLD_B  |

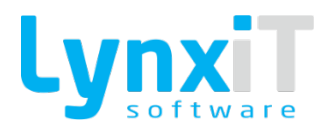

### 3.3.6.3. Eventos

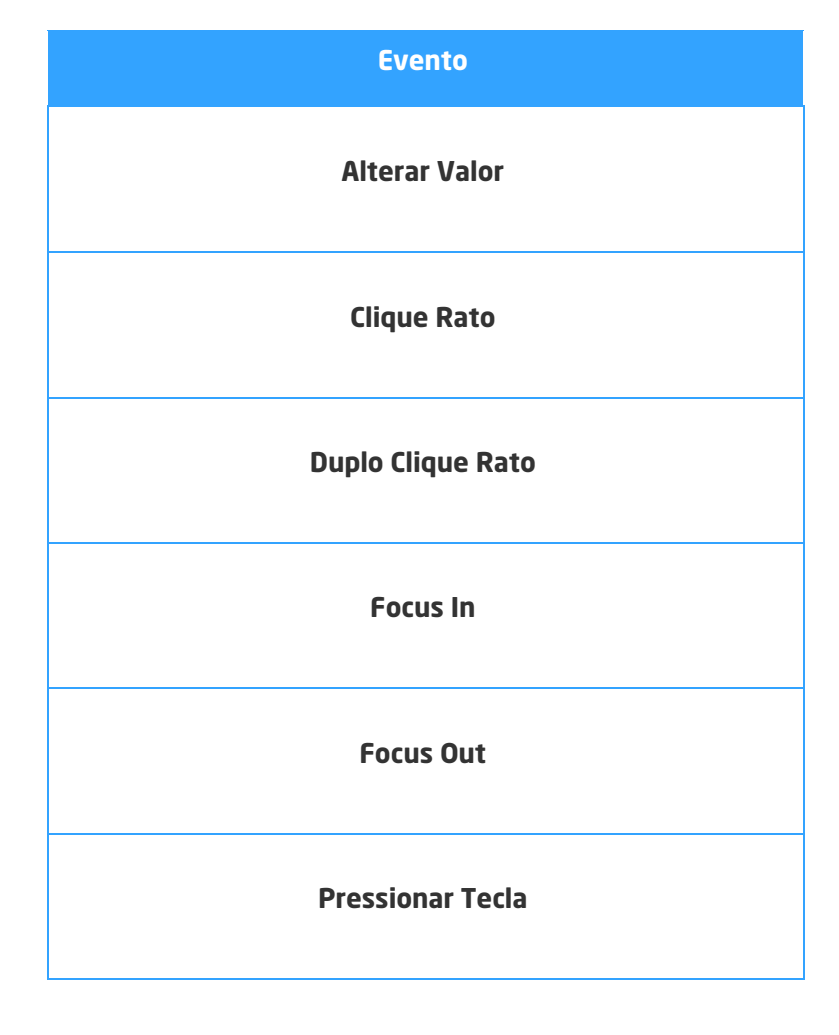

### 3.3.7. Calendar

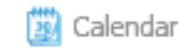

Ilustração 110 - Componente "Calendar"

Este componente tem como objetivo a possibilidade de visualizar um calendário onde é possível a gestão de datas. Este componente poderá ter como aplicabilidade a marcação de férias de um colaborador.
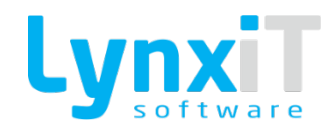

# 3.3.7.1. Propriedades

| Origem                       | Propriedade                | Descrição                                                             |
|------------------------------|----------------------------|-----------------------------------------------------------------------|
| Data Properties              | Number of<br>Calendars     | Permite definir o número de meses visíveis no componente.             |
| Data Properties              | Calendar Columns           | Permite definir o número de colunas visíveis para o<br>componente.    |
| Data Properties              | Month Starts In            | Permite definir o primeiro mês que o calendário inicia.               |
| Data Properties              | Displayed Year             | Permite definir o ano a mostrar quando o calendário é<br>carregado.   |
| Data Properties              | Current Year               | Permite definir se o ano a mostrar é o ano corrente.                  |
| Data Properties              | Year Range<br>Starts In    | Permite definir o intervalo inicial dos anos possíveis de<br>escolha. |
| Data Properties              | Year Range Ends<br>In      | Permite definir o intervalo final dos anos possíveis de escolha.      |
| Data Properties              | Calendar<br>Configurations |                                                                       |
| Data Properties              | Factory Sizes              | Permite redimensionar o componente para as suas dimensões<br>base.    |
| Propriedades<br>Transversais |                            | Propriedades Transversais                                             |

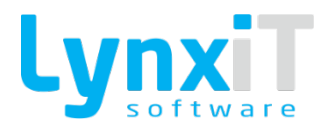

# 3.3.7.2. Métodos (Tags)

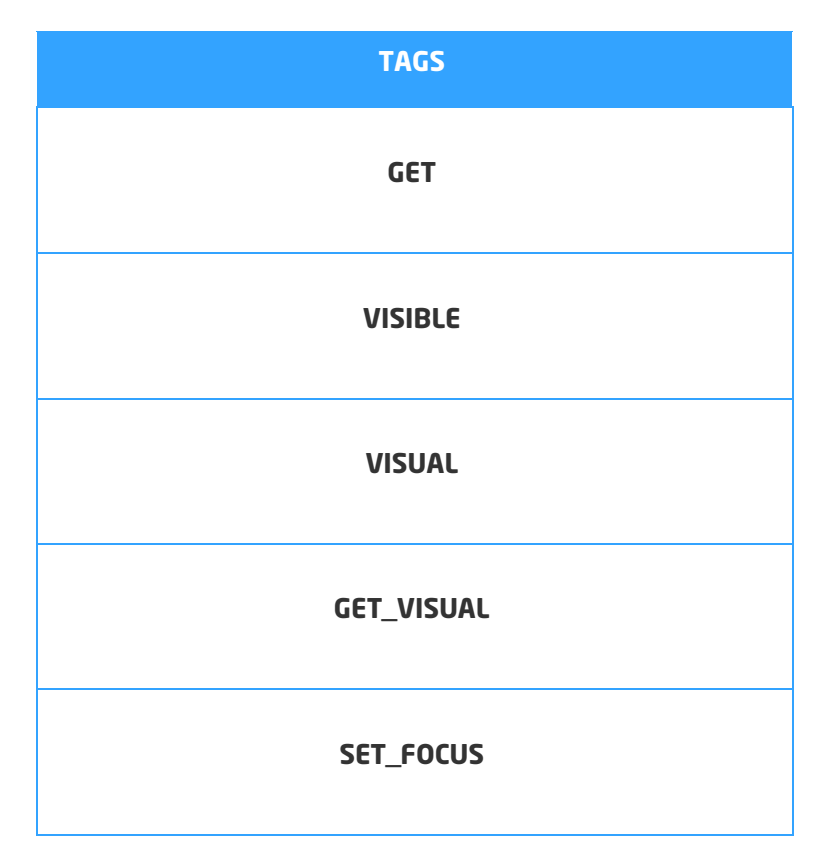

#### 3.3.7.3. Eventos

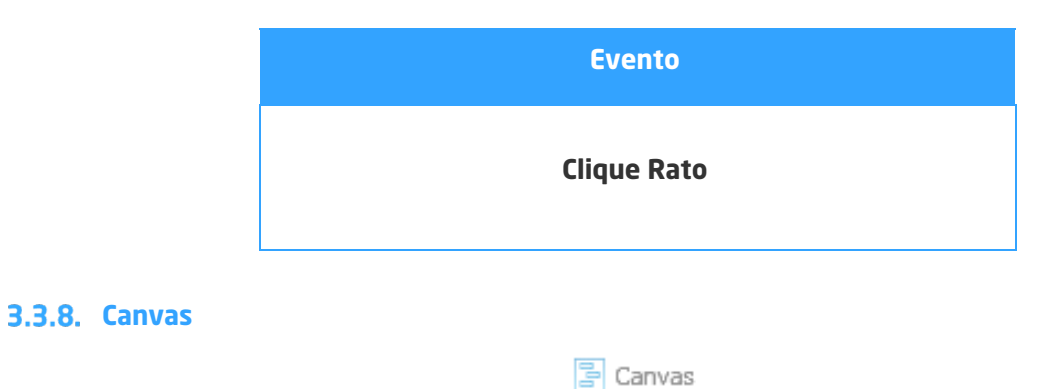

#### Ilustração 111 - Componente "Canvas"

Este componente tem como objetivo criar uma área retangular de um formulário, e é possível colocar componentes no interior do mesmo.

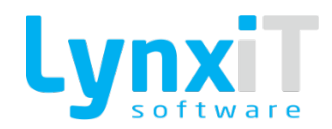

# 3.3.8.1. Propriedades

| Origem                       | Propriedade         | Descrição                                                                                                    |
|------------------------------|---------------------|----------------------------------------------------------------------------------------------------|
| Styles                       | Border Style        | Permite definir o estilo da linha de contorno do componente.<br>Os estilos existentes são "Inset", "None", "Outset" e "Solid". |
| Styles                       | Border Color        | Permite definir a cor da linha de contorno do componente.                                                                      |
| Styles                       | Background<br>Alpha | Permite definir a transparência relativamente à cor definida na<br>propriedade "Background color".                             |
| Propriedades<br>Transversais |                     | Propriedades Transversais                                                                                                    |

# 3.3.8.2. Métodos (Tags)

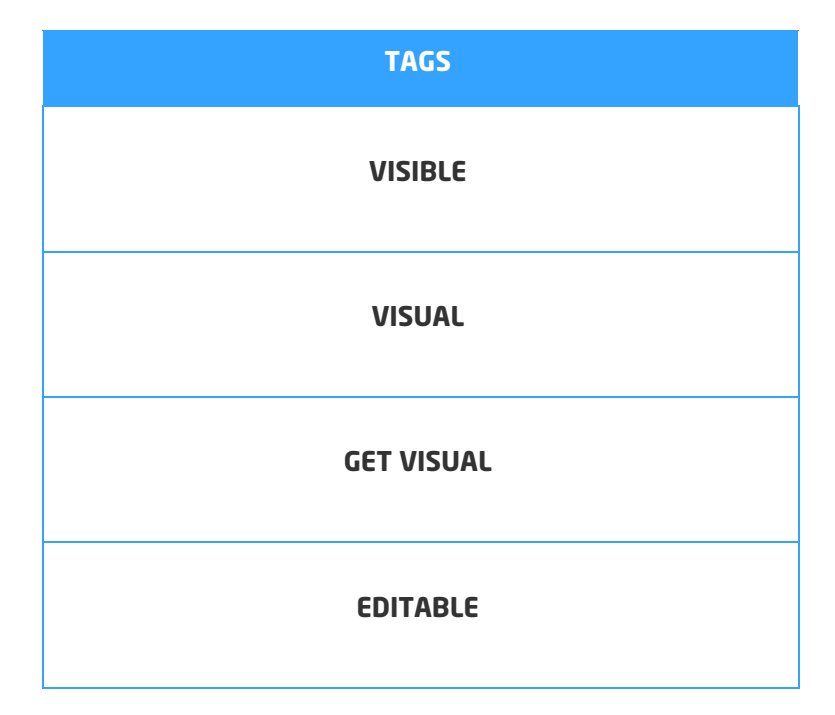

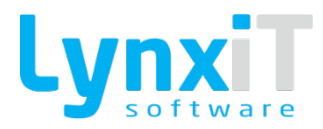

| ENABLED         |
|-----------------|
| SET_FOCUS       |
| EDITABLE_CHILDS |

## 3.3.8.3. Eventos

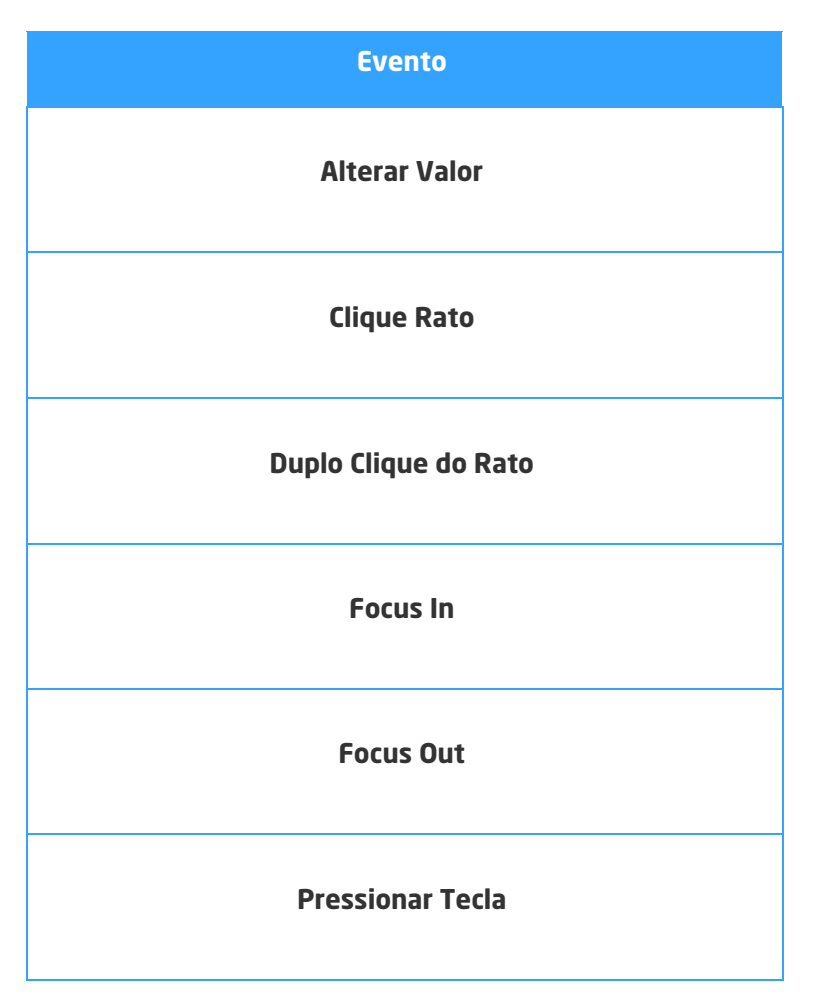

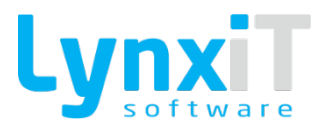

3.3.9. Clock

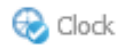

Ilustração 112 - Componente "Clock"

Este componente tem como objetivo apresentar as horas atuais do sistema.

## 3.3.9.1. Propriedades

| Origem                       | Propriedade | Descrição                                                          |
|------------------------------|-------------|--------------------------------------------------------------------|
| Data Properties              | Clock       | Permite definir o formato do relógio a ser usado no<br>componente. |
| Propriedades<br>Transversais |             | <u>Propriedades Transversais</u>                                   |

## 3.3.9.2. Métodos (Tags)

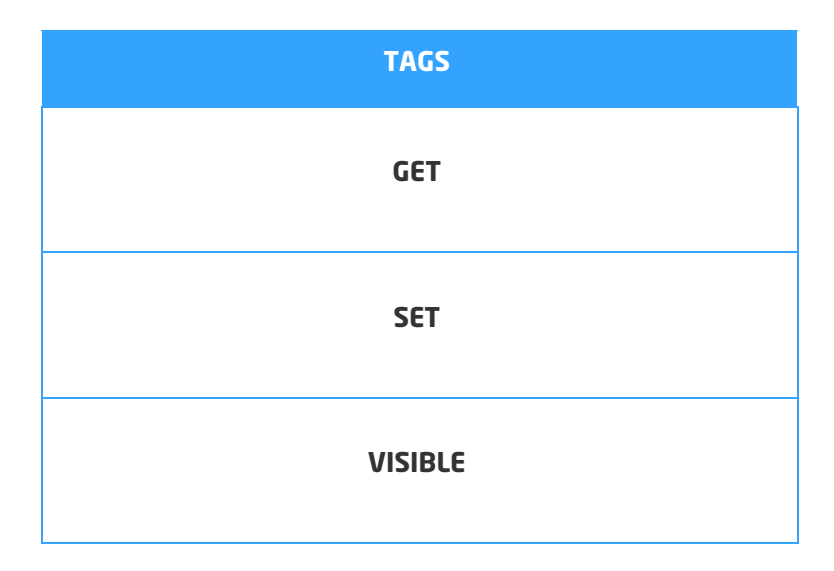

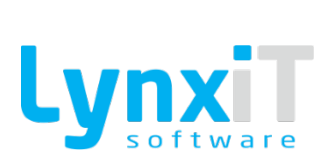

| VISUAL     |
|------------|
| GET_VISUAL |
| EDITABLE   |
| ENABLED    |
| MANDATORY  |
| SET_FOCUS  |
| GET_OLD_B  |

3.3.9.3. Eventos

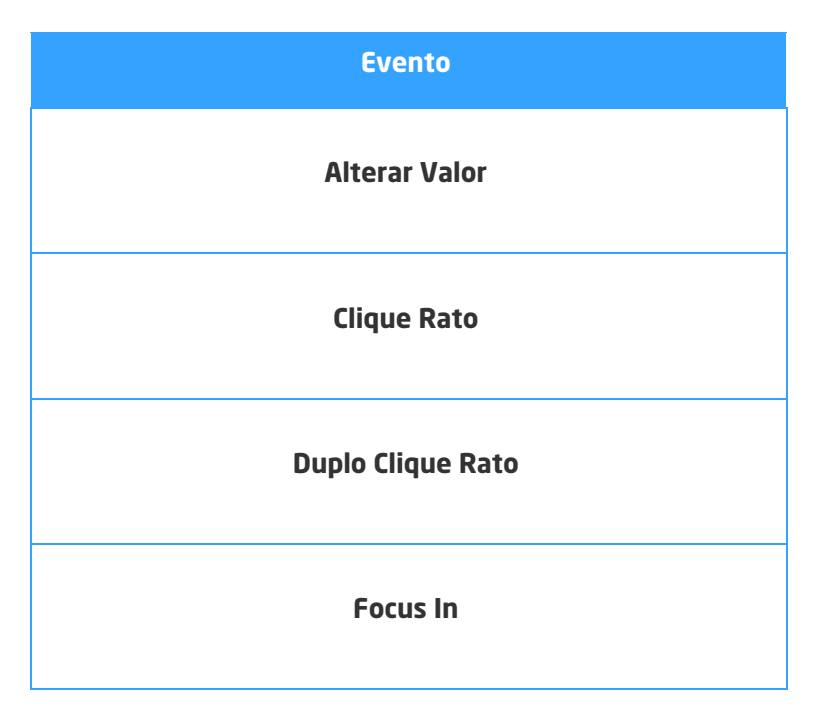

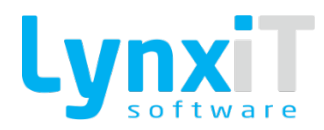

| Focus Out        |
|------------------|
| Pressionar Tecla |
|                  |

3.3.10. Chart

🔡 Chart

#### Ilustração 113 - Componente "Chart"

Este componente tem como objetivo implementar gráficos do tipo AreaChart; BarChart; ColumnChart; PeiChart e LineChart.

# 3.3.10.1. Propriedades

| Origem          | Propriedade              | Descrição                                                                                                    |
|-----------------|--------------------------|----------------------------------------------------------------------------------------------------|
| Data Properties | UserFields Load          | Permite definir se lista registos retornados pela Query definida                                                       |
| Data Properties | Third-Party Load         | Permite definir que a informação do gráfico irá ser definida<br>através de um outro componente ou de uma Business Rule |
| Data Properties | Show Data Tips           | Permite definir se apresenta as etiquetas dos dados                                                                    |
| Data Properties | Data Collection<br>Query | Permite identificar a query que irá devolver os dados para<br>construção do gráfico                                    |
| Data Properties | Category Field           | Permite definir qual o campo de contagem                                                                               |

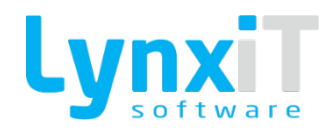

| Data Properties              | Label Position    | Permite definir se apresenta a etiqueta com os valores do<br>gráfico e em que posição |
|------------------------------|-------------------|---------------------------------------------------------------------------------------|
| Data Properties              | Type Graphic      | Permite selecionar o tipo de apresentação do gráfico                                  |
| Data Properties              | Series            | Permite definir os detalhes dos campos apresentados no<br>gráfico                     |
| Data Properties              | Vertical Maximum  | Permite definir um valor máximo para o eixo dos Y                                     |
| Data Properties              | Vertical Minimum  | Permite definir um valor mínimo para o eixo dos Y                                     |
| Data Properties              | Vertical Interval | Permite definir os intervalos de valores para o eixo dos Y                            |
| Propriedades<br>Transversais |                   | Propriedades Transversais                                                             |

# 3.3.10.2. Métodos (Tags)

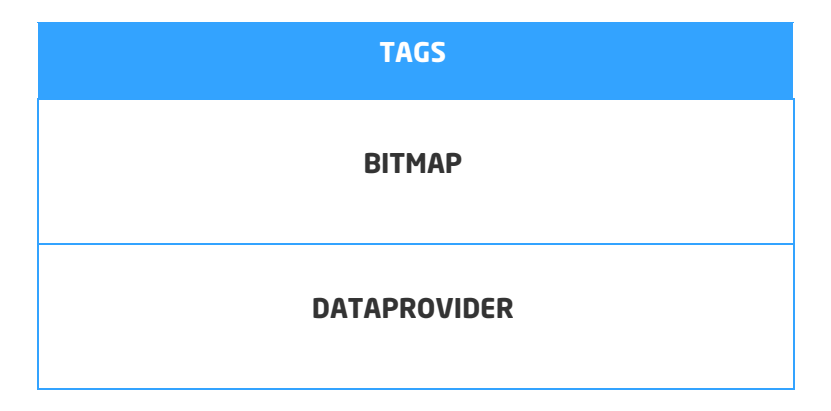

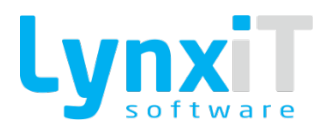

| DP_QUERY          |
|-------------------|
| EDITABLE          |
| ENABLED           |
| GET               |
| GET_OLD_B         |
| GET_VISUAL        |
| INTERVAL_VERTICAL |
| MANDATORY         |
| MAXIMUM VERTICAL  |
| MINIMUM VERTICAL  |
| REFRESH DATA      |
| SETFOCUS          |

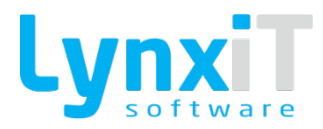

| SET     |
|---------|
| VISIBLE |
| VISUAL  |

# 3.3.10.3. Evento

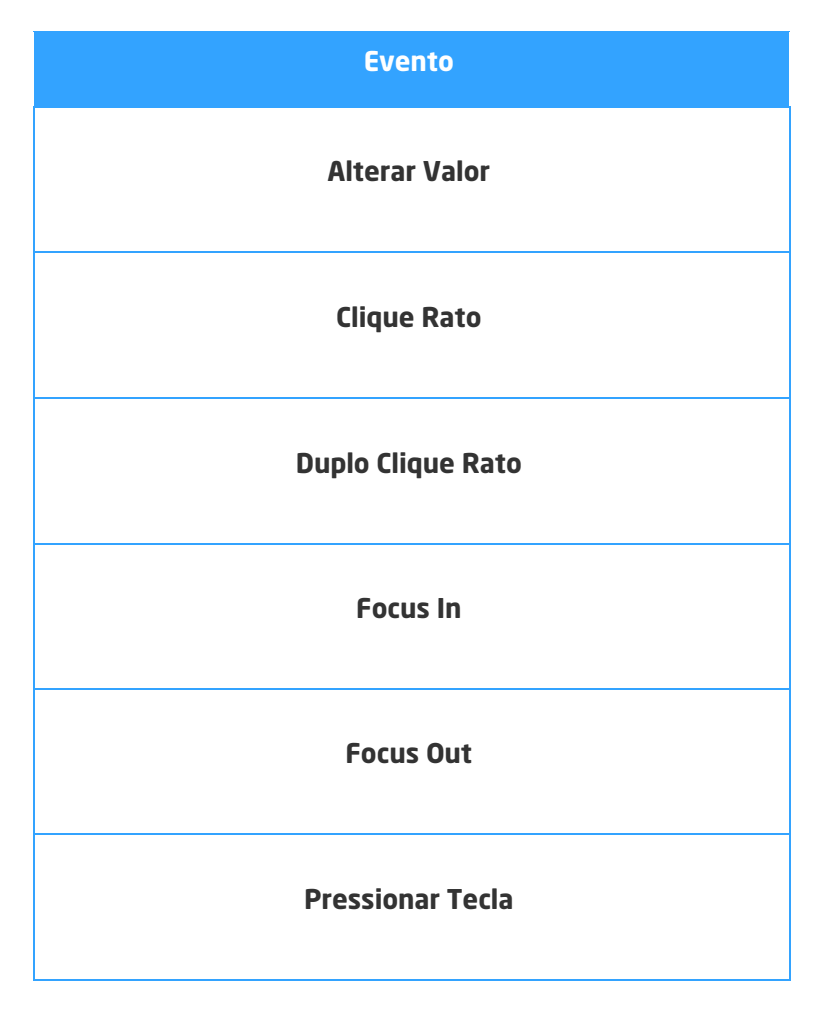

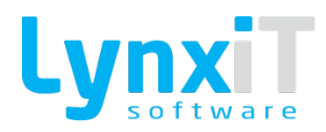

## 3.3.11. CheckBox

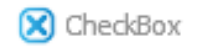

Ilustração 114 - Componente "CheckBox"

Este componente tem como objetivo permitir o utilizador fazer uma escolha binária, por exemplo, a resposta afirmativa ou negativa a uma determinada pergunta. Possui um rótulo e uma pequena caixa onde poderá ter uma marca de verificação.

#### 3.3.11.1. Propriedades

| Origem                       | Propriedade | Descrição                                                                                                    |
|------------------------------|-------------|----------------------------------------------------------------------------------------------------|
| Data Properties              | Status      | Permite definir automaticamente e gerir o valor do campo<br>"status" da respetiva tabela de base de dados do formulário. O<br>campo "status" é transversal a todas as tabelas de base de<br>dados da aplicação permite gerir se o registo se encontra ativo<br>("Active"), inativo ("Suspended") e eliminado ("Inactive"),<br>portanto esta propriedade gere o registo tornando-o ativo ou<br>inativo. |
| Translation                  |             | Permite a tradução do descritivo do componente.                                                                                                    |
| Propriedades<br>Transversais |             | Propriedades Transversais                                                                                                    |

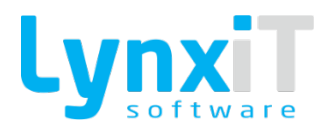

# 3.3.11.2. Métodos (Tags)

| TAGS       |
|------------|
| GET        |
| SET        |
| VISIBLE    |
| VISUAL     |
| GET_VISUAL |
| EDITABLE   |
| ENABLED    |
| MANDATORY  |
| SET_FOCUS  |
| GET_OLD_B  |

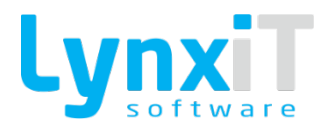

#### 3.3.11.3. Eventos

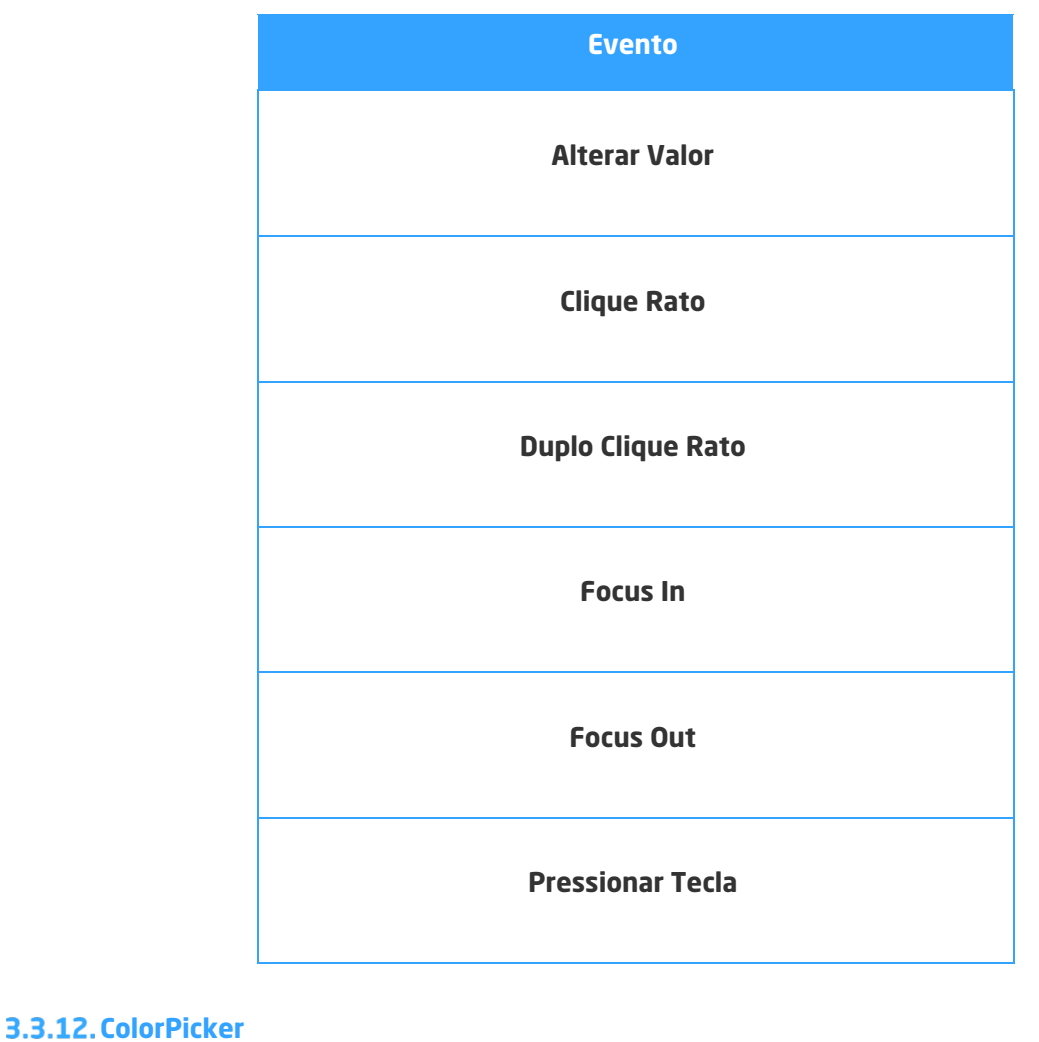

🛟 ColorPicker

Ilustração 115 - Componente "ColorPicker"

Este componente tem como objetivo a seleção de uma cor a partir de um painel de amostras drop-down. **Nota:** Encontra-se disponível como coluna no componente DataGrid.

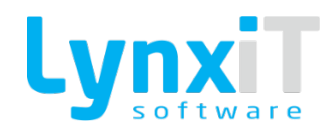

# 3.3.12.1. Propriedades

| Origem                       | Propriedade   | Descrição                                                                    |
|------------------------------|---------------|------------------------------------------------------------------------------|
| Data Properties              | Default Color | Permite definir qual a cor por defeito quando o componente é<br>visualizado. |
| Propriedades<br>Transversais |               | Propriedades Transversais                                                    |

# 3.3.12.1. Métodos (Tags)

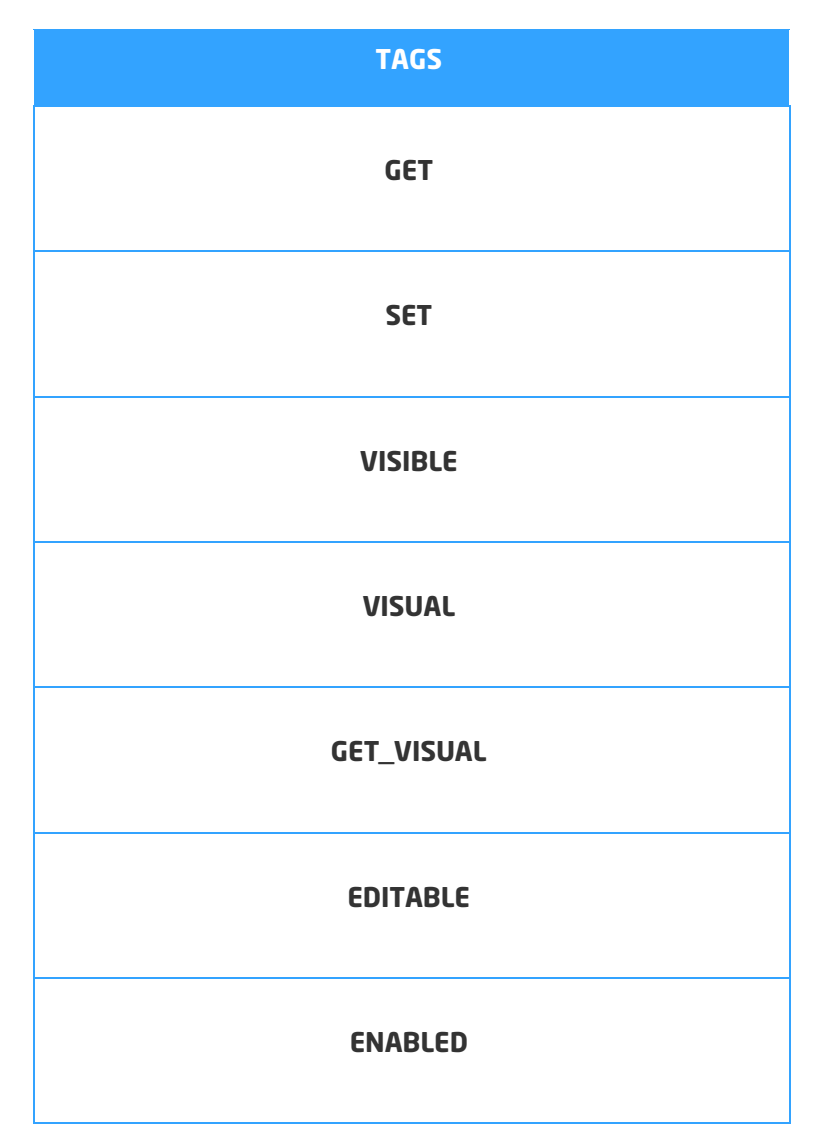

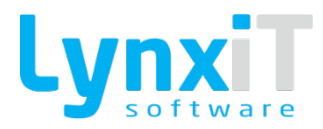

| MANDATORY |
|-----------|
| SET_FOCUS |
| GET_OLD_B |

#### 3.3.12.2. Eventos

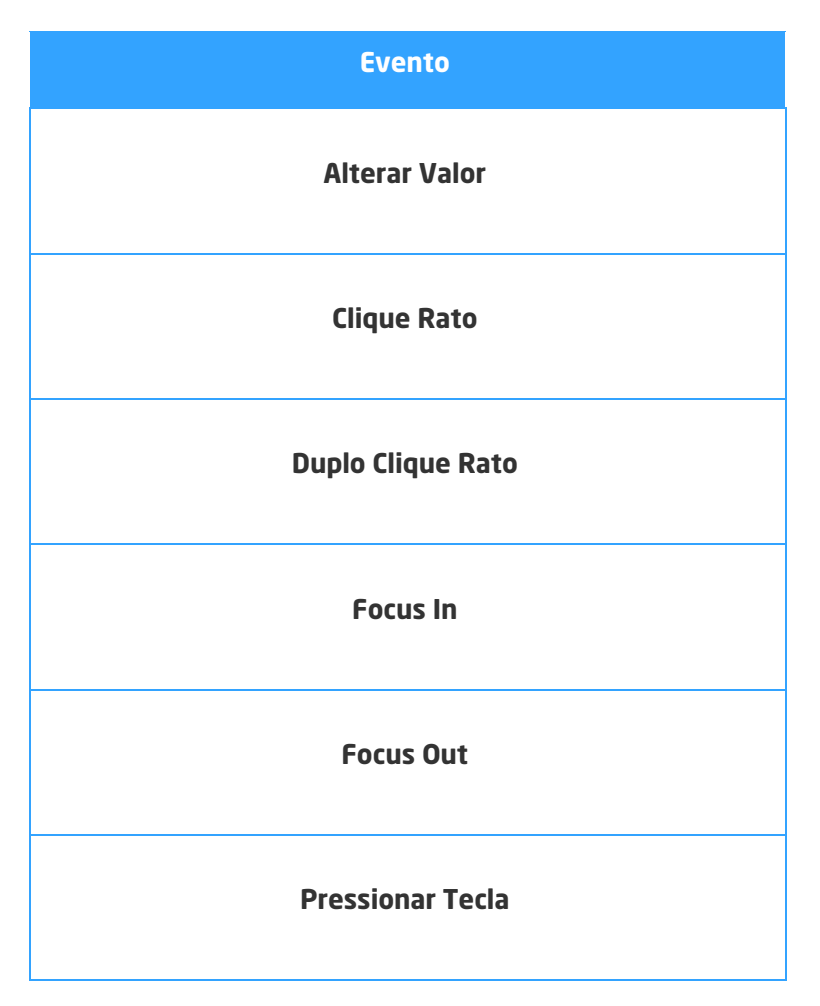

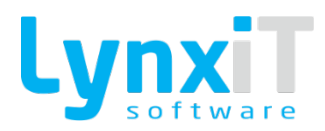

#### 3.3.13. ComboBox

📑 ComboBox

Ilustração 116 - Componente "ComboBox"

Este componente permite a introdução de dados e a pesquisa de dados sobre uma determinada tabela. Este componente contém uma lista de dados a partir da qual o utilizador apenas poderá selecionar um único valor. **Nota:** Encontra-se disponível como coluna no componente DataGrid.

#### 3.3.13.1. Propriedades

| Origem          | Propriedade             | Descrição                                                                                                    |
|-----------------|-------------------------|----------------------------------------------------------------------------------------------------|
| Data Properties | Textual Search          | Permite a pesquisa de um valor sobre o componente.<br>Nota: Esta propriedade também está disponível para<br>configuração quando este componente é integrado no<br>componente DataGrid. |
| Data Properties | Select the Only<br>Item | Caso apenas exista um registo na coleção de dados do<br>componente, seleciona esse mesmo registo.                                                                                      |
| Data Properties | Select First Item       | Seleciona o primeiro registo da coleção de dados do<br>componente.                                                                                                    |
| Data Properties | Add Null Value          | Adiciona à coleção de dados um registo a vazio para que o<br>utilizador possa desfazer a seleção.                                                                                      |
| Data Properties | Use Item Color          | Permite o realce por registo da coleção de dados do<br>componente.                                                                                                    |

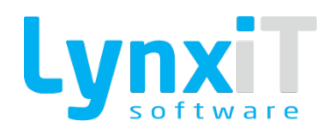

| Data Properties | Adjust Dropdown<br>Width | Permite definir a dimensão da popup dropdown.                                                                                                    |
|-----------------|--------------------------|----------------------------------------------------------------------------------------------------|
| Data Properties | Label Field              | Permite definir qual o campo da "Data Collection Query" que é<br>usado para mostrar no valor do componente.<br>Nota: Esta propriedade também está disponível para<br>configuração quando este componente é integrado no<br>componente DataGrid.                                                                                                    |
| Data Properties | Value Field              | Permite definir qual o campo a ser usado para a estrutura de<br>dados do formulário. Desta forma, caso haja indicação de<br>gravação do valor deste componente num campo de uma<br>tabela de base dados (propriedade "Saves to DataBase"), o<br>processo de gravação automático da Framework saberá<br>exatamente onde atualizar este valor na respetiva tabela. No<br>entanto, a utilização desta propriedade não está condicionada<br>apenas à gravação de dados, pode ser utilizada para outras<br>necessidades, com recurso ás TAGS "UserFields" ou<br>"HeaderObj" é possível aceder a qualquer momento ao valor<br>deste componente.<br><b>Nota: Esta propriedade também está disponível para<br/>configuração quando este componente é integrado no<br/>componente DataGrid.</b> |
| Data Properties | Data Collection          | Em lugar de utilizar uma "Data Collection Query", podemos usar<br>a " <u>Data Collection</u> " que permite o uso de uma coleção de dados<br>estática.<br><b>Nota: Esta propriedade também está disponível para</b><br><b>configuração quando este componente é integrado no</b><br><b>componente DataGrid.</b>                                                                                                    |

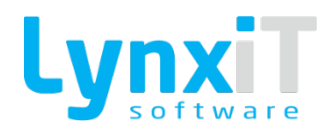

| Data Properties              | Next DataField | Se o valor da propriedade "Action on Enter Key" for "Jump To<br>Column" permite definir qual a coluna para a qual deverá<br>navegar assim que se pressiona na tecla "Enter". Esta<br>propriedade apenas está disponível no componente DataGrid.<br><b>Nota: Esta propriedade também está disponível para</b><br><b>configuração quando este componente é integrado no</b><br><b>componente DataGrid.</b> |
|------------------------------|----------------|----------------------------------------------------------------------------------------------------|
| Combobox Columns             |                | Permite definir várias colunas a serem listadas na visualização<br>dos registos do componente.                                                                                                    |
| Propriedades<br>Transversais |                | <u>Propriedades Transversais</u>                                                                                                    |

# 3.3.13.2. Métodos (Tags)

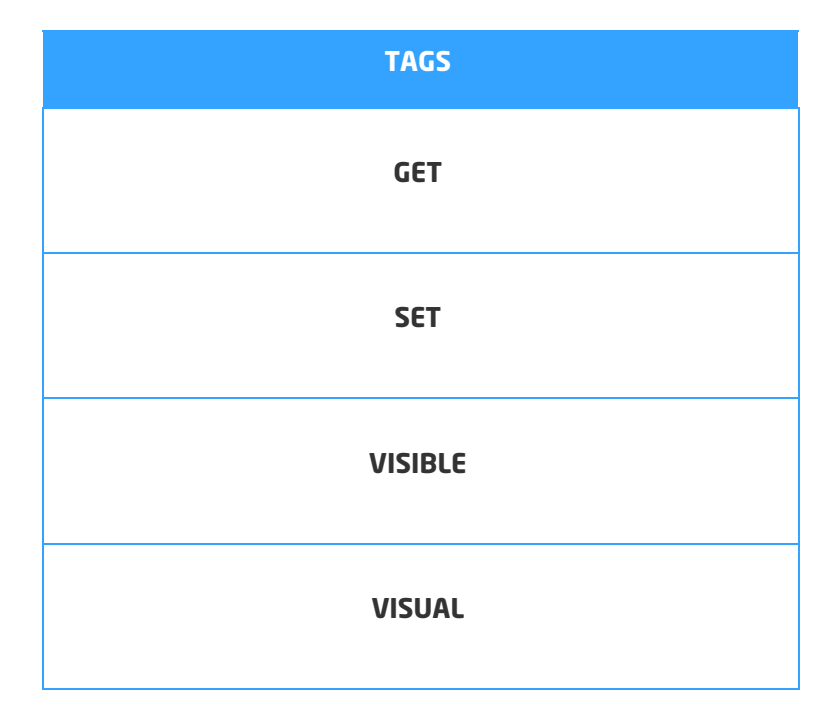

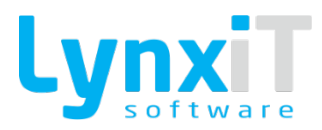

| GET VISUAL         |
|--------------------|
| EDITABLE           |
| ENABLED            |
| MANDATORY          |
| GET_OLD_B          |
| REFRESH_DATA       |
| CLEAN_COMBOBOX     |
| SELECTED_INDEX     |
| SET_SELECTED_INDEX |
| SELECTED_ITEM      |
| DP_QUERY           |

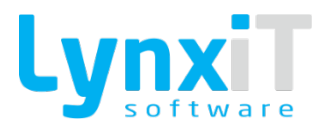

# GET\_LINES GET\_OLD\_VALUE DATA\_PROVIDER

#### 3.3.13.3. Eventos

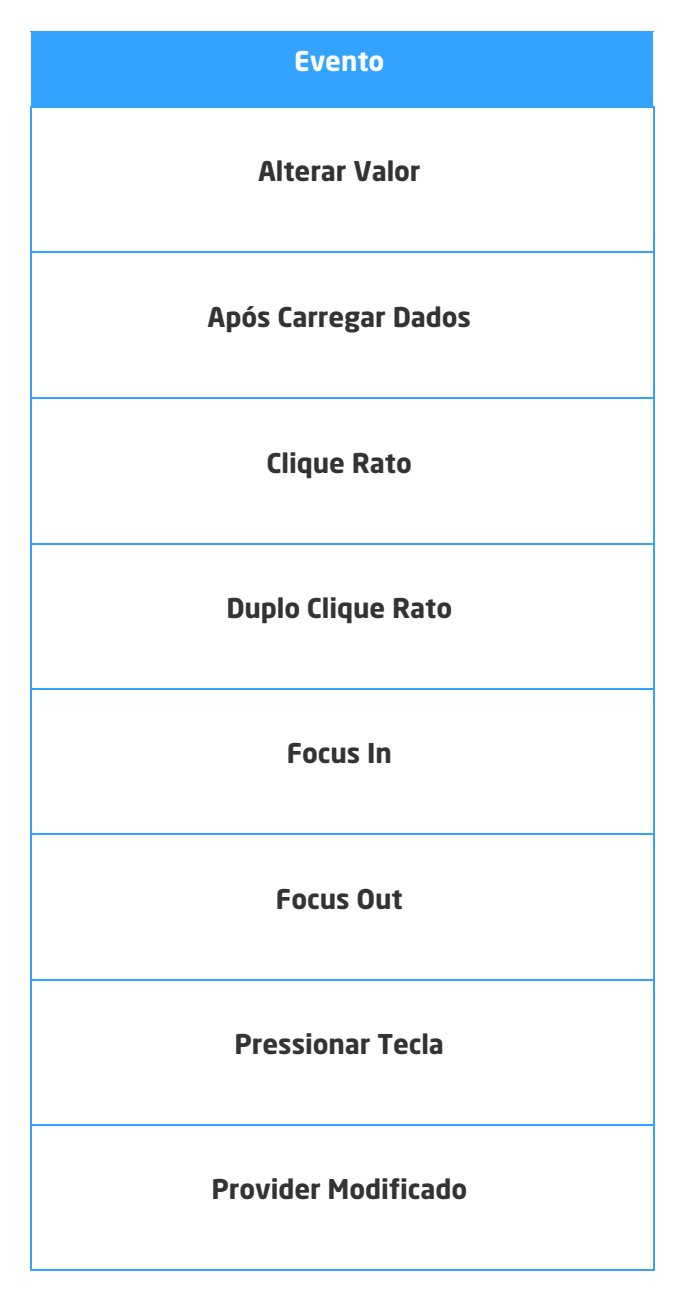

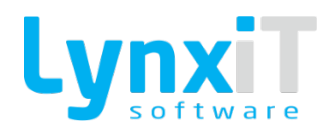

## 3.3.14. Custom Date

#### 🚥 CustomDate

Ilustração 117 - Componente "Custom Date"

Este componente tem como objetivo o uso de um calendário personalizado, isto é, torna-se possível criar novos meses e os respetivos dias para um ano.

#### 3.3.14.1. Propriedades

| Origem                       | Propriedade   | Descrição                                                               |
|------------------------------|---------------|-------------------------------------------------------------------------|
| Data Properties              | Custom Months | Permite a inserção de novos meses e dias para seleção no<br>componente. |
| Propriedades<br>Transversais |               | Propriedades Transversais                                               |

## 3.3.14.2. Métodos (Tags)

| TAGS       |
|------------|
| GET        |
| SET        |
| VISIBLE    |
| VISUAL     |
| GET_VISUAL |

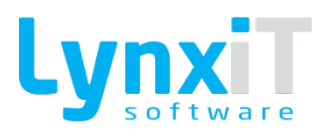

| EDITABLE  |
|-----------|
| ENABLED   |
| MANDATORY |
| SET_FOCUS |
| GET_OLD_B |

## 3.3.14.3. Eventos

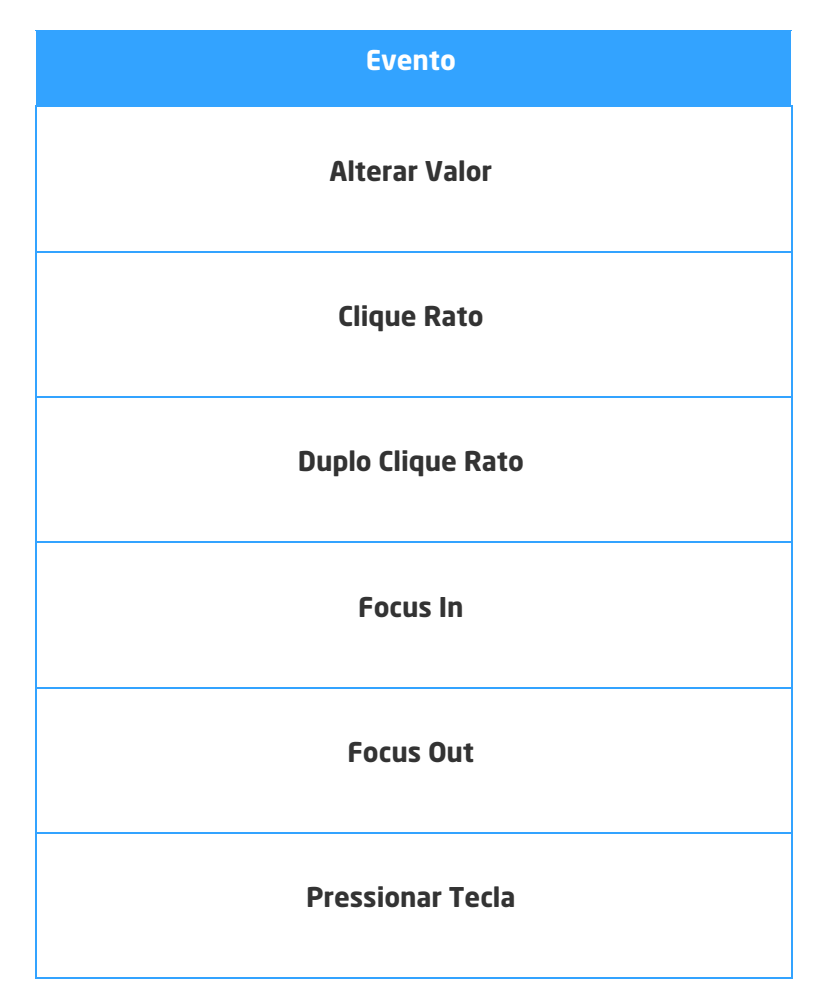

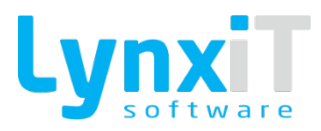

#### 3.3.15. DatabaseLabel

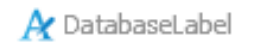

Ilustração 118 - Componente "DatabaseLabel"

Este componente tem como objetivo caracterizar componentes.

## 3.3.15.1. Propriedades

| Origem                       | Propriedade | Descrição                        |
|------------------------------|-------------|----------------------------------|
| Propriedades<br>Transversais |             | <u>Propriedades Transversais</u> |

## 3.3.15.2. Métodos (Tags)

| TAGS       |
|------------|
| GET        |
| SET        |
| VISIBLE    |
| VISUAL     |
| GET_VISUAL |
| EDITABLE   |

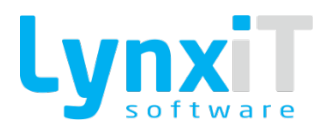

| ENABLED   |
|-----------|
| SET_FOCUS |
| GET_OLD_B |
| MAX_CHAR  |

## 3.3.15.3. Eventos

| Evento            |
|-------------------|
| Alterar Valor     |
| Clique Rato       |
| Duplo Clique Rato |
| Focus In          |
| Focus Out         |
| Pressionar Tecla  |

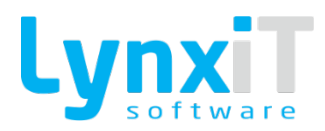

## 3.3.16. DataGrid

#### 🖽 DataGrid

#### Ilustração 119 - Componente "DataGrid"

Este componente tem com objetivo a apresentação eficaz e útil de dados tabulares. Contém colunas, que por sua vez podem conter cabeçalhos, e ainda por coluna podemos definir a sua apresentação, quer seja do tipo "Combobox", "AdvTextBox", entre outros.

## 3.3.16.1. Propriedades

| Origem          | Propriedade                  | Descrição                                                                                                    |
|-----------------|------------------------------|----------------------------------------------------------------------------------------------------|
| Data Properties | Show Register<br>Number      | Mostra no canto superior direito do componente o número<br>total de registos presentes no componente.                                                                             |
| Data Properties | Hide Zero Values             | Esconde o valor "0" onde este se encontre presente no<br>componente por linha/coluna.                                                                                             |
| Data Properties | New Line at the<br>Beginning | Sempre que adicionada uma nova linha no componente é<br>adicionada no inicio do mesmo.                                                                                            |
| Data Properties | Grid Like Navbar<br>Result   | Torna o carregamento de dados do componente independente<br>do formulário, isto é, o carregamento de dados apenas respeito<br>a query que se encontra na "Data Collection Query". |
| Data Properties | Sortable Columns             | Permite a ordenação das colunas do componente pelo<br>utilizador.                                                                                                    |
| Data Properties | Drag Sort Enabled            | Permite a ordenação das linhas do componente pelo utilizador.                                                                                                    |

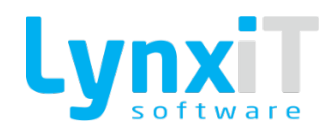

| Data Properties | Active Navigator<br>Horizontal   | Permite ativar o botão de navegação horizontal (scroll<br>horizontal) sobre o componente. Esta funcionalidade apenas é<br>empregue em modo touch.                                                                                                    |
|-----------------|----------------------------------|----------------------------------------------------------------------------------------------------|
| Data Properties | Active Navigator<br>Vertical     | Permite ativar o botão de navegação horizontal (scroll<br>horizontal) sobre o componente. Esta funcionalidade apenas é<br>empregue em modo touch.                                                                                                    |
| Data Properties | Jump Next Line<br>on Enter       | Quando posicionado numa linha do componente, ao premir o<br>botão "Enter", o registo selecionado é o próximo.                                                                                                    |
| Data Properties | Auto Row Height                  | Controla automaticamente a altura a assumir nas linhas do<br>componente.                                                                                                    |
| Data Properties | Column Header<br>Wordwrap        | Controla automaticamente a altura a assumir nas linhas do<br>componente.                                                                                                    |
| Data Properties | Table Name                       | Especifica a tabela de base de dados que fica associada ao<br>componente. É obrigatório este preenchimento se utilizar o<br>processo de gravação de dados automático da Framework.                                                                                |
| Data Properties | Table Header<br>Identifier Field | Especifica o campo da tabela de base de dados definida na<br>propriedade "Table Name" que receberá o valor do<br>identificador do cabeçalho. É obrigatório este preenchimento<br>se utilizarmos o processo de gravação e carregamento<br>automático da Framework. |

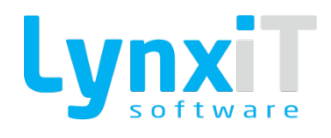

| Data Properties              | Data Save Extra<br>Criteria | Permite definir uma expressão PL/SQL a ser incrementada no<br>processo de gravação e carregamento automático da<br>Framework. |
|------------------------------|-----------------------------|----------------------------------------------------------------------------------------------------|
| Data Properties              | Order By                    | Possibilita definir o campo de ordenação da query utilizada na<br>propriedade "Data Collection Query".                        |
| Data Properties              | Row Height                  | Permite definir a altura das linhas do componente.                                                                            |
| Data Properties              | Row Height<br>Default       | Permite definir a altura base da aplicação das linhas do<br>componente.                                                       |
| Data Properties              | Scroll Types                | Permite definir os botões de navegação que são permitidos no<br>componente.                                                   |
| Translation                  |                             | Permite a tradução das diferentes colunas do componente.                                                                      |
| Datagrid Columns             |                             | Permite a definição das colunas do componente.                                                                                |
| Propriedades<br>Transversais |                             | Propriedades Transversais                                                                                                    |

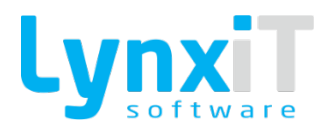

# 3.3.16.2. Métodos (Tags)

| TAGS                   |
|------------------------|
| VISIBLE                |
| VISUAL                 |
| GET_VISUAL             |
| EDITABLE               |
| ENABLED                |
| SET_FOCUS              |
| REFRESH_DATA           |
| LOCKED_COLUMN_COUNT    |
| COLUMNS_DATAFIELD_LIST |

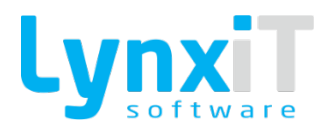

#### 3.3.16.3. Eventos

| Evento            |
|-------------------|
| Adicionar Linha   |
| Alterar Valor     |
| Clique Rato       |
| Desmarcar Todos   |
| Duplo Clique Rato |
| Focus In          |
| Focus Out         |
| Focus Out Célula  |
| Marcar Todos      |
| Pressionar Tecla  |

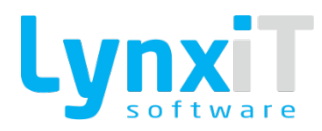

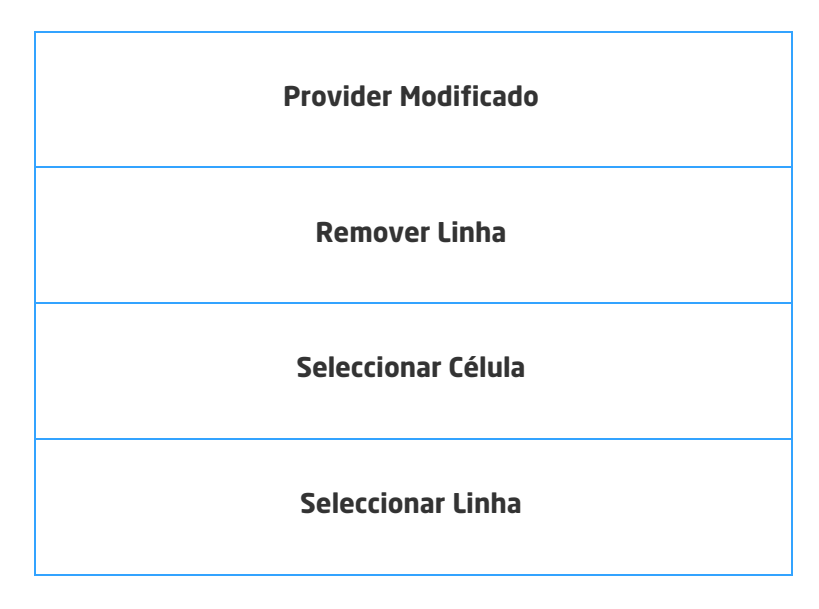

#### 3.3.17. DataGridControl

🛃 DataGridControl

#### Ilustração 120 - Componente "DataGridControl"

Este componente tem como objetivo o controlo das ações sobre uma DataGrid, isto é, é possível criar, eliminar linhas ao componente DataGrid, entre outras ações.

| Origem          | Propriedade | Descrição                                                                                                    |
|-----------------|-------------|----------------------------------------------------------------------------------------------------|
| Data Properties | ls insert   | Permite dar acesso ao botão "Inserir" por forma a controlar a<br>inserção de linhas sobre o componente DataGrid.                        |
| Data Properties | ls Edit     | Permite dar acesso ao botão "Editar" por forma a controlar,<br>programaticamente, a alteração de linhas sobre o componente<br>DataGrid. |
| Data Properties | ls Delete   | Permite dar acesso ao botão "Eliminar" por forma a controlar a<br>eliminação de linhas sobre o componente DataGrid.                     |

#### 3.3.17.1. Propriedades

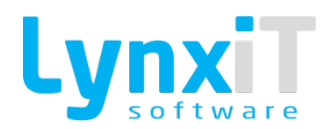

| Data Properties              | Is Suspend                 | Permite dar acesso ao botão "Suspender" por forma a controlar,<br>programaticamente, a suspensão de linhas sobre o<br>componente DataGrid.                         |
|------------------------------|----------------------------|----------------------------------------------------------------------------------------------------|
| Data Properties              | Is Duplicate               | Permite dar acesso ao botão "Duplicar" por forma a controlar,<br>programaticamente, a duplicação de linhas sobre o<br>componente DataGrid.                         |
| Data Properties              | Is Searchable              | Permite dar acesso ao botão "Pesquisar" por forma a efetuar<br>pesquisa de registos com recurso aos campos do componente<br>DataGrid.                              |
| Data Properties              | Is Resizable               | Permite dar acesso ao botão "Redimensionar" que permite<br>redimensionar o componente DataGrid, por forma a facilitar a<br>introdução de dados sobre o componente. |
| Data Properties              | Insert Manual<br>Behaviour | Permite anular o comportamento standard do botão "Inserir",<br>com o objetivo de controlar o comportamento deste<br>componente por Business Rule.                  |
| Data Properties              | Delete Manual<br>Behaviour | Permite anular o comportamento standard do botão "Eliminar",<br>com o objetivo de controlar o comportamento deste<br>componente por Business Rule.                 |
| Data Properties              | Target                     | Permite definir o componente DataGrid que ficará condicionado pelo DataGridControl.                                                                                |
| Propriedades<br>Transversais |                            | Propriedades Transversais                                                                                                    |

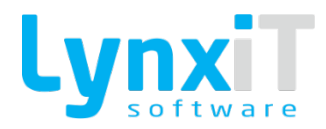

# 3.3.17.2. Métodos (Tags)

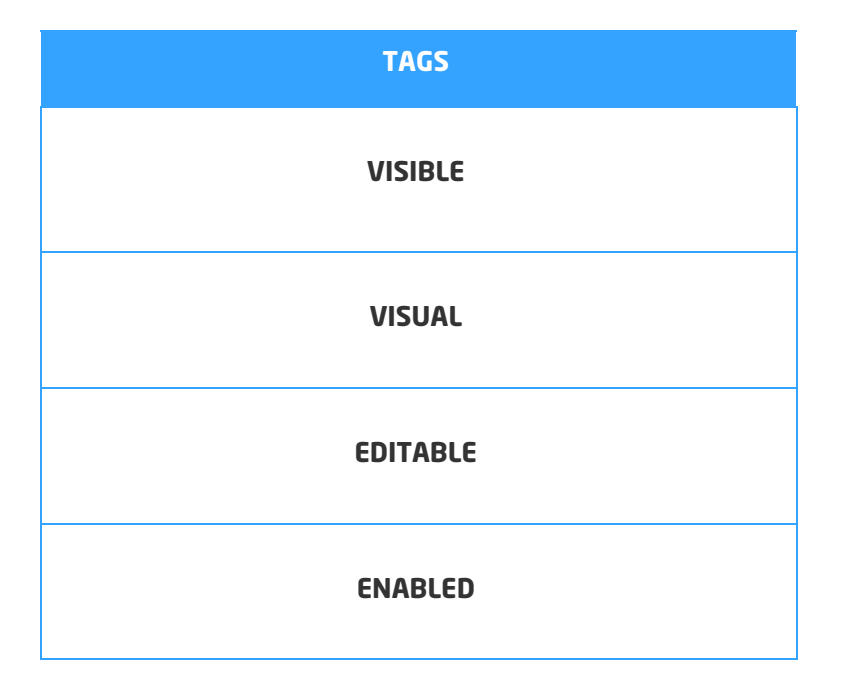

### 3.3.17.3. Eventos

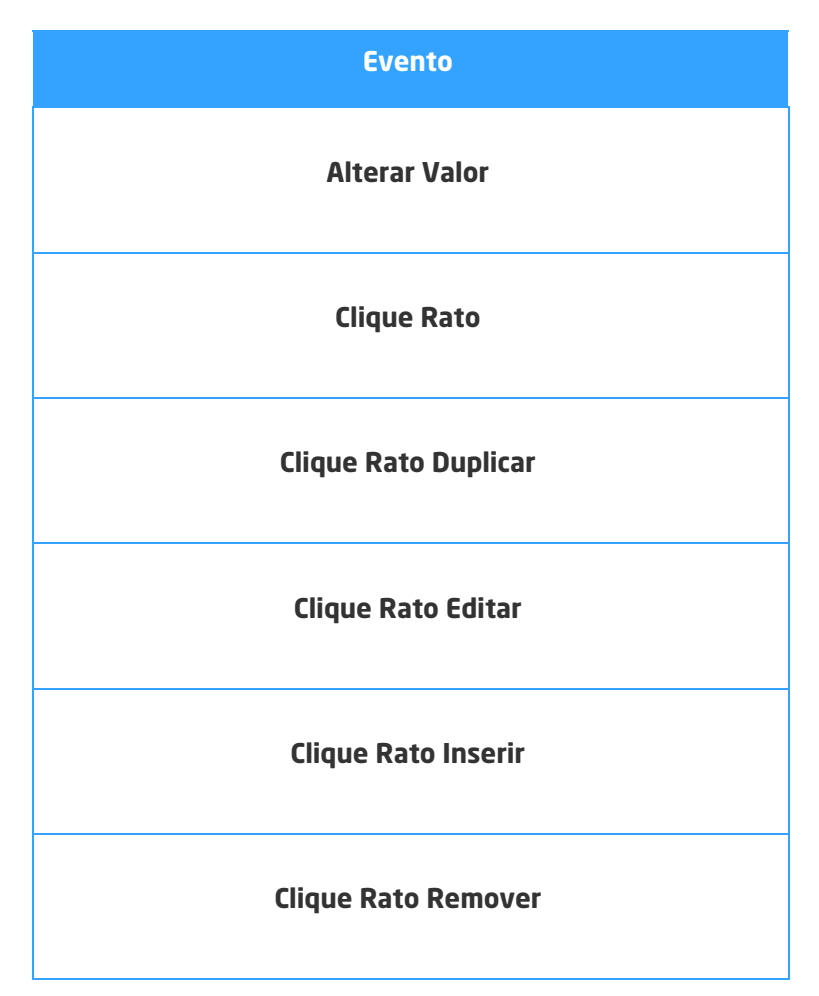

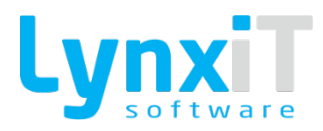

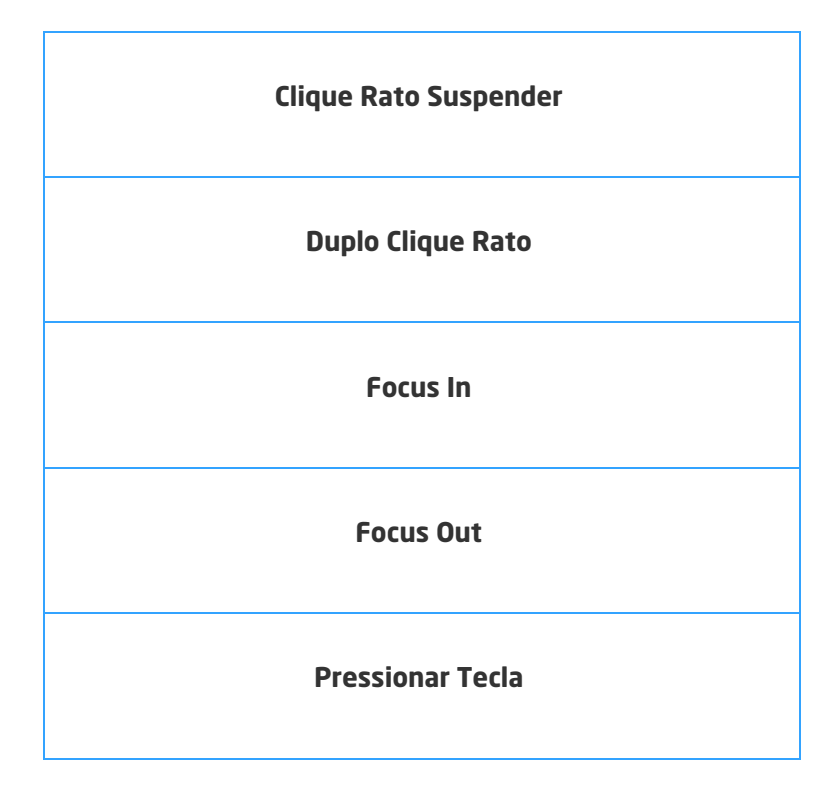

### 3.3.18. Date

🚥 Date

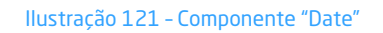

Este componente tem como objetivo a seleção de uma data a partir de um calendário, que é listado quando se pretende efetuar a respetiva escolha.

#### 3.3.18.1. Propriedades

| Origem          | Propriedade        | Descrição                                                                         |
|-----------------|--------------------|-----------------------------------------------------------------------------------|
| Data Properties | Range Initial Data | Permite a definição do intervalo inicial para a escolha da data<br>do componente. |
| Data Properties | Range Final Data   | Permite a definição do intervalo final para a escolha da data do<br>componente.   |

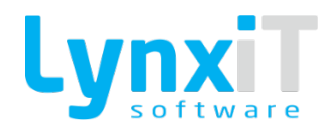

| Data Properties              | Default Date | Permite a definição da data por defeito a usar no componente.         |
|------------------------------|--------------|-----------------------------------------------------------------------|
| Data Properties              | Date Format  | Permite a definição do formato da data a apresentar no<br>componente. |
| Propriedades<br>Transversais |              | Propriedades Transversais                                             |

# 3.3.18.2. Métodos (Tags)

| TAGS       |
|------------|
| GET        |
| SET        |
| VISIBLE    |
| VISUAL     |
| GET_VISUAL |
| EDITABLE   |

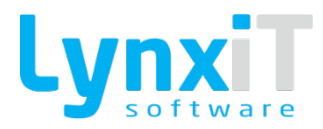

| ENABLED   |
|-----------|
| MANDATORY |
|           |
| SET_FOCUS |
| GET_OLD_B |

#### 3.3.18.3. Eventos

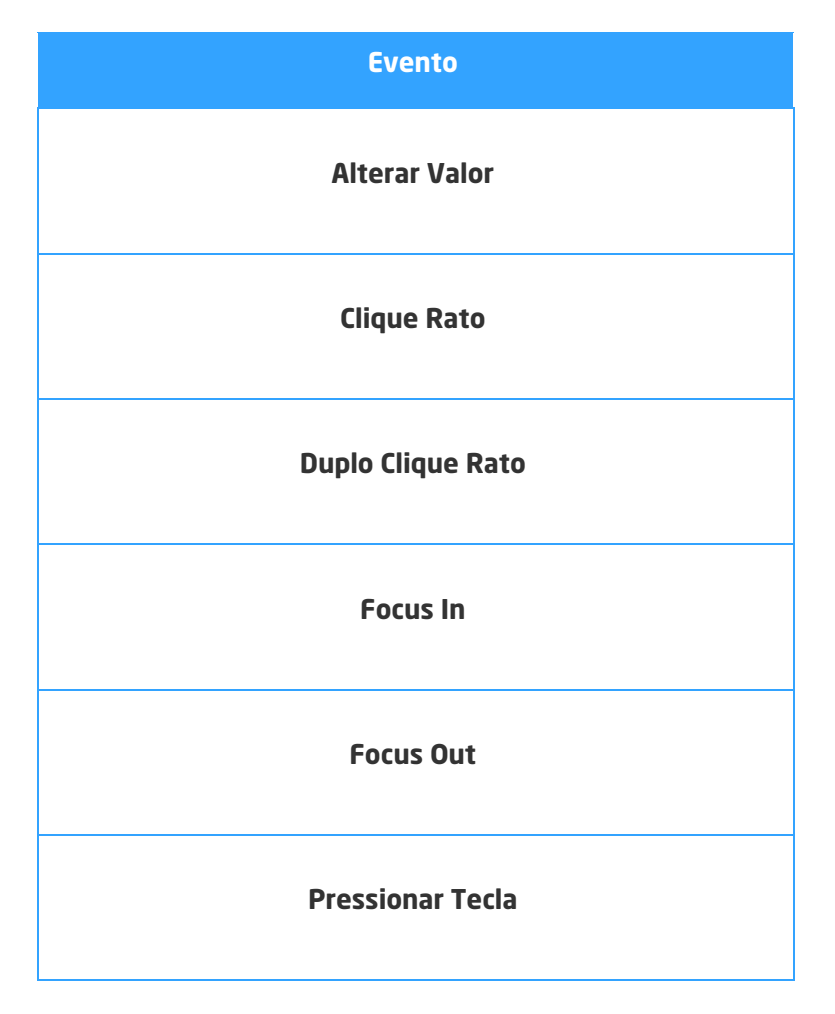

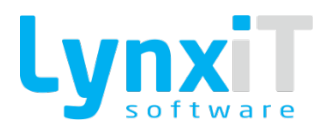

## 3.3.19. DateChooser

🗓 DateChooser

Ilustração 122 - Componente "DateChooser"

Este componente tem como objetivo a apresentação de um calendário para seleção de datas.

## 3.3.19.1. Propriedades

| Origem                       | Propriedade | Descrição                                        |
|------------------------------|-------------|--------------------------------------------------|
| Data Properties              | Font Size   | Permite o tamanho da letra a usar no calendário. |
| Propriedades<br>Transversais |             | <u>Propriedades Transversais</u>                 |

#### 3.3.19.2. Métodos (Tags)

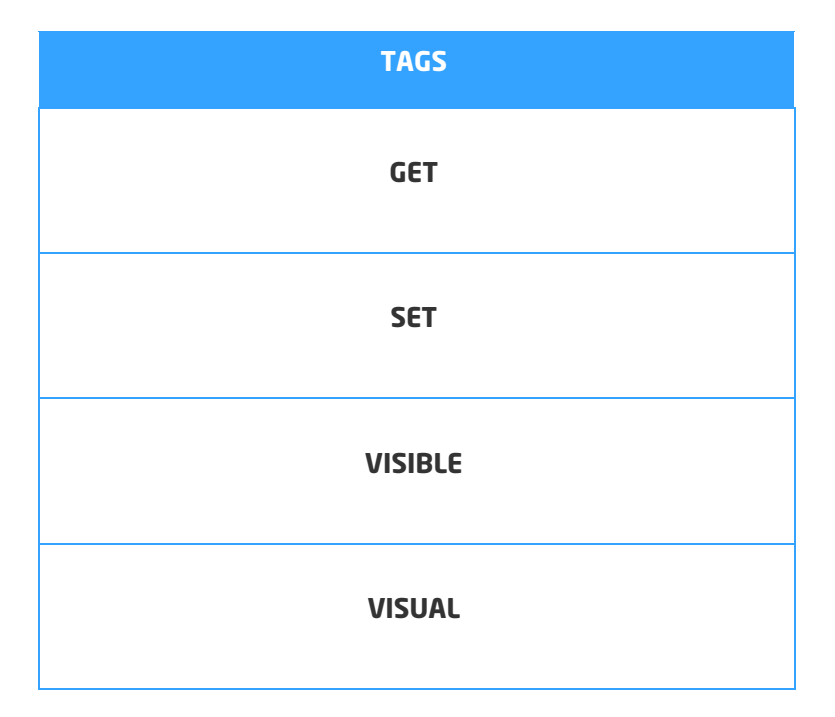
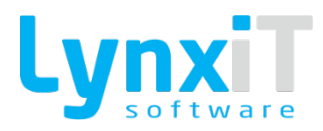

| GET_VISUAL |
|------------|
| EDITABLE   |
| ENABLED    |
| MANDATORY  |
| SET_FOCUS  |
| GET_OLD_B  |

### 3.3.19.3. Eventos

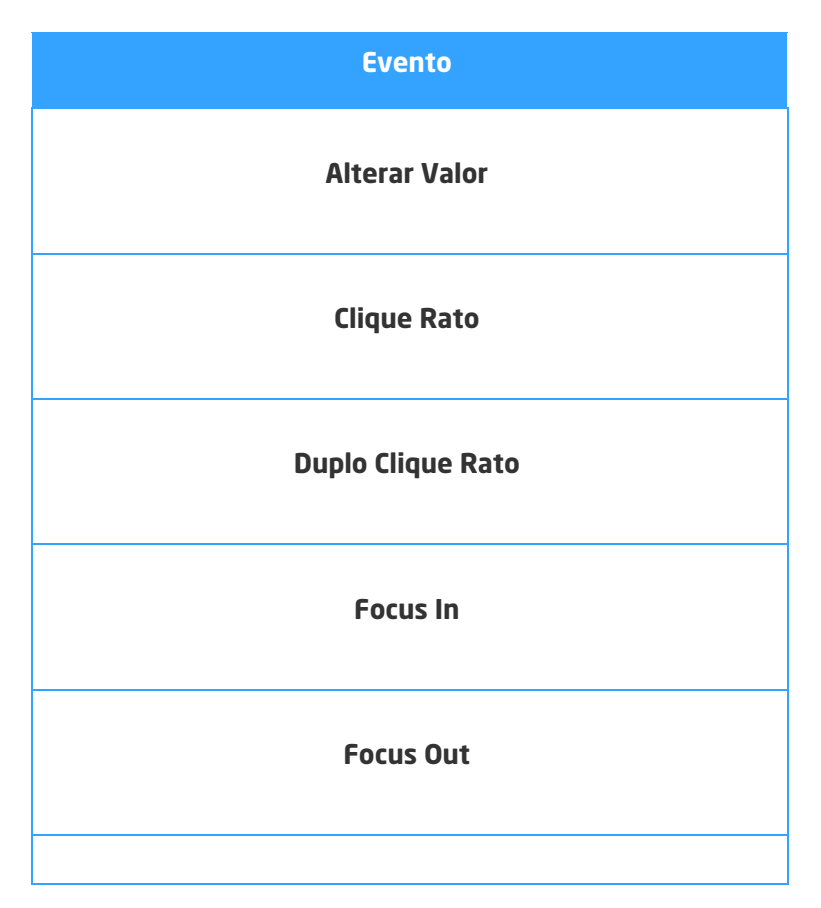

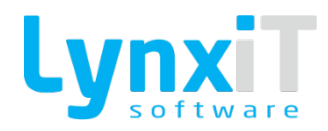

| Pressionar Tecla |  |
|------------------|--|
|------------------|--|

#### 3.3.20. DivideBox

# 📑 DividedBox

#### Ilustração 123 - Componente "DivideBox"

Este componente tem como objetivo a criação de diferentes áreas, separadas por divisores que podem ser redimensionados no seu comprimento, por forma a apresentar os componentes desejados. Os divisores podem ser apresentados verticalmente ou horizontalmente.

### 3.3.20.1. Propriedades

| Origem                       | Propriedade           | Descrição                                                                                                    |
|------------------------------|-----------------------|----------------------------------------------------------------------------------------------------|
| Styles                       | Horizontal<br>Divider | Permite definir se o limitador entre as áreas deste componente<br>será horizontal ou vertical.                                 |
| Styles                       | Border Style          | Permite definir o estilo da linha de contorno do componente.<br>Os estilos existentes são "Inset", "None", "Outset" e "Solid". |
| Styles                       | Border Color          | Permite definir a cor da linha de contorno do componente.                                                                      |
| DivideBox Areas              |                       | Permite definir o número de áreas dentro do componente.                                                                        |
| Propriedades<br>Transversais |                       | <u>Propriedades Transversais</u>                                                                                               |

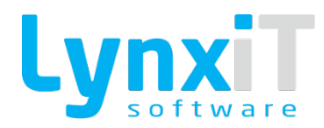

# 3.3.20.2. Métodos (Tags)

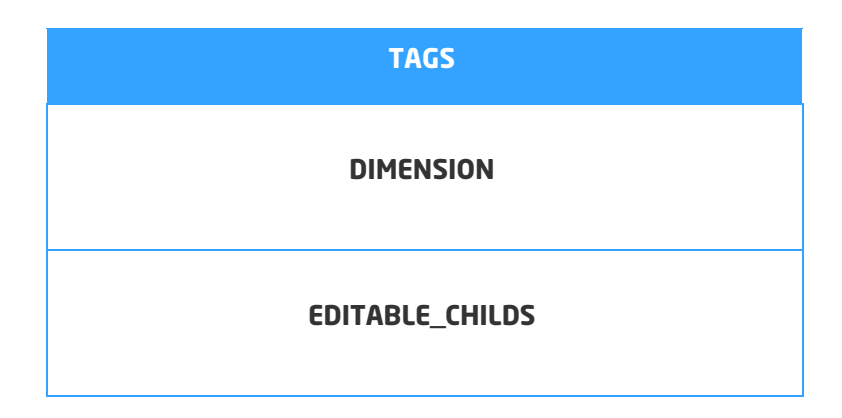

#### 3.3.20.3. Eventos

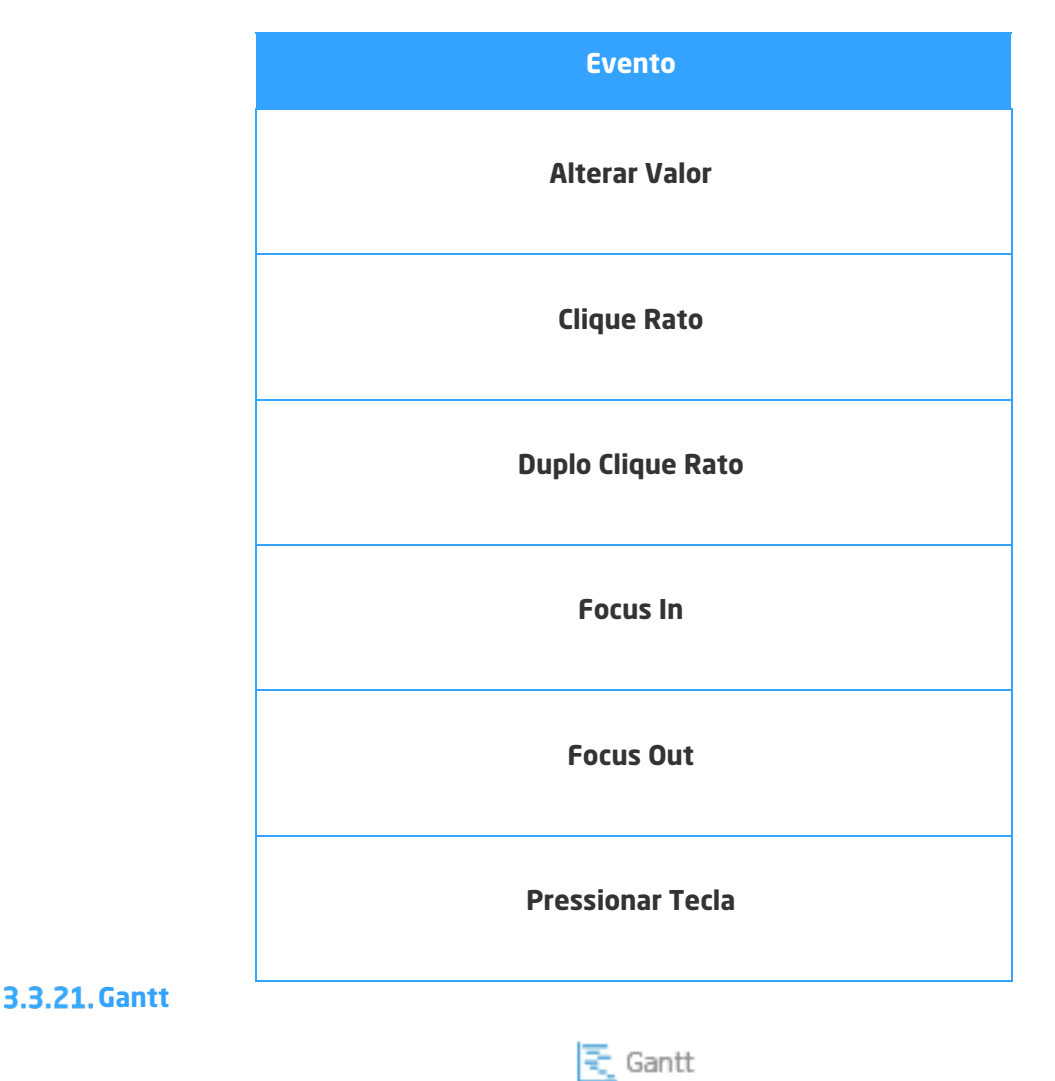

#### Ilustração 124 - Componente "Gantt"

Este componente tem como objetivo apresentação de dados no formato Gantt.

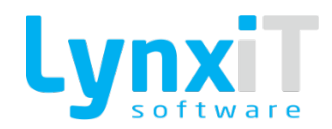

# 3.3.21.1. Propriedades

| Origem                       | Propriedade                | Descrição                                                                                                    |
|------------------------------|----------------------------|----------------------------------------------------------------------------------------------------|
| Data Properties              | Hide Zoom Scale<br>Control | Permite ocultar a opção de fazer zoom na escala temporal                                                                                                    |
| Data Properties              | Load Dynamic<br>Data       | Ao ativar esta opção é possível definir uma query para<br>carregamento da informação, tendo que ser identificados<br>todos os campos da query que irão ser utilizados para cada<br>uma das opções do Gantt |
| Data Properties              | Dynamic Scale<br>Range     | Com esta opção ativa a escala temporal é ajustada em função<br>do período disponível                                                                                                    |
| Data Properties              | Start Date                 | Permite definir a data inicial do gráfico                                                                                                    |
| Data Properties              | End Date                   | Permite definir a data final do gráfico                                                                                                    |
| Data Properties              | Scale Height               | Permite definir os intervalos de tempo da escala                                                                                                    |
| Data Properties              | Scales                     | Permite definir os tipos de escala (Diária, Semanal, Mensal,<br>Trimestral,)                                                                                                    |
| Propriedades<br>Transversais |                            | Propriedades Transversais                                                                                                    |

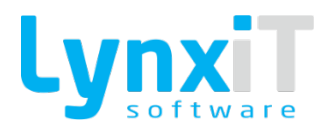

## 3.3.21.2. Métodos (Tags)

| TAGS       |
|------------|
| EDITABLE   |
| ENABLED    |
| GET        |
| GET_OLD_B  |
| GET_VISUAL |
| MANDATORY  |
| SETFOCUS   |
| SET        |
| VISIBLE    |
| VISUAL     |
| ZOOM_IN    |
| ZOOM_OUT   |

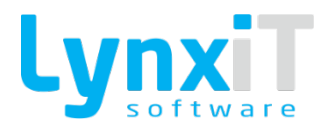

#### 3.3.21.3. Eventos

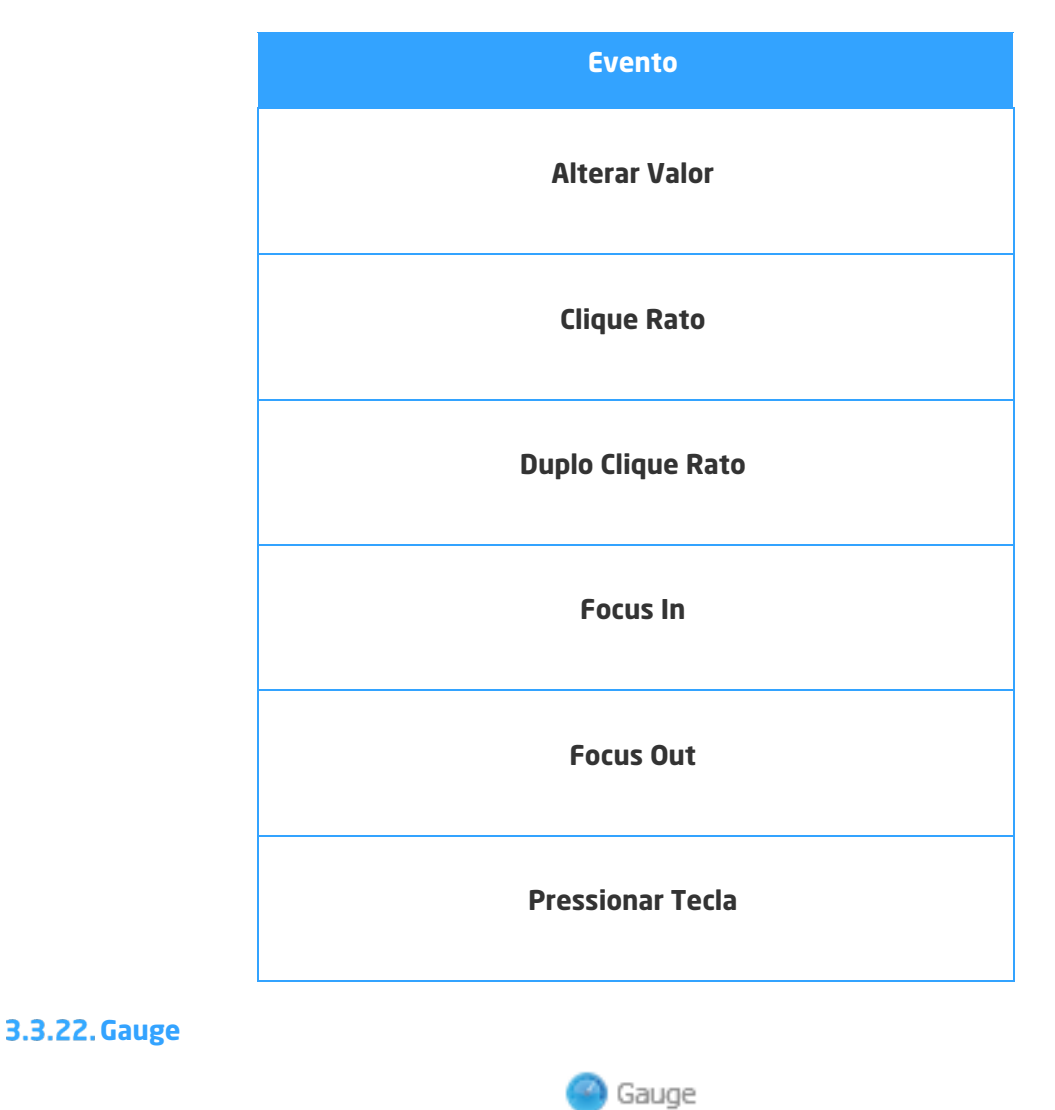

Ilustração 125 - Componente "Gauge"

Este componente tem como objetivo implementar gráficos do tipo AreaChart; BarChart; ColumnChart; PeiChart e LineChart, que poderão ser utilizados na construção de dashboards.

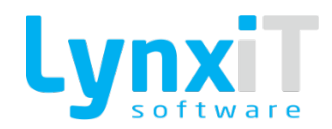

## 3.3.22.1. Propriedades

| Origem          | Propriedade      | Descrição                                                                                                    |
|-----------------|------------------|----------------------------------------------------------------------------------------------------|
| Data Properties | Follow Data Load | Permite definir se os dados são carregados com base nas queries definidas ou se serão carregados por business rule                                               |
| Data Properties | Gauge Type       | Permite selecionar o formato de objeto pretendido                                                                                                    |
| Data Properties | Minimum Type     | Permite definir de que forma será configurado o valor mínimo<br>do Gauge: Um valor fixo, um valor retornado por um script SQL<br>ou PHP                          |
| Data Properties | Minimum Field    | Caso a opção Minimum Type seja PHP ou SQL, aqui será<br>definido qual o campo, retornado pela expressão, que deverá<br>ser utilizado para definir o valor mínimo |
| Data Properties | Minimum          | Permite definir o formato do valor mínimo, tendo por base a<br>opção minimum type ( colocando um valor fixo, uma query SQL<br>ou um script PHP)                  |
| Data Properties | Maximum Type     | Permite definir de que forma será configurado o valor máximo<br>do Gauge: Um valor fixo, um valor retornado por um script SQL<br>ou PHP                          |
| Data Properties | Maximum Field    | Caso a opção Maximum Type seja PHP ou SQL, aqui será<br>definido qual o campo, retornado pela expressão, que deverá<br>ser utilizado para definir o valor máximo |
| Data Properties | Maximum          | Permite definir o formato do valor máximo, tendo por base a<br>opção maximum type ( colocando um valor fixo, uma query SQL<br>ou um script PHP)                  |
| Data Properties | MinTrack Type    | Permite definir de que forma será configurado o valor mínimo<br>de referência do Gauge: Um valor fixo, um valor retornado por<br>um script SQL ou PHP            |

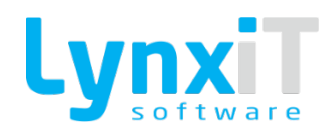

| Data Properties              | MinTrack Field        | Caso a opção Mintrack Type seja PHP ou SQL, aqui será<br>definido qual o campo, retornado pela expressão, que deverá<br>ser utilizado para definir o valor mínimo de referência |
|------------------------------|-----------------------|----------------------------------------------------------------------------------------------------|
| Data Properties              | MinTrack              | Permite definir o formato do valor mínimo de referência, tendo<br>por base a opção mintrack type ( colocando um valor fixo, uma<br>query SQL ou um script PHP)                  |
| Data Properties              | MaxTrack Type         | Permite definir de que forma será configurado o valor máximo<br>de referência do Gauge: Um valor fixo, um valor retornado por<br>um script SQL ou PHP                           |
| Data Properties              | MaxTrack Field        | Caso a opção Maxtrack Type seja PHP ou SQL, aqui será<br>definido qual o campo, retornado pela expressão, que deverá<br>ser utilizado para definir o valor máximo de referência |
| Data Properties              | MaxTrack              | Permite definir o formato do valor máximo de referência, tendo<br>por base a opção maxtrack type ( colocando um valor fixo, uma<br>query SQL ou um script PHP)                  |
| Data Properties              | Dataprovider<br>Type  | Permite definir de que forma será configurado o valor do<br>Gauge: Um valor fixo, um valor retornado por um script SQL ou<br>PHP                                                |
| Data Properties              | Dataprovider<br>Field | Caso a opção Dataprovider Type seja PHP ou SQL, aqui será<br>definido qual o campo, retornado pela expressão, que deverá<br>ser utilizado para definir o valor do objeto        |
| Data Properties              | Dataprovider          | Permite definir o formato do valor do objeto, tendo por base a<br>opção Dataprovider type ( colocando um valor fixo, uma query<br>SQL ou um script PHP)                         |
| Propriedades<br>Transversais |                       | Propriedades Transversais                                                                                                    |

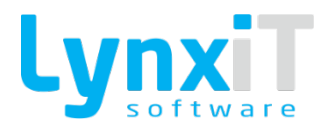

## 3.3.22.2. Métodos (Tags)

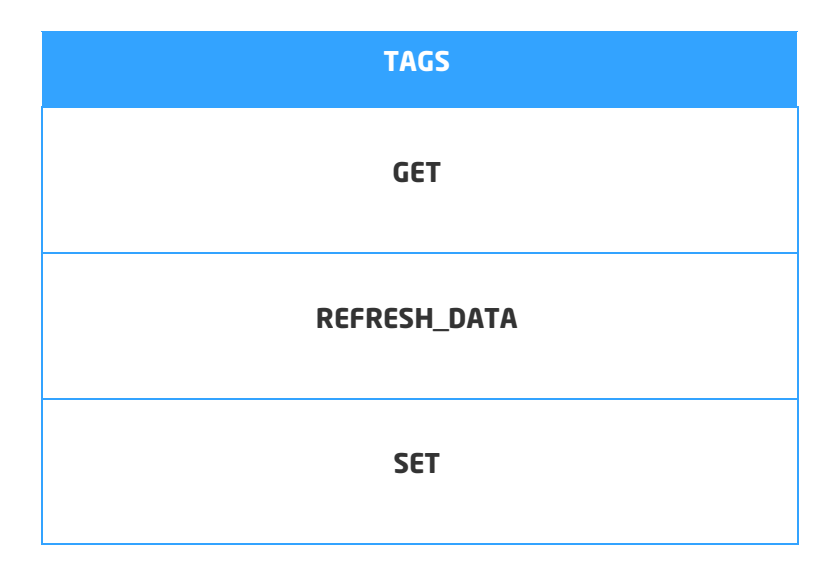

#### 3.3.22.3. Eventos

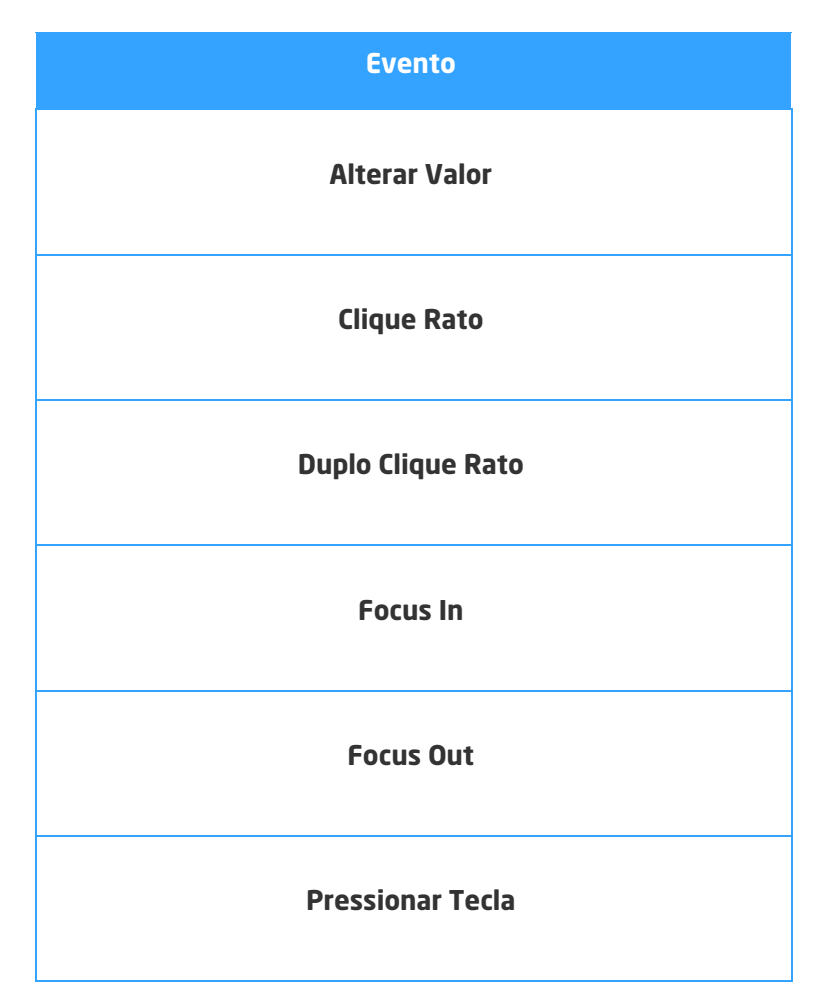

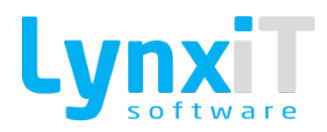

### 3.3.23. HSlider

# HSlider

#### Ilustração 126 - Componente "HSlider"

Este componente tem como objetivo definir um valor, de entre uma escala de valores, movendo um "slider thumb" entre a barra de valores.

### 3.3.23.1. Propriedades

| Origem                       | Propriedade   | Descrição                                                             |
|------------------------------|---------------|-----------------------------------------------------------------------|
| Data Properties              | Minimum Value | Permite definir o valor mínimo da escala de valores.                  |
| Data Properties              | Maximum Value | Permite definir o valor máximo da escala de valores.                  |
| Data Properties              | Interval      | Permite definir o intervalo entre cada valor da escala de<br>valores. |
| Propriedades<br>Transversais |               | Propriedades Transversais                                             |

### 3.3.23.2. Métodos (Tags)

| TAGS    |
|---------|
| GET     |
| SET     |
| VISIBLE |
| VISUAL  |
|         |

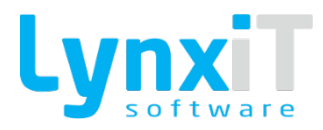

| GET VISUAL |
|------------|
| EDITABLE   |
| ENABLED    |
| MANDATORY  |
| SET_FOCUS  |
| GET_OLD_B  |
| INTERVAL   |

### 3.3.23.3. Eventos

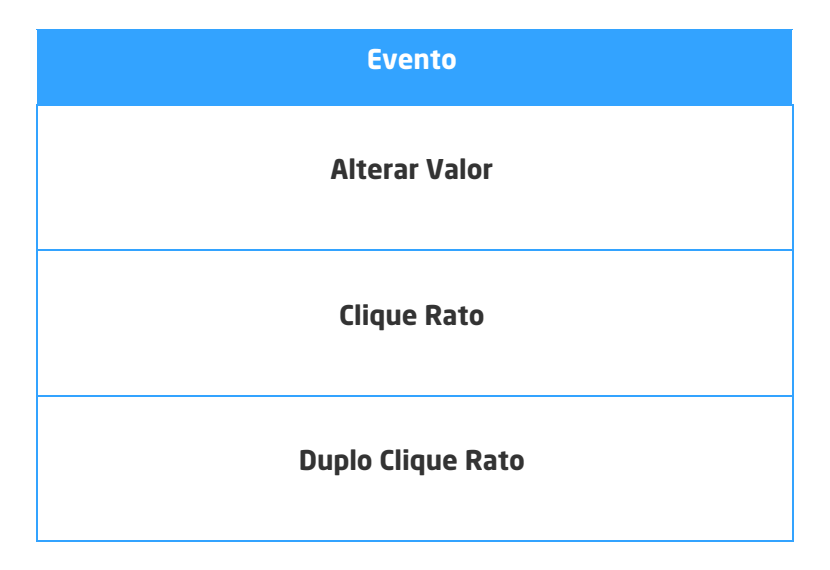

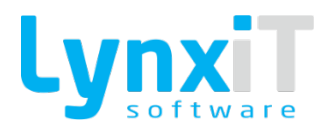

| Focus In         |  |
|------------------|--|
| Focus Out        |  |
| Pressionar Tecla |  |

### 3.3.24. Image

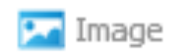

#### Ilustração 127 - Componente "Image"

Este componente permite o upload de uma imagem para o servidor onde se encontra a aplicação, e se pretendido, guardando o caminho num campo de uma tabela de base de dados. **Nota:** Encontra-se disponível como coluna no componente DataGrid.

# 3.3.24.1. Propriedades

| Origem                       | Propriedade | Descrição                                                                                                    |
|------------------------------|-------------|----------------------------------------------------------------------------------------------------|
| Data Properties              | Zoom Image  | Permite realizar um zoom sobre a imagem que se encontra<br>componente quando o cursor do rato se encontra sobre o<br>componente. O zoom relativamente à imagem é efetuado<br>numa janela diferente para podermos visualizar a imagem em<br>tamanho original e a imagem com o respetivo zoom. |
| Propriedades<br>Transversais |             | Propriedades Transversais                                                                                                    |

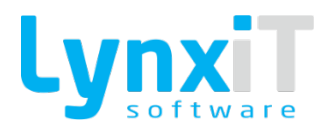

## 3.3.24.2. Métodos (Tags)

| TAGS       |
|------------|
| GET        |
| SET        |
| VISIBLE    |
| VISUAL     |
| GET VISUAL |
| EDITABLE   |
| ENABLED    |
| MANDATORY  |
| SET_FOCUS  |
| GET_OLD_B  |

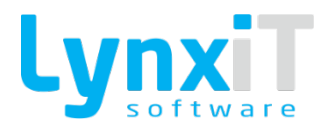

### 3.3.24.3. Eventos

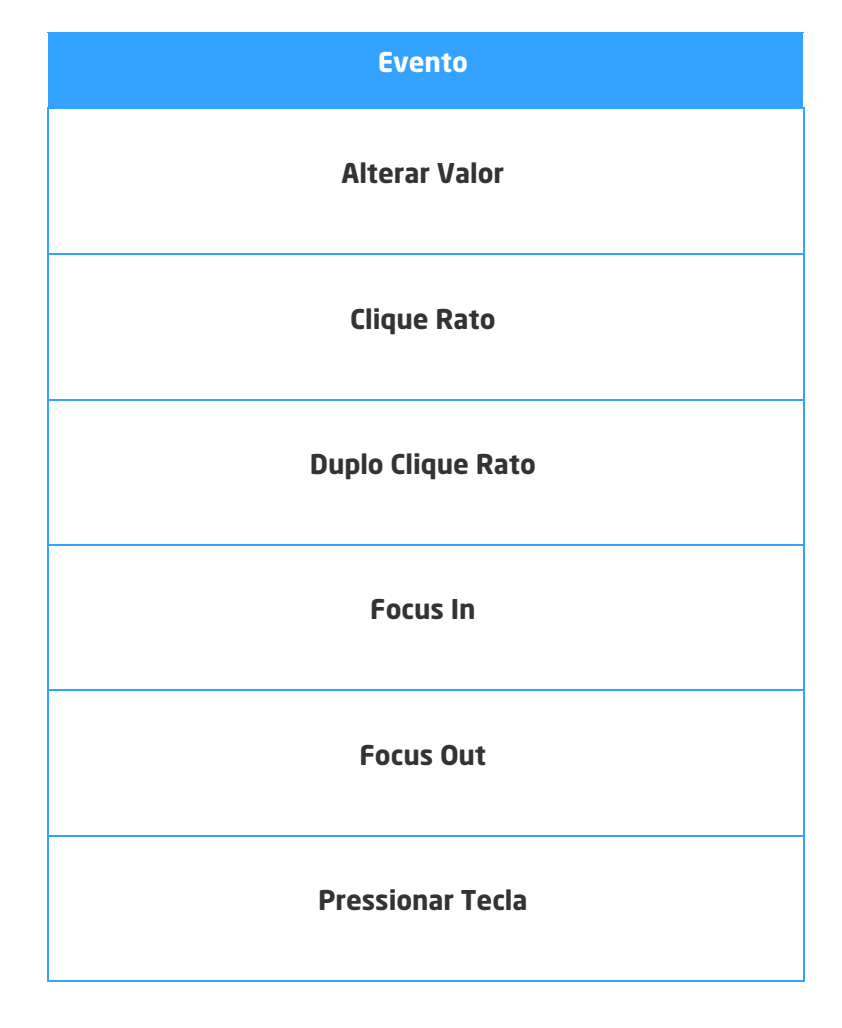

### 3.3.25. ImageMap

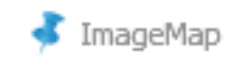

Ilustração 128 - Componente"ImageMAp"

Este componente permite a visualização de uma imagem.

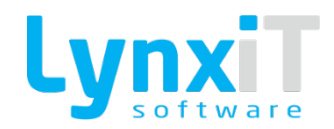

## 3.3.25.1. Propriedades

| Origem                       | Propriedade  | Descrição                                                         |
|------------------------------|--------------|-------------------------------------------------------------------|
| Data Properties              | Image Source | Permite definir o caminho onde se encontra a imagem a<br>mostrar. |
| Propriedades<br>Transversais |              | Propriedades Transversais                                         |

# 3.3.25.2. Métodos (Tags)

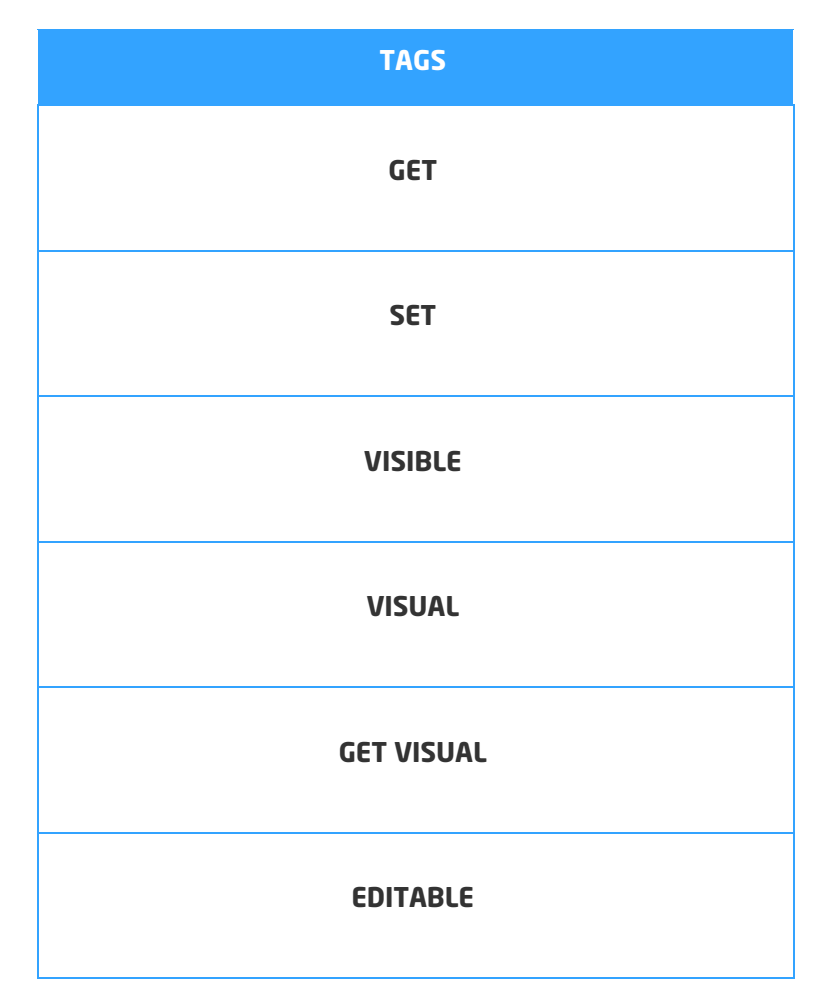

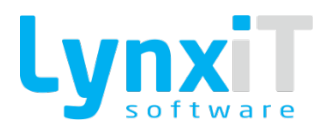

| ENABLED   |
|-----------|
| MANDATORY |
| SET_FOCUS |
| GET_OLD_B |

### 3.3.25.3. Eventos

| Evento            |
|-------------------|
| Alterar Valor     |
| Clique Rato       |
| Duplo Clique Rato |
| Focus In          |
| Focus Out         |
| Pressionar Tecla  |

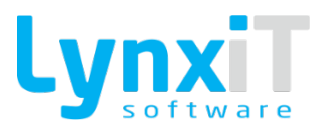

### 3.3.26. Label

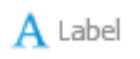

Ilustração 129 - Componente "Label"

Este componente tem como objetivo caracterizar componentes.

### 3.3.26.1. Propriedades

| Origem                       | Propriedade | Descrição                                       |
|------------------------------|-------------|-------------------------------------------------|
| Translation                  |             | Permite a tradução do descritivo do componente. |
| Propriedades<br>Transversais |             | <u>Propriedades Transversais</u>                |

# 3.3.26.2. Métodos (Tags)

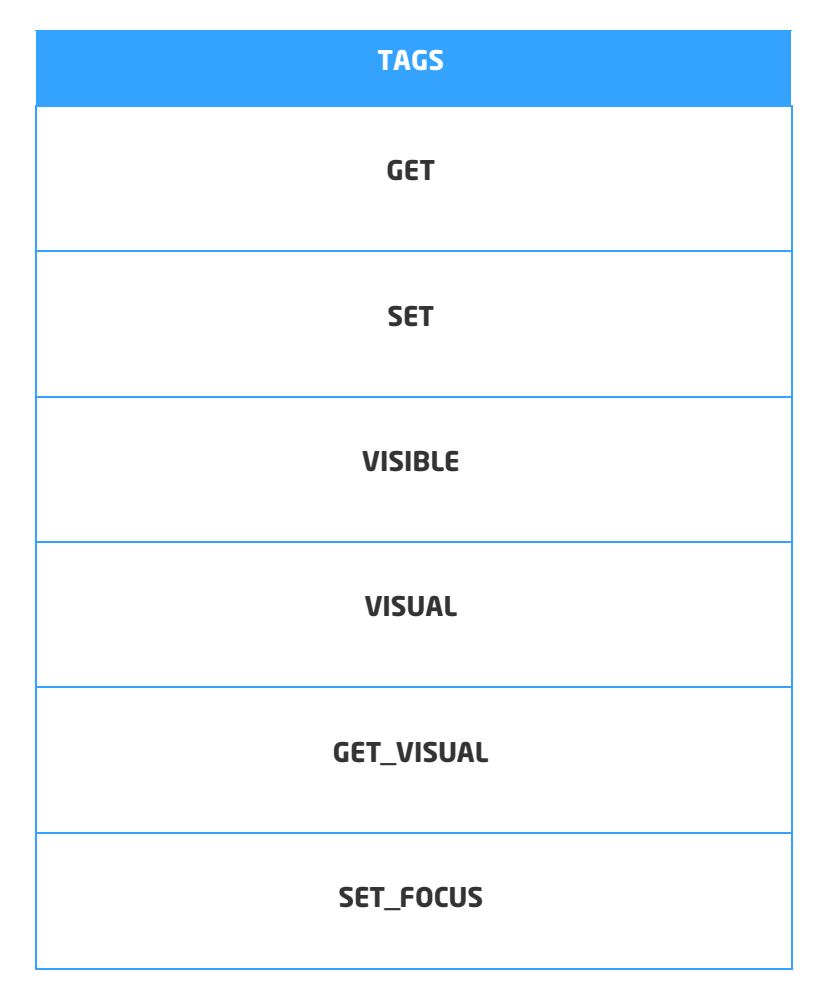

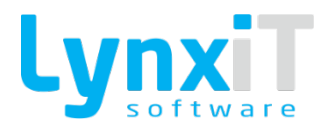

#### 3.3.26.3. Eventos

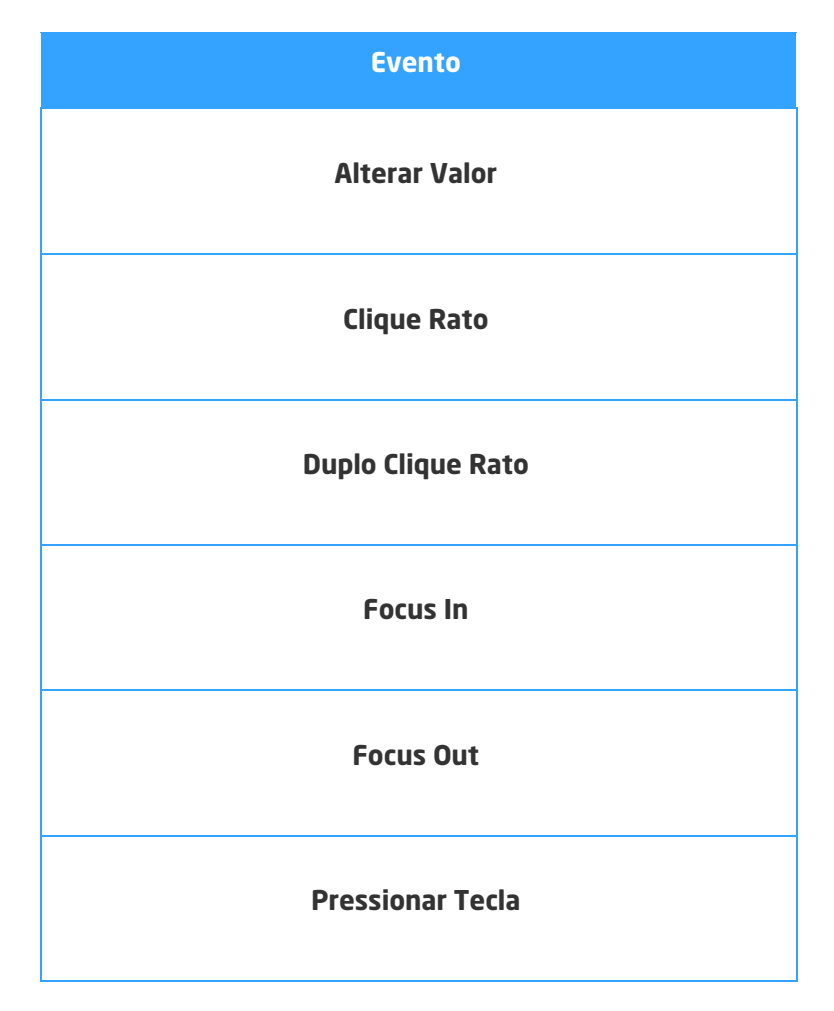

#### 3.3.27. LinkButton

📼 LinkButton

#### Ilustração 130 - Componente "LinkButton"

Este componente permite a criação de um botão que normalmente tem como objetivo definir uma ação para o mesmo. O funcionamento deste componente é igual ao componente "Button" no entanto o seu aspeto é diferente, não apresentando bordas, mas apenas um descritivo que é salientado quando o cursor do rato se encontra em cima do mesmo.

**Nota:** Encontra-se disponível como coluna no componente DataGrid.

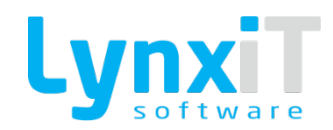

## 3.3.27.1. Propriedades

| Origem                       | Propriedade   | Descrição                                                                                    |
|------------------------------|---------------|----------------------------------------------------------------------------------------------|
| Data Properties              | Select Icon   | Permite definir o ícone a utilizar no componente.                                            |
| Data Properties              | Remove Icon   | Permite remover o ícone definido para o componente.                                          |
| Data Properties              | Button States | Permite definir diferentes ícones consoante o valor recebido pelo "datafield" do componente. |
| Propriedades<br>Transversais |               | <u>Propriedades Transversais</u>                                                             |

## 3.3.27.2. Métodos (Tags)

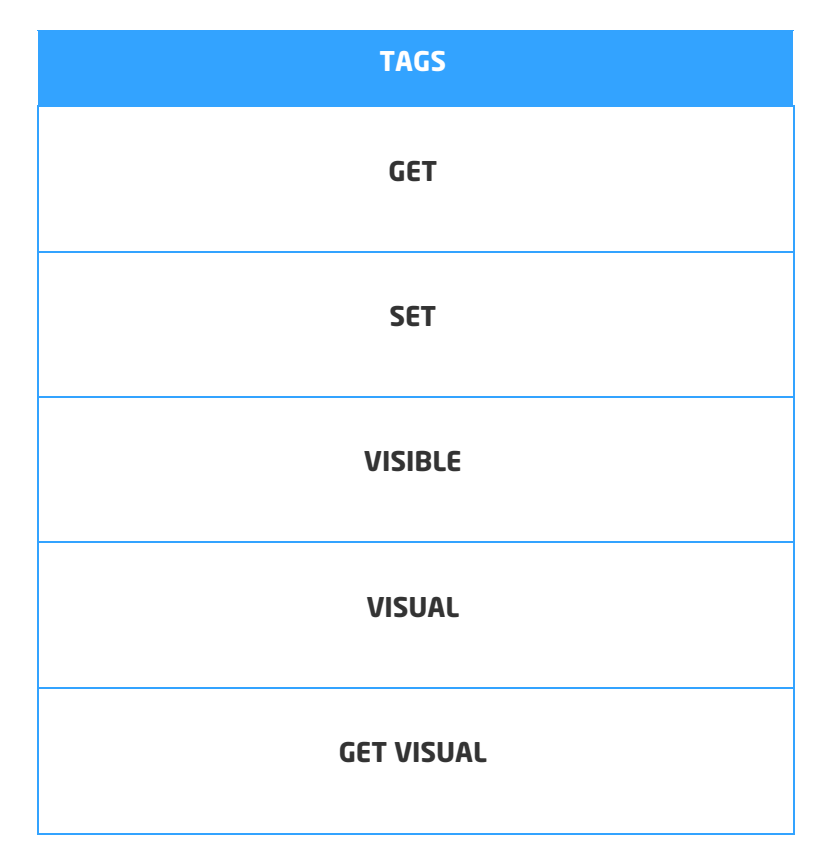

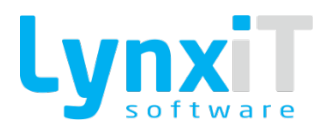

| EDITABLE  |
|-----------|
| ENABLED   |
| SET_FOCUS |
| GET_OLD_B |

### 3.3.27.3. Eventos

| Evento            |
|-------------------|
| Alterar Valor     |
| Clique Rato       |
| Duplo Clique Rato |
| Focus In          |
| Focus Out         |
| Pressionar Tecla  |

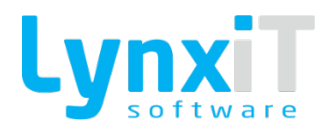

### 3.3.28. List

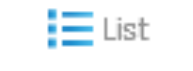

#### Ilustração 131 - Componente "List"

Neste componente existe uma lista vertical de itens, sendo possível programar interações sobre cada um dos itens listados.

### 3.3.28.1. Propriedades

| Origem                       | Propriedade | Descrição                        |
|------------------------------|-------------|----------------------------------|
| Propriedades<br>Transversais |             | <u>Propriedades Transversais</u> |

### 3.3.28.2. Métodos (Tags)

| TAGS       |
|------------|
| GET        |
| SET        |
| VISIBLE    |
| VISUAL     |
| GET VISUAL |

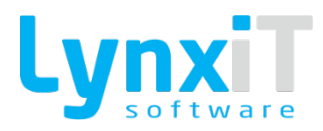

| EDITABLE       |
|----------------|
| ENABLED        |
| MANDATORY      |
| SET_FOCUS      |
| GET_OLD_B      |
| REFRESH_DATA   |
| SELECTED_INDEX |
| SELECTED_ITEM  |
| DATAPROVIDER   |
| DP_QUERY       |
| GET_LINES      |

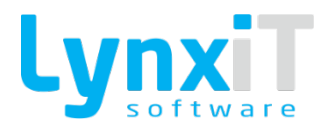

#### 3.3.28.3. Eventos

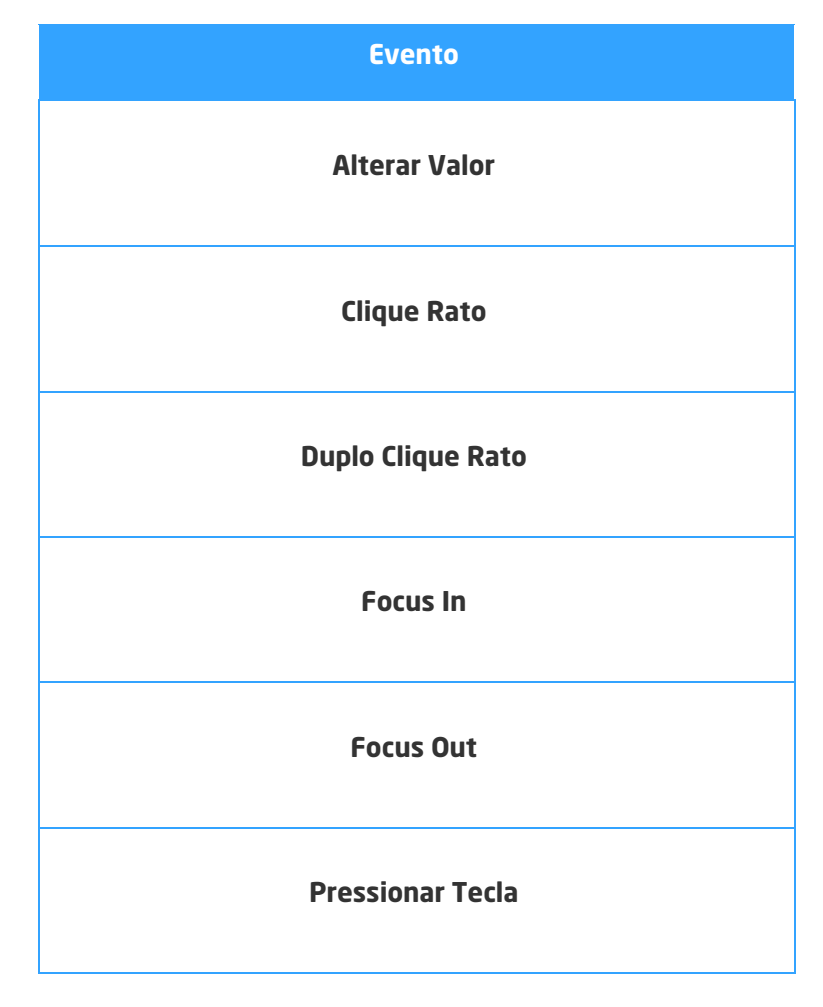

#### 3.3.29. Locations

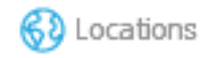

#### Ilustração 132 - Componente "LinkButton"

Este componente permite a gestão de localizações, isto é, permite a gestão de dados que permitem identificar a localização de um registo.

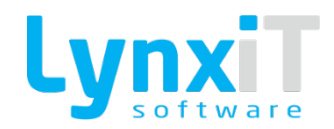

## 3.3.29.1. Propriedades

| Origem                       | Propriedade           | Descrição                                                                                                    |
|------------------------------|-----------------------|----------------------------------------------------------------------------------------------------|
| Data Properties              | Country DataField     | Permite definir qual o datafield do campo País. O uso deste<br>componente obriga a ligação a um país, pois só dessa forma é<br>possível gerir localizações. |
| Data Properties              | Relation<br>DataField | Permite definir qual o campo da tabela de base de dados que<br>será usado para a gravação do valor da localização escolhida.                                |
| Propriedades<br>Transversais |                       | Propriedades Transversais                                                                                                    |

# 3.3.29.2. Métodos (Tags)

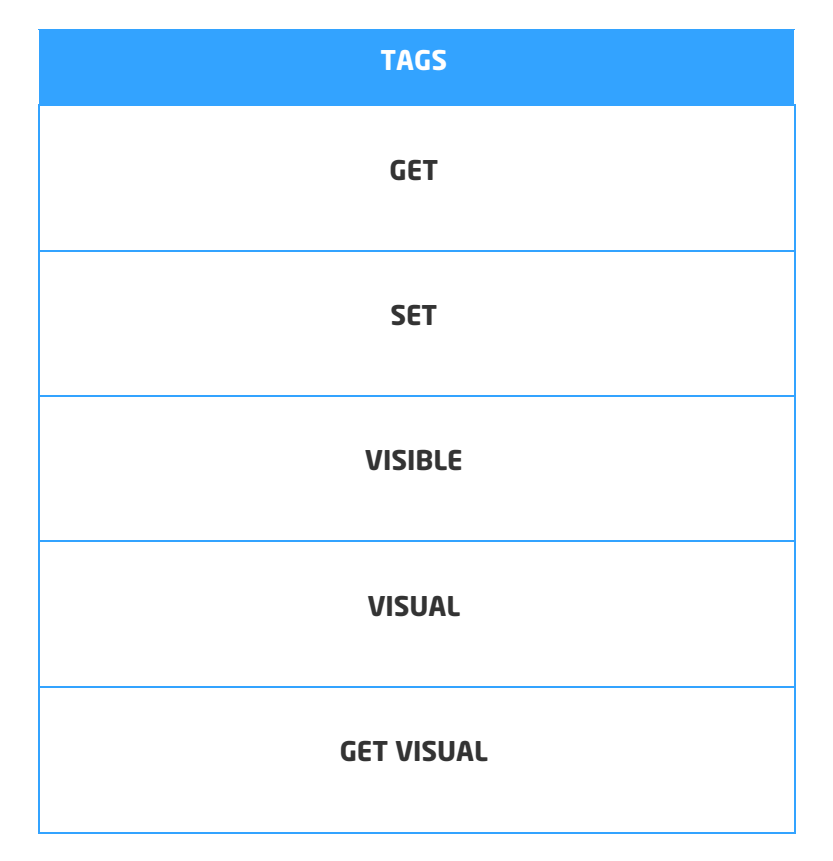

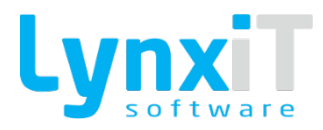

| EDITABLE     |
|--------------|
| ENABLED      |
| MANDATORY    |
| SET_FOCUS    |
| GET_OLD_B    |
| REFRESH_DATA |

### 3.3.29.3. Eventos

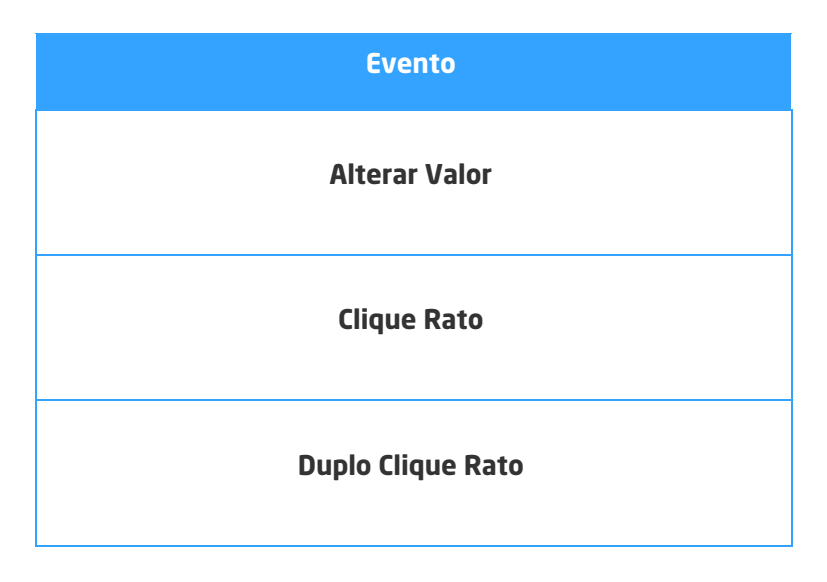

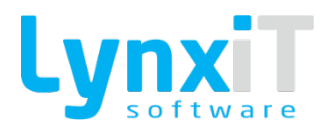

| Focus In         |
|------------------|
| Focus Out        |
| Pressionar Tecla |

### 3.3.30. MedicalFloor

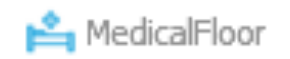

Ilustração 133 - Componente "MedicalFloor"

Este componente permite apresentar graficamente uma planta de quartos de uma unidade de saúde.

# 3.3.30.1. Propriedades

| Origem                       | Propriedade | Descrição                 |
|------------------------------|-------------|---------------------------|
| Propriedades<br>Transversais |             | Propriedades Transversais |

# 3.3.30.2. Métodos (Tags)

| TAGS    |
|---------|
| GET     |
| SET     |
| VISIBLE |

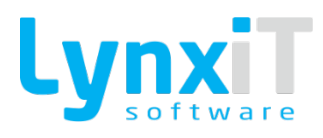

| VISUAL     |
|------------|
| GET VISUAL |
| EDITABLE   |
| ENABLED    |
| MANDATORY  |
| SET_FOCUS  |
| GET_OLD_B  |

### 3.3.30.1. Eventos

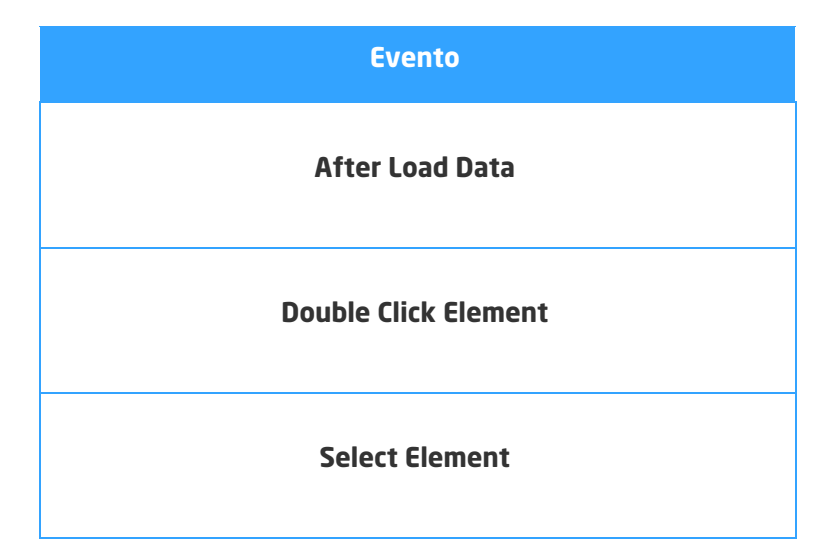

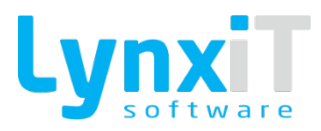

### 3.3.31. Multimedia

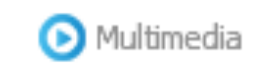

Ilustração 134 - Componente "Multimedia"

Este componente permite o streaming de um vídeo.

### 3.3.31.1. Propriedades

| Origem                       | Propriedade | Descrição                 |
|------------------------------|-------------|---------------------------|
| Propriedades<br>Transversais |             | Propriedades Transversais |

# 3.3.31.2. Métodos (Tags)

| TAGS       |
|------------|
| GET        |
| SET        |
| VISIBLE    |
| VISUAL     |
| GET VISUAL |
| EDITABLE   |

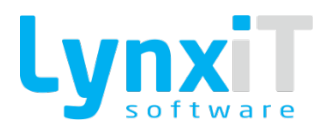

| ENABLED   |
|-----------|
| MANDATORY |
| SET_FOCUS |
| GET_OLD_B |

#### 3.3.31.3. Eventos

| Evento            |
|-------------------|
| Alterar Valor     |
| Clique Rato       |
| Duplo Clique Rato |
| Focus In          |
| Focus Out         |
| Pressionar Tecla  |

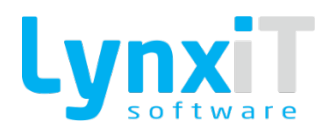

#### 3.3.32. NumericStepper

# 101: NumericStepper

Ilustração 135 - Componente "NumericStepper"

Este componente permite a seleção de um valor de um conjunto ordenado de valores. Este componente apresenta uma caixa de texto e um par de botões seta que permite percorrer o conjunto ordenado de valores. **Nota:** Encontra-se disponível como coluna no componente DataGrid.

### 3.3.32.1. Propriedades

| Origem                       | Propriedade           | Descrição                                                                                 |
|------------------------------|-----------------------|-------------------------------------------------------------------------------------------|
| Data Properties              | Hide Value<br>Buttons | Permite esconder os botões de seleção de um valor para o<br>componente.                   |
| Data Properties              | Now Year              | Permite definir que o valor por defeito é o ano corrente.                                 |
| Data Properties              | Minimum Value         | Permite definir o valor mínimo da escala de valores.                                      |
| Data Properties              | Maximum Value         | Permite definir o valor máximo da escala de valores.                                      |
| Data Properties              | Default Value         | Permite definir o valor por defeito a carregar no componente.                             |
| Data Properties              | Step Size             | Permite definir o incremento ou decréscimo de valor unitário a<br>utilizar no componente. |
| Propriedades<br>Transversais |                       | <u>Propriedades Transversais</u>                                                          |

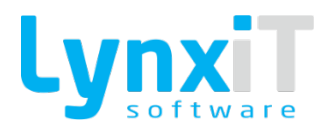

## 3.3.32.2. Métodos (Tags)

| TAGS       |
|------------|
| GET        |
| SET        |
| VISIBLE    |
| VISUAL     |
| GET VISUAL |
| EDITABLE   |
| ENABLED    |

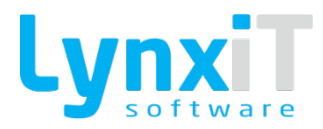

| MANDATORY     |
|---------------|
| SET_FOCUS     |
| GET_OLD_B     |
| GET_OLD_VALUE |

### 3.3.32.3. Eventos

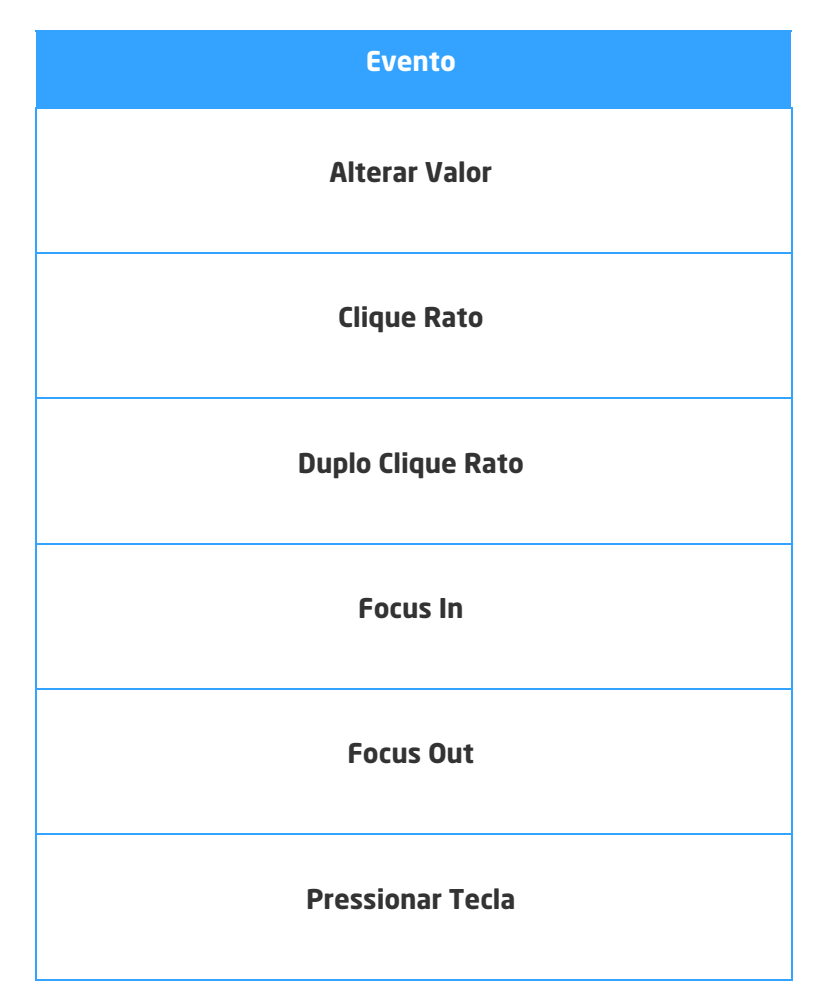

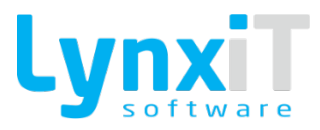

### 3.3.33. Panel

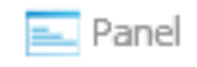

Ilustração 136 - Componente "Panel"

Este componente permite a criação de uma janela standard da aplicação.

## 3.3.33.1. Propriedades

| Origem                       | Propriedade     | Descrição                                                                        |
|------------------------------|-----------------|----------------------------------------------------------------------------------|
| Data Properties              | Show Title Icon | Permite definir a visibilidade do logotipo LynxiT no canto<br>superior esquerdo. |
| Translation                  |                 | Permite a tradução do descritivo do componente.                                  |
| Propriedades<br>Transversais |                 | <u>Propriedades Transversais</u>                                                 |

#### 3.3.33.2. Métodos (Tags)

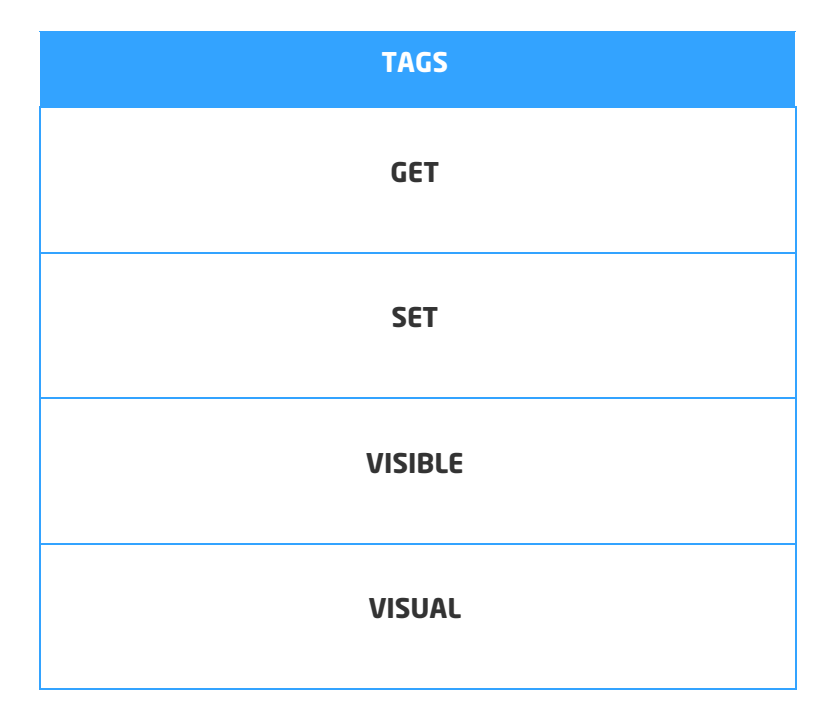

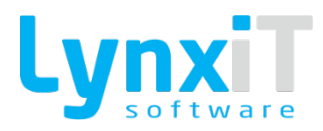

| GET VISUAL |
|------------|
| EDITABLE   |
| ENABLED    |
| MANDATORY  |
| SET_FOCUS  |
| GET_OLD_B  |

### 3.3.33.3. Eventos

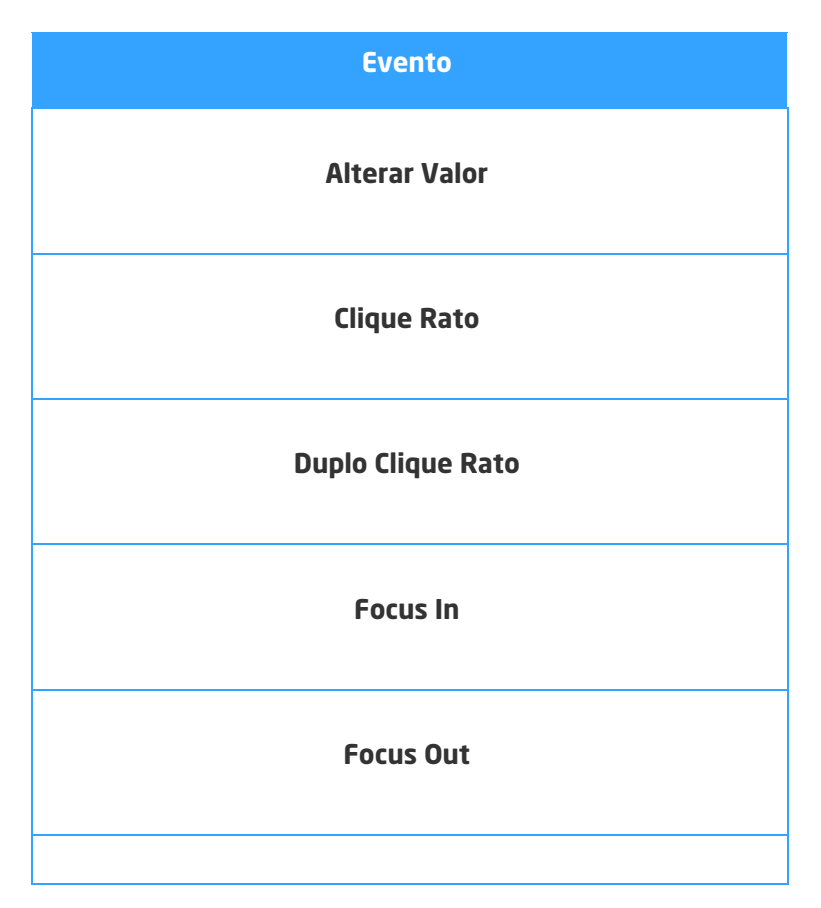

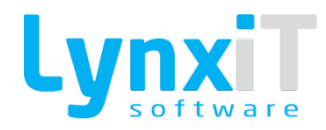

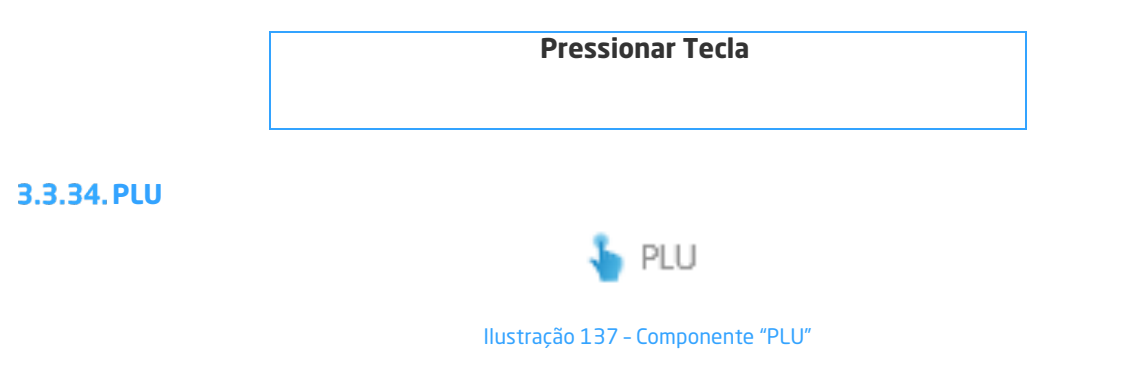

Este componente permite a apresentação de dados em botões touchscreen.

## 3.3.34.1. Propriedades

| Origem          | Propriedade               | Descrição                                                                                                    |
|-----------------|---------------------------|----------------------------------------------------------------------------------------------------|
| Data Properties | Load Internal             |                                                                                                    |
| Data Properties | Disable Navigator         | Permite inativar os navegadores do componente.                                                                                       |
| Data Properties | Visible Filter            | Permite controlar a visibilidade do filtro do componente.                                                                            |
| Data Properties | Visible Text<br>Register  | Permite controlar a visibilidade da apresentação do texto do registo selecionado no componente.                                      |
| Data Properties | Auto Select Only<br>Level | Permite definir se navega para o próximo nível do componente<br>caso o primeiro nível apenas apresente um item no primeiro<br>nível. |
| Data Properties | Rows                      | Permite definir a altura das linhas do componente.                                                                                   |

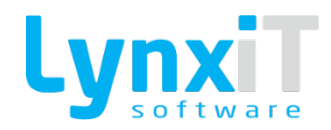

| Data Properties | Columns          | Permite definir a largura das colunas do componente.                                  |
|-----------------|------------------|---------------------------------------------------------------------------------------|
| Data Properties | Nav Width        | Permite definir o comprimento dos navegadores do componente.                          |
| Data Properties | Nav Height       | Permite definir a altura dos navegadores do componente.                               |
| Data Properties | Level            | Permite definir novos níveis para o componente.                                       |
| Data Properties | Query            | Permite definir a query do respetivo nível.                                           |
| Data Properties | Level            | Informa o nível que se está a utilizar.                                               |
| Data Properties | Next Level Field | Permite definir o campo de ligação com o próximo.                                     |
| Data Properties | Image Field      | Permite definir o campo da coleção de dados que tem o caminho da imagem a apresentar. |
| Data Properties | Order Field      | Permite definir o campo de ordenação dos registos<br>apresentados no componente.      |
| Data Properties | Only Text        | Permite a apresentação apenas do texto em cada registo apresentado no componente.     |
| Data Properties | Only Image       | Permite a apresentação apenas da imagem em cada registo<br>apresentado no componente. |
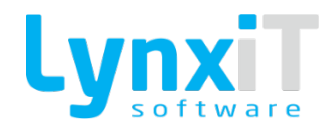

| Data Properties              | Only Image Full<br>Button | Permite a apresentação apenas da imagem em toda a área do<br>botão para cada registo apresentado no componente. |
|------------------------------|---------------------------|----------------------------------------------------------------------------------------------------|
| Data Properties              | Vertical<br>Image/Text    | Permite definir o tipo de apresentação da imagem e do texto<br>em cada um dos registos do componente.           |
| Data Properties              | Horizontal<br>Image/Text  | Permite definir o tipo de apresentação da imagem e do texto<br>em cada um dos registos do componente.           |
| Data Properties              | lcon/Text                 | Permite definir a apresentação de icone e do texto em cada<br>um dos registos do componente.                    |
| Data Properties              | Column Count              | Permite definir o número de colunas a apresentar no<br>componente.                                              |
| Data Properties              | Rows Count                | Permite definir o número de linhas a apresentar no<br>componente.                                               |
| Data Properties              | Font Size                 | Permite definir o tipo de fonte a apresentar em cada registo<br>do componente.                                  |
| Propriedades<br>Transversais |                           | <u>Propriedades Transversais</u>                                                                                |

Г

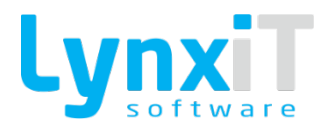

#### 3.3.34.2. Métodos (Tags)

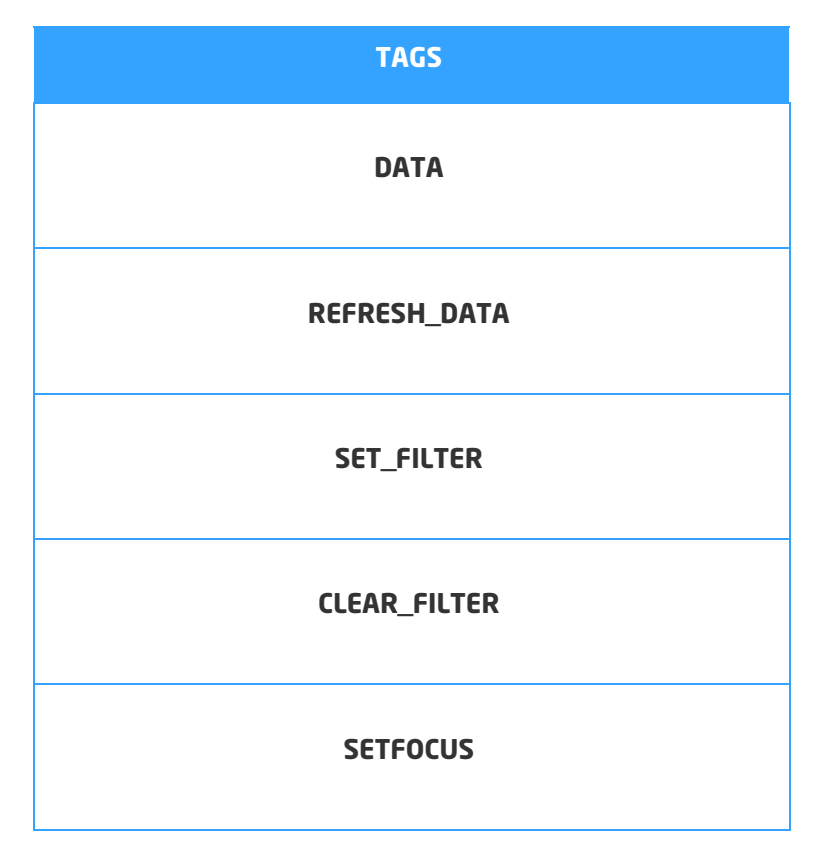

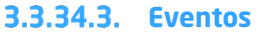

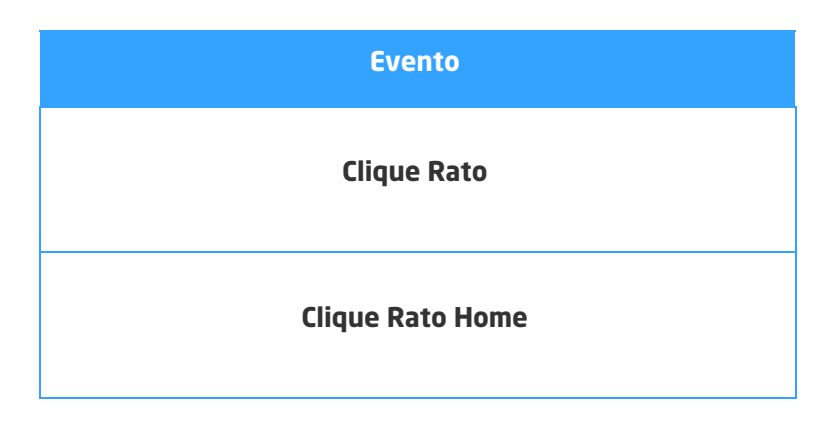

#### 3.3.35. PopUp

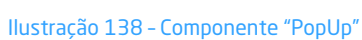

🖃 PopUp

Este componente permite a utilização de uma Pop Up standard para uso no próprio formulário.

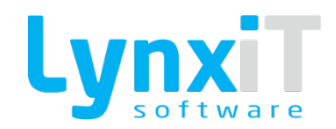

### 3.3.35.1. Propriedades

| Origem          | Propriedade                | Descrição                                                                                          |
|-----------------|----------------------------|----------------------------------------------------------------------------------------------------|
| Data Properties | Modal                      | Permite definir se assim que aberta a Pop Up a interação com<br>a janela principal fica bloqueada. |
| Data Properties | Open Maximized             | Permite definir se assim que aberta a Pop Up esta abre<br>maximizada.                              |
| Data Properties | Data Reset on<br>Close     | Permite definir se assim que fechada a Pop Up os dados dos<br>componentes da mesma são limpos.     |
| Data Properties | Show Close<br>Button       | Permite definir o acesso ao botão de fechar Pop Up.                                                |
| Data Properties | Show Resize<br>Button      | Permite definir o acesso ao botão de redimensionamento da<br>Pop Up.                               |
| Data Properties | Show Save<br>Button Only   | Permite definir a visibilidade para o botão "Gravar" do<br>componente.                             |
| Data Properties | Show Cancel<br>Button Only | Permite definir a visibilidade para o botão "Cancelar" do<br>componente.                           |

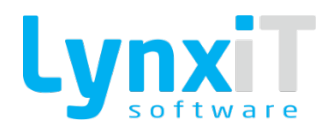

| Data Properties              | Show Title Icon | Permite definir a visibilidade do logotipo LynxiT no canto superior esquerdo. |
|------------------------------|-----------------|-------------------------------------------------------------------------------|
| Translation                  |                 | Permite a tradução dos botões disponibilizados na Pop Up.                     |
| Propriedades<br>Transversais |                 | Propriedades Transversais                                                     |

### 3.3.35.2. Métodos (Tags)

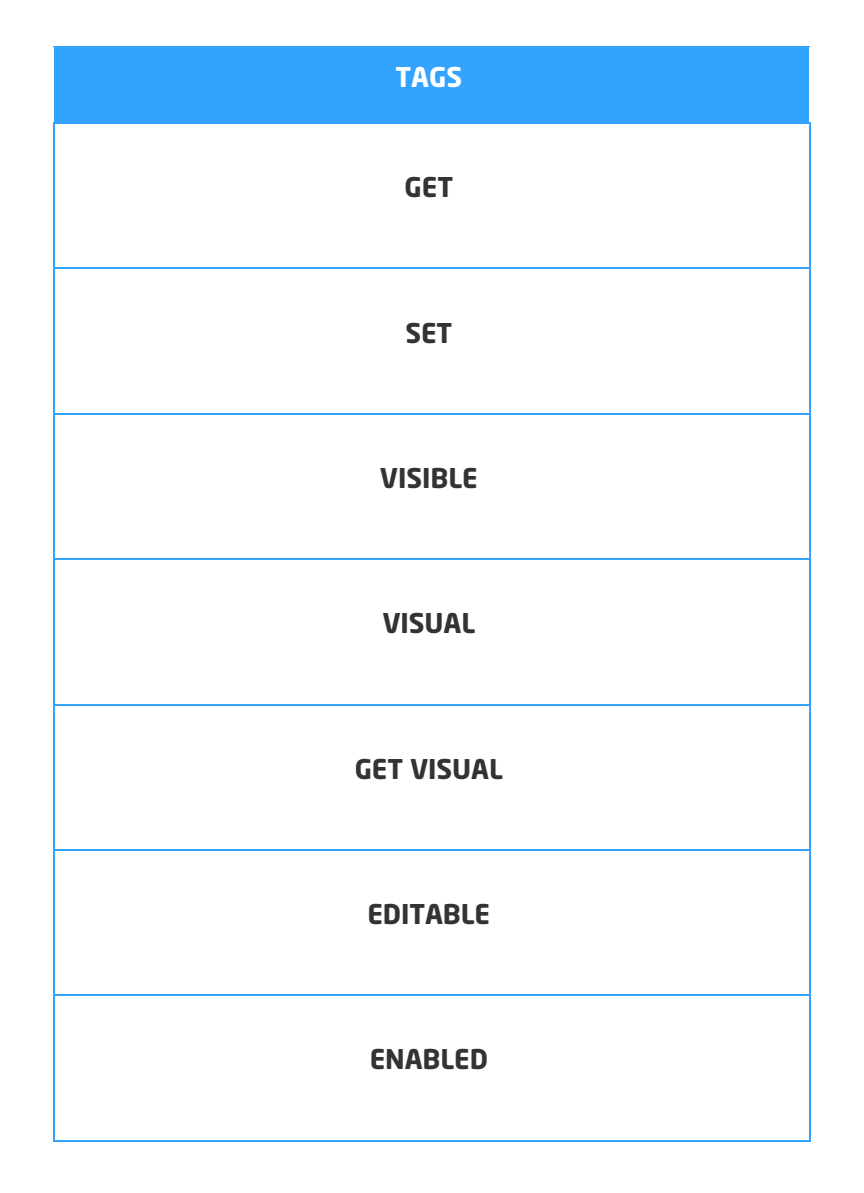

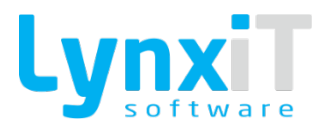

| MANDATORY |
|-----------|
| SET_FOCUS |
| GET_OLD_B |

#### 3.3.35.3. Eventos

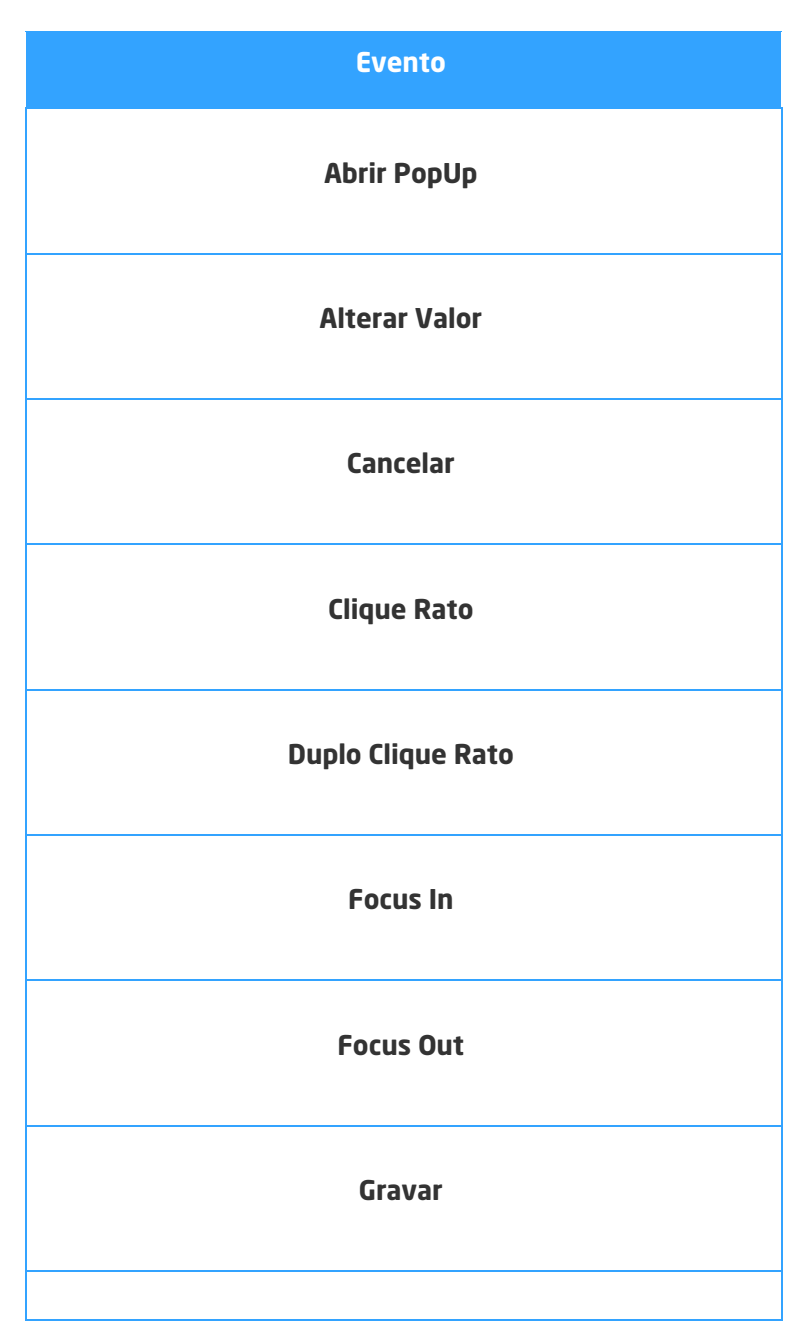

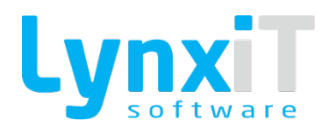

|                     | Pressionar Tecla                          |
|---------------------|-------------------------------------------|
| 3.3.36. ProgressBar |                                           |
|                     | ProgressBar                               |
|                     | Ilustração 139 - Componente "ProgressBar" |

Este componente permite a apresentação de uma percentagem que varia entre 0% e 100%. Por exemplo, a aplicabilidade do componente poderá ser a apresentação da percentagem de conclusão de uma determinada tarefa.

**Nota:** Encontra-se disponível como coluna no componente DataGrid.

#### 3.3.36.1. Propriedades

| Origem                       | Propriedade | Descrição                        |
|------------------------------|-------------|----------------------------------|
| Propriedades<br>Transversais |             | <u>Propriedades Transversais</u> |

#### 3.3.36.2. Métodos (Tags)

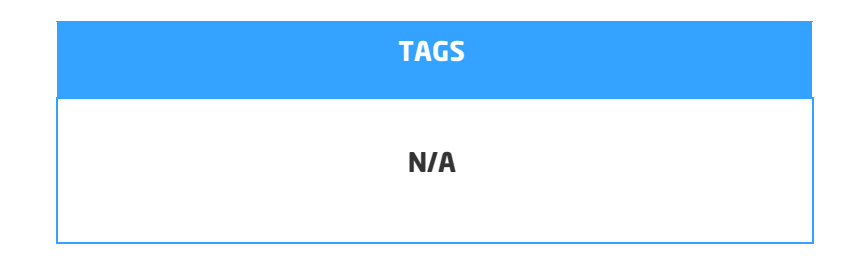

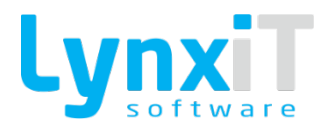

#### 3.3.36.3. Eventos

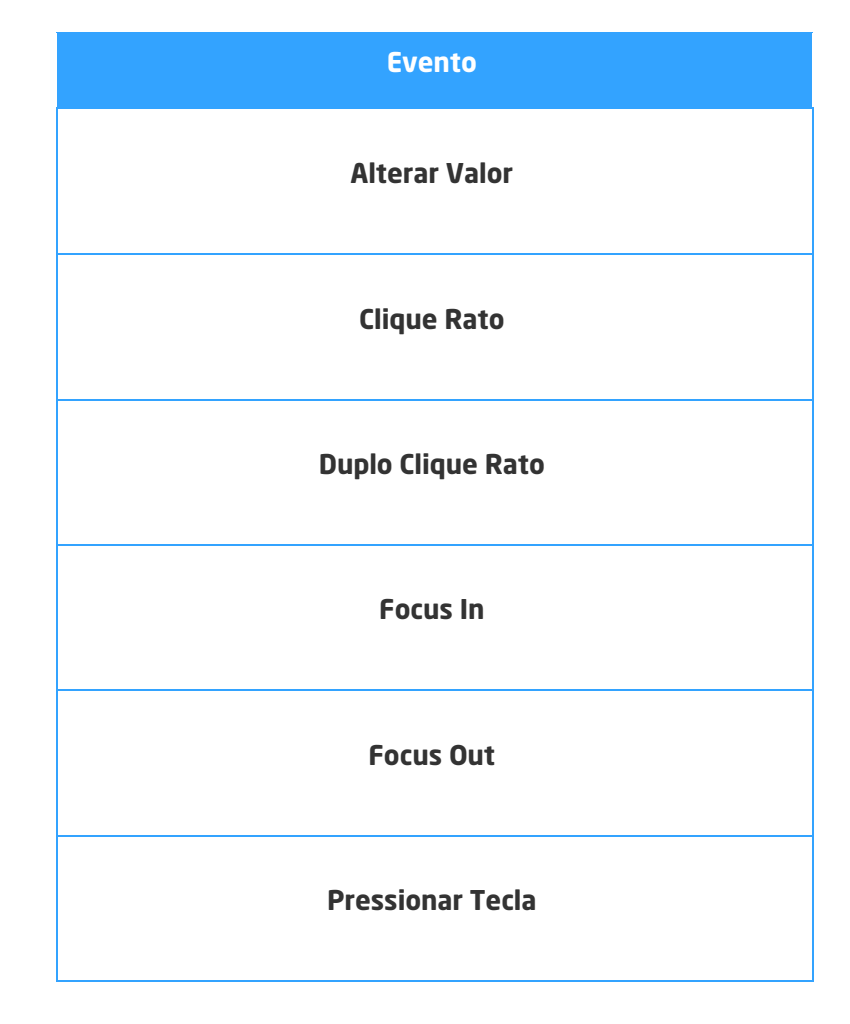

#### 3.3.37. OtherInformations

OtherInformations

Ilustração 140 - Componente "OtherInformations"

Este componente tem o formato do componente DataGrid, mas a sua aplicabilidade é diferente.

Apenas apresenta duas colunas, Descrição e Valor, e permite definir por coluna/linha diferentes Descrições às quais também é possível receber diferentes tipos de valores.

**Nota:** A configuração e implementação de campos que ficarão associados a este componente são efetuadas no menu "Outras Informações" das configurações do LynxiT Cube.

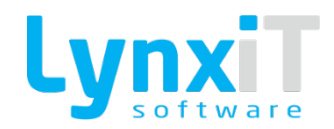

### 3.3.37.1. Propriedades

| Origem                       | Propriedade                | Descrição                                          |
|------------------------------|----------------------------|----------------------------------------------------|
| Data Properties              | Width Description<br>Field | Permite definir o comprimento da coluna descrição. |
| Data Properties              | Width Value Field          | Permite definir o comprimento da coluna valor.     |
| Propriedades<br>Transversais |                            | Propriedades Transversais                          |

### 3.3.37.2. Métodos (Tags)

| TAGS       |
|------------|
| GET        |
| SET        |
| VISIBLE    |
| VISUAL     |
| GET VISUAL |
| EDITABLE   |

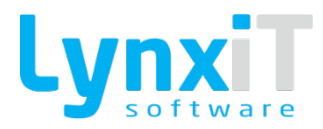

| ENABLED   |
|-----------|
| MANDATORY |
| SET_FOCUS |
| GET_OLD_B |

#### 3.3.37.3. Eventos

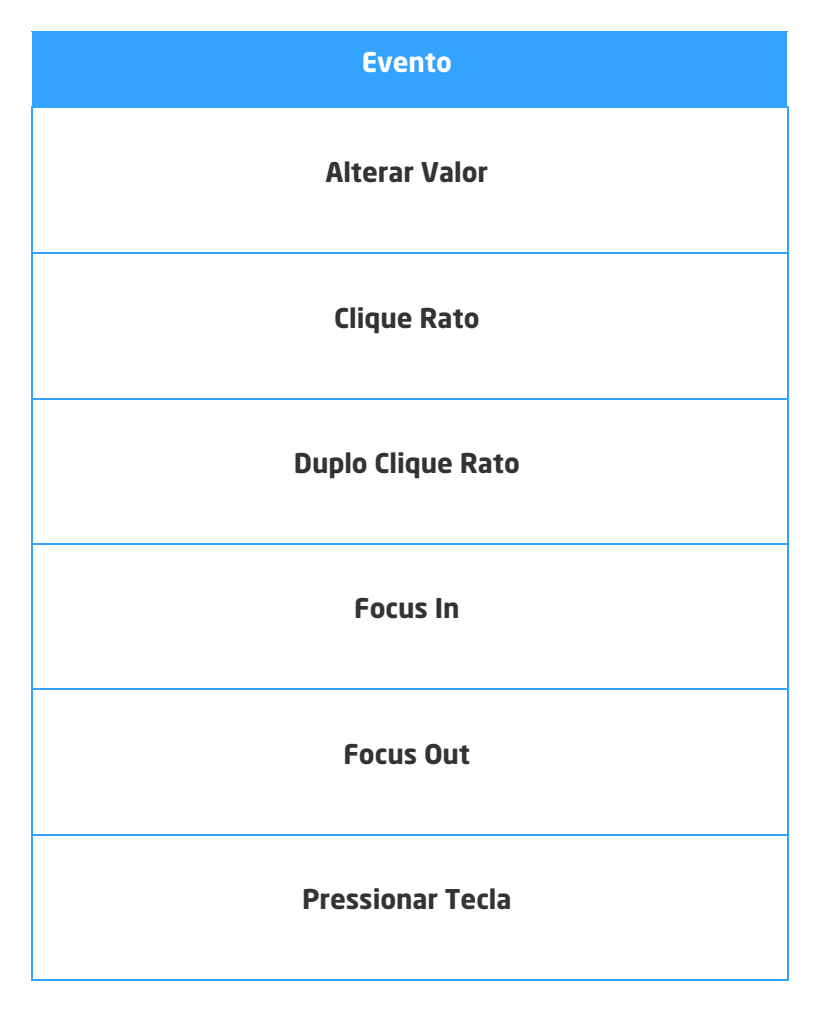

#### 3.3.38. RadioButton

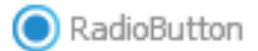

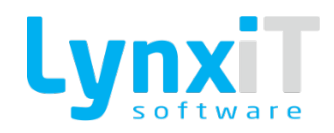

#### Ilustração 141 - Componente "RadioButton"

Este componente permite ao utilizador a escolha de um valor de entre um conjunto predefinido de opções. Os RadioButton estão dispostos em grupos de dois ou mais componentes, e permitem apenas a seleção de apenas um dos componentes.

#### 3.3.38.1. Propriedades

| Origem                       | Propriedade               | Descrição                                                                                                    |
|------------------------------|---------------------------|----------------------------------------------------------------------------------------------------|
| Data Properties              | Radio Button<br>Value     | Permite definir o valor que o componente toma caso esteja<br>selecionado.                                                             |
| Data Properties              | RadioButton<br>Group Name | Permite o grupo ao qual pertence o componente. Este grupo<br>define o campo da tabela de dados que receberá o valor do<br>componente. |
| Translation                  |                           | Permite a tradução do descritivo do componente.                                                                                       |
| Propriedades<br>Transversais |                           | Propriedades Transversais                                                                                                    |

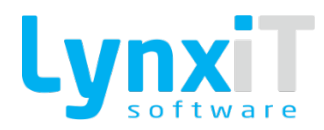

### 3.3.38.2. Métodos (Tags)

| TAGS       |
|------------|
| GET        |
| SET        |
| VISIBLE    |
| VISUAL     |
| GET VISUAL |
| EDITABLE   |
| ENABLED    |
| MANDATORY  |
| SET_FOCUS  |
| GET_OLD_B  |

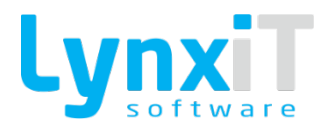

#### 3.3.38.3. Eventos

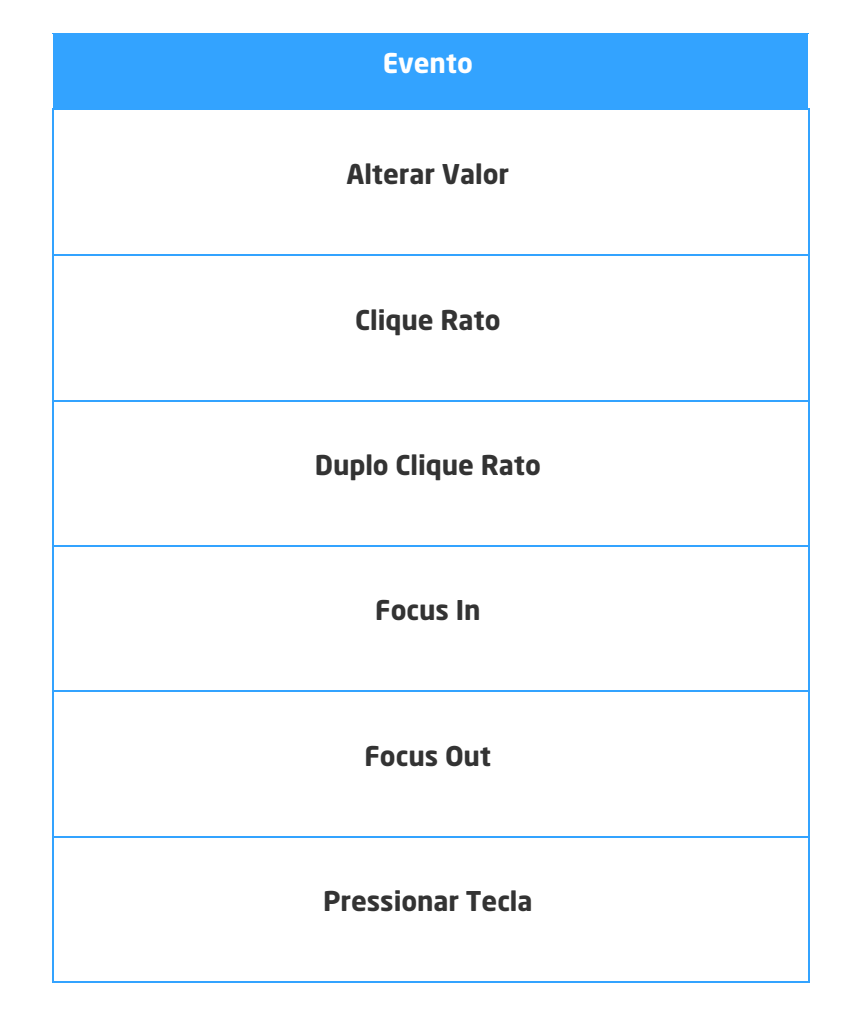

3.3.39. RichTextEditor

A RichTextEditor

Ilustração 142 - Componente "RichTextEditor"

Este componente permite definir uma área de introdução de texto com possibilidade de formatação do mesmo.

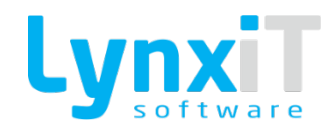

# 3.3.39.1. Propriedades

| Origem                       | Propriedade               | Descrição                                                                                                    |
|------------------------------|---------------------------|----------------------------------------------------------------------------------------------------|
| Data Properties              | Hide Font Family          | Permite definir a visibilidade do botão "Font Family".                                                                                |
| Data Properties              | Hide Font Size            | Permite definir a visibilidade do botão "Font Size".                                                                                  |
| Data Properties              | Hide Font Color           | Permite definir a visibilidade do botão "Font Color".                                                                                 |
| Data Properties              | Hide Font Styles          | Permite definir a visibilidade do botão "Font Styles".                                                                                |
| Data Properties              | Hide Font<br>Alignment    | Permite definir a visibilidade do botão "Font Alignment".                                                                             |
| Data Properties              | Hide Font List            | Permite definir a visibilidade do botão "Font List".                                                                                  |
| Data Properties              | RadioButton<br>Group Name | Permite o grupo ao qual pertence o componente. Este grupo<br>define o campo da tabela de dados que receberá o valor do<br>componente. |
| Propriedades<br>Transversais |                           | Propriedades Transversais                                                                                                    |

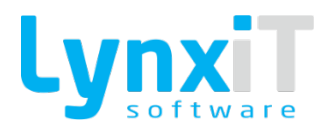

### 3.3.39.2. Métodos (Tags)

| TAGS       |
|------------|
| GET        |
| SET        |
| GET_TEXT   |
| SET_TEXT   |
| VISIBLE    |
| VISUAL     |
| GET VISUAL |
| EDITABLE   |
| ENABLED    |
| MANDATORY  |
| SET_FOCUS  |
| GET_OLD_B  |

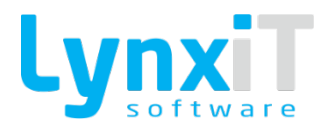

#### 3.3.39.3. Eventos

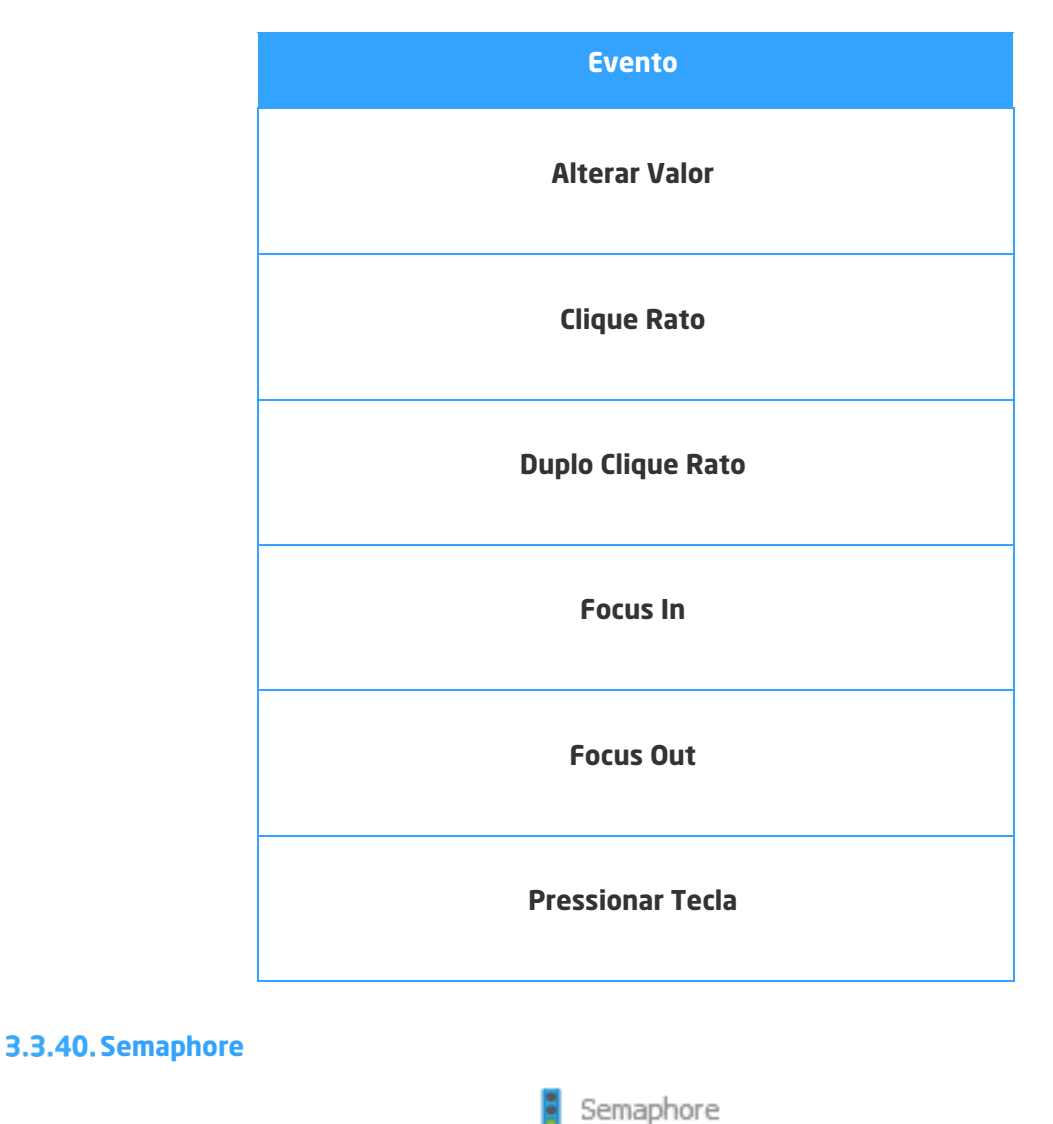

Ilustração 143 - Componente "Semaphore"

Este componente tem como objetivo o uso de um semáforo que possibilita a apresentação de diferentes estados do componente segundo o valor recebido pelo mesmo.

**Nota:** Encontra-se disponível como coluna no componente DataGrid.

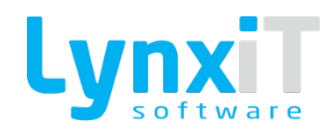

### 3.3.40.1. Propriedades

| Origem                       | Propriedade              | Descrição                                                                                                    |
|------------------------------|--------------------------|----------------------------------------------------------------------------------------------------|
| Data Properties              | Follow Data Load         | Determina se o valor que o objeto irá receber é dado pelo<br>DataProvider do mesmo ou é passado por um outro método,<br>por exemplo Business Rule.                                                                                                    |
| Data Properties              | Maintain Aspect<br>Ratio | Permite que o componente quando é redimensionado não<br>perca o seu aspeto standard, isto é, se alterarmos a largura,<br>automaticamente o comprimento será redimensionado, para<br>que o aspeto do componente seja o mesmo que o<br>dimensionamento base, mas com proporções diferentes. |
| Data Properties              | Dataprovider<br>Type     | Permite a definição do tipo de linguagem a ser usada na<br>definição do DataProvider.                                                                                                    |
| Propriedades<br>Transversais |                          | Propriedades Transversais                                                                                                    |

# 3.3.40.2. Métodos (Tags)

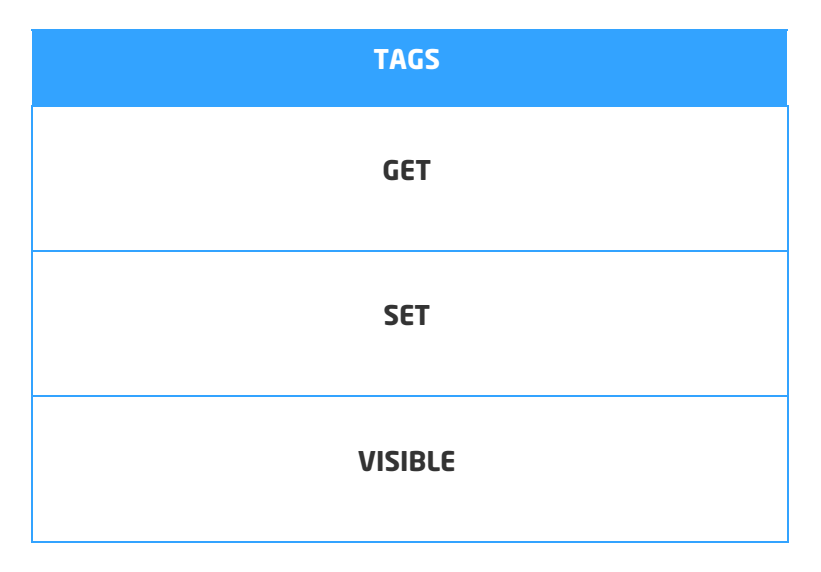

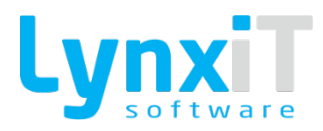

| VISUAL     |
|------------|
| GET_VISUAL |
| EDITABLE   |
| ENABLED    |
| MANDATORY  |
| SET_FOCUS  |
| GET_OLD_B  |

### 3.3.40.3. Eventos

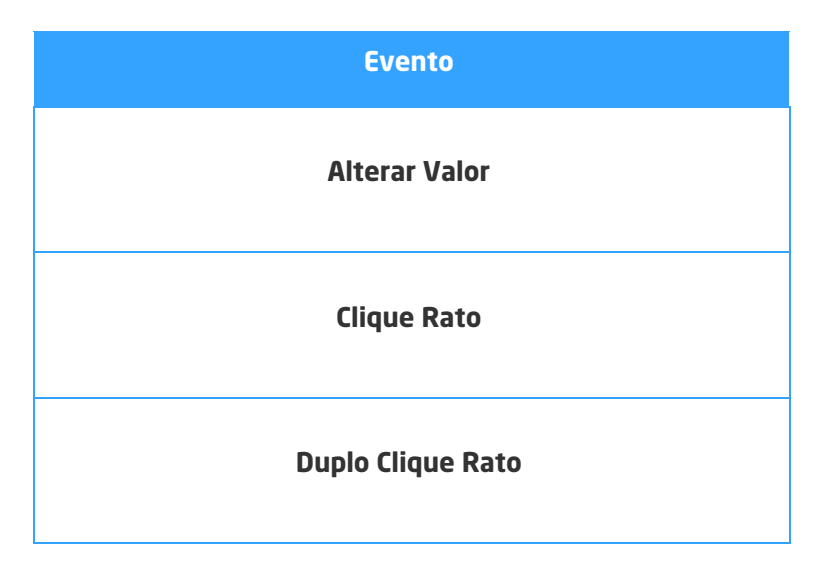

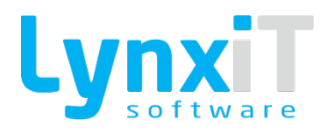

| Focus In         |
|------------------|
| Focus Out        |
| Pressionar Tecla |
|                  |

### 3.3.41. Sidebar

| SideBar |
|---------|
|---------|

Ilustração 144 - Componente "SideBar"

Este componente permite criar uma área onde poderá definir diferentes opções para seleção. Este componente localiza-se na parte central direita do formulário e apresenta dois estados, "Aberto", em que é possível visualizar e selecionar as opções do componente, e "Fechado", em que a área e opções do componente são escondidas.

# 3.3.41.1. Propriedades

| Origem                       | Propriedade | Descrição                                                          |
|------------------------------|-------------|--------------------------------------------------------------------|
| Translation                  |             | Permite a tradução dos diferentes botões criados no<br>componente. |
| Sidebar Buttons              |             | Permite a criação de botões dentro do componente.                  |
| Propriedades<br>Transversais |             | Propriedades Transversais                                          |

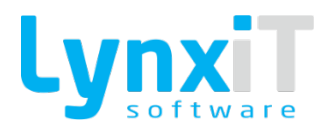

### 3.3.41.2. Métodos (Tags)

| TAGS       |
|------------|
| GET        |
| SET        |
| VISIBLE    |
| VISUAL     |
| GET VISUAL |
| EDITABLE   |
| ENABLED    |
| MANDATORY  |
| SET_FOCUS  |
| GET_OLD_B  |
| TOGGLE     |

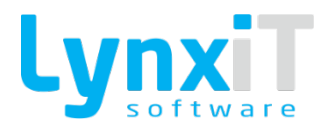

#### 3.3.41.3. Eventos

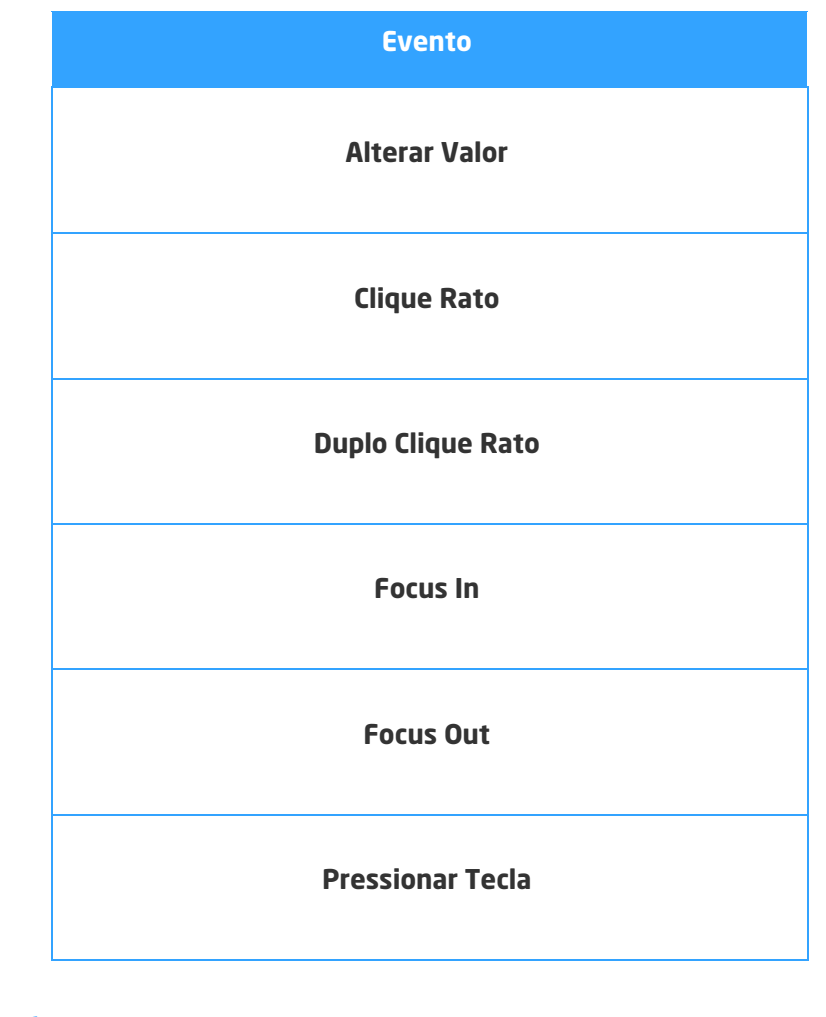

#### 3.3.42. TabNavigator

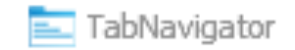

Ilustração 145 - Componente "TabNavigator"

Este componente permite de criar diferentes áreas acessíveis por tabuladores onde podem ser inseridos componentes. Cada tabulador pode ter o seu próprio rótulo, e a área de cada tabulador torna-se visível após clicar no tabulador pretendido.

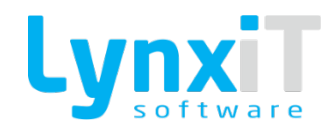

### 3.3.42.1. Propriedades

| Origem                       | Propriedade | Descrição                                        |
|------------------------------|-------------|--------------------------------------------------|
| TabNavigator Tabs            |             | Permite a criação dos tabuladores do componente. |
| Translation                  |             | Permite a tradução dos diferentes tabuladores.   |
| Propriedades<br>Transversais |             | Propriedades Transversais                        |

### 3.3.42.2. Métodos (Tags)

| TAGS           |
|----------------|
| VISIBLE        |
| VISUAL         |
| GET VISUAL     |
| ENABLED        |
| SET_FOCUS      |
| SELECTED_INDEX |

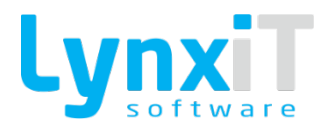

#### 3.3.42.3. Eventos

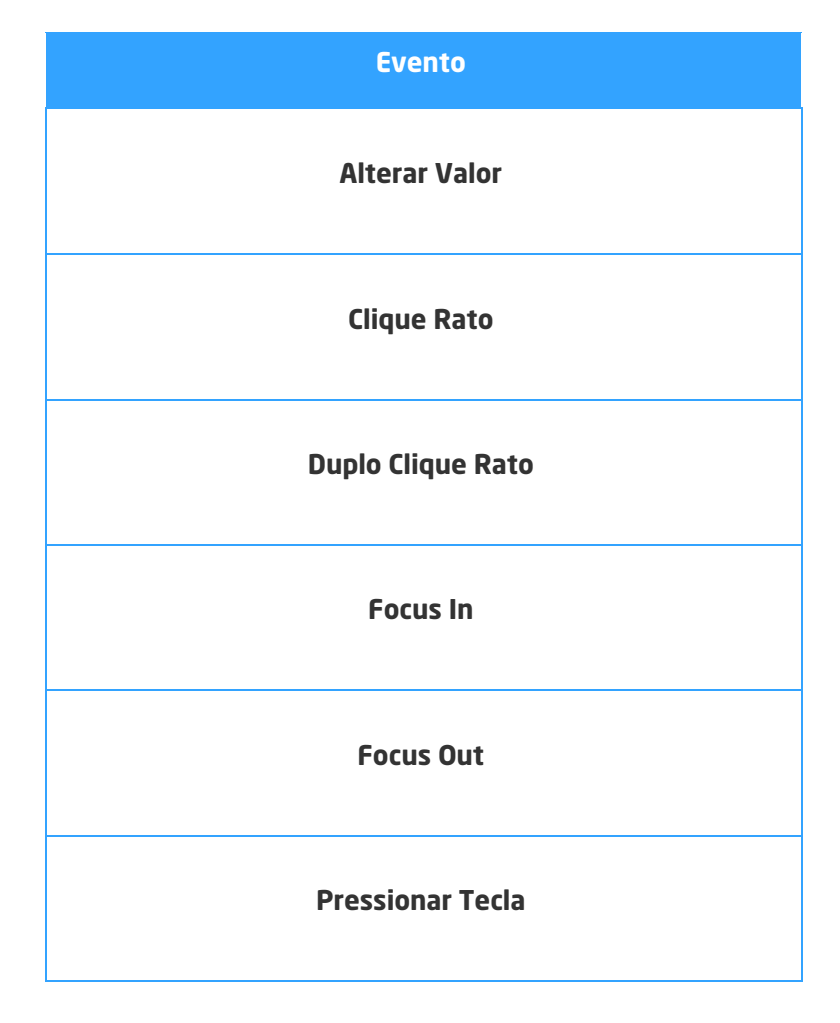

#### 3.3.43. TextArea

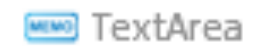

Ilustração 146 - Componente "TextArea"

Este componente permite a introdução de texto multilinha.

**Nota:** Encontra-se disponível como coluna no componente DataGrid.

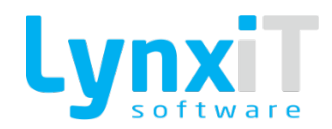

### 3.3.43.1. Propriedades

| Origem                       | Propriedade            | Descrição                                                                                                    |
|------------------------------|------------------------|----------------------------------------------------------------------------------------------------|
| Data Properties              | Select All Text        | Permite a seleção automática de todo o valor do componente<br>quando se navega para o mesmo, permitindo assim a alteração<br>imediata do valor do componente.<br>Nota: Esta propriedade também está disponível para<br>configuração quando este componente é integrado no<br>componente DataGrid.                                                                                                    |
| Data Properties              | Target Label           | Permite definir a label que está relacionada com o<br>componente.                                                                                                    |
| Data Properties              | Action on Enter<br>Key | Determina a ação a tomar quando se pressiona a tecla "Enter"<br>no componente. Esta propriedade apenas está disponível no<br>componente DataGrid.<br><b>Nota: Esta propriedade também está disponível para</b><br><b>configuração quando este componente é integrado no</b><br><b>componente DataGrid.</b>                                                                                               |
| Data Properties              | Next DataField         | Se o valor da propriedade "Action on Enter Key" for "Jump To<br>Column" permite definir qual a coluna para a qual deverá<br>navegar assim que se pressiona na tecla "Enter". Esta<br>propriedade apenas está disponível no componente DataGrid.<br><b>Nota: Esta propriedade também está disponível para</b><br><b>configuração quando este componente é integrado no</b><br><b>componente DataGrid.</b> |
| Propriedades<br>Transversais |                        | Propriedades Transversais                                                                                                    |

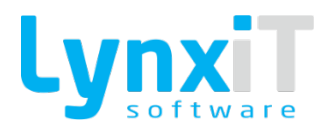

### 3.3.43.2. Métodos (Tags)

| TAGS       |
|------------|
| GET        |
| SET        |
| VISIBLE    |
| VISUAL     |
| GET VISUAL |
| EDITABLE   |
| ENABLED    |
| MANDATORY  |
| SET_FOCUS  |
| GET_OLD_B  |

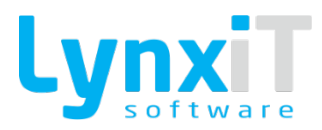

| MAX_CHAR      |
|---------------|
| GET_HTML      |
| SET_HTML      |
| RESTRICT      |
| GET_OLD_VALUE |

#### 3.3.43.3. Eventos

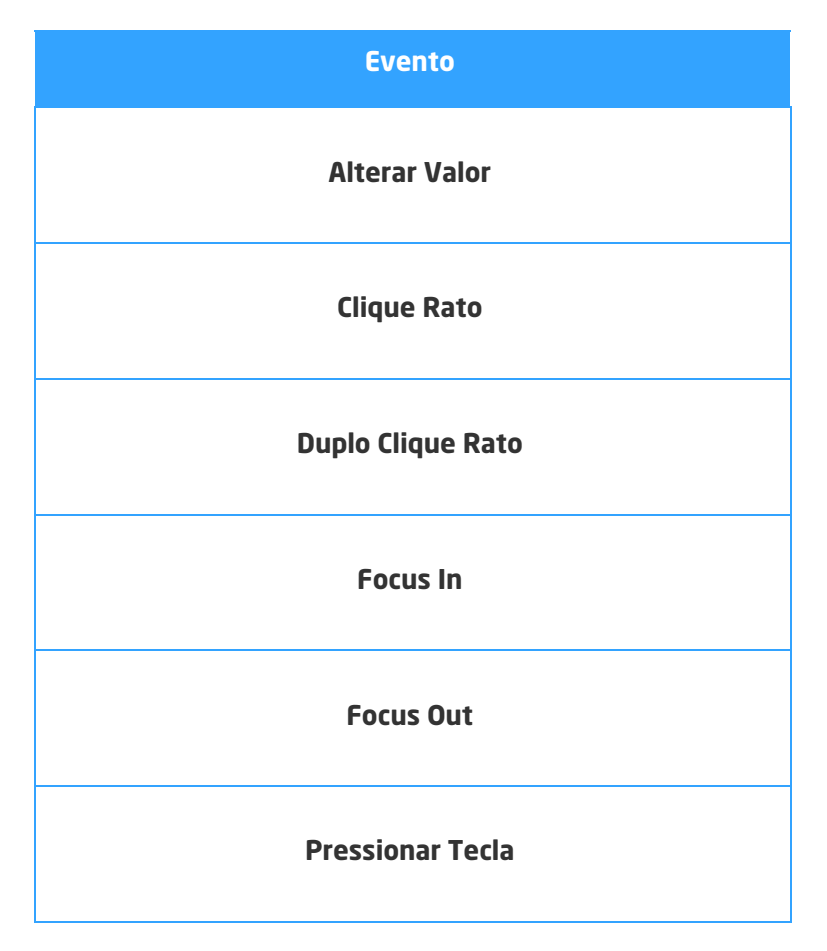

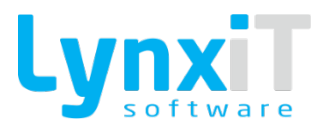

#### 3.3.44. TextBox

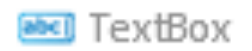

Ilustração 147 - Componente "TextBox"

Este componente permite a introdução de dados numa única linha. **Nota:** Encontra-se disponível como coluna no componente DataGrid.

### 3.3.44.1. Propriedades

| Origem          | Propriedade            | Descrição                                                                                                    |
|-----------------|------------------------|----------------------------------------------------------------------------------------------------|
| Data Properties | Select All Text        | Permite a seleção automática de todo o valor do componente<br>quando se navega para o mesmo, permitindo assim a alteração<br>imediata do valor do componente.<br>Nota: Esta propriedade também está disponível para<br>configuração quando este componente é integrado no<br>componente DataGrid.          |
| Data Properties | Target Label           | Permite definir a label que está relacionada com o<br>componente.                                                                                                    |
| Data Properties | Action on Enter<br>Key | Determina a ação a tomar quando se pressiona a tecla "Enter"<br>no componente. Esta propriedade apenas está disponível no<br>componente DataGrid.<br><b>Nota: Esta propriedade também está disponível para</b><br><b>configuração quando este componente é integrado no</b><br><b>componente DataGrid.</b> |

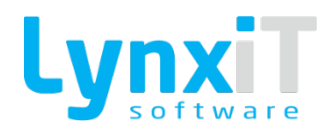

| Data Properties              | Next DataField | Se o valor da propriedade "Action on Enter Key" for "Jump To<br>Column" permite definir qual a coluna para a qual deverá<br>navegar assim que se pressiona na tecla "Enter". Esta<br>propriedade apenas está disponível no componente DataGrid.<br><b>Nota: Esta propriedade também está disponível para</b><br><b>configuração quando este componente é integrado no</b><br><b>componente DataGrid.</b> |
|------------------------------|----------------|----------------------------------------------------------------------------------------------------|
| Propriedades<br>Transversais |                | Propriedades Transversais                                                                                                    |

# 3.3.44.2. Métodos (Tags)

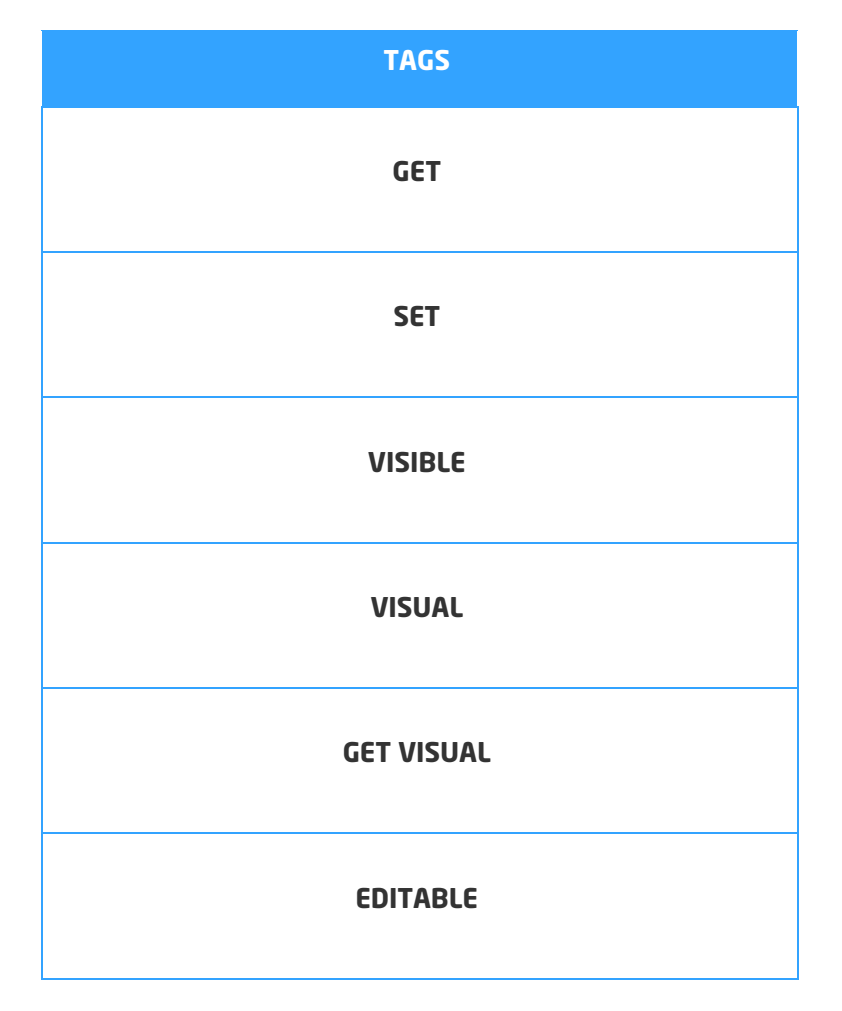

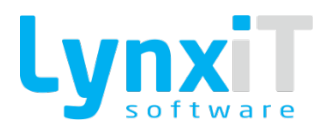

| ENABLED       |
|---------------|
| MANDATORY     |
| SET_FOCUS     |
| GET_OLD_B     |
| MAX_CHAR      |
| RESTRICT      |
| GET_OLD_VALUE |

### 3.3.44.3. Eventos

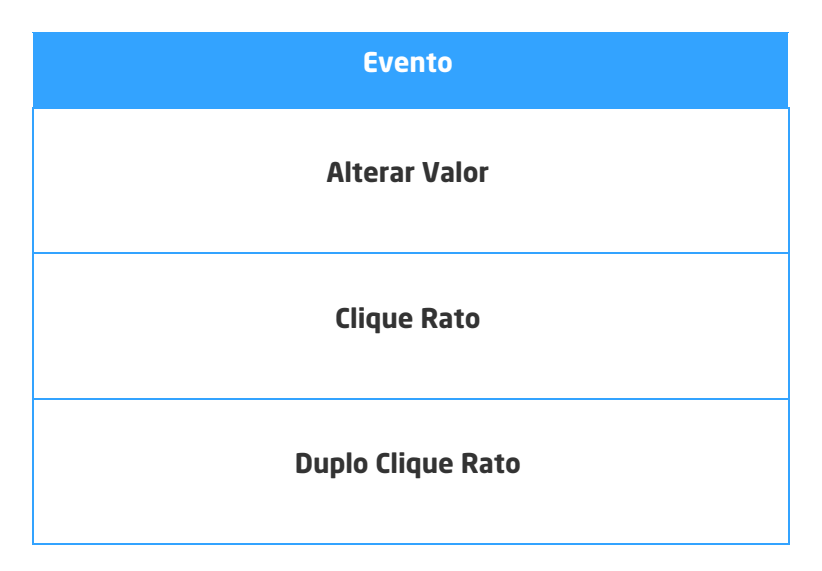

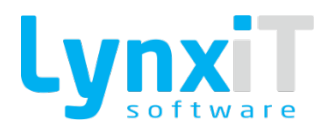

| Focus In         |
|------------------|
| Focus Out        |
| Pressionar Tecla |

#### 3.3.45. TimeStepper

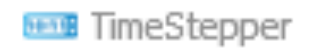

Ilustração 148 - Componente "TimeStepper"

Este componente permite definir um valor do tipo tempo de entre um conjunto de valores ordenados. **Nota:** Encontra-se disponível como coluna no componente DataGrid.

### 3.3.45.1. Propriedades

| Origem          | Propriedade  | Descrição                                                                        |
|-----------------|--------------|----------------------------------------------------------------------------------|
| Data Properties | Show Minutes | Permite controlar a visibilidade da área relativa aos minutos do<br>componente.  |
| Data Properties | Show Seconds | Permite controlar a visibilidade da área relativa aos segundos<br>do componente. |
| Data Properties | Now Time     | Permite definir como valor por defeito o tempo atual.                            |
| Data Properties | Maximum Hour | Permite definir o valor máximo para a unidade Hora.                              |
| Data Properties | Minimum Hour | Permite definir o valor mínimo para a unidade Hora.                              |

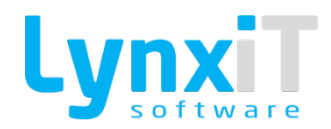

| Data Properties              | Maximum<br>Minutes      | Permite definir o valor máximo para a unidade Minutos.                         |
|------------------------------|-------------------------|--------------------------------------------------------------------------------|
| Data Properties              | Minimum Minutes         | Permite definir o valor mínimo para a unidade Minutos.                         |
| Data Properties              | Maximum<br>Seconds      | Permite definir o valor máximo para a unidade Segundos.                        |
| Data Properties              | Minimum Seconds         | Permite definir o valor mínimo para a unidade Segundos.                        |
| Data Properties              | Default Hour            | Permite definir o valor por defeito para a unidade Hora.                       |
| Data Properties              | Default Minute          | Permite definir o valor por defeito para a unidade Minutos.                    |
| Data Properties              | Default Second          | Permite definir o valor por defeito para a unidade Segundos.                   |
| Data Properties              | Stepper Size<br>Hours   | Permite definir o valor de incremento ou decréscimo para a<br>unidade Hora.    |
| Data Properties              | Stepper Size<br>Minutes | Permite definir o valor de incremento ou decréscimo para a<br>unidade Minutos. |
| Data Properties              | Stepper Size<br>Seconds | Permite definir o valor de incremento ou decréscimo para a unidade Segundos.   |
| Propriedades<br>Transversais |                         | Propriedades Transversais                                                      |

### 3.3.45.2. Métodos (Tags)

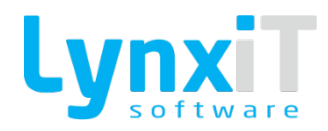

| TAGS       |
|------------|
| GET        |
| SET        |
| VISIBLE    |
| VISUAL     |
| GET VISUAL |
| EDITABLE   |
| ENABLED    |
| MANDATORY  |
| SET_FOCUS  |
| GET_OLD_B  |

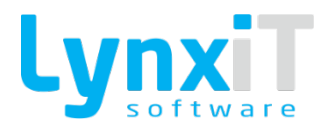

#### 3.3.45.3. Eventos

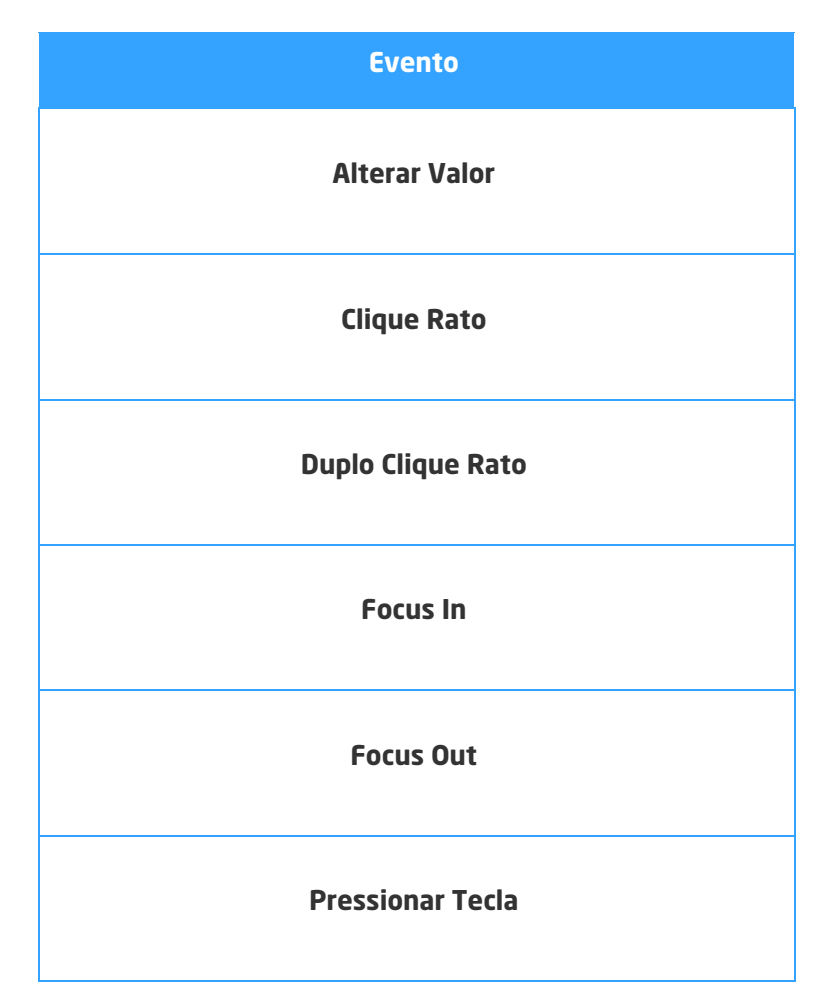

#### 3.3.46. Timer

Este componente permite definir um temporizador, dessa forma é possível definir uma Business Rule para ser executada periodicamente.

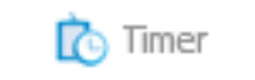

Ilustração 149 - Componente "Timer"

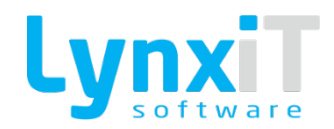

### 3.3.46.1. Propriedades

| Origem                       | Propriedade             | Descrição                                                                                                 |
|------------------------------|-------------------------|----------------------------------------------------------------------------------------------------|
| Data Properties              | In Execution            | Permite definir se quando aberto o formulário que contém este<br>componente, o mesmo executa de imediato. |
| Data Properties              | Loop                    | Permite definir se a execução é executada periodicamente.                                                 |
| Data Properties              | Stop After<br>Execution | Permite definir se após execução o componente não o deverá<br>executar determinada ação novamente.        |
| Data Properties              | Time(ms)                | Permite definir o intervalo entre as execuções.                                                           |
| Propriedades<br>Transversais |                         | Propriedades Transversais                                                                                 |

### 3.3.46.2. Métodos (Tags)

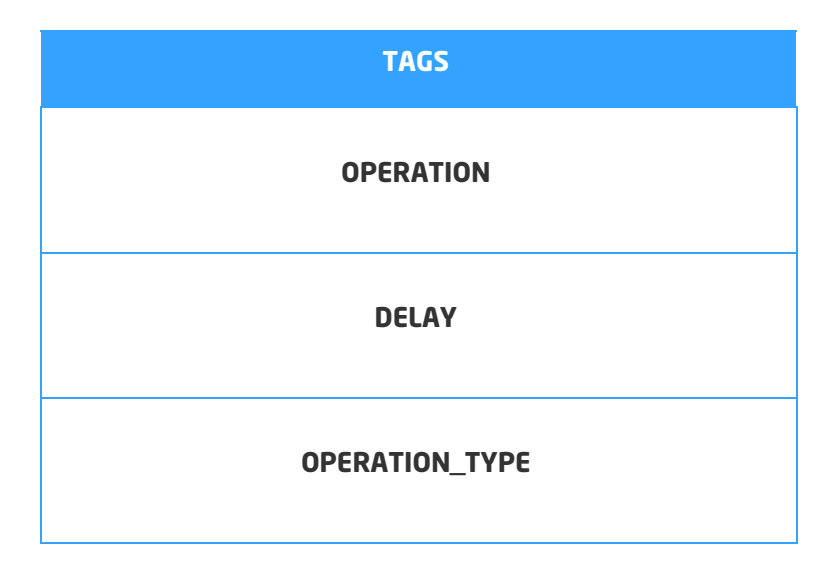

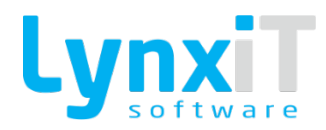

#### 3.3.46.3. Eventos

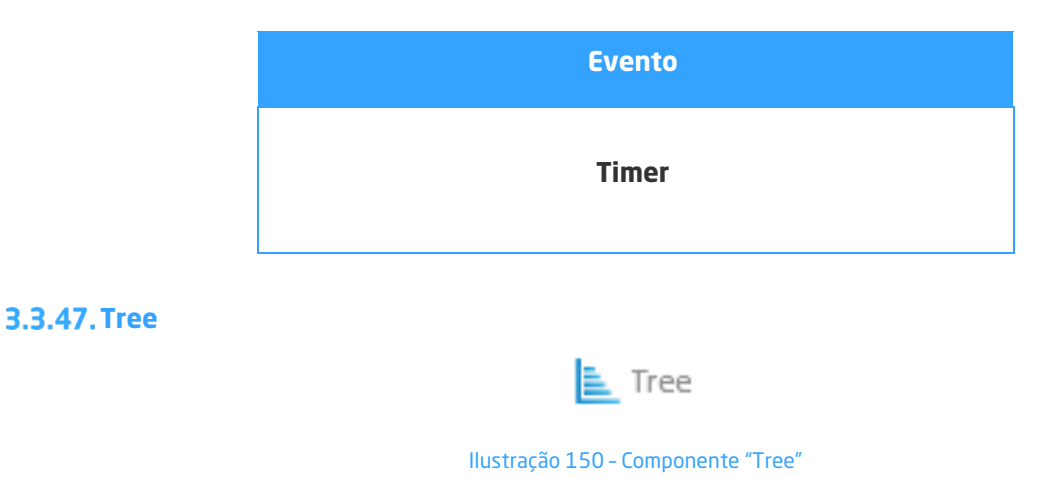

Este componente permite visualizar os dados organizados hierarquicamente como uma árvore expansível. Neste componente existem dois tipos de item, o item ramo e o item folha. O item ramo permite a sua expansão para visualizar os itens folha. O item folha mostra um rótulo de texto onde é possível visualizar a informação do item ramo a que se refere.

#### 3.3.47.1. Propriedades

| Origem          | Propriedade    | Descrição                                                                                                    |
|-----------------|----------------|----------------------------------------------------------------------------------------------------|
| Data Properties | Expand on Data | Permite definir se o componente expande os seus nós quando<br>o mesmo é carregado.                               |
| Data Properties | Show Data Tips | Permite definir a visibilidade dos DataTips dos registos.                                                        |
| Data Properties | Node Counter   | Permite definir a visibilidade a visibilidade da label que mostra<br>o número de nós apresentados no componente. |

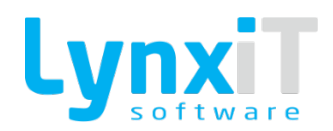

| Data Properties | Parent Grouping          | Permite definir o tipo de carregamento e visualização de dados<br>do componente, por defeito o componente permite o<br>carregamento e visualização de dados definindo um agrupador<br>para o componente. Caso esta opção seja ativada permite o<br>carregamento e visualização de dados utilizando o conceito<br>"Pai" e "Filho". |
|-----------------|--------------------------|----------------------------------------------------------------------------------------------------|
| Data Properties | Parent Grouping<br>Type  | Permite definir se o componente aceita múltiplos elementos<br>dentro de um nó "Pai", ou apenas um elemento por cada nó<br>"Pai".                                                                                                    |
| Data Properties | Grouping Fields          | Permite definir o campo que será utilizado como agrupador.                                                                                                    |
| Data Properties | Node LabelField          | Permite definir o campo que será utilizado como nó.                                                                                                    |
| Data Properties | Item LabelField          | Permite definir o campo que será utilizado como item de um<br>nó.                                                                                                    |
| Data Properties | Parent Grouping<br>Field | Permite definir o campo que será utilizado como "Pai".                                                                                                    |
| Data Properties | Child Grouping<br>Field  | Permite definir o campo que será utilizado como "Filho".                                                                                                    |
| Data Properties | Styles                   | Permite definir diferentes ícones para diferentes estados dos<br>nós e dos itens.                                                                                                    |

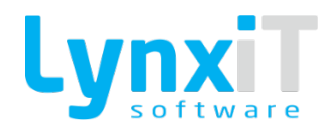

| Data Properties              | Field Icon<br>Function | Permite definir o campo que será utilizado para o controlo dos<br>ícones a apresentar no componente. |
|------------------------------|------------------------|----------------------------------------------------------------------------------------------------|
| Data Properties              | Field Icon<br>Function | Permite definir para o valor recebido na propriedade "Field Icon<br>Function" diferentes ícones.     |
| Propriedades<br>Transversais |                        | Propriedades Transversais                                                                            |

## 3.3.47.2. Métodos (Tags)

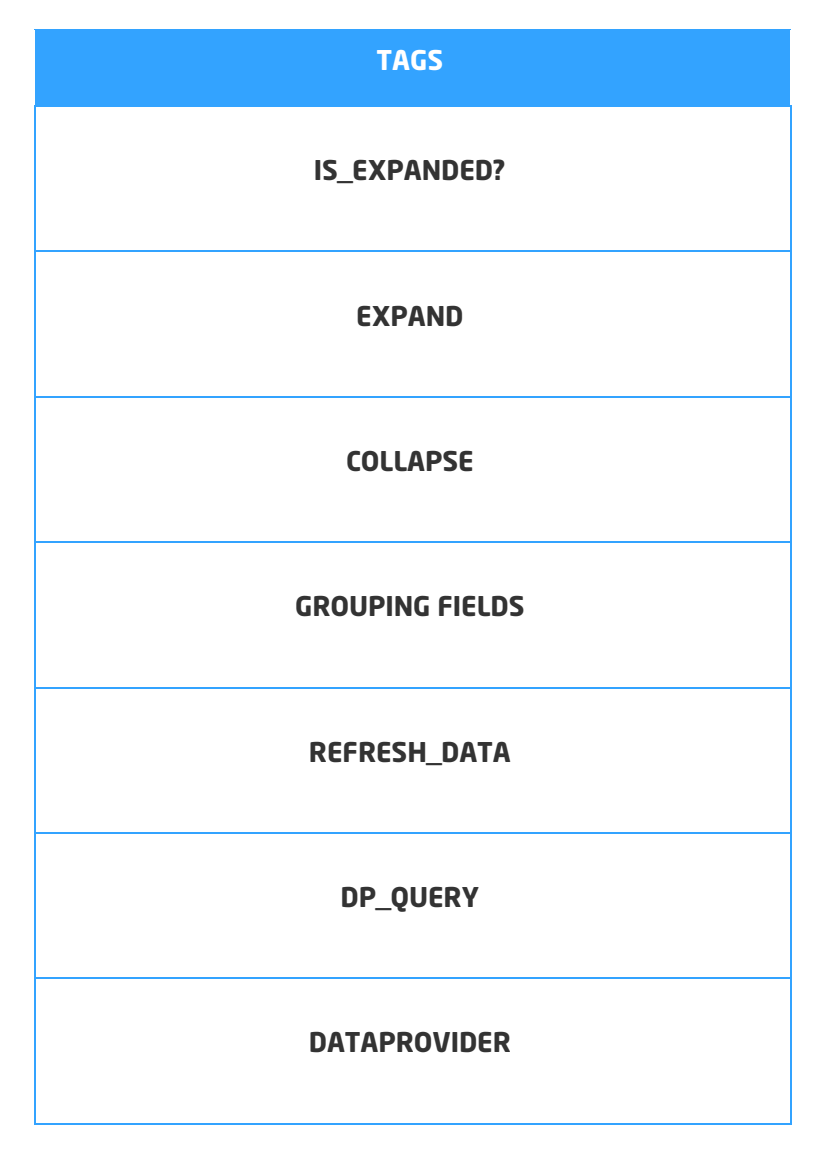
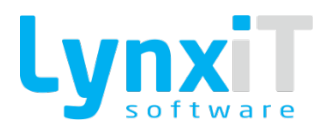

| CLEAN TREE  |
|-------------|
| SELECT_LINE |
| GET         |
| SET         |

### 3.3.47.3. Eventos

| Evento            |
|-------------------|
| Alterar Valor     |
| Clique Rato       |
| Duplo Clique Rato |
| Focus In          |
| Focus Out         |
| Pressionar Tecla  |
| Seleccionar Folha |

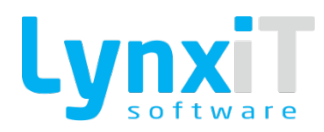

|                 | Seleccionar Item                      |  |
|-----------------|---------------------------------------|--|
|                 | Seleccionar Raiz                      |  |
| 3.3.48. TreeMap |                                       |  |
|                 | E TreeMap                             |  |
|                 | Ilustração 151 - Componente "TreeMap" |  |

Este componente permite a apresentação de dados estruturados hierarquicamente através de um conjunto de retângulos, em que a dimensão da sua área representa o seu peso relativamente à listagem apresentada.

# 3.3.48.1. Propriedades

| Origem                       | Propriedade          | Descrição                                                                        |
|------------------------------|----------------------|----------------------------------------------------------------------------------|
| Data Properties              | Weight Field         | Permite definir o campo do DataProvider que apresenta o peso<br>de cada registo. |
| Data Properties              | Colour Field         | Permite definir o campo do DataProvider que apresenta a cor<br>de cada registo.  |
| Data Properties              | Grouping Fields      | Permite definir o campo que será utilizado como agrupador.                       |
| Data Properties              | Dataprovider<br>Type | Permite definir o tipo de linguagem a usar para a definição do<br>Dataprovider.  |
| Propriedades<br>Transversais |                      | <u>Propriedades Transversais</u>                                                 |

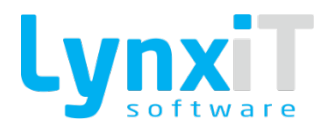

#### 3.3.48.2. Métodos (Tags)

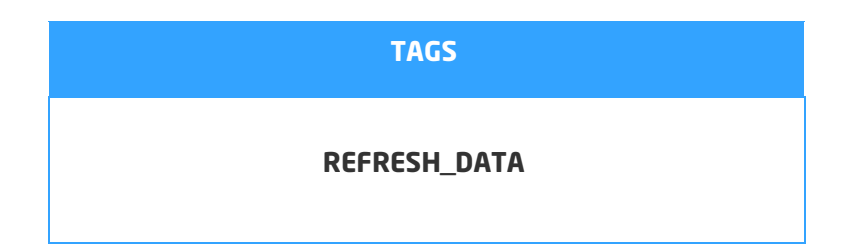

3.3.48.3. Eventos

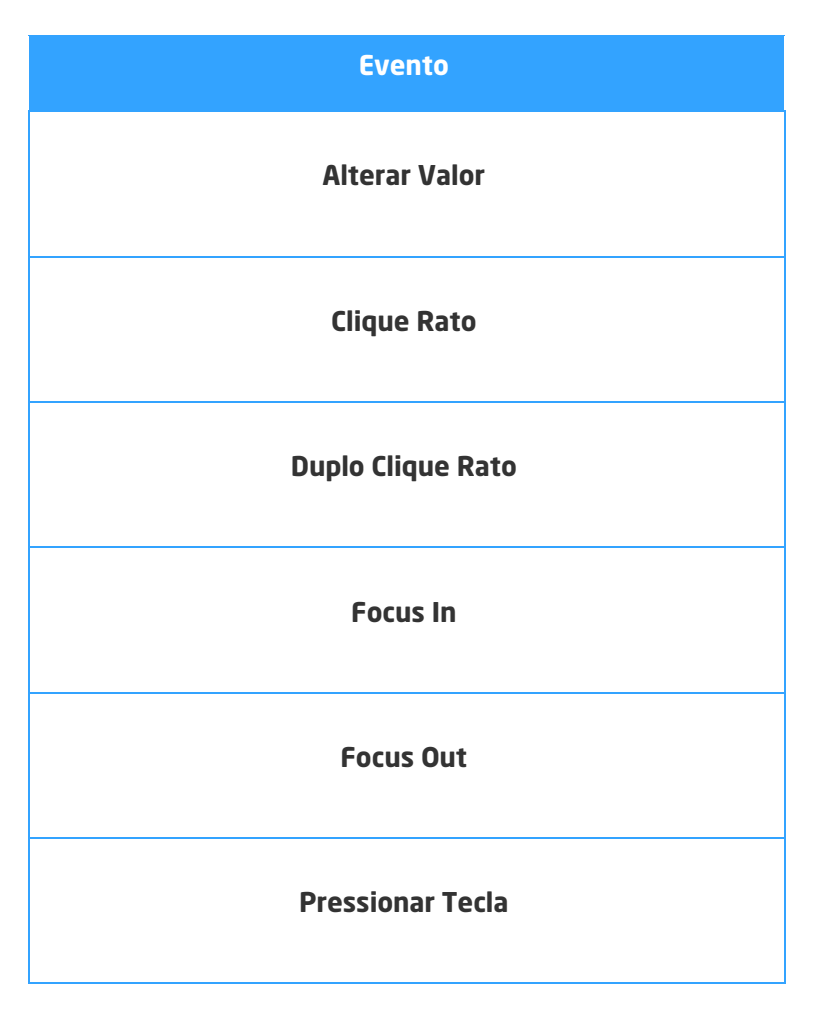

#### 3.3.49. Vertical TabNavigator

VerticalTabNavigator

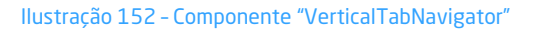

Este componente permite criar diferentes áreas acessíveis por tabuladores onde podem ser inseridos componentes. Cada tabulador pode ter o seu próprio rótulo, e a área de cada tabulador torna-se visível após clicar no tabulador pretendido.

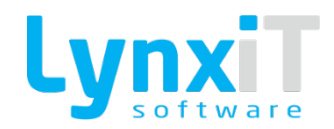

# 3.3.49.1. Propriedades

| Origem                       | Propriedade | Descrição                                        |
|------------------------------|-------------|--------------------------------------------------|
| TabNavigator Tabs            |             | Permite a criação dos tabuladores do componente. |
| Translation                  |             | Permite a tradução dos diferentes tabuladores.   |
| Propriedades<br>Transversais |             | <u>Propriedades Transversais</u>                 |

# 3.3.49.2. Métodos (Tags)

| TAGS           |
|----------------|
| VISIBLE        |
| VISUAL         |
| GET VISUAL     |
| ENABLED        |
| SET_FOCUS      |
| SELECTED_INDEX |

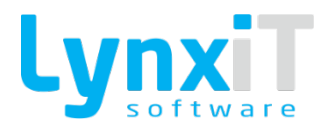

#### 3.3.49.3. Eventos

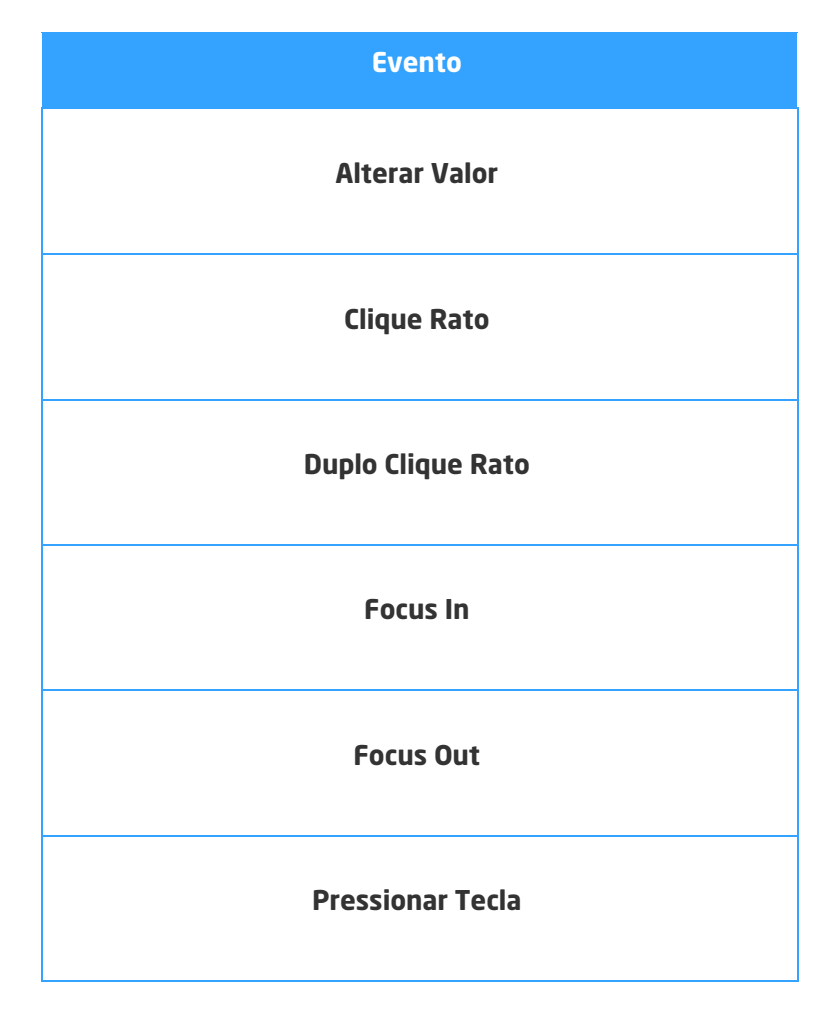

#### 3.3.50. Viewer

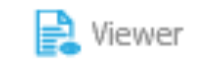

Ilustração 153 - Componente "Viewer"

Este componente permite visualizar ficheiros PDF.

# 3.3.50.1. Propriedades

| Origem                       | Propriedade | Descrição                                   |
|------------------------------|-------------|---------------------------------------------|
| Allow PDF<br>Download        |             | Permite a efectuar download do ficheiro PDF |
| Propriedades<br>Transversais |             | Propriedades Transversais                   |

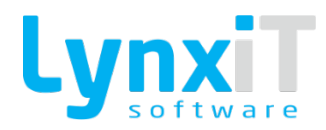

# 3.3.50.2. Métodos (Tags)

| TAGS |  |
|------|--|
| GET  |  |
| SET  |  |

### 3.3.51. Propriedades Transversais

# 3.3.51.1. Propriedades

| Origem            | Propriedade     | Descrição                                                                                                    |
|-------------------|-----------------|----------------------------------------------------------------------------------------------------|
| Size and Position | Visible         | Permite definir a visibilidade de um componente.                                                                                                    |
| Size and Position | x               | Permite definir a posição horizontal relativamente à margem<br>esquerda do formulário.                                                                  |
| Size and Position | Y               | Permite definir a posição vertical relativamente à margem inferior do formulário.                                                                       |
| Size and Position | Width           | Permite definir o comprimento do componente.                                                                                                    |
| Size and Position | Height          | Permite definir a altura do componente.                                                                                                    |
| Size and Position | Constraint Left | Permite fixar um avanço relativamente à margem esquerda do<br>formulário. Na alteração da dimensão do formulário este<br>avanço será sempre respeitado. |

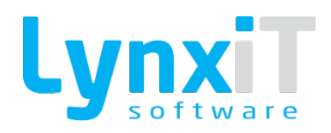

| Size and Position | Constraint Right     | Permite fixar um avanço relativamente à margem direita do<br>formulário. Na alteração da dimensão do formulário este<br>avanço será sempre respeitado.  |
|-------------------|----------------------|----------------------------------------------------------------------------------------------------|
| Size and Position | Constraint Top       | Permite fixar um avanço relativamente à margem superior do<br>formulário. Na alteração da dimensão do formulário este<br>avanço será sempre respeitado. |
| Size and Position | Constraint<br>Bottom | Permite fixar um avanço relativamente à margem inferior do<br>formulário. Na alteração da dimensão do formulário este<br>avanço será sempre respeitado. |
| Size and Position | Auto Width           | Automaticamente, controla a dimensão do componente<br>"Label".                                                                                          |
| Styles            | Font Align           | Permite definir o alinhamento do texto do objeto.                                                                                                    |
| Styles            | Font Style           | Permite definir o estilo do texto do componente. Os estilos<br>disponíveis são, negrito, sublinhado e itálico.                                          |
| Styles            | Font Family          | Permite definir a fonte do texto do componente.                                                                                                    |
| Styles            | Font Size            | Permite definir o tamanho do texto do componente.                                                                                                    |
| Styles            | Font Color           | Permite definir a cor do texto do componente.                                                                                                    |
| Styles            | Background Color     | Permite definir a cor de realce do texto do componente.                                                                                                 |

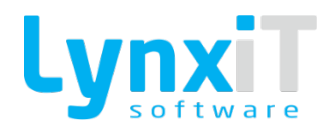

| Styles          | Corner Radius           | Permite definir a curvatura dos cantos do objeto para os<br>componentes "AdvTextBox" e "TextBox".                                                                                               |
|-----------------|-------------------------|----------------------------------------------------------------------------------------------------|
| Styles          | Rotation                | Permite rodar o componente "Label" tendo como referência<br>para a rotação a posição atribuída ao componente.                                                                                   |
| Data Properties | Interactive<br>Keyboard | Auxilia a inserção do valor do componente através do uso de<br>um teclado virtual ou uma calculadora virtual.                                                                                   |
| Data Properties | Chain Update<br>Targets | Permite interligar diferentes componentes que esperam o valor deste campo para a sua coleção de dados ser atualizada.                                                                           |
| Data Properties | Is Searchable           | Habilita a pesquisa sobre o respetivo componente.                                                                                                    |
| Data Properties | UserFields Load         | Condiciona o componente relativamente à coleção de dados do<br>formulário, isto é, quando é carregado um registo num<br>formulário, o valor relativo a este componente é carregado no<br>mesmo. |
| Data Properties | Third-Party Load        | Torna o componente independente da coleção de dados do<br>formulário, isto é, o carregamento do valor deste componente<br>deve ser controlado manualmente.                                      |
| Data Properties | Editable                | Habilita a edição do componente quer em modo consulta quer<br>em modo de edição do formulário, permitindo a introdução de<br>dados sobre o componente.                                          |

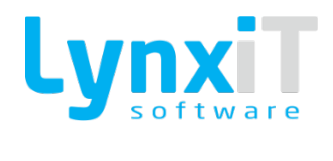

| Data Properties | Editable by<br>enterData | Habilita a edição do componente apenas em modo de edição<br>do formulário, permitindo assim a introdução de dados sobre o<br>componente.                                                                                                    |
|-----------------|--------------------------|----------------------------------------------------------------------------------------------------|
| Data Properties | Saves to<br>Database     | Define se o valor do componente será usado no processo de<br>gravação automática de dados do formulário.                                                                                                    |
| Data Properties | Mandatory                | Define a obrigação de preenchimento do valor do componente.<br>Assim que habilitada esta opção, surge um novo separador na<br>barra de navegação, "Translation", que permite definir a<br>mensagem a emitir para a obrigação de preenchimento. O<br>controlo do preenchimento é desencadeado no momento de<br>gravação do formulário e é gerido automaticamente pela<br>Framework.                              |
| Data Properties | Display as<br>Password   | Permite que o valor do componente fique mascarado por "*".                                                                                                    |
| Data Properties | DataProvider             | Contém todos os dados que podem ser usados no formulário e<br>permite selecionar qual a estrutura de dados que o<br>componente usa. Por defeito a Framework utiliza a estrutura<br>de dados "UserFields", no entanto podem ser utilizadas outras<br>estruturas que podem ser criadas com recurso às<br>funcionalidades "Extra Data Header" e "Extra Data Lines", que<br>serão explicadas no decorrer do manual. |
| Data Properties | DataProvider<br>Name     | Permite a visualização do nome do DataProvider usado.                                                                                                    |

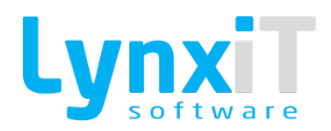

| Data Properties | Data Collection<br>Query        | Permite definir a coleção de dados do componente. Esta query<br>será usada para a pesquisa de valores para o componente, e<br>para a identificação do valor a assumir pelo componente<br>quando carregado um registo no formulário.                                                                                                    |
|-----------------|---------------------------------|----------------------------------------------------------------------------------------------------|
| Data Properties | Maximum<br>Characters<br>Number | Permite definir o número máximo de caracteres que se pode<br>introduzir no componente.                                                                                                    |
| Data Properties | Local Event Data<br>Targets     | Permite após a seleção de um registo pesquisado atribuir valores associados a esse registo a outros componentes.                                                                                                    |
| Data Properties | Data Type                       | Permite o tipo de dados que serão usados no componente. No<br>caso de escolha dos tipos "Numeric", "Price" e "Quantity" o<br>campo é automaticamente mascarado como um campo<br>numérico sendo que o número de decimais dessa máscara para<br>os tipos "Price" e "Quantity" são definidos pelos parâmetros<br>gerais "Número de casas decimais para campos de preços" e<br>"Número de casas decimais para campos de quantidades",<br>respetivamente. |
| Data Properties | Mask Data Type                  | Permite mascarar, automaticamente, como um campo<br>númerico o valor do componente.                                                                                                    |
| Data Properties | Data Mask                       | Permite definir ao critério do utilizador a máscara a utilizar<br>para o valor do componente.                                                                                                    |

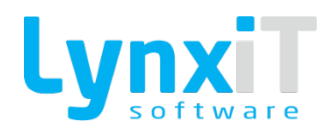

| Data Properties | DataField                | Permite definir qual o campo a ser usado para a estrutura de<br>dados do formulário. Desta forma, caso haja indicação de<br>gravação do valor deste componente num campo de uma<br>tabela de base dados (propriedade "Saves to DataBase"), o<br>processo de gravação automático da Framework saberá<br>exatamente onde atualizar este valor na respetiva tabela. No<br>entanto, a utilização desta propriedade não está condicionada<br>apenas à gravação de dados, pode ser utilizada para outras<br>necessidades, com recurso ás TAGS "UserFields" ou<br>"HeaderObj" é possível aceder a qualquer momento ao valor<br>deste componente. |
|-----------------|--------------------------|----------------------------------------------------------------------------------------------------|
| Data Properties | Restrict Input           | Permite restringir o uso de determinados caracteres.                                                                                                    |
| Data Properties | Default Action           | Permite definir de forma expedita a abertura/fecho de uma<br>Pop Up sem recurso a programação. Esta ação é desencadeada<br>assim que se navega para o componente.                                                                                                    |
| Data Properties | Default Action<br>Target | Permite definir qual a Pop Up que tomará a ação escolhida na<br>propriedade "Default Action".                                                                                                    |
| Data Properties | Default Value            | Permite definir um valor por defeito a colocar no componente.<br>Este valor apenas atua quando pretende introduzir um novo<br>registo, com recurso à Navbar.                                                                                                    |

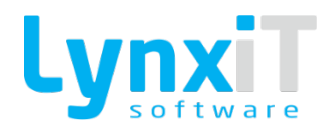

# 3.3.51.2. Métodos (Tags)

| TAGS | Descrição                                                                                                    |
|------|----------------------------------------------------------------------------------------------------|
|      | Permite obter o valor que consta num determinado componente. O sistema<br>detecta automaticamente o tipo de dados do mesmo e, formata o resultado<br>de forma conveniente. |
|      | Exemplo (genérico)                                                                                                    |
|      | \$value = [%LgApp_TXI_8_15_57_19_585%][GET];<br>\$value += 1000;                                                                                                    |
|      | if (\$value > 1500)                                                                                                    |
|      | {<br>[#TRUE#]<br>}                                                                                                    |
|      | [#FALSE#]                                                                                                    |
| GET  | Exemplo (outras informações)                                                                                                    |
|      | \$var = [%iBApp_LGOI_OtherInformations%][uses_lote][GET];<br>[STATUSBAR][GENERIC][5000] = 'uses_lote = ' . \$var;<br>[#TRUE#]                                              |
|      | Exemplo (Linha selecionada de uma DataGrid)                                                                                                    |
|      | //Obter o valor<br>\$value = [%LgApp_LGD_10_1_88_1_123%][name][GET];                                                                                                    |
|      | //Atribuir o valor                                                                                                    |
|      | [+++D] 1C+1]                                                                                                    |
|      |                                                                                                    |
|      | Exemplo (Indice de uma linha de uma Datagrid)                                                                                                    |

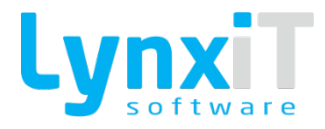

```
//Obter o número de linhas
$length = [%LgApp_LGD_10_1_88_1_123%][LINE_NUM];
//Iterar entre linhas
$value = 0;
for ($i = 0; $i < $length; $i++)
{
$value += [%LgApp_LGD_10_1_88_1_123%][$i][num][GET];
}
//Atribuir o total obtido
[%LgApp_TXI_8_15_57_19_585%][SET] = $value;
[#TRUE#]
Exemplo (Linha selecionada de uma Tree)
//Obter o valor
$value = [%LgApp_IBT_10_2_5_11_123%][id][GET];
//Atribuir o valor
[%LgApp_TXI_8_15_57_19_585%][SET] = $value;
[#TRUE#]
Exemplo (Índice de uma linha de uma Tree)
// Obter o valor de um determinado índice do dataProvider
$value = [%LgApp_IBT_10_2_5_11_123%][0][id][GET];
//Atribuir o valor
[%LgApp_TXI_8_15_57_19_585%][SET] = $value;
[#TRUE#]
```

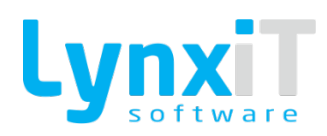

|     | Permite atribuir um valor a um determinado componente.                                                                       |
|-----|----------------------------------------------------------------------------------------------------|
|     | Exemplo (genérico)                                                                                                    |
|     | \$value = [%LgApp_TXI_8_15_57_19_585%][GET];<br>\$value += 1000;<br>[%LgApp_TXI_8_15_57_19_585%][SET] = \$value;<br>[#TRUE#] |
|     | Exemplo (outras informações)                                                                                                 |
|     | [%iBApp_LGOI_OtherInformations%][uses_lote][SET] = true;<br>[#TRUE#]                                                         |
|     | Exemplo(Linha selecionada de uma DataGrid)                                                                                   |
| SET | //Atribuir o valor<br>[%LgApp_LGD_10_1_88_1_123%][address][SET]  = \$value;                                                  |
|     | [#TRUE#]                                                                                                    |
|     | Exemplo(Índice de uma linha de uma Datagrid)                                                                                 |
|     | //Obter o número de linhas<br>\$length = [%LgApp_LGD_10_1_88_1_123%][LINE_NUM];                                              |
|     | //Atribuir o iterador \$i<br>for (\$i = 0; \$i < \$length; \$i++)<br>r                                                       |
|     | t<br>[%LgApp_LGD_10_1_88_1_123%][\$i][num][SET] = \$i;<br>}                                                                  |
|     | [#TRUE#]                                                                                                    |
|     | Exemplo(Linha selecionada de uma Tree)                                                                                       |
|     | // Atribuir um valor ao dataField definido de acordo com o índice selecionado                                                |

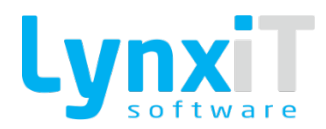

|        | [%LgApp_IBT_10_2_5_11_123%][name][SET] = "Teste NA";                                                                                  |
|--------|----------------------------------------------------------------------------------------------------|
|        | [#TRUE#]                                                                                                    |
|        | Exemplo(Índice de uma linha de uma Tree)                                                                                              |
|        | // Atribuir um valor ao dataField definido de acordo com o índice definido<br>[%LgApp_IBT_10_2_5_11_123%][0][name][SET] = "Teste NA"; |
|        | [#TRUE#]                                                                                                    |
|        | Permite controlar a visibilidade de um determinado componente.                                                                        |
|        | Exemplo                                                                                                    |
|        | [%LgApp_TXI_8_15_57_19_585%][VISIBLE] = true;                                                                                         |
|        | if (\$value > 2500)                                                                                                    |
|        | {<br>[%LgApp_TXI_8_15_57_19_585%][VISIBLE] = false;                                                                                   |
|        | }<br>[#TRUE#]                                                                                                    |
|        | Permite atribuir novos valores para as propriedades Size and Position de um                                                           |
|        | determinado componente. É possível de passar apenas uma alteração visual                                                              |
|        | height, left, right, top e bottom.                                                                                                    |
| VISUAL | Exemplo 1                                                                                                    |
|        | //set width                                                                                                    |
|        | unset(\$visual_args);                                                                                                    |
|        | \$visual_args['property'] = 'width';                                                                                                  |
|        | \$visual_args['value'] = 250;                                                                                                    |
|        | [%iBApp_RTE_33_14_14_58_293%][VISUAL] = \$visual_arr;                                                                                 |

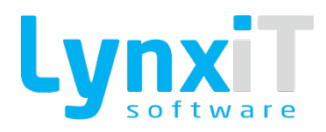

|            | [#TRUE#]                                                                                                    |
|------------|----------------------------------------------------------------------------------------------------|
|            | Exemplo 2                                                                                                    |
|            | <pre>//set y unset(\$visual_args); \$visual_args['property'] = 'y'; \$visual_args['value'] = 600; \$visual_arr[] = \$visual_args;</pre>                   |
|            | <pre>//set right constraint unset(\$visual_args); \$visual_args['property'] = 'right'; \$visual_args['value'] = 10; \$visual_arr[] = \$visual_args;</pre> |
|            | [%iBApp_RTE_33_14_14_58_293%][VISUAL] = \$visual_arr;<br>[#TRUE#]                                                                                         |
|            | Permite obter os valores definidos para as propriedades Size and Position de um determinado componente.                                                   |
|            | Exemplo                                                                                                    |
| GET VISUAL | <pre>// Get object positions \$x = [%iBApp_LCB_3_11_47_27_624%][x][GET_VISUAL]; \$y = [%iBApp_LCB_3_11_47_27_624%][y][GET_VISUAL]; [#TRUE#]</pre>         |

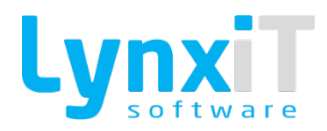

|            | Permite controlar a edição de um determinado componente.                                  |
|------------|-------------------------------------------------------------------------------------------|
|            | Exemplo                                                                                   |
|            | \$length = [%LgApp_LGD_10_1_88_1_123%][LINE_NUM];                                         |
|            | if (\$length == 0)                                                                        |
| EDITABLE   | [%LgApp_TXI_8_15_57_19_585%][EDITABLE] = false;<br>}                                      |
|            | [#TRUE#]                                                                                  |
|            | Exemplo(DataGrid)                                                                         |
|            | //Column is no longer editable<br>[%LgApp_LGD_10_1_88_1_123%][status][EDITABLE]  = false; |
|            | [#TRUE#]                                                                                  |
|            |                                                                                           |
|            | Permite activar os filtros do componente indicado, com os valores indicados.              |
|            | Exemplo(DataGrid)                                                                         |
|            | //Limpar os filtros<br>[%  gApp   GD 10 1 88 1 123%][C  FAR EII TERS]                     |
|            | //Giltro 1                                                                                |
| SET_FILTER | [%LgApp_LGD_10_1_88_1_123%][name][SET_FILTER] = 'Manuel';                                 |
|            | //Filtro 2                                                                                |
|            |                                                                                           |
|            |                                                                                           |
|            | Exemplo(PLU)                                                                              |

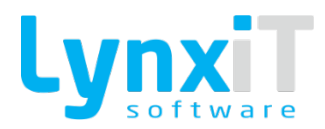

| [%LCS_APP1_10021255PLU00090%][SET_FILTER] = "Teste NA";                                                                                                    |
|----------------------------------------------------------------------------------------------------|
| [#TRUE#]                                                                                                    |
| Esta tag encontra-se associada ao componente PLU. Através desta tag<br>podemos limpar o filtro aplicado anteriormente no PLU.<br><b>Exemplo</b><br>[%LCS_APP1_10021255PLU00090%][CLEAR_FILTER];<br>[#TRUE#]                                                                                      |
| Permite limpar os filtros da Datagrid indicada.<br><b>Exemplo</b><br>//Limpar os filtros<br>[%LgApp_LGD_10_1_88_1_123%][CLEAR_FILTERS]<br>[#TRUE#]                                                                                                    |
| Permite alterar o cabeçalho de uma coluna da Datagrid.<br><b>Exemplo</b><br>//Alterar o cabeçalho da coluna name<br>[%LgApp_LGD_10_1_88_1_123%][name][HEADER_TEXT] = 'Nome';<br>//Cabeçalho com multilinha<br>[%LgApp_LGD_10_1_88_1_123%][name][HEADER_TEXT] = 'Nome[break]Cliente';<br>[#TRUE#] |
|                                                                                                    |

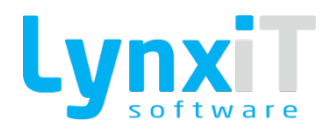

|                 | Permite seleccionar todas as linhas da Datagrid indicada.                                |
|-----------------|------------------------------------------------------------------------------------------|
|                 | Exemplo                                                                                  |
| SELECT_ALL_LINE | //Seleccionar todas as linhas<br>[%LgApp_LGD_10_1_88_1_123%][SELECT_ALL_LINE]            |
|                 | [#TRUE#]                                                                                 |
|                 | Permite seleccionar a linha representada pelo index em questão, da Datagrid<br>indicada. |
|                 | Exemplo                                                                                  |
|                 | //Obter o número de linhas                                                               |
|                 | \$length = [%LgApp_LGD_10_1_88_1_123%][LINE_NUM];                                        |
| Secci_cine      | //Seleccionar todas as linhas                                                            |
|                 | for (\$i = 0; \$i < \$length; \$i++)                                                     |
|                 | {                                                                                        |
|                 | [%LgApp_LGD_10_1_88_1_123%][\$i][SELECT_LINE]                                            |
|                 | }                                                                                        |
|                 | [#TRUE#]                                                                                 |

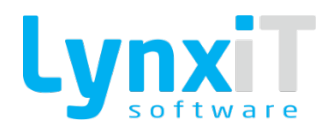

| Permite controlar o acesso de um determinado componente.                     |
|------------------------------------------------------------------------------|
| Exemplo                                                                      |
| \$length = [%LgApp_LGD_10_1_88_1_123%][LINE_NUM];                            |
| if (\$length > 1000)                                                         |
| c<br>[%LgApp_TXI_8_15_57_19_585%][ENABLED] = true;<br>}                      |
| [#TRUE#]                                                                     |
| Permite controlar a obrigação de preenchimento de um determinado componente. |
| Exemplo                                                                      |
| [%LgApp_TXI_8_15_57_19_585%][MANDATORY] = true;<br>[#TRUE#]                  |
| Exemplo(DataGrid)                                                            |
| [%LgApp_LGD_10_1_88_1_123%][name][MANDATORY] = true;                         |
| [#TRUE#]                                                                     |
|                                                                              |

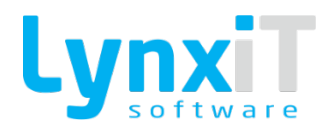

|                     | Permite criar de forma automática as colunas da Datagrid indicada. Estas são |
|---------------------|------------------------------------------------------------------------------|
|                     | geradas de acordo com a informação presente nas linhas da mesma, pelo que    |
|                     | é obrigatório que existam dados, caso contrário não será possível de         |
|                     | elaborar as colunas.                                                         |
| AUTO_CREATE_COLUMNS | Exemplo                                                                      |
|                     | //Create Datagrid columns                                                    |
|                     | [%LgApp_LGD_10_1_88_1_123%][AUT0_CREATE _COLUMNS];                           |
|                     |                                                                              |
|                     | [#TRUE#]                                                                     |
|                     |                                                                              |
|                     |                                                                              |
|                     | Permite remover todas as colunas da Datagrid indicada.                       |
|                     |                                                                              |
|                     | Exemplo                                                                      |
| REMOVE_ALL_COLUMNS  | //Demove all Datagrid columns                                                |
|                     |                                                                              |
|                     | [//cgApp_cdb_t0_t_06_t_t23//j[/ci+0/c_Act_c0c01443];                         |
|                     | [#TRUF#]                                                                     |
|                     |                                                                              |
|                     |                                                                              |
|                     | O separador indicado fica como separador activo do TabNavigator.             |
|                     |                                                                              |
|                     | Exemplo                                                                      |
| ACTIVE_TAB          |                                                                              |
|                     | [%LgApp_ATNT_17_52_3_159%][ACTIVE_TAB]                                       |
|                     |                                                                              |
|                     | [#TRUE#]                                                                     |
|                     |                                                                              |

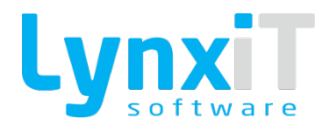

|            | Permite activar ou desactivar o separador indicado do TabNavigator.                                                                                                    |
|------------|----------------------------------------------------------------------------------------------------|
|            | Exemplo                                                                                                    |
| ENABLE_TAB | [%LgApp_ATNT_17_52_3_159%][ENABLE_TAB] = true;<br>[%LgApp_ATNT_17_87_88_12%][ENABLE_TAB] = false;<br>[#TRUE#]                                                                                                    |
|            | Esta tag encontra-se associada ao componente PLU. Esta tag deve ser usada<br>no clique do rato no componente e dispõem de vários campos de informação,<br>que podem ou não ser usados consuante o que é pretendido pelo utilizador<br>final.                                                                                                    |
|            | Exemplo                                                                                                    |
| DATA       | <pre>// Set object data in each var<br/>\$plu_obj_id = [%iBApp_IBPLU_5_14_52_16_827%][DATA][obj_id];<br/>\$plu_origin = [%iBApp_IBPLU_5_14_52_16_827%][DATA][origin_id];<br/>\$plu_origin_id = [%iBApp_IBPLU_5_14_52_16_827%][DATA][origin_id];<br/>\$plu_name = [%iBApp_IBPLU_5_14_52_16_827%][DATA][name];<br/>\$plu_descriptions =<br/>[%iBApp_IBPLU_5_14_52_16_827%][DATA][plu_descriptions];<br/>\$plu_plu_name = [%iBApp_IBPLU_5_14_52_16_827%][DATA][plu_name];<br/>[#TRUE#]</pre> |
|            | Esta tag encontra-se associada ao evento Upload Ficheiro. A utilização                                                                                                    |
|            | desta tag neste evento permite saber a localização parcial do ficheiro no<br>servidor, já a contar com o nome gerado internamente. A tag devolve um<br>caminhocaminhodeste/docs/ibApp/upload/LCS_20130710_120245253.jpg                                                                                                    |
| РАТН       | Para abrir o ficheiro teremos de concatenar o nome da aplicação Cube para<br>que desta forma fique dinâmico e funcione em todos os servidores.                                                                                                    |
|            | Exemplo                                                                                                    |

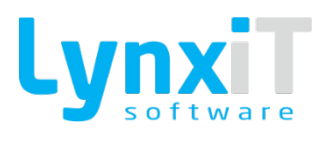

|               | <pre>// open new file uploaded<br/>\$new_file_path = [%iBApp_IBUP_5_14_8_32_342%][PATH];<br/>\$app_name = [C_APPLICATION_NAME];<br/>[OPEN_URL] = '/' . \$app_name . \$new_file_path;<br/>[#TRUE#]</pre> |
|---------------|----------------------------------------------------------------------------------------------------|
|               | Esta tag encontra-se associada ao evento Upload Ficheiro. A utilização desta<br>tag neste evento permite saber qual o nome do ficheiro que foi enviado para<br>o servidor.<br><b>Exemplo</b>            |
| ORIGINAL_NAME | <pre>// get original file name \$original_file_name = [%iBApp_IBUP_5_14_8_32_342%][ORIGINAL_NAME]; [#TRUE#]</pre>                                                                                       |
|               | Despoleta o focus in para um determinado componente.<br><b>Exemplo</b><br>[%LgApp_TXI_8_15_57_19_585%][SETFOCUS];<br>[#TRUE#]                                                                           |
| SET_FOCUS     | Exemplo (DataGrid)<br>//Alterar o cabeçalho da coluna name<br>[%LgApp_LGD_10_1_88_1_123%][name][SETFOCUS];<br>[#TRUE#]                                                                                  |

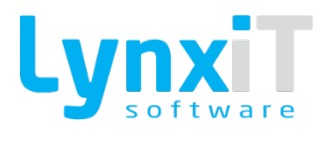

|          | Permite obter o valor de backup do componente antes de ter sofrido uma<br>alteração. O sistema detecta automaticamente o tipo de dados do mesmo<br>e, formata o resultado de forma conveniente. |
|----------|----------------------------------------------------------------------------------------------------|
|          | Exemplo                                                                                                    |
|          | \$value = [%LgApp_TXI_8_15_57_19_585%][GET_OLD_B];<br>[#FALSE#]                                                                                                    |
|          | Exemplo(Linha selecionada de uma DataGrid)<br>//Obter o valor                                                                                                    |
|          | \$value = [%LgApp_LGD_1_10_45_8_123%][name][GET_OLD_B];                                                                                                    |
|          | //Atribuir o valor<br>[%LgApp_TXI_8_15_57_19_585%][SET] = \$value;                                                                                                    |
|          | [#TRUE#]                                                                                                    |
| MAX_CHAR | Permite atribuir o número máximo de caracteres que o componente poderá suportar.                                                                                                    |
|          | Exemplo                                                                                                    |
|          | [%LgApp_TXI_19_1_78_165_585%][MAX_CHAR] = 15;                                                                                                    |
|          | [#TRUE#]                                                                                                    |
| RESTRICT | Permite atribuir restrições de caracteres para um determinado componente.                                                                                                    |
|          | Exemplo                                                                                                    |
|          | [%LgApp_TXI_19_1_78_165_585%][RESTRICT] = A-z;<br>[%LgApp_TXI_19_1_78_165_585%][RESTRICT] = 0-9;                                                                                                |
|          | [%LgApp_TXI_19_1_78_165_585%][RESTRICT] = A-z-0-9;<br>[%LgApp_TXI_19_1_78_165_585%][RESTRICT] = 0-9\\-\\.\;                                                                                     |
|          | [#TRUE#]                                                                                                    |

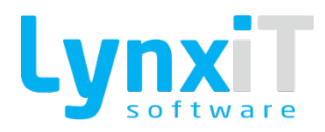

| LABEL     | Permite alterar a label de um componente por BR.<br><b>Exemplo</b><br>[%LCS_APP0_10021261ACCC00228%][LABEL] = 'label alterada';<br>[#TRUE#]                                                               |
|-----------|----------------------------------------------------------------------------------------------------|
| ICON      | Permite alterar o ícone de um componente por BR. <b>Exemplo</b> [%LCS_APP0_10021261ACCC00228%][ICON] = 'assets/icones/Treelist_L1_Close.png'; [#TRUE#]                                                    |
| GET_VALUE | <pre>Permite obter o valor definido na propriedade "Value Field" para<br/>componentes que possuem esta propriedade.<br/><b>Exemplo</b> \$value = [%LCS_APP0_10021261ATB00565%][GET_VALUE]; [#TRUE#]</pre> |
| SET_VALUE | Permite atribuir o valor para a propriedade "Value Field" para componentes<br>que possuem esta propriedade.<br><b>Exemplo</b><br>[%LCS_APP0_10021261ATB00565%][SET_VALUE] = 123;<br>[#TRUE#]              |

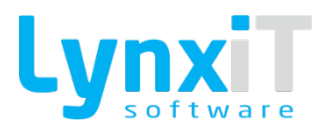

| GET_OLD_VALUE | Permite obter o valor anterior do componente após ter sofrido uma<br>alteração.<br><b>Exemplo</b><br>// Get Combo Last Value<br>\$old_value = [%iBApp_LCB_3_11_47_27_624%][GET_OLD_VALUE];<br>[#TRUE#]                                                                                                    |
|---------------|----------------------------------------------------------------------------------------------------|
| DP_QUERY      | Permite alterar a query da propriedade "DataCollection Query" de um<br>determinado componente. A colecção de dados é actualizada e, caso o alvo<br>seja uma combobox, o sistema tenta reseleccionar o item anteriormente<br>seleccionado.<br><b>Exemplo</b><br>\$dp_query = "<br>Component query<br>SELECT id, name<br>FROM iberia.users<br>WHERE status = 'ACTIVE'<br>ORDER BY id<br>LIMIT 20";<br>[%LgApp_LCB_25_11_34_51_339%][DP_QUERY] = \$dp_query;<br>[#TRUE#] |
| WND_POPUP     | Permite que o sistema carregue a janela, em popup, identificada pelo app id<br>indicado.<br>É possível definir uma série de parâmetros para definir, por exemplo, dados<br>iniciais ou o modo de abertura do popup.                                                                                                    |

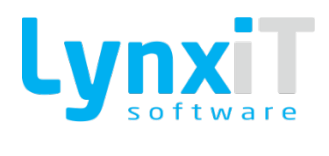

|          | No caso dos atributos force_load_id e force_load_multiple_id, só um destes                                     |
|----------|----------------------------------------------------------------------------------------------------|
|          | deve ser preenchido.                                                                                           |
|          | O atributo force_load_multiple_id deve ser passado como string e separado                                      |
|          | por virgula, por ex.: \$pop_args['force_load_multiple_id'] = "1, 5, 10, 30, 50".                               |
|          | Common la common de la common de la common de la common de la common de la common de la common de la common de |
|          | Ехетрю                                                                                                    |
|          | //Lats define the nonun arguments                                                                              |
|          | $\frac{1}{2}$                                                                                                  |
|          | $s_{pop}$ args['force load id'] = pull:                                                                        |
|          | $s_{pop}$ args['force load multiple id'] = pull:                                                               |
|          | $s_{pop}$ args['modal'] = true:                                                                                |
|          | $s_{pop}$ args['close button'] = true:                                                                         |
|          | $s_{pop}$ args['initial data']['user id'] = 3:                                                                 |
|          | Spop_args['initial_data']['user_name'] = 'teste':                                                              |
|          | +hoh <sup>-</sup>                                                                                              |
|          | [WND POPUP][12547] = \$pop args;                                                                               |
|          |                                                                                                    |
|          | [#TRUE#]                                                                                                    |
|          |                                                                                                    |
|          |                                                                                                    |
|          | Permite que o sistema carregue a janela identificada pelo app id indicado.                                     |
|          | É possível definir uma série de parâmetros para definir, por exemplo, dados                                    |
|          | iniciais ou, o modo de abertura.                                                                               |
|          | No caso dos atributos force_load_id e force_load_multiple_id, só um destes                                     |
|          | deve ser preenchido.                                                                                           |
|          | O atributo force_load_multiple_id deve ser passado como string e separado                                      |
|          | por virgula, por ex.: \$wnd_args['force_load_multiple_id'] = "1, 5, 10, 30, 50".                               |
| WND OPEN |                                                                                                    |
| -        | Exemplo                                                                                                    |
|          |                                                                                                    |
|          | //Lets define the wnd arguments                                                                                |
|          | Swnd_args['wnd_mode'] = 'CONSULT / EDIT / NEW';                                                                |
|          | <pre>\$wnd_args['force_load_id'] = null;</pre>                                                                 |
|          | <pre>\$wnd_args['force_load_multiple_id'] = null;</pre>                                                        |
|          | <pre>&gt;wnd_args['Initial_data']['user_Id'] = 3;</pre>                                                        |
|          | <pre>\$wnd_args['Initial_data']['user_name'] = 'teste';</pre>                                                  |
|          | \$wnd_args['title'] = 'Teste'; //Optional                                                                      |

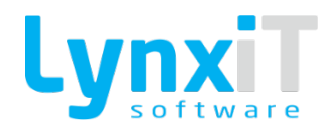

|            | \$wnd_args['main_tab_index'] = 2; //Optional                                                                                                  |
|------------|----------------------------------------------------------------------------------------------------|
|            | [WND_OPEN][12547] = \$pop_args;                                                                                                    |
|            | [#TRUE#]                                                                                                    |
|            | Permite obter o valor corrente da largura da janela.                                                                                          |
| WND_WIDTH  | Exemplo                                                                                                    |
| _          | //Lets GET the window width<br>\$width = [WND_WIDTH];                                                                                         |
|            | Permite obter o valor corrente da altura da janela.                                                                                           |
| WND_HEIGHT | Exemplo                                                                                                    |
|            | //Lets GET the window height<br>\$height = [WND_HEIGHT];                                                                                      |
| OPEN_URL   | Permite abrir o endereço de internet indicado. É necessário ter-se em atencão que o sistema permite duas realidades distintas. Uma é o normal |
|            | endereço, por exemplo, 'http://www.lynxit.pt/' e, a outra é o caminho                                                                         |
|            | completo do ficheiro no servidor, como por exemplo,<br>'/var/www/html/iberia/files/teste.jpg'.                                                |
|            | Exemplo                                                                                                    |
|            | [OPEN_URL] = '/var/www/html/xaz/docs/template.doc';                                                                                           |
|            | [UPEN_UKL] = http://www.iynxit.pt;                                                                                                    |
|            | [#TRUE#]                                                                                                    |
|            | Esta tag permite abrir vários URL's definidos num array.                                                                                      |

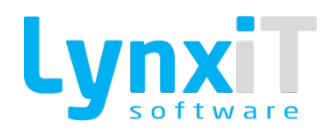

|                   | A abertura de URL's tem 2 modos.                                                                                                    |
|-------------------|----------------------------------------------------------------------------------------------------|
|                   | Podemos abrir um site normal como temos no exemplo ou então abrir um                                                                |
|                   | ficheiro da aplicação com o URL parcial.                                                                                            |
|                   | O URL parcial deve ser concatenado com o nome da aplicação de forma a                                                               |
|                   | ficar dinâmico e abrir em qualquer Cliente sem problemas.                                                                           |
|                   | O uso desta tag no caso de abrir um ficheiro na aplicação, deve ser                                                                 |
| OPEN_MULTIPLE_URL | implementado desta forma e não URL's fixos.                                                                                         |
|                   | O exemplo que se segue é apenas uma forma meramente ilustrativa de                                                                  |
|                   | como tratar os dados para serem enviados à tag mas podem ser tratados de                                                            |
|                   | forma diferente desde que o array siga as regras impostas.                                                                          |
|                   | Exemplo                                                                                                    |
|                   | // Client Application Name                                                                                                    |
|                   | \$app_name = [C_APPLICATION_NAME];                                                                                                  |
|                   | \$r = Array();                                                                                                    |
|                   | \$r[] = 'http://www.sapo.pt';                                                                                                    |
|                   | <pr[] 'http:="" =="" pre="" www.clix.pt';<=""></pr[]>                                                                               |
|                   | <pre>\$r[] = '/' . \$app_name . '/assets/wallpapers/wallpaper01.png';</pre>                                                         |
|                   | <pre>\$r[] = '/' . \$app_name . '/assets/wallpapers/wallpaper02.png';</pre>                                                         |
|                   | [OPEN_MULTIPLE_URL] = \$r;                                                                                                    |
|                   |                                                                                                    |
|                   | [#TRUE#]                                                                                                    |
|                   | Devenite fevere e estualizar de des de um feverulária                                                                               |
|                   | Permite forçar o actualizar de dados de um formulario.<br>É pecessário ter-se em atenção que o processo vai validar se a iapela pão |
|                   | está em modo de edição e, se existe realmente algum registro carregado.                                                             |
|                   | Gyemple                                                                                                    |
| REFRESH_DATA      | exemplo                                                                                                    |
|                   | [REFRESH_DATA]                                                                                                    |
|                   |                                                                                                    |
|                   | [#TRUE#]                                                                                                    |
|                   |                                                                                                    |

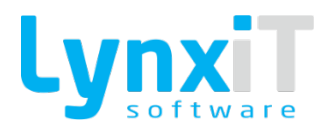

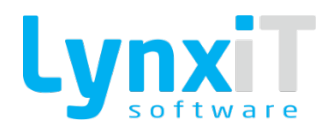

|                       | Permite a navegação para um determinado registo da janela onde nos encontramos. Esta funcionalidade apenas é possível em modo de consulta.       |
|-----------------------|----------------------------------------------------------------------------------------------------|
| LOAD_DATA_ID          | Exemplo                                                                                                    |
|                       | [LOAD_DATA_ID] = 10;                                                                                                    |
|                       | [#TRUE#]                                                                                                    |
|                       | Permite a navegação para vários registos com base na query definida no<br>formulário. Esta funcionalidade apenas é possível em modo de consulta. |
|                       | Exemplo                                                                                                    |
| LOAD_MULTIPLE_DATA_ID | [LOAD_MULTIPLE_DATA_ID] = "1, 5, 10, 50, 100";                                                                                                   |
|                       | [#TRUE#]                                                                                                    |
|                       | Permite gerar uma mensagem de sistema a partir da statusBar ou seja, a                                                                           |
|                       | mensagem vai surgir no topo do ecrã.<br>É possível gerar uma mensagem do tipo erro, sucesso, genérica e, sem ícone.                              |
|                       | Exemplo                                                                                                    |
|                       | if (\$num < 666)                                                                                                    |
| STATUSBAR             | {     [STATUSBAR][ERROR] = 'Mensagem de erro';                                                                                                   |
|                       | }<br>else                                                                                                    |
|                       |                                                                                                    |
|                       | <pre> [STATUSBARJ[SUCESS] = Mensagem de sucesso; }</pre>                                                                                         |
|                       | [#TRUE#]                                                                                                    |
|                       |                                                                                                    |

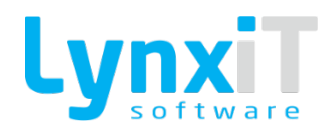

Permite a impressão de um determinado Report.

Todos os dados necessários para a impressão são recolhidos de forma automática, pelo que apenas é necessário a escolha do Report a partir da lista apresentada durante a elaboração da regra.

Em array, o funcionamento é o mesmo mas cada objecto reportObj é adicionado ao array e no final é passado à tag.

### Exemplo em Objecto

//Print Report xpto
unset(\$reportObj);
\$reportObj['args\_hdr'] = null;
reportObj['args\_lin'] = null;
\$reportObj['report\_id'] = 100;

[PRINT\_REPORT] = \$reportObj;

#### PRINT\_REPORT

[#TRUE#]

### Exemplo em Array

\$my\_new\_array = Array();

//Print Report Teste PM 7
unset(\$reportObj);
\$reportObj['args\_hdr'] = null;
\$reportObj['args\_hdr']['id'] = null;
\$reportObj['args\_lin'] = null;
\$reportObj['args\_lin']['id'] = null;
\$reportObj['report\_id'] = 10000213;
\$my\_new\_array[] = \$reportObj;

//Print Report Teste PM2
unset(\$reportObj);
\$reportObj['args\_hdr'] = null;
\$reportObj['args\_lin'] = null;

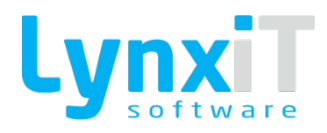

|            | ŚreportObiľargs lin']ľid'] = null:                                           |
|------------|------------------------------------------------------------------------------|
|            | \$reportObj['report_id'] = 10000211;                                         |
|            | \$my_new_array[] = \$reportObj;                                              |
|            |                                                                              |
|            | [PRINT_REPORT] = \$my_new_array;                                             |
|            |                                                                              |
|            | [#TRUE#]                                                                     |
|            |                                                                              |
|            | Permite simular a execução de um indicador, tal como se fosse anartir do     |
|            | painel de indicadores da Navbar. A tag apenas pode ser construida com base   |
|            | nos indicadores relacionados com o formulário. Na execução o indicador       |
|            | apenas corre se tiver relacionado com o utilizador de sessão.                |
|            |                                                                              |
|            | Exemplo                                                                      |
| STATISTIC  | // Open Statistic (Teste NA)                                                 |
|            | unset(\$statistic_obj);                                                      |
|            | \$statistic_obj['id'] = 156;                                                 |
|            | \$statistic_obj['type'] = 'dynamic';                                         |
|            |                                                                              |
|            | [STATISTIC] = \$statistic_obj;                                               |
|            |                                                                              |
|            | [#TRUE#]                                                                     |
|            |                                                                              |
|            | Permite criar o envio de email, a partir da lista de emails já existente. É  |
|            | possível indicar o corpo da mensagem, assunto, destino, cc, bcc e as tags do |
|            | email. As tags são geradas automaticamente se o email contiver alguma.       |
|            | A execução desta tag e sempre baseada num id de email existente, mesmo       |
|            | que pelos algumentos estejamos a alterar a sua imorniação.                   |
| SEND_EMAIL | anartir do argumento ['msg']                                                 |
|            | Em array, o funcionamento é o mesmo, apenas cada configuração de email       |
|            | criada é necessária adicionar a um arrav final. Os argumentos do email são   |
|            | os mesmos neste modo.                                                        |
|            |                                                                              |
|            | Exemplo em Objecto                                                           |

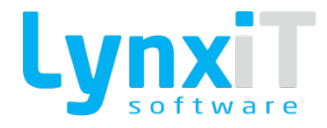

//Send Email Teste
unset(\$emailArgs);

\$emailArgs['id'] = 1; \$emailArgs['send\_to'] = 'exemplo1@lynxit.pt'; \$emailArgs['cc'] = 'exemplo2@lynxit.pt'; \$emailArgs['bcc'] = 'exemplo3@lynxit.pt';

// Tags detected in email, fill with their values \$emailArgs['tags'] = null; \$emailArgs['tags']['unitname'] = 'Lynxit'; \$emailArgs['tags']['number'] = '123';

// Optional settings override email configuration \$emailArgs['msg'] = 'Corpo do email a sobrepor ao configurado'; \$emailArgs['subject'] = 'Assunto do email a sobrepor ao configurado'; \$emailArgs['unit\_id'] = 4; \$emailArgs['lang\_id'] = 1; \$emailArgs['send\_date'] = '2014-09-25'; \$emailArgs['attach'] = '/var/www/html/CBEDZUP4JBVQLV2H/docs/reports/ib\_149\_4189004572 5319ed4827d89b44efb0e7.pdf;/var/www/html/CBEDZUP4JBVQLV2H/do cs/qltmng/audit/LCS\_20150820\_161234889.png';

[SEND\_EMAIL] = \$emailArgs;

### Exemplo em Array

\$email\_array = Array();

// Send Teste NA 1
unset(\$emailArgs);

\$emailArgs['id'] = 1; \$emailArgs['send\_to'] = 'exemplo@lynxit.com'; \$email\_array[] = \$emailArgs;

// Send Teste NA 2
unset(\$emailArgs);

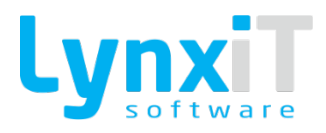

|                | <pre>\$emailArgs['id'] = 2;<br/>\$emailArgs['send_to'] = 'exmplo@lynxit.com';<br/>\$email_array[] = \$emailArgs;<br/>[SEND_EMAIL] = \$email_array;<br/>[#TRUE#]</pre>                                                                                                    |
|----------------|----------------------------------------------------------------------------------------------------|
| DUPLICATE_DATA | Permite simular o invocar do processo de Duplicação de Dados, tal e qual<br>como se o utilizador presionasse o respectivo botão da Navbar, com todas<br>as suas validações e restrições.<br>Caso o valor retornado seja true, é perguntado ao utilizador se quer ou não<br>autorizar a acção. Caso seja retornado false, nada é perguntado.<br><b>Exemplo</b><br>[DUPLICATE_DATA] = true;<br>[#TRUE#] |
| FORM_STATUS    | Permite obter o estado actual do formulário ou seja, CONSULT, INSERT,<br>DUPLICATE ou UPDATE.<br><b>Exemplo</b><br>\$form_status = [FORM_STATUS];<br>if (\$form_status == 'INSERT')<br>{<br>[STATUSBAR][ERROR] = 'Processo não pode continuar!';<br>}<br>[#TRUE#]                                                                                                    |

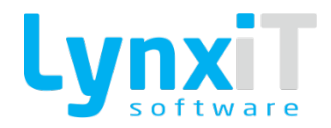

|                 | Permite lançar um determinado Alerta, definido pelo seu id e, invocar uma<br>Business Rule de evento Resposta Alerta.                                 |
|-----------------|----------------------------------------------------------------------------------------------------|
|                 | Exemplo 1                                                                                                    |
| ALERT           | //Invoke Alert Answer rule - Teste Resposta Alerta<br>unset(\$alert_args);<br>\$alert_args['invoke_br'] = '07f7db0e6a0c6f72eaab1a785d46996c';         |
|                 | [ALERT][598] = \$alert_args;                                                                                                    |
|                 | [#TRUE#]                                                                                                    |
|                 | Exemplo 2                                                                                                    |
|                 | //Invoke Alert<br>[ALERT][598] ;                                                                                                    |
|                 | [#TRUE#]                                                                                                    |
| ALERT_CONDITION | Esta tag permite controlar a execução da gravação apartir de alertas definidas no código das Business Rules.                                          |
|                 | tag usada neste ou vários eventos vão ser reunidas todas as alertas a ser                                                                             |
|                 | O resultado da execução vai ser de acordo com as respostas escolhidas nas                                                                             |
|                 | alertas, ou seja, se tivermos 3 alertas e todas elas tiverem sido com<br>resultado 'ves' ou 'ok' a gravação contínua, caso uma ou várias seja 'no' ou |
|                 | 'cancel' o processo de gravação é interumpido até nova ordem positiva.                                                                                |
|                 | Exemplo 1                                                                                                    |
|                 | [ALERT_CONDITION][123] ;                                                                                                    |
|                 | [#TRUE#]                                                                                                    |
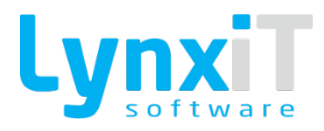

| INITIAL_LAYOUT        | Permite colocar no estado inicial a Navbar no fomulário.                                                                                          |
|-----------------------|----------------------------------------------------------------------------------------------------|
|                       | Exemplo 1                                                                                                    |
|                       | [INITIAL_LAYOUT];                                                                                                    |
|                       | [#TRUE#]                                                                                                    |
|                       | Permite passar o formulário para modo de não edição, simulando o clique no<br>botão cancelar, sem que qualquer pergunta seja feita ao utilizador. |
| FORCE_LEAVE_EDIT_MODE | Exemplo                                                                                                    |
|                       | [FORCE_LEAVE_EDIT_MODE];                                                                                                    |
|                       | [#TRUE#]                                                                                                    |
|                       | Permite criar um ficheiro para logs manuais.                                                                                                    |
|                       | O ficheiro gerado por esta tag tem a seguinte nomenciatura:<br><ano>-<mês>-<dia>_<app_id do="" form="">.log</app_id></dia></mês></ano>            |
| FOPEN                 | Exemplo 1                                                                                                    |
|                       | [FOPEN];                                                                                                    |
|                       | [#TRUE#]                                                                                                    |
| FWRITE                | Permite escrever no ficheiro criado da tag anterior. Nesta tag podemos                                                                            |
|                       | imprimir qualquer tipo de variável com strings, objetos, arrays etc.                                                                              |
|                       | Exemplo 1                                                                                                    |
|                       | [FWRITE] = "Teste Log";<br>[FWRITE] = \$object;                                                                                                   |

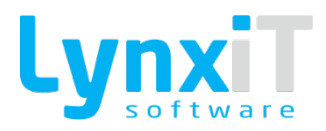

|             | [FWRITE] = Şarray;<br>[#TRUE#]                                                                                                    |
|-------------|----------------------------------------------------------------------------------------------------|
| LOG_CLEAR   | Permite limpar os logs existentes relativos ao app_id. <b>Exemplo 1</b> [LOG_CLEAR]; [#TRUE#]                                                                                                    |
|             | Permite iniciar e terminar uma transação de instruções em SQL. O uso destas tags é importante porque desta forma podemos controlar os dados inseridos/atualizados. No final de todas as instruções podemos validar se tudo correu com sucesso pela tag [FAILED]. Caso o mesmo não tenha acontecido é feito o rollback automático.<br>No exemplo criado foi aplicada uma query, que serve de exemplo como um erro de query. Como pode ser visto na query entre o esquema e a tabela existe ';' em vez de '.'. Desta forma a BR vai retornar [#FALSE#] e mandar a mensagem 'Failed!'. |
| TRANSACTION | Exemplo 1<br>[TRANSACTION][START];<br>\$sql = "select * from iberia;units where status = 'ACTIVE''';<br>\$r = \$this->query(\$sql);                                                                                                    |
|             | <pre>\$has_failed = [TRANSACTION][FAILED]; if (\$has_failed) {   \$msg = [TRANSACTION][FAILED_MESSAGE];   [STATUSBAR][GENERIC][5000] = \$msg;   [#FALSE#]</pre>                                                                                                    |

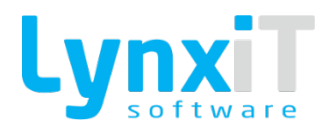

|         | <pre>} else {  [TRANSACTION][COMPLETE];  [STATUSBAR][GENERIC][5000] = 'Complete!'; } [#TRUE#]</pre>                                                                                                    |
|---------|----------------------------------------------------------------------------------------------------|
|         | Permite criar um QR Code segundo os atributos definidos, neste caso por<br>defeito já são adicionados alguns. Mas quanto ao text e outfile é sempre<br>necessário definir. O ficheiro gerado estará disponível no caminho definido<br>pelo utilizador. Este é só um exemplo, pode sempre ser feito de outra forma<br>desde que os atributos sejam passados corretamente. |
|         | <pre>\$codeContents = 'BEGIN:VCARD'."\n";<br/>\$codeContents .= 'FN: Nuno Almeida'."\n";<br/>\$codeContents .= 'TEL;WORK;VOICE:987654321'."\n";<br/>\$codeContents .= 'END:VCARD';</pre>                                                                                                    |
| QR_CODE | <pre>\$fileName = 'lgqr'.md5(\$codeContents).'.png'; \$tempDir = [C_DOC_PATH]; \$pngAbsoluteFilePath = \$tempDir.\$fileName; // Set QR Code args \$obj_qr_code args \$obj_qr_code = null; \$obj_qr_code['text'] = \$codeContents; \$obj_qr_code['text'] = \$pngAbsoluteFilePath; \$obj_qr_code['level'] = 'QR_ECLEVEL_H';</pre>                                          |
|         | <pre>\$obj_qr_code['size'] = 3;<br/>\$obj_qr_code['margin'] = 2;<br/>[QR_CODE] = \$obj_qr_code;<br/>\$link = [C_DOC_URL] . \$fileName;</pre>                                                                                                    |

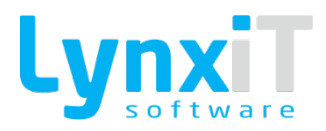

|              | [OPEN_URL1 = \$link:                                                                                                    |
|--------------|----------------------------------------------------------------------------------------------------|
|              | [#TRUE#]                                                                                                    |
|              |                                                                                                    |
|              | Permite obter o identificador interno da janela.                                                                                                 |
| ΔΡΡ ΙΠ       | Exemplo 1                                                                                                    |
|              | \$app_id = [APP_ID];                                                                                                    |
|              | [#TRUE#]                                                                                                    |
|              | Permite criar novos documentos através dos métodos utilizados na ferramenta de documentos.                                                       |
|              | O retorno da tag é para a variável \$document_header_array que é do tipo<br>array, isto, porque pode ser criado um documento ou vários. No array |
|              | cabeçalho do documento gerado. Caso o id seja inferior a O é porque não foi                                                                      |
|              | documento e -2 falta do argumento doc_type_id.                                                                                                   |
|              | Exemplo 1                                                                                                    |
|              | // Set New Document                                                                                                    |
| DOCUMENT SET | unset(\$documentsArray);                                                                                                    |
|              | unset(\$documentHdr);                                                                                                    |
|              | unset(\$documentLine);                                                                                                    |
|              | //Document Header                                                                                                    |
|              | \$documentHdr['doc_type_id'] = 29;                                                                                                    |
|              | \$documentHdr['rel_document_series_id'] = 29;                                                                                                    |
|              | \$documentHdr['unit_id'] = null;                                                                                                    |
|              | //Document Lines                                                                                                    |
|              | \$documentLine['origin'] = null;                                                                                                    |
|              | \$documentLine['origin_id'] = null;                                                                                                    |
|              | \$documentLine['qtt'] = null;                                                                                                    |

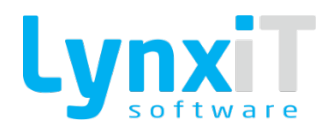

|                        | \$documentLine['unit_price'] = null;                                     |
|------------------------|--------------------------------------------------------------------------|
|                        | //Add Lines To Document                                                  |
|                        | \$documentHdr['lines'][] = \$documentLine;                               |
|                        |                                                                          |
|                        | //Add To Document Array                                                  |
|                        | \$documentsArray[] = \$documentHdr;                                      |
|                        | \$document_header_array = [DOCUMENT][SET][\$documentsArray];             |
|                        | Esta tag permite obter o estado de localservisos no computador local     |
|                        | esta tag permite obter o estado do localservices no computador local.    |
|                        | Exemplo                                                                  |
|                        |                                                                          |
|                        | // Verificar Estado                                                      |
|                        | \$status = [LOCALSERVICES][STATUS];                                      |
|                        |                                                                          |
|                        | if(\$status)                                                             |
| I OCAI SERVICES STATUS | {                                                                        |
|                        | [STATUSBAR][GENERIC][5000] = 'LocalServices Disponível!';                |
|                        | }                                                                        |
|                        | else                                                                     |
|                        |                                                                          |
|                        | LSTATUSBARJ[GENERICJ[5000] = LocalServices Indisponivel!;                |
|                        | }                                                                        |
|                        | [#TRUE#]                                                                 |
|                        |                                                                          |
|                        |                                                                          |
|                        | Esta tag permite abrir o documento Word passado por parâmetro.           |
|                        | Por defeito o código do parâmetro que se encontra a ler é 748 mas se for |
|                        | aplicado um outro código no campo 'param_code' então será lido esse      |
|                        | parâmetro.                                                               |
| UPENWURD               | Example                                                                  |
|                        | c.cmpi0                                                                  |
|                        | // Open Word                                                             |
|                        | \$word_params = null;                                                    |
|                        |                                                                          |

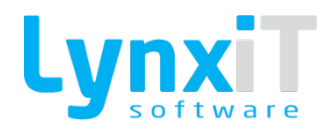

|                              | \$word_params['id'] = '1630';                                                                                                    |
|------------------------------|----------------------------------------------------------------------------------------------------|
|                              | \$word_params['filename'] = 'teste.doc';                                                                                                    |
|                              |                                                                                                    |
|                              | // Optional parameters                                                                                                    |
|                              | \$word_params['print'] = '0';                                                                                                    |
|                              | \$word_params['duplicate'] = ";                                                                                                    |
|                              | \$word_params['newdocument'] = '1';                                                                                                    |
|                              | \$word_params['digitalsignature'] = '';                                                                                                    |
|                              | \$word_params['unsecuredsignature'] = '0';                                                                                                    |
|                              | \$word_params['param_code'] = '123';                                                                                                    |
|                              |                                                                                                    |
|                              | [LOCALSERVICES][OPENWORD] = \$word_params;                                                                                                    |
|                              |                                                                                                    |
|                              | [#TRUE#]                                                                                                    |
|                              |                                                                                                    |
|                              |                                                                                                    |
|                              | Esta tag permite efectuar uma impressão de um ficheiro txt usando o                                                                                                    |
|                              | localservices para dar seguimento para a impressora configurada no mesmo.                                                                                                    |
|                              | O input desta tag é texto, sob forma de hiperligação (pode ser enviado a                                                                                                    |
|                              | hiperligação relativa ou absoluta).                                                                                                    |
|                              |                                                                                                    |
|                              |                                                                                                    |
| LOCALSERVICES                | Exemplo                                                                                                    |
| LOCALSERVICES<br>PRINTTOPORT | Exemplo                                                                                                    |
| LOCALSERVICES<br>PRINTTOPORT | Exemplo<br>\$url = "/docs/reports/teste_na.txt";                                                                                                    |
| LOCALSERVICES<br>PRINTTOPORT | <b>Exemplo</b><br>\$url = "/docs/reports/teste_na.txt";                                                                                                    |
| LOCALSERVICES<br>PRINTTOPORT | Exemplo<br>\$url = "/docs/reports/teste_na.txt";<br>[LOCALSERVICES][PRINTTOPORT] = \$url;                                                                                                    |
| LOCALSERVICES<br>PRINTTOPORT | Exemplo<br>\$url = "/docs/reports/teste_na.txt";<br>[LOCALSERVICES][PRINTTOPORT] = \$url;                                                                                                    |
| LOCALSERVICES<br>PRINTTOPORT | Exemplo<br>\$url = "/docs/reports/teste_na.txt";<br>[LOCALSERVICES][PRINTTOPORT] = \$url;<br>[#TRUE#]                                                                                                    |
| LOCALSERVICES<br>PRINTTOPORT | Exemplo<br>\$url = "/docs/reports/teste_na.txt";<br>[LOCALSERVICES][PRINTTOPORT] = \$url;<br>[#TRUE#]                                                                                                    |
| LOCALSERVICES<br>PRINTTOPORT | Exemplo<br>\$url = "/docs/reports/teste_na.txt";<br>[LOCALSERVICES][PRINTTOPORT] = \$url;<br>[#TRUE#]                                                                                                    |
| LOCALSERVICES<br>PRINTTOPORT | Exemplo<br>\$url = "/docs/reports/teste_na.txt";<br>[LOCALSERVICES][PRINTTOPORT] = \$url;<br>[#TRUE#]<br>Esta tag serve para invocar a digitalização através do LocalServices. A<br>digitalização será efetuada a partir do scapper definido no LocalServices da                                                                                                    |
| LOCALSERVICES<br>PRINTTOPORT | Exemplo<br>\$url = "/docs/reports/teste_na.txt";<br>[LOCALSERVICES][PRINTTOPORT] = \$url;<br>[#TRUE#]<br>Esta tag serve para invocar a digitalização através do LocalServices. A<br>digitalização será efetuada a partir do scanner definido no LocalServices da<br>máquina                                                                                                    |
| LOCALSERVICES<br>PRINTTOPORT | Exemplo<br>\$url = "/docs/reports/teste_na.txt";<br>[LOCALSERVICES][PRINTTOPORT] = \$url;<br>[#TRUE#]<br>Esta tag serve para invocar a digitalização através do LocalServices. A<br>digitalização será efetuada a partir do scanner definido no LocalServices da<br>máquina.<br>Anós digitalização o evento "Anós LocalServices Scan" é disparado pa gual é                                                                                                    |
| LOCALSERVICES<br>PRINTTOPORT | Exemplo<br>\$url = "/docs/reports/teste_na.txt";<br>[LOCALSERVICES][PRINTTOPORT] = \$url;<br>[#TRUE#]<br>Esta tag serve para invocar a digitalização através do LocalServices. A<br>digitalização será efetuada a partir do scanner definido no LocalServices da<br>máquina.<br>Após digitalização o evento "Após LocalServices Scan" é disparado na qual é<br>retornado o nome do ficheiro gerado que pode ser acedido pela tag                                                                     |
| LOCALSERVICES<br>PRINTTOPORT | Exemplo<br>\$url = "/docs/reports/teste_na.txt";<br>[LOCALSERVICES][PRINTTOPORT] = \$url;<br>[#TRUE#]<br>Esta tag serve para invocar a digitalização através do LocalServices. A<br>digitalização será efetuada a partir do scanner definido no LocalServices da<br>máquina.<br>Após digitalização o evento "Após LocalServices Scan" é disparado na qual é<br>retornado o nome do ficheiro gerado, que pode ser acedido pela tag<br>ILOCALSERVICESJISCANNED FILENAMEL                               |
| LOCALSERVICES<br>PRINTTOPORT | Exemplo<br>\$url = "/docs/reports/teste_na.txt";<br>[LOCALSERVICES][PRINTTOPORT] = \$url;<br>[#TRUE#]<br>Esta tag serve para invocar a digitalização através do LocalServices. A<br>digitalização será efetuada a partir do scanner definido no LocalServices da<br>máquina.<br>Após digitalização o evento "Após LocalServices Scan" é disparado na qual é<br>retornado o nome do ficheiro gerado, que pode ser acedido pela tag<br>[LOCALSERVICES][SCANNED_FILENAME].                              |
| LOCALSERVICES<br>PRINTTOPORT | Exemplo         \$url = "/docs/reports/teste_na.txt";         [LOCALSERVICES][PRINTTOPORT] = \$url;         [#TRUE#]         Esta tag serve para invocar a digitalização através do LocalServices. A digitalização será efetuada a partir do scanner definido no LocalServices da máquina.         Após digitalização o evento "Após LocalServices Scan" é disparado na qual é retornado o nome do ficheiro gerado, que pode ser acedido pela tag [LOCALSERVICES][SCANNED_FILENAME].         Exemplo |

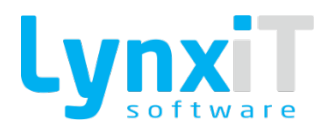

|                                   | [LOCALSERVICES][SCAN];                                                                                                    |
|-----------------------------------|----------------------------------------------------------------------------------------------------|
|                                   | [#TRUE#]                                                                                                    |
| LOCALSERVICES<br>MULTISCAN        | Esta tag serve para invocar a digitalização através do LocalServices. A digitalização será efetuada a partir do scanner definido no LocalServices da máquina.<br>Após digitalização o evento "Após LocalServices Scan" é disparado na qual é retornado o nome do ficheiro gerado, que pode ser acedido pela tag [LOCALSERVICES][SCANNED_FILENAME].<br>Esta tag é bastante especifica e apenas pode ser utilizada por scanners de múltipla digitalização, com a opção do LocalServices "Use Twain" marcada.<br><b>Exemplo</b><br>// Multi Scan Document<br>\$scan_params = Array();<br>\$scan_params['filename'] = 'TESTE_NA_MULTI_SCAN';<br>\$scan_params['num_imprinter'] = 'TESTE_NA_123';<br>[LOCALSERVICES][MULTISCAN] = \$scan_params;<br>[#TRUE#] |
| LOCALSERVICES<br>SCANNED_FILENAME | Esta tag serve para aceder ao nome gerado pelo LocalServices após estar<br>concluída a digitalização invocada pelas tags [SCAN] e [MULTISCAN].<br>Esta tag deve ser usada no evento " Após LocalServices Scan " que é no<br>momento exacto à conclusão do processo de digitalização.<br><b>Exemplo</b><br>\$filename = [LOCALSERVICES][SCANNED_FILENAME];<br>[#TRUE#]                                                                                                    |

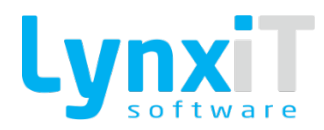

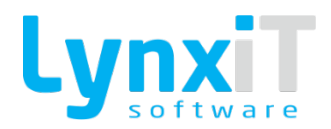

Esta tag permite verificar se existe algum registo da tabela definida na tabela de gestão de concorrência para o utilizador/ip de sessão. Basicamente, se o resultado retornado for verdadeiro não existe nenhuma tabela e id de registo em edição. Caso o resultado for falso, no objecto de retorno vai conter um objecto no atributo 'info' na qual contém a informação do utilizador, ip, data/hora e código de erro que neste caso é irrelevante. Com estes argumentos pode ser emitida uma alerta tal como faz o gestor de formulários.

ID da alerta por defeito: 3231

## **Exemplo Objecto Retorno**

```
Array
        [result] => false
        [info] => Array
```

OCC GET

(

```
[v_out_user] => LynxiT Administrador
[v_out_ip] => 192.168.2.107
[v_out_due_time] => 2014-10-15 17:44:06.698596
[v_error_code] => -1
```

)

)

(

## **Exemplo BR**

```
// OCC Control Tag & Args
$occ_args = null;
$occ_args['table_name'] = 'Teste_NA';
$occ_args['record_id'] = '12345';
```

\$occ\_return\_obj = [OCC][GET][\$occ\_args];

[#TRUE#]

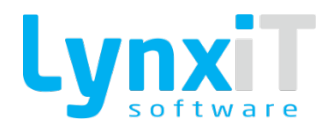

| OCC CLEAR   | Esta tag permite limpar a tabela e id de registo na tabela de gestão de<br>concorrência para o utilizador/ip de sessão.<br><b>Exemplo</b><br>// OCC Control Tag & Args<br>\$occ_args = null;<br>\$occ_args['table_name'] = 'Teste_NA';<br>\$occ_args['record_id'] = '12345';<br>\$occ_return_obj = [OCC][CLEAR][\$occ_args];<br>[#TRUE#]              |
|-------------|----------------------------------------------------------------------------------------------------|
| CUBE_LOGOUT | Esta tag permite destruir a sessão presente para o utilizador logado e<br>redireccionar para o login.php.<br><b>Exemplo</b><br>[CUBE_LOGOUT];<br>[#TRUE#]                                                                                                    |
| ACESS_RULE  | Esta tag permite obter o valor da permissão da regra própria. A tag apenas<br>precisa da referência da regra própria, o resto é despoletado pela<br>aplicação/sessão tal como o app_id, user_id, user_profile_id e unit_id.<br>A tag tem um retorno do tipo boleano, true ou false.<br><b>Exemplo</b><br>\$value = [ACCESS_RULE][btnNew];<br>[#TRUE#] |

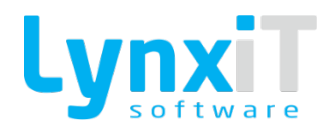

| C_SERVER_HTTP_PROTOC<br>OL  | Permite obter o protocolo de http que está activo no servidor, seja ele http<br>ou https.                |
|-----------------------------|----------------------------------------------------------------------------------------------------|
| C_SERVER_HTTP_DOOR          | Permite obter a porta do protocolo de http que está activa no servidor. Por<br>defeito temos a porta 80. |
| C_SERVER_EXT_IP             | Permite obter o ip externo do servidor.                                                                  |
| C_APPLICATION_NAME          | Permite obter o nome da aplicação. Por exemplo, iberiaHS.                                                |
| C_DOC_URL                   | Permite obter o url da pasta documentos do servidor.                                                     |
| C_DOC_PATH                  | Permite obter o caminho físico completo da pasta documentos do servidor.                                 |
| C_DOCUMENT_ROOT             | Permite obter o caminho da pasta definida como root web.                                                 |
| SCHEMA                      | Permite obter o esquema atual da base de dados no servidor, para uso essencialmente em queries.          |
| SESSION_USER_ID             | Permite obter o identificador interno no utilizador em sessão.                                           |
| SESSION_USER_PROFILE_I<br>D | Permite obter o identificar interno do perfil de utilizador do utilizador em<br>sessão.                  |

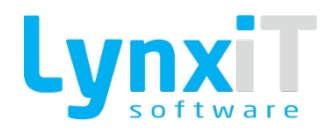

| SESSION_USER_LOGIN         | Permite obter o login utilizador pelo utilizador em sessão. Por exemplo, jasantos. |
|----------------------------|------------------------------------------------------------------------------------|
| SESSION_USER_NAME          | Permite obter o nome do utilizador em sessão. Por exemplo, Joaquim<br>Ferreiro.    |
| SESSION_MODULE             | Permite obter o identificador interno do módulo em sessão.                         |
| SESSION_MODULE_INTNA<br>ME | Permite obter o nome interno do módulo em sessão. Por exemplo, iHS.                |
| SESSION_UNIT               | Permite obter o identificador interno da unidade em sessão.                        |
| SESSION_LANG               | Permite obter o identificador interno da linguagem em sessão.                      |
| SESSION_STAFF_TYPE         | Permite obter o identificador interno do tipo de staff em sessão.                  |
| SESSION_IP                 | Permite obter o ip da máquina cliente em sessão.                                   |
| SESSION_MAC_ADD            | Permite obter o mac address da máquina cliente em sessão.                          |
| SESSION_STORE_ID           | Permite obter o id da loja em sessão.<br>Tag particularmente usada no modo POS.    |

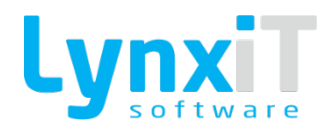

| SESSION_TERMINAL_ID         | Permite obter o id do terminal em sessão.<br>Tag particularmente usada no modo POS.                                                                                                    |
|-----------------------------|----------------------------------------------------------------------------------------------------|
| SESSION_YEAR GET            | Esta tag permite obter o valor inicializado ou alterado na variável de sessão.<br><b>Exemplo</b><br>\$year = [SESSION_YEAR][GET];<br>[#TRUE#]                                                                                                    |
| SESSION_YEAR SET            | Esta tag permite alterar o valor existente na variável de sessão.<br><b>Exemplo</b><br>[SESSION_YEAR][SET] = date("Y") + 1;<br>[#TRUE#]                                                                                                    |
| SESSION_OPEN_CASHIER_I<br>D | Permite obter o id do caixa em aberto na sessão.                                                                                                    |
| POS_SESSION                 | Permite mudar determinados dados de sessão de acordo com as<br>necessidades expressas pelo POS. Nesta tag deve-se ter em atenção o<br>parâmetro da password na qual é necessário encriptar.<br><b>Exemplo</b><br>\$login = [%LCS_APP1_22021301TBX00021%][GET];<br>\$password = addslashes([%LCS_APP1_22021301TBX00020%][GET]);<br>\$unit_id = [%LCS_APP1_22021301TBX00008%][GET];<br>\$terminal_id = [%LCS_APP1_22021301TBX00019%][GET];<br>\$store_id = [%LCS_APP1_22021301TBX00010%][GET]; |

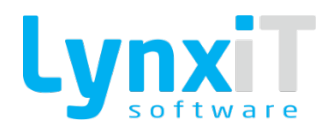

|                     | <pre>// Set POS Session Args<br/>\$pos_session = null;<br/>\$pos_session['login'] = \$login;<br/>\$pos_session['password'] = \$password;<br/>\$pos_session['unit_id'] = \$unit_id;<br/>\$pos_session['terminal_id'] = \$terminal_id;<br/>\$pos_session['store_id'] = \$store_id;<br/>[POS_SESSION] = \$pos_session;<br/>// Result from tag<br/>[STATUSBAR][NOICON][10000] = 'result: ' . \$pos_result;<br/>[#TRUE#]</pre> |
|---------------------|----------------------------------------------------------------------------------------------------|
| POS_SESSION_REFRESH | Permite fazer a atualização dos dados de sessão que foram alterados na tag<br>[POS_SESSION].<br><b>Exemplo</b><br>[POS_SESSION_REFRESH];<br>[#TRUE#]                                                                                                    |
| HEADER_OBJ          | <pre>Permite aceder ao objecto completo da Navbar, desde que um registo esteja selecionado, todos os seus campos e valores ficaram presentes no objecto php.  <b>Exemplo</b> [#TRUE#] Exemplo \$value = [HEADER_OBJ][user_total];</pre>                                                                                                    |

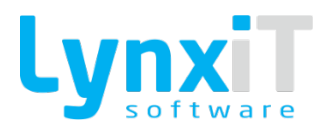

|                   | <pre>if (\$value &gt; 100) {     [STATUSBAR][SUCESS] = 'Sucesso'; } [#TRUE#]</pre>                                                                                                    |
|-------------------|----------------------------------------------------------------------------------------------------|
| USER_FIELDS       | Permite aceder a valores disponíveis na estrutura de dados que representa<br>os campos de utilizador. Não confundir campos de utilizador com o cabeçalho<br>da janela.<br><b>Exemplo</b><br>\$value = [USER_FIELDS][address];<br>[#TRUE#]                                    |
| INITIAL_DATA      | Permite aceder a valores disponíveis na estrutura de dados iniciais. Esta<br>estrutura de dados é criada pelo utilizador a partir da tag [WND_POPUP].<br><b>Exemplo</b><br>\$value = [INITIAL_DATA][id_to_load];<br>[%LgApp_TXI_8_15_57_19_585%][SET] = \$value;<br>[#TRUE#] |
| POPUP_RETURN_DATA | Esta tag permite a leitura e definição de valores, com o objectivo de criar<br>uma estrutura de dados a ser enviada de um popup para o formulário que o<br>invocou.<br><b>Exemplo no popup</b>                                                                               |

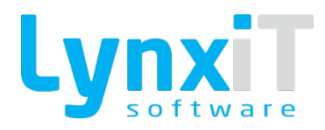

|                | <pre>//Create popup return data<br/>[POPUP_RETURN_DATA][fw_internal_action] = 'NEW'/'UPDATE';<br/>[POPUP_RETURN_DATA][fw_internal_fires_event] = true;<br/>[POPUP_RETURN_DATA][value] = 999;<br/>[POPUP_RETURN_DATA][name] = 'Jorge Santos';<br/>//Close Teste popup Window<br/>[WND_CLOSE][22021206];<br/>[#TRUE#]<br/>Exemplo no formulário que invocou o popup</pre>                                                                                                    |
|----------------|----------------------------------------------------------------------------------------------------|
|                | \$test = [POPUP_RETURN_DATA][name];                                                                                                    |
|                | [%LgApp_1XI_10_45_57_9_578%][SE1] = \$test;<br>[#TRUE#]                                                                                                    |
|                | A utilização da atribuição de valores a esta estrutura de dados, como<br>podemos ver no exemplo do popup, provoca por defeito o disparar do evento<br>Recepção Dados Popup no formulário que o invocou. É possível controlar<br>esta funcionalidade através do atributo fw_internal_fires_event. Por<br>defeito encontra-se com o valor true mas, se for definido como false, não irá<br>disparar o evento.<br>O atributo fw_internal_action controla se estamos a criar uma nova<br>estrutura de dados ou se estamos a actualizar a mesma.<br>O atributo fw_internal_popup_id permite identificar (através do app.id) qual<br>o popup que está a enviar dados para o formulário. Desta forma é possivel<br>diferenciar as acções a correr por popup. |
| SUB_HEADER_OBJ | Permite aceder a valores disponíveis na estrutura de dados que representa<br>os sub cabeçalho da janela. O índice varia de 1 a 10.<br><b>Exemplo</b>                                                                                                    |

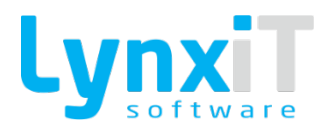

| \$value = [SUB_HEADER_OBJ][1][user_total_plus];                             |
|-----------------------------------------------------------------------------|
| if (\$value > 100)                                                          |
| {<br>[STATUSBAR][SUCESS] = 'Sucesso';                                       |
| }                                                                           |
| [#TRUE#]                                                                    |
| Esta tag permite a leitura e definição de valores, com o objectivo de criar |
| uma estrutura permanente de dados que, pode ser acedida a qualquer          |
| os dados estão em memória, permitindo assim, por exemplo, transportar       |
| dados entre eventos ou entre corpo principal de uma Business Rule para as   |
| suas reacções de sucesso ou insucesso.                                      |
| Exemplo de definição valores                                                |
| //Set storage data                                                          |
| [STORAGE][client_name] = 'Jorge Santos';                                    |
| [STORAGE][obj] = null;                                                      |
| [#TRUE#]                                                                    |
| Exemplo de leitura de valores                                               |
| //Read storage data                                                         |
| <pre>\$test = [STORAGE][ client_name];</pre>                                |
| [%LgApp_TXI_10_45_57_9_578%][SET] = \$test;                                 |
| [#TRUE#]                                                                    |
|                                                                             |

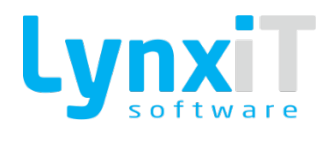

| STORAGE_CLEAR  | Esta tag permite invocar o limpar de toda a estrutura de dados representada<br>por esta tag. Caso seja pretendido apenas limpar um atributo da estrutura,<br>deve-se utilizar a tag [STORAGE][_dataField_], conforme já ilustrado.<br><b>Exemplo</b><br>//Reset all storage data<br>[STORAGE_CLEAR] ;<br>[#TRUE#]                                                                                                    |
|----------------|----------------------------------------------------------------------------------------------------|
| SYSTEM_STORAGE | Esta tag permite a leitura e definição de valores, com o objectivo de criar<br>uma estrutura permanente de dados que, pode ser acedida a qualquer<br>momento, por qualquer Business Rule. A grande diferença entre esta tag e<br>a [STORAGE] é que esta tag armazena a informação ao nível do sistema,<br>neste caso o iBeria, enquanto que a [STORAGE] se situa apenas ao nível da<br>Formulário. Isto permite a troca de informação entre Formulários.<br><b>Exemplo de definição valores</b><br>//Set storage data<br>[SYSTEM_STORAGE][1112_user_name] = 'Jorge Santos';<br>[SYSTEM_STORAGE][1112_value] = null;<br>[#TRUE#]<br><b>Exemplo de leitura de valores</b><br>//Read storage data<br>\$test = [SYSTEM_STORAGE][ 1112_user_name];<br>[%LgApp_TXI_100_2_7_12_658%][SET] = \$test;<br>[#TRUE#] |

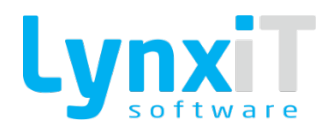

| ALERT_ANSWER            | Esta tag é apenas para ser utilizada em regras que incidem sobre o evento<br>Resposta Alerta, regra essa invocada pelo Alerta e, permite ter acesso à<br>escolha do utilizador.<br>Pode assumir os seguintes valores: YES, NO e CANCEL.<br><b>Exemplo</b><br>//Get alert answer<br>\$flag = [ALERT_ANSWER];<br>//Show user answer<br>[STATUSBAR][SUCESS] = \$flag;<br>[#TRUE#] |
|-------------------------|----------------------------------------------------------------------------------------------------|
| NAVBAR<br>ATTACH_NUMBER | Esta tag retorna o número de anexos que estão no painel de anexos na<br>Navbar.<br>Esta tag encontra-se disponível no momento em que é carregado um registo<br>ou editado, ou seja, no momento em que um registo se encontra carregado<br>na Navbar.<br><b>Exemplo</b><br>\$num = [NAVBAR][ATTACH_NUMBER];<br>[STATUSBAR][SUCESS] = 'Número de Anexos: ' . \$num;<br>[#TRUE#]  |

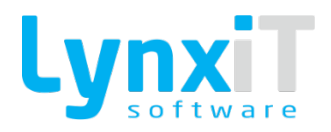

| DOCUMENT_REFRESH_TOT<br>ALS | Esta tag é exclusiva para a janela de documentos. A sua função é recalcular<br>os totais. Esta tag é útil caso existam BR's a fazer cálculos específicos no<br>cliente e desta forma os valores serão recalculados de acordo com a<br>alteração por BR.<br><b>Exemplo</b><br>[DOCUMENT_REFRESH_TOTALS];<br>[#TRUE#]                                                                                                    |
|-----------------------------|----------------------------------------------------------------------------------------------------|
| LICENSING                   | Esta tag permite validar se o id de relação dos módulos tem licenciamento<br>ativo ou não em determinado Cliente ou Cube.<br>Esta tag não efetua nenhuma chamada ao servidor, apenas valida o id apartir<br>do Cube. O Cube carrega no arranque uma lista de id's ativos.<br><b>Exemplo 1</b><br>\$value = [LICENSING][123];<br>if (\$value == true)<br>{<br>[STATUSBAR][GENERIC][5000] = 'Licenciamento Ativo!';<br>}<br>else<br>{<br>[STATUSBAR][GENERIC][5000] = 'Licenciamento Inativo!';<br>}<br>[#TRUE#] |
| PARAMETER                   | Permite obter o valor de um determinado parâmetro indicando qual o parâmetro e a unidade a ler.<br><b>Exemplo 1</b>                                                                                                    |

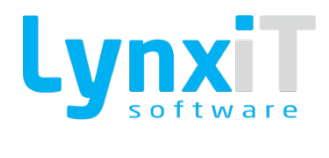

|           | <pre>//Parameter Unit - If not defined uses session unit<br/>unset(\$parameter_unit);<br/>\$parameter_unit = 1;<br/>//Get Parameter Value<br/>unset(\$parameter_value);<br/>\$parameter_value = [PARAMETER][1];</pre> |
|-----------|----------------------------------------------------------------------------------------------------|
|           | Permite invocar o serviço de traduções definindo o texto a traduzir e as<br>linguagens de origem e destino.<br><b>Exemplo 1</b>                                                                                       |
|           | //Create translation object and translate                                                                                                    |
|           | unset(\$translate_arr);                                                                                                    |
| TRANSLATE | unset(\$translated_text);                                                                                                    |
|           | \$translate_arr['language_from'] = 'pt';                                                                                                    |
|           | <pre>\$translate_arr['language_to'] = 'en';</pre>                                                                                                    |
|           | \$translate_arr['text'] = 'Teste';                                                                                                    |
|           | \$translated_text = [TRANSLATE];                                                                                                    |
|           | [#TRUE#]                                                                                                    |

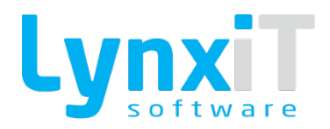

| STRING_LIST    | <pre>Permite invocar o serviço de String List e assim retornar o devido texto,<br/>sendo esse texto relacionado com o id indicado e a linguagem de sessão.<br/>Esta tag apenas está disponível para ambiente PHP.<br/><b>Exemplo</b><br/>//Get string by id<br/>\$test = [STRING_LIST][1586];<br/>[STATUSBAR][GENERIC] = \$test;<br/>[#TRUE#]</pre> |
|----------------|----------------------------------------------------------------------------------------------------|
| INVOKE_BR      | Permite invocar uma Business Rule "Sem Evento" que pertença ao<br>formulário a ser editado.<br><b>Exemplo</b><br>//Invoke Business Rule - Limpa linhas - PHP<br>[INVOKE_BR][1e08f6bdc74119115664ac0ec07a04bc];<br>[#TRUE#]                                                                                                    |
| NAVBAR VISIBLE | Permite alterar a visibilidade da Navbar.<br><b>Exemplo</b><br>[NAVBAR][VISIBLE] = false;<br>[#TRUE#]                                                                                                    |

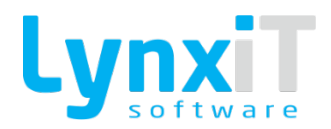

|                     | Permite invocar uma ação disponível na Navbar como Procurar, Inserir,     |
|---------------------|---------------------------------------------------------------------------|
|                     | Modificar, Apagar, Duplicar, Anular, Recarregar, Imprimir, Indicadores,   |
|                     | Anexos, Histórico, Primeiro Registo, Último Registo, Abrir Lista, Próximo |
|                     | Registo, Registo Anterior.                                                |
|                     |                                                                           |
|                     | Exemplo                                                                   |
| NAVBAR FORCE ACTION |                                                                           |
|                     | [NAVBAR][FORCE ACTION] = 'SEARCH / NEW / MODIFY / DELETE /                |
|                     | DUPLICATE / ANUL / REFRESH / ESTAB / PRINT / STATS / ATTACH / HIST /      |
|                     | FIRST / PREV / LIST / NEXT / LAST'                                        |
|                     |                                                                           |
|                     | [#TRUF#]                                                                  |
|                     |                                                                           |
|                     |                                                                           |
|                     | Retorna o número de anexos no registo.                                    |
|                     |                                                                           |
|                     | Exemplo                                                                   |
| NAVBAR              |                                                                           |
| ATTACH_NUMBER       | Snum attachs = [NAVBAR][ATTACH_NUMBER];                                   |
|                     |                                                                           |
|                     | [#TRUE#1                                                                  |
|                     |                                                                           |
|                     |                                                                           |
|                     |                                                                           |
|                     | Força a pesquisa de todos os registos.                                    |
|                     |                                                                           |
|                     | Exemplo                                                                   |
|                     |                                                                           |
| NAVBAR SEARCH_ALL   | [NAVBAR][SEARCH_ALL];                                                     |
|                     |                                                                           |
|                     | [#TRUE#]                                                                  |
|                     |                                                                           |
|                     |                                                                           |

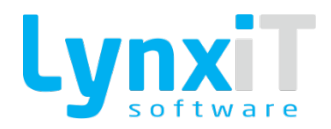

| TOGGLE          | <pre>Permite manipular a abertura e fecho da Sidebar sem usar o clique do rato na mesma. O input da tag é do tipo boleano (true ou false).  Exemplo [%LCS_APP0_10021261SBR00717%][TOGGLE] = true; [#TRUE#]</pre>                                                                                                    |
|-----------------|----------------------------------------------------------------------------------------------------|
| DIMENSION       | Permite manipular o tamanho de cada DividedBox Area. O valor passado a<br>área é em percentagem e nunca deve estar fora dos intervalos 0% a 100%.<br><b>Exemplo</b><br>\$value1 = [%LCS_APP0_10021261TBX00638%][GET];<br>\$value2 = 100 - \$value1;<br>[%LCS_APP0_10021261DBXC00633%][DIMENSION] = \$value1;<br>[%LCS_APP0_10021261DBXC00634%][DIMENSION] = \$value2;<br>[#TRUE#] |
| EDITABLE_CHILDS | Permite controlar a edição de todos os objetos no interior dos componentes<br>"Canvas" e "DivideBox".<br>O valor de input à tag deve ser boleano.<br><b>Exemplo</b><br>[%LCS_APP1_10021261TNCV00552%][EDITABLE_CHILDS] = false;<br>[#TRUE#]                                                                                                    |

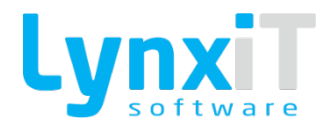

| SELECTED_INDEX | Permite obter o índice da linha selecionada do respetivo componente. Caso<br>não exista, o valor retornado é -1.                                      |
|----------------|----------------------------------------------------------------------------------------------------|
|                | Exemplo                                                                                                    |
|                | \$temp = [%LgApp_LGD_10_1_88_1_123%][SELECTED_INDEX];                                                                                                 |
|                | [STATUSBAR][NOICON] = \$temp;                                                                                                    |
|                | [#TRUE#]                                                                                                    |
|                | Permite inserir uma nova linha na Datagrid em questão. Estas novas linhas<br>são em tudo iguais às criadas a partir do botão de controlo da Datagrid. |
|                | Exemplo                                                                                                    |
|                | //Introduzir uma nova linha                                                                                                    |
|                | [%LgApp_LGD_10_1_88_1_123%][ADD_LINE]                                                                                                    |
|                | [#TRUE#]                                                                                                    |
|                | Permite inserir uma nova linha na Datagrid em questão e, em simultâneo,                                                                               |
|                | atribuir logo valores a essa mesma linha.                                                                                                    |
|                | Exemplo                                                                                                    |
|                | //Introduzir uma nova linha com valores                                                                                                    |
| ADD_LINE_VALUE | \$newLine['id'] = 1;                                                                                                    |
|                | <pre>\$newLine['name'] = 'teste';</pre>                                                                                                    |
|                | [%LgApp_LGD_10_1_88_1_123%][ADD_LINE] = \$newLine;                                                                                                    |
|                | [#TRUE#]                                                                                                    |
|                | Exemplo 2                                                                                                    |

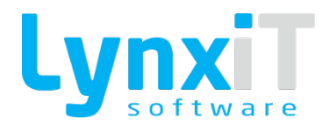

```
//Obter valores
                               $sql = "SELECT id, name FROM staff WHERE status = 'ACTIVE'";
                               $temp = $this->query($sql);
                               //Criar variável para armazenar linhas
                               $lineArr = array();
                               //Iteração de linhas
                               foreach ($temp as $line)
                               {
                                       //Reset
                               unset($lineObj);
                                       $lineObj['id'] = $line['id'];
                                       $lineObj['name'] = $line['name'];
                                       //Adicionar linha ao array de linhas
                                       $lineArr[] = $lineObj;
                               }
                               //Introduzir linhas na datagrid
                               [%LgApp_LDG_4_14_22_32_493%][ADD_LINE_VALUE] = $lineArr;
                               [#TRUE#]
                               Permite eliminar a(s) linha(s) seleccionada(s) da Datagrid indicada, ou então
                               passar o índice da linha a eliminar.
                               Exemplo
DEL_LINE
                               //Eliminar a(s) linha(s) seleccionada(s)
                                [%LgApp_LGD_10_1_88_1_123%][DEL_LINE]
                                [#TRUE#]
```

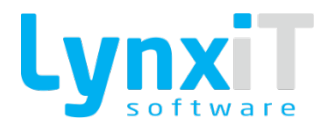

|              | Exemplo (Com índice da Linha)                                                                                                    |
|--------------|----------------------------------------------------------------------------------------------------|
|              | Exemplo (Com índice da Linha)<br>//Obter o número de linhas<br>\$length = [%LgApp_LGD_10_1_88_1_123%][LINE_NUM];<br>//Eliminar todas as linhas<br>for (\$i = 0; \$i < \$length; \$i++)<br>{<br>[%LgApp_LGD_10_1_88_1_123%][0][DEL_LINE] |
|              | }<br>[#TRUE#]                                                                                                    |
|              | Permite eliminar todas as linhas da Datagrid indicada.                                                                                                    |
| DEL_ALL_LINE | <pre>Exemplo //Obter o número de linhas \$length = [%LgApp_LGD_10_1_88_1_123%][LINE_NUM]; //Eliminar todas as linhas if (\$length &gt; 1000) { [%LgApp_LGD_10_1_88_1_123%][DEL_ALL_LINE] } [#TRUE#]</pre>                               |
| REFRESH_DATA | <pre>Permite atualizar a coleção de dados do respetivo componente.  Exemplo 1 \$length = [%LgApp_LGD_10_1_88_1_123%][LINE_NUM]; if (\$length &gt; 1236) {</pre>                                                                         |

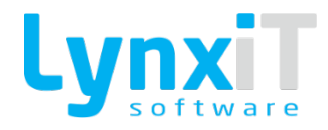

|                    | ͺ<br>ͿͽϲϼΑμμ <sup>_</sup> ΙΒΙ <sup>_</sup> 8 <sup>_</sup> ςς <sup>2</sup> 2 <sup>_</sup> Τ3 <sup>_</sup> Τ48 <sup>ω</sup> ][κεκκερμ <sup>−</sup> ΝΑΙΑ] |
|--------------------|----------------------------------------------------------------------------------------------------|
|                    | J<br>[#TRUF#]                                                                                                    |
|                    |                                                                                                    |
|                    | Exemplo 2 (Apenas para Combobox)                                                                                                    |
|                    | [%LgApp_LGC_8_22_3_19_148%][REFRESH_DATA] = 11;<br>[#TRUE#]                                                                                            |
|                    | Permite limpar o valor que se encontra selecionado no componente<br>"Combobox".                                                                        |
|                    | Exemplo                                                                                                    |
|                    | \$length = [%LgApp_LGD_10_1_88_1_123%][LINE_NUM];                                                                                                    |
| CLEAN_COMBOBOX     | if (\$length > 1236)                                                                                                    |
|                    | {                                                                                                    |
|                    | [%LgApp_LCB_12_8_7_197_1%][CLEAN_COMBOBOX]                                                                                                    |
|                    | }                                                                                                    |
|                    | [#TRUE#]                                                                                                    |
|                    | Permite definir o índice que deverá ficar selecionado no respetivo                                                                                     |
| SET_SELECTED_INDEX | componente.                                                                                                    |
|                    |                                                                                                    |
|                    | Esta tag define o valor máximo de visualização no eixo vertical.                                                                                       |
|                    |                                                                                                    |
|                    | Exemplo                                                                                                    |
| MAXIMUM_VERTICAL   | Émay - 100                                                                                                    |
|                    | \$118x - 100;<br>[%LCS_APP1_10021255CHT00094%][MAXIMUM_VERTICAL] = \$max;                                                                              |
|                    |                                                                                                    |
|                    | [#TRUE#]                                                                                                    |
|                    |                                                                                                    |

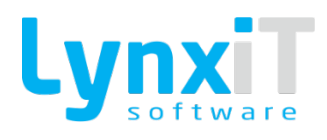

| MINIMUM_VERTICAL  | Esta tag define o valor mínimo de visualização no eixo vertical.                                                         |
|-------------------|----------------------------------------------------------------------------------------------------|
|                   | Exemplo                                                                                                    |
|                   | \$min = 1;<br>[%LCS_APP1_10021255CHT00094%][MINIMUM_VERTICAL] = \$min;<br>[#TRUE#]                                       |
| INTERVAL_VERTICAL | Esta tag define o valor de intervalo entre valores de visualização no eixo<br>vertical.                                  |
|                   | Exemplo                                                                                                    |
|                   | \$interval = 2;<br>[%LCS_APP1_10021255CHT00094%][INTERVAL_VERTICAL] = \$interval;                                        |
|                   | [#TRUE#]                                                                                                    |
|                   | Esta tag encontra-se associada ao componente Chart.                                                                      |
|                   | O funcionamento desta tag é criar um bitmap do gráfico que se encontra no<br>formulário e gravar o ficheiro no servidor. |
| BITMAP            | O retorno desta tag é um endereço parcial na qual contém o bitmap já gravado no servidor.                                |
|                   | No exemplo abaixo foi gerado um bitmap e aberto no browser, este apenas                                                  |
|                   | necessário usando o link para o mesmo.                                                                                   |
|                   | Exemplo                                                                                                    |
|                   | \$app_name = [C_APPLICATION_NAME];<br>\$bitmap_path = [%LCS_APP1_10021255CHT00094%][BITMAP];                             |
|                   | \$path = "/" . \$app_name . "/" . \$bitmap_path;                                                                         |

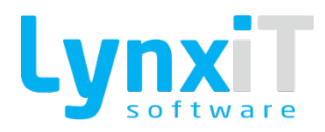

|               | // Just Threat Link String                                                     |
|---------------|--------------------------------------------------------------------------------|
|               | $S_{path} = str replace('//', '/', Spath);$                                    |
|               | *F===: =====(,.,*F===//                                                        |
|               | [OPEN_URL] = Spath:                                                            |
|               |                                                                                |
|               | [#TRUE#]                                                                       |
|               |                                                                                |
|               |                                                                                |
|               | Permite ler o número de colunas existentes na Datagrid indicada.               |
|               |                                                                                |
|               | Exemplo                                                                        |
|               |                                                                                |
|               |                                                                                |
|               | \$value = [%cgApp_cdb_t0_1_06_1_t25%][coc_100h];                               |
|               |                                                                                |
|               |                                                                                |
|               |                                                                                |
|               | Pormito lor o púmoro do liphas ovistoptos pa Datagrid indicada                 |
|               | remite lei o numero de limitas existênces na Datagnu indicada.                 |
|               | Example                                                                        |
|               | exemplo                                                                        |
|               |                                                                                |
| LINE_NUM      | \$value - [%cgApp_cdD_t0_t_00t_125%][clive_Nol1],                              |
|               |                                                                                |
|               | r (3value 0)                                                                   |
|               | ۱<br>[#EVI 2E#]                                                                |
|               |                                                                                |
|               | }                                                                              |
|               |                                                                                |
|               | [#1K0E#]                                                                       |
|               |                                                                                |
|               | Permite receber um compo do coloção de dodos relativomente os volor            |
|               |                                                                                |
| SELECTED_ITEM | selecionado no componente. Caso não exista o valor retornado e nun.            |
|               | Exemplo                                                                        |
|               | схетрю                                                                         |
|               | $t_{1} = [0] a_{00} + CD = 10 = 1 = 99 = 1 = 1220 (155) = CTED (TEM) (normal)$ |
|               | אנפווא – [אַראַאָאָדרמס־דס"ד־00"ד־דַכּסאָזוֹסַבָרַבָרוּבָּח"וו בוּגוזונוופון:  |
|               |                                                                                |

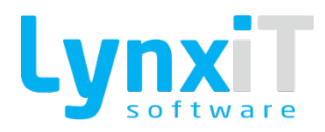

|            | [STATUSBAR][NOICON] = \$temp;                                          |
|------------|------------------------------------------------------------------------|
|            |                                                                        |
|            | [#IRUE#]                                                               |
|            | Exemplo(Combobox)                                                      |
|            | //For column user_id extract dataField name                            |
|            | \$value =                                                              |
|            | [%iBApp_LDG_6_9_13_46_725%][user_id][SELECTED_ITEM][name];             |
|            | [#TRUF#]                                                               |
|            |                                                                        |
|            |                                                                        |
|            | Permite adicionar uma coluna dinamicamente a uma DataGrid. As          |
|            | propriedades da coluna devem ser passadas num array com os respectivos |
|            | valores.                                                               |
|            | Exemplo                                                                |
|            | //Add Column                                                           |
|            | unset(\$new_column);                                                   |
|            | unset(\$column);                                                       |
|            | \$column['property'] = 'dataField';                                    |
| ADD_COLUMN | \$column['value'] = 'id';                                              |
|            | \$new_column[] = \$column;                                             |
|            | unset(\$column);                                                       |
|            | \$column['property'] = 'headerText';                                   |
|            | \$column['value'] = 'Identificador';                                   |
|            | \$new_column[] = \$column;                                             |
|            | [%iBApp_LDG_6_11_40_9_487%][ADD_COLUMN] = \$new_column;                |
|            | [#TRUE#]                                                               |
|            |                                                                        |

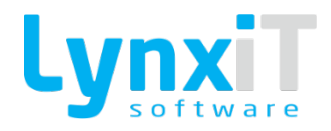

|                      | Esta tag permite saber o posicionamento atual do verticalScroll da Datagrid<br>e atribuir um posicionamento de acordo com o que temos no exemplo.<br><b>Exemplo</b>                                                                                                    |
|----------------------|----------------------------------------------------------------------------------------------------|
| V_SCROLL_POSITION    | <pre>\$pos = [%LCS_APP0_10021222DTG00007%][V_SCROLL_POSITION][GET]; [%LCS_APP0_10021222DTG00007%][V_SCROLL_POSITION][SET] = \$pos + 1; [#TRUE#]</pre>                                                                                                    |
| CLEAR_SELECTED_INDEX | Esta tag limpa os registos selecionados da datagrid, mesmo sendo uma ou<br>mais linhas selecionadas.<br><b>Exemplo</b><br>[%iBApp_LDG_4_11_13_13_345%][CLEAR_SELECTED_INDEX];<br>[#TRUE#]                                                                                                    |
| OPEN_DEFAULT_POPUP   | Esta tag encontra-se associada ao componente Agenda.<br>Esta tag serve para controlar o funcionamento base da popup de<br>inserir/editar evento na Agenda.<br>Esta tag pode ser usada para não seguinte o comportamento padrão e inserir<br>um novo evento apartir da tag [DATAPROVIDER].<br><b>Exemplo</b><br>[%LCS_APP1_10021255AGD00130%][OPEN_DEFAULT_POPUP] = false;<br>[#TRUE#] |

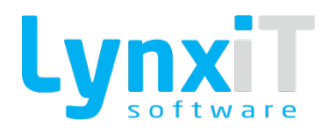

| SELECTED_LINE_INDEX | Permite obter o índice da linha selecionada da DataGrid.                                                                                                    |
|---------------------|----------------------------------------------------------------------------------------------------|
|                     | Exemplo                                                                                                    |
|                     | \$line_num = [%LgApp_LDG_4_14_22_32_493%][SELECTED_LINE_INDEX];                                                                                                    |
|                     | [STATUSBAR][SUCESS] = \$line_num;                                                                                                    |
|                     | [#TRUE#]                                                                                                    |
|                     |                                                                                                    |
|                     | Permite totalizar a coluna da Datagrid indicada. Por uma questão de performance, não é utilizado a identificação da coluna, mas sim o dataField da mesma. Apenas é possível totalizar colunas cujos valores sejam numéricos. |
|                     | Exemplo                                                                                                    |
| TOTAL               | //Obter o total da linha<br>\$total = [%LgApp_LGD_10_1_88_1_123%][num][TOTAL];                                                                                                    |
|                     | //Atribuir o total obtido                                                                                                    |
|                     | [%cgApp_1Xi_8_15_57_19_585%][5E1] = \$total;<br>[#TRUE#]                                                                                                    |
| TODAY_DATE          | Permite definir o dia atual no componente.                                                                                                    |
|                     | esta tag esta disponível para o componente Date.                                                                                                    |
|                     | Exemplo                                                                                                    |
|                     | [%LCS_APP0_10021261DAT00126%][TODAY_DATE];                                                                                                    |
|                     | [#TRUE#]                                                                                                    |

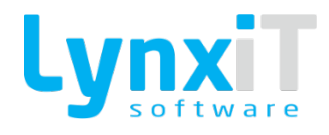

| INTERVAL                   | Permite definir o intervalo pretendido no componente.<br>Esta tag está disponível para o componente HSlider.<br><b>Exemplo</b><br>[%hslider%][INTERVAL] = 2;<br>[#TRUE#]                                             |
|----------------------------|----------------------------------------------------------------------------------------------------|
| COLUMNS_DATAFIELD_LIS<br>T | Esta tag permite retornar a lista de datafields presentes nas colunas da<br>datagrid seleccionada.<br><b>Exemplo</b> <pre>\$list = [%LCS_APP0_10021255DTG00065%][COLUMNS_DATAFIELD_LIST];</pre> [#TRUE#]             |
| LOCKED_COLUMN_COUNT        | Esta tag permite fixar o número de colunas atribuído.<br>O número de colunas a fixar tem começo da esquerda para a direita.<br><b>Exemplo</b><br>[%LCS_APP0_10021255DTG00065%][LOCKED_COLUMN_COUNT] = 1;<br>[#TRUE#] |
| CLEAN_TREE                 | Permite limpar visualmente uma Tree.<br><b>Exemplo</b><br>\$flag = [HEADER_OBJ][flag_status];                                                                                                    |

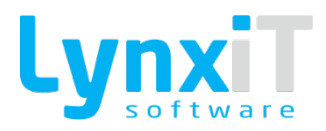

|                 | if (\$flag == true)                                                                                                    |
|-----------------|----------------------------------------------------------------------------------------------------|
|                 |                                                                                                    |
|                 |                                                                                                    |
|                 | [%LgApp_IBT_12_8_7_197_1%][CLEAN_TREE]                                                                                                    |
|                 | }                                                                                                    |
|                 |                                                                                                    |
|                 | [#TRUF#]                                                                                                    |
|                 |                                                                                                    |
|                 |                                                                                                    |
|                 | Permite alterar os grouping fields da Tree indicada, alterando assim a sua                                                                                                    |
|                 | Permite alteral os grouping nelos da free indicada, alterando assim a sua                                                                                                    |
|                 | estrutura.                                                                                                    |
|                 |                                                                                                    |
|                 | Exemplo                                                                                                    |
| GROUPING_FIELDS |                                                                                                    |
|                 | [%LgApp_IBT_10_2_5_11_123%][GROUPING_FIELDS] = "country, district,                                                                                                    |
|                 | city":                                                                                                    |
|                 |                                                                                                    |
|                 | [#TRIJE#]                                                                                                    |
|                 |                                                                                                    |
|                 |                                                                                                    |
|                 |                                                                                                    |
|                 | Permite verificar se a Tree indicada se encontra expandida                                                                                                    |
|                 | Permite verificar se a Tree indicada se encontra expandida.                                                                                                    |
|                 | Permite verificar se a Tree indicada se encontra expandida.                                                                                                    |
|                 | Permite verificar se a Tree indicada se encontra expandida.<br><b>Exemplo</b>                                                                                                    |
|                 | Permite verificar se a Tree indicada se encontra expandida.  Exemplo  if (1%L gApp_IRT_10_2_5_11_122%)[IS_EXPANDED2] == folso)                                                                                                    |
|                 | Permite verificar se a Tree indicada se encontra expandida.  Exemplo  if ([%LgApp_IBT_10_2_5_11_123%][IS_EXPANDED?] == false)                                                                                                    |
|                 | Permite verificar se a Tree indicada se encontra expandida. <b>Exemplo</b> if ([%LgApp_IBT_10_2_5_11_123%][IS_EXPANDED?] == false) {                                                                                                    |
| IS EXPANDED?    | Permite verificar se a Tree indicada se encontra expandida.  Exemplo  if ([%LgApp_IBT_10_2_5_11_123%][IS_EXPANDED?] == false) { [%LgApp_IBT_10_2_5_11_123%][EXPAND]                                                                                              |
| IS_EXPANDED?    | Permite verificar se a Tree indicada se encontra expandida.<br><b>Exemplo</b><br>if ([%LgApp_IBT_10_2_5_11_123%][IS_EXPANDED?] == false)<br>{<br>[%LgApp_IBT_10_2_5_11_123%][EXPAND]<br>}                                                                        |
| IS_EXPANDED?    | Permite verificar se a Tree indicada se encontra expandida.<br><b>Exemplo</b><br>if ([%LgApp_IBT_10_2_5_11_123%][IS_EXPANDED?] == false)<br>{<br>[%LgApp_IBT_10_2_5_11_123%][EXPAND]<br>}<br>else                                                                |
| IS_EXPANDED?    | Permite verificar se a Tree indicada se encontra expandida.  Exemplo  if ([%LgApp_IBT_10_2_5_11_123%][IS_EXPANDED?] == false) { [%LgApp_IBT_10_2_5_11_123%][EXPAND] } else {                                                                                     |
| IS_EXPANDED?    | Permite verificar se a Tree indicada se encontra expandida.<br><b>Exemplo</b><br>if ([%LgApp_IBT_10_2_5_11_123%][IS_EXPANDED?] == false)<br>{<br>[%LgApp_IBT_10_2_5_11_123%][EXPAND]<br>}<br>else<br>{<br>[%LgApp_IBT_10_2_5_11_123%][COLLAPSE]                  |
| IS_EXPANDED?    | Permite verificar se a Tree indicada se encontra expandida.  Exemplo  if ([%LgApp_IBT_10_2_5_11_123%][IS_EXPANDED?] == false) { [%LgApp_IBT_10_2_5_11_123%][EXPAND] } else { [%LgApp_IBT_10_2_5_11_123%][COLLAPSE] }                                             |
| IS_EXPANDED?    | Permite verificar se a Tree indicada se encontra expandida.<br><b>Exemplo</b><br>if ([%LgApp_IBT_10_2_5_11_123%][IS_EXPANDED?] == false)<br>{<br>[%LgApp_IBT_10_2_5_11_123%][EXPAND]<br>}<br>else<br>{<br>[%LgApp_IBT_10_2_5_11_123%][COLLAPSE]<br>}             |
| IS_EXPANDED?    | Permite verificar se a Tree indicada se encontra expandida.<br><b>Exemplo</b><br>if ([%LgApp_IBT_10_2_5_11_123%][IS_EXPANDED?] == false)<br>{<br>[%LgApp_IBT_10_2_5_11_123%][EXPAND]<br>}<br>else<br>{<br>[%LgApp_IBT_10_2_5_11_123%][COLLAPSE]<br>}             |
| IS_EXPANDED?    | Permite verificar se a Tree indicada se encontra expandida.<br><b>Exemplo</b><br>if ([%LgApp_IBT_10_2_5_11_123%][IS_EXPANDED?] == false)<br>{<br>[%LgApp_IBT_10_2_5_11_123%][EXPAND]<br>}<br>else<br>{<br>[%LgApp_IBT_10_2_5_11_123%][COLLAPSE]<br>}<br>[#TRUE#] |

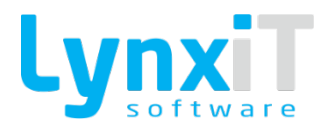

| GET_HTML       | Permite obter o html definido no componente Textarea.                                                                                      |
|----------------|----------------------------------------------------------------------------------------------------|
|                | Exemplo                                                                                                    |
|                | \$html = [%LCS_APP1_10021255TAR00201%][GET_HTML];                                                                                          |
|                | [#TRUE#]                                                                                                    |
|                | Permite definir o tipo de operação aplicar no Timer.                                                                                       |
|                | <ul> <li>LOOP executa repetidamente apos o tempo definido.</li> <li>UNIQUE executa uma única vez.</li> </ul>                               |
| OPERATION_TYPE | Exemplo                                                                                                    |
|                | LCS_APP1_10022365TIM00020%][OPERATION_TYPE]='LOOP'; // 'LOOP' or<br>'UNIQUE';                                                              |
|                | [#TRUE#]                                                                                                    |
| OPERATION      | Permite definir o tipo de operação aplicar no Timer. Esta Tag deve ser<br>colocada após as anteriores.<br>• START permite iniciar o Timer. |
|                | STOP permite parar o Timer.                                                                                                    |
|                | Exemplo                                                                                                    |
|                | [%LCS_APP1_10022365TIM00020%][OPERATION] = 'START'; // 'START' or<br>'STOP';                                                               |
|                | [#TRUE#]                                                                                                    |
| DELAY          | Permite definir o intervalo de tempo, em milisegundos, em que o timer irá<br>executar.                                                     |
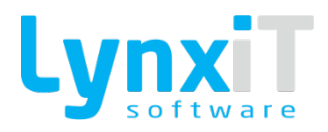

|          | Exemplo                                                                                                    |  |
|----------|----------------------------------------------------------------------------------------------------|--|
|          | [%LCS_APP1_10022365TIM00020%][DELAY] = '2000'; // Time in<br>Milisecond;<br>[#TRUE#]                                                                                                    |  |
| SET_HTML | Permite definir o html no componente Textarea.<br><b>Exemplo</b><br>\$html = ' <textformat leading="2"><p align="LEFT"><font<br>FACE="Arial" SIZE="12" COLOR="#000000" LETTERSPACING="0"<br/>KERNING="0"&gt;Teste de HTML<br/></font<br></p></textformat> <textformat leading="2"><p<br>ALIGN="LEFT"&gt;<font <br="" color="#000000" face="Arial" size="12">LETTERSPACING="0" KERNING="0"&gt;</font></p<br></textformat> ';<br>[%LCS_APP1_10021255TAR00201%][SET_HTML] = \$html; |  |
|          |                                                                                                    |  |
| COLLAPSE | Permite colapsar a Tree indicada.  Exemplo  if (\$value < 666) { [%LgApp_IBT_10_2_5_11_123%][COLLAPSE] } [#TRUE#]                                                                                                    |  |

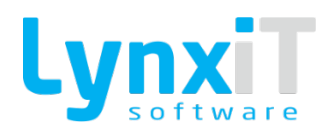

| EXPAND    | Permite expandir a Tree indicada.                                                                                                    |  |
|-----------|----------------------------------------------------------------------------------------------------|--|
|           | Exemplo                                                                                                    |  |
|           | \$value = [%LgApp_LGD_10_1_88_1_123%][LINE_NUM];                                                                                                    |  |
|           | if (\$value > 0)<br>r                                                                                                    |  |
|           | [%LgApp_IBT_10_2_5_11_123%][EXPAND]<br>}                                                                                                    |  |
|           | [#TRUE#]                                                                                                    |  |
| GET_LINE  | Esta tag permite obter os dados todos de uma determinada linha indicada.                                                                                |  |
|           | Exemplo                                                                                                    |  |
|           | \$i = 0;<br>\$line = [%LCS_APP1_10022365DTG00002%][\$i][GET_LINE];                                                                                      |  |
|           | [#TRUE#]                                                                                                    |  |
|           | Permite receber em formato Array a coleção de dados do respetivo componente.                                                                            |  |
|           | Esta tag permite simplificar o código, visto possibilitar o acesso aos dados<br>das linhas, tal como a tag [%_id_datagrid_%][_index_][_datafield_][GET] |  |
|           | mas apenas com recurso à linguagem PHP.                                                                                                    |  |
| GET_LINES | Exemplo                                                                                                    |  |
|           | //Obter as linhas<br>\$arr = [%LgApp_LGD_10_1_88_1_123%][GET_LINES];                                                                                    |  |
|           | for (\$i = 0; \$i < count(\$arr); \$i++)<br>{                                                                                                    |  |

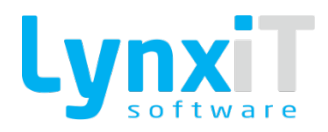

|               | Śvalue += Śarr[Śi][num]:                                                                                                    |  |
|---------------|----------------------------------------------------------------------------------------------------|--|
|               |                                                                                                    |  |
|               | }                                                                                                    |  |
|               |                                                                                                    |  |
|               | //Atribuir o total obtido                                                                                                    |  |
|               | [%LgApp_TXI_8_15_57_19_585%][SET] = \$value;                                                                                                    |  |
|               |                                                                                                    |  |
|               | [#TRUE#]                                                                                                    |  |
|               |                                                                                                    |  |
|               |                                                                                                    |  |
|               | Permite enviar em formato Array a coleção de dados para o respetivo                                                                                                    |  |
|               | componente. Esta coleção de dados em array deve conter a mesmo                                                                                                    |  |
|               | configuração aplicada no Data Properties do componente para manter a                                                                                                    |  |
|               | coerência tais como labelField valueField e grouningFields                                                                                                    |  |
|               | No exemple abaixe os mous dades são proveniente de uma query mas e                                                                                                    |  |
|               |                                                                                                    |  |
|               | array pode ser construído de Varias formas.                                                                                                    |  |
|               | Evennele                                                                                                    |  |
|               | Exempto                                                                                                    |  |
|               | $S_{SO}$ = "select id name coalesce(user id $\Omega$ ) as user id from iberia actions                                                                                                    |  |
|               | where status = 'ACTIVE"                                                                                                    |  |
|               | where status - ACTIVE ,                                                                                                    |  |
|               | \$array = \$this->query(\$sql);                                                                                                    |  |
|               |                                                                                                    |  |
| DATA_PROVIDER | [%LCS_APP0_10021255TRE00086%][DATAPROVIDER] = \$array;                                                                                                    |  |
|               |                                                                                                    |  |
|               | [#TRUE#]                                                                                                    |  |
|               | Sysmela (Azanda)                                                                                                    |  |
|               | cxempio (Agenua)                                                                                                    |  |
|               | // Set object data in each field                                                                                                    |  |
|               | sobil'descr'] = 'TESTE NA'                                                                                                    |  |
|               | $\frac{1}{2} \frac{1}{2} \frac{1}$                                                                                                    |  |
|               | $\frac{1}{2} \frac{1}{2} \frac{1}$                                                                                                    |  |
|               | \$00][ ena_time ] = 2014/03/27 13:00;                                                                                                    |  |
|               | // Optional fields                                                                                                    |  |
|               | Sobil'color'1 = '0xF48701':                                                                                                    |  |
|               | Sobil'orofile ide'l = '1 2 2 $A E'$                                                                                                    |  |
|               | $\frac{1}{2} \int \left[ \frac{1}{2} \int \frac{1}{2} \int \frac$ |  |
|               | אָטטן user_las j = אָאָ,אָאָ,אָאָ, אָאָ,                                                                                                    |  |

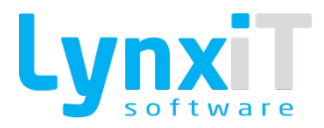

```
[%LCS_APP1_10021255AGD00130%][DATAPROVIDER] = $obj;

[#TRUE#]

Exemplo (Agenda)

// Set object data in each field

$obj['descr] = 'TESTE NA';

$obj['start_time'] = '2014/03/27 16:00';

$obj['start_time'] = '2014/03/27 19:00';

// Optional fields

$obj['color'] = '0xE48701';

$obj['color'] = '0xE48701';

$obj['color'] = '0xE48701';

$obj['profile_ids'] = '1.2.3.4.5';

$obj['profile_ids'] = '1.2.3.4.5';

$obj['user_ids'] = '3.4.5.6,7.8';

array_push($array, $obj);

[%LCS_APP1_10021255AGD00130%][DATAPROVIDER] = $array;

[#TRUE#]
```

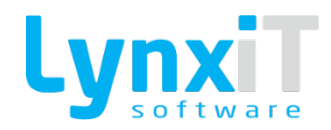

### 3.3.51.3. Eventos

| Evento               | Descrição                                                                                                    |  |
|----------------------|----------------------------------------------------------------------------------------------------|--|
| Alterar Valor        | Despoleta uma ação sempre que o valor do componente é alterado.                                                                                                    |  |
| Clique Rato          | Despoleta uma ação sempre que se clica na área de um componente.                                                                                                    |  |
| Comportamento Manual | Despoleta uma ação sempre que a propriedade "Manual Behaviour" se<br>encontra ativa no componente, e permite a programação do ícone de<br>pesquisa do componente.                                                                                            |  |
| Duplo Clique Rato    | Despoleta uma ação sempre que se efetua um duplo clique sobre a área de<br>um componente.                                                                                                    |  |
| Focus In             | Despoleta uma ação sempre que efetuado focus in ao componente.                                                                                                    |  |
| Focus Out            | Despoleta uma ação sempre que se efetue focus out ao componente.                                                                                                    |  |
| Pressionar Tecla     | É possível definir uma ou várias teclas que irão executar as ações definidas<br>no seu código. Ao premir a tecla configurada a aplicação irá executar o<br>respetivo código, podendo ser executado isoladamente ou sobre um<br>determinado objeto/componente |  |
|                      | Despoleta uma ação sempre que alterado a coleção de dados do respetivo                                                                                                    |  |
| Provider Modificado  | componente.                                                                                                    |  |
| Upload Ficheiro      | Despoleta uma ação sempre que se realize o upload de um ficheiro.                                                                                                    |  |

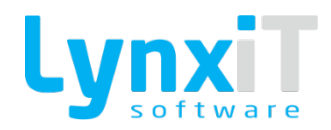

| Adicionar Linha             | Despoleta uma ação sempre se seja adicionada uma linha.                                                        |  |
|-----------------------------|----------------------------------------------------------------------------------------------------|--|
| Remover Linha               | Despoleta uma ação sempre se seja removida uma linha.                                                          |  |
| Desmarcar Todos             | Despoleta uma ação sempre que todos os registos são desmarcados da<br>DataGrid.                                |  |
| Marcar Todos                | Despoleta uma ação sempre que todos os registos são marcados da Datagrid.                                      |  |
| Focus Out Célula            | Despoleta uma ação sempre exista um focus out da célula da Datagrid.                                           |  |
| Seleccionar Célula          | Despoleta uma ação sempre uma célula seja selecionada.                                                         |  |
| Seleccionar Linha           | Despoleta uma ação sempre uma linha seja selecionada.                                                          |  |
| Abrir Janela                | Despoleta uma ação na abertura do formulário.                                                                  |  |
| Abrir PopUp                 | Despoleta uma ação na abertura de uma PopUp.                                                                   |  |
| Actualizar Registo [Navbar] | Despoleta uma ação quando atualizado um registo de um formulário com recurso ao botão "Atualizar" da "Navbar". |  |
| Antes Carregar Dados        | Despoleta uma ação antes de carregar os dados de um formulário.                                                |  |

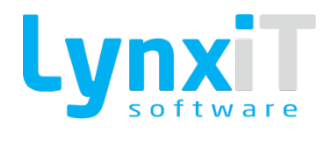

| Antes Cópia de Linhas             | Despoleta uma ação antes de carregar a Pop Up de Cópia de Linhas dos<br>Documentos.                                                                                         |  |
|-----------------------------------|----------------------------------------------------------------------------------------------------|--|
| Antes Fechar Documento            | Despoleta uma ação antes de um documento ser fechado.                                                                                                    |  |
| Antes Gravar Registo              | Despoleta uma ação antes de gravar um registo de um formulário.                                                                                                    |  |
| Anular Registo                    | Despoleta uma ação após utilizado o botão "Anular" da "Navbar".                                                                                                    |  |
| Anular Registo [Navbar]           | Despoleta uma ação quando utilizado o botão "Anular" da "Navbar".                                                                                                    |  |
| Aplicação<br>Redimensionada       | Despoleta uma ação quando o formulário é redimensionado.                                                                                                    |  |
| Após Cancelar                     | Despoleta uma ação após cancelar um registo de um formulário.                                                                                                    |  |
| Após Carregar Dados               | Despoleta uma ação após carregar os dados de um formulário.                                                                                                    |  |
| Após Cópia de Linhas              | Despoleta uma ação após efetuar a cópia de linhas nos Documentos.                                                                                                    |  |
| Após Duplicar Registo<br>[Navbar] | Despoleta uma ação após duplicar um registo com recurso ao botão "Duplicar"<br>da "Navbar".                                                                                 |  |
| Após Fechar Documento             | Despoleta uma ação após um documento ser fechado.                                                                                                    |  |
| Após Gravar Registo               | Despoleta uma ação após gravar um registo de um formulário.                                                                                                    |  |
| Após Imprimir Report              | Despoleta uma ação após imprimir um relatório com recurso ao botão<br>"Imprimir" da "Navbar".                                                                               |  |
| Após Inserir Registo<br>[Navbar]  | Despoleta uma ação após clicar no botão "Inserir" da "Navbar".                                                                                                    |  |
| Após LocalServices Scan           | Despoleta uma ação após ter sido efetuado um scan com comunicação<br>através do LocalServices.<br>Despoleta uma ação quando efetuado clique ao botão "Cancelar" da "Navbar" |  |
|                                   |                                                                                                    |  |

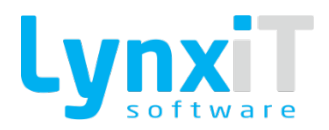

| Cancelar               |                                                                                        |
|------------------------|----------------------------------------------------------------------------------------|
| Cancelar               | Despoleta uma ação quando efetuado clique ao botão "Cancelar" de uma<br>"PopUp".       |
| Carregamento Concluído | Despoleta uma ação após a conclusão do carregamento de um formulário.                  |
| Clique Rato Duplicar   | Despoleta uma ação após clique no botão "Duplicar" do componente<br>"DataGridControl". |
| Clique Pate Editar     | Despoleta uma ação após clique no botão "Editar" do componente<br>"DataGridControl".   |
|                        |                                                                                        |
| Clique Rato Home       | Despoleta uma ação após clique no botão "Home" do componente "PLU".                    |
| Clique Rato Inserir    | Despoleta uma ação após clique no botão "Inserir" do componente<br>"DataGridControl".  |

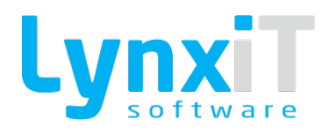

| Clique Rato Remover               | Despoleta uma ação após clique no botão "Remover" do componente<br>"DataGridControl".              |  |
|-----------------------------------|----------------------------------------------------------------------------------------------------|--|
| Clique Rato Suspender             | Despoleta uma ação após clique no botão "Suspender" do componente<br>"DataGridControl".            |  |
| Consultar Registo                 | Despoleta uma ação sempre que se efetue uma consulta de um registo num<br>formulário.              |  |
| Criar Filial [Navbar]             | Despoleta uma ação após clique no botão "Criar Filial" da Navbar.                                  |  |
| Duplicar Registo                  | Despoieta uma ação quando um registo e duplicado num formulario.                                   |  |
| Duplicar Registo [Navbar]         | Despoleta uma ação após clique no botão "Duplicar Registo" da Navbar.                              |  |
| Eliminar Registo                  | Despoleta uma ação após eliminação de um registo num formulário.                                   |  |
| Eliminar Registo [Navbar]         | Despoleta uma ação após clique no botão "Eliminar Registo" da Navbar.                              |  |
| Entrar Modo Desenho<br>Formulário | Despoleta uma ação quando se entra no modo de desenho de um formulário.                            |  |
| Entrar Modo Edição Navbar         | Despoleta uma ação quando se habilita a edição da Navbar.                                          |  |
| Fechar Janela                     | Despoleta uma ação sempre que uma janela é fechada.                                                |  |
| Gravar                            | Despoleta uma ação quando se efetua a gravação de dados de uma Pop Up<br>Interna.                  |  |
| Gravar Registo                    | Despoleta uma ação quando se efetua a gravação de dados de um formulário.                          |  |
| Imprimir                          | Despoleta uma ação quando efetuada uma impressão.                                                  |  |
| Inserir Registo                   | Despoleta uma ação sempre que um registo de um formulário está a ser<br>gravado pela primeira vez. |  |

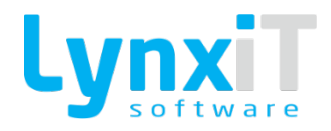

| Inserir Registo [Navbar]        | Despoleta uma ação após clique no botão "Inserir Registo" da Navbar.                                             |  |
|---------------------------------|----------------------------------------------------------------------------------------------------|--|
| Leitura de Código de Barras     | Despoleta uma ação sempre que exista uma leitura de código de barras.                                            |  |
| Modificar Registo               | Despoleta uma ação sempre que um registo é gravado na base de dados,<br>alterando os seus valores já existentes. |  |
| Modificar Registo<br>[Navbar]   | Despoleta uma ação após clique no botão "Modificar Registo" da Navbar.                                           |  |
| Recepção Dados Popup            | Despoleta uma ação sempre que sejam recebidos dados de um formulário<br>noutro formulário.                       |  |
| Resposta Alerta                 | Despoleta uma ação após reposta a um alerta.                                                                     |  |
| Sair Modo Desenho<br>Formulário | Despoleta uma ação após sair do modo de desenho de um formulário.                                                |  |
| Sair Modo Edição Navbar         | Despoleta uma ação quando se desabilita a edição da Navbar.                                                      |  |
| Seleccionar Folha               | Despoleta uma ação sempre que se seleciona uma folha do componente<br>"Tree".                                    |  |
| Seleccionar Item                | Despoleta uma ação sempre que se seleciona um item do componente<br>"Tree".                                      |  |
| Seleccionar Raiz                | Despoleta uma ação sempre que se seleciona a raiz do componente "Tree".                                          |  |
| Sem Evento                      | Permite programar uma Business Rule que apenas é invocada com recurso à<br>tag INVOKE_BR.                        |  |
| Timer                           | Despoleta uma ação sempre o componente "Timer" é executado.                                                      |  |

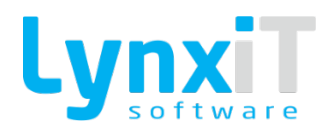

### 3.3.52. Object Dependencies

A propriedade "Object Dependencies" permite criar dependências entre objetos, isto é, em modo de desenho caso o objeto em causa tenha dependências, não poderá ser eliminado até que todos os dependentes sejam primeiro apagados, ou que essas dependências sejam eliminadas.

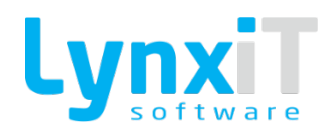

## **3.4.** Business Rules

As Business Rules são uma funcionalidade fundamental do Software Cube, uma vez que possibilitam definir o comportamento da aplicação para atender às necessidades específicas de cada negócio. Com esta ferramenta é possível configurar todas as regras de negócio através de eventos específicos que irão atuar mediante determinadas operações e ações sobre campos e/ou objetos de um determinado ecrã, bem como personalizar filtros que, mediante condições pré configuradas por utilizador ou grupo de utilizadores, possibilitam restringir a informação a apresentar a cada utilizador.

| 🎲 Edit Rule           |                                |                     |              | 7                                                                         |
|-----------------------|--------------------------------|---------------------|--------------|---------------------------------------------------------------------------|
| Description           |                                |                     |              |                                                                           |
|                       |                                |                     |              |                                                                           |
| Object                | Associated Events              | Q                   |              |                                                                           |
| Edition Mode     Non- | Editing Mode O Fire Always     |                     |              |                                                                           |
| Rule                  | Success                        | Failure             | Focus        |                                                                           |
| Type<br>PHP V Blo     | ock Application 📄 Block Action | Font<br>Courier New | Size         |                                                                           |
| Rule                  |                                |                     |              |                                                                           |
| ✓ Validate Code       | Ç≠ Simulate                    |                     | [] Tags      | €<br>(]<br>(]<br>()<br>()<br>()<br>()<br>()<br>()<br>()<br>()<br>()<br>() |
|                       | <u> </u>                       | 00                  | ancel 🗸 Save | e                                                                         |

Ilustração 154 - "Business Rules - Rule"

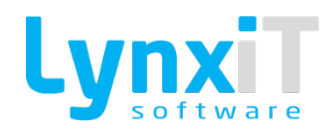

| Propriedade        | Descrição                                                                                                    |  |
|--------------------|----------------------------------------------------------------------------------------------------|--|
| Descrição          | Permite definir a descrição da Business Rule.                                                                                                    |  |
| Objeto             | Permite definir o objeto ao qual a Business Rule fica alocada. Não é<br>obrigatória esta definição até porque existem eventos que são<br>independentes dos objetos.                                                                                                    |  |
| Eventos Associados | Permite definir o evento que irá desencadear a Business Rule.                                                                                                    |  |
| Modo Edição        | Permite definir o estado do formulário em que a Business Rule pode ser desencadeada, neste caso em modo de edição do formulário.                                                                                                    |  |
| Modo Não Edição    | Permite definir o estado do formulário em que a Business Rule pode ser<br>desencadeada, neste caso em modo de não edição do formulário                                                                                                    |  |
| Dispara Sempre     | Permite definir o estado do formulário em que a Business Rule pode ser<br>desencadeada, neste caso a Business Rule é sempre desencadeada, em<br>qualquer modo do formulário.                                                                                                    |  |
| Тіро               | Permite definir a linguagem que a Business Rule irá executar.                                                                                                    |  |
| Bloquear Aplicação | Permite definir o bloqueio da aplicação enquanto a Business Rule é executada.                                                                                                    |  |
| Bloquear Acção     | Permite definir o bloqueio da ação relativamente ao evento associado, caso<br>o retorno da Business Rule seja [#FALSE#], isto é, caso tenhamos um<br>evento "Antes de Gravar Registo", se a execução da Business Rule retorna<br>[#FALSE#] o formulário não executará a gravação. |  |
| Tipo de Letra      | Permite definir o tipo de letra do código da Business Rule.                                                                                                    |  |
| Tamanho            | Permite definir o tamanho da letra do código da Business Rule.                                                                                                    |  |

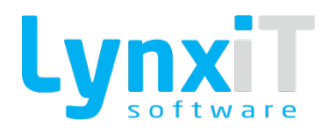

| Regra          | Permite definir o código da Business Rule.                                |  |
|----------------|---------------------------------------------------------------------------|--|
| Validar Código | Permite efetuar a validação do código da Business Rule.                   |  |
| Simular        | Permite simular a execução do código da Business Rule.                    |  |
| TAGS           | Permite o acesso às tags que podem ser usadas no código da Business Rule. |  |

| 🙀 Edit Rule           |                            |         |       | ٦            |
|-----------------------|----------------------------|---------|-------|--------------|
| Description           |                            |         |       |              |
| Object                | Associated Events          | ۹       |       |              |
| C Edition Mode O Non- | Editing Mode 🔵 Fire Always |         |       |              |
| Rule                  | Success                    | Failure | Focus | 5            |
| Action Type           |                            |         | •     | Block Action |
|                       |                            |         |       |              |
|                       |                            |         |       |              |
|                       |                            |         |       |              |
|                       |                            |         |       |              |
|                       |                            |         |       |              |
|                       |                            |         |       |              |
|                       |                            |         |       |              |
|                       |                            |         |       |              |
|                       |                            |         |       |              |
|                       |                            |         |       |              |
|                       |                            |         |       |              |
|                       |                            |         |       |              |
|                       |                            | n C     | ancel | Save         |

Ilustração 155 - "Business Rules - Soccess"

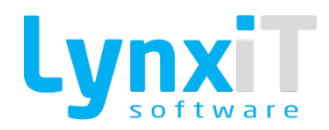

| Propriedade    | Descrição                                                                  |  |  |  |
|----------------|----------------------------------------------------------------------------|--|--|--|
|                | Permite definir o tipo de ação a desencadear caso o retorno do código da   |  |  |  |
|                | Business Rule seja [#TRUE#].                                               |  |  |  |
|                | Existem diferentes tipos de ação:                                          |  |  |  |
|                | Abrir Janela: Permite a abertura de um formulário da aplicação;            |  |  |  |
| Tipo de Acção  | • Correr Expressão: Permite a execução de uma expressão;                   |  |  |  |
|                | Emissão de Alerta: Permite a execução de um alerta;                        |  |  |  |
|                | • Enviar Email: Permite o envio de um email;                               |  |  |  |
|                | • Executar Aplicação Externa: Permite a execução de uma                    |  |  |  |
|                | aplicação externa.                                                         |  |  |  |
|                | Permite definir o bloqueio da ação relativamente ao evento associado, caso |  |  |  |
| Plaquaar Accão | o retorno da Business Rule seja [#FALSE#], isto é, caso tenhamos um        |  |  |  |
| Dioqueal Acçao | evento "Antes de Gravar Registo", se a execução da Business Rule retorna   |  |  |  |
|                | [#FALSE#] o formulário não executará a gravação.                           |  |  |  |

| 🎲 Edit Rule            |                            |         |          | ٦            |
|------------------------|----------------------------|---------|----------|--------------|
| Description            |                            |         |          |              |
|                        |                            |         |          |              |
| Object                 | Associated Events          | Q       |          |              |
| C Edition Mode O Non-f | Editing Mode O Fire Always |         |          |              |
| Rule                   | Success                    | Failure | Focu     | q            |
| Action Type            | buccess                    | railure | 1000     | 5            |
|                        |                            |         | <b>•</b> | Block Action |
|                        |                            |         |          |              |
|                        |                            |         |          |              |
|                        |                            |         |          |              |
|                        |                            |         |          |              |
|                        |                            |         |          |              |
|                        |                            |         |          |              |
|                        |                            |         |          |              |
|                        |                            |         |          |              |
|                        |                            |         |          |              |
|                        |                            |         |          |              |
|                        |                            |         |          |              |
|                        |                            |         |          |              |
|                        |                            |         |          |              |
|                        |                            |         |          |              |
|                        |                            | 00      | Cancel   | / Save       |
|                        |                            |         |          |              |

Ilustração 156 - "Business Rules - Failure"

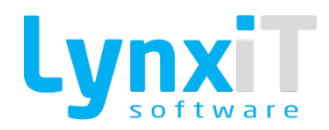

| Propriedade    | Descrição                                                                  |  |  |  |
|----------------|----------------------------------------------------------------------------|--|--|--|
|                | Permite definir o tipo de ação a desencadear caso o retorno do código da   |  |  |  |
|                | Business Rule seja [#TRUE#].                                               |  |  |  |
|                | Existem diferentes tipos de ação:                                          |  |  |  |
|                | Abrir Janela: Permite a abertura de um formulário da aplicação;            |  |  |  |
| Tipo de Acção  | Correr Expressão: Permite a execução de uma expressão;                     |  |  |  |
|                | Emissão de Alerta: Permite a execução de um alerta;                        |  |  |  |
|                | • Enviar Email: Permite o envio de um email;                               |  |  |  |
|                | • Executar Aplicação Externa: Permite a execução de uma                    |  |  |  |
|                | aplicação externa.                                                         |  |  |  |
|                | Permite definir o bloqueio da ação relativamente ao evento associado, caso |  |  |  |
| Plaquaar Accão | o retorno da Business Rule seja [#FALSE#], isto é, caso tenhamos um        |  |  |  |
| Dioqueal Acçao | evento "Antes de Gravar Registo", se a execução da Business Rule retorna   |  |  |  |
|                | [#FALSE#] o formulário não executará a gravação.                           |  |  |  |

| Description                                 |   |
|---------------------------------------------|---|
|                                             |   |
|                                             | L |
| Object Associated Events                    |   |
| C Edition Mode Non-Editing Mode Fire Always |   |
| Rule Success Failure Focus                  |   |
| Focus Success                               |   |
|                                             |   |
| Focus Failure                               |   |
|                                             |   |
|                                             |   |
|                                             |   |
|                                             |   |
|                                             |   |
|                                             |   |
|                                             |   |
|                                             |   |
|                                             |   |
| Cancel ✓ Save                               |   |

Ilustração 157 - "Business Rules - Focus"

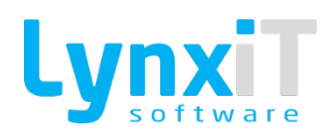

| Propriedade     | Descrição                                                                                    |
|-----------------|----------------------------------------------------------------------------------------------|
| Focus Sucesso   | Permite o focus a um componente caso o retorno do código da Business<br>Rule seja [#TRUE#].  |
| Focus Insucesso | Permite o focus a um componente caso o retorno do código da Business<br>Rule seja [#FALSE#]. |

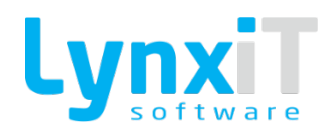

# 4. Documentos

Os Documents possibilitam a criação dinâmica de todo o tipo de documentos necessários em qualquer negócio, desde documentos internos (ex.: Encomendas; Guias de Transporte; Movimentos de stock, entre outros), a documentos externos de Compras e Vendas, cumprindo todas as exigências legais de certificação de documentos.

# 4.1. Funcionalidades Gerais

#### 4.1.1. Configuração Base

Os Tipo de Documento ditam o licenciamento pretendido para um ou vários documentos. Existe a possibilidade de definir para um tipo de documento vários documentos, o que fará que numa única janela possam ser geridos vários documentos.

| Tipo de documento<br>N/ Fatura |             |                             |            |                   |                        |       |
|--------------------------------|-------------|-----------------------------|------------|-------------------|------------------------|-------|
| Descrição                      | Abreviatura | Número                      | País       | Tipo              | Origem                 | Grupo |
| N/ Fatura                      | Q NFT       | Q 1Q 🖌 Doc Padrão 📄 Inativo | Portugal 🔹 | Documento Externo | Faturação a Clientes 🔹 | •     |

| Propriedade | Descrição                                                                                                    |
|-------------|----------------------------------------------------------------------------------------------------|
| Descrição   | Permite definir a descrição do documento a criar. A descrição do documento<br>é passível de tradução nas línguas disponíveis na aplicação. |
| Abreviatura | Permite definir abreviatura do documento a criar. A abreviatura do documento é passível de tradução nas línguas disponíveis na aplicação.  |
| Número      | Permite a visualização do número atribuído para o respetivo documento.                                                                     |
| Doc Padrão  | Permite verificar se o documento visualizado é base da aplicação.                                                                          |

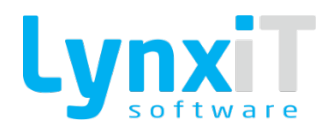

٦

| Inativo | Permite inativar o documento, desta forma torna-se interdito o seu uso.                                                                                                    |
|---------|----------------------------------------------------------------------------------------------------|
| País    | Permite definir o país do documento. Visto que os requisitos legais na<br>elaboração de determinados documentos variam de país para país, esta<br>propriedade permite o acesso aos corretos requisitos legais do país para o<br>qual pretendemos elaborar o documento.                                               |
| Тіро    | Permite definir o tipo de documento a criar, mediante o tipo de documento escolhido, a propriedade "Origem" lista diferentes valores.                                                                                                    |
| Origem  | Permite definir a origem do documento a criar. Existem diferentes origens,<br>sendo que esta funcionalidade tem como objetivo auxiliar a configuração<br>do documento, já que define uma série de configurações como, os campos<br>de cabeçalho e linhas, para uma rápida e facilitada configuração do<br>documento. |
| Grupo   | Em função da configuração Tipo e Origem são apresentados grupos pré-<br>configurados para sugestão de configuração do documento.                                                                                                    |

Г

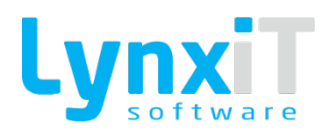

| Tipo de Documento   |          |           |          |           |          |          |          |
|---------------------|----------|-----------|----------|-----------|----------|----------|----------|
| N/ Fatura           |          |           |          |           |          |          |          |
| Gama                |          | Aplicação |          | Módulo    |          | Menu     |          |
| Descrição           | Nº Menus | Descriçã  | 0        | Descrição |          | Desc     | rição    |
| Business Software   | 1        | Executive |          | Vendas    |          | Vendas   |          |
| Healthcare Software | 3        |           |          |           |          |          |          |
|                     |          |           |          |           |          |          |          |
|                     |          |           |          |           |          |          |          |
|                     |          |           |          |           |          |          |          |
|                     |          |           |          |           |          |          |          |
|                     |          |           |          |           |          |          |          |
|                     |          |           |          |           |          |          |          |
|                     |          | •         |          |           |          |          |          |
|                     |          |           |          |           |          |          |          |
|                     |          |           |          |           |          |          |          |
|                     |          |           |          |           |          |          |          |
|                     |          |           |          |           |          |          |          |
|                     |          |           |          |           |          |          |          |
| •                   | •        |           |          |           |          |          |          |
|                     | $\nabla$ | [         | $\nabla$ | [         | $\nabla$ |          | $\nabla$ |
| +-                  |          | +-        |          | +-        |          | +-       |          |
|                     |          |           |          |           |          | Cancelaı | 🗸 Gravaı |

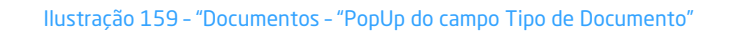

| Propriedade       | Descrição                                                                 |
|-------------------|---------------------------------------------------------------------------|
| Tipo de Documento | Permite definir a descrição do tipo de documento a criar.                 |
| Gama              | Permite definir a gama em que o tipo de documento ficará disponível.      |
| Aplicação         | Permite definir a aplicação em que o tipo de documento ficará disponível. |
| Módulo            | Permite definir o módulo em que o tipo de documento ficará disponível.    |
| Menu              | Permite definir o menu em que o tipo de documento ficará disponível.      |

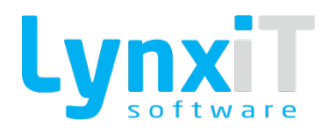

### 4.1.2. Dados Gerais

| Tipo de documento                 |                              |                           |                               |                             |                                       |                                               |                                                  |                            |
|-----------------------------------|------------------------------|---------------------------|-------------------------------|-----------------------------|---------------------------------------|-----------------------------------------------|--------------------------------------------------|----------------------------|
| Descrição                         | Abreviatura                  | Número                    |                               | País Tino                   | Origem                                | Gruno                                         |                                                  |                            |
| N/ Fatura                         | NFT                          | 1                         | 🖌 🖌 Doc Padrão 📄 Inativo      | Portugal - Docum            | ento Externo 🛛 🔹 Faturação a Clientes |                                               |                                                  |                            |
| Dados Gerais Outros Dados Cabeça  | alho Linhas Integração Opçõe | s Básicas Cálculos Config | urações Adicionais Parâmetros | de Stock                    |                                       |                                               |                                                  |                            |
| 🖌 Todas as Empresas do Mesmo País |                              |                           | Séries                        | Resta di sida da - Facerada | Males Tabled Date Tabled Date Table   | Die Linder Onterende Debuerde Constantes D    | data damanén an Dafata Céder Tarawada an Da      |                            |
| Empresas                          |                              |                           | Serie Descrição               | Periodicidade Pormaco       | valor Inicial Data Inicial Data Pecho | Dia cimite Origeni de Patoração Serviço por D | seto Armazem por Dereto Coolgo resolutana por De | reito Encloade por Dereito |
| Sel. Empresa                      | Abreviatura                  | Inativo                   | 001                           | Fixo + #######              | 1 2016-02-24                          | 0 V Documento pro                             | <u>a</u> <u>a</u>                                | <b>E</b> . (               |
|                                   |                              |                           |                               |                             |                                       |                                               |                                                  |                            |
|                                   |                              |                           |                               |                             |                                       |                                               |                                                  |                            |
|                                   |                              |                           |                               |                             |                                       |                                               |                                                  |                            |
|                                   |                              |                           |                               |                             |                                       |                                               |                                                  |                            |
|                                   |                              |                           |                               |                             |                                       |                                               |                                                  |                            |
|                                   |                              |                           |                               |                             |                                       |                                               |                                                  |                            |
|                                   |                              |                           |                               |                             |                                       |                                               |                                                  |                            |
|                                   |                              |                           |                               |                             |                                       |                                               |                                                  |                            |
|                                   |                              |                           |                               |                             |                                       |                                               |                                                  |                            |
|                                   |                              |                           |                               |                             |                                       |                                               |                                                  |                            |
|                                   |                              |                           |                               |                             |                                       |                                               |                                                  |                            |
|                                   |                              |                           |                               |                             |                                       |                                               |                                                  |                            |
|                                   |                              |                           |                               |                             |                                       |                                               |                                                  |                            |
|                                   |                              |                           |                               |                             |                                       |                                               |                                                  |                            |
|                                   |                              |                           |                               |                             |                                       |                                               |                                                  |                            |
|                                   |                              |                           |                               |                             |                                       |                                               |                                                  |                            |
|                                   |                              |                           |                               |                             |                                       |                                               |                                                  |                            |
|                                   |                              |                           |                               |                             |                                       |                                               |                                                  |                            |
|                                   |                              |                           |                               | <u> </u>                    |                                       |                                               | হা হা                                            |                            |
| +-                                |                              |                           | +-                            |                             |                                       |                                               |                                                  |                            |
| 🚴 Desenho                         |                              |                           |                               |                             |                                       |                                               | Cancel                                           | ar 🗸 Gravar                |

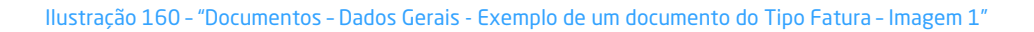

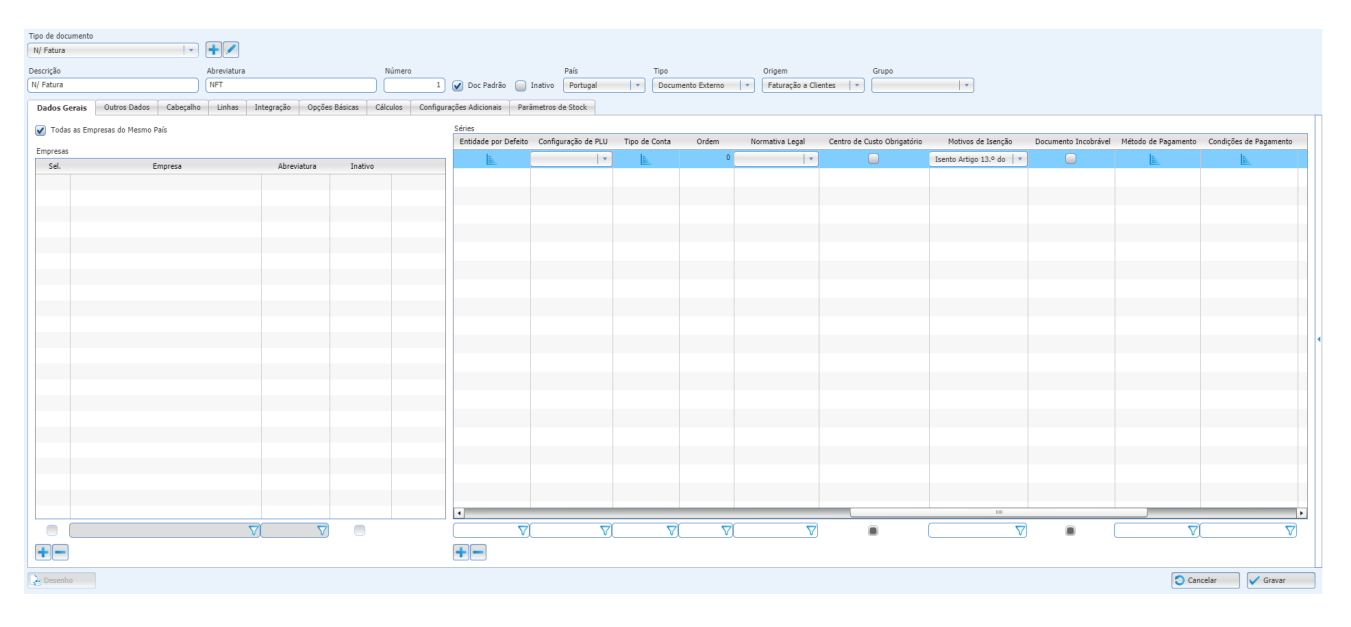

Ilustração 161 - "Documentos - Dados Gerais - Exemplo de um documento do Tipo Fatura - Imagem 2"

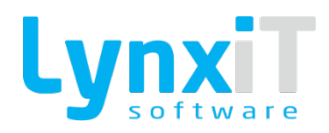

|                                                                                                    | Tipo de docum | ento                      |             |                  |             |                |                             |            |                     |                      |          |                 |          |                  |     |          |
|----------------------------------------------------------------------------------------------------|---------------|---------------------------|-------------|------------------|-------------|----------------|-----------------------------|------------|---------------------|----------------------|----------|-----------------|----------|------------------|-----|----------|
|                                                                                                    | N/ Fatura     | •                         | + /         |                  |             |                |                             |            |                     |                      |          |                 |          |                  |     |          |
|                                                                                                    | Descrição     |                           | Abreviatura |                  |             | Número         |                             | País       | Tipo                | Origem               | Grupo    |                 |          |                  |     |          |
| Othe Net       Organization       Organization       Organization       Organization       Organization         Image: Image: Image | N/ Fatura     |                           | NFT         |                  |             | 1              | 🖌 Doc Padrão 📄 Inativo      | Portugal 🔹 | Documento Externo 🔻 | Faturação a Clientes | · ·      | +               |          |                  |     |          |
|                                                                                                    | Dados Gera    | is Outros Dados Cabeçalho | Linhas II   | ntegração Opções | Básicas Cál | lculos Configu | rações Adicionais Parâmetro | s de Stock |                     |                      |          |                 |          |                  |     |          |
|                                                                                                    | 🗹 Todas as    | Empresas do Mesmo País    |             |                  |             |                | Séries                      |            |                     |                      |          |                 |          |                  |     |          |
|                                                                                                    | Empresas      |                           |             |                  |             |                | Condições de Pagamento      |            | Morada da Empresa   |                      |          | Morada de Carga | M        | orada de Entrega | CAE |          |
|                                                                                                    | Sel.          | Empresa                   |             | Abreviatura      | Inativo     |                | E.                          |            | <u>.</u>            |                      |          |                 |          | *                | E.  |          |
|                                                                                                    |               |                           |             |                  |             |                |                             |            |                     |                      |          |                 |          |                  |     |          |
|                                                                                                    |               |                           |             |                  |             |                |                             |            |                     |                      |          |                 |          |                  |     |          |
|                                                                                                    |               |                           |             |                  |             |                |                             |            |                     |                      |          |                 |          |                  |     |          |
|                                                                                                    |               |                           |             |                  |             |                |                             |            |                     |                      |          |                 |          |                  |     |          |
|                                                                                                    |               |                           |             |                  |             |                |                             |            |                     |                      |          |                 |          |                  |     |          |
|                                                                                                    |               |                           |             |                  |             |                |                             |            |                     |                      |          |                 |          |                  |     |          |
|                                                                                                    |               |                           |             |                  |             |                |                             |            |                     |                      |          |                 |          |                  |     |          |
|                                                                                                    |               |                           |             |                  |             |                |                             |            |                     |                      |          |                 |          |                  |     |          |
|                                                                                                    |               |                           |             |                  |             |                |                             |            |                     |                      |          |                 |          |                  |     |          |
|                                                                                                    |               |                           |             |                  |             |                |                             |            |                     |                      |          |                 |          |                  |     |          |
|                                                                                                    |               |                           |             |                  |             |                |                             |            |                     |                      |          |                 |          |                  |     |          |
|                                                                                                    |               |                           |             |                  |             |                |                             |            |                     |                      |          |                 |          |                  |     |          |
|                                                                                                    |               |                           |             |                  |             |                |                             |            |                     |                      |          |                 |          |                  |     |          |
|                                                                                                    |               |                           |             |                  |             |                |                             |            |                     |                      |          |                 |          |                  |     |          |
|                                                                                                    |               |                           |             |                  |             |                |                             |            |                     |                      |          |                 |          |                  |     |          |
|                                                                                                    |               |                           |             |                  |             |                |                             |            |                     |                      |          |                 |          |                  |     |          |
|                                                                                                    |               |                           |             |                  |             |                |                             |            |                     |                      |          |                 |          |                  |     |          |
|                                                                                                    |               |                           |             |                  |             |                |                             |            |                     |                      |          |                 |          |                  |     |          |
|                                                                                                    |               |                           |             |                  |             |                |                             |            |                     |                      |          |                 |          |                  |     |          |
|                                                                                                    |               |                           |             |                  |             |                |                             |            |                     |                      |          |                 |          |                  |     |          |
|                                                                                                    |               |                           |             |                  |             |                |                             |            |                     |                      |          |                 |          |                  |     |          |
|                                                                                                    |               |                           |             |                  |             |                | •                           |            |                     |                      |          |                 |          |                  |     |          |
|                                                                                                    |               |                           | V           | l V              |             |                |                             |            |                     |                      | $\nabla$ |                 | $\nabla$ |                  | √[  | $\nabla$ |
| Constant Constant                                                                                                    | +-            |                           |             |                  |             |                | +-                          |            |                     |                      |          |                 |          |                  |     |          |
|                                                                                                    | 🔒 Desenho     |                           |             |                  |             |                |                             |            |                     |                      |          |                 |          | Cancel           | lar | 🗸 Gravar |

Ilustração 162 - "Documentos - Dados Gerais - Exemplo de um documento do Tipo Fatura - Imagem 3"

#### Campo Lógico "Todas as Empresas do Mesmo País"

Permite definir o acesso ao documento por todas as empresas do mesmo país do documento.

#### Empresas

Permite a gestão do acesso ao documento por partes das empresas criadas na aplicação.

#### Opções da grelha "Empresas"

| Propriedade | Descrição                                                                  |
|-------------|----------------------------------------------------------------------------|
| Sel.        | Permite a seleção de vários registos para facilitar a eliminação em série. |
| Empresa     | Permite a visualização do nome da empresa.                                 |
| Abreviatura | Permite a visualização da abreviatura da empresa.                          |
| Inativo     | Permite inativar uma empresa que tem acesso ao documento.                  |

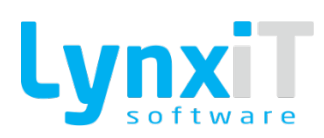

### Séries

Permite a gestão de séries para o documento.

# Opções da grelha "Séries"

| Série         | Permite definir a série a utilizar para o documento.                                                                                                    |
|---------------|----------------------------------------------------------------------------------------------------|
| Descrição     | Permite definir uma descrição para a série utilizada.                                                                                                    |
| Periocidade   | Permite definir a periocidade de redefinição da numeração do documento.                                                                                                    |
| Formato       | <ul> <li>Permite a criação da formatação do documento. Para a elaboração da numeração podem ser usadas os seguintes caracteres:</li> <li>YYYY - Permite associar o ano à numeração do documento;</li> <li>MM - Permite associar o mês à numeração do documento;</li> <li>DD - Permite associar o dia à numeração do documento;</li> <li># - Permite associar o número de caracteres disponíveis para a numeração sequencial do documento;</li> </ul> |
| Valor Inicial | Permite definir por empresa qual o número inicial do documento.                                                                                                    |
| Data Inicial  | Permite definir a data em que poderá inciar-se a utilização da série.                                                                                                    |
| Data Fecho    | Permite definir a data em que não se poderá mais utilizar-se a série.                                                                                                    |
| Dia Limite    | Permite definir o dia limite de cada mês que se poderá utilizar a série para<br>emissão de documentos.                                                                                                    |

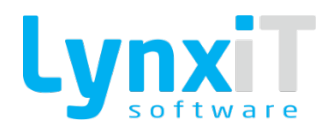

| Origem de Faturação              | Permite definir a origem da série criada.                                                                                                    |
|----------------------------------|----------------------------------------------------------------------------------------------------|
| Serviço por Defeito              | Permite definir por empresa qual o serviço por defeito no documento.                                                                                                    |
| Armazém por Defeito              | Permite definir por empresa qual o armazém por defeito no documento.                                                                                                    |
| Código Tesouraria por<br>Defeito | Permite definir por empresa qual o código de tesouraria por defeito no<br>documento.                                                                                                    |
| Entidade por Defeito             | Permite definir por empresa uma entidade por defeito no documento.                                                                                                    |
| Configuração de PLU              | Permite selecionar uma configuração de PLU para o documento                                                                                                    |
| Tipo de Conta                    | Permite definir por entidade qual a conta da contabilidade que terá movimentação pelo valor total do documento. Podemos tomar como exemplo para esta parametrização o documento "N/Fatura", em que utilizámos a entidade "Clientes", que na integração contabilística, relativamente à entidade, deverá movimentar a sua conta de conta corrente, portanto uma 21XXX. |
| Ordem                            | Permite definir ordem pela qual as séries aparecem no documento.                                                                                                    |
| Normativa Legal                  | Permite definir o normativo legal por defeito da série. O normativo legal é<br>usado em documentos do tipo "Nota de Crédito" e têm como objetivo<br>facilitar a elaboração do Anexo 40 e 41.                                                                                                    |

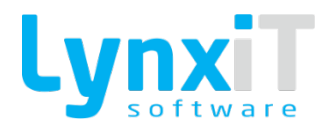

| Centro de Custo<br>obrigatório | Permite definir que o documento não pode ser gravado sem centro de custo<br>associado.                                               |
|--------------------------------|----------------------------------------------------------------------------------------------------|
| Motivo de Isenção              | Permite definir o motivo de isenção por defeito                                                                                      |
| Documento Incobrável           | Permite definir que o documento em questão não entra para cobranças                                                                  |
| Método de Pagamento            | Permite definir o método de pagamento por defeito                                                                                    |
| Condições de Pagamento         | Permite definir as condições de pagamento por defeito                                                                                |
| Regime de IVA                  | Permite definir o regime de IVA por defeito                                                                                          |
| Morada da Empresa              | Permite definir uma morada distinta para o documento                                                                                 |
| Morada de Carga                | Permite definir qual a morada por defeito a utilizar para o local de carga                                                           |
| Morada de Entrega              | Permite definir qual a morada por defeito a utilizar para o local de entrega                                                         |
| CAE                            | Permite definir qual dos CAE definidos na ficha da empresa se irá aplicar ao<br>documento, aplicável em empresas com mais que um CAE |

Г

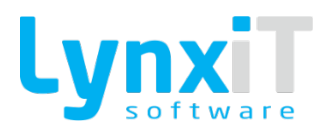

#### 4.1.3. Outros Dados

| ição       |                        | Abreviatura                  | Número               |                        | País                | т         | īpo         | Origem                            | Grupo                                 |                                |                   |                            |
|------------|------------------------|------------------------------|----------------------|------------------------|---------------------|-----------|-------------|-----------------------------------|---------------------------------------|--------------------------------|-------------------|----------------------------|
| atura      | Q                      | NFT                          | Q 1                  | 🔍 🖌 Doc Padrão 🧯       | Inativo Portugal    | - I • ] [ | Documento 8 | Externo 🛛 🔹 Faturação a Clientes  | •  •  •                               |                                |                   |                            |
| los Gerais | Outros Dados Cabeçali  | to Linhas Integração Opções  | Básicas Cálculos Co  | nfigurações Adicionais | Parâmetros de Stock |           |             |                                   |                                       |                                |                   |                            |
| idades     |                        |                              |                      |                        |                     |           | Documentos  | para Cópia de Linhas              |                                       |                                |                   |                            |
| Sel.       | Entidade               | Campos Vísiveis/Pesquisáveis | Entidade por Defeito | Configuração da Grelha | Query Avançada      |           | Sel.        | Descrição                         | Tipo de Documento                     | Atualiza Quantidade Fornecida? | Atualizar Preços? | Atualiza Preços nos Movime |
| <b>v</b>   | Clientes               | name, num, vat, estab Q      | L.                   | 0                      | 10                  |           |             | Acerto de Entrada                 | Acerto de Entrada                     |                                |                   |                            |
|            | Entidades de Faturação | ٩                            | <b>A</b>             | 0                      |                     |           |             | Acerto de Saída                   | Acerto de Saída                       |                                |                   |                            |
|            | Fornecedores           | Q                            | E.                   | 0                      |                     |           |             | Autos Medição Orçamentação        | Orçamentação                          |                                |                   |                            |
|            | Sem Entidades          | Q                            | E.                   | 0                      | 13                  |           |             | Caução Healthcare                 | N/ Caução Healthcare                  |                                |                   |                            |
|            |                        |                              | <u>e</u>             |                        | <b>■</b> D          |           |             | Cheques a Pagar                   | Cheques a Pagar                       |                                |                   |                            |
|            |                        |                              |                      |                        |                     |           |             | Cheques a Pagar - Anulação        | Cheques a Pagar                       |                                |                   |                            |
|            |                        |                              |                      |                        |                     |           |             | Cheques a Pagar - Desconto        | Cheques a Pagar                       |                                |                   |                            |
|            |                        |                              |                      |                        |                     |           |             | Cheques a Pagar - Pagamento       | Cheques a Pagar                       |                                |                   |                            |
|            |                        |                              |                      |                        |                     |           |             | Cheques a Pagar - Substituição    | Cheques a Pagar                       |                                |                   |                            |
|            |                        |                              |                      |                        |                     |           |             | Cheques a Receber                 | Cheques a Receber                     |                                |                   |                            |
|            |                        |                              |                      |                        |                     |           |             | Cheques a Receber - Anulação      | Cheques a Receber                     |                                |                   |                            |
|            |                        |                              |                      |                        |                     |           |             | Cheques a Receber - Cobrança      | Cheques a Receber                     |                                |                   |                            |
|            |                        |                              |                      |                        |                     |           |             | Cheques a Receber - Depósito      | Cheques a Receber                     |                                |                   |                            |
|            |                        |                              |                      |                        |                     |           |             | Cheques a Receber - Desconto      | Cheques a Receber                     |                                |                   |                            |
|            |                        |                              |                      |                        |                     |           |             | Cheques a Receber - Devolução     | Cheques a Receber                     |                                |                   |                            |
|            |                        |                              |                      |                        |                     |           |             | Cheques a Receber - Pagamento     | Cheques a Receber                     |                                |                   |                            |
|            |                        |                              |                      |                        |                     |           |             | Cheques a Receber - Regularização | Cheques a Receber - Regularização     |                                |                   |                            |
|            |                        |                              |                      |                        |                     |           |             | Cheques a Receber - Substituição  | Cheques a Receber                     |                                |                   |                            |
|            |                        |                              |                      |                        |                     |           |             | Comissões                         | Comissões de Vendedores               |                                |                   |                            |
|            |                        |                              |                      |                        |                     |           |             | Consultas de Preços               | Consultas de Preços                   |                                |                   |                            |
|            |                        |                              |                      |                        |                     |           |             | Consumo de Subcontratação         | Consumo de Subcontratação             |                                |                   |                            |
|            |                        |                              |                      |                        |                     |           |             | Consumos                          | Consumos                              |                                |                   |                            |
|            |                        |                              |                      |                        |                     |           | - <u> </u>  |                                   | , , , , , , , , , , , , , , , , , , , | -                              | -                 | -                          |
|            |                        |                              |                      |                        |                     |           |             | ·                                 | VI7                                   | 0                              |                   |                            |

Ilustração 163 - "Documentos - Cabeçalho - Exemplo de um documento do Tipo Fatura - Imagem 1"

## **Opções da grelha "Entidades"**

Nesta grelha são configurados os tipo de entidades que irão ser disponibilizados no cabeçalho do documento.

| Propriedade                     | Descrição                                                                                             |
|---------------------------------|----------------------------------------------------------------------------------------------------|
| Sel.                            | Permite a seleção das entidades disponíveis no documento.                                             |
| Entidade                        | Permite visualizar a descrição da Entidade.                                                           |
| Campos<br>Vísiveis/Pesquisáveis | Permite definir os campos visíveis/pesquisáveis para cada tipo de entidade.                           |
| Entidade por Defeito            | Permite definir por empresa a entidade por defeito a utilizar na criação de<br>um documento.          |
| Configuração da Grelha          | Permite definir a visibilidade e comprimento dos campos presentes na<br>PopUp de seleção da entidade. |

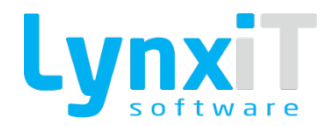

| Query Avançada | Permite alterar a query base de carregamento de dados de cada entidade. |
|----------------|-------------------------------------------------------------------------|
|                |                                                                         |

# Opções da grelha "Documentos para Cópia de Linhas"

Г

Nesta grelha são configurados os tipos de documentos que irão ser disponibilizados para cópia de linhas.

| Propriedade                       | Descrição                                                                                                    |
|-----------------------------------|----------------------------------------------------------------------------------------------------|
| Sel.                              | Permite a seleção dos documentos que podem efetuar a cópia de linhas do<br>documento em causa.                                                                                                    |
| Descrição                         | Permite visualizar a descrição do documento.                                                                                                    |
| Tipo de Documento                 | Permite visualizar a descrição do tipo de documento.                                                                                                    |
| Atualiza Quantidade<br>Fornecida? | Após gravação do documento de destino com linhas copiadas do documento<br>de origem, as quantidades praticadas nas linhas copiadas são atualizadas<br>no documento de origem na quantidade satisfeita de cada linha. Este<br>mecanismo permite perceber a quantidade já copiada num documento. |
| Atualiza Preços?                  | Após gravação do documento de destino com linhas copiadas do documento<br>de origem, os preços praticados nas linhas copiadas são atualizados no<br>documento de origem.                                                                                                    |
| Atualiza Preços nos<br>Movimentos | Após a gravação do documento, atualiza os preços nos movimentos de stock<br>dos documentos de origem.                                                                                                    |
| Regularizar a Cópia?              | Após gravação do documento de destino com linhas copiadas do documento de origem, é efetuada a regularização de conta corrente do documento de origem pelo valor emitido no documento de destino.                                                                                              |

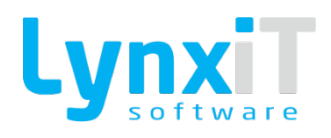

| Quantidade Original  | Quando ativada esta opção, na cópia apresenta sempre a quantidade<br>original e não a quantidade pendente               |
|----------------------|----------------------------------------------------------------------------------------------------|
| Linhas de Referência | Nesta popup é possível configurar a informação que irá constar nas linhas de referência de cópia do documento original. |
| Query Avançada       | Permite a alteração das query base de cópia para cada documento.                                                        |

# 4.1.1. Cabeçalho

| Tipo de documento | 0                      |           |               |                 |                |               |                       |                     |        |                          |                      |                 |                          |                         |                    |   |
|-------------------|------------------------|-----------|---------------|-----------------|----------------|---------------|-----------------------|---------------------|--------|--------------------------|----------------------|-----------------|--------------------------|-------------------------|--------------------|---|
| N/ Patura         |                        |           |               |                 |                |               |                       |                     |        |                          |                      |                 |                          |                         |                    |   |
| Descrição         |                        |           | Abreviatura   |                 |                | Número        |                       | País                |        | Tipo                     | Origem               | Grupo           |                          |                         |                    |   |
| Ny Pacula         |                        |           | (RF)          |                 |                |               | Doc Padrao            | Inativo Portu       | gai 💽  | Documento Externo        | raturação a Clientes |                 |                          |                         |                    |   |
| Dados Gerais      | Outros Dados Ca        | beçalho   | Linhas Ir     | ntegração O     | pções Básicas  | Cálculos Cont | figurações Adicionais | Parâmetros de Stock |        |                          |                      |                 |                          |                         |                    | - |
| Campo             | Descrição              |           | Tipo          | Loca            | ıl             | Posição x     | Posição y             | Comprimento         | Altura | Tabela/Origem            | Identificador        | Campos Visíveis | Campos Visíveis na PopUp | Utiliza Query Avançada? | Query Avançada 🔺   |   |
| doc_date Q        | Data Documento         | Date      |               | Header          | •              | 500           | 74                    | 95                  | 22     | ٩                        | ٩)                   | ٩               | Q                        |                         | 2                  |   |
| external_c Q      | Total Imposto          | Decir     | nal 🔹         | Header          | •              | 0             | 0                     | 0                   | 22     | ٩)                       | ۹)                   | ٩               | Q                        |                         | 2                  |   |
| factoring Q       | Factoring              | Boole     | an 🔹          | Comerciais      |                | 256           | 217                   | 100                 | 22     | ٩                        | ٩                    | ٩               | Q                        |                         | 5                  |   |
| charge_po Q       | Código Postal de Carga | Text      |               | Comerciais      | · ·            | 10            | 105                   | 170                 | 22     | ৰ হ                      | থা                   | ۹)              |                          |                         | 10                 |   |
| accounting Q      | Tipo de Mercado        | Integ     | jer v         | Comerciais      | •              | 440           | 20                    | 200                 | 22     | iccounting_market_ty Q i | ا ك ك                | fescription Q   | description Q            |                         | 5                  |   |
| delivery_erQ      | Email de Entrega       | Text      |               | Comerciais      | •              | 10            | 179                   | 170                 | 22     | ٩)                       | ٩.                   | Q               | Q                        |                         | 5                  |   |
| delivery_piQ      | Telefone de Entrega    | Text      |               | Comerciais      |                | 10            | 179                   | 170                 | 22     | ٩                        | ٩                    | ٩               | Q                        |                         | 5                  |   |
| external_c Q      | Total Descontos        | Decir     | mal 🔻         | Header          | •              | 0             | 0                     | 0                   | 22     | ٩)                       | Q                    | Q               | Q                        |                         | 5                  |   |
| external_c Q      | Total Desconto Comer   | ia Decir  | nal 🔻         |                 | ×              | 20            | 70                    | 200                 | 22     | ٩                        | ٩                    | Q               | Q)                       |                         | 5                  |   |
| cs_id Q           | Identificador Entidade | Integ     | jer v         | Header          | •              | 0             | 0                     | 0                   | 22     | ٩)                       | Q                    | Q               | Q                        |                         | 5                  |   |
| exchange_Q        | Câmbio                 | Decir     | nal 🔻         | Header          | •              | 0             | 0                     | 0                   | 22     | ٩                        | ٩                    | Q               | Q)                       |                         | 5                  |   |
| num_doc Q         | Número Documento       | Integ     | per v         | Header          | ×              | 490           | 74                    | 100                 | 22     | ٩                        | ٩                    | Q               | ۹)                       |                         |                    |   |
| external_c Q      | Valor Moeda            | Decir     | nal 🔻         | Header          | •              | 0             | 0                     | 100                 | 22     | ٩                        | ٩                    | Q               | Q)                       |                         | 5                  |   |
| internal_niQ      | Número Interno         | Integ     | per v         | Comerciais      | •              | 330           | 20                    | 100                 | 22     | ٩                        | ٩                    | Q               | Q                        |                         | 5                  |   |
| financial_dQ      | Total Desconto Financi | ein Decin | nal 🔻         |                 | •              | 20            | 70                    | 200                 | 22     | ٩                        | ٩                    | Q               | Q)                       |                         | 5                  |   |
| date_value Q      | Data Efetiva           | Date      | *             | Header          | •              | 910           | 73                    | 95                  | 22     | ٩)                       | ٩                    | Q               | Q                        |                         | 5                  |   |
| generic_er Q      | Identificador Consumio | lor Integ | per 🔻         | Header          | •              | 0             | 0                     | 0                   | 22     | jeneric_entities Q       | I Q [n               | iame Q          | Q)                       |                         | 5                  |   |
| gross_tota Q      | Total do Documento a   | nte Decir | nal 🔻         | Header          | × .            | 0             | 0                     | 0                   | 22     | ٩                        | ٩                    | Q               | Q                        |                         |                    |   |
| delivery_a/Q      | Morada de Entrega      | Text      | *             | Comerciais      | × )            | 10            | 147                   | 350                 | 22     | ٩                        | ٩                    | ٩               | ۹)                       |                         | <b>1</b>           |   |
| charge_ad Q       | Morada de Carga        | Text      |               | Comerciais      | × .            | 10            | 62                    | 350                 | 22     | ٩                        | ٩                    | Q               | Q                        |                         | - 10               |   |
| •                 |                        | _         |               |                 |                |               |                       |                     |        |                          |                      |                 |                          |                         | •                  |   |
|                   |                        | 7         |               |                 |                |               |                       | $\nabla$            |        | V                        | V                    | $\nabla$        | ⊽                        |                         |                    |   |
| +- *              | Traduções 😽 Tra        | dução de  | Titulos 🛛 👯 I | Navbar Column ( | Configurations |               |                       |                     |        |                          |                      |                 |                          |                         | 🕑 Utiliza Linhas   |   |
| 🛃 Desenho         |                        |           |               |                 |                |               |                       |                     |        |                          |                      |                 |                          | <b>O</b> c              | ancelar 🛛 🗸 Gravar | j |

Ilustração 164 - "Documentos - Cabeçalho - Exemplo de um documento do Tipo Fatura - Imagem 1"

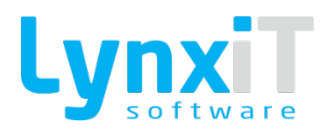

| Tipo de docu | mento            |               |                     |                            |                            |                     |                     |                   |                         |                          |                     |                 |                   |            |
|--------------|------------------|---------------|---------------------|----------------------------|----------------------------|---------------------|---------------------|-------------------|-------------------------|--------------------------|---------------------|-----------------|-------------------|------------|
| N/ Fatura    |                  | · ·           | + /                 |                            |                            |                     |                     |                   |                         |                          |                     |                 |                   |            |
| Descrição    |                  |               | Abreviatura         | Númer                      | 0                          | País                |                     | Tipo O            | igem                    | Grupo                    |                     |                 |                   |            |
| N/ Fatura    |                  |               | NFT                 |                            | 1 🖌 Doc Padrão 🧯           | Inativo Portugal    |                     | Documento Externo | aturação a Clientes 🛛 🔻 | · ·                      |                     |                 |                   |            |
| Dados Ger    | ais Outros Dados | Cabeçalho     | Linhas Integraç     | ão Opções Básicas Cálculos | Configurações Adicionais P | arâmetros de Stock  |                     |                   |                         |                          |                     |                 |                   |            |
| Que          | ery Avançada     | Máscara       | Pesquisável         | Atualização em Corrente    | PopUp Maximizada           | Editável            | Visível             | Tipo de Precisão  | Precisão Manual         | Adicionar Elemento Vazio | Campo Base          | Titulo PopUp    | Valor por Defeito | -          |
|              | 16               |               | <ul><li>✓</li></ul> | 16                         |                            | <ul><li>✓</li></ul> | <ul><li>✓</li></ul> | ×                 |                         | • •                      | <ul><li>✓</li></ul> |                 |                   |            |
|              | 10               |               |                     | 2                          |                            |                     |                     |                   | [                       | 0                        |                     |                 |                   |            |
|              | 10               |               |                     |                            |                            |                     |                     | · ·               |                         | • •                      |                     |                 |                   | -          |
|              | 10               |               |                     | 2                          |                            |                     |                     |                   |                         | • •                      |                     |                 |                   |            |
|              | 13               |               |                     |                            |                            |                     |                     |                   |                         | •                        |                     | Tipo de Mercado |                   |            |
|              | 10               |               |                     | 2                          |                            |                     |                     |                   |                         | • •                      |                     |                 |                   |            |
|              | 13               |               |                     |                            |                            |                     |                     |                   |                         | •                        |                     |                 |                   |            |
|              | 10               |               |                     | 2                          |                            |                     |                     |                   |                         | • •                      |                     |                 |                   |            |
|              | 13               |               |                     |                            |                            |                     |                     |                   |                         | • •                      |                     |                 |                   |            |
|              | 10               |               |                     | 2                          |                            |                     |                     |                   |                         | • •                      |                     |                 |                   |            |
|              | 13               |               |                     |                            |                            |                     |                     |                   |                         | •                        |                     |                 |                   |            |
|              | 10               |               |                     | 2                          |                            |                     |                     |                   |                         | • •                      |                     |                 |                   |            |
|              | 13               |               |                     |                            |                            |                     |                     |                   |                         | • •                      |                     |                 |                   |            |
|              | 10               |               |                     | 2                          |                            |                     |                     |                   |                         | • •                      |                     |                 |                   |            |
|              | 13               |               |                     | 2                          |                            |                     |                     | ×                 |                         | • •                      |                     |                 |                   |            |
|              | 10               |               |                     | 5                          |                            |                     |                     |                   |                         | • •                      |                     |                 |                   |            |
|              | 13               |               |                     | 2                          |                            |                     |                     | ×                 |                         | •                        |                     |                 |                   |            |
|              | 10               |               |                     | 2                          |                            |                     |                     |                   |                         | • •                      |                     |                 |                   |            |
|              | 13               |               |                     | 2                          |                            |                     |                     | ×                 |                         | •                        |                     |                 |                   |            |
|              | 1                |               |                     |                            |                            |                     |                     |                   |                         | 0                        |                     |                 |                   |            |
| •            |                  | _             |                     |                            | -                          | -                   |                     |                   |                         |                          | -                   |                 | -                 | <u>_</u> L |
|              |                  | 7             |                     |                            |                            |                     |                     |                   |                         |                          |                     | L               | <u>VI</u>         | 3          |
| + -          | 😽 Traduções 📢    | 😽 Tradução de | Titulos 🛛 🎇 Navbar  | Column Configurations      |                            |                     |                     |                   |                         |                          |                     |                 | 💽 Uti             | ıza Linhas |
| 🜛 Desenho    |                  |               |                     |                            |                            |                     |                     |                   |                         |                          |                     |                 | 🕤 Cancelar 🛛 🗸 Gr | avar       |

Ilustração 165 - "Documentos - Cabeçalho - Exemplo de um documento do Tipo Fatura - Imagem 2"

## Botão "Traduções"

Permite a tradução das descrições dos campos de cabeçalho.

#### Botão "Tradução de Títulos"

Permite a tradução dos títulos das Pop Ups dos campos de cabeçalho que utilizem a propriedade "Query Avançada".

#### Botão "Navbar Column Configurations"

Permite a configuração da visibilidade e da largura das colunas da Lista da Navbar do respetivo documento.

#### Campo Lógico "Utiliza Linhas"

Permite definir se o documento usará linhas.

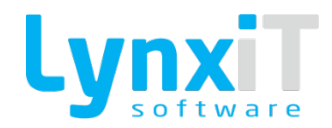

# Campos de Cabeçalho

| Propriedade | Descrição                                                                                                    |
|-------------|----------------------------------------------------------------------------------------------------|
| Campo       | Permite visualizar e definir o nome do campo da tabela de base de dados do<br>documento.                                                                                                    |
| Descrição   | Permite definir a descrição do campo da tabela de base de dados do<br>documento.                                                                                                    |
| Тіро        | <ul> <li>Permite definir o tipo de componente a utilizar para o campo. Os tipos de componentes possíveis são:</li> <li>Boolean: Permite a utilização de um campo lógico, em que apenas é definido dois valores para o registo, "Verdadeiro" ou "Falso";</li> <li>Date: Permite a utilização de um campo data, em que é possível a escolha de uma data com recurso a um calendário;</li> <li>Decimal: Permite a utilização de um campo que recebe valores decimais;</li> <li>Integer: Permite a utilização de um campo que recebe valores inteiros;</li> <li>List: Permite a utilização de um campo que permite a seleção de um valor sobre um conjunto de valores;</li> <li>Text: Permite a utilização de um campo que recebe valores alfanuméricos;</li> <li>TextArea: Permite a utilização de um campo que recebe valores multilinha alfanuméricos;</li> <li>Time: Permite a utilização de um campo que recebe valores multilinha alfanuméricos;</li> </ul> |
| Local       | Permite localizar o separador em que o campo se irá encontrar.                                                                                                    |

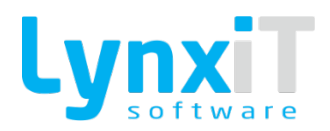

| Posição X                | Permite definir a posição X do Local escolhido onde o campo irá ficar<br>localizado. No entanto à posterior é possível alterar este posicionamento<br>utilizando a ferramenta "Desenho" do formulário que irá ser criado<br>automaticamente para este documento. |
|--------------------------|----------------------------------------------------------------------------------------------------|
| Posição Y                | Permite definir a posição Y do Local escolhido onde o campo irá ficar<br>localizado. No entanto à posterior é possível alterar este posicionamento<br>utilizando a ferramenta "Desenho" do formulário que irá ser criado<br>automaticamente para este documento. |
| Comprimento              | Permite definir o comprimento do campo. No entanto à posterior é possível<br>alterar este posicionamento utilizando a ferramenta "Desenho" do<br>formulário que irá ser criado automaticamente para este documento.                                              |
| Altura                   | Permite definir a altura do campo. No entanto à posterior é possível alterar<br>este posicionamento utilizando a ferramenta "Desenho" do formulário que<br>irá ser criado automaticamente para este documento.                                                   |
| Tabela/Origem            | Se o campo é do Tipo "List", é necessário definir a tabela que irá popular a coleção de dados do componente, pelo que é nesta propriedade que se define essa tabela.                                                                                             |
| Identificador            | Se o campo é do Tipo "List", é necessário definir o campo da tabela/origem<br>escolhida que será o identificador que enviará o seu valor para o campo do<br>documento.                                                                                           |
| Campos Visíveis          | Se o campo é do Tipo "List" e não "Utiliza Query Avançada", é necessário<br>definir o campo da tabela/origem escolhida que será mostrado no<br>componente.                                                                                                    |
| Campos Visíveis na PopUp | Se o campo é do Tipo "List" e "Utiliza Query Avançada", é necessário definir<br>os campos definidos na "Query Avançada" que serão mostrados na Pop Up.                                                                                                    |

Г

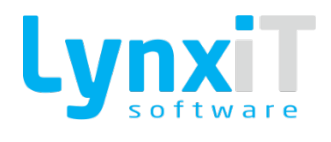

٦

| Utiliza Query Avançada                          | Se o campo é do Tipo "List" é possível definir uma query para o carregamento da sua coleção de dados, mas é necessário ativar esta opção para possibilitar a criação da query na propriedade "Query Avançada". |
|-------------------------------------------------|----------------------------------------------------------------------------------------------------|
| Query Avançada                                  | Se o campo é do Tipo "List" e "Utiliza Query Avançada" é possível definir<br>uma query para o carregamento da sua coleção de dados.                                                                            |
| Máscara                                         | Permite definir uma máscara para o campo                                                                                                    |
| Pesquisável                                     | Permite a pesquisa de registos utilizando o campo como filtro.                                                                                                    |
| <b>Atualização em Corrente</b><br>(Data Target) | Se o campo é do Tipo "List" e "Utiliza Query Avançada" permite após a seleção de um registo pesquisado atribuir valores associados a esse registo a outros componentes.                                        |
| PopUp Maximizada                                | Ao pesquisar pelo campo a popup da advtextbox é maximizada.                                                                                                    |
| Editável                                        | Permite definir se o campo é editável.                                                                                                    |
| Visível                                         | Permite definir a visibilidade do campo.                                                                                                    |

Г

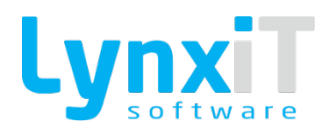

| Tipo de Precisão         | <ul> <li>Permite definir para campos do tipo numéricos, qual a sua precisão. Os tipos de precisão existentes são: <ul> <li>Manual: Permite definir manualmente o número de decimais que se podem introduzir;</li> <li>Moeda: Permite definir a precisão de acordo com as decimais definidas para a moeda usada no documento;</li> <li>Parâmetro: Permite definir a precisão de acordo com o definido no parâmetro geral "Documentos - Número de casas decimais";</li> <li>S/Décimais: Permite definir que a precisão será de 0, isto é, sem decimais.</li> </ul> </li> </ul> |  |  |  |  |  |  |
|--------------------------|----------------------------------------------------------------------------------------------------|--|--|--|--|--|--|
| Precisão Manual          | Se o Tipo de Precisão for "Manual" é neste campo que se define o número<br>de decimais que se podem introduzir.                                                                                                    |  |  |  |  |  |  |
| Adicionar Elemento Vazio | Se o campo é do Tipo "List" é possível utilizar esta propriedade para na sua<br>coleção de dados ser adicionado um valor vazio para permitir desfazer a<br>seleção efetuada para o campo.                                                                                                    |  |  |  |  |  |  |
| Campo Base               | Permite visualizar se o campo é base da aplicação.                                                                                                    |  |  |  |  |  |  |
| Título PopUp             | Se o campo é do Tipo "List" e "Utiliza Query Avançada" permite definir o<br>título da PopUp de seleção de registos.                                                                                                    |  |  |  |  |  |  |
| Valor por Defeito        | Permite definir o valor por defeito para o campo.                                                                                                    |  |  |  |  |  |  |

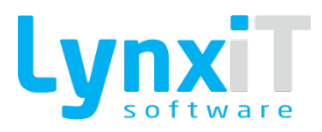

### 4.1.2. Linhas

| Number of the basis       Outron Data       Integration       Outron Data       Integration       Outron Data       Integration       Outron Data       Integration       Integration       Integratin       Integration <thintegration< th=""><th>Pals Tipo Origem Grupo</th><th></th></thintegration<>                                                                                                    | Pals Tipo Origem Grupo                                                                                     |                                   |
|----------------------------------------------------------------------------------------------------|----------------------------------------------------------------------------------------------------|-----------------------------------|
| Normal Water         Utable         Water purchase         Utable         Water purchase         Each Water purchase         Each Water purchase    |                                                                                                    |                                   |
| Cargo         Valor gor Clefts         Decords         Topo         Tabel (right         Composition         Set Data (Set Data)         Set Data (Set Data)         Set Data ( | arametros de stock                                                                                         |                                   |
| gal, d                                                                                                    | Tabela/Origem Identificador Campos Visiveis Campos Visiveis PopUp Utiliza Query Avançada? A Sel. Descrição | Código de Barras Código externo C |
| undef_ntrats       u       u <t< td=""><td>C C C C C C C C C C C C C C C C C C C</td><td></td></t<>                                                                                                    | C C C C C C C C C C C C C C C C C C C                                                                      |                                   |
| Out_unit_ul_uturit       C       C                                                                                                    |                                                                                                    |                                   |
| Createriel       Q       Q                                                                                                    |                                                                                                    |                                   |
| Algorithm     Q     Shok Cables     Detend     Q     Q     Q     Q       Algorithm     Q     C     Q     Q     Q     Q       Landith     Opended     Detende     Q     Q     Q     Q       Landith     Opended     Detende     Q     Q     Q     Q       Landith     Q     Q     Q     Q     Q     Q       Q     Q     Statistica     Detende     Q     Q     Q       Q     Q     Statistica     Detende     Q     Q     Q     Q       Q     Q     Statistica     Detende     Q     Q     Q     Q       Statistica     Detende     Q     Q     Q     Q     Q       Statistica     Detende     Q     Q     Q     Q     Q       Statistica     Detende     Q     Q     Q     Q     Q       Statistica     Detende     Q     Q     Q     Q     Q       Statistica     Detende     Q     Q     Q     Q     Q       Statistica     Detende     Q     Q     Q     Q     Q       Statistica     Detende     Q     Q     Q     Q                                                                                                    |                                                                                                    | U U                               |
| d_ rest:       V                                                                                                    |                                                                                                    |                                   |
| L     Q     Q <td></td> <td></td>                                                                                                    |                                                                                                    |                                   |
| cardi:     Q     Q <td< td=""><td></td><td></td></td<>                                                                                                    |                                                                                                    |                                   |
| Outside du Algo     Unidade du Algo     Tet     producturits     Q   anne     Q   anne                                                                                                    |                                                                                                    |                                   |
| unpied     Q     Quarditade Statution     Decmail     Q     Q     Q     Q       2.3     Q     Q     Q     Q     Q     Q     Q       date_unu2,d     Q     Undek Alternativa of Artigo     Tet     product_unuts     Q     Q     Q     Q       untertaint     Q     D     Disto     Solean     Q     Q     Q     Q     Q       untertaint     Q     Disto     Solean     Q     Q     Q     Q     Q       untertaint     Q     Disto     Solean     Q     Q     Q     Q     Q       untertaint     Q     Disto     Solean     Q     Q     Q     Q     Q       untertaint     D     Solean     Q     Q     Q     Q     Q       untertaint     Distories for transfer     Solean     Q     Q     Q     Q       untertaint     Distories for transfer     Solean     Q     Q     Q     Q       untertaint     Distories for transfer     Solean     Q     Q     Q     Q       untertaint     Distories for transfer     Solean     Q     Q     Q     Q       untertaint     Distories for transfer     Solean                                                                                                    | dt_units Q id Q name Q name Q                                                                              |                                   |
| 2.3     Q     Quardidde Alemato do Algo     Decraid     Q     Q     Q     Q       4     Q     Unded Alemato do Algo     Text     producturd     Q     anne     Q       yreterion     Q     PS     Broken     C     Q     Anne     Q     Q       intrastat     Q     Producturd     Q     Q     Q     Q     Q       intrastat     Q     Producturd     Solean     Q     Q     Q     Q       intrastat     Q     Producturd     Solean     Q     Q     Q     Q       intrastat     Q     Producturd     Solean     Q     Q     Q     Q       intrastat     Q     Producturd     Solean     Q     Q     Q     Q       intrastat     Q     Producturd     Solean     Q     Q     Q     Q       intrastat     Q     Producturd     Solean     Q     Q     Q     Q       intrastat     Q     Producturd     Solean     Q     Q     Q     Q       intrastat     Q     Producturd     Solean     Q     Q     Q     Q       intrastat     Solean     Producturd     Q     Q     Q     Q <td></td> <td></td>                                                                                                    |                                                                                                    |                                   |
| documental     Q     Undex Alternation do Artigo     Text     product_unds     Q     Q     name     Q       geneticity     B5     Bolean     Q     Q     Q     Q     Q       intrastat     Q     D     Program     Bolean     Q     Q     Q     Q       intrastat     Q     Program     Bolean     Q     Q     Q     Q     Q       intrastat     Q     Decords     Bolean     Q     Q     Q     Q       intrastat     Q     Decords     Bolean     Q     Q     Q     Q       intrastat     Q     Decords     Bolean     Q     Q     Q     Q       intrastat     Q     Decords     Bolean     Q     Q     Q     Q       intrastat     Q     Decords     Bolean     Q     Q     Q     Q       intrastat     Decords     Bolean     Q     Q     Q     Q       intrastat     Decords     Bolean     Q     Q     Q     Q       intrastat     Decords     Bolean     Q     Q     Q     Q       intrastat     Decords     Bolean     Q     Q     Q     Q       intrastat <td></td> <td></td>                                                                                                    |                                                                                                    |                                   |
| vertetion     Q     IP5     Botean     Q     Q     Q     Q       instatk     Q     Bota part locatal?     Botean     Q     Q     Q     Q       mul_price     Q     Description     Botean     Q     Q     Q     Q       juckubd     Q     Description     Botean     Q     Q     Q     Q       juckubd     Q     Description     Botean     Q     Q     Q     Q       incold tack, shouged     Q     Description     Botean     Q     Q     Q     Q       and     Q     Description     Botean     Q     Q     Q     Q     Q       and     Q     Description     Botean     Q     Q     Q     Q       and     Q     Description     Botean     Q     Q     Q     Q       and     Q     Description     Botean     Q     Q     Q     Q       and     Q     Description     Botean     Q     Q     Q     Q       and     Q     Q     Q     Q     Q     Q     Q       and     Q     Q     Q     Q     Q     Q       and     Q     Q                                                                                                    | ct_units Q id Q name Q name Q                                                                              |                                   |
| Industat     Q     Effn par instat/?     Bodem     Q     Q     Q     Q       Instat/Record     Rep Netar/?     Bodem     Q     Q     Q     Q       Instat/Record     Q     Q     Q     Q     Q       Instat/Record     Q     Q     Q     Q     Q       Instat/Record     Godem     Q     Q     Q     Q       Instat/Record     G     Q     Q     Q     Q       Instat/Record     G     Q     Q     Q     Q       Instat/Record     Q     Q     Q     Q     Q       Instat/Record     G     Q     Q     Q     Q       Instat/Record     G     Q     Q     Q     Q       Instat/Record     G     Q     Q     Q     Q       Instat/Record     G     Q     Q     Q     Q       Instat/Record     G     Q     Q     Q     Q       Instat/Record     G     Q     Q     Q     Q       Instat/Record     G     Q     Q     Q     Q       Instat/Record     Test     Q     Q     Q     Q       Instat/Record     Instat/Record     Instat/Record                                                                                                    |                                                                                                    |                                   |
| mail_ince     Q     Prece Manual?     Solden     Q     Q     Q     Q       r_unication     Import holds     Solden     Q     Q     Q     Q       r_unication     Import holds     Solden     Q     Q     Q     Q       r_unication     Import holds     Solden     Q     Q     Q     Q       r_unication     Import holds     Solden     Q     Q     Q     Q       r_unication     Import holds     Solden     Q     Q     Q     Q       r_unication     Import holds     Solden     Q     Q     Q     Q       r_unication     Solden     Q     Q     Q     Q     Q       regencie     Solden     Q     Q     Q     Q     Q       regencie     Solden     Q     Q     Q     Q     Q       regencie     Solden     Q     Q     Q     Q     Q       regencie     Solden     Text     Q     Q     Q     Q       regencie     Feat     ref     Q     Q     Q     Q                                                                                                    |                                                                                                    |                                   |
| juncited     Q     Imports Indust     Bostern     Q     Q     Q     Q       juncited     Q     Control     Control     Control     Control     Control     Control       juncited     Q     Control     Control     Control     Control     Control     Control       juncited     Q     Control     Control     Control     Control     Control     Control       pend     Q     Control     Control     Control     Control     Control     Control       pend     Q     Control     Control     Control     Control     Control     Control     Control       pend     Q     Control     Control     Control     Control     Control     Control     Control       pend     Q     Control     Control     Control     Control     Control     Control     Control       pend     Q     Control     Control     Control     Control     Control     Control     Control       pend     Q     Control     Control     Control     Control     Control     Control     Control       pend     Control     Control     Control     Control     Control     Contro     Contro                                                                                                    |                                                                                                    |                                   |
| Laboration Im     Q     Centro de Curto de Curto de Luiha     Boolean     Q     Q     Q       Inical data_charação     Descrição Texico Altrada     Boolean     Q     Q     Q       goid     Q     Septembro     Boolean     Q     Q     Q       goid     Q     Q     Q     Q     Q       goid     Q     Descrição Texico Altrada     Boolean     Q     Q     Q       goid     Q     Descrição Texico Altrada     Boolean     Q     Q     Q       goid     Q     Descrição Texico Altrada     Boolean     Q     Q     Q       goid     Q     Descrição Texico Altrada     Boolean     Q     Q     Q       goid     Q     Descrição Texico Altrada     Descrição Texico Altrada     Descrição Texico Altrada     Descrição Texico Altrada     Descrição Texico Altrada       goid     Q     Medico     Texico Altrada     Descrição Texico Altrada     Descrição Texico Altrada     Descrição Texico Altrada     Descrição Texico Altrada                                                                                                    |                                                                                                    |                                   |
| Impair Language     Impair Language     Impair Language     Impair Language     Impair Language     Impair Language       Impair Language     Impair Language     Impair Language     Impair Language     Impair Language     Impair Language       Impair Language     Impair Language     Impair Language     Impair Language     Impair Language     Impair Language       Impair Language     Impair Language     Impair Language     Impair Language     Impair Language     Impair Language       Impair Language     Impair Language     Impair Language     Impair Language     Impair Language     Impair Language       Impair Language     Impair Language     Impair Language     Impair Language     Impair Language     Impair Language                                                                                                    |                                                                                                    |                                   |
| gend     Q_     Suspenso     Boolean     Q_     Q_     Q_     Q_       sice_detariytion     Q_     Designação Facturação     Test     Q_     Q_     Q_     Q_       sice_detariytion     Q_     Designação Facturação     Test     Q_     Q_     Q_     Q_       tor_staf_id     Q_     Q_     Q_     Q_     Q_     Q_                                                                                                    |                                                                                                    |                                   |
| Occ, decorption     Q     Q     Q     Q       Option_long     Q     Option_long     Q     Q     Q       Option_long     Q     Option_long     Q     Q     Q       Option_long     Q     Option_long     Q     Q     Q       Option_long     Option_long     Option_long     Q     Q     Q       Option_long     Option_long     Option_long     Q     Q     Q       Option_long     Option_long     Option_long     Q     Q     Q                                                                                                    |                                                                                                    |                                   |
| roughou, law C C C C C C C C C C C C C C C C C C C                                                                                                    |                                                                                                    |                                   |
| Image: Staff id     Q     Médico     Text     istaff     Q     id     Q     in                                                                                                    |                                                                                                    |                                   |
|                                                                                                    | Q [ id Q [ name Q ] 🖉                                                                                      |                                   |
|                                                                                                    |                                                                                                    |                                   |
| 이 이 이 이 이 이 이 이 이 이 이 이 이 이 이 이 이 이 이                                                                                                    |                                                                                                    |                                   |

Ilustração 166 - "Documentos - Linhas - Exemplo de um documento do Tipo Fatura- Imagem 1"

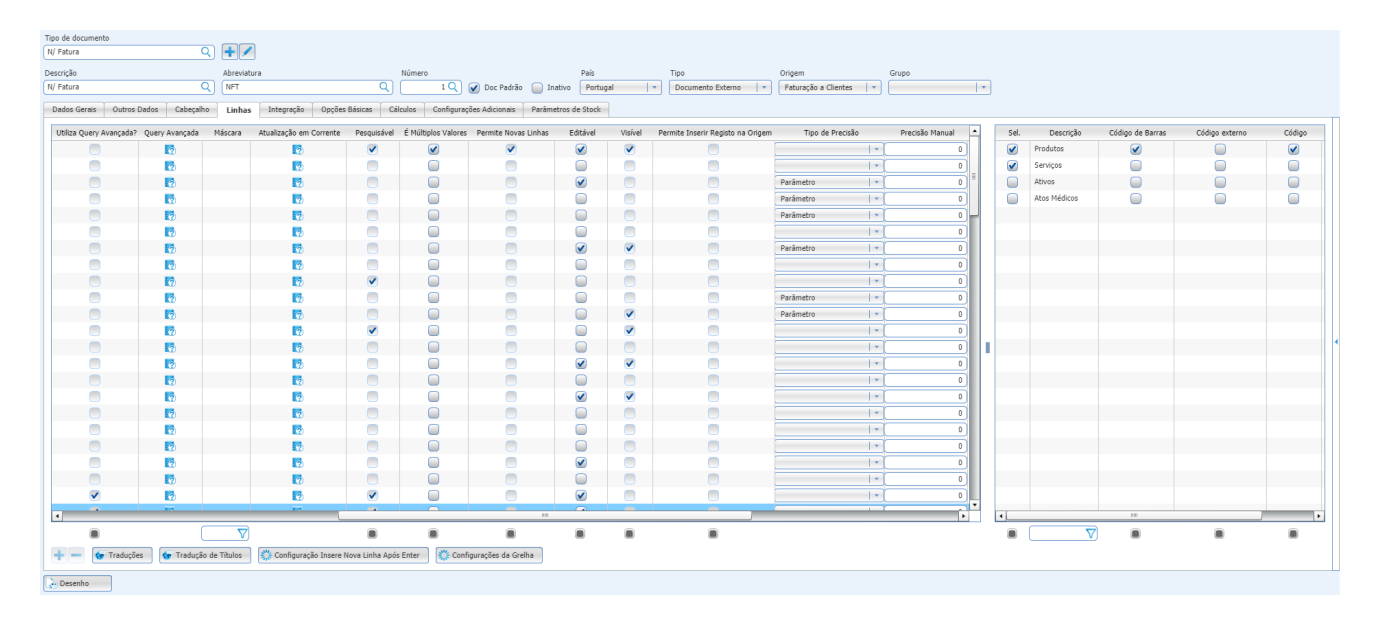

Ilustração 167 - "Documentos - Linhas - Exemplo de um documento do Tipo Fatura- Imagem 2"

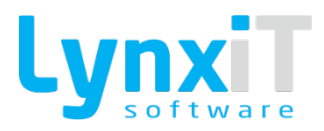

| Tipo de document | :0                                                                                                    |                    |                |                                    |                   |                       |                          |               |                                  |                |    |      |              |                  |                |        |
|------------------|----------------------------------------------------------------------------------------------------|--------------------|----------------|------------------------------------|-------------------|-----------------------|--------------------------|---------------|----------------------------------|----------------|----|------|--------------|------------------|----------------|--------|
| N/ Fatura        |                                                                                                    | Q                  | + /            |                                    |                   |                       |                          |               |                                  |                |    |      |              |                  |                |        |
| Descrição        |                                                                                                    |                    | Abreviatura    |                                    | Número            |                       | País                     | Tipo          | Origem                           | Grupo          |    |      |              |                  |                |        |
| N/ Fatura        |                                                                                                    | Q)                 | NFT            |                                    | Q 1Q              | 🖌 🖌 Doc Padrão        | Inativo Portugal         | Docur         | mento Externo 🛛 🔹 🗍 Faturação a  | a Clientes 🛛 🔻 | 1. | -    |              |                  |                |        |
| Dados Gerais     | Outros Dados                                                                                                    | Cabeçalho          | Linhas         | Integração Opções Básicas          | Cálculos Configur | rações Adicionais     | Parâmetros de Stock      |               |                                  |                |    |      |              |                  |                |        |
| Editável         | Visível                                                                                                    | Permite Inserir Re | gisto na Orige | em Tipo de Precisão                | Precisão Manual   | PopUp Maximizada      | Adicionar Elemento Vazio | Titulo PopUp  | Assumir Valor em todas as Linhas | Campo Base     |    | Sel. | Descrição    | Código de Barras | Código externo | Código |
|                  |                                                                                                    |                    |                |                                    | 0                 | 1                     |                          |               |                                  |                |    |      | Produtos     |                  |                |        |
| Ō                |                                                                                                    |                    |                | *                                  | 0                 | 1                     |                          |               |                                  |                |    |      | Serviços     | Ō                | ō              | Ō      |
|                  |                                                                                                    |                    |                | Parâmetro 🗸                        | 0                 |                       |                          |               |                                  |                | =  |      | Ativos       |                  |                |        |
| Ō                |                                                                                                    |                    |                | Parâmetro 💌                        | 0                 |                       |                          |               |                                  |                |    |      | Atos Médicos | 0                | Ō              | O I    |
|                  |                                                                                                    |                    |                | Parâmetro 🗸                        | 0                 |                       |                          |               |                                  |                | -  |      |              |                  |                |        |
| 0                |                                                                                                    |                    |                | *                                  | 0                 |                       |                          |               |                                  |                |    |      |              |                  |                |        |
|                  | <b>V</b>                                                                                                    |                    |                | Parâmetro 🗸                        | 0                 |                       |                          |               |                                  |                |    |      |              |                  |                |        |
|                  |                                                                                                    |                    |                |                                    | 0                 |                       |                          |               |                                  |                |    |      |              |                  |                |        |
|                  |                                                                                                    |                    |                | ×                                  | 0                 |                       |                          |               |                                  |                |    |      |              |                  |                |        |
|                  |                                                                                                    |                    |                | Parâmetro 🔹                        | 0                 |                       |                          |               |                                  |                |    |      |              |                  |                |        |
|                  | <                                                                                                    |                    |                | Parâmetro 💌                        | 0                 |                       |                          |               |                                  |                |    |      |              |                  |                |        |
|                  | <ul> <li>Image: A set of the set of the</li></ul> |                    |                | *                                  | 0                 |                       | <ul><li>✓</li></ul>      |               |                                  |                |    |      |              |                  |                |        |
|                  |                                                                                                    |                    |                | · ·                                | 0                 |                       |                          |               |                                  |                |    | 1    |              |                  |                |        |
|                  | <ul> <li>Image: A start of the start of the start of</li></ul> |                    |                | ×                                  | 0                 |                       |                          |               |                                  |                |    |      |              |                  |                |        |
|                  |                                                                                                    |                    |                |                                    | 0                 |                       |                          |               | <ul><li>✓</li></ul>              |                |    |      |              |                  |                |        |
|                  | <                                                                                                    |                    |                | ×                                  | 0                 |                       |                          |               |                                  | Solution       |    |      |              |                  |                |        |
|                  |                                                                                                    |                    |                |                                    | 0                 |                       |                          |               |                                  |                |    |      |              |                  |                |        |
|                  |                                                                                                    |                    |                | ×                                  | 0                 |                       |                          |               |                                  | Solution       |    |      |              |                  |                |        |
|                  |                                                                                                    |                    |                | *                                  | 0                 |                       |                          |               |                                  |                |    |      |              |                  |                |        |
|                  |                                                                                                    |                    |                |                                    | 0                 |                       |                          |               |                                  |                |    |      |              |                  |                |        |
|                  |                                                                                                    |                    |                | ×                                  | 0                 |                       |                          |               |                                  |                |    |      |              |                  |                |        |
|                  |                                                                                                    |                    |                | *                                  | 0                 |                       |                          | Médicos       |                                  |                |    |      |              |                  |                |        |
| •                |                                                                                                    | -                  |                |                                    |                   |                       |                          | Formerenkiese |                                  |                |    | •    |              | 10               | ]              | •      |
|                  |                                                                                                    |                    |                | )                                  |                   |                       |                          |               |                                  |                |    |      |              |                  |                |        |
|                  | Traducitas                                                                                                    | 🖉 Traducão da      | Tibular        | 🤲 Coofiguração Intera Nova Linha   | Ande Enter        | oficuraçãos da Gralha |                          |               |                                  | _              |    | _    |              |                  |                | _      |
|                  | 110003065                                                                                                    | A 11990/30 06      | manos          | we considerable tubele kova cilina | whose runter.     | unguações da Greina   |                          |               |                                  |                |    |      |              |                  |                |        |
| Desenho          |                                                                                                    |                    |                |                                    |                   |                       |                          |               |                                  |                |    |      |              |                  |                |        |

Ilustração 168 - "Documentos - Linhas - Exemplo de um documento do Tipo Fatura- Imagem 3"

# Opções da grelha "Campos das Linhas"

Nesta grelha são configurados os campos que irão ser disponibilizados nas linhas do documento.

| Propriedade       | Descrição                                                                                |
|-------------------|------------------------------------------------------------------------------------------|
| Campo             | Permite visualizar e definir o nome do campo da tabela de base de dados do<br>documento. |
| Valor por Defeito | Permite definir o valor por defeito para o campo.                                        |
| Descrição         | Permite definir a descrição do campo da tabela de base de dados do<br>documento.         |

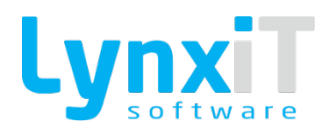

| Тіро            | <ul> <li>Permite definir o tipo de componente a utilizar para o campo. Os tipos de componentes possíveis são:</li> <li>Boolean: Permite a utilização de um campo lógico, em que apenas é definir dois valores para o registo, "Verdadeiro" ou "Falso";</li> <li>Data: Permite a utilização de um campo data, em que é possível a escolha de uma data com recurso a um calendário;</li> <li>Decimal: Permite a utilização de um campo que recebe valores decimais;</li> <li>Integer: Permite a utilização de um campo que recebe valores inteiros;</li> <li>List: Permite a utilização de um campo que permite a seleção de um valor sobre um conjunto de valores;</li> <li>Text: Permite a utilização de um campo que recebe valores alfanuméricos;</li> <li>TextArea: Permite a utilização de um campo que recebe valores multilinha alfanuméricos;</li> <li>Time: Permite a utilização de um campo que recebe valores multilinha alfanuméricos;</li> </ul> |  |  |  |  |  |  |
|-----------------|----------------------------------------------------------------------------------------------------|--|--|--|--|--|--|
| Tabela/Origem   | Se o campo é do Tipo "List", é necessário definir a tabela que irá popular a coleção de dados do componente, pelo que é nesta propriedade que se define essa tabela.                                                                                                    |  |  |  |  |  |  |
| Identificador   | Se o campo é do Tipo "List", é necessário definir o campo da tabela/origem<br>escolhida que será o identificador que enviará o seu valor para o campo do<br>documento.                                                                                                    |  |  |  |  |  |  |
| Campos Visíveis | Se o campo é do Tipo "List" e não "Utiliza Query Avançada", é necessário<br>definir o campo da tabela/origem escolhida que será mostrado no<br>componente.                                                                                                    |  |  |  |  |  |  |
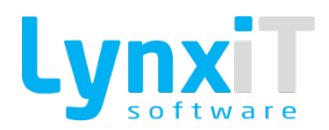

| Campos Visíveis na PopUp | Se o campo é do Tipo "List" e "Utiliza Query Avançada", é necessário definir<br>os campos definidos na "Query Avançada" que serão mostrados na Pop Up.                                                         |
|--------------------------|----------------------------------------------------------------------------------------------------|
| Utiliza Query Avançada   | Se o campo é do Tipo "List" é possível definir uma query para o carregamento da sua coleção de dados, mas é necessário ativar esta opção para possibilitar a criação da query na propriedade "Query Avançada". |
| Query Avançada           | Se o campo é do Tipo "List" e "Utiliza Query Avançada" é possível definir<br>uma query para o carregamento da sua coleção de dados.                                                                            |
| Máscara                  | Permite definir uma máscara para o campo.                                                                                                    |
| Atualização em Corrente  | Permite atualização da informação em tabelas relacionadas.                                                                                                    |
| Pesquisável              | Permite a pesquisa de registos utilizando o campo como filtro.                                                                                                    |
| É Múltiplos Valores      | Se o campo é do Tipo "List" permite a seleção de vários registos, o que fará<br>com que sejam criadas tantas linhas quantas as seleções efetuadas.                                                             |
| Permite Novas Linhas     | Se o campo é do Tipo "List" na PopUp de seleção de registos é adicionado<br>um novo botão que permite ser programado para a criação de novos registos<br>para seleção.                                         |
| Editável                 | Permite definir se o campo é editável.                                                                                                    |
| Visível                  | Permite definir a visibilidade do campo.                                                                                                    |

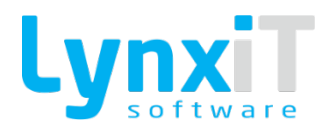

| Permite Inserir Registo na<br>Origem | Se o campo é do Tipo "List" na PopUp de seleção de registos é adicionado<br>um novo botão que permite ser programado para a criação de novos registos<br>para seleção.                                                                                                    |  |
|--------------------------------------|----------------------------------------------------------------------------------------------------|--|
| Tipo de Precisão                     | <ul> <li>Permite definir para campos do tipo numéricos, qual a sua precisão. Os tipos de precisão existentes são: <ul> <li>Manual: Permite definir manualmente o número de decimais que se podem introduzir;</li> <li>Moeda: Permite definir a precisão de acordo com as decimais definidas para a moeda usada no documento;</li> <li>Parâmetro: Permite definir a precisão de acordo com o definido no parâmetro geral "Documentos - Número de casas decimais";</li> <li>S/Décimais: Permite definir que a precisão será de 0, isto é, sem decimais.</li> </ul> </li> </ul> |  |
| Precisão Manual                      | Se o Tipo de Precisão for "Manual" é neste campo que se define o número de decimais que se podem introduzir.                                                                                                    |  |
| PopUp Maximizada                     | A popup abre no estado maximizado por defeito.                                                                                                    |  |
| Adicionar Elemento Vazio             | Se o campo é do Tipo "List" é possível utilizar esta propriedade para na sua<br>coleção de dados ser adicionado um valor vazio para permitir desfazer a<br>seleção efetuada para o campo.                                                                                                    |  |
| Título PopUp                         | Se o campo é do Tipo "List" e "Utiliza Query Avançada" permite definir o<br>título da PopUp de seleção de registos.                                                                                                    |  |
| Assumir valor em todas as<br>linhas  | Esta opção define quais as colunas que estarão disponíveis na opção de<br>replicar valores para todas as linhas.                                                                                                    |  |

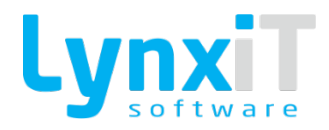

| Campo Base | Permite visualizar se o campo é base da aplicação. |
|------------|----------------------------------------------------|
|------------|----------------------------------------------------|

# Opções da grelha "Origens"

Nesta grelha é definido quais as tabelas a utilizar nas linhas do documento.

| Propriedade      | Descrição                                                                          |
|------------------|------------------------------------------------------------------------------------|
| Sel.             | Permite selecionar as origens disponíveis para seleção nas linhas do<br>documento. |
| Descrição        | Apresenta as origens passiveis de escolha para as linhas do documento.             |
| Código de Barras | Permite a pesquisa de origens pelo seu código de barras.                           |
| Código Externo   | Permite a pesquisa de origens pelo código do fornecedor.                           |
| Código           | Permite a pesquisa de origens pelo código da sua ficha.                            |

### Botão "Traduções"

Permite a tradução das descrições dos campos de cabeçalho.

### Botão "Tradução de Títulos"

Permite a tradução dos títulos das Pop Ups dos campos de cabeçalho que utilizem a propriedade "Query Avançada".

### Botão "Configuração Insere Nova Linha Após Enter"

Permite definir as ações a tomar em cada campo das linhas após premir a tecla "Enter".

## Botão "Configurações das Grelha"

Permite definir rapidamente a visibilidade e comprimento das colunas das linhas.

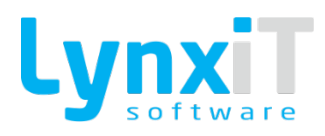

# 4.1.3. Integração

| Tipo de documento                   |                               |                                             |                             |                                |                             |       |
|-------------------------------------|-------------------------------|---------------------------------------------|-----------------------------|--------------------------------|-----------------------------|-------|
| N/ Fatura Q                         | + /                           |                                             |                             |                                |                             |       |
| Descrição                           | Abreviatura                   | Número                                      | País                        | Tipo                           | Origem                      | Grupo |
| N/ Fatura Q                         | NFT                           | Q 1Q 🖌 Doc Padrão 🦲 Ina                     | tivo Portugal 🔹             | Documento Externo 🛛 🔹          | Faturação a Clientes 🛛 💌    |       |
| Dados Gerais Outros Dados Cabeçalho | Linhas Integração Opções Bási | cas Cálculos Configurações Adicionais Parân | netros de Stock             |                                |                             |       |
| Stock                               | Tesouraria                    | Conta Corrente                              | 👔 Integra com Contabilidade | Certificação                   |                             |       |
| Gera Entrada                        | Gera Entrada N/ Fatura        | Gera Crédito                                | Online  Offline             | Documento de Transporte        | · ·                         |       |
| Gera Saída N/ Fatura                | Gera Saida                    | Gera Débito N/ Fatura PT                    |                             | 🖌 Documento de Certificação    | FT                          |       |
| <ul> <li>Quantidade</li> </ul>      | Real • Previsional            | Pagamento Automático                        |                             | Limite Faturação de Produtos L | imite Faturação de Serviços |       |
| Valor                               |                               |                                             |                             | 0,00                           | 0,00                        |       |
|                                     |                               |                                             |                             |                                |                             |       |
| 🖌 Atualiza Último Preço de Venda    |                               |                                             |                             |                                |                             |       |
| 🕢 Atualiza Preço Médio de Venda     |                               |                                             |                             |                                |                             |       |
| Atualiza Último Preço de Custo      |                               |                                             |                             |                                |                             |       |
| Atualiza Preço Médio de Custo       |                               |                                             |                             |                                |                             |       |
| Preço Base                          |                               |                                             |                             |                                |                             | •     |
| Tabela de Preço                     |                               |                                             |                             |                                |                             |       |
|                                     |                               |                                             |                             |                                |                             |       |
|                                     |                               |                                             |                             |                                |                             |       |
|                                     |                               |                                             |                             |                                |                             |       |
|                                     |                               |                                             |                             |                                |                             |       |
|                                     |                               |                                             |                             |                                |                             |       |
|                                     |                               |                                             |                             |                                |                             |       |
|                                     |                               |                                             |                             |                                |                             |       |
|                                     |                               |                                             |                             |                                |                             |       |
|                                     |                               |                                             |                             |                                |                             |       |
|                                     |                               |                                             |                             |                                |                             |       |
| Desenho                             |                               |                                             |                             |                                |                             |       |

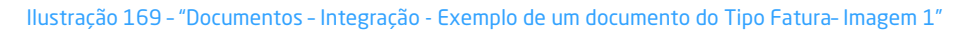

| Encomendas de Clientes Q                                                                                                    | + 🖊                                                                        |                                                                                                    |             |                                                                                                    |                                                           |                         |  |
|----------------------------------------------------------------------------------------------------|----------------------------------------------------------------------------|----------------------------------------------------------------------------------------------------|-------------|----------------------------------------------------------------------------------------------------|-----------------------------------------------------------|-------------------------|--|
| Descrição                                                                                                    | Abreviatura                                                                | Número                                                                                                    | País        | Tipo                                                                                                    | Origem                                                    | Grupo                   |  |
| Encomendas de Clientes Q                                                                                                    | EC                                                                         | 🔾 🚺 17 Q 🕢 Doc Padrão 📄 Inativo                                                                                                    | Portugal 🔹  | Documento Interno 🔹                                                                                                    | Clientes 🗸 🔻                                              | Encomendas de Cliente 🔻 |  |
| Dados Gerais Outros Dados Cabeçalho                                                                                                    | Linhas Integração Opções Básicas                                           | Cálculos Configurações Adicionais Parâmetro                                                                                               | is de Stock |                                                                                                    |                                                           |                         |  |
| Debas Genes         Outros Dadas         Cabepaho           Seci         Gers Entrada         Encomendos de Ci           Gers Salda         Encomendos de Ci           Como Stock         Encomendos de Ci           Chris Stock         Ataulicas Ultimo Preço de Vanda           Ataulicas Ultimo Preço de Custo         Ataulicas Preço Médio de Custo           Preço Base         Tabelina de Preço | Luhe Integração Orçide Básica<br>Texarria<br>O Gera Entrás<br>O Gera Saída | Cálculas Configuração: Adicinar Parámetro<br>Conta Crente<br>Cera Cárdo<br>Cera Cárdo<br>Cera Cárdo<br>Cera Cárdo<br>Pagamento Automático | s de Stack  | Certificação Documento de Transporte Documento de Certificação Lume Patrunção de Producos U O Documento niño é suscetivel O Documento niño é suscetivel | Unite Frances de Servos<br>9.00<br>ide antropa ac cliente |                         |  |
|                                                                                                    |                                                                            |                                                                                                    |             |                                                                                                    |                                                           |                         |  |
| Desenho                                                                                                    |                                                                            |                                                                                                    |             |                                                                                                    |                                                           |                         |  |

Ilustração 170 - "Documentos - Integração - Exemplo de um documento do Tipo Encomenda de Cliente - Imagem 2"

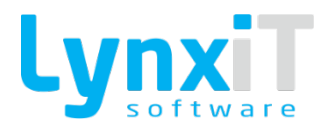

| Tipo de documento                   |                                  |                                              |                         |                              |                              |       |
|-------------------------------------|----------------------------------|----------------------------------------------|-------------------------|------------------------------|------------------------------|-------|
| V/ Fatura Q                         | + /                              |                                              |                         |                              |                              |       |
| Descrição                           | Abreviatura                      | Número                                       | Pais                    | Tipo                         | Origem                       | Grupo |
| V/ Fatura Q                         | VFT                              | R 7 Q 🕢 Doc Padrão 🦲 Inativo                 | Portugal 🗸 🔻            | Documento Externo            | Compras a Fornecedor         |       |
| Dados Gerais Outros Dados Cabeçalho | Linhas Integração Opções Básicas | Cálculos Configurações Adicionais Parâmetros | de Stock                |                              |                              |       |
| Stork                               | Tesouraria                       | Conta Corrente 21 In                         | teora com Contabilidada | Certificação                 |                              |       |
| Gera Entrada V/ Fatura              | Gera Entrada                     | Gera Crédito V/ Fatura PT                    | tegra com contabilidade | Documento de Transporte      | ×                            |       |
|                                     |                                  | - 0 m                                        | line 💿 Offline          |                              |                              |       |
| Gera Saida                          | V Gera Saida                     | Gera Debito                                  |                         | Documento de Certificação    |                              |       |
| <ul> <li>Quantidade</li> </ul>      | Real  Previsional                | Pagamento Automático                         |                         | Limite Faturação de Produtos | Limite Faturação de Serviços |       |
| Valor                               |                                  |                                              |                         | 0,00                         | 0,00                         |       |
|                                     |                                  |                                              |                         |                              |                              |       |
|                                     |                                  |                                              |                         |                              |                              |       |
| Atualiza Ultimo Preço de Venda      |                                  |                                              |                         |                              |                              |       |
| Atualiza Preço Médio de Venda       |                                  |                                              |                         |                              |                              |       |
| 🖌 Atualiza Último Preço de Custo    |                                  |                                              |                         |                              |                              |       |
| 🖌 Atualiza Preço Médio de Custo     |                                  |                                              |                         |                              |                              |       |
| Preço Base                          |                                  |                                              |                         |                              |                              |       |
| Tabela de Preço 🔹                   |                                  |                                              |                         |                              |                              |       |
|                                     |                                  |                                              |                         |                              |                              |       |
|                                     |                                  |                                              |                         |                              |                              |       |
|                                     |                                  |                                              |                         |                              |                              |       |
|                                     |                                  |                                              |                         |                              |                              |       |
|                                     |                                  |                                              |                         |                              |                              |       |
|                                     |                                  |                                              |                         |                              |                              |       |
|                                     |                                  |                                              |                         |                              |                              |       |
|                                     |                                  |                                              |                         |                              |                              |       |
|                                     |                                  |                                              |                         |                              |                              |       |
|                                     |                                  |                                              |                         |                              |                              |       |
|                                     |                                  |                                              |                         |                              |                              |       |
|                                     |                                  |                                              |                         |                              |                              |       |
|                                     |                                  |                                              |                         |                              |                              |       |
| 2 Desenho                           |                                  |                                              |                         |                              |                              |       |

Ilustração 171 - "Documentos - Integração - Exemplo de um documento do Tipo V/ Fatura - Imagem 3"

| Propriedade                                          | Descrição                                                    |
|------------------------------------------------------|--------------------------------------------------------------|
| <b>Stock - Gera Entrada</b><br>(Ilustração 169)      | Permite definir se o documento gera entrada de stock.        |
| <b>Stock - Gera Saída</b><br>(Ilustração 169)        | Permite definir se o documento gera saída de stock.          |
| <b>Stock - Quantidade</b><br>(Ilustração 169)        | Permite definir se a movimentação de stock é por quantidade. |
| <b>Stock - Valor</b><br>(Ilustração 169)             | Permite definir se a movimentação de stock é por valor.      |
| <b>Tesouraria - Gera Entrada</b><br>(Ilustração 169) | Permite definir se o documento gera entrada de tesouraria.   |

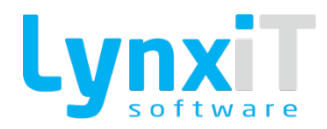

| <b>Tesouraria - Gera Saída</b><br>(Ilustração 169)                 | Permite definir se o documento gera saída de tesouraria.                                                                                                    |
|--------------------------------------------------------------------|----------------------------------------------------------------------------------------------------|
| <b>Tesouraria - Real</b><br>(Ilustração 169)                       | Permite definir se a movimentação de tesouraria é do tipo real.                                                                                                    |
| <b>Tesouraria - Previsional</b><br>(Ilustração 169)                | Permite definir se a movimentação de tesouraria é do tipo previsional.                                                                                                    |
| <b>Conta Corrente - Gera</b><br><b>Crédito</b><br>(Ilustração 169) | Permite definir se o documento gera movimentação de conta corrente a<br>crédto.                                                                                                    |
| <b>Conta Corrente - Gera</b><br><b>Débito</b><br>(Ilustração 169)  | Permite definir se o documento gera movimentação de conta corrente a<br>débito.                                                                                                    |
| Conta Corrente -<br>Pagamento Automático<br>(Ilustração 169)       | Permite definir o documento é automaticamente regularizado.                                                                                                    |
| Integra com Contabilidade<br>(Ilustração 169)                      | Permite definir se o documento é integrado na contabilidade assim que<br>gravado - Online. Caso não seja integrado - Offline, é possível integrá-lo com<br>recurso ao monitor de "Integração Contabilistica". |
| Certificação - Documento<br>de Transporte<br>(Ilustração 169)      | Permite definir qual o tipo de certificação de transporte caso o documento seja comunicado à Autoridade Tributária.                                                                                           |

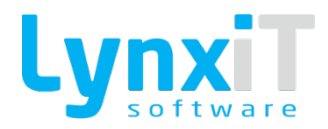

| <b>Certificação - Documento<br/>de Certificação</b><br>(Ilustração 169) | Permite definir qual o tipo de certificação para o documento.                                                                                                    |
|-------------------------------------------------------------------------|----------------------------------------------------------------------------------------------------|
| Certificação - Limite<br>Faturação de Produtos<br>(Ilustração 169)      | Permite definir o limite máximo de faturação de produtos na emissão de um<br>documento.                                                                            |
| Certificação - Limite<br>Faturação de Serviços<br>(Ilustração 169)      | Permite definir o limite máximo de faturação de serviços na emissão de um<br>documento.                                                                            |
| <b>Cativa Stock</b><br>(Ilustração 170)                                 | Permite definir se o documento faz cativação de stock. É possível verificar<br>a cativação de stock de um produto na sua ficha.                                    |
| <b>Permite Cativar Stock</b><br>(Ilustração 170)                        | Permite decidir por cada documento emitido se é pretendido efetuar<br>cativação de stock. É possível verificar a cativação de stock de um produto<br>na sua ficha. |
| Atualiza Último Preço de<br>Venda<br>(Ilustração 169)                   | Permite definir após gravação do documento os preços praticados são<br>atualizados nas fichas das origem no atributo "Último Preço de Venda".                      |
| Atualiza Preço Médio de<br>Venda<br>(Ilustração 169)                    | Permite definir após gravação do documento os preços praticados são<br>atualizados nas fichas das origem no atributo "Preço Médio de Venda".                       |
| Atualiza Último Preço de<br>Custo<br>(Ilustração 171)                   | Permite definir após gravação do documento os preços praticados são atualizados nas fichas das origem no atributo "Último Preço de Custo".                         |

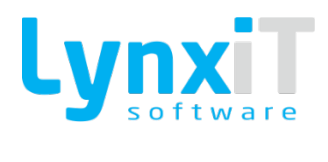

| Atualiza Preço Médio de<br>Custo<br>(Ilustração 171) | Permite definir após gravação do documento os preços praticados são atualizados nas fichas das origem no atributo "Preço Médio de Custo".                                                                                                    |
|------------------------------------------------------|----------------------------------------------------------------------------------------------------|
| <b>Preço Base</b><br>(Ilustração 169)                | <ul> <li>Permite definir o preço a utilizar no campo preço unitário do documento. Os preços base existentes são: <ul> <li>Manual: O utilizador terá de definir manualmente o preço unitário;</li> <li>Preço de Compra Base: O preço unitário é atualizado pelo preço de compra base definido na ficha da origem;</li> <li>Preço de Custo Máximo: O preço unitário é atualizado pelo preço de custo máximo praticado para a respetiva origem;</li> <li>Preço de Custo Máximo s/ IVA: O preço unitário é atualizado pelo preço de custo máximo praticado para a respetiva origem;</li> <li>Preço de Custo Máximo s/ IVA: O preço unitário é atualizado pelo preço de custo máximo sem IVA praticado para a respetiva origem;</li> <li>Preço de Custo Médio: O preço unitário é atualizado pelo preço de custo médio que se encontra na ficha da origem;</li> <li>Preço de Custo Médio s/ IVA: O preço unitário é atualizado pelo preço de custo médio sem IVA que se encontra na ficha da origem;</li> <li>Tabela de Preço: O preço unitário é atualizado pelo seguinte ordem; Tabela de Preços Específica, Tabela de Preços Genérica e preços base presentes na Ficha da Origem;</li> <li>Último Preço de Custo Fornecedor: O preço unitário é atualizado pelo último preço de custo que se encontra na ficha da origem;</li> <li>Último Preço de Custo S/ IVA: O preço unitário é atualizado pelo último preço de custo do fornecedor usado no documento;</li> <li>Último Preço de Custo S/ IVA: O preço unitário é atualizado pelo último preço de custo sem IVA.</li> </ul> </li> </ul> |

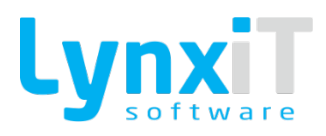

# 4.1.4. Opções Básicas

| latura              |            | Q NFT Q 1Q @ Doc Padrão                                                      | Inativo Portugal   | Type Type Type Type Type Type Type T                                                                          |                            |
|---------------------|------------|------------------------------------------------------------------------------|--------------------|----------------------------------------------------------------------------------------------------|----------------------------|
| ados Gerais Outros  | Dados Cabe | calho Linhas Integração Opções Básicas Cálculos Configurações Adicionais Pr  | arâmetros de Stock |                                                                                                    |                            |
| Nome Separador      | Visível    | Opção                                                                        | Ativo              | Detalhe                                                                                                    | Abre Janela Maximizada     |
| Dados Gerais        |            | Abre Impressão Automáticamente após Gravar                                   |                    | Após a gravação abre automáticamente o popup das impressões da Navbar.                                        | Disponível para POS        |
| Comerciais          |            | Abre o popup de textos padrão na pesquisa por descrição                      |                    | Abre o popup de textos padrão na pesquisa por descrição quando se usa a tecla P9                              | Usa PLU                    |
| nanceiros           |            | Abre painel de Gestão de Datas de Entrega                                    |                    | Após a gravação de uma encomenda abre automáticamente o Formulário da Gestão de Datas de Entrega.             | Disponível para Order Taka |
| espesas             |            | Acumula Itens na Venda POS                                                   |                    | Acumula as quantidades inseridas do mesmo artigo numa só linha no modo POS.                                   | Disponível para MRP        |
| npostos             |            | Alerta de existência de devoluções de produtos por cliente                   |                    | Alerta de existência de devoluções de produtos por cliente                                                    |                            |
| tegularizações      |            | Alerta de Preço de Venda inferior ao Preço de Custo na Linha                 |                    | Alerta na linha por statusbar se o preço unitário é inferior ao preço de custo.                               |                            |
| Opções e Revisões   |            | Alerta para Encomendas com Valor Mínimo da Entidade                          |                    | Alerta o utilizador se a encomenda não for igual ou superior ao valor minimo configurado na ficha do cliente. |                            |
| )bservações         |            | Alerta para Produtos com Preço Unitário Zero na Gravação                     |                    | Alerta o utilizador na gravação quando existe alguma linha que seja produto e com valor 0.                    |                            |
| ião Conformidades   |            | Alerta para Stock Mínimo ao Gravar                                           |                    | Na gravação valida o stock mímino da ficha do produto e alerta o utilizador.                                  |                            |
| rocessos            |            | Alerta para Stock Negativo na Linha                                          | $\checkmark$       | Alerta por Status Bar o utilizador para stock negativo sempre que a quantidade é alterada.                    |                            |
| istórico            |            | Alerta para valores vencidos na conta corrente de fornecedores               |                    | Alerta para valores vencidos na conta corrente de fornecedores                                                |                            |
| lutros Dados        |            | Alerta plafond ultrapassado                                                  |                    | Alerta para plafond ultrapassado mas permite a gravação                                                       |                            |
| ncargos Financeiros |            | Alertar o utilizador caso existam moradas alternativas                       |                    | Emite um alerta ao utilizador se a entidade tiver configurado mais que uma morada alternativa.                |                            |
| ntrastat            |            | Apenas permite saída de stock do armazém do cabeçalho                        |                    | Apenas permite saída de stock do armazém do cabeçalho                                                         |                            |
| ondições            |            | Aplica Armazém/Local/Lote por defeito em documentos que não movimentam stock |                    | Aplica Armazém/Local/Lote por defeito em documentos que não movimentam stock                                  |                            |
|                     |            | Aplica Centro de Custo do bem Transacionável                                 |                    | Aplica automáticamente o Centro de Custo associado ao artigo.                                                 |                            |
|                     |            | Aplica comissão na gravação                                                  |                    | Apenas vai calcular o valor na gravação do documento                                                          |                            |
|                     |            | Aplica Desconto Financeiro Apenas aos Produtos                               |                    | Apenas em produtos é que o desconto financeiro do documento é aplicado.                                       |                            |
|                     |            | Aplica preço adjudicado na consulta de preços                                |                    | Aplica preço adjudicado na consulta de preços                                                                 |                            |
|                     |            | Apresenta país de origem por linha (Intrastat)                               |                    | Apresenta país de origem por linha (Intrastat)                                                                |                            |
|                     |            | Aprova automaticamente o documento caso o utilizador tenha permissão         |                    | Aprova automaticamente o documento caso o utilizador tenha permissão                                          |                            |
|                     |            | Aprova automaticamente se satisfizer os requisitos mínimos do vendedor       |                    | Aprova automaticamente se satisfizer os requisitos mínimos do vendedor                                        |                            |
|                     |            | Assume Armazém e Denartamento do Cabecalho - Central de Comoras              |                    | Atribui automáticamente o Armazém e Denartamento associado ao utilizador. (Pedidos de Stork)                  | •                          |
| 7                   |            |                                                                              |                    | L                                                                                                    |                            |

#### Ilustração 172 - "Documentos - Opções Gerais - Exemplo de um documento do Tipo N/ Fatura - Imagem 1"

| scrição<br>Fatura     |                                                                                                    | Abreviatura Número 10 Podrža in In                                                      | País<br>Portugal    | Tipo Origem Grupo                                                                                                    |                          |
|-----------------------|----------------------------------------------------------------------------------------------------|-----------------------------------------------------------------------------------------|---------------------|----------------------------------------------------------------------------------------------------|--------------------------|
| ados Gerais Quitros I | Dados Caberz                                                                                                    | Iho Linbas Integração Onções Básicas Gálculos Configurações Adicionais Parán            | netros de Stork     |                                                                                                    |                          |
| Norra Conservation    | Makad                                                                                                    |                                                                                         |                     | 0.45                                                                                                    | Abra Janala Maximizada   |
| Dados Gerais          | visivei                                                                                                    | ópçeo                                                                                   | ADVO                | útribui automáticamente o ármazém e Denartamento associado ao utilizador. (Pedidos de Stock)                                | Dimonível nara POS       |
| Comerciais            |                                                                                                    | Assume Data Efetiva do Documento Igual à Data do Documento ao Gravar                    |                     | Sempre que a data do documento é alterada a data efetiva é atualizada com a mesma data.                                     | Usa PLU                  |
| inanceiros            |                                                                                                    | Assume Moeda da Entidade                                                                |                     | Assume automáticamente a moeda da empresa na criação de novos Documentos.                                                   | Disponível para Order Ti |
| lespesas              |                                                                                                    | Assume Morada da Empresa Como Morada de Carga                                           |                     | Aplica automáticamente a morada de carga da Empresa. (Validar Configuração das Moradas)                                     | Disponível para MRP      |
| mpostos               |                                                                                                    | Assume o Armazém/Lote do produto em documentos sem movimentação de Stock                |                     | Aplicar o armazém e lote configurado na Ficha de Produtos.                                                                  |                          |
| tegularizações        |                                                                                                    | Atualiza Data de Entrega mediante a Data de Expedição                                   |                     | Sempre que a Data de Expedição é alterada, a Data de Entrega assume a mesma Data.                                           | -                        |
| )pções e Revisões     |                                                                                                    | Atualiza o Valor de Alienação do Bem                                                    |                     | Atualiza na Ficha do ativo o valor de alienação.                                                                            |                          |
| Observações           |                                                                                                    | Atualiza o Valor de Aquisição do Bem                                                    |                     | Atualiza na Ficha do artigo o valor de aquisição.                                                                           |                          |
| ião Conformidades     |                                                                                                    | Atualiza Preço na Tabela de Preço Específica                                            |                     | Na gravação das linhas atualiza o valor do preço unitário na tabela de preço especifica associada ao produto/entidade.      |                          |
| rocessos              | <ul> <li>Image: A set of the set of the</li></ul> | Bloquear a criação de Documentos com data inferior à data atual                         |                     | Não permite criar documentos com data inferior à atual.                                                                     |                          |
| listórico             |                                                                                                    | Bloqueia Eliminação de Linhas Copiadas                                                  |                     | Ativa o bloqueio de possibilidade de remover linhas que já foram copiadas para outros Documentos.                           |                          |
| lutros Dados          |                                                                                                    | Bloqueia Gravação de Documentos Sem Linhas                                              |                     | Não grava o documento se não existir linhas no separador Dados Gerais                                                       |                          |
| incargos Financeiros  |                                                                                                    | Calcula data de entrega do fornecedor                                                   |                     | Preenche a data prevista de entrga com base nas configurações do M.R.P.                                                     |                          |
| ntrastat              | <ul><li>✓</li></ul>                                                                                                    | Calcula Ecolub                                                                          |                     | Calcula Ecolub nos documentos de faturação a cliente e internos de cliente                                                  |                          |
| iondições             |                                                                                                    | Carrega vendedores associados ao utilizador de sessão                                   |                     | Carrega vendedores associados ao utilizador de sessão                                                                       |                          |
|                       |                                                                                                    | Coloca atendimentos no estado concluido ao faturar                                      |                     | Coloca atendimentos no estado concluido ao faturar                                                                          |                          |
|                       |                                                                                                    | Comunica Documento de Transporte ao Gravar                                              |                     | Comunica automáticamente o Documento de Transporte no momento da gravação.                                                  |                          |
|                       |                                                                                                    | Controla processos de fisioterapia na cópia de linhas e gravação em documentos da saúde |                     | Controla processos de fisioterapia na cópia de linhas e gravação em documentos da saúde                                     |                          |
|                       |                                                                                                    | Controlar Faturação Cancelada                                                           | <ul><li>✓</li></ul> | Valida no momento da escolha da entidade se esta tem a Faturação cancelada, bloqueando a possibilidade de criar documentos. |                          |
|                       |                                                                                                    | Controlar Plafond de Cliente Ultrapassado                                               |                     | Ao gravar o documento efetua o controlo do Plafond do Cliente.                                                              |                          |
|                       |                                                                                                    | Cria Hash em Documentos não Certificados                                                |                     | Cria a Hash em Documentos que não são Certificados.                                                                         |                          |
|                       |                                                                                                    | Descarta aprovação de plafond do documento de origem                                    |                     | Descarta aprovação de plafond do documento de origem                                                                        |                          |
|                       |                                                                                                    | Descarta o local na cativação de stock                                                  |                     | Descarta o local na cativação de stock (Válido apenas com a opção Permite cativar Stock)                                    | •                        |
| 2                     | 7)                                                                                                    |                                                                                         |                     | ↓ ∇                                                                                                    |                          |
| 🕇 🗕 🍵 Traduçõe        | es                                                                                                    | Configuração do Totalizador                                                             |                     |                                                                                                    |                          |

Ilustração 173 - "Documentos - Opções Gerais - Exemplo de um documento do Tipo N/ Fatura - Imagem 2"

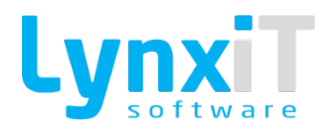

| ,ao<br>tura           |                     | Q NFT Q 1Q Doc Padrão Inz                                                          | rais<br>etivo Portugal | Ippo     Ungern     Grupo       V     Documento Externo     V       Faturação a Clientes     V                               |                           |
|-----------------------|---------------------|------------------------------------------------------------------------------------|------------------------|----------------------------------------------------------------------------------------------------|---------------------------|
| los Gerais 🛛 Outros D | Dados Cabe          | calho Linhas Integração Opções Básicas Cálculos Configurações Adicionais Parâm     | etros de Stock         |                                                                                                    |                           |
| Nome Separador        | Visível             | Ορςão                                                                              | Ativo                  | Detalhe                                                                                                    | Abre Janela Maximizada    |
| ados Gerais           | <ul><li>✓</li></ul> | Descarta o local na cativação de stock                                             |                        | Descarta o local na cativação de stock (Válido apenas com a opção Permite cativar Stock)                                     | Disponível para POS       |
| omerciais             | <ul><li>✓</li></ul> | Diferencia Valorização do Movimento de Entrada e Saída de Stock                    |                        | Permite que o movimento de stock de entrada e saida seja valorizado de forma diferente. (Configurar no separador Integração) | Usa PLU                   |
| nanceiros             | <ul><li>✓</li></ul> | Disponibiliza botão de listagem de produtos e seus stocks                          |                        | Disponibiliza botão junto do datagrid control na qual abre popup de listagem de produtos e seus stocks                       | Disponível para Order Tak |
| ispesas               |                     | Disponível no Monitor de Pagamentos                                                |                        | Documentos disponível no monitor de pagamentos.                                                                              | Disponível para MRP       |
| ipostos               | <ul><li>✓</li></ul> | Disponível no Processo InterEmpresa                                                |                        | Com esta opção ativa este documento fica disponível no formulário de mapeamento do processo InterEmpresa.                    |                           |
| ngularizações         | <ul><li>✓</li></ul> | Disponível para associação a contratos de manutenção                               |                        |                                                                                                    |                           |
| pções e Revisões      |                     | Disponível para gestão de necessidades de transformação                            |                        | Marca o documento para utilização na gestão de necessidades de transformação.                                                |                           |
| bservações            | <ul><li>✓</li></ul> | Disponível para o painel de gestão de datas de entrega                             |                        | Disponível para o painel de gestão de datas de entrega (Encomenda de Fornecedor)                                             | =                         |
| ão Conformidades      |                     | Documento Auto-Faturação                                                           |                        | Documento disponível para Auto-Faturação na Saúde.                                                                           |                           |
| ocessos               |                     | Documento de Apoio ao Fabrico                                                      |                        | Serve para marcar o documento para apoio ao fabrico.                                                                         |                           |
| stórico               |                     | Documento disponível para emissão de processamento de rappel                       |                        | Documento disponível para emissão de processamento de rappel                                                                 |                           |
| utros Dados           |                     | Documento Healthcare Software                                                      |                        | Disponibliza a utilização do documento no módulo da Saúde.                                                                   |                           |
| icargos Financeiros   |                     | Emite Voucher                                                                      |                        | Emite Voucher no POS quando é efetuado uma Nota de Crédito.                                                                  |                           |
| trastat               | <ul><li>✓</li></ul> | Entra para cálculo de comissões                                                    |                        | Adiciona os campos necessários para o processo de Comissões.                                                                 |                           |
| ondições              |                     | Entra para Cálculo de Pontos                                                       |                        | Entra para Cálculo de Pontos                                                                                                 |                           |
|                       |                     | Entra para controlo de plafond                                                     |                        | Válido para documentos que não afetem conta corrente mas cujo valor é pretendido que consuma plafond.                        |                           |
|                       |                     | Entra para Ordens de Fabrico                                                       |                        | Serve para marcar o documento para uso nas ordens de fabrico.                                                                |                           |
|                       |                     | Entra para Rappel                                                                  |                        | Na gravação do documento efetua a respetiva distribuição de valores do Rappel.                                               |                           |
|                       |                     | Fecha Automaticamente Documento de Origem se Todas as Linhas Estiverem Satisfeitas |                        | Fecha automáticamente o documento copiado se todas as linhas estiverem satisfeitas.                                          |                           |
|                       |                     | Filtra Centro de Custo por Entidade                                                |                        | Apenas mostra Centros de Custo associados à entidade do Documento.                                                           |                           |
|                       |                     | Filtra Produtos do Tipo Consumo - Central de Compras                               |                        | Filtrar produtos de Tipo Consumo. (Pedidos de Stock)                                                                         |                           |
|                       |                     | Filtra Produtos do Tipo Transferência - Central de Compras                         |                        | Filtrar produtos de Tipo Transferência. (Pedidos de Stock)                                                                   |                           |
|                       |                     | Filtrar os Clientes que estão Associados ao Utilizador                             |                        | Pesquisa apenas os Clientes associados na Ficha do Utilizador                                                                | •                         |
| ~                     | 7                   |                                                                                    |                        |                                                                                                    | $\nabla$                  |

#### Ilustração 174 - "Documentos - Opções Gerais - Exemplo de um documento do Tipo N/ Fatura - Imagem 3"

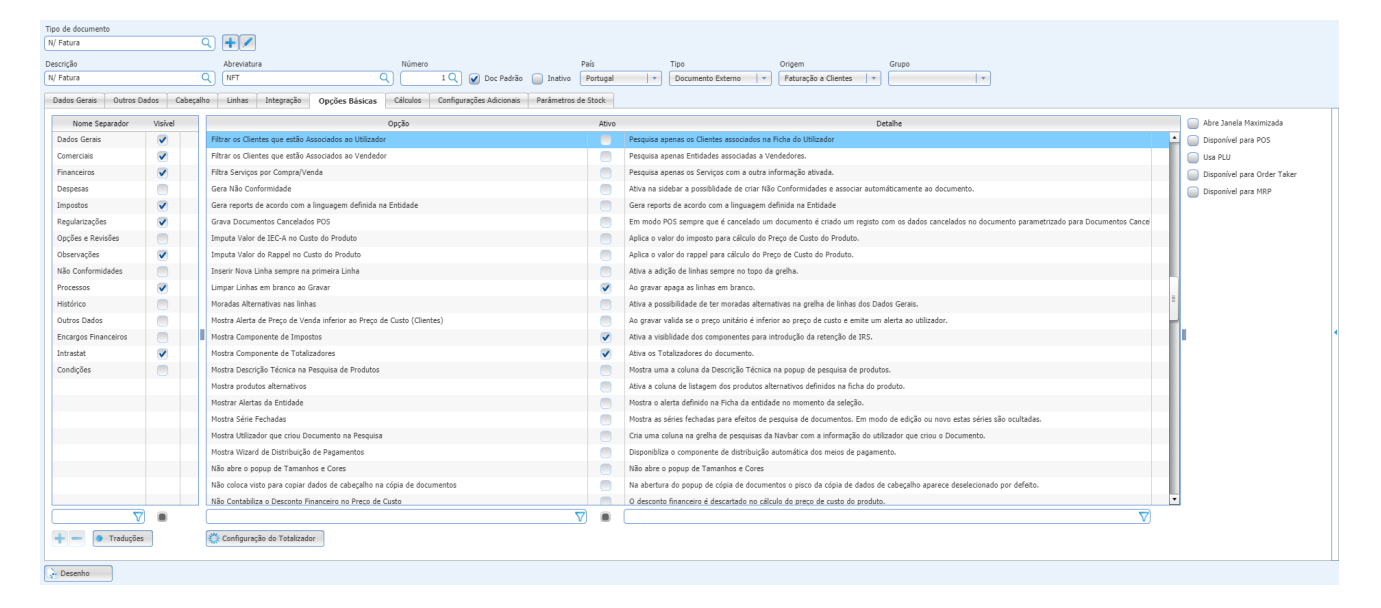

Ilustração 175 - "Documentos - Opções Gerais - Exemplo de um documento do Tipo N/ Fatura - Imagem 4"

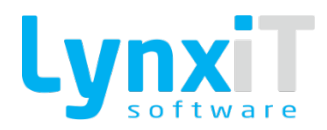

| rição                |                                                                                                    | Abreviatura Número                                                               | País                           | Tipo Origem Grupo                                                                                                   |                           |
|----------------------|----------------------------------------------------------------------------------------------------|----------------------------------------------------------------------------------|--------------------------------|----------------------------------------------------------------------------------------------------|---------------------------|
| tura                 |                                                                                                    |                                                                                  | loc Padrao inativo Portugal    | Documento Externo     Paturação à clientes     V                                                                    |                           |
| dos Gerais Outros I  | Dados Cal                                                                                                    | reçalho Linhas Integração Opções Básicas Cálculos Configurações J                | Adicionais Parâmetros de Stock |                                                                                                    |                           |
| Nome Separador       | Visível                                                                                                    | Opção                                                                            | Ativo                          | Detalhe                                                                                                    | Abre Janela Maximizada    |
| ados Gerais          | <                                                                                                    | Não Contabiliza o Desconto Financeiro no Preço de Custo                          |                                | O desconto financeiro é descartado no cálculo do preço de custo do produto.                                         | Disponível para POS       |
| omerciais            | <ul><li>✓</li></ul>                                                                                                    | Não Contabiliza o Desconto Financeiro no Preço de Venda                          |                                | O desconto financeiro é descartado no cálculo do preço de venda do produto.                                         | Usa PLU                   |
| inanceiros           | <ul> <li>Image: A start of the start of the start of</li></ul> | Não copia linhas de referência (por defeito)                                     |                                | Na popup de cópia na gravação por defeito não cria a linha de referência à cópia.                                   | Disponível para Order Tak |
| Despesas             |                                                                                                    | Não cria automaticamente o Recibo nas Notas de Crédito                           |                                | Aplicado apenas aos documentos Notas de Crédito.                                                                    | Disponível para MRP       |
| mpostos              | <                                                                                                    | Não cria ordem de transformação                                                  |                                | Não cria ordem de transformação                                                                                     |                           |
| tegularizações       | <ul><li>✓</li></ul>                                                                                                    | Não Cria Ordem de Transformação se o Composto Tiver Stock                        | ✓                              | Aplicável quando os compostos movimentam stock                                                                      |                           |
| Opções e Revisões    |                                                                                                    | Não exclui linhas com quantidade zero (por defeito)                              | •                              | Não remove as linhas com Quantidade 0.                                                                              |                           |
| Observações          |                                                                                                    | Não permite documentos com valor zero                                            |                                | Não permite documentos com valor zero                                                                               |                           |
| Vão Conformidades    |                                                                                                    | Não permite gravar documento sem vendedor associado                              | •                              | Não permite gravar documentos se o vendedor não estiver associado                                                   |                           |
| Processos            | <ul><li>✓</li></ul>                                                                                                    | Não permite gravar linhas sem produto associado.                                 |                                | Obriga a que todas as linhas da grelha dos Dados Gerais tenham um artigo associado. Não permite ter linhas manuais. |                           |
| listórico            |                                                                                                    | Não permite quantidade satisfeita superior à quantidade da linha                 | •                              | Não permite quantidade satisfeita superior à quantidade da linha                                                    |                           |
| Dutros Dados         |                                                                                                    | Não seleciona automaticamente as linhas do documento selecionado na cópia de lin | nhas 📃                         | Não seleciona automaticamente as linhas do documento selecionado na cópia de linhas                                 |                           |
| Encargos Financeiros |                                                                                                    | Não Utiliza a Coluna do Drag and Drop                                            | •                              | Desativa a possibilidade de mudar a posição das linhas da grelha dos dados gerais.                                  |                           |
| intrastat            | <ul><li>✓</li></ul>                                                                                                    | Não utiliza Descontos em Valor                                                   |                                | Esconde a coluna de possibilidade de escolha do tipo de desconto(Percentagem/Valor).                                | -                         |
| Condições            |                                                                                                    | Obrigatoriedade do preenchimento do Departamento                                 |                                | Obriga a que todas as linhas tenham um departamento preenchido.                                                     |                           |
|                      |                                                                                                    | Ocultar Componentes de Produtos Compostos no PopUp de Cópia                      |                                | Oculta os componentes na grelha de linhas do popup de cópia de documentos.                                          |                           |
|                      |                                                                                                    | Ocultar Componentes de Produtos Compostos no POS                                 |                                | Ao adicionar um composto é ocultado todos os componentes.                                                           |                           |
|                      |                                                                                                    | Pede dados relativos a normativo legal                                           |                                | Na gravação valida se o Documento tem preenchido a Normativa Legal.                                                 |                           |
|                      |                                                                                                    | Permite criar encomendas a fornecedor pela consulta de preço respetiva           |                                | Permite criar encomendas a fornecedor pela consulta de preço respetiva                                              |                           |
|                      |                                                                                                    | Permite distribuir linha por várias datas de entrega                             |                                | Ativa o processo da Gestão das Datas de Entrega.                                                                    |                           |
|                      |                                                                                                    | Permite Documentos Provisorios                                                   | <ul> <li>✓</li> </ul>          | Ativa a possiblidade de gravar documentos provisórios.                                                              |                           |
|                      |                                                                                                    | Permite Edição de Preços                                                         | ✓                              | Permite modificar o preço unitário da linha.                                                                        |                           |
|                      |                                                                                                    | Permite Editar o Valor do IEC-A                                                  |                                | Ativa os campos de IECA manual.                                                                                     | •                         |
| 7                    | 7 🔳                                                                                                    |                                                                                  |                                |                                                                                                    |                           |
| Tradução             |                                                                                                    | Mr. Carleman de Tabelandes                                                       |                                |                                                                                                    |                           |

#### Ilustração 176 - "Documentos - Opções Gerais - Exemplo de um documento do Tipo N/ Fatura - Imagem 5"

| ira                  |            | Q (NFT Q) 1Q @ Doc Padrão                                               | Inativo Portugal                                                                                                    | *         Documento Externo         *         Faturação a Clientes         *                                                                                 |                           |
|----------------------|------------|-------------------------------------------------------------------------|----------------------------------------------------------------------------------------------------|----------------------------------------------------------------------------------------------------|---------------------------|
| dos Gerais Outros D  | ados Cabeç | alho Linhas Integração Opções Básicas Cálculos Configurações Adicionais | Parâmetros de Stock                                                                                                    |                                                                                                    |                           |
| Nome Separador       | Visivel    | Ορςδο                                                                   | Ativo                                                                                                    | Detalhe                                                                                                    | 📄 Abre Janela Maximizada  |
| Dados Gerais         |            | Permite Editar o Valor do IEC-A                                         |                                                                                                    | Ativa os campos de IECA manual.                                                                                                    | 📥 📄 Disponível para POS   |
| Comerciais           |            | Permite inserir produtos com estado suspenso                            |                                                                                                    | Permite pesquisar e adicionar Produtos com o estado Suspenso.                                                                                                | Usa PLU                   |
| inanceiros           |            | Permite não cativar stock com datas de entrega                          |                                                                                                    | Permite não cativar stock com datas de entrega                                                                                                    | Disponível para Order Tak |
| Nespesas             |            | Permite Pesquisa de Documentos não Concluídos                           |                                                                                                    | Adiciona uma opção na sidebar para pesquisar os documentos não concluídos.                                                                                   | Disponível para MRP       |
| mpostos              |            | Permite Selecionar Morada de Faturação                                  |                                                                                                    | Ao gravar questiona o utilizador para introdução da morada de Faturação.                                                                                     |                           |
| Regularizações       |            | Pesquisar apenas Documentos criados pelo Utilizador de Sessão           |                                                                                                    | Apenas são pesquisados documentos criados pelo utilizador logado.                                                                                            |                           |
| Opções e Revisões    |            | Prioridade na pesquisa de produtos por código exato                     |                                                                                                    | Pesquisar os produtos com o código exato, ou seja, se existir um código exatamente igual ao que se coloca ele insere na linha, caso não exista igual pesquis |                           |
| Dbservações          |            | Priorização e Gestão de Encomendas para Expedição                       |                                                                                                    | Adiciona os campos associados à Priorização e Gestão de Encomendas para Expedição.                                                                           |                           |
| lão Conformidades    |            | Priorização e Gestão de Encomendas para Receção                         |                                                                                                    | Adiciona os campos associados à Priorização e Gestão de Encomendas para Receção.                                                                             |                           |
| Processos            |            | Processa Automaticamente a Ordem de Transformação                       | <ul> <li>Image: A start of the start of the start of</li></ul> | Processa automáticamente a ordem de transformação no momento da gravação do Documento.                                                                       |                           |
| Histórico            |            | Processar Documento Aumaticamente ao Gravar                             |                                                                                                    | Processa o documento de regularização aquando a gravação. (Valido para Recibos e Pagamentos)                                                                 |                           |
| Dutros Dados         |            | Regulariza Documentos de Filial                                         |                                                                                                    | Pesquisa nos documentos de regularização de Conta Corrente todos os documentos de todas as filiais. (Valido apenas para documentos que tenham a popu         |                           |
| Encargos Financeiros |            | Remover Filtros da Grelha                                               |                                                                                                    | Remove os filtros da grelha dos dados Gerais.                                                                                                    |                           |
| Intrastat            |            | Sugere o lote por defeito conforme o custeio parametrizado              |                                                                                                    | Aplica automáticamente o primeiro lote disponível mediante o método de custeio.                                                                              |                           |
| Condições            |            | Sugestão de Compras                                                     |                                                                                                    |                                                                                                    |                           |
|                      |            | Uitliza Protótipo                                                       |                                                                                                    | Permite pesquisa de Protótipos.                                                                                                    | =                         |
|                      |            | Usa idiomas da ficha do Produto                                         |                                                                                                    | Permite a pesquisa por idoma nos Produtos e Serviços.                                                                                                    |                           |
|                      |            | Usa Intrastat                                                           | <ul><li>✓</li></ul>                                                                                                    | Adiciona os campos necessários para o processo do Intrastat.                                                                                                 |                           |
|                      |            | Usa o Armazém na cativação de stock das datas de entrega                |                                                                                                    | Usa o Armazém na cativação de stock das datas de entrega                                                                                                    |                           |
|                      |            | Utiliza a descrição técnica na pesquisa por descrição                   |                                                                                                    | Utiliza a descrição técnica na pesquisa por descrição das linhas                                                                                             |                           |
|                      |            | Utiliza Aprovação de Documento                                          |                                                                                                    | Ativa o conceito de aprovação de documentos.                                                                                                    |                           |
|                      |            | Utiliza Armazém no Cabeçalho                                            |                                                                                                    | Ativa o armazém no cabeçalho. Todas as linhas vão ter o armazém do cabeçalho.                                                                                |                           |
|                      |            | Utiliza assistente de compras para verificação de melhor preco          |                                                                                                    | Utiliza assistente de compras para verificação de melhor preco                                                                                               | •                         |
| ∇                    |            |                                                                         |                                                                                                    |                                                                                                    |                           |

Ilustração 177 - "Documentos - Opções Gerais - Exemplo de um documento do Tipo N/ Fatura - Imagem 6"

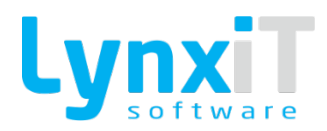

| ição<br>Itura       |                                                                                                    | Abreviatura Número                                                     | Pais                                                                                                    | Tipo Origem Grupo                                                                                                    |
|---------------------|----------------------------------------------------------------------------------------------------|------------------------------------------------------------------------|----------------------------------------------------------------------------------------------------|----------------------------------------------------------------------------------------------------|
| ios Gerais Outros I | Dados Cabeca                                                                                                    | alho Unhas Integração Opcões Básicas Cálculos Configurações Adicionais | Parâmetros de Stock                                                                                                    |                                                                                                    |
| Nome Senarador      | Viekal                                                                                                    | Orria                                                                  | Ativo                                                                                                    | Datalha 🔘 Abra Janela Maximizada                                                                                                    |
| ados Gerais         |                                                                                                    | Utiliza assistente de compras para verificação de melhor preco         | -                                                                                                    | Utiliza assistente de compras para venificação de melhor preco                                                                                      |
| amerciais           |                                                                                                    | Utiliza Atividades                                                     |                                                                                                    | Adiciona os campos necessários para as Atividades.                                                                                                  |
| anceiros            |                                                                                                    | Utiliza Barra de Informações                                           |                                                                                                    | Ativa a barra de informações do separador Dados Gerais. (Parametrizar no Botão Abaixo)                                                              |
| spesas              |                                                                                                    | Utiliza Bloqueio de Regularização de Conta Corrente                    |                                                                                                    | Ativa o botão nos documentos que geram conta corrente para bloquear a regularização da Conta Corrente do documento. Para que o botão apareça deverá |
| postos              |                                                                                                    | Utiliza Centros de Custo no separador Financeiros                      | <b>v</b>                                                                                                    | Ativa a visibilidade da greiha de introdução de Centro de Custo no cabeçalho do Documento.                                                          |
| gularizações        |                                                                                                    | Utiliza Compostos e Componentes                                        |                                                                                                    | Ativa a pesquisa de Produtos Compostos/Componentes.                                                                                                 |
| ções e Revisões     |                                                                                                    | Utiliza COPE                                                           |                                                                                                    | Adiciona os campos necessários para o COPE                                                                                                    |
| bservações          | <ul> <li>Image: A set of the set of the</li></ul>  | Utiliza Desconto por Quantidade Linha a Linha                          |                                                                                                    | Ativa a verificação de tabelas de descontos por Quantidade.                                                                                         |
| ão Conformidades    |                                                                                                    | Utiliza Descontos por Quantidade                                       | Image: A start and a start a start | Ativa a venficação de descontos do artigo por quantidade.                                                                                           |
| ocessos             | <ul> <li>Image: A second second s</li></ul> | Utiliza IEC-A                                                          |                                                                                                    | Ativa o cálculo de valores do Imposto IECA nos produto que estão configurados.                                                                      |
| listórico           |                                                                                                    | Utiliza Inversão do Sujeito Passivo                                    |                                                                                                    | Adiciona às linhas os campos necessários para o Sujeito Passivo                                                                                     |
| utros Dados         |                                                                                                    | Utiliza Items e Sub-Items                                              |                                                                                                    | Abiva a funcionalidade de poder numerar as linhas.                                                                                                  |
| ncargos Financeiros |                                                                                                    | Utiliza Linhas Fechadas                                                |                                                                                                    | Permite copiar linhas Fechadas                                                                                                    |
| ntrastat            | <ul> <li>Image: A set of the set of the</li></ul>  | Utiliza linhas opcionais                                               |                                                                                                    | Ativa a possibilidade de indicar linhas que não entram para o cálculo do documento.                                                                 |
| ondições            |                                                                                                    | Utiliza Navegação na Pesquisa de Produtos                              |                                                                                                    | Ativa a Navegação(Botões iguais ao POS) no popup de pesquisa de produtos                                                                            |
|                     |                                                                                                    | Utiliza Peso e Volume                                                  |                                                                                                    | Utiliza Peso e Volume nas linhas                                                                                                    |
|                     |                                                                                                    | Utiliza Pesquisa Avançada nos Códigos                                  | ✓                                                                                                    | Ativa a pesquisa das caracteristicas do popup de pesquisa de Artigos.                                                                               |
|                     |                                                                                                    | Utiliza Processos                                                      | ✓                                                                                                    | Ativa os campos para preenchimento do Processo.                                                                                                    |
|                     |                                                                                                    | Utiliza Quantidade Alternativa                                         |                                                                                                    | Ativa os campos da Unidade e Quantidade Alternativas do artigo.                                                                                     |
|                     |                                                                                                    | Utiliza Recargo                                                        |                                                                                                    | Ativa o Imposto do Recargo para documentos emitidos em Espanha.                                                                                     |
|                     |                                                                                                    | Utiliza Retenção na Fonte IRS                                          |                                                                                                    | Ativa o funcionamento da Retenção de IRS.                                                                                                    |
|                     |                                                                                                    | Utilizar Opções e Revisões                                             |                                                                                                    | Ativa a possibilidade de criar opções e revisões dos documentos.                                                                                    |
|                     |                                                                                                    | Utiliza Série nas Pesquisas                                            | <b>v</b>                                                                                                    | Cria uma coluna na grelha de pesquisa da Navbar com o nome da Série.                                                                                |
| 7                   | 7)                                                                                                    |                                                                        |                                                                                                    |                                                                                                    |

Ilustração 178 - "Documentos - Opções Gerais - Exemplo de um documento do Tipo N/ Fatura - Imagem 7"

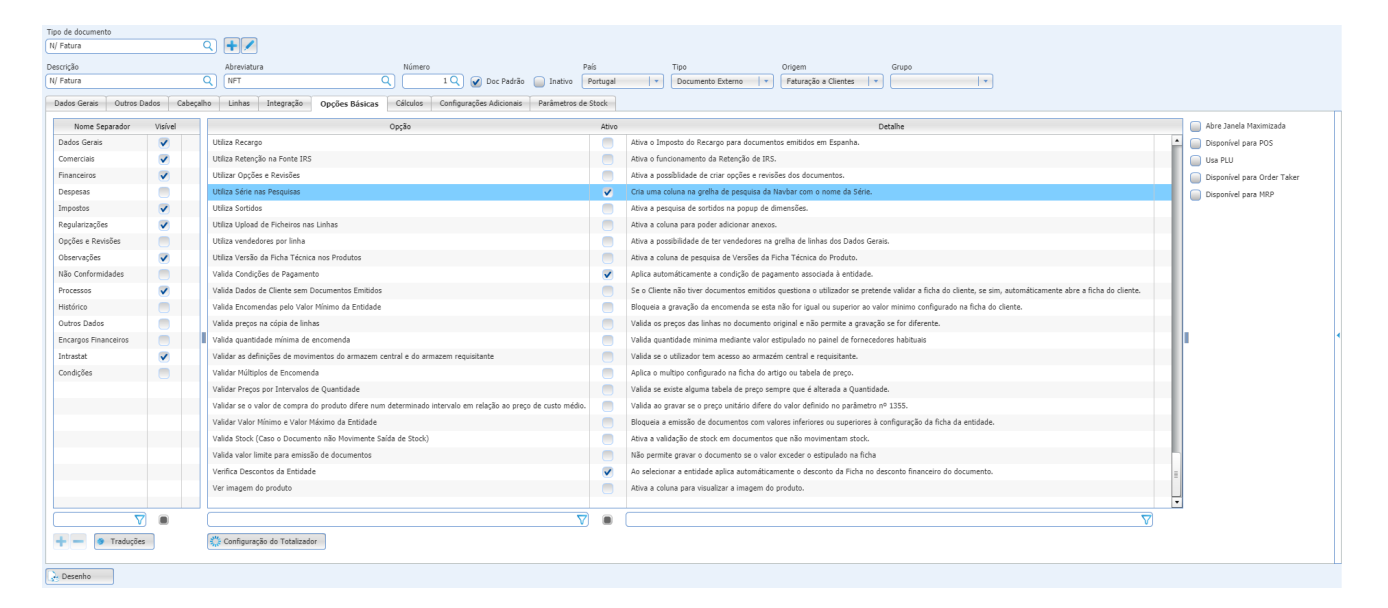

Ilustração 179 - "Documentos - Opções Gerais - Exemplo de um documento do Tipo N/ Fatura - Imagem 7"

### Opções da grelha "Nome Separador"

Permite a gestão da visibilidade dos separadores base, bem como a criação de novos separadores.

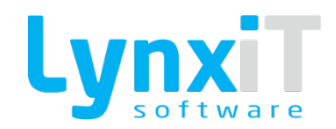

# Opções da grelha "Opções Básicas"

Nesta grelha são disponibilizadas todas as regras de negócio pré-configuradas para utilizar num determinado documento, apenas sendo para isso necessário o utilizador analisar o objetivo da regra de negócio e ativar ou desativar a mesma consoante a sua necessidade.

| Propriedade                                                        | Descrição                                                                                                    |
|--------------------------------------------------------------------|----------------------------------------------------------------------------------------------------|
| Abre Impressão<br>Automaticamente após<br>Gravar                   | Permite definir se após gravação de um documento a sugestão de<br>impressão é aberta automaticamente.                                        |
| Abre o Popup de Textos<br>padrão na Pesquisa por<br>Descrição      | Abre o popup padrão na pesquisa por descrição quando se usa a tecla F9                                                                       |
| Abre Painel de Gestão de<br>Datas de Entrega                       | Após a gravação de uma encomenda abre automáticamente o Formulário da<br>Gestão de Datas de Entrega.                                         |
| Acumula Itens na Venda<br>POS                                      | Para documentos do tipo POS quando temos várias linhas com o mesmo<br>produto agrupa todas essas linhas numa só linha e soma as quantidades. |
| Alerta de existência de<br>devoluções de produtos<br>por cliente   | Alerta de existência de devoluções de produtos por cliente.                                                                                  |
| Alerta de Preço de Venda<br>inferior ao Preço de Custo<br>na Linha | Alerta na linha por statusbar se o preço unitário é inferior ao preço de custo.                                                              |

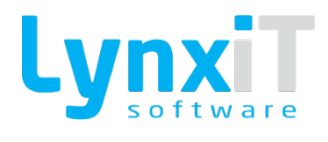

| Alerta para Produtos com<br>Preço Unitário Zero na<br>Gravação     | Na gravação de um documento caso existam linhas com preço a zero o<br>utilizador é alertado.                             |
|--------------------------------------------------------------------|----------------------------------------------------------------------------------------------------|
| Alerta para Encomendas<br>com Valor Mínimo da<br>Entidade          | Alerta o utilizador se o total da encomenda não ultrapassar o "Valor Mínimo"<br>presente na ficha da respetiva entidade. |
| Alerta para Stock Mínimo<br>ao Gravar                              | Na gravação de um documento caso existam linhas que ultrapassam ou<br>igualam o stock mínimo, o utilizador é alertado.   |
| Alerta para Stock<br>Negativo na Linha                             | Na elaboração do documento, caso existam linhas que irão gerar stock<br>negativo, o utilizador é alertado.               |
| Alerta para Valores<br>Vencidos na Conta<br>Corrente de Fornecedor | Alerta para valores vencidos na conta corrente de fornecedores.                                                          |
| Alerta Plafond<br>Ultrapassado                                     | Alerta para plafond ultrapassado mas permite a gravação.                                                                 |
| Alertar o utilizador caso<br>existam moradas<br>alternativas       | Emite um alerta ao utilizador se a entidade tiver configurado mais que uma<br>morada alternativa.                        |

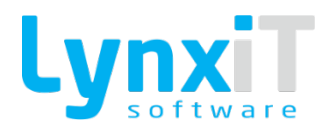

| Apenas Permite Saída de<br>Stock do Armazém do<br>Cabeçalho                              | Apenas permite a saída de stock do armazém do cabeçalho                                                                                                    |
|------------------------------------------------------------------------------------------|----------------------------------------------------------------------------------------------------|
| Aplica<br>Armazém/Local/Lote por<br>Defeito em Documentos<br>que não Movimentam<br>Stock | Aplica armazém/local/lote por defeito em documentos que não<br>movimentam stock.                                                                              |
| Aplica Centro de Custo do<br>bem Transacionável                                          | Após a associação de um bem transacionável numa linha do documento,<br>caso o bem transacionável possua centro de custo definido este é colocado<br>na linha. |
| Aplica Comissão na<br>Gravação                                                           | Apenas vai calcular o valor na gravação do documento.                                                                                                    |
| Aplica Desconto<br>Financeiro Apenas aos<br>Produtos                                     | Permite aplicar desconto financeiro apenas a produtos na elaboração do<br>documento.                                                                          |
| Aplica Preço Adjudicado na<br>Consulta de Preços                                         | Aplica preço adjudicado na consulta de preços.                                                                                                    |
| Assume Armazém e<br>Departamento do<br>Cabeçalho - Central de<br>Compras                 | Permite definir nas linhas o armazém e departamento que se encontra<br>definido no cabeçalho.                                                                 |

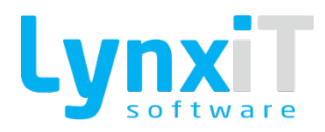

| Apresenta país de Origem<br>por Linha (Intrastat)                                 | Apresenta país de origem por linha (Intrastat).                         |
|-----------------------------------------------------------------------------------|-------------------------------------------------------------------------|
| Aprova Automaticamente<br>o Documento Caso o<br>Utilizador Tenha<br>Permissão     | Aprova automaticamente o documento caso o utilizador tenha permissão.   |
| Aprova Automaticamente<br>se Satisfizer os Requisitos<br>Mínimos do Vendedor      | Aprova automaticamente se satisfizer os requisitos mínimos do vendedor. |
| Assume Data Efetiva do<br>Documento Igual à Data do<br>Documento ao Gravar        | Na gravação do documento a Data Efetiva será igual à Data do Documento. |
| Assume Moeda da<br>Entidade                                                       | Na elaboração do documento assume a moeda presente na entidade.         |
| Assume Morada da<br>Empresa Como Morada de<br>Carga                               | Permite definir os dados de carga pela morada presente na empresa.      |
| Assume o Armazém/Lote<br>do produto em<br>Documentos Sem<br>Movimentação de Stock | Aplicar o armazém e lote configurado na Ficha de Produtos.              |

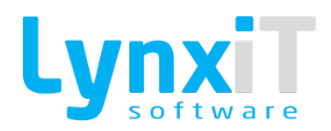

| Atualiza Data de Entrega<br>mediante a Data de<br>Expedição           | Caso o documento tenha presente nas linhas os campos "Data de Entrega"<br>e "Data de Expedição", na alteração da data de expedição é atualizada a data<br>de entrega pela soma do prazo de entrega (presente nas outras informações<br>do tipo de terceiro) com a data de expedição. |
|-----------------------------------------------------------------------|----------------------------------------------------------------------------------------------------|
| Atualiza o Valor de<br>Alienação do Bem                               | Atualiza na ficha do ativo o valor de alienação.                                                                                                    |
| Atualiza o Valor de<br>Aquisição do Bem                               | Atualiza na ficha do artigo o valor de aquisição.                                                                                                    |
| Atualiza Preço na Tabela<br>de Preço Específica                       | Caso o tipo de terceiro possua uma tabela de preços específica, e para a<br>respetiva origem seja usado um preço diferente do que consta na tabela, ao<br>gravar o documento, a tabela é atualizada pelo novo preço.                                                                 |
| Bloquear a criação de<br>Documentos com data<br>inferior à data atual | Bloqueia a emissão de documentos com data inferior à data atual.                                                                                                    |
| Bloqueia Eliminação de<br>Linhas Copiadas                             | Ativa o bloqueio de possibilidade de remover linhas que já foram copiadas para outros documentos.                                                                                                    |
| Bloqueia Gravação de<br>Documentos Sem Linhas                         | Não grava o documento se não existir linhas no separador dados gerais.                                                                                                    |
| Calcula Data de Entrga do<br>Fornecedor                               | Preenche a data prevista de entraga com base nas configurações do M.R.P.                                                                                                    |

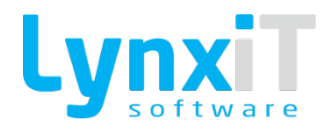

| Calcula Ecolub                                                                                   | Calcula ecolub nos documentos de faturação a cliente e internos de cliente.                                                                                                    |
|--------------------------------------------------------------------------------------------------|----------------------------------------------------------------------------------------------------|
| Carrega Vendedores<br>Associados ao Utilizador<br>de Sessão                                      | Carrega vendedores associados ao utilizador de sessão.                                                                                                    |
| Coloca Atendimentos no<br>Estado Concluido ao<br>Faturar                                         | Coloca atendimentos no estado concluir ao faturar.                                                                                                    |
| Comunica Documento de<br>Transporte ao Gravar                                                    | Caso o documento seja certificado como Documento de Transporte, após a<br>gravação do mesmo, este é automaticamente comunicado à AT. Caso<br>contrário, é necessário executar a comunicação. |
| Controla Processos de<br>Fisioterapia na Cópia de<br>Linhas e Gravação em<br>Documentos da Saúde | Controla processos de fisioterapia na cópia de linhas e gravação em<br>documentos da saúde.                                                                                                  |
| Controla Faturação<br>Cancelada                                                                  | Caso o tipo de terceiro tenha indicação que tem as faturas canceladas, a<br>realização do documento é impedida.                                                                              |
| Controla Plafond de<br>Cliente Ultrapassado                                                      | Caso o documento movimente conta corrente, e o valor do mesmo<br>ultrapasse o plafond definido na ficha do tipo de terceiro, a realização do<br>documento é impedida.                        |
| Cria Hash em Documento<br>não Certificados                                                       | Permite automatizar a geração de uma Hash para documentos não<br>certificados.                                                                                                    |
|                                                                                                  | Descarta aprovação de plafond do documento de origem.                                                                                                    |

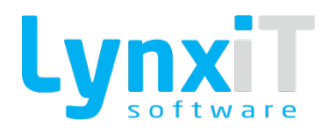

| Descarta aprovação de                                                 |                                                                                                    |
|-----------------------------------------------------------------------|----------------------------------------------------------------------------------------------------|
| plafond do documento de                                               |                                                                                                    |
| origem                                                                |                                                                                                    |
|                                                                       |                                                                                                    |
| Descarta o local na<br>cativação de stock                             | Descarta o local na cativação de stock (Válido apenas com a opção Permite<br>cativar Stock).                                                                                                    |
| Diferência Valorização do<br>Movimento de Entrada e<br>Saída de Stock | Para tipos do documento com movimentação de entrada e saída é possível<br>definir qual o tipo de preço a aplicar para a movimentação de saída e de<br>entrada.                                                                                                    |
| Disponibiliza Botão de<br>Listagem de Produtos e<br>seus Stocks       | Disponibiliza botão junto do datagrid control na qual abre popup de listagem<br>de produtos e seus stocks.                                                                                                    |
| Disponível no Monitor de<br>Pagamentos                                | A definição desta opção permite a gestão deste documento quer para<br>aprovação de pagamento, quer para lançamento de pagamentos pelo<br>"Monitor de Priorização de Pagamentos" e pelo "Monitor de Pagamentos"<br>respetivamente. Esta opção deve ser ativada apenas para documentos do<br>tipo "Pagamentos a Fornecedores". |
| Disponível no Processo<br>InterEmpresa                                | Compra esta opção ativa este documento fica disponível no formulário de<br>mapeamento do processo InterEmpresa.                                                                                                    |
| Disponível Para<br>Associação a Contratos de<br>Manutenção            | Documento encontra-se disponível para associação de contratos de manutenção.                                                                                                    |

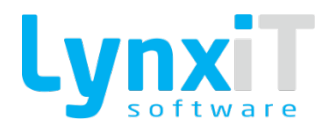

| Disponível Para Gestão de<br>Datas de Entrega                       | Marca o documento para utilização na gestão de datas de entrega.                                                                                        |
|---------------------------------------------------------------------|----------------------------------------------------------------------------------------------------|
| Disponível para gestão de<br>necessidades de<br>transformação       | Marca o documento para utilização na gestão de necessidades de<br>transformação.                                                                        |
| Disponível Para o Painel<br>de Gestão de Datas de<br>Entrega        | Disponível para o painel de gestão de datas de entrega (Encomenda de<br>Fornecedor).                                                                    |
| Documento Auto-<br>Faturação                                        | Permite definir se o documento é de auto-faturação.                                                                                                    |
| Documento de Apoio ao<br>Fabrico.                                   | Permite utilizar dados do documento para apoio do cálculo das ordens de<br>fabrico no M.R.P.                                                            |
| Documentos disponível<br>Para Emissão de<br>Processamento de Rappel | Disponibiliza a Utilização do Documento no processo de rappel.                                                                                          |
| Documento Healthcare<br>Software                                    | Disponibliza a utilização do documento no template healthcare.                                                                                          |
| Emite Voucher                                                       | Esta opção é válida para documentos do tipo POS e serve para gerir a<br>impressão de Voucher no lançamento da Nota de Crédito, pelo total do<br>último. |

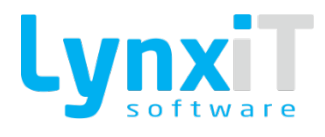

| Entra Para Cálculo de<br>Comissões                                                          | Adiciona os campos necessário para o processo de comissões.                                              |
|---------------------------------------------------------------------------------------------|----------------------------------------------------------------------------------------------------|
| Entra Para Cálculo de<br>Pontos                                                             | Entra para Cálculo de Pontos.                                                                            |
| Entra Para Controlo de<br>Plafond                                                           | Válido para documentos que não afetem conta corrente mas cujo valor é<br>pretendido que consuma plafond. |
| Entra para Ordens de<br>Fabrico                                                             | Permite definir que o documento entrará para Ordens de Fabrico.                                          |
| Entra para Rappel                                                                           | Permite definir se o documento será valorizado para Rappel.                                              |
| Fecha Automaticamente<br>Documento de Origem se<br>Todas as Linhas Estiverem<br>Satisfeitas | Fecha automaticamente o documento copiado se todas as linhas estiverem<br>satisfeitas.                   |
| Filtra Produtos do Tipo<br>Consumo - Central de<br>Compras                                  | Permite filtrar os produtos relativamente à sua definição de movimento,<br>neste caso do tipo consumo.   |
| Filtra Centro de Custo por<br>Entidade                                                      | Permite definir se o documento filtra o centro de custo por entidade.                                    |

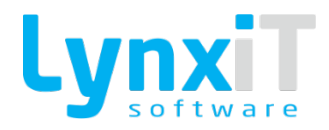

| Filtra Produtos do Tipo<br>Transferência - Central de<br>Compras  | Permite filtrar os produtos relativamente à sua definição de movimento,<br>neste caso do tipo transferência.                                                                                                    |
|-------------------------------------------------------------------|----------------------------------------------------------------------------------------------------|
| Filtrar os Clientes que<br>estão associados ao<br>utilizador      | Esta definição apenas mostra clientes que estão associados ao utilizador na<br>ficha do utilizador.                                                                                                    |
| Filtrar os Clientes que<br>estão associados ao<br>vendedor        | Esta definição apenas mostra clientes que estão associados ao vendedor.                                                                                                    |
| Filtra Serviços por<br>Compra/Venda                               | Permite filtrar os serviços a utilizar para os documentos do tipo Compra e<br>Venda mediante o que se encontra definido nas Outras Informações do<br>respetivo serviço.                                              |
| Gera Não Conformidade                                             | Permite ativar opção na Sidebar do documento "Gera Não Conformidade",<br>em que aberta a janela de Não Conformidades com o respetivo documento<br>anexado à nova não conformidade.                                   |
| Gera reports de acordo<br>com a linguagem definida<br>na Entidade | Gera reports de acordo com a linguagem definida na Entidade.                                                                                                    |
| Grava Documentos<br>Cancelados POS                                | Esta opção apenas está disponível para documentos do tipo POS. Permite<br>gravar documentos cancelados pelo utilizador, por forma a perceber a<br>quantidade de documentos que foram iniciados e não foram gravados. |
| Imputa valor de IEC-A no<br>Custo do Produto                      | Permite imputar o valor de IEC-A calculado para o produto no custo do mesmo.                                                                                                    |

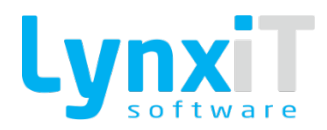

| Imputa valor de Rappel no<br>Custo do Produto                               | Permite imputar o valor de Rappel calculado para o produto no custo do mesmo.                                                |
|-----------------------------------------------------------------------------|----------------------------------------------------------------------------------------------------|
| Inserir Nova Linha sempre                                                   | Ao ativar esta opção quando inserir uma nova linha no documento a mesma                                                      |
| na primeira linha                                                           | é colocada sempre na primeira posição da grelha do documento.                                                                |
| Limpar Linhas em branco                                                     | Caso o documento no momento da gravação apresente linhas em brancos                                                          |
| ao Gravar                                                                   | estas serão eliminadas.                                                                                                    |
| Moradas Alternativas nas                                                    | Ativa a possibilidade de ter moradas alternativas na grelha de linhas dos                                                    |
| Linhas                                                                      | dados gerais.                                                                                                    |
| Mostra alerta de Preço de<br>Venda inferior ao Preço de<br>Custo (Clientes) | Caso o documento apresente linhas com preço de venda inferior ao preço<br>de custo o utilizador é alertado.                  |
| Mostra Componente de                                                        | Permite visualizar os valores dos impostos e as suas bases de incidência que                                                 |
| Impostos                                                                    | são calculados para o documento, no separador "Impostos".                                                                    |
| Mostra Componente de                                                        | Permite o componente de totalizadores que mostra diferentes tipos de                                                         |
| Totalizadores                                                               | totais relativos ao documento.                                                                                               |
| Mostra Descrição Técnica                                                    | Permite a visualização da descrição técnica presente na ficha do produto,                                                    |
| na Pesquisa de Produtos                                                     | na Pop up de Pesquisa de Produtos.                                                                                           |
| Mostra Produtos<br>Alternativos                                             | Ativa a coluna de listagem dos produtos alternativos definidos na ficha do produto.                                          |
|                                                                             | Caso a entidade do documento possua alertas na sua ficha, assim que inserida a entidade é possível visualizar esses alertas. |

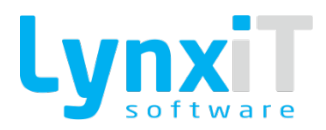

| Mostra Alertas da<br>Entidade                                                |                                                                                                    |
|------------------------------------------------------------------------------|----------------------------------------------------------------------------------------------------|
|                                                                              |                                                                                                    |
| Mostra Série Fechadas                                                        | Permite a visualização de séries que já se encontram fechadas, permitindo assim a visualização de registos presentes nas mesmas.                                            |
| Mostra Utilizador que<br>criou Documento na<br>Pesquisa                      | Na Lista da Navbar após pesquisa de documentos é possível visualizar o<br>utilizador que criou o documento.                                                                 |
| Mostra Wizard de<br>Distribuição de<br>Pagamentos                            | Para documentos com movimentação de tesouraria real e para o tipo de<br>entidade "Fornecedores" é possível realizar a distribuição do valor total<br>pago em várias linhas. |
| Não Abre Popup de<br>Tamanhos e Cores                                        | Não abre popup de tamanhos e cores.                                                                                                    |
| Não Coloca visto para<br>Copiar Dados de Cabeçalho<br>na Cópia de Documentos | Na abertura do popup de cópia de documentos o pisco da cópia de dados de<br>cabeçalho aparece deselecionado por defeito.                                                    |
| Não Contabiliza o<br>Desconto Financeiro no<br>Preço de Custo                | O desconto financeiro é descartado no cálculo do preço de custo do produto.                                                                                                 |
| Não Contabiliza o<br>Desconto Financeiro no<br>Preço de Venda                | O desconto financeiro é descartado no cálculo do preço de venda do produto.                                                                                                 |
|                                                                              | O mecanismo de criação do recibo relativo a uma nota de crédito é desencadeado automaticamente, salvo exceção do uso desta opção.                                           |

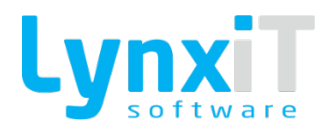

| Não cria automaticamente                   |                                                                            |
|--------------------------------------------|----------------------------------------------------------------------------|
| o Recibo nas Notas de                      |                                                                            |
| Crédito                                    |                                                                            |
|                                            |                                                                            |
| Não Cópia Linhas de                        | Na popup de cópia na gravação por defeito não cria a linha de referência à |
| Referência (por defeito)                   | cópia.                                                                     |
| Não Cria Ordem de<br>Transformação         | Não cria ordem de transformação.                                           |
|                                            |                                                                            |
| Não Cria Ordem de                          | Controla lancamento da ordem de transformação, ou seia, apenas cria uma    |
| Transformação se o<br>Composto Tiver Stock | ordem de transformação se não existir stock no composto.                   |
|                                            |                                                                            |
| Não Exclui Linhas com                      |                                                                            |
| Quantidade Zero                            | Não remove as linhas com quantidade 0.                                     |
| Não Permite Documentos                     |                                                                            |
| com Valor Zero                             | Não permite documentos com valor 0.                                        |
| Não Permite Gravar                         |                                                                            |
| Documento Sem Vendedor                     | Não permite gravar o documento sem vendedor adicionado.                    |
| Associado                                  |                                                                            |
| Não permite gravar linhas                  | Permite controlar linhas sem artigo associado, impedindo a gravação do     |
| sem poduto associado                       | documento caso não sejam preenchidas.                                      |

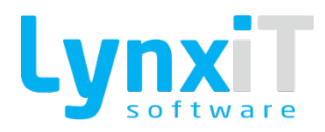

| Não utiliza Descontos em<br>Valor                                                               | Não permite a utilização de descontos em valor.                                         |
|-------------------------------------------------------------------------------------------------|-----------------------------------------------------------------------------------------|
| Não Permite Quantidade<br>Satisfeita Superior à<br>Quantidade da Linha                          | Não permite quantidade satisfeita superior à quantidade da linha.                       |
| Não Seleciona<br>Automaticamente as<br>Linhas do Documento<br>Selecionado na Cópia de<br>Linhas | Não seleciona automaticamente as linhas do documento selecionado na<br>cópia de linhas. |
| Não Utiliza a Coluna do<br>Drag and Drop                                                        | Desativa a possibilidade de mudar a posição das linhas da grelha dos dados<br>gerais.   |
| Obrigatoriedade do<br>preenchimento do Centro<br>de Custo                                       | Obriga o preenchimento do Centro de Custo.                                              |
| Obrigatoriedade do<br>preenchimento do<br>Departamento                                          | Obriga o preenchimento do Departamento.                                                 |
| Ocultar Componentes de<br>Produtos Compostos no<br>POS                                          | Mostra só composto no POS e tem botão para expandir os componentes                      |

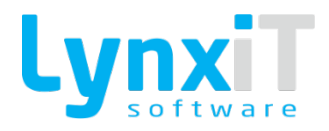

| Ocultar Componentes de<br>Produtos Compostos no<br>PopUp de Cópia               | Oculta os componentes na grelha de linhas do popup de cópia de<br>documentos.                                                                                                    |
|---------------------------------------------------------------------------------|----------------------------------------------------------------------------------------------------|
| Permite Criar Encomendas<br>a Fornecedor Pela<br>Consulta de Preço<br>Respetiva | Permite criar encomendas a fornecedor pela consulta de preço respetivo.                                                                                                    |
| Pede dados relativos a<br>normativo legal                                       | Obriga o preenchimento do campo normativo legal.                                                                                                    |
| Permite distribuir linha<br>por várias datas de<br>entrega                      | Permite no campo de entrega da linha aplicar mais que uma data de entrega<br>para a mesma linha.                                                                                                    |
| Permite Documentos<br>Provisórios                                               | Permite a criação de documentos provisórios, isto é, documentos que podem<br>ser alterados até assumirem o estado final. Os documentos provisórios não<br>apresentam preenchido o número do documento. |
| Permite Edição de Preços                                                        | Permite a edição de preços do documento.                                                                                                    |
| Permite Editar o Valor do<br>IEC-A                                              | Permite editar o valor do IEC-A.                                                                                                    |
| Permite Inserir Produtos<br>com Estado Suspenso                                 | Permite pesquisar e adicionar produtos com o estado suspenso.                                                                                                    |

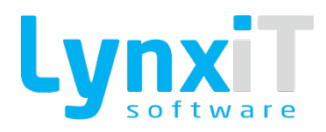

| Permite Não Cativar Stock<br>com Datas de Entrega                   | Permite não cativar stock com datas de entrega.                                                                                                    |
|---------------------------------------------------------------------|----------------------------------------------------------------------------------------------------|
| Permite Pesquisa de<br>Documentos não<br>Concluídos                 | Permite efetuar a pesquisa de documentos não concluídos.                                                                                                    |
| Permite Selecionar Morada<br>de Faturação                           | Na gravação do documento é perguntado ao utilizador se quer alterar a<br>morada de faturação da entidade. As moradas apresentadas são aquelas<br>que estão nas Moradas Alternativas da entidade, do tipo "Morada de<br>Faturação". |
| Pesquisar apenas<br>Documentos criados pelo<br>Utilizador de Sessão | Permite apenas pesquisa e visualização de documentos que o utilizador<br>criou.                                                                                                    |
| Prioridade na Pesquisa de<br>Produtos por Código Exato              | Pesquisar os produtos com o código exato, ou seja, se existir um código<br>exatamente igual ao que se coloca ele insere na linha, caso não exista igual<br>pesquisa contido.                                                       |
| Priorização e Gestão de<br>Encomendas para<br>Expedição             | Permite dar acesso ao documento para que possa ser gerido no "Monitor de<br>Expedição/Receção", neste caso para expedição.                                                                                                    |
| Processa<br>Automaticamente a Ordem<br>de Transformação             | Processa automaticamente a ordem de transformação no momento de gravação do documento.                                                                                                    |

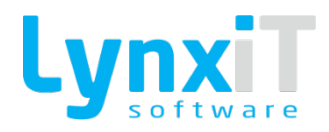

| Priorização e Gestão de<br>Encomendas para Receção               | Permite dar acesso ao documento para que possa ser gerido no "Monitor de<br>Expedição/Receção", neste caso para receção.                                                                                           |
|------------------------------------------------------------------|----------------------------------------------------------------------------------------------------|
| Processar Documento<br>Automaticamente ao<br>Gravar              | Esta opção é direcionada para documentos do tipo "Pagamentos" e<br>"Recebimentos" em que é necessário processar o documento após a sua<br>emissão.                                                                 |
| Regulariza Documentos de<br>Filial                               | Esta opção é direcionada para documentos do tipo "Pagamentos" e<br>"Recebimentos". Caso ativa permite regularizar, utilizando a entidade "Sede"<br>(Filial O), documentos em aberto da própria e das suas filiais. |
| Remover Filtros da Grelha                                        | Remove os filtros da grelha dos dados gerais, retirando a funcionalidade de<br>pesquisa de valores sobre a grelha.                                                                                                 |
| Satisfaz Encomendas de<br>Fornecedor                             | Permite a satisfação dos documentos do tipo "Encomenda a Fornecedor". No<br>momento da gravação é aberta uma Pop Up para escolher as encomendas<br>de cliente que satisfazem a respetiva encomenda de fornecedor.  |
| Sugestão de Compras                                              | Ao ativar esta opção, significa que o respetivo documento vai entrar para os<br>cálculos do M.R.P                                                                                                    |
| Sugere o lote por defeito<br>conforme o custeio<br>parametrizado | Sugere de imediato o lote mediante o tipo de custeio utilizado. Por exemplo<br>se o tipo de custeio é o "FIFO" então o primeiro lote que entrou na aplicação<br>e que ainda tem stock será o sugerido.             |
| Utiliza Protótipo                                                | Permite a utilização de produtos que tenham na sua ficha o parâmetro "É<br>Protótipo" ativo.                                                                                                    |

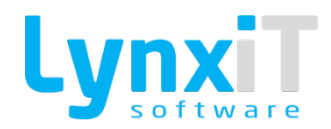

| Usa idiomas da ficha do<br>Produto                                   | Permite a utilização os idiomas presentes na ficha do produto, separador<br>"Descrições". A descrição carregada será sempre a do idioma da sessão.                                                                    |
|----------------------------------------------------------------------|----------------------------------------------------------------------------------------------------|
| Usa Intrastat                                                        | Adiciona os campos necessários para o processo do Intrastat.                                                                                                    |
| Usa o Armazém na<br>Cativação de Stock das<br>Datas de Entrega       | Usa o armazém na cativação de stock das datas de entrega.                                                                                                    |
| Utiliza a Descriçao Técnica<br>na Pesquisa por Descrição             | Utiliza a descrição técnica na pesquisa por descrição das linhas.                                                                                                    |
| Utiliza Aprovação de<br>Documento                                    | Permite a utilização de aprovação de Documento. Após esta opção estar<br>ativa é necessário gerir pela gestão de acessos o(s) utilizador(es)<br>habilitados para aprovação dos documentos.                            |
| Utiliza Armazém no<br>Cabeçalho                                      | Permite tornar visível um campo relativo ao armazém no cabeçalho para<br>facilitar a introdução de armazém nas linhas, isto é, basta selecionar o<br>armazém no campo de cabeçalho para as linhas assumirem o armzém. |
| Utiliza Assistente de<br>Compras para Verificação<br>de Melhor Preço | Utiliza assistente de compras para verificação de melhor preço.                                                                                                    |
| Utiliza Atividades                                                   | Permite atribuir atividades (SFA/CRM) ao documento.                                                                                                    |
| Utiliza Barra de<br>Informações                                      | Permite aparecer informação numa barra por baixo das linhas                                                                                                    |
|                                                                      | Ativa o botão nos documentos que geram conta corrente para bloquear a regularização da Conta Corrente do documento. Para que o botão apareça                                                                          |

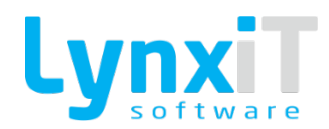

| Utiliza Bloqueio de                                  | deverá dar acessos à Regra Própria "Permissão para Bloquear a                                                                                                    |
|------------------------------------------------------|----------------------------------------------------------------------------------------------------|
| Regularizações de Conta                              | Regularização da Conta Corrente do Documento"                                                                                                    |
| Corrente                                             |                                                                                                    |
| Utiliza Centros de Custo<br>no separador Financeiros | Permite dar acesso a uma grelha no separador "Financeiros", na qual é possível gerir centros de custos para todo o documento.                                                                                                    |
| Utiliza Compostos e<br>Compostos                     | Permite a utilização de produtos compostos e componentes. Assim que inserido um produto composto toda a sua estrutura de componentes é listada em seguida ao composto.                                                                                        |
| Utiliza COPE                                         | Adiciona os campos necessários para o COPE.                                                                                                    |
| Utiliza Desconto por<br>Quantidade Linha a Linha     | Esta opção apenas é executada se a opção básica "Utiliza Desconto por<br>Quantidade" estiver ativa. Com esta opção o desconto é aplicado linha a<br>linha.                                                                                                    |
| Utiliza Desconto por<br>Quantidade                   | Permite aplicar descontos por quantidade nas linhas do documento. O desconto a aplicar é o somatório de todas as quantidades de uma origem presentes no documento, caso a opção básica "Utiliza Desconto por Quantidade Linha a Linha" não se encontre ativa. |
| Utiliza IEC-A                                        | Permite a gestão de produtos com IEC-A, para gestão dos valores relativos<br>ao IEC-A associado a determinados produtos.                                                                                                    |
| Utiliza Inversão do Sujeito<br>Passivo               | Permite acesso ao mecanismo em que o sujeito passivo de IVA é o adquirente e não o prestador de serviços ou o transmitente de bens.                                                                                                    |
| Utiliza Items e Sub-Items                            | Permite a criação de uma estrutura de linhas com items e sub-items.                                                                                                    |

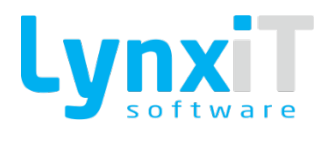

| Utiliza Linhas Fechadas                      | Permite a gestão de linhas fechadas no documento.                                                                      |  |  |  |
|----------------------------------------------|----------------------------------------------------------------------------------------------------|--|--|--|
| Utiliza Linhas Opcionais                     | Ativa a possibilidade de indicar linhas que não entram para o cálculo do documento.                                    |  |  |  |
| Utiliza Navegação na<br>Pesquisa de Produtos | Pesquisar pesquisa de produtos por caracteristicas                                                                     |  |  |  |
| Utiliza Números de Série<br>nos Produtos     | Permite a gestão de números de série para produtos que tenham parametrizado na sua ficha que utilizam número de série. |  |  |  |
| Utiliza Peso e Volume                        | Utiliza peso e volume nas linhas.                                                                                      |  |  |  |
| Utiliza Pesquisa Avançada<br>nos Códigos     | Permite a gestão de números de série para produtos que tenham parametrizado na sua ficha que utilizam número de série. |  |  |  |
| Utiliza Processos                            | Permite o acesso ao campo Processo, de forma a gerir a que Processo<br>(Works) o documento ficará associado.           |  |  |  |
| Utiliza Quantidade<br>Alternativa            | Permite a gestão de quantidades alternativas nas linhas do documento para<br>origens do tipo "Produto" ou "Serviço".   |  |  |  |
| Utiliza Recargo                              | Permite a utilização do imposto "Recargo" que é relativo a documentos que pertencem ao país "Espanha".                 |  |  |  |

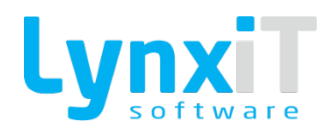

| Utiliza Retenção na Fonte<br>IRS                   | Permite acesso ao mecanismo de retenção na fonte de IRS. Além desta opção, para este mecanismo ser ativado a entidade usada no documento deve ter parametrizado na sua ficha as seguintes outras informações "Sujeito a IRS", "Zona de Retenção de IRS", "Categoria de Retenção de IRS" e "Taxa de Retenção de IRS". |  |  |  |
|----------------------------------------------------|----------------------------------------------------------------------------------------------------|--|--|--|
| Utiliza Opções e Revisões                          | Permite utilizar opções e revisões para o documento.                                                                                                    |  |  |  |
| Utiliza Série nas Pesquisas                        | Permite visualizar na Lista da Navbar as séries dos registos pesquisados.                                                                                                    |  |  |  |
| Utiliza Sortidos                                   | Ativa a pesquisa de sortidos na popup de dimensões.                                                                                                    |  |  |  |
| Utiliza Upload de Ficheiros<br>nas Linhas          | Permite realizar upload de ficheiros nas linhas do documento.                                                                                                    |  |  |  |
| Utiliza Vendedores por<br>Linha                    | Ativa a possibilidade de ter vendedores na grelha de linhas dos dados gerais.                                                                                                    |  |  |  |
| Utiliza Versão da Ficha<br>Técnica nos Produtos    | Ativa a possibilidade de associar à linha do documento a versão da ficha<br>técnica (produção) do produto, para que à posterior possa usar esse "valor"<br>na emissão das ordens de fabrico.                                                                                                    |  |  |  |
| Valida Condições de<br>Pagamento                   | Permite a atualização automática do campo "Condição do Pagamento" pelo<br>que se encontra definido na ficha da entidade escolhida para o documento.                                                                                                    |  |  |  |
| Valida Dados de Cliente<br>sem Documentos Emitidos | Abre ficha de cliente para poder validar dados.                                                                                                    |  |  |  |

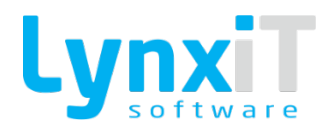

| Valida Encomendas Pelo<br>Valor Mínimo da Entidade                                                                      | Bloqueia a gravação da encomenda se esta não for igual ou superior ao val<br>mínimo configurado na ficha do cliente.                                                                                                    |  |  |  |
|----------------------------------------------------------------------------------------------------|----------------------------------------------------------------------------------------------------|--|--|--|
| Valida Preços na Cópia de<br>Linhas                                                                                     | Valida os preços das linhas no documento original e não permite a gravação<br>se for diferente.                                                                                                    |  |  |  |
| Valida Quantidade Mínima<br>de Encomenda                                                                                | Valida quantidade mínima mediante valor estipulado no painel de<br>fornecedores habituais.                                                                                                    |  |  |  |
| Validar as Definições de<br>Movimentos do<br>Armazém Central e do<br>Armazém Requisitante                               | Valida se o utilizador tem acesso ao armazém central e requisitante.                                                                                                    |  |  |  |
| Valida Múltiplos de<br>Encomenda                                                                                        | Valida as linhas do documento relativamente ao que se encontra definido<br>na ficha da origem da linha no campo "Múltiplos de Encomendas", isto é,<br>apenas os múltiplos relativos ao valor do campo mencionados poderão ser<br>utilizados.                                                                                                    |  |  |  |
| Validar Preços por<br>Intervalos de Quantidade                                                                          | Permite verificar o preço a utilizar a linha nos intervalos por quantidade das<br>tabelas de preços existentes, isto é, caso o documento na integração o<br>preço base "Tabela de Preço", e exista uma tabela de preços por intervalo<br>de quantidades para a entidade e a origem escolhida na linha, o preço será<br>atualizada na respetiva linha tendo em consideração a quantidade colocada. |  |  |  |
| Validar Se o Valor de<br>Compra de Produto Difere<br>num Determinado<br>Intervalo em Relação ao<br>Preço de Custo Médio | Valida ao gravar se o preço unitário difere do valor definido no parâmetro nº<br>1355 (Percentagem de variação do preço).                                                                                                    |  |  |  |
|                                                                                                    |                                                                                                    |  |  |  |

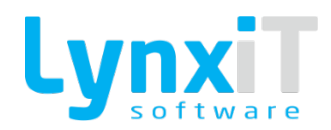

| Validar Valor Mínimo e                                                | Permite gerir a gravação do documento pelos campos "Valor Mínimo" e                                                                                                   |
|-----------------------------------------------------------------------|----------------------------------------------------------------------------------------------------|
| Valor Máximo da Entidade                                              | "Valor Máximo" presentes na ficha da respetiva entidade, isto é, o total do<br>documento deverá estar entre o valor mínimo e máximo definido na ficha<br>da entidade. |
| Valida Stock (Caso o<br>Documento não<br>Movimente Saída de<br>Stock) | Permite a validação de stock das linha com a origem "Produto", e caso o<br>documento não possua na sua integração de stock a movimentação de<br>saída.                |
| Valida Valor Limite para<br>Emissão de Documentos                     | Não permite gravar o documento se o valor exceder o estipulado na ficha.                                                                                              |
| Verifica Descontos da<br>Entidade                                     | Permite verificar e utilizar os descontos parametrizados na tabela de<br>descontos para a entidade e a origem da linha em causa.                                      |
| Ver Imagem do Produto                                                 | Ativa a coluna para visualizar a imagem do produto.                                                                                                    |

### Botão "Traduções"

Permite a tradução dos separadores presentes na grelha de separadores.

### Botão "Configuração do Totalizador"

Permite definir a visibilidade dos campos presentes no componente Totalizador dos documentos.

### Campo Lógico "Abre Janela Maximizada!

Permite definir se a janela do documento é aberta maximizada.

### Campo Lógico "Disponível para POS"

Permite definir se o documento está disponível no módulo POS.

### Campo Lógico "Usa PLU"

Permite definir se o documento trabalha com PLU.

### Campo Lógico "Disponível para Order Taker"

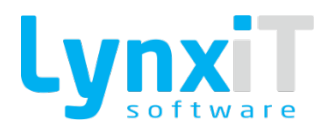

Permite definir se o documento será usado no módulo Order Taker.

# Campo Lógico "Disponível para MRP"

Permite definir se o documento será usado pelo MRP.

# 4.1.5. Cálculos

Permite a visualização e gestão dos cálculos efetuados nos documentos.

| Tipo de doc         | imento                                                                                                    |                                      |                                            |  |  |
|---------------------|----------------------------------------------------------------------------------------------------|--------------------------------------|--------------------------------------------|--|--|
| N/ Fatura           | <u> </u>                                                                                                    |                                      |                                            |  |  |
| Descrição           | Abreviatura Número                                                                                                    | País Tipo                            | Origem Grupo                               |  |  |
| N/ Fatura           | Q NFT Q 1Q 🖉 Doc Padrão 📄 In:                                                                                                    | ativo Portugal 🔹 Doc                 | mento Externo 🛛 👻 Faturação a Clientes 🔷 🔍 |  |  |
| Dados Ge            | rais Outros Dados Cabeçalho Linhas Integração Opções Básicas Cálculos Configurações Adicionais Parâm                                                                                                    | etros de Stock                       |                                            |  |  |
| Base                | Expressão de Cálculo                                                                                                    | Descrição                            | Ocorrência                                 |  |  |
|                     | $[lin][external\_currency\_tax\_base] = ((1 \cdot [lin][tax\_included]) * [lin][qtt] * [lin][external\_currency\_unit\_price] + [lin][tax\_included] * [lin][tax\_included] * [lin][tax\_incl$                                                     | Base de Incidência Documento         | 0                                          |  |  |
|                     | [lin][external_currency_tax_base] = [lin][external_currency_tax_base] - [lin][external_currency_financial_discount_total] ;                                                                                                    | Base de Incidência Documento         | 1                                          |  |  |
|                     | <pre>[lin][external_currency_total_tax] = [lin][external_currency_tax_base] * ( [lin][tax_id_value] / 100 ) ;</pre>                                                                                                    | Total Impostos Documento             | 0                                          |  |  |
|                     | $[lin][external\_currency\_gross\_total] = ((1 \cdot [lin][tax\_included]) * [lin][qtt] * [lin][external\_currency\_unit\_price] + ([lin][tax\_included]) * [lin][qtt] * [lin][external\_currency\_unit\_price] + ([lin][tax\_included]) * [lin][qtt] * [lin][external\_currency\_unit\_price] + ([lin][tax\_included]) * [lin][qtt] * [lin][external\_currency\_unit\_price] + ([lin][tax\_included]) * [lin][qtt] * [lin][external\_currency\_unit\_price] + ([lin][tax\_included]) * [lin][qtt] * [lin][external\_currency\_unit\_price] + ([lin][tax\_included]) * [lin][qtt] * [lin][external\_currency\_unit\_price] + ([lin][tax\_included]) * [lin][qtt] * [lin][external\_currency\_unit\_price] + ([lin][tax\_included]) * [lin][qtt] * [lin][external\_currency\_unit\_price] + ([lin][tax\_included]) * [lin][qtt] * [lin][external\_currency\_unit\_price] + ([lin][tax\_included]) * [lin][qtt] * [lin][external\_currency\_unit\_price] + ([lin][tax\_included]) * [lin][qtt] * [lin][external\_currency\_unit\_price] + ([lin][tax\_included]) * [lin][qtt] * [lin][qtt] * [lin][tax\_included] + ([lin][tax\_included]) * [lin][tax\_included] + ([lin][tax\_included]) * [lin][tax\_included] + ([lin][tax\_included]) * [lin][tax\_included] + ([lin][tax\_included]) * [lin][tax\_included] + ([lin][tax\_included]) * [lin][tax\_included] + ([lin][tax\_included]) * [lin][tax\_included] + ([lin][tax\_included]) * [lin][tax\_included] + ([lin][tax\_included]) * [lin][tax\_included] + ([lin][tax\_included]) * [lin][tax\_included] + ([lin][tax\_included]) + ([lin][tax\_included]) + ([lin][tax\_inc$                                                   | Total Iliquido Documento             | 0                                          |  |  |
|                     | <pre>[lin][external_currency_discount_total] = [lin][external_currency_gross_total] - [lin][external_currency_tax_base] ;</pre>                                                                                                    | Total Descontos Documento            | 0                                          |  |  |
|                     | $[lin][external\_currency\_commercial\_discount\_total] = [lin][external\_currency\_discount\_total] \cdot [lin][external\_currency\_financial\_discount\_total] + [lin][external\_currency\_financial\_discount\_total] + [lin][external\_currency\_discount\_total] + [lin][external\_currency\_discount\_totan] + [lin][external\_currency\_discount\_totan] + [lin][external\_currency\_discount\_totan] + [lin][external\_currency\_discount\_totan] + [lin][external\_currency\_discount\_totan] + [lin][external\_currency\_discount\_totan] + [lin][external\_currency\_discount\_totan] + [lin][external\_currency\_discount\_totan] + [lin][external\_currency\_discount\_totan] + [lin][external\_currency\_discount\_totan]$ | Total Desconto Comercial Documento   | 0                                          |  |  |
|                     | [lin][external_currency_total_cost] = [lin][qtt] * [lin][external_currency_unit_cost] ;                                                                                                    | Total Custo Documento                | 0                                          |  |  |
|                     | [lin][external_currency_total_tax_retention] = [hdr][use_tax_retention] * [lin][external_currency_tax_retention] * ( [lin][external_currency_tax_retention] * [ lin][external_currency_tax_retention] * [ lin][external_currency_tax_retention]                                                                                                    | Total Taxa Retenção IRS Documento    | 0 F                                        |  |  |
|                     | $[lin][external\_currency\_total] = [lin][external\_currency\_gross\_total] \cdot [lin][external\_currency\_discount\_total] + [lin][external\_currency\_total] + [lin][external\_currency\_totan] + [lin][external\_currency\_totan] + [lin][external\_currency\_totan] + [lin][external\_currency\_totan] + [lin][external\_currency\_totan] + [lin][external\_currency\_totan] + [lin][external\_currency\_totan] + [lin][external\_currency\_totan] + [lin][external\_c$                       | Total Documento                      | 0                                          |  |  |
|                     | <pre>[lin][external_currency_unit_tax_base] = ( [lin][external_currency_total] - [lin][external_currency_total_tax] ) / [lin][qtt] ;</pre>                                                                                                    | Base de Incidência Unitária Document | > 0                                        |  |  |
|                     | <pre>[lin][external_currency_imputed_price] = [lin][imputed_price] * [hdr][exchange_rate] ;</pre>                                                                                                    | Valor Imputado Documento             | 0                                          |  |  |
|                     | <pre>[lin][unit_price] = [lin][external_currency_unit_price] / [hdr][exchange_rate] ;</pre>                                                                                                    | Preço Unitário Empresa               | 0                                          |  |  |
|                     | $[lin][tax\_base] = ((1 - [lin][tax\_included]) * [lin][qtt] * [lin][unit\_price] + [lin][tax\_included] * [lin][qtt] * ([lin][unit\_price] / (1 + ([lin][tax\_included]) * [lin][tax\_included]) * [lin][tax\_included] * [lin][tax\_included] * [lin][ta$                                                             | Base de Incidência Empresa           |                                            |  |  |
|                     | <pre>[lin][tax_base] = [lin][tax_base] - [lin][financial_discount_total] ;</pre>                                                                                                    | Base de Incidência Empresa           | 1                                          |  |  |
|                     | [lin][total_tax] = [lin][tax_base] * ( [lin][tax_id_value] / 100 ) ;                                                                                                    | Total de Impostos Empresa            | 0                                          |  |  |
|                     | $[lin][gross\_total] = ( ( 1 - [lin][tax\_included] ) * [lin][qtt] * [lin][unit\_price] + ( [lin][tax\_included] * [lin][qtt] * [lin][unit\_price] / ( 1 + ( [lin][tax\_included] ) * [lin][qtt] * [lin][tax\_included] ) * [lin][qtt] * [lin][tax\_included] ) * [lin][qtt] * [lin][tax\_included] ) * [lin][tax\_included] ) * [lin][$                                                                      | Total Ilíquido Empresa               | 0                                          |  |  |
|                     | [lin][discount_total] = [lin][gross_total] - [lin][tax_base] ;                                                                                                    | Total Desconto Empresa               | 0                                          |  |  |
|                     | [lin][commercial_discount_total] = [lin][discount_total] - [lin][financial_discount_total] ;                                                                                                    | Total Desconto Comercial Empresa     | 0                                          |  |  |
|                     | [lin][total_cost] = [lin][qtt] * [lin][unit_cost];                                                                                                    | Total de Custo Empresa               | 0                                          |  |  |
|                     | <pre>[lin][total] = [lin][gross_total] - [lin][discount_total] + [lin][total_tax];</pre>                                                                                                    | Total Empresa                        | 0                                          |  |  |
|                     | [lin][total_tax_retention] = [hdr][use_tax_retention] * [lin][tax_retention] * ( [lin][gross_total] - [lin][discount_total] ) * [hdr][tax_retention]                                                                                                    | Total Taxa Retenção IRS Empresa      | 0                                          |  |  |
|                     | <pre>[lin][unit_tax_base] = ( [lin][total] - [lin][total_tax] ) / [lin][qtt] ;</pre>                                                                                                    | Base de Incidência Unitária          | 0                                          |  |  |
|                     | [lin][accounting_total] = [lin][total] ;                                                                                                    | Total Contabilidade                  | 0                                          |  |  |
| <ul><li>✓</li></ul> | [lin][accounting_total_tax] = [lin][total_tax];                                                                                                    | Total Impostos Contabilidade         | 0                                          |  |  |
|                     |                                                                                                    |                                      |                                            |  |  |
|                     |                                                                                                    |                                      |                                            |  |  |
| Desenh              |                                                                                                    |                                      |                                            |  |  |

#### Ilustração 180 - "Documentos - Cálculos - Exemplo de um documento do Tipo N/ Fatura - Imagem 1"

|                                |                                                   |   |                       |          |        |        | × N               |
|--------------------------------|---------------------------------------------------|---|-----------------------|----------|--------|--------|-------------------|
| Campos de Cabeçalho            | Descrição                                         |   | Campo                 | Ор       | erador | Ordem  |                   |
| generic_entity                 | Consumidor Final                                  |   | [hdr][gross_total]    | =        | Q      | 10     |                   |
| factoring                      | Factoring                                         |   | [hdr][total]          | +        | Q      | 30     |                   |
| provisional                    | Provisório                                        |   | [hdr][discount_total] | -        | Q      | 50     |                   |
| exchange_rate                  | Câmbio                                            | Þ | [hdr][tax_total]      | ;        | Q      | 70     |                   |
| stock_reserve                  | Cativa Stock                                      | 4 |                       |          |        |        |                   |
| doc_date                       | Data Documento                                    |   |                       |          |        |        |                   |
| date_value                     | Data Efetiva                                      |   |                       |          |        |        |                   |
| due_date                       | Data Vencimento                                   |   |                       |          |        |        |                   |
| finantial_discount             | Desconto Financeiro                               |   |                       |          |        |        |                   |
| V                              |                                                   |   |                       |          |        |        |                   |
|                                |                                                   |   |                       |          |        |        |                   |
| Campos de Linha                | Descrição                                         |   |                       |          |        |        |                   |
| included_intrastat             | Incluído em Intrastat                             |   |                       |          |        |        |                   |
| qtt_reserved                   | Quantidade Cativada                               |   |                       |          |        |        |                   |
| qtt                            | Quantidade                                        |   |                       |          |        |        |                   |
| stock_reserve                  | Stock Cativo                                      | ⊳ |                       |          |        |        |                   |
| product_unit_id_factor         | Fator                                             | 4 |                       |          |        |        |                   |
| total_credit                   | Total Creditado                                   |   |                       |          |        |        |                   |
| qtt_credit                     | Quantidade Creditada                              |   |                       |          |        |        |                   |
| qtt_supplied                   | Quantidade Satisfeita                             |   |                       |          |        |        |                   |
| qtt_2                          | Quantidade Alternativa                            |   |                       |          |        |        |                   |
| ana and a data                 | Deere MenuelD                                     |   |                       |          |        |        |                   |
| $\nabla$                       |                                                   |   |                       | $\nabla$ |        |        |                   |
| exto da Expressão              |                                                   |   |                       |          |        |        | A Malldan Clabora |
| [ndrj[gross_total] = [hdr][tot | taij + [ndrj[discount_total] - [hdr][tax_total] ; |   |                       |          |        |        | a validar Sintaxe |
|                                |                                                   |   |                       |          | n Ca   | ncelar | 🗸 Gravar          |

Ilustração 181 - "Documentos - Cálculos - Exemplo de um documento do Tipo N/ Fatura - Imagem 2"
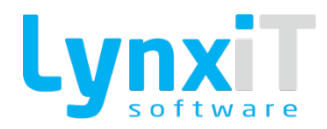

## 4.1.6. Configurações Adicionais

| Tipo de documento<br>N/ Fatura Q         | + /                                |                                             |                                |                        |       |
|------------------------------------------|------------------------------------|---------------------------------------------|--------------------------------|------------------------|-------|
| Descrição                                | Abreviatura                        | Número                                      | País Tipo                      | Origem                 | Grupo |
| N/ Fatura Q                              | NFT Q                              | ) 1 Q 🖌 Doc Padrão 🥚 Inativo                | Portugal + Documento Externo + | Faturação a Clientes 🔹 |       |
| Dados Gerais Outros Dados Cabeçalho      | Linhas Integração Opções Básicas O | Cálculos Configurações Adicionais Parâmetro | is de Stock                    |                        |       |
| Configuração de PLU                      |                                    |                                             |                                |                        |       |
| 📄 Cria Guias de Transporte 📗             |                                    |                                             |                                |                        |       |
| Documento Série                          | *                                  |                                             |                                |                        |       |
| Permite Emissão Automática de Documentos |                                    |                                             |                                |                        |       |
|                                          |                                    |                                             |                                |                        |       |
|                                          |                                    |                                             |                                |                        |       |
|                                          |                                    |                                             |                                |                        |       |
|                                          |                                    |                                             |                                |                        |       |
|                                          |                                    |                                             |                                |                        | •     |
|                                          |                                    |                                             |                                |                        |       |
|                                          |                                    |                                             |                                |                        |       |
|                                          |                                    |                                             |                                |                        |       |
|                                          |                                    |                                             |                                |                        |       |
|                                          |                                    |                                             |                                |                        |       |
|                                          |                                    |                                             |                                |                        |       |
|                                          |                                    |                                             |                                |                        |       |
|                                          |                                    |                                             |                                |                        |       |
|                                          |                                    |                                             |                                |                        |       |
| Desenho                                  |                                    |                                             |                                |                        |       |

Ilustração 182 - "Documentos - Configurações Adicionais - Exemplo de um documento do Tipo N/ Fatura - Imagem 1"

### Configuração de PLU

Permite definir uma configuração de PLU geral para o documento.

#### Cria Guias de Transporte

Permite definir se o documento por defeito emite documentos de transporte, permitindo a configuração do respetivo documento e série (ex: no caso de transferências entre armazéns pode automaticamente gerar guias de transporte).

#### Permite Emissão Automática de Documentos

Permite configurar se o documento se encontra disponível para o processo de emissão automática de documentos.

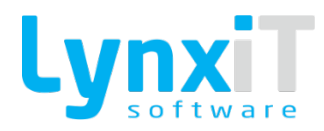

### 4.1.7. Parâmetros de Stock

| Tipo de documento          |           |                   |                |          |                          |              |            |                       |                          |       |
|----------------------------|-----------|-------------------|----------------|----------|--------------------------|--------------|------------|-----------------------|--------------------------|-------|
| N/ Fatura                  | ۹)        | + 🖊               |                |          |                          |              |            |                       |                          |       |
| Descrição                  |           | Abreviatura       |                | Número   |                          |              | País       | Tipo                  | Origem                   | Grupo |
| N/ Fatura                  | ۹)        | NFT               |                | २) 🦳     | 1 🔾 🖌 Doc Padrão         | 📄 Inativo    | Portugal 🔹 | Documento Externo 🛛 💌 | Faturação a Clientes 🛛 💌 |       |
| Dados Gerais Outros Dados  | Cabeçalho | Linhas Integração | Opções Básicas | Cálculos | Configurações Adicionais | Parâmetros d | le Stock   |                       |                          |       |
| Encomendado por Clientes   |           |                   |                |          |                          |              |            |                       |                          |       |
| 📄 Quantidade Receção       |           |                   |                |          |                          |              |            |                       |                          |       |
| Encomendado a Fornecedores |           |                   |                |          |                          |              |            |                       |                          |       |
|                            |           |                   |                |          |                          |              |            |                       |                          |       |
|                            |           |                   |                |          |                          |              |            |                       |                          |       |
|                            |           |                   |                |          |                          |              |            |                       |                          |       |
|                            |           |                   |                |          |                          |              |            |                       |                          |       |
|                            |           |                   |                |          |                          |              |            |                       |                          |       |
|                            |           |                   |                |          |                          |              |            |                       |                          |       |
|                            |           |                   |                |          |                          |              |            |                       |                          | 1     |
|                            |           |                   |                |          |                          |              |            |                       |                          |       |
|                            |           |                   |                |          |                          |              |            |                       |                          |       |
|                            |           |                   |                |          |                          |              |            |                       |                          |       |
|                            |           |                   |                |          |                          |              |            |                       |                          |       |
|                            |           |                   |                |          |                          |              |            |                       |                          |       |
|                            |           |                   |                |          |                          |              |            |                       |                          |       |
|                            |           |                   |                |          |                          |              |            |                       |                          |       |
|                            |           |                   |                |          |                          |              |            |                       |                          |       |
|                            |           |                   |                |          |                          |              |            |                       |                          |       |
| 🗼 Desenho                  |           |                   |                |          |                          |              |            |                       |                          |       |

Ilustração 183 - "Documentos - Parâmetros de Stock - Exemplo de um documento do Tipo N/ Fatura - Imagem 1"

| Propriedade                   | Descrição                                                                                                |
|-------------------------------|----------------------------------------------------------------------------------------------------|
| Encomendado por Clientes      | Permite definir se o documento atualiza as quantidades encomendadas por<br>clientes na ficha do produto. |
| Encomendado a<br>Fornecedores | Permite definir se o documento atualiza as quantidades encomendadas a fornecedores na ficha do produto.  |
| Quantidade Receção            | Permite definir se o documento atualiza as quantidades em receção na ficha<br>do produto.                |

# 4.2. Opções de Desenho

A funcionalidade para desenho dos ecrãs de documentos é a mesma que o construtor de formulários utiliza – P.f. ver ponto 3.2.

## 4.3. Componentes

Os componentes disponibilizados para desenho dos ecrãs de documentos são os mesmos que o construtor de formulários disponibiliza – P.f. ver pontos. 3.3.

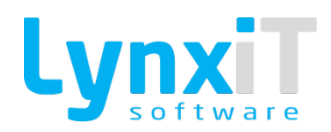

# 5. Relatórios

Os Reports possibilitam a criação de layouts de impressão que podem ser aplicados a ecrãs já existentes ou novos ecrãs, a indicadores e monitores de informação. Com esta ferramenta, os utilizadores ficam autónomos na criação de qualquer output de informação pretendido, podendo também alterar os reports já existentes de base na aplicação.

# 5.1. Funcionalidades Gerais

### 5.1.1. Dados Gerais

| Descrição<br>Documentos de Venda |                         | Número<br>Q 10007939             | Q Inativo Normal V                 | ero de Páginas |         |            |          |                        |
|----------------------------------|-------------------------|----------------------------------|------------------------------------|----------------|---------|------------|----------|------------------------|
| Prefixo do nome para Impressão   | Idioma                  |                                  |                                    |                |         |            |          |                        |
| Fatura de Venda                  | Português               |                                  |                                    |                |         |            |          |                        |
| Dados Gerais                     | Outros Dados            | Opções Avançadas                 | Opções de SQL                      | Histórico      | Acessos | Argumentos | Ligações | Impressoras            |
| Origem dos Dados                 | Tamanho do Relatório    | Tamanho do Papel Margem Esquerda | Margem Inferior 👽 Documento Certif | icado          |         |            |          | Opções do Ecrã         |
| Crescer por queries              | • A4 •                  | A4 🛛 🔹 15                        | 🔹 🚺 🔹 🗾 Impressão Matrid           | al             |         |            |          | → Importação Relatório |
|                                  | Orientação do Relatório | Orientação do Papel              | Relatório de Caixa                 |                |         |            |          | → Exportação Relatório |
|                                  | 🗸 Retrato               | 🗸 Retrato                        | Disponível para D                  | ocumentos      |         |            |          | → Ordenação Relatório  |
|                                  | Paisagem                | Paisagem                         |                                    |                |         |            |          |                        |
|                                  |                         |                                  |                                    |                |         |            |          |                        |
|                                  |                         |                                  |                                    |                |         |            |          |                        |
|                                  |                         |                                  |                                    |                |         |            |          |                        |
|                                  |                         |                                  |                                    |                |         |            |          |                        |
|                                  |                         |                                  |                                    |                |         |            |          |                        |
|                                  |                         |                                  |                                    |                |         |            |          |                        |
|                                  |                         |                                  |                                    |                |         |            |          |                        |
|                                  |                         |                                  |                                    |                |         |            |          | *                      |
|                                  |                         |                                  |                                    |                |         |            |          |                        |
|                                  |                         |                                  |                                    |                |         |            |          |                        |
|                                  |                         |                                  |                                    |                |         |            |          |                        |
|                                  |                         |                                  |                                    |                |         |            |          |                        |
|                                  |                         |                                  |                                    |                |         |            |          |                        |
|                                  |                         |                                  |                                    |                |         |            |          |                        |
|                                  |                         |                                  |                                    |                |         |            |          |                        |
|                                  |                         |                                  |                                    |                |         |            |          |                        |
|                                  |                         |                                  |                                    |                |         |            |          |                        |
|                                  |                         |                                  |                                    |                |         |            |          |                        |
|                                  |                         |                                  |                                    |                |         |            |          | C Datas Datas          |
|                                  |                         |                                  |                                    |                |         |            |          | U roarrand             |

#### Ilustração 184 - "Relatórios - Exemplo de um relatório do Tipo Documento de Venda - Imagem 1"

| Propriedade    | Descrição                                                                                                    |
|----------------|----------------------------------------------------------------------------------------------------|
| Descrição      | Permite inserir a descrição do relatório.                                                                               |
| Número Interno | Permite visualizar o número interno atribuído ao relatório.                                                             |
| Inativo        | Permite inativar o relatório. Caso esta propriedade se encontra ativa o relatório não estará disponível para impressão. |

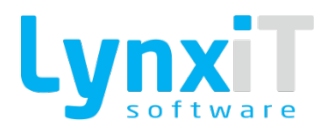

| Prefixo do nome da<br>impressão | Permite inserir o prefixo do nome do relatório.                                                                                                    |  |  |  |  |  |
|---------------------------------|----------------------------------------------------------------------------------------------------|--|--|--|--|--|
| Tipo de Report                  | <ul> <li>Permite definir o tipo de relatório a criar. Os tipos existentes são:</li> <li>Normal: Este tipo de relatório permite a criação de uma impressão para o tipo de papel de impressão normal.</li> <li>Texto: Este tipo de relatório permite a criação de impressões em modo texto, sendo que a área de desenho é adaptada para criação mais facilitada e fluida da impressão;</li> <li>Etiquetas: Este tipo de relatório permite a criação de uma impressão de etiquetas.</li> <li>Financeiros: Este tipo de relatório é utilizado quando se pretende criar um relatório que espelha dados relativos a movimentos contabilísticos. Este tipo de relatório disponibiliza a utilização do componente "Fórmula".</li> </ul>                                                                                 |  |  |  |  |  |
| Número de Páginas               | Informa o número de ligações existentes neste relatório.                                                                                                    |  |  |  |  |  |
| Cognitive Print                 | Esta propriedade apenas está disponível para o tipo de relatório "Texto" e permite o acesso a novos estilos para a configuração dos campos a imprimir, que são estilos específicos para este tipo de impressão pois apenas são suportados por determinadas impressoras.                                                                                                    |  |  |  |  |  |
| Origem dos Dados                | <ul> <li>Determina a origem dos dados da coleção de dados do relatório. As origens que podem existir são:</li> <li>Crescer por tabelas: Caso seja utilizada esta opção são disponibilizados os campos "Tabela de Cabeçalho" e "Tabela de Linhas" para que exista a possibilidade de definir a coleção de dados do cabeçalho e linhas do relatório;</li> <li>Crescer por queries: Caso seja utilizada esta opção é disponibilizado o separador "Opções de SQL" onde é possível definir as querys de cabeçalho e linhas que irão alimentar a coleção de dados do cabeçalho e linhas do relatório;</li> <li>Crescer por Indicador: Caso seja utilizada esta opção é disponibilizado o campo "Indicators" para selecionar o indicador que será utilizado para alimentar a coleção de dados do relatório.</li> </ul> |  |  |  |  |  |

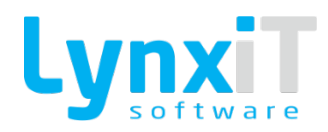

|                         | Permite definir o tamanho da área de desenho do relatório.                   |  |  |  |  |
|-------------------------|------------------------------------------------------------------------------|--|--|--|--|
|                         | Os tamanhos disponíveis são:                                                 |  |  |  |  |
| Tomonho do Dolotário    | • A4;                                                                        |  |  |  |  |
| Tamanno uo Relatorio    | • A5;                                                                        |  |  |  |  |
|                         | • Manual: Ao definir este tipo é possível definir a largura e altura do      |  |  |  |  |
|                         | relatório.                                                                   |  |  |  |  |
|                         |                                                                              |  |  |  |  |
| Largura do Relatório    | Esta propriedade fica disponível quando o "Tamanho do Relatorio" é manual    |  |  |  |  |
|                         | e permite definir a largura do relatorio.                                    |  |  |  |  |
|                         | Esta propriedade fica disponível quando o "Tamanho do Relatório" é manual    |  |  |  |  |
| Altura do Relatório     | e permite definir a altura do relatório                                      |  |  |  |  |
|                         |                                                                              |  |  |  |  |
|                         |                                                                              |  |  |  |  |
|                         | Permite definir o tamanho do papel no qual será impresso o relatório.        |  |  |  |  |
|                         | Os tamanhos disponíveis são:                                                 |  |  |  |  |
| Tamanho do Papel        | • A4;                                                                        |  |  |  |  |
|                         | • A5;                                                                        |  |  |  |  |
|                         | Manual: Ao definir este tipo é possível definir a largura e altura do papel. |  |  |  |  |
|                         |                                                                              |  |  |  |  |
| Leven de De est         | Esta propriedade fica disponível quando o "Tamanho do Papel" é manual e      |  |  |  |  |
| Largura do Papel        | permite definir a largura do papel.                                          |  |  |  |  |
|                         |                                                                              |  |  |  |  |
| Altura do Papel         | Esta propriedade fica disponível quando o "Tamanho do Papel" é manual e      |  |  |  |  |
|                         | permite definir a altura do papel.                                           |  |  |  |  |
|                         |                                                                              |  |  |  |  |
| Margem Esquerda         | Permite definir a margem esquerda para a impressao no papel, desta forma     |  |  |  |  |
|                         | e possível controlar os límites de impressão.                                |  |  |  |  |
|                         |                                                                              |  |  |  |  |
|                         | Permite definir a orientação da área de desenho.                             |  |  |  |  |
| Orientação do Relatório | As orientações disponíveis são:                                              |  |  |  |  |
|                         | • Retrato;                                                                   |  |  |  |  |
|                         | Paisagem.                                                                    |  |  |  |  |
|                         |                                                                              |  |  |  |  |
|                         | Dermite definir a exigntação da asact da imaracaº-                           |  |  |  |  |
| Orientação do Papel     |                                                                              |  |  |  |  |
|                         | As orientações disponiveis são:                                              |  |  |  |  |
|                         | • Kelldlo;                                                                   |  |  |  |  |

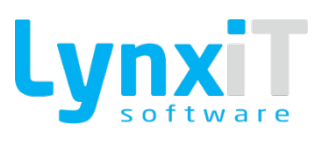

| Paisagem |
|----------|
|          |

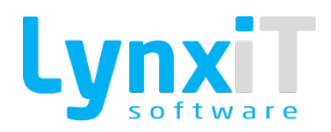

٦

| Line Height           | Esta propriedade apenas está disponível para o tipo de relatório "Texto" e<br>permite definir a altura das linhas da impressão, assim a grade apresentada<br>na área de desenho do relatório apresentará este espaçamento, para uma<br>mais facilitada criação do relatório. |
|-----------------------|----------------------------------------------------------------------------------------------------|
| Before Code           | Esta propriedade apenas está disponível para o tipo de relatório "Texto" e<br>permite definir comandos escape a enviar para a impressora, antes de<br>realizar a impressão.                                                                                                  |
| After Code            | Esta propriedade apenas está disponível para o tipo de relatório "Texto" e<br>permite definir comandos escape a enviar para a impressora, depois de<br>realizar a impressão.                                                                                                 |
| Print Totalizers      | Esta propriedade apenas está disponível para o tipo de relatório "Texto" e permite definir se os totalizadores do indicador serão impressos.                                                                                                    |
| Documento Certificado | Permite definir se o relatório a criar refere-se a documentos certificados. Se<br>assim for, automaticamente o número da certificação do documento é<br>colocado na impressão em rodapé.                                                                                     |
| Relatório de Caixa    | Permite definir se o relatório a criar refere-se a impressões que vão ser<br>efetuadas a partir da opção "Caixa" existente na barra de RSS.                                                                                                    |

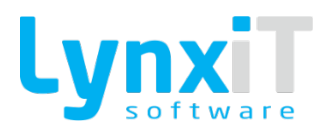

### 5.1.2. Outros Dados

| Descrição                      |                     | Número           | Tipo de Relatório                       | Número de Páginas |              |            |             |             |
|--------------------------------|---------------------|------------------|-----------------------------------------|-------------------|--------------|------------|-------------|-------------|
| Documentos de Venda            |                     | Q 10007939       | Q Inativo Normal 🔹                      | 1                 |              |            |             |             |
| Prefixo do nome para Impressão | Idioma              |                  |                                         |                   |              |            |             |             |
| Fatura de Venda                | Português           |                  |                                         |                   |              |            |             |             |
| Dados Gerais                   | Outros Dados        | Opções Avançadas | Opções de SQL                           | Histórico         | Acessos      | Argumentos | Ligações    | Impressoras |
| Descrição Completa             | Campos de Ordenação | Campos Se        | elecionados Desc                        | ição Cópias       |              |            |             |             |
|                                | Campo               | <b>•</b>         | Campo                                   | Número de Cópia   |              | Titulo     | Predefinido |             |
|                                | inv_lin_id          | inv_lin_jd       | l i i i i i i i i i i i i i i i i i i i |                   | 1 Duplicado  |            | ✓           |             |
|                                | id                  |                  |                                         |                   | 2 Triplicado |            |             |             |
|                                | ref                 |                  |                                         |                   |              |            |             |             |
|                                | description_name    |                  |                                         |                   |              |            |             |             |
|                                | unit_name           |                  |                                         |                   |              |            |             |             |
|                                | lin_qtt             |                  |                                         |                   |              |            |             |             |
|                                | unit_price          |                  |                                         |                   |              |            |             |             |
|                                | discount            |                  |                                         |                   |              |            |             |             |
|                                | taxa                |                  |                                         |                   |              |            |             |             |
|                                | tax_included        |                  |                                         |                   |              |            |             |             |
|                                | total               |                  |                                         |                   |              |            |             |             |
|                                | total_tax           |                  |                                         |                   |              |            |             |             |
|                                |                     |                  |                                         |                   |              |            |             |             |
|                                |                     |                  |                                         |                   |              |            |             |             |
|                                |                     |                  |                                         |                   |              |            |             |             |
|                                |                     |                  |                                         |                   |              |            |             |             |
|                                |                     |                  |                                         |                   |              |            |             |             |
|                                |                     |                  |                                         |                   |              |            |             |             |
|                                |                     |                  |                                         |                   |              |            |             |             |
|                                |                     |                  |                                         |                   |              |            |             |             |
|                                |                     |                  |                                         |                   |              |            |             |             |
|                                |                     |                  |                                         |                   |              |            |             |             |
|                                |                     |                  |                                         |                   |              |            |             |             |
|                                |                     |                  |                                         |                   |              |            |             |             |
|                                |                     | <u> </u>         | +                                       | -                 |              |            |             |             |

#### Ilustração 185 - "Relatórios - Exemplo de um relatório do Tipo Documento de Venda - Imagem 2"

| Propriedade         | Descrição                                                                                                    |
|---------------------|----------------------------------------------------------------------------------------------------|
| Descrição Completa  | Permite definir uma descrição detalhada para o relatório.                                                                                                    |
| Campos Ordenação    | Esta propriedade apenas está disponível para o tipo de origem de dados<br>"Crescer por tabelas" e permite visualizar os campos que poderão ordenar a<br>coleção de dados do relatório.                                              |
| Campos selecionados | Esta propriedade apenas está disponível para o tipo de origem de dados<br>"Crescer por tabelas" e permite definir os campos que irão ordenar a coleção<br>de dados do relatório.                                                    |
| Descrição Cópias    | Esta propriedade permite definir o número de cópias a imprimir e os respetivos títulos de cada cópia, podendo ainda o utilizador definir por defeito se pretende imprimir todas as cópias pré-definidas para o respetivo relatório. |

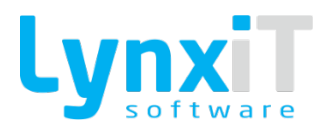

## 5.1.3. Opções Avançadas

| Descrição<br>Documentos de Venda                                                                     | Número<br>10007939                                                                                                    | Tipo de Relatório Númer | ro de Páginas |         |            |          |             |
|----------------------------------------------------------------------------------------------------|----------------------------------------------------------------------------------------------------|-------------------------|---------------|---------|------------|----------|-------------|
| Prefixo do nome para Impressão Idioma<br>Fatura de Venda / Português                                 | :=                                                                                                    |                         |               |         |            |          |             |
| Dados Gerais Outros Dados                                                                            | Opções Avançadas                                                                                                    | Opções de SQL           | Histórico     | Acessos | Argumentos | Ligações | Impressoras |
| Opdes de Cabequíne                                                                                   | OxyGes de Linhas           Implementation en anteriore           Implementation en activa           Implementation en activa | doa                     |               |         |            |          |             |
| <ul> <li>Não imprimir dados relativos ao utilizador</li> <li>Imprimir login de utilizador</li> </ul> |                                                                                                    |                         |               |         |            |          |             |
| Imprimir o nome do utilizador                                                                        |                                                                                                    |                         |               |         |            |          | •           |
| Noo mprimir dados relativos a data Imprimir informação da paginação                                  |                                                                                                    |                         |               |         |            |          |             |
|                                                                                                    |                                                                                                    |                         |               |         |            |          |             |
|                                                                                                    |                                                                                                    |                         |               |         |            |          |             |

### Ilustração 186 - "Relatórios - Exemplo de um relatório do Tipo Documento de Venda - Imagem 3"

| Agrupador              | Propriedade                                          | Descrição                                                                                                    |
|------------------------|------------------------------------------------------|----------------------------------------------------------------------------------------------------|
| Opções de<br>Cabeçalho | Imprimir somente<br>na primeira<br>página            | Permite definir se o cabeçalho apenas é impresso na primeira<br>página.                                                                                                    |
| Opções de<br>Cabeçalho | Imprimir somente<br>se o cabeçalho<br>tem resultados | Permite definir se o cabeçalho apenas é impresso caso existão<br>resultados devolvidos pela a origem de dados escolhida.                                                                                                    |
| Opções de<br>Cabeçalho | Imprimir em<br>todas as páginas                      | Permite definir se o cabeçalho é impresso em todas as páginas.                                                                                                    |
| Opções de Linhas       | Linhas com<br>formato de tabela                      | Esta propriedade permite aceder a vários mecanismos de<br>impressão de linhas. Quando utilizada esta propriedade todos<br>os objetos que se encontram na área de linhas deverão estar<br>alinhados horizontalmente para que estes mecanismos<br>funcionem corretamente. |

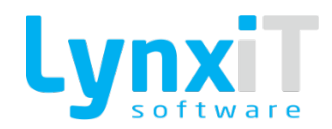

| Opções de Linhas              | Linhas com<br>formato de<br>desenho             | Esta propriedade permite o desenho e gestão manual da<br>impressão das linhas do relatório.                               |
|-------------------------------|-------------------------------------------------|----------------------------------------------------------------------------------------------------|
| Opções de Linhas              | Utilizar linhas em<br>zebra                     | Permite colorir as linhas pares e ímpares com diferentes cores.                                                           |
| Opções de Linhas              | 1º Cor                                          | Permite definir o valor da cor para as linhas ímpares.                                                                    |
| Opções de Linhas              | 2ª Cor                                          | Permite definir o valor da cor para as linhas pares.                                                                      |
| Opções de Linhas              | Imprimir somente<br>se linhas tem<br>resultados | Permite definir se as linhas apenas são impressas caso existão<br>resultados devolvidos pela a origem de dados escolhida. |
| Opções de rodapé<br>de linhas | Juntar ao fim da<br>página                      | Permite definir se o rodapé de linhas é impresso no fim da<br>página.                                                     |
| Opções de rodapé<br>de linhas | Juntar ao fim das<br>linhas                     | Permite definir se o rodapé de linhas é impresso no fim das<br>linhas.                                                    |
| Opções do rodapé              | Imprimir somente<br>na última página            | Permite definir se o rodapé é impresso somente na última<br>página.                                                       |

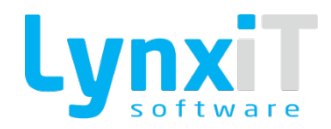

| Opções do rodapé                | Imprimir texto<br>em todas as<br>páginas e valores<br>somente na<br>última página | Permite definir se no rodapé é impresso apenas texto em<br>todas as páginas e valores somente na última página.                                |
|---------------------------------|-----------------------------------------------------------------------------------|----------------------------------------------------------------------------------------------------|
| Opções do rodapé                | Imprimir o texto<br>e valores em<br>todas as páginas                              | Permite definir se no rodapé é impresso texto e valores em<br>todas as páginas.                                                                |
| Opções do rodapé                | Imprimir o texto<br>e valores em<br>todas as páginas                              | Permite definir se no rodapé é impresso texto e valores em<br>todas as páginas.                                                                |
| Opções do rodapé<br>Obrigatório | Não imprimir<br>dados relativos<br>ao utilizador                                  | Permite definir se no rodapé é impresso texto e valores em todas as páginas.                                                                   |
| Opções do rodapé<br>Obrigatório | Não imprimir<br>dados relativos à<br>data                                         | Ao selecionar a opção Imprimir login de utilizador ou Imprimir<br>nome do utilizador significa que irá ser impressa a respetiva<br>informação. |
| Opções do rodapé<br>Obrigatório | Imprimir<br>informação da<br>paginação                                            | Permite definir se no rodapé é impresso texto sobre a paginação.                                                                               |

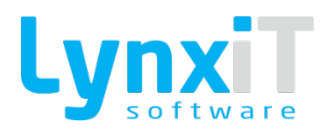

## 5.1.4. Opções SQL

| Countering and Suppression                                                                                                    | 1   |
|----------------------------------------------------------------------------------------------------|-----|
| Retine dar regionalis     Pertragation     Pertragation     Depresión SQL de Calengalio     Depresión SQL de Calengalio     Depresión SQL de Calengalio     Depresión SQL de Calengalio     Depresión SQL de Calengalio     Depresión SQL de Calengalio     Depresión SQL de Calengalio     Depresión SQL de Calengalio     Depresión SQL de Calengalio     Depresión SQL de Calengalio     Depresión SQL de Calengalio     Depresión SQL de Calengalio     Depresión SQL de Calengalio          Depresión SQL de Calengalio                                                                                                    | I I |
| Petropic     Petropic     Dation General     Opples dation   Petropic dation   Petropic dation     Petropic dation   Petropic dation Petropic dation Petropic dation </td <td>1</td>                                                                                                    | 1   |
| Dades Genis         Outros Dades         Opgões de Sgit.         Hittórica         Acessos         Mgamentos         Lipades         Impresonas           Expressió SQL de Cabegolio                                                                                                    | •   |
| Eyes SQ, & Calegota<br>protect<br>protect |     |
| Hetch<br>mi yds Admi,<br>mi yds Admi,<br>d Anae as curyun,<br>d Anae sa curyun,<br>d Anae sa curyun,<br>d Anae sa curyun,<br>d Anae sa curyun,<br>d Anae sa curyun,<br>d Anae sa curyun,<br>d Anae sa curyun,<br>d Anae sa curyun,<br>d Anae sa curyun,<br>d Anae sa curyun,<br>d Anae sa curyun,<br>mi yda Anae sa curyun,<br>mi yda Curyun,<br>mi yda Curyun,<br>mi yda                                                                                                    | -   |
| with water           better           with at my july,           my July at my july,           my July at my july,           my July at my july,           my July at my july,           my July at my july,           my July at my july,           my July at any gatu,           my July at any gatu,           my July at any gatu,           my July at any gatu,           my July take,           my July take,           my July take,           my July take,           my July take,           my July take,           my July take,                                                                                                    |     |
| Expressio 5Q, de Linka<br>Expressio 5Q, de Linka<br>Expression 5Q, de Linka<br>Expression 5Q, de Linka                                                                                                    |     |
| V Yadar Qiery                                                                                                    |     |
|                                                                                                    |     |

### Ilustração 187 - "Relatórios - Exemplo de um relatório do Tipo Documento de Venda - Imagem 4"

| Propriedade                   | Descrição                                                                                                    |
|-------------------------------|----------------------------------------------------------------------------------------------------|
| Expressão SQL do<br>Cabeçalho | Esta propriedade apenas está disponível para o tipo de origem de dados<br>"Crescer por queries" e permite criar a query que alimentará a coleção de<br>dados para o cabeçalho. |
| Expressão SQL das Linhas      | Esta propriedade apenas está disponível para o tipo de origem de dados<br>"Crescer por queries" e permite criar a query que alimentará a coleção de<br>dados para as linhas.   |

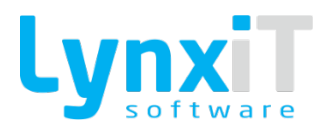

## 5.1.5. Histórico

| Descrição                                         |              |     | Número        | Tipo e     | de Relatório Núr | mero de Páginas |           |         |       |       |     |       |        |       |
|---------------------------------------------------|--------------|-----|---------------|------------|------------------|-----------------|-----------|---------|-------|-------|-----|-------|--------|-------|
| Documentos de Venda                               |              |     | 1000/939      | Inauvo Non | rmai 💌           | •               |           |         |       |       |     |       |        |       |
| Prefixo do nome para Impressão<br>Fatura de Venda | Idioma       | :=) |               |            |                  |                 |           |         |       |       |     |       |        |       |
|                                                   |              |     |               |            |                  |                 |           |         |       |       |     |       |        |       |
| Dados Gerais                                      | Outros Dados | Opg | ões Avançadas | Opçõe      | es de SQL        |                 | Histórico | Acessos | Argun | entos | Ugi | ições | Impres | ioras |
| 🖌 Gravar Histórico                                |              |     |               |            |                  |                 |           |         |       |       |     |       |        |       |
| Gravar somente a última impres                    | são          |     |               |            |                  |                 |           |         |       |       |     |       |        |       |
| Gravar todas as impressões                        |              |     |               |            |                  |                 |           |         |       |       |     |       |        |       |
|                                                   |              |     |               |            |                  |                 |           |         |       |       |     |       |        |       |
|                                                   |              |     |               |            |                  |                 |           |         |       |       |     |       |        |       |
|                                                   |              |     |               |            |                  |                 |           |         |       |       |     |       |        |       |
|                                                   |              |     |               |            |                  |                 |           |         |       |       |     |       |        |       |
|                                                   |              |     |               |            |                  |                 |           |         |       |       |     |       |        |       |
|                                                   |              |     |               |            |                  |                 |           |         |       |       |     |       |        |       |
|                                                   |              |     |               |            |                  |                 |           |         |       |       |     |       |        |       |
|                                                   |              |     |               |            |                  |                 |           |         |       |       |     |       |        |       |
|                                                   |              |     |               |            |                  |                 |           |         |       |       |     |       |        |       |
|                                                   |              |     |               |            |                  |                 |           |         |       |       |     |       |        |       |
|                                                   |              |     |               |            |                  |                 |           |         |       |       |     |       |        |       |
|                                                   |              |     |               |            |                  |                 |           |         |       |       |     |       |        |       |
|                                                   |              |     |               |            |                  |                 |           |         |       |       |     |       |        |       |
|                                                   |              |     |               |            |                  |                 |           |         |       |       |     |       |        |       |
|                                                   |              |     |               |            |                  |                 |           |         |       |       |     |       |        |       |
|                                                   |              |     |               |            |                  |                 |           |         |       |       |     |       |        |       |
|                                                   |              |     |               |            |                  |                 |           |         |       |       |     |       |        |       |
|                                                   |              |     |               |            |                  |                 |           |         |       |       |     |       |        |       |
|                                                   |              |     |               |            |                  |                 |           |         |       |       |     |       |        |       |
|                                                   |              |     |               |            |                  |                 |           |         |       |       |     |       |        |       |
|                                                   |              |     |               |            |                  |                 |           |         |       |       |     |       |        |       |
|                                                   |              |     |               |            |                  |                 |           |         |       |       |     |       |        |       |

### Ilustração 188 - "Relatórios - Exemplo de um relatório do Tipo Documento de Venda - Imagem 5"

| Propriedade                          | Descrição                                                                                              |
|--------------------------------------|----------------------------------------------------------------------------------------------------|
| Gravar Histórico                     | Permite ativar o registo do histórico de impressões, isto é, o utilizador e<br>data/hora de impressão. |
| Gravar somente a última<br>impressão | Apenas irá gravar em histórico a última impressão.                                                     |
| Gravar todas as<br>impressões        | Irá gravar todo o histórico de impressões.                                                             |

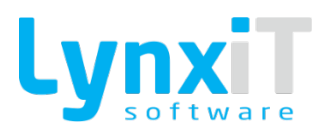

### **5.1.6.** Acessos

| Descrição<br>Documentos de Venda                                     | Número<br>10007939 📄 Inativo | Tipo de Relatório Número de Páginas |                          |            |               |                 |
|----------------------------------------------------------------------|------------------------------|-------------------------------------|--------------------------|------------|---------------|-----------------|
| Prefixo do nome para Impressão Idioma<br>Fatura de Venda Português 📰 |                              |                                     |                          |            |               |                 |
| Dados Gerais Outros Dados                                            | Opções Avançadas             | Opções de SQL His                   | órico Acessos            | Argumentos | Ligações      | Impressoras     |
| Empresas                                                             | Formulários                  |                                     | Grupos/Utilizadores      | Reg        | ras Próprias  |                 |
| Nome                                                                 | Nome                         | Predefinido Séries                  | Nome                     | Tipo       | Nome Password | Processo        |
| Excellence4All, S.A.                                                 | N/ Fatura                    |                                     | Administrador Grupo      | Im         | primir        | T T             |
| Improving-frou, Lda.                                                 |                              |                                     | Clinicos Grupo           | Re         | imprimir      |                 |
| Software-People, Lda.                                                | 1                            |                                     | Genérico Grupo           | En         | viar Email    | Fabração :=     |
| Working4Companies, Lda.                                              |                              |                                     | Clientes Grupo           |            |               |                 |
|                                                                      |                              |                                     | Fornecedores Grupo       |            |               |                 |
|                                                                      |                              |                                     | Técnicos da Sáude Grupo  |            |               |                 |
|                                                                      |                              |                                     | Médicos Grupo            |            |               |                 |
|                                                                      |                              |                                     | POS Grupo                |            |               |                 |
|                                                                      |                              |                                     | AdministradorSI Grupo    |            |               |                 |
|                                                                      |                              |                                     | Demo SFA/CRM Grupo       |            |               |                 |
|                                                                      |                              |                                     | Demo HS + QS Grupo       |            |               |                 |
|                                                                      |                              |                                     | Shop Floor Control Grupo |            |               |                 |
|                                                                      |                              |                                     | Provisório Grupo         |            |               |                 |
|                                                                      |                              |                                     | Comercial Grupo          |            |               |                 |
|                                                                      |                              |                                     | Idiomas Grupo            |            |               |                 |
|                                                                      |                              |                                     | Demo BS + QS + FRM Grupo |            |               |                 |
|                                                                      |                              |                                     | Demo MFB Grupo           |            |               |                 |
|                                                                      |                              |                                     | Demo PEM Grupo           |            |               |                 |
|                                                                      |                              |                                     | Demo QS Grupo            |            |               |                 |
|                                                                      |                              |                                     |                          |            |               |                 |
|                                                                      |                              |                                     |                          |            |               |                 |
|                                                                      |                              |                                     |                          |            |               |                 |
|                                                                      |                              |                                     |                          |            |               |                 |
|                                                                      |                              |                                     |                          |            |               |                 |
| •                                                                    | +-                           |                                     | +-                       | +          |               |                 |
| Ernal                                                                |                              |                                     |                          |            | [             | Cancelar Gravar |

#### Ilustração 189 - "Relatórios - Exemplo de um relatório do Tipo Documento de Venda - Imagem 6"

| Propriedade         | Descrição                                                                            |
|---------------------|--------------------------------------------------------------------------------------|
| Empresas            | Permite definir as empresas que terão acesso a esta impressão.                       |
| Formulários         | Permite definir os formulários e/ou documentos que terão acesso a esta<br>impressão. |
| Grupos/Utilizadores | Permite definir os Grupos/Utilizadores que terão acesso a esta impressão.            |

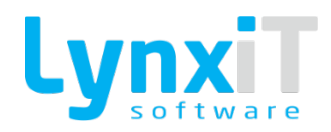

|                                        | <b>Imprimir/Password:</b> Permite definir uma password para que o utilizador possa efetuar a impressão do relatório.     |
|----------------------------------------|----------------------------------------------------------------------------------------------------|
| Pogras                                 | <b>Reimprimir/Password:</b> Permite definir uma password para que o utilizador possa efetuar a reimpressão do relatório. |
|                                        | <b>Enviar Email/Password:</b> Permite definir uma password para que o utilizador possa enviar o relatório por email.     |
|                                        | <b>Enviar Email/Processo:</b> Permite definir o template que irá ser utilizado para envio do e-mail.                     |
| <b>Botão Email</b><br>(Ilustração 190) | Permite criar o template de e-mail a utilizar na configuração "Enviar<br>Email/Processo".                                |

| Descrição                             | Número          | Tipo de Relatório Número de Páginas |                 |
|---------------------------------------|-----------------|-------------------------------------|-----------------|
| Documentos de Venda                   | 10007939        | Normal 🔹 1 🗘                        |                 |
| Prefixo do nome para Impressão Idioma |                 |                                     |                 |
| Fatura de Venda 🖉 Português 📰         |                 |                                     |                 |
| Dados Gerais Outros Dados C           | pções Avançadas | Argumentos Ligações                 | Impressoras     |
| Empresas                              | ormulários      | Reoras Própias                      |                 |
| Nome                                  | Nome            | 1 po Nome Pessword                  | Processo        |
| Excellence4All, S.A.                  | N/Fatura        | Imprimi                             |                 |
| Improving4You, Lda.                   |                 | L j lags Reimprimir                 |                 |
| Software-People, Lda.                 |                 | Erviar Emai                         | Faturação ; 🗄   |
| Working4Companies, Lda.               |                 |                                     |                 |
|                                       |                 |                                     |                 |
|                                       |                 |                                     |                 |
|                                       |                 |                                     |                 |
|                                       |                 |                                     |                 |
|                                       |                 |                                     |                 |
|                                       |                 |                                     |                 |
|                                       |                 |                                     |                 |
|                                       |                 |                                     |                 |
|                                       |                 |                                     |                 |
|                                       |                 |                                     |                 |
|                                       |                 |                                     |                 |
|                                       |                 |                                     |                 |
|                                       |                 |                                     |                 |
|                                       |                 |                                     |                 |
|                                       |                 |                                     |                 |
|                                       | -               |                                     |                 |
|                                       |                 | Cancelar Gravar                     |                 |
|                                       |                 |                                     |                 |
|                                       |                 |                                     |                 |
|                                       |                 |                                     |                 |
|                                       | + -             |                                     |                 |
| - Email                               |                 | 0                                   | Cancelar Gravar |
|                                       |                 |                                     |                 |

Ilustração 190 - "Relatórios - Exemplo de um relatório do Tipo Documento de Venda - Imagem 7"

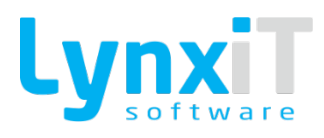

## 5.1.7. Argumentos

| Descrição<br>Documentos de Venda                  |              | Número<br>10007939 | Inativo       | Tipo de Relatório Número de Páginas |         |            |          |             |
|---------------------------------------------------|--------------|--------------------|---------------|-------------------------------------|---------|------------|----------|-------------|
| Prefixo do nome para Impressão<br>Fatura de Venda | Idioma       |                    |               |                                     |         |            |          |             |
| Dados Gerais                                      | Outros Dados | Opções Avançadas   | Opções de SQL | Histórico                           | Acessos | Argumentos | Ligações | Impressoras |
| Nome                                              | Descrição    | Tipo               |               |                                     |         |            |          |             |
|                                                   |              |                    |               |                                     |         |            |          |             |
|                                                   |              |                    |               |                                     |         |            |          |             |
|                                                   |              |                    |               |                                     |         |            |          |             |
|                                                   |              |                    |               |                                     |         |            |          |             |
|                                                   |              |                    |               |                                     |         |            |          |             |
|                                                   |              |                    |               |                                     |         |            |          |             |
|                                                   |              |                    |               |                                     |         |            |          |             |
|                                                   |              |                    |               |                                     |         |            |          |             |
|                                                   |              |                    |               |                                     |         |            |          |             |
|                                                   |              |                    |               |                                     |         |            |          |             |
|                                                   |              |                    |               |                                     |         |            |          |             |
|                                                   |              |                    |               |                                     |         |            |          |             |
|                                                   |              |                    |               |                                     |         |            |          |             |
|                                                   |              |                    |               |                                     |         |            |          |             |
|                                                   |              |                    |               |                                     |         |            |          |             |
|                                                   |              | $\nabla$           |               |                                     |         |            |          |             |
| <b>+-</b>                                         |              | <u>,</u>           |               |                                     |         |            |          |             |

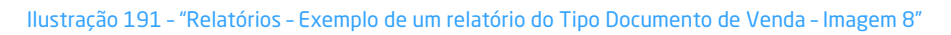

| Propriedade | Descrição                                                                                                    |
|-------------|----------------------------------------------------------------------------------------------------|
| Argumentos  | Permite definir variáveis que serão pedidas ao utilizador para inserir, e que<br>poderão ser utilizadas como filtros nas query de cabeçalho e linhas do<br>relatório. |

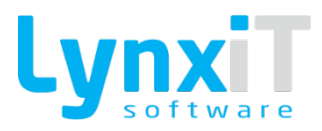

## 5.1.8. Ligações

| Descrição<br>Documentos de Venda                                  | Número<br>10007939  | Tipo de Relatório Número de Páginas |                    |                      |
|-------------------------------------------------------------------|---------------------|-------------------------------------|--------------------|----------------------|
| Prefixo do nome para Impressão Idioma                             |                     |                                     |                    |                      |
| Fatura de Venda 🖉 Português                                       |                     |                                     |                    |                      |
| Dados Gerais Outros Dados                                         | Opções Avançadas Op | oções de SQL Histórico              | Acessos Argumentos | Ligações Impressoras |
| Nome                                                              | Ordenação           |                                     |                    |                      |
| Conta Corrente                                                    | 1                   |                                     |                    |                      |
| Indicador Dinâmico - Listagem de Encomendas Pendentes por Cliente | 2                   |                                     |                    |                      |
|                                                                   |                     |                                     |                    |                      |
|                                                                   |                     |                                     |                    |                      |
|                                                                   |                     |                                     |                    |                      |
|                                                                   |                     |                                     |                    |                      |
|                                                                   |                     |                                     |                    |                      |
|                                                                   |                     |                                     |                    |                      |
|                                                                   |                     |                                     |                    |                      |
|                                                                   |                     |                                     |                    |                      |
|                                                                   |                     |                                     |                    |                      |
|                                                                   |                     |                                     |                    |                      |
|                                                                   |                     |                                     |                    |                      |
|                                                                   |                     |                                     |                    |                      |
|                                                                   |                     |                                     |                    |                      |
|                                                                   |                     |                                     |                    |                      |
|                                                                   |                     |                                     |                    |                      |
|                                                                   |                     |                                     |                    |                      |
|                                                                   |                     |                                     |                    |                      |
|                                                                   |                     |                                     |                    |                      |
|                                                                   |                     |                                     |                    |                      |
|                                                                   |                     |                                     |                    |                      |
| +-                                                                |                     |                                     |                    |                      |

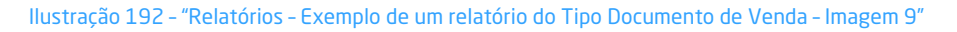

| Propriedade | Descrição                                                                                                    |
|-------------|----------------------------------------------------------------------------------------------------|
| Ligações    | Permite definir ligação a outros relatórios, desta forma assim que impresso<br>este relatório todas as suas ligações também serão impressas pela ordem<br>definida. |

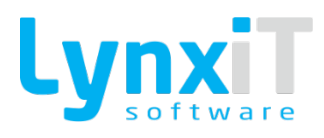

## 5.1.9. Impressoras

| Descrição<br>Documentos de Venda                |              |                  | Número<br>10007939 Inati | Tipo de Relatório Número de Páginas |         |   |            |
|-------------------------------------------------|--------------|------------------|--------------------------|-------------------------------------|---------|---|------------|
| refixo do nome para Impressão<br>atura de Venda | Idioma       | :=)              |                          |                                     |         |   |            |
| Dados Gerais                                    | Outros Dados | Opções Avançadas | Opções de SQL            | Histórico                           | Acessos | T | Argumentos |
| Posto                                           | Impressora   | •                |                          |                                     |         |   |            |
|                                                 |              | -                |                          |                                     |         |   |            |
|                                                 |              |                  |                          |                                     |         |   |            |
|                                                 |              |                  |                          |                                     |         |   |            |
|                                                 |              |                  |                          |                                     |         |   |            |
|                                                 |              |                  |                          |                                     |         |   |            |
|                                                 |              |                  |                          |                                     |         |   |            |
|                                                 |              |                  |                          |                                     |         |   |            |
|                                                 |              |                  |                          |                                     |         |   |            |
|                                                 |              |                  |                          |                                     |         |   |            |
|                                                 |              |                  |                          |                                     |         |   |            |
|                                                 |              |                  |                          |                                     |         |   |            |
|                                                 |              |                  |                          |                                     |         |   |            |
|                                                 |              |                  |                          |                                     |         |   |            |
|                                                 |              |                  |                          |                                     |         |   |            |
|                                                 |              |                  |                          |                                     |         |   |            |
|                                                 |              |                  |                          |                                     |         |   |            |

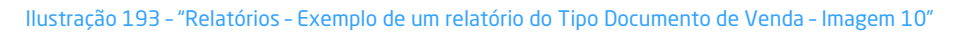

| Propriedade | Descrição                                                        |
|-------------|------------------------------------------------------------------|
| Impressoras | Permite definir as impressoras que poderão imprimir o relatório. |

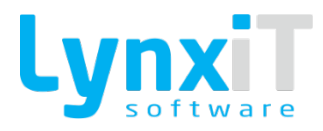

#### 5.1.10. Sidebar

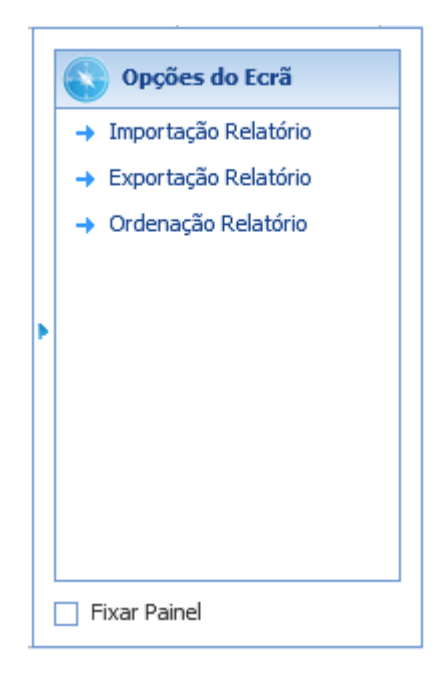

Ilustração 194 - "Relatórios - Exemplo de um relatório do Tipo Documento de Venda - Imagem 11"

#### Importação Relatório

Permite a importação de uma configuração de um relatório.

#### Exportação Relatório

Permite a exportação de uma configuração de um relatório.

### Ordenação Relatório

Permite configurar a ordenação dos relatórios disponíveis nos formulários.

| Formulário                         |                       |
|------------------------------------|-----------------------|
| N/ Fatura                          | <b>-</b> Q            |
| Nome                               | Ordenação             |
| Documentos                         | 0                     |
| Documentos de Venda                | 1                     |
| Documentos de Venda - Fatura       | 2                     |
| Documentos de Vendas - Fatura (PT) | 3                     |
| Documentos - Talão Oferta POS      | 4                     |
| Documentos - Talão POS             | 5                     |
| Documentos - Talão                 | 6                     |
|                                    |                       |
|                                    |                       |
|                                    |                       |
|                                    |                       |
|                                    |                       |
|                                    |                       |
|                                    |                       |
|                                    |                       |
|                                    | 💙 Cancelar 🗸 🗸 Gravar |

Ilustração 195 - "Relatórios - Exemplo de um relatório do Tipo Documento de Venda - Imagem 12"

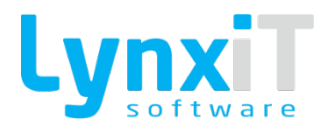

# 5.2. Opções de Desenho

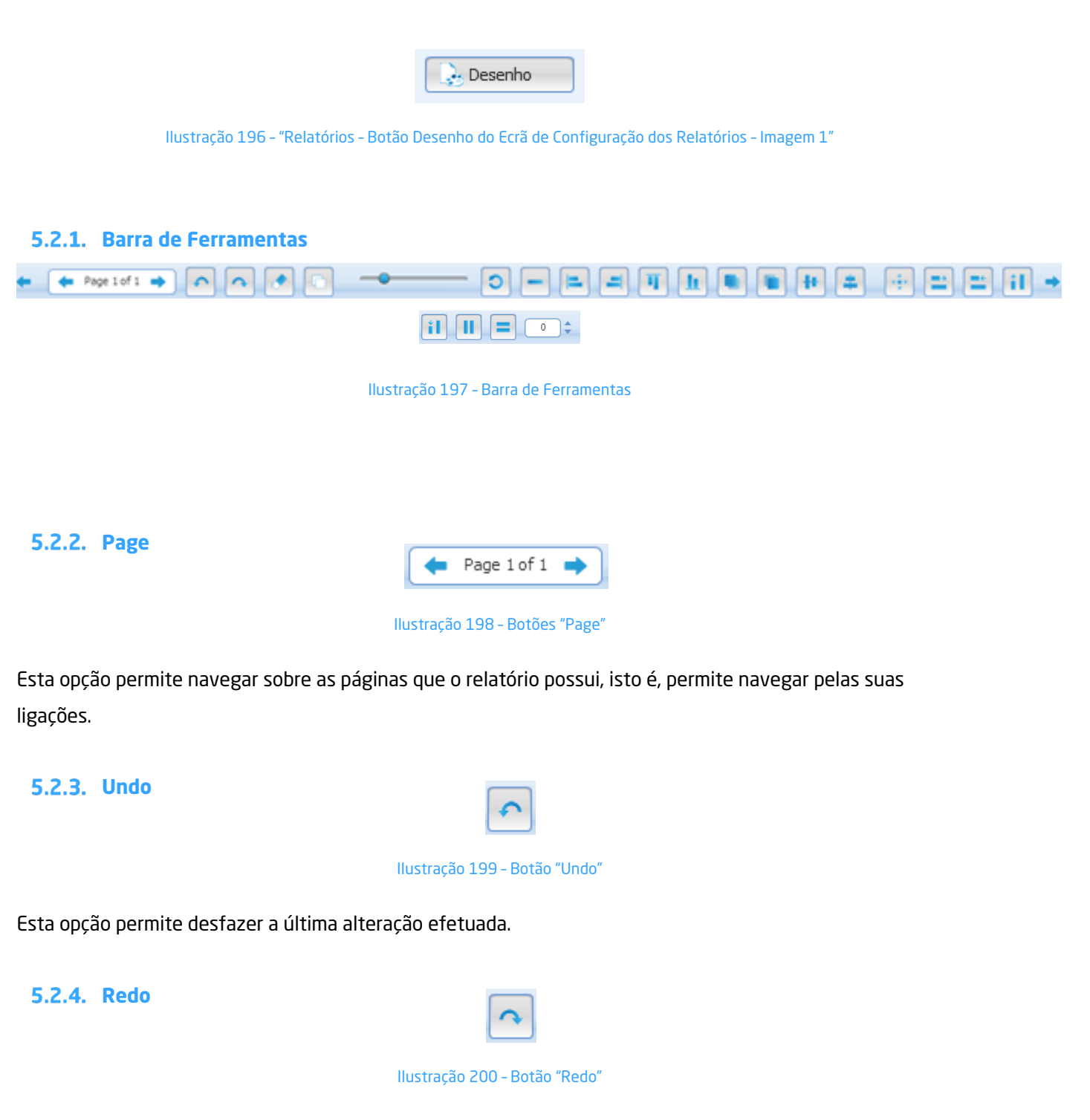

Esta opção permite refazer a última alteração efetuada.

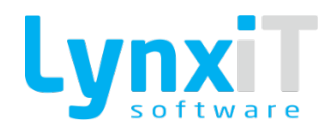

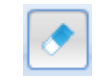

## llustracão 201 - Botão "Clear Selection"

Esta opção permite retirar a seleção dos componentes selecionados.

5.2.6. Object Borders

5.2.5. Clear Selection

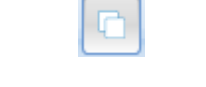

Ilustração 202 - Botão "Object Borders"

Esta opção mostra o desenho das bordas do objeto facilitando visualizar os alinhamentos dos mesmos.

5.2.7. Component Alpha

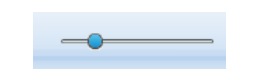

Ilustração 203 - Botão "Object Borders"

Esta opção permite colocar transparência para um ou vários objetos por forma a detetar se existem outros atrás desses mesmos.

5.2.8. Reset Alpha

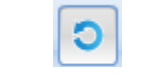

llustração 204 - Botão "Reset Alpha"

Esta opção permite retirar a transparência que foi anteriormente usada nos respetivos componentes.

5.2.9. Remove Component(s)

| llustração | 205 - Botã | o "Remove | Component(s)" |
|------------|------------|-----------|---------------|

Esta opção permite eliminar o(s) componente(s) selecionado(s).

### 5.2.10. Align Left

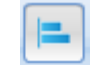

Ilustração 206 - Botão "Align Left"

Esta opção permite alinhar um componente tendo como referência o componente que se encontrar mais à esquerda.

5.2.11. Align Right

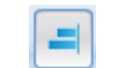

Ilustração 207 - Botão "Align Right"

Esta opção permite alinhar um componente tendo como referência o componente que se encontrar mais à direita.

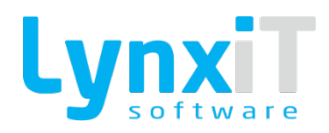

### 5.2.12. Align Top

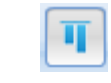

#### Ilustração 208 - Botão "Align Top"

Esta opção permite alinhar um componente tendo como referência o componente que se encontrar mais acima.

5.2.13. Align Bottom

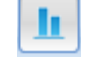

Ilustração 209 - Botão "Align Bottom"

Esta opção permite alinhar um componente tendo como referência o componente que se encontrar mais abaixo.

5.2.14. Send Back

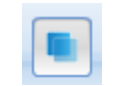

Ilustração 210 - Botão "Send Back"

Esta opção permite enviar o objeto selecionado para trás de um ou vários objetos.

5.2.15. Send Front

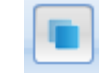

Ilustração 211 - Botão "Send Front"

Esta opção permite enviar o objeto selecionado para a frente de um ou vários objetos.

5.2.16. Align Horizontal Center

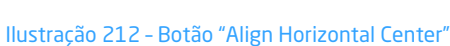

Esta opção permite alinhar horizontalmente os componentes tendo como referência o primeiro componente selecionado.

### 5.2.17. Align Vertical Center

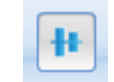

Ilustração 213 - Botão "Align Vertical Center"

Esta opção permite alinhar verticalmente os componentes tendo como referência o primeiro componente selecionado.

5.2.18. Resize by Bigger

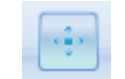

Ilustração 214 - Botão "Resize by Bigger"

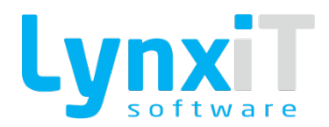

vertical de componentes tendo como

de componentes tendo como referência o

Esta opção permite o redimensionamento horizontal referência o componente com maiores dimensões.

5.2.19. Resize Horizontally by Bigger

Ilustração 215 - Botão "Resize Horizontally by Bigger"

Esta opção permite o redimensionamento horizontal de componentes tendo como referência o componente com maiores dimensões.

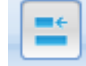

### 5.2.20. Resize Horizontally by Smaller

Ilustração 216 - Botão "Resize Horizontally by Smaller"

Esta opção permite o redimensionamento horizontal componente com menores dimensões.

### 5.2.21. Resize Vertically by Bigger

Ilustração 217 - Botão "Resize Vertically by Bigger"

Esta opção permite o redimensionamento vertical de componente com maiores dimensões.

### 5.2.22. Resize Vertically by Smaller

#### Ilustração 218 - Botão "Resize Vertically by Smaller"

Esta opção permite o redimensionamento vertical de componente com menores dimensões.

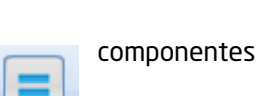

onentes tendo como referência o

### 5.2.23. Horizontal Spacing

Ilustração 219 - Botão "Horizontal Spacing"

Esta opção permite efetuar um espaçamento propriedade "Spacing".

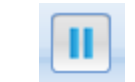

horizontal consoante o valor definido na

# 5.2.24. Vertical Spacing

Ilustração 220 - Botão "Vertical Spacing"

Esta opção permite efetuar um espaçamento vertical consoante o valor definido na propriedade "Spacing".

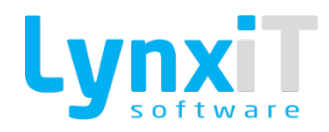

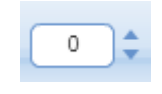

### 5.2.25. Spacing

#### Ilustração 221 - Botão "Spacing"

Esta opção permite o valor de espaçamento a usar nas propriedades "Horizontal Spacing" e "Vertical Spacing".

### 5.2.26. Configuração

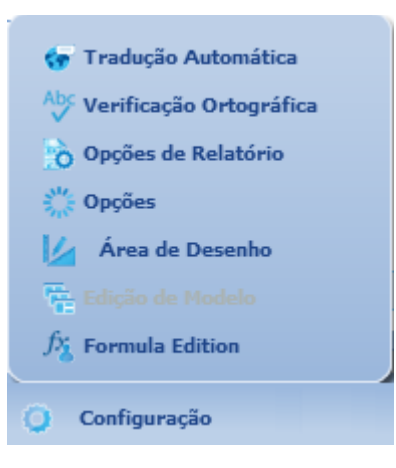

Ilustração 222 - Botão de "Configuração"

### 5.2.27. Tradução Automática

Permite a tradução automática de todos os componentes que utilizem traduções.

### 5.2.28. Verificação Ortográfica

Permite a verificação ortográfica de todos os componentes que utilizem descrições.

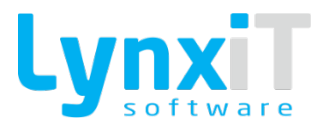

## 5.2.29. Opções de Relatório

Permite a gestão de opções do relatório.

Opções de cabeçalho

| <ul> <li>Imprimir somente na primeira página</li> <li>Imprimir em todas as páginas</li> </ul> |
|-----------------------------------------------------------------------------------------------|
| Opções de linhas                                                                              |
| ☑ Linhas com formato de tabela                                                                |
| Linhas com formato de sorteio                                                                 |
| Utilize linhas de zebra                                                                       |
| 1 cor 2                                                                                       |
| Opções de rodapé de linhas                                                                    |
| Junte-se a extremidade da página                                                              |
| Junte-se a fim de linhas                                                                      |
| Opções do rodapé                                                                              |
| Imprimir somente na última página                                                             |
| Imprimir texto em todas as páginas e valores somente na última página                         |
| Imprimir o texto e os valores em todas as páginas                                             |
| 🕤 Cancelar 🗸 Gravar                                                                           |

#### Ilustração 223 - Botão de "Opções"

| Agrupador              | Propriedade                               | Descrição                                                               |
|------------------------|-------------------------------------------|-------------------------------------------------------------------------|
| Opções de<br>Cabeçalho | Imprimir somente<br>na primeira<br>página | Permite definir se o cabeçalho apenas é impresso na primeira<br>página. |
| Opções de<br>Cabeçalho | Imprimir em<br>todas as páginas           | Permite definir se o cabeçalho é impresso em todas as páginas.          |

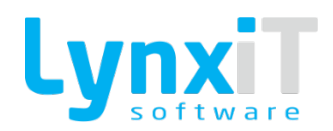

| Opções de Linhas              | Linhas com<br>formato de tabela                 | Esta propriedade permite aceder a vários mecanismos de<br>impressão de linhas. Quando utilizada esta propriedade todos<br>os objetos que se encontram na área de linhas deverão estar<br>alinhados horizontalmente para que estes mecanismos<br>funcionem corretamente. |
|-------------------------------|-------------------------------------------------|----------------------------------------------------------------------------------------------------|
| Opções de Linhas              | Linhas com<br>formato de<br>sorteio             | Esta propriedade permite o desenho e gestão manual da<br>impressão das linhas do relatório.                                                                                                    |
| Opções de Linhas              | Utilizar linhas de<br>zebra                     | Permite colorir as linhas pares e ímpares com diferentes cores.                                                                                                    |
| Opções de Linhas              | 1ª Cor                                          | Permite definir o valor da cor para as linhas ímpares.                                                                                                    |
| Opções de Linhas              | 2ª Cor                                          | Permite definir o valor da cor para as linhas pares.                                                                                                    |
| Opções de Linhas              | Imprimir somente<br>se linhas têm<br>resultados | Permite definir se as linhas apenas são impressas caso existão<br>resultados devolvidos pela a origem de dados escolhida.                                                                                                    |
| Opções de rodapé<br>de linhas | Junta-se a<br>extremidade da<br>página          | Permite definir se o rodapé de linhas é impresso no fim da<br>página.                                                                                                    |
| Opções de rodapé<br>de linhas | Junta-se a fim de<br>linhas                     | Permite definir se o rodapé de linhas é impresso no fim das<br>linhas.                                                                                                    |

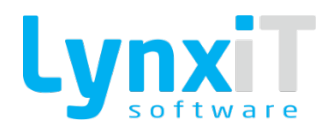

| Opções do rodapé | Imprimir somente<br>na última página                                              | Permite definir se o rodapé é impresso somente na última<br>página.                                             |
|------------------|-----------------------------------------------------------------------------------|----------------------------------------------------------------------------------------------------|
| Opções do rodapé | Imprimir texto<br>em todas as<br>páginas e valores<br>somente na<br>última página | Permite definir se no rodapé é impresso apenas texto em<br>todas as páginas e valores somente na última página. |
| Opções do rodapé | Imprimir o texto<br>e valores em<br>todas as páginas                              | Permite definir se no rodapé é impresso texto e valores em<br>todas as páginas.                                 |

# 5.2.30. Área de Desenho

Permite a gestão das propriedades da área de desenho.

| Grelha              |                      |                  |   |  |
|---------------------|----------------------|------------------|---|--|
| 📄 Ativar grelha r   | a inicialização      |                  |   |  |
| Passar para gr      | elha                 |                  |   |  |
| Espaçamento ent     | . Espessura de linha | Linha Alpha      |   |  |
| 🔵 Redefinir os v    | alores               | 🖽 Mostrar Grelha | 1 |  |
| 🗢 Cancelar 🗸 Salvar |                      |                  |   |  |

Ilustração 224 - Botão de "Área de Desenho"

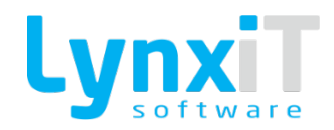

| Propriedade                       | Descrição                                                                                                    |  |
|-----------------------------------|----------------------------------------------------------------------------------------------------|--|
| Ativar grelha na<br>inicialização | Permite ativar a grelha que auxilia o desenho do formulário quando se entra<br>no modo desenho do formulário. |  |
| Passar para grelha                | Quando um objetivo é movido ele irá alinhar pela linha mais próxima que interseta.                            |  |
| Espaçamento entre linhas          | Permite definir o espaçamento entre as linhas da grelha.                                                      |  |
| Espessura de linha                | Permite definir a largura das linhas da grelha.                                                               |  |
| Linha Alpha                       | Permite definir a transparência das linhas da grelha.                                                         |  |
| Redefinir os valores              | Permite restaurar os valores base.                                                                            |  |
| Mostrar Grelha                    | Permite tornar visível a grelha.                                                                              |  |

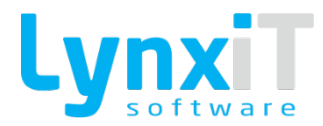

### 5.2.31. Opções de Utilizador

Permite a gestão de opções gerais para o relatório.

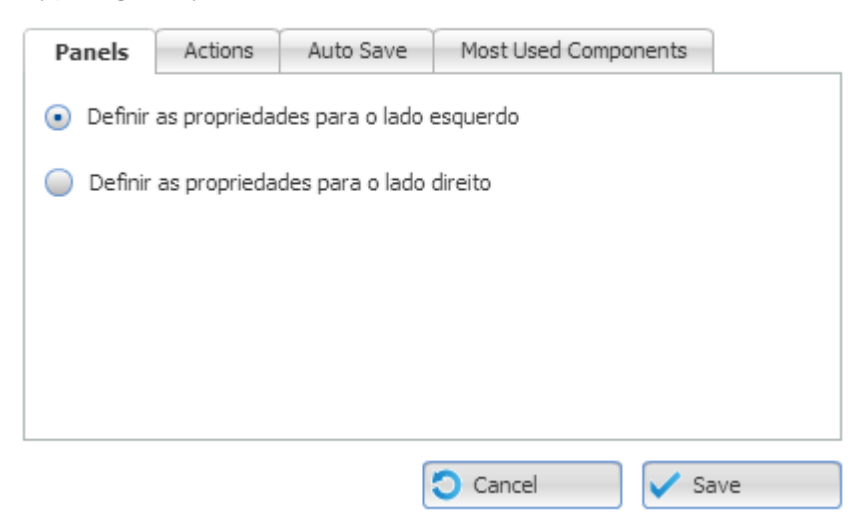

Ilustração 225 - Botão de "Área de Dsesenho - Panels"

| Propriedade                                     | Descrição                                                                                                  |
|-------------------------------------------------|----------------------------------------------------------------------------------------------------|
| Definir as propriedades<br>para o lado esquerdo | Permite definir o local onde serão apresentadas as propriedades do formulário, neste caso o lado esquerdo. |
| Definir as propriedades<br>para o lado direito  | Permite definir o local onde serão apresentadas as propriedades do formulário, neste caso o lado direito.  |

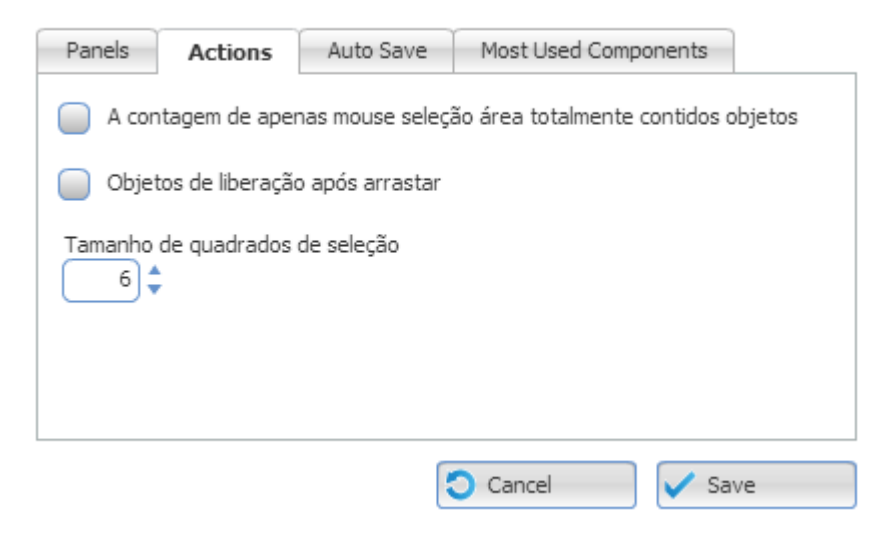

Ilustração 226 - Botão de "Área de Dsesenho - Actions"

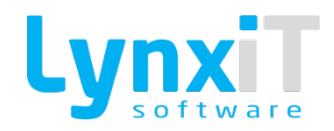

| Propriedade                                                                  | Descrição                                                                                                    |
|------------------------------------------------------------------------------|----------------------------------------------------------------------------------------------------|
| A contagem de apenas<br>mouse seleção área<br>totalmente contidos<br>objetos | Permite definir se a selecção da área com recurso ao rato apenas seleciona<br>objetos se essa área cobrir completamente o objeto. |
| Objetos de liberação após<br>arrastar                                        | Define se o objecto após ser arrastado fica selecionado ou não.                                                                   |
| Tamanho de quadrados de<br>seleção                                           | Permite definir o tamanho dos quadrados de seleção dos componentes.                                                               |

| Panels     | Actions         | Auto Save | Most Used Comp | onents |
|------------|-----------------|-----------|----------------|--------|
| Auto Salv. | ar intervalo (r | nin)      |                |        |
|            |                 |           | Cancel         | Save   |

Ilustração 227 - Botão de "Área de Dsesenho - Auto Save"

| Propriedade                 | Descrição                                                                               |
|-----------------------------|-----------------------------------------------------------------------------------------|
| Auto Salvar intervalo (min) | Permite definir a periocidade em minutos que o formulário é gravado<br>automaticamente. |

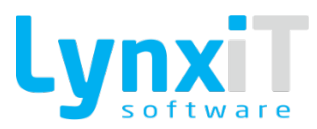

| Panels                            | Actions          | Auto Save | Most Used Com | ponents |  |
|-----------------------------------|------------------|-----------|---------------|---------|--|
| Número do componente para mostrar |                  |           |               |         |  |
| 💿 Order                           | Ordenar por nome |           |               |         |  |
| Ordenar por uso                   |                  |           |               |         |  |
|                                   |                  |           |               |         |  |
|                                   |                  |           |               |         |  |
|                                   |                  | (         | Cancel        | V Save  |  |

Ilustração 228 - Botão de "Área de Dsesenho - Most Used Components"

| Propriedade                          | Descrição                                                                               |
|--------------------------------------|-----------------------------------------------------------------------------------------|
| Número de componente<br>para mostrar | Permite definir o número de componentes a mostrar na área de "Most Used<br>Components". |
| Ordenar pelo nome                    | Permite definir a ordenação dos componentes por nome.                                   |
| Ordenar por uso                      | Permite definir a ordenação dos componentes por quantidade de uso.                      |

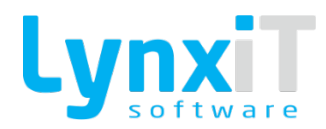

### 5.2.32. Formula Edition

Permite a visualização, criação, alteração e eliminação de fórmulas.

| (A) Objects                                                                   |                                                              |                                    | Fórmula                         |                                  |                                  |
|-------------------------------------------------------------------------------|--------------------------------------------------------------|------------------------------------|---------------------------------|----------------------------------|----------------------------------|
| Image: Saldo de Conta       Image: Saldo de Conta       Image: Saldo de Conta | Sinal Invertido<br>Não · IIIIIIIIIIIIIIIIIIIIIIIIIIIIIIIIIII | Valor da Fórmula<br>Total a débito | Tipo de Valor<br>Valores do ano | Tipo de Saldo<br>Saldo acumulado | Mês da Fórmula<br>Mês do Saldo - |
| 🏂 Ficha Empresa                                                               |                                                              |                                    |                                 |                                  |                                  |
| A Pede Valor                                                                  |                                                              |                                    |                                 |                                  |                                  |
| A Operador                                                                    |                                                              |                                    |                                 |                                  |                                  |
| 🏂 Condição                                                                    |                                                              |                                    |                                 |                                  |                                  |
| 🏂 Fórmula                                                                     |                                                              |                                    |                                 |                                  |                                  |
| Kalor Fixo                                                                    |                                                              |                                    |                                 |                                  |                                  |
|                                                                               |                                                              |                                    |                                 |                                  |                                  |

Ilustração 229 - Botão "Fórmula Edition"

| Propriedade    | Descrição                                                                                                    |  |  |
|----------------|----------------------------------------------------------------------------------------------------|--|--|
| Saldo de Conta | <ul> <li>Este objeto a ser arrastado para a área de desejada permite efetuar o saldo de uma conta de uma contabilidade. Os componentes criados dentro da área de desenho são: <ul> <li>Sinal Invertido: Permite definir se o saldo da conta escolhida tem ou não sinal invertido;</li> <li>Número da Conta: Permite a definição de uma conta que irá servir para realizar totalizar a natureza desejada;</li> <li>Valor da Fórmula: Permite definir qual a fórmula usada para totalizar;</li> <li>Tipo de Valor: Permite definir o tipo de saldo da fórmula;</li> <li>Mês da Fórmula: Permite especificar um determinado mês para totalizar;</li> <li>Fluxo de Caixa: Permite especificar um determinado fluxo de caixa, e assim apenas existirá a totalização dos valores presentes na conta selecionada para o fluxo de caixa pretendido;</li> <li>Operador: Permite definir o operador a usar relativamente à próxima fórmula.</li> </ul> </li> </ul> |  |  |
| Operador       | Permite a utilização de um objeto para escolha de um operador.                                                                                                    |  |  |

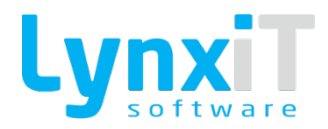

| Condição   | Permite a utilização de um objeto para criação de uma condição.    |
|------------|--------------------------------------------------------------------|
| Fórmula    | Permite a utilização das propriedades de uma fórmula já existente. |
| Valor Fixo | Permite a utilização de um valor fixo na fórmula criada.           |

# 5.3. Componentes

## 5.3.1. Label

| Origem          | Propriedade           | Descrição                                                                                                    |
|-----------------|-----------------------|----------------------------------------------------------------------------------------------------|
| Data Properties | É Totalizador         | Permite definir se o componente será um totalizador de um campo da coleção de dados. Ao selecionar esta propriedade, novas propriedades ficam acessíveis, e deverá ser consultado neste manual o componente " <u>Label Totalizador</u> ".                              |
| Data Properties | É imagem              | Permite definir se o componente será uma imagem de um campo da coleção de dados. Ao selecionar esta propriedade, novas propriedades ficam acessíveis, e deverá ser consultado neste manual o componente "Label Imagem".                                                |
| Data Properties | É código de<br>barras | Permite definir se o componente será um código de barras de<br>um campo da coleção de dados. Ao selecionar esta<br>propriedade, novas propriedades ficam acessíveis, e deverá ser<br>consultado neste manual o componente " <u>Label Código de</u><br><u>Barras</u> ". |

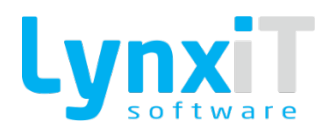

| Data Properties              | Texto   | Permite definir o texto a visualizar no componente, ou então<br>associar uma Tag que representa um valor a apresentar no<br>componente.                                                                                                    |
|------------------------------|---------|----------------------------------------------------------------------------------------------------|
| Data Properties              | Expande | Caso o componente possua uma descrição extensa no seu<br>interior apesar do componente ter determinadas medidas que<br>poderão impedir mostrar toda a descrição, com esta<br>propriedade o componente expande a sua área de forma a<br>tornar visível a descrição no seu interior. |
| Propriedades<br>Transversais |         | Propriedades Transversais                                                                                                    |

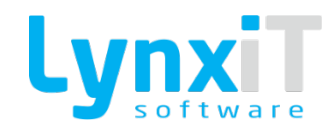

### 5.3.2. Totalizador

| Origem          | Propriedade | Descrição                                                                                                    |
|-----------------|-------------|----------------------------------------------------------------------------------------------------|
| Data Properties | Тіро        | <ul> <li>Permite definir o tipo de totalizador a criar. Os tipos de totalizador existentes são:</li> <li>Contador: Permite contar o número de registos apresentados para o campo definido como totalizador;</li> <li>Soma: Permite somar os valores presentes nos registos apresentados para o campo definido como totalizador;</li> <li>Subtrair: Permite subtrair os valores presentes nos registos apresentados para o campo definido como totalizador;</li> <li>Média: Permite realizar a média dos registos apresentados para o campo definido como totalizador;</li> <li>Média: Permite realizar a média dos registos apresentados para o campo definido como totalizador;</li> <li>Máis Pequeno: Permite obter de entre os registos apresentados para o campo definido como totalizador, o valor mais pequeno;</li> <li>Maior: Permite obter de entre os registos apresentados para o campo definido como totalizador, o valor maior;</li> <li>Variância:</li> </ul> |
| Data Properties | Redefinir   | <ul> <li>Permite definir quando o totalizador é reiniciado. Os tipos de redefinições existentes são:</li> <li>Fim de Impressão: No fim de cada impressão os totalizadores são reiniciados;</li> <li>Fim de Página: No fim de cada página os totalizadores são reiniciados;</li> <li>Fim de Agrupador: No fim de cada agrupador os totalizadores são reiniciados.</li> </ul>                                                                                                    |

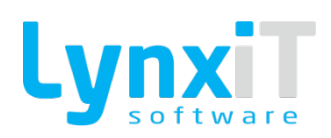

| Data Properties              | Objetos                 | Permite definir o objeto presente no relatório no qual o<br>totalizador utilizará os seus valores para totalizar de acordo<br>com o tipo escolhido. Nesta definição é possível também<br>definir a soma de vários objetos para totalizarem. |
|------------------------------|-------------------------|----------------------------------------------------------------------------------------------------|
| Data Properties              | Variáveis de<br>Sistema | Permite selecionar todas as variáveis de sistema que pretende<br>incluir no relatório, exemplo Empresa; Utilizador.                                                                                                    |
| Data Properties              | Totalizadores           | Permite totalizadores de campos numéricos existentes no<br>report.                                                                                                    |
| Data Properties              | Campos                  | Permite selecionar os campos a incluir no relatório tendo por<br>base a query principal do relatório.                                                                                                    |
| Data Properties              | SQL                     | Permite a criação de uma query SQL em que os registos<br>retornados pela mesma, irão totalizar.                                                                                                    |
| Propriedades<br>Transversais |                         | Propriedades Transversais                                                                                                    |

## 5.3.3. Imagem

| Origem          | Propriedade              | Descrição                                                                                                    |
|-----------------|--------------------------|----------------------------------------------------------------------------------------------------|
| Data Properties | É logotipo da<br>empresa | A definição desta opção fará com que o relatório utilize o logotipo definido na ficha da empresa. Desta forma, se existir necessidade de alterar o logotipo definido para uma empresa, todos os relatórios ficarão imediatamente normalizados com o mesmo logotipo. |
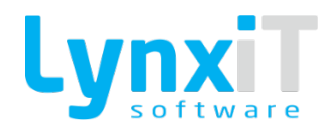

| Data Properties              | Manter proporção<br>da imagem | Esta opção permite um redimensionamento automático da<br>imagem por alteração de uma das suas medidas, isto é, ao<br>alterar a altura o comprimento é automaticamente ajustado ou<br>vice-versa, de forma à imagem não ficar descaracterizada. |
|------------------------------|-------------------------------|----------------------------------------------------------------------------------------------------|
| Data Properties              | Origem                        | Permite associar e visualizar o caminho da imagem.                                                                                                    |
| Data Properties              | Nome externo                  | Permite definir uma descrição para a image.                                                                                                    |
| Propriedades<br>Transversais |                               | Propriedades Transversais                                                                                                    |

# 5.3.4. Código de Barras

| Origem                       | Propriedade | Descrição                                                                                          |
|------------------------------|-------------|----------------------------------------------------------------------------------------------------|
| Data Properties              | Valor       | Permite definir a tag que corresponde ao campo da coleção de<br>dados que alimentará o componente. |
| Data Properties              | Delimitador |                                                                                                    |
| Data Properties              | Codificação | Permite definir a codificação do código de barras.                                                 |
| Propriedades<br>Transversais |             | Propriedades Transversais                                                                          |

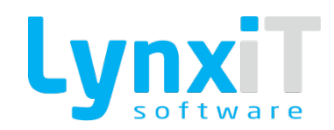

### 5.3.5. TextArea

| Origem                       | Propriedade           | Descrição                                                                                                    |
|------------------------------|-----------------------|----------------------------------------------------------------------------------------------------|
| Data Properties              | É Totalizador         | Permite definir se o componente será um totalizador de um campo da coleção de dados. Ao selecionar esta propriedade, novas propriedades ficam acessíveis, e deverá ser consultado neste manual o componente " <u>Label Totalizador</u> ".                                          |
| Data Properties              | É imagem              | Permite definir se o componente será uma imagem de um campo da coleção de dados. Ao selecionar esta propriedade, novas propriedades ficam acessíveis, e deverá ser consultado neste manual o componente " <u>Label Imagem</u> ".                                                   |
| Data Properties              | É código de<br>barras | Permite definir se o componente será um código de barras de<br>um campo da coleção de dados. Ao selecionar esta<br>propriedade, novas propriedades ficam acessíveis, e deverá ser<br>consultado neste manual o componente " <u>Label Código de</u><br><u>Barras</u> ".             |
| Data Properties              | Texto                 | Permite definir o texto a visualizar no componente, ou então<br>associar uma Tag que representa um valor a apresentar no<br>componente.                                                                                                    |
| Data Properties              | Expande               | Caso o componente possua uma descrição extensa no seu<br>interior apesar do componente ter determinadas medidas que<br>poderão impedir mostrar toda a descrição, com esta<br>propriedade o componente expande a sua área de forma a<br>tornar visível a descrição no seu interior. |
| Propriedades<br>Transversais |                       | Propriedades Transversais                                                                                                    |

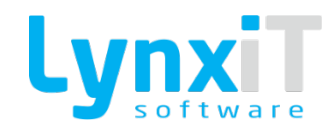

### 5.3.6. Linha horizontal

| Origem                       | Propriedade          | Descrição                                                                                                    |
|------------------------------|----------------------|----------------------------------------------------------------------------------------------------|
| Data Properties              | Espessura            | Permite definir a espessura do componente.                                                                                              |
| Data Properties              | Cor da Linha         | Permite definir a cor do componente.                                                                                                    |
| Data Properties              | Tipo de Linha        | Permite definir o tipo de linha a apresentar.                                                                                           |
| Data Properties              | Texto                | Permite definir o texto a visualizar no componente, ou então<br>associar uma Tag que representa um valor a apresentar no<br>componente. |
| Data Properties              | Usa<br>Transparência |                                                                                                    |
| Propriedades<br>Transversais |                      | Propriedades Transversais                                                                                                    |

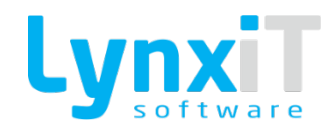

### 5.3.7. Linha vertical

| Origem                       | Propriedade          | Descrição                                                                                                    |
|------------------------------|----------------------|----------------------------------------------------------------------------------------------------|
| Data Properties              | Espessura            | Permite definir a espessura do componente.                                                                                              |
| Data Properties              | Cor da Linha         | Permite definir a cor do componente.                                                                                                    |
| Data Properties              | Tipo de Linha        | Permite definir o tipo de linha a apresentar.                                                                                           |
| Data Properties              | Texto                | Permite definir o texto a visualizar no componente, ou então<br>associar uma Tag que representa um valor a apresentar no<br>componente. |
| Data Properties              | Usa<br>Transparência |                                                                                                    |
| Propriedades<br>Transversais |                      | Propriedades Transversais                                                                                                    |

# 5.3.8. Retângulo / Quadrado / Triângulo / Círculo

| Origem          | Propriedade            | Descrição                                                        |
|-----------------|------------------------|------------------------------------------------------------------|
| Data Properties | Тіро                   | Permite definir o tipo de desenho a apresentar no<br>componente. |
| Data Properties | Cantos<br>arredondados | Permite definir para o tipo Retângulo cantos arredondados.       |

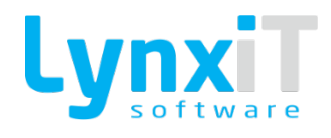

| Data Properties              | Raio                 | Permite definir para o tipo Circulo o raio a usar no componente.                                                                        |
|------------------------------|----------------------|----------------------------------------------------------------------------------------------------|
| Data Properties              | Espessura            | Permite definir a espessura do componente.                                                                                              |
| Data Properties              | Cor da Linha         | Permite definir a cor da linha do componente.                                                                                           |
| Data Properties              | Cor de Fundo         | Permite definir a de fundo cor do componente.                                                                                           |
| Data Properties              | Texto                | Permite definir o texto a visualizar no componente, ou então<br>associar uma Tag que representa um valor a apresentar no<br>componente. |
| Data Properties              | Usa<br>Transparência |                                                                                                    |
| Propriedades<br>Transversais |                      | Propriedades Transversais                                                                                                    |

# 5.3.9. Gráfico

| Origem          | Propriedade             | Descrição                                                                              |
|-----------------|-------------------------|----------------------------------------------------------------------------------------|
| Data Properties | Тіро                    | Permite definir o tipo de gráfico a apresentar.                                        |
| Data Properties | Inserir pesquisa<br>SQL | Permite definir a query SQL que irá retornar os dados a serem<br>usados no componente. |
| Data Properties | Séries                  | Permite definir as séries para o tipo de gráfico escolhido.                            |

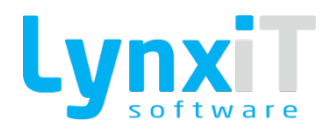

| Propriedades<br>Transversais | Propriedades Transversais |
|------------------------------|---------------------------|
| Transversais                 | Propriedades Transversais |

### 5.3.10. Modelo

Permite utilizar modelos de áreas de desenho de um relatório noutro relatório. Para criar um modelo é necessário selecionar os objetos pretendidos na área de desenho, clicar no lado direito do rato e selecionar a opção "Adicionar Template".

#### 5.3.11. Fórmula

| Origem                       | Propriedade | Descrição                                                                                         |
|------------------------------|-------------|---------------------------------------------------------------------------------------------------|
| Data Properties              | Formula     | Permite associar uma fórmula ao componente.                                                       |
| Data Properties              | Descrição   | Permite definir uma descrição para o componente.                                                  |
| Data Properties              | Account     | Permite definir as contas da Contabilidade que podem ser<br>usadas na fórmula associada.          |
| Data Properties              | Cash Flow   | Permite definir os fluxos de caixa da Contabilidade que podem<br>ser usados na fórmula associada. |
| Propriedades<br>Transversais |             | Propriedades Transversais                                                                         |

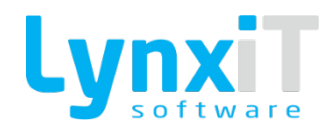

# 5.3.12. Propriedades Transversais

### 5.3.12.1. Propriedades

| Origem            | Propriedade           | Descrição                                                                                                    |
|-------------------|-----------------------|----------------------------------------------------------------------------------------------------|
| Size and Position | Objeto                | Permite visualizar e alterar a identificação interna do objeto.                                                                                         |
| Size and Position | x                     | Permite definir a posição horizontal relativamente à margem esquerda do formulário.                                                                     |
| Size and Position | Y                     | Permite definir a posição vertical relativamente à margem inferior do formulário.                                                                       |
| Size and Position | Largura               | Permite definir a largura do componente.                                                                                                    |
| Size and Position | Altura                | Permite definir a altura do componente.                                                                                                    |
| Size and Position | Restrição<br>Esquerda | Permite fixar um avanço relativamente à margem esquerda do<br>formulário. Na alteração da dimensão do formulário este<br>avanço será sempre respeitado. |
| Size and Position | Restrição Direita     | Permite fixar um avanço relativamente à margem direita do<br>formulário. Na alteração da dimensão do formulário este<br>avanço será sempre respeitado.  |
| Size and Position | Restrição Topo        | Permite fixar um avanço relativamente à margem superior do formulário. Na alteração da dimensão do formulário este avanço será sempre respeitado.       |

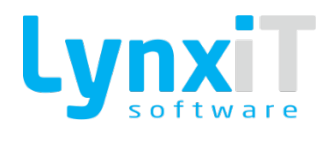

| Size and Position | Restrição Fundo         | Permite fixar um avanço relativamente à margem inferior do<br>formulário. Na alteração da dimensão do formulário este<br>avanço será sempre respeitado.                                                                                                    |
|-------------------|-------------------------|----------------------------------------------------------------------------------------------------|
| Size and Position | Rotação                 | Permite rodar de 5 em 5 graus o componente.                                                                                                    |
| Size and Position | Expande                 | Caso o componente possua uma descrição extensa no seu<br>interior apesar do componente ter determinadas medidas que<br>poderão impedir mostrar toda a descrição, com esta<br>propriedade o componente expande a sua área de forma a<br>tornar visível a descrição no seu interior. |
| Styles            | Alinhamento de<br>Texto | Permite definir o alinhamento do texto do componente.                                                                                                    |
| Styles            | Bordas de Texto         | Permite definir as bordas do componente.                                                                                                    |
| Styles            | Estilo da Fonte         | Permite definir o estilo do texto do componente. Os estilos<br>disponíveis são, negrito, sublinhado e itálico.                                                                                                    |
| Styles            | Tipo de Letra           | Permite definir a fonte do texto do componente.                                                                                                    |
| Styles            | Tamanho                 | Permite definir o tamanho do texto do componente.                                                                                                    |
| Styles            | Cor da linha            | Permite definir a cor da linha do componente.                                                                                                    |

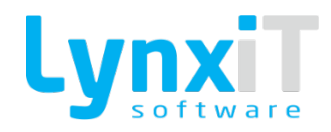

| Styles          | Usa<br>Transparência     | Permite definir a cor de fundo do componente.                                                                                                    |
|-----------------|--------------------------|----------------------------------------------------------------------------------------------------|
| Styles          | Número de Linhas         | Permite definir o número de linhas que o componente poderá<br>criar no seu interior.                                                                                                    |
| Data Properties | Máscara                  | Permite a criação de uma máscara de forma a possibilitar a<br>formatação do valor a apresentar no componente.                                                                                  |
| Data Properties | Criar Query              | Permite a criação de uma expressão SQL que deverá retonar<br>um campo e valor único que será substituído no componente<br>para apresentação.                                                   |
| Data Properties | Campos de<br>Cabeçalho   | Pelo duplo clique no campo da coleção de dados de cabeçalho,<br>o componente irá a partir desse momento receber o valor do<br>campo selecionado.                                               |
| Data Properties | Campos de linhas         | Pelo duplo clique no campo da coleção de dados de linhas, o<br>componente irá a partir desse momento receber o valor do<br>campo selecionado.                                                  |
| Data Properties | Condição de<br>impressão | Permite a criação de uma condição PHP para avaliar a<br>impressão do componente. O retorno do PHP deverá ser "true",<br>para mostrar o componente, e "false" para não mostrar o<br>componente. |

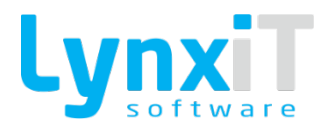

#### 5.3.12.2. Tags

Na ferramenta de relatórios é possível utilizar Tags nas seguintes funcionalidade:

- Criar Query;
- Condição de Impressão;
- Sub-Listagens;
- Queries de Utilizador.

#### 5.3.12.3. Dados do relatório

Permite a utilização do valor presente nos campos da coleção de dados do cabeçalho e linhas.

| Table Description | Field Description | Table       | Field          |   |
|-------------------|-------------------|-------------|----------------|---|
| Query Header      | un_id             | queryHeader | un_id          |   |
| Query Header      | un_fiscal_name    | queryHeader | un_fiscal_name |   |
| Query Header      | un_address1       | queryHeader | un_address1    |   |
| Query Header      | un_zip            | queryHeader | un_zip         |   |
| Query Header      | un_city           | queryHeader | un_city        |   |
| Query Header      | un_vat_number     | queryHeader | un_vat_number  |   |
| Query Header      | un_soc_cap        | queryHeader | un_soc_cap     |   |
| Query Header      | un_phone1         | queryHeader | un_phone1      |   |
| Query Header      | un_phone2         | queryHeader | un_phone2      |   |
| Query Header      | un_fax            | queryHeader | un_fax         |   |
| Query Header      | un_web_page       | queryHeader | un_web_page    |   |
| Query Header      | ent_name          | queryHeader | ent_name       |   |
| Query Header      | ent_address       | queryHeader | ent_address    |   |
| Query Header      | ent_zip           | queryHeader | ent_zip        |   |
| Query Header      | ent_vat_number    | queryHeader | ent_vat_number |   |
| Query Header      | ent_local         | queryHeader | ent_local      |   |
| Query Header      | ent_num           | queryHeader | ent_num        |   |
| Query Header      | doc_number        | queryHeader | doc_number     |   |
| Query Header      | doc_date          | queryHeader | doc_date       |   |
|                   |                   |             |                | • |

Ilustração 230 - Tags Imprimir Quando - Dados de Relatório

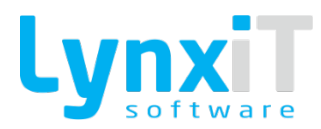

### 5.3.12.4. Dados do sistema

Permite a utilização de campos que se encontram presentes na ficha da empresa.

| Type       | Field Description     | Field                      | -  |
|------------|-----------------------|----------------------------|----|
| Enterprise | Acrónimo              | enterprise_acr             | =  |
| Enterprise | Acrónimo HL7          | enterprise_hl7_acr         | =  |
| Enterprise | Acrónimo QM           | enterprise_qm_acr          |    |
| Enterprise | Base de Dados ERP     | enterprise_erp2db          |    |
| Enterprise | Base de Dados PHC     | enterprise_phcdb           |    |
| Enterprise | Capital Social        | enterprise_soc_cap         |    |
| Enterprise | Centro de Custo       | enterprise_cost_allocation |    |
| Enterprise | Código Postal         | enterprise_zip             |    |
| Enterprise | DNS Software Externo  | enterprise_dsnphc          |    |
| Enterprise | DSN PDO               | enterprise_dsnpdo          |    |
| Enterprise | Data/Hora do Registo  | enterprise_stamp           |    |
| Enterprise | Director Clinico      | enterprise_clinic_dir      |    |
| Enterprise | Email                 | enterprise_email           |    |
| Enterprise | Estado do Registo     | enterprise_status          |    |
| Enterprise | Fax                   | enterprise_fax             |    |
| Enterprise | Ficheiro Grande       | enterprise_bg_file         |    |
| Enterprise | Identificador INTRA   | enterprise_intra_id        |    |
| Enterprise | Identificador Interno | enterprise_id              |    |
| Enterprise | Identificador PHC     | enterprise_phc_id          |    |
| 4          |                       |                            | Þ. |

Ilustração 231 - Tags Imprimir Quando - Dados do Sistema

### 5.3.12.5. Dados de objeto

Permite a utilização do valor presente nos objetos do relatório.

| Object                   | Description              | Area                   |   |
|--------------------------|--------------------------|------------------------|---|
| LCS_RPT2_10000515LBL0000 | LCS_RPT0_10000515LBL000( |                        |   |
| LCS_RPT2_10000515LBL0000 | LCS_RPT0_10000515LBL000( |                        |   |
| LCS_RPT2_10000515LIN0000 | LCS_RPT0_10000515LIN000( |                        |   |
| LCS_RPT0_10000515IMG000  | LCS_RPT0_10000515IMG000  | Cabeçalho de Relatório |   |
| LCS_RPT0_10000515TXA000  | LCS_RPT0_10000515TXA000  | Cabeçalho de Relatório |   |
| LCS_RPT0_10000515LIN0000 | LCS_RPT0_10000515LIN000( | Cabeçalho de Relatório |   |
| LCS_RPT0_10000515LIN0000 | LCS_RPT0_10000515LIN000( | Cabeçalho de Relatório |   |
| LCS_RPT0_10000515GEO000  | LCS_RPT0_10000515GEO000  | Cabeçalho de Relatório |   |
| LCS_RPT0_10000515GEO000  | LCS_RPT0_10000515GEO000  | Cabeçalho de Relatório |   |
| LCS_RPT0_10000515GEO000  | LCS_RPT0_10000515GEO000  | Cabeçalho de Relatório |   |
| LCS_RPT0_10000515BAR000  | LCS_RPT0_10000515BAR000  | Cabeçalho de Relatório |   |
| LCS_RPT0_10000515GRA000  | LCS_RPT0_10000515GRA000  | Cabeçalho de Linhas    |   |
| LCS_RPT0_10000515FRM000  | LCS_RPT0_10000515FRM000  | Cabeçalho de Linhas    |   |
| LCS_RPT0_10000515VAR000  | LCS_RPT0_10000515VAR000  |                        |   |
| LCS_RPT0_10000515LBL0000 | LCS_RPT0_10000515LBL000( | Cabeçalho de Relatório |   |
|                          |                          |                        |   |
|                          |                          |                        |   |
|                          |                          |                        |   |
|                          |                          |                        |   |
| 4                        |                          |                        | Þ |

Ilustração 232 - Tags Imprimir Quando - Dados do Objecto

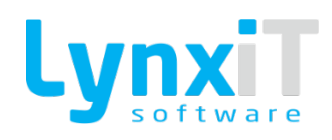

#### 5.3.13. Dados do Relatório

| Propriedade          | Descrição                                                                                                    |
|----------------------|----------------------------------------------------------------------------------------------------|
| Campos de Cabeçalho  | Permite a utilização dos campos definidos para a coleção de dados do<br>cabeçalho. O utilizador apenas terá de selecionar o campo pretendido e<br>arrastá-lo para a área de desenho. |
| Campos de Linhas     | Permite a utilização dos campos definidos para a coleção de dados do<br>cabeçalho. O utilizador apenas terá de selecionar o campo pretendido e<br>arrastá-lo para a área de desenho. |
| Formato Apresentação | Permite definir o formato de apresentação destes campos na área de<br>desenho quando estes são arrastados das propriedades "Campos de<br>Cabeçalho" e "Campos de Linhas".            |

# 5.3.14. Informação de Sistema

| Propriedade          | Descrição                                                                                                    |
|----------------------|----------------------------------------------------------------------------------------------------|
| Campos de Sistema    | Permite a utilização dos campos de sistema, isto é, o utilizador da sessão, a<br>data, o nome da empresa, entre outros atribuitos. O utilizador apenas terá<br>de selecionar o campo pretendido e arrastá-lo para a área de desenho. |
| Campos de Empresa    | Permite a utilização dos campos presentes na ficha da empresa. O utilizador<br>apenas terá de selecionar o campo pretendido e arrastá-lo para a área de<br>desenho.                                                                  |
| Formato Apresentação | Permite definir o formato de apresentação destes campos na área de<br>desenho quando estes são arrastados das propriedades "Campos de<br>Cabeçalho" e "Campos de Linhas".                                                            |

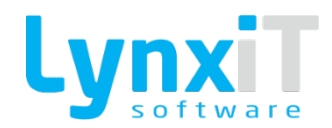

#### 5.3.15. Queries de Utilizador

Permite a criação de queries que poderão ser ou não independentes da coleção de dados do relatório, e que permitem a utilização de novos dados para o relatório.

| Propriedade             | Descrição                                                                                                    |
|-------------------------|----------------------------------------------------------------------------------------------------|
| Consulta de Utiliziador | Permite a visualização, criação, eliminação e alteração de queries de<br>utilizador.                                                                                            |
| Campos de Consulta      | Permite a utilização dos campos presentes na consulta de utilizador selecionada. O utilizador apenas terá de selecionar o campo pretendido e arrastá-lo para a área de desenho. |
| Formato Apresentação    | Permite definir o formato de apresentação destes campos na área de<br>desenho quando estes são arrastados das propriedades "Campos de<br>Cabeçalho" e "Campos de Linhas".       |

### 5.3.16. Lista de Objetos

Permite a visualização de todos os objetos presentes no relatório.

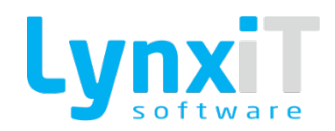

### 5.3.17. Agrupador de Objetos

Permite a de agrupadores de objetos, desta forma torna-se simples a alteração de propriedades de estilo, isto é, a alteração de uma propriedade de estilo para um objeto de um agrupador fará com que todos os objetos presentes nos agrupados assumam essa alteração.

| Propriedade | Descrição                                                                                                    |
|-------------|----------------------------------------------------------------------------------------------------|
| Grupo       | Permite a visualização, criação, eliminação e alteração de agrupadores de<br>objetos.                                                                               |
| Ordem       | Permite a visualização dos objetos presentes no agrupador, bem como<br>definir um ou vários caracteres para separação dos objetos e a sua ordem<br>de apresentação. |

#### 5.3.18. Sub-Listagens

Permite a criação de queries que poderão ser ou não independentes da coleção de dados do relatório, e que permitem a utilização de novos dados para o relatório. Esta propriedade pode ser expansível no relatório, isto é, caso a query retorne mais que um registo estes valores serão listados no relatório na área de desenho que contenha os objetos relativos a esta sub-listagem, sendo que os objetos por baixo dos objetos referentes à sub-listagem serão deslocados da sua localização vertical para que todos os registos da sub-listagem possam ser impressos.

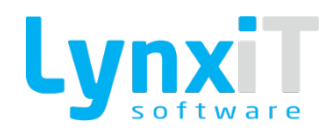

| Propriedade | Descrição                                                                                                    |
|-------------|----------------------------------------------------------------------------------------------------|
| Grupo       | Permite a visualização, criação, eliminação e alteração de agrupadores de<br>objetos.                                                                                       |
| Expande     | Caso a query retorne vários registos permite a impressão de todos os registos no relatório.                                                                                 |
| Objetos     | Permite a utilização dos campos presentes na sub-listagem selecionada. O<br>utilizador apenas terá de selecionar o campo pretendido e arrastá-lo para a<br>área de desenho. |
| Draw Type   | Permite colorir as linhas pares e ímpares com diferentes cores.                                                                                                    |
| Table Type  | As linhas são apresentadas todas no mesmo formato.                                                                                                    |

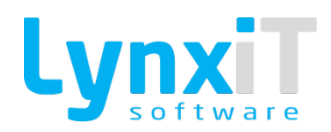

# 6. Indicadores Dinâmicos

Os Indicators possibilitam uma total autonomia na criação de indicadores sobre dados da aplicação e/ou dados com origem externa, disponibilizando vários tipos de output: em grelha; em gráfico; em árvore ou com recurso reports personalizados. A existência de um assistente para criação de queries é o elemento diferenciador nesta ferramenta que possibilita que qualquer utilizador sem conhecimentos de programação consiga criar autonomamente os seus próprios indicadores.

| Indicadores Dinámicos                            |          |            | ?.,        | 7 |
|--------------------------------------------------|----------|------------|------------|---|
| ▼ C Executive                                    |          |            |            |   |
| Compras                                          |          |            |            |   |
| ▶ C Vendas                                       |          |            |            |   |
| Contas Correntes                                 |          |            |            |   |
| 🕨 🛅 Stocks                                       |          |            |            |   |
| 🕨 🛅 Dividas de Clientes                          |          |            |            |   |
| 🕨 🛅 Tesouraria                                   |          |            |            |   |
| Contabilidade                                    |          |            |            |   |
| 🕨 🛅 Dividas de Fornecedores                      |          |            |            |   |
| 🔻 🚞 Produtos                                     |          |            |            |   |
| 👠 Etiquetas de produtos - Tamanho e cor (56070)  |          |            |            |   |
| 🕨 🛅 Faturação de Clientes                        |          |            |            |   |
| Ъ Documentos sem Centros de Custo definidos (5)  |          |            |            |   |
| Controlo de documentos não Concluido (11007)     |          |            |            |   |
| 🔁 Validação COPE - Agrupado por País e Moeda (4) |          |            |            |   |
| Validação COPE - Detalhe (5)                     |          |            |            |   |
| Consulta de Tabelas de Preços - Clientes (7)     |          |            |            |   |
| Consulta de Tabelas de Preços - Fornecedores (9) |          |            |            |   |
| Thuman Resources                                 |          |            |            |   |
| ▶ C Financials                                   |          |            |            |   |
| ▶ SFA/CRM                                        |          |            |            |   |
| Production                                       |          |            |            |   |
| ▶ Procurement                                    |          |            |            |   |
| Vorks                                            |          |            |            |   |
| ► Maintenance & Services                         |          |            |            |   |
| Pros                                             |          |            |            |   |
| ► Healthcare                                     |          |            |            |   |
| → P Quality                                      |          |            |            |   |
| ► The Gestão de Documentos                       |          |            |            |   |
| Inquéritos                                       |          |            |            |   |
| ↓ Cestão de Reclamações                          |          |            |            |   |
| Gestão de Não Conformidades                      |          |            |            |   |
| · □ Gestão de Supestões                          |          |            |            |   |
| ▶ Cin Gestão de Oportunidades de Melhoria        |          |            |            |   |
|                                                  |          |            |            |   |
|                                                  | $\nabla$ |            |            |   |
| Visualizar Apenas Favoritos                      |          | C Exportar | V Executar |   |

Ilustração 233 - Painel de Indicadores do Utilizador

## 6.1. Funcionalidades Gerais

#### 6.1.1. Dados Gerais

| Propriedade                                  | Descrição                                                                                                    |
|----------------------------------------------|----------------------------------------------------------------------------------------------------|
| Visualização de<br>Indicadores<br>Ver imagem | A visualização dos indicadores está em formato árvore, sendo possível criar<br>vários níveis para agrupamento dos indicadores. |
| Visualizar Indicadores de<br>Drilldown       | Permite a visualização de apenas indicadores com drilldown.                                                                    |

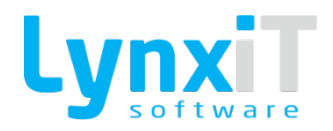

| Visualizar apenas<br>favoritos | Permite a visualização dos indicadores colocados como favoritos. Para<br>colocar um indicador como favorito, é necessário selecionar o indicador<br>pretendido, clique no lado direito do rato e utilizar a opção "Adicionar os<br>Favoritos". |
|--------------------------------|----------------------------------------------------------------------------------------------------|
|                                | Permite abrir todos os níveis da árvore de visualização de indicadores.                                                                                                    |
| <b>F</b> a                     | Permite fechar todos os níveis da árvore de visualização de indicadores.                                                                                                    |
| Executar                       | Permite executar o indicador selecionado.                                                                                                    |
| Exportar                       | Permite a exportação dos registos do indicador em formato .xls.                                                                                                    |

# 6.1.2. Sidebar

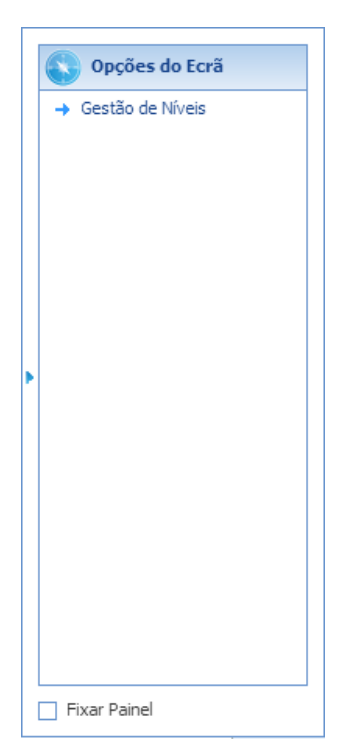

Ilustração 234 - Gestão de Níveis - SideBar do Ecrã de Indicadores em modo de Edição

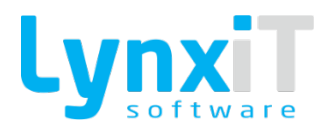

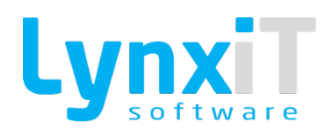

### 6.1.3. Gestão de Níveis

A gestão de níveis permite a criação, eliminação e alteração de níveis.

| Executive (12)                          |                    |     |
|-----------------------------------------|--------------------|-----|
| Compras (7)                             |                    |     |
| Evolução Anual de Compras (0)           |                    |     |
| 🛅 Compras por Produto ou Serviço (0)    |                    |     |
| E Setor de Atividade (0)                |                    |     |
| Top Fornecedores (0)                    |                    |     |
| Tipo de Fornecedores (0)                |                    |     |
| Encomendas em Curso de Fornecedores (0) |                    |     |
| 늘 Indicadores de Utilizador (0)         |                    |     |
| La Vendas (9)                           |                    |     |
| 🚞 Evolução Anual das Vendas (0)         |                    |     |
| in Vendas por Produto ou Serviço (0)    |                    |     |
| Tendas por Vendedor (0)                 |                    |     |
| 💼 Vendas por Região (0)                 |                    |     |
| Event de Atividade (0)                  |                    |     |
| Top Clientes (0)                        |                    |     |
| Tipo de Clientes (0)                    |                    |     |
| Encomendas em Curso de Clientes (0)     |                    |     |
| 📄 Indicadores de Utilizador (0)         |                    |     |
| Contas Correntes (2)                    |                    |     |
| • • •                                   |                    |     |
|                                         |                    |     |
| Actualizar 🕂 🖊 🗕                        | 🕤 Cancelar 🗸 🗸 Gra | /ar |

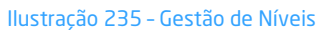

### 6.1.4. Gestão de Indicadores

| Titulo do Indicador<br>Movimento de Saídas de Substâncias | Instino 💿 SQL 💿 PAP 🥪 Agrupor Filtros                               |
|-----------------------------------------------------------|---------------------------------------------------------------------|
| Dados Gerais SQL PHP                                      | Ánore Gálito Dildown Layout Newgação Impressão Acresos Uconstamento |
| Parina-So2                                                | Nivel do Indicador                                                  |
|                                                           | ▼_Decutive (13)                                                     |
| 0                                                         | V Compres (23)                                                      |
| Compara Periodos Homólogos                                | ▼ indicadores de Utilizador (6)                                     |
| Campo de Comparação                                       | V Cutros Indicadores (0)                                            |
|                                                           | V - Vendos (45)                                                     |
| Descrição Completa                                        | ♥ → Indicadores de Utilizador (1)                                   |
|                                                           | ▼ → Outros Indicadores (0)                                          |
|                                                           | V Contas Correntes (4)                                              |
|                                                           | ▼ Clerits (15)                                                      |
|                                                           | v indicadores de Utilizador (11)                                    |
|                                                           | V Princedones (17)                                                  |
|                                                           | V indicadores de Utilizador (2)                                     |
|                                                           | v Gutros Indicadores (1)                                            |
|                                                           | V Promendas de Clentes (0)                                          |
|                                                           | v 35tods (29)                                                       |
|                                                           | V California Contraction (19)                                       |
|                                                           | V Cutros Indicadores (0)                                            |
|                                                           | V Encomendas de Fornecedores (0)                                    |
|                                                           | V Dividas de Clientes (3)                                           |
|                                                           | V Teopurania (6)                                                    |
|                                                           | ▼ Cutros Indicadores (0)                                            |
|                                                           | V Contabilidade (5)                                                 |
|                                                           | ▼ → Clentes (11)                                                    |
|                                                           | ▼ → Fornecedores (5)                                                |
|                                                           | ▼ Cutros Indicadores (0)                                            |
|                                                           | V En Disidas de Fameredores (1)                                     |
|                                                           |                                                                     |
| Grave Antes de Executar                                   | 🕞 tgrorar Configuração de Campos 🚺 Campos 🖉 Valdar 🗾 🗸 Executor     |

Ilustração 236 - Gestão de Indicadores Dinâmicos - Cabeçalho e Dados Gerais

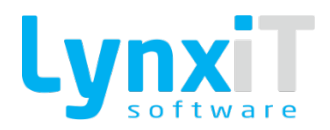

| Titule<br>Mov | o do Indicador<br>vimento de Saídas de Subs | tâncias               | Inat                    | ivo 💿 SQL 🥥 PHP 🖌      | Agrupar Filtros        |                      |                         |                      |                       |                              |               |                          |    |
|---------------|---------------------------------------------|-----------------------|-------------------------|------------------------|------------------------|----------------------|-------------------------|----------------------|-----------------------|------------------------------|---------------|--------------------------|----|
|               | Dados Gerais                                | SQL                   | PHP                     | Árvore                 | Gráfico                | Drilldown            | Layout                  | Navegação            | Impressão             | Acessos                      | Licenciamento |                          |    |
| C6            | śdino SQI                                   |                       |                         |                        |                        |                      |                         |                      |                       |                              |               | Variáveis                |    |
| Tip           | po de Letra                                 | Tamanho               |                         |                        |                        |                      |                         |                      |                       |                              |               | Indicadores Dinâmicos    |    |
| 0             | Courier New                                 | • 11 🗘                |                         |                        |                        |                      |                         |                      |                       |                              |               | Contuministed            | 18 |
|               | (                                           |                       |                         |                        |                        |                      |                         |                      |                       |                              |               |                          |    |
|               | select                                      |                       |                         |                        |                        |                      |                         |                      |                       |                              | -             | Data actual              |    |
|               | FROM                                        |                       |                         |                        |                        |                      |                         |                      |                       |                              |               | Hora actual              |    |
|               | (                                           |                       |                         |                        |                        |                      |                         |                      |                       |                              |               | Id.Utilizador logado     |    |
|               | select distinct                             | on (m.id)             |                         |                        |                        |                      |                         |                      |                       |                              |               | Nome Utilizador locado   |    |
|               | m.mov_da                                    | te,                   |                         |                        |                        |                      |                         |                      |                       |                              |               | Louis Utilizadas         |    |
|               | a.product                                   | t_1d,                 |                         |                        |                        |                      |                         |                      |                       |                              |               | Login Outzador           |    |
|               | n.num_do                                    | c    · = ·    cod.na  | me as num_doc_desc,     |                        |                        |                      |                         |                      |                       |                              |               | Id. Unidade              |    |
|               | p.name                                      | ' - '    a.materia    | 1 as substance and prep |                        |                        |                      |                         |                      |                       |                              |               | Nome unidade             |    |
|               | doc.name                                    | as doctor_name,       |                         |                        |                        |                      |                         |                      |                       |                              | 1             | Data Inicio              |    |
|               | ph.name                                     | as pharm_name,        |                         |                        |                        |                      |                         |                      |                       |                              |               | Darks Car                |    |
|               | COALESCE                                    | (c.name, s.name)    ' | - '    COALESCE(c.addr  | ess,s.address) as cs_n | ame_address,           |                      |                         |                      |                       |                              |               | Data Pim                 |    |
|               | l.qtt,                                      |                       |                         |                        |                        |                      |                         |                      |                       |                              |               | Identificador Utilizador | -  |
|               | p.stock_                                    | input - p.stock_outp  | ut as stock,            |                        |                        |                      |                         |                      |                       |                              |               | Input Universal          | -  |
|               | case whe                                    | are when d stock inn  | ue then to when u.stoc  | k_output = true and I. | nue and 1 doctor sta   | ff id > 0 then =1 gt | t_bucput = true and 1.0 | true and 1 doctor st | teff id = 0 then =1 d | as cype                      |               | Sub Query                |    |
|               | from iberia.prod                            | uct mov m             | uv - viue onen vilgoo s | nen u.soock_ouopuo - o | the and 1.uocool_ova   | rr_au · o onen a.qo  | o mien a.soock_ouopao   | orde and redocoor_s  | varr_ra - v onen r.q  | oo chu, us ooour             |               | Defidence                |    |
|               | join iberia.rel                             | product mov codes do  | cument series rc on rc. | id = m.rel product mov | code document serie    | id                   |                         |                      |                       |                              |               | Driidown                 |    |
|               | join iberia.prod                            | uct_mov_codes cod on  | cod.id = rc.product_mo  | v_code_id              |                        |                      |                         |                      |                       |                              |               | Campo HeaderObj          |    |
|               | join iberia.prod                            | uct_medicine_article  | a on m.product_id = a.  | product_id and a.statu | s = 'ACTIVE'           |                      |                         |                      |                       |                              |               | Data Contabilistica      |    |
|               | join iberia.prod                            | ucts p on p.id = a.p  | roduct_id               |                        |                        |                      |                         |                      |                       |                              |               | Id. Idoma                |    |
|               | join iberia.clas                            | s_control_article cl  | on cl.id = a.class_con  | trol_article_id and cl | .status = 'ACTIVE'     |                      |                         |                      |                       |                              |               |                          |    |
|               | join iberia.get                             | documents_11n 1 on 1  | .id = m.doc_id and m.rv | _document_id = 1.view_ | id = 1 bdr id and 1.st | atus = 'ACIIVE'      | ) and h anul = false    | and h status = 'ACTI |                       |                              |               | Valor Hiltro             |    |
|               | join iberia.fv d                            | ocument d on d.id = : | h.view_document id and  | not (d.stock input = t | rue and d.stock outp   | ut = true) and (d.st | ock input = true or d.; | tock output = true)  |                       |                              |               |                          |    |
|               | left join iberia                            | .customers c on h.cs  | group id = 1 and h.cs   | id = c.id              |                        |                      |                         |                      |                       |                              |               |                          |    |
|               | left join iberia                            | .suppliers s on h.cs  | group_id = 3 and h.cs   | id = s.id              |                        |                      |                         |                      |                       |                              |               |                          |    |
|               | join iberia.staf                            | f doc on doc.id = 1.  | doctor_staff_id         |                        |                        |                      |                         |                      |                       |                              |               |                          |    |
|               | join iberia.staf                            | f ph on ph.id = 1.ph  | armaceutist_staff_id    |                        |                        |                      |                         |                      |                       |                              | 0             |                          |    |
|               | where m.fw_docum                            | ent_id > 0 and h.cs_  | group_id in (1,3) and m | .status = 'ACTIVE'     |                        |                      |                         |                      |                       |                              | (A)           |                          | •  |
|               | INTON ALL                                   |                       |                         |                        |                        |                      |                         |                      |                       |                              | 2             |                          |    |
|               | ONTON ADD                                   |                       |                         |                        |                        |                      |                         |                      |                       |                              | 9             |                          |    |
|               | select distinct                             | on (m.id)             |                         |                        |                        |                      |                         |                      |                       |                              | C.            |                          |    |
|               |                                             |                       |                         |                        |                        |                      |                         |                      |                       |                              |               |                          |    |
| Grav          | /e Antes de Executar                        |                       |                         |                        |                        |                      |                         |                      | 🔲 Igr                 | norar Configuração de Campos | Campos 🦉 V    | alidar 🗸 Executar        |    |
|               |                                             |                       |                         |                        |                        |                      |                         |                      |                       |                              |               |                          |    |

#### Ilustração 237 - Gestão de Indicadores Dinâmicos - SQL

| Titulo | do Indicador              |                         |                |             |                 |                         |                     |                         |           |           |                             |               |                          |    |
|--------|---------------------------|-------------------------|----------------|-------------|-----------------|-------------------------|---------------------|-------------------------|-----------|-----------|-----------------------------|---------------|--------------------------|----|
| Movin  | mento de Saídas de Substâ | ncias                   |                | 📄 Inativo ( | ) SQL 💿 PHP 👔   | 🖉 Agrupar Filtros       |                     |                         |           |           |                             |               |                          |    |
|        | Dados Gerais              | SQL                     | PHP            |             | Árvore          | Gráfico                 | Drilldown           | Layout                  | Navegação | Impressão | Acessos                     | Licenciamento |                          |    |
| Cód    | digo PHP                  |                         |                |             |                 |                         |                     |                         |           |           |                             |               | Variáveis                |    |
| Tipo   | o de Letra                | Tamanho                 |                |             |                 |                         |                     |                         |           |           |                             |               | Indicadores Dinâmicos    | 1  |
| Co     | ourier New 🔹              | 11 🗘                    |                |             |                 |                         |                     |                         |           |           |                             |               | Costumizável             | := |
| n      | Simitial date = 16        | SData Inicio#START DATE | +==851·        |             |                 |                         |                     |                         |           |           |                             |               | Data actual              |    |
|        | \$final_date = '8\$1      | ata Fim#FINAL_DATE#=80' | ;              |             |                 |                         |                     |                         |           |           |                             | -             | Deta actual              |    |
|        | -                         |                         |                |             |                 |                         |                     |                         |           |           |                             |               | Hora actual              |    |
|        | ≎sql = "                  |                         |                |             |                 |                         |                     |                         |           |           |                             |               | Id.Utilizador logado     |    |
|        | select                    |                         |                |             |                 |                         |                     |                         |           |           |                             |               | Nome Utilizador logado   |    |
|        | ×.*,                      |                         |                |             |                 |                         |                     |                         |           |           |                             |               | Login Littizador         |    |
|        | case when                 | X.II = 0                |                |             |                 |                         |                     |                         |           |           |                             |               | Cognicialitation         |    |
|        | Case                      | when y count = 0        |                |             |                 |                         |                     |                         |           |           |                             |               | Id. Unidade              |    |
|        |                           | then x.qt               |                |             |                 |                         |                     |                         |           |           |                             |               | Nome unidade             |    |
|        |                           | else case when x.type = | 'C' then x.c   | qt_l else ( | c.qt_l - x.sum) | end                     |                     |                         |           |           |                             |               | Data Inicio              |    |
|        | end                       |                         |                |             |                 |                         |                     |                         |           |           |                             |               | 0.1.5                    |    |
|        | else x                    | qt                      |                |             |                 |                         |                     |                         |           |           |                             |               | Data Pim                 |    |
|        | end as qtt                |                         |                |             |                 |                         |                     |                         |           |           |                             |               | Identificador Utilizador |    |
|        | FROM                      |                         |                |             |                 |                         |                     |                         |           |           |                             |               | Input Universal          | 2  |
|        | (                         |                         |                |             |                 |                         |                     |                         |           |           |                             |               | 0.1.0                    |    |
|        | select dis                | tinct on (m.id)         |                |             |                 |                         |                     |                         |           |           |                             |               | Sub Query                |    |
|        | n.rv_c                    | locument_id,            |                |             |                 |                         |                     |                         |           |           |                             |               | Drilldown                |    |
|        | l orig                    | in document id          |                |             |                 |                         |                     |                         |           |           |                             |               | Campo HeaderObj          |    |
|        | 1.id a                    | s lin id.               |                |             |                 |                         |                     |                         |           |           |                             |               | Data Cantabilities       |    |
|        | cod.ty                    | pe as cod type,         |                |             |                 |                         |                     |                         |           |           |                             |               | Data Contabilisoca       |    |
|        | m.mov                     | date,                   |                |             |                 |                         |                     |                         |           |           |                             |               | Id. Idioma               |    |
|        | n.mov_                    | hour,                   |                |             |                 |                         |                     |                         |           |           |                             |               | Valor Filtro             |    |
|        | m.doc_                    | id as product_id,       |                |             |                 |                         |                     |                         |           |           |                             |               |                          |    |
|        | n.doc_                    | num    ' - '    cod.nam | e as num_doc_  | _desc,      |                 |                         |                     |                         |           |           |                             |               |                          |    |
|        | p.ref,                    |                         |                |             |                 |                         |                     |                         |           |           |                             |               |                          |    |
|        | p.id a                    | s p_id,                 |                |             |                 |                         |                     |                         |           |           |                             |               |                          |    |
|        | p.name                    | ' - '    a.material     | as substance   | e_and_prep, |                 |                         |                     | 11 and 1 and 14 (n. 11) | 4011      |           |                             |               |                          |    |
|        | 1                         | an coalesce (doc_statt. | lane, ser liai | ie, dues_sc | sirinane, duas_ | iser_scarr.mane, ucca.n | same, uoc.name, / - | ana (cou.zu zn (z)      | , 40//    |           |                             | G.            |                          |    |
|        |                           |                         |                |             |                 |                         |                     |                         |           |           |                             | 0             |                          |    |
|        |                           | select coalesce(il      | beria.staff.r  | name, '')   |                 |                         |                     |                         |           |           |                             | C .           |                          |    |
|        |                           | from iberia.calen       | dar_udas x     |             |                 |                         |                     |                         |           |           |                             |               |                          |    |
|        |                           | join iberia.med_a       | ct             |             |                 |                         |                     |                         |           |           |                             |               |                          |    |
|        |                           |                         |                |             |                 |                         |                     |                         |           |           |                             |               |                          |    |
| Grave  | e Antes de Executar       |                         |                |             |                 |                         |                     |                         |           | 🔲 Igni    | orar Configuração de Campos | Campos 🖉 Va   | lidar 🗸 Executar         |    |
|        |                           |                         |                |             |                 |                         |                     |                         |           |           |                             |               |                          |    |

#### Ilustração 238 - Gestão de Indicadores Dinâmicos - PHP

| Titulo do Indicador<br>Movimento de Saídas de Substâncias |   |   | 📄 Inat | ivo 🔵 SQL 💿 PHP | 🖌 Agrupar Filtr | os    |           |        |           |           |                               |               |                  |    |
|-----------------------------------------------------------|---|---|--------|-----------------|-----------------|-------|-----------|--------|-----------|-----------|-------------------------------|---------------|------------------|----|
| Dados Gerais SQL                                          | ſ |   | PHP    | Árvore          | Grá             | ifico | Drilldown | Layout | Navegação | Impressão | Acessos                       | Licenciamento |                  |    |
| Campo                                                     |   |   |        | Сатро           |                 |       |           |        |           |           |                               |               |                  |    |
| fw_document_id                                            |   |   |        |                 |                 |       |           |        |           |           |                               |               |                  | 10 |
| origin_document_id                                        |   |   |        |                 |                 |       |           |        |           |           |                               |               |                  |    |
| lin_id                                                    |   |   |        |                 |                 |       |           |        |           |           |                               |               |                  |    |
| cod_id                                                    |   |   |        |                 |                 |       |           |        |           |           |                               |               |                  |    |
| cod_type                                                  |   |   |        |                 |                 |       |           |        |           |           |                               |               |                  |    |
| Data                                                      |   |   |        |                 |                 |       |           |        |           |           |                               |               |                  |    |
| Hora                                                      |   |   |        |                 |                 |       |           |        |           |           |                               |               |                  |    |
| Número                                                    |   |   |        |                 |                 |       |           |        |           |           |                               |               |                  |    |
| Doc. N. e Designação                                      |   |   |        |                 |                 |       |           |        |           |           |                               |               |                  |    |
| Nº de Código                                              |   |   |        |                 |                 |       |           |        |           |           |                               |               |                  |    |
| p_id                                                      |   |   |        |                 |                 |       |           |        |           |           |                               |               |                  |    |
| Substância e Preparações                                  |   |   |        |                 |                 |       |           |        |           |           |                               |               |                  |    |
| Médico                                                    |   |   |        |                 |                 |       |           |        |           |           |                               |               |                  | -  |
| Farmacêutico responsável                                  |   |   |        |                 |                 |       |           |        |           |           |                               |               |                  |    |
| Nome e Morada do Doente ou Fornecedor                     |   |   |        |                 |                 |       |           |        |           |           |                               |               |                  |    |
| Quantidade                                                |   | - |        |                 |                 |       |           |        |           |           |                               |               |                  |    |
| Utilizador                                                |   |   |        |                 |                 |       |           |        |           |           |                               |               |                  |    |
| Existência atual                                          |   |   |        |                 |                 |       |           |        |           |           |                               |               |                  |    |
| Tipo de Movimento                                         |   |   |        |                 |                 |       |           |        |           |           |                               |               |                  |    |
|                                                           |   |   |        |                 |                 |       |           |        |           |           |                               |               |                  |    |
|                                                           |   |   |        |                 |                 |       |           |        |           |           |                               |               |                  |    |
|                                                           |   |   |        |                 |                 |       |           |        |           |           |                               |               |                  |    |
|                                                           |   |   |        |                 |                 |       |           |        |           |           |                               |               |                  |    |
|                                                           |   |   |        |                 |                 |       |           |        |           |           |                               |               |                  | ۲  |
|                                                           |   |   |        |                 |                 |       |           |        |           |           |                               |               |                  |    |
|                                                           |   |   |        |                 |                 |       |           |        |           |           |                               |               |                  |    |
| Grave Antes de Executar                                   |   |   |        |                 |                 |       |           |        |           |           | Ignorar Configuração de Campo | Campos        | lidar 🗸 Executar | j  |

#### Ilustração 239 - Gestão de Indicadores Dinâmicos - Árvore

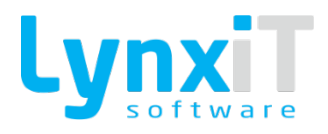

| Titulo do Indicador<br>Movimento de Saídas de Substâncias | dar<br>Saldas de Substâncias |   |        |        |         |           |        |           |           |                             |                  |            |    |  |
|-----------------------------------------------------------|------------------------------|---|--------|--------|---------|-----------|--------|-----------|-----------|-----------------------------|------------------|------------|----|--|
| Dados Gerais SQL                                          |                              |   | PHP    | Árvore | Gráfico | Drilldown | Layout | Navegação | Impressão | Acessos                     | Licenciamento    |            |    |  |
| Efeito dos Gráficos<br>Series Silde                       |                              |   | Eixo X |        |         |           |        |           |           |                             |                  |            | .= |  |
| Сатро                                                     |                              |   |        | Campo  |         |           |        |           |           |                             |                  |            |    |  |
| fw_document_id                                            |                              |   |        |        |         |           |        |           |           |                             |                  |            |    |  |
| origin_document_id                                        |                              |   |        |        |         |           |        |           |           |                             |                  |            |    |  |
| lin_id                                                    |                              |   |        |        |         |           |        |           |           |                             |                  |            |    |  |
| cod_id                                                    |                              |   |        |        |         |           |        |           |           |                             |                  |            |    |  |
| cod_type                                                  |                              |   |        |        |         |           |        |           |           |                             |                  |            |    |  |
| Data                                                      |                              | - |        |        |         |           |        |           |           |                             |                  |            |    |  |
| Hora                                                      |                              |   |        |        |         |           |        |           |           |                             |                  |            |    |  |
| Número                                                    |                              |   |        |        |         |           |        |           |           |                             |                  |            |    |  |
| Doc. N. e Designação                                      |                              |   |        |        |         |           |        |           |           |                             |                  |            |    |  |
| Nº de Código                                              |                              |   |        |        |         |           |        |           |           |                             |                  |            | •  |  |
| p_id                                                      |                              |   |        |        |         |           |        |           |           |                             |                  |            |    |  |
| Substância e Preparações                                  |                              |   | Eixo Y |        |         |           |        |           |           |                             |                  |            |    |  |
| Médico                                                    |                              |   |        | Campo  |         |           |        |           |           |                             |                  |            |    |  |
| Farmacêutico responsável                                  |                              |   |        |        |         |           |        |           |           |                             |                  |            |    |  |
| Nome e Morada do Doente ou Fornecedor                     |                              |   |        |        |         |           |        |           |           |                             |                  |            |    |  |
| Quantidade                                                |                              |   |        |        |         |           |        |           |           |                             |                  |            |    |  |
| Utilizador                                                |                              |   |        |        |         |           |        |           |           |                             |                  |            |    |  |
| Existência atual                                          |                              |   |        |        |         |           |        |           |           |                             |                  |            |    |  |
| Tipo de Movimento                                         |                              | + |        |        |         |           |        |           |           |                             |                  |            |    |  |
|                                                           |                              |   |        |        |         |           |        |           |           |                             |                  |            |    |  |
|                                                           |                              |   |        |        |         |           |        |           |           |                             |                  |            |    |  |
|                                                           |                              |   |        |        |         |           |        |           |           |                             |                  |            |    |  |
| 4                                                         | <b>b</b>                     |   |        |        |         |           |        |           |           |                             |                  |            |    |  |
|                                                           |                              |   |        |        |         |           |        |           |           |                             |                  |            |    |  |
|                                                           |                              |   |        |        |         |           |        |           |           |                             |                  |            |    |  |
| Grave Antes de Executar                                   |                              |   |        |        |         |           |        |           | 🔲 Ign     | orar Configuração de Campos | Campos 🦉 Validar | 🗸 Executar |    |  |

#### Ilustração 240 - Gestão de Indicadores Dinâmicos - Gráfico

| Titulo do Indicador<br>Movimento de Saídas de Substâncias | 📄 Inativo 🥚 SQL 💿 PHP | 🖌 Agrupar Filtros |                 |             |               |                          |                  |          |    |
|-----------------------------------------------------------|-----------------------|-------------------|-----------------|-------------|---------------|--------------------------|------------------|----------|----|
| Dados Gerais SQL PI                                       | P Árvore              | Gráfico           | Drilldown Layou | t Navegação | Impressão     | Acessos                  | Licenciamento    |          |    |
| Ativar Drilldown                                          |                       |                   |                 |             |               |                          |                  |          |    |
| Análises Disponíveis                                      |                       |                   |                 |             |               |                          |                  |          | 18 |
|                                                           |                       |                   |                 |             |               |                          |                  |          |    |
| Campo                                                     |                       |                   |                 |             |               |                          |                  |          |    |
|                                                           |                       |                   |                 |             |               |                          |                  |          |    |
|                                                           |                       |                   |                 |             |               |                          |                  |          |    |
|                                                           |                       |                   |                 |             |               |                          |                  |          |    |
|                                                           |                       |                   |                 |             |               |                          |                  |          |    |
|                                                           |                       |                   |                 |             |               |                          |                  |          |    |
|                                                           |                       |                   |                 |             |               |                          |                  |          |    |
|                                                           |                       |                   |                 |             |               |                          |                  |          | 2  |
|                                                           |                       |                   |                 |             |               |                          |                  |          |    |
|                                                           |                       |                   |                 |             |               |                          |                  |          |    |
|                                                           |                       |                   |                 |             |               |                          |                  |          |    |
|                                                           |                       |                   |                 |             |               |                          |                  |          |    |
|                                                           |                       |                   |                 |             |               |                          |                  |          |    |
|                                                           |                       |                   |                 |             |               |                          |                  |          |    |
|                                                           |                       |                   |                 |             |               |                          |                  |          |    |
|                                                           |                       |                   |                 |             |               |                          |                  |          |    |
|                                                           |                       |                   |                 |             |               |                          |                  |          | •  |
|                                                           |                       |                   |                 |             |               |                          |                  |          |    |
|                                                           |                       |                   |                 |             |               |                          |                  |          |    |
|                                                           |                       |                   |                 |             | <b>.</b>      | Conferencia da Como      | No. Otra         |          |    |
| Grave Antes de Executar                                   |                       |                   |                 |             | Ugnora Ignora | r configuração de Campos | Campos 🖉 Validar | Executar |    |

#### Ilustração 241 - Gestão de Indicadores Dinâmicos - Drilldown

| Titulo do Indicador                |                     | 51                |                  |                                |                               |    |
|------------------------------------|---------------------|-------------------|------------------|--------------------------------|-------------------------------|----|
| Povimento de saldas de substancias | inatwo sqt PHP agr. | par Hitros        |                  |                                |                               |    |
| Dados Gerais SQL PHF               | P Árvore            | Gráfico Drilldown | Layout Navegação | Impressão Acessos              | Licendamento                  |    |
| Cor de Fundo da Linha              |                     |                   |                  |                                |                               | := |
| Cor de Fundo Alternada da Linha    |                     |                   |                  |                                |                               |    |
| Tipo de Letra                      |                     |                   |                  |                                |                               |    |
| Tamanho de Letra                   |                     |                   |                  |                                |                               |    |
| Estio de Letra                     |                     |                   |                  |                                |                               |    |
| Cor de Letra                       |                     |                   |                  |                                |                               |    |
| Alinhamento do Texto<br>Esquerda   |                     |                   |                  |                                |                               | 2  |
| Altura da Linha                    |                     |                   |                  |                                |                               |    |
| C Repor configuração por defeito   |                     |                   |                  |                                |                               |    |
|                                    |                     |                   |                  |                                |                               |    |
|                                    |                     |                   |                  |                                |                               |    |
|                                    |                     |                   |                  |                                |                               | •  |
|                                    |                     |                   |                  |                                |                               |    |
|                                    |                     |                   |                  |                                |                               |    |
| Grave Antes de Executar            |                     |                   |                  | Ignorar Configuração de Campos | 🗋 Campos 🦉 Validar 🗸 Executar | J  |

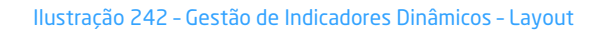

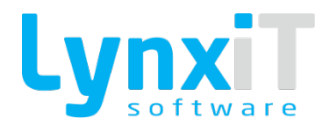

| Titulo do Indicador<br>Movimento de Saidas de Substâncias | 📄 Inativo 🥥 SQL 💿 PHP 🗹 | Agrupar Filtros |           |        |           |             |                       |                  |            |    |
|-----------------------------------------------------------|-------------------------|-----------------|-----------|--------|-----------|-------------|-----------------------|------------------|------------|----|
| Dados Gerais SQL PHP                                      | Árvore                  | Gráfico         | Drilldown | Layout | Navegação | Impressão   | Acessos               | Licenciamento    |            |    |
| Atvar Navegação     Janela de Navegação     v             |                         |                 |           |        |           |             |                       |                  |            | IE |
| Campo de Navegação                                        |                         |                 |           |        |           |             |                       |                  |            |    |
|                                                           |                         |                 |           |        |           |             |                       |                  |            |    |
|                                                           |                         |                 |           |        |           |             |                       |                  |            | 2  |
|                                                           |                         |                 |           |        |           |             |                       |                  |            |    |
|                                                           |                         |                 |           |        |           |             |                       |                  |            | •  |
| Grave Antes de Executar                                   |                         |                 |           |        |           | 📄 Ignorar C | onfiguração de Campos | Campos 🦉 Validar | ✓ Executar |    |

#### Ilustração 243 - Gestão de Indicadores Dinâmicos - Navegação

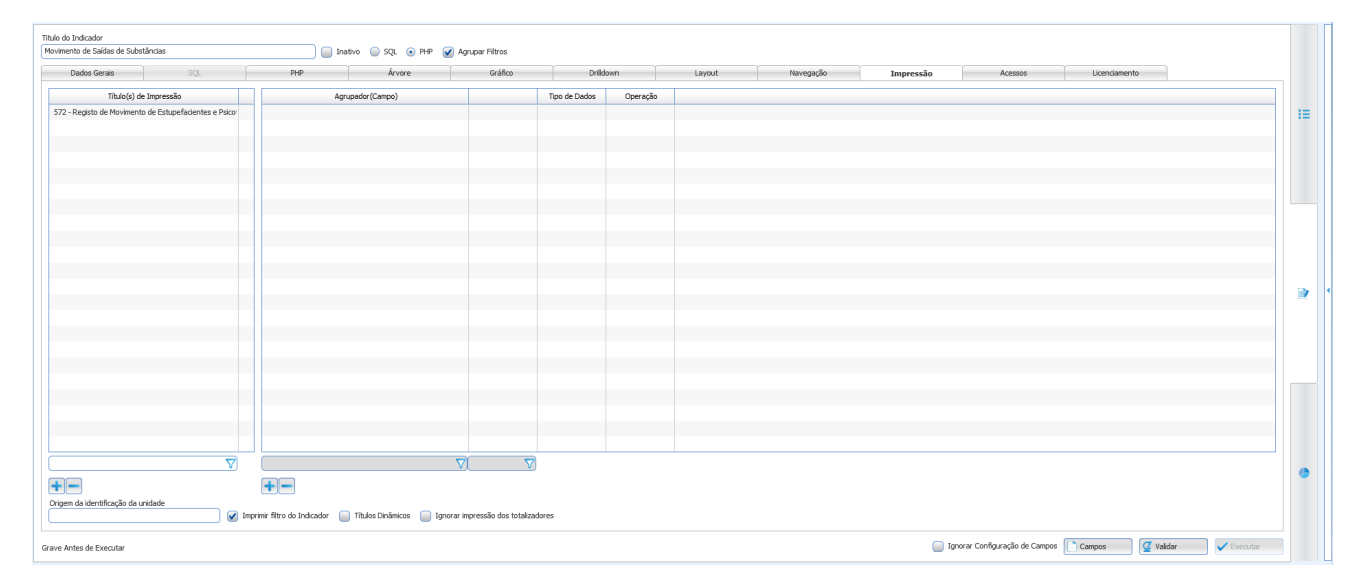

#### Ilustração 244 - Gestão de Indicadores Dinâmicos - Impressão

| Titulo o<br>Movim | Indicador<br>Into de Substancias 💿 SQL 🔞 PHP 🔗 Agrupur Filtros |          |     |  |                             |          |    |        |        |           |           |                           |               |                   |    |    |
|-------------------|----------------------------------------------------------------|----------|-----|--|-----------------------------|----------|----|--------|--------|-----------|-----------|---------------------------|---------------|-------------------|----|----|
|                   | Dados Gerais                                                   | SQL      | PHP |  | Árvore                      | Gráfico  | Dr | ildown | Layout | Navegação | Impressão | Acessos                   | Licenciamento |                   |    |    |
| Aces              | 805                                                            |          |     |  |                             |          |    |        |        |           |           |                           |               |                   |    |    |
|                   | Emp                                                            | resa     |     |  | Aplicaçã                    | •        |    |        |        |           |           |                           |               |                   |    | := |
|                   | Software4People, Lda.                                          |          |     |  |                             |          |    |        |        |           |           |                           |               |                   |    |    |
|                   | Excellence4All, S.A.                                           |          |     |  |                             |          |    |        |        |           |           |                           |               |                   |    |    |
|                   | Improving4You, Lda.                                            |          |     |  |                             |          |    |        |        |           |           |                           |               |                   |    |    |
|                   | Working4Companies, L                                           | ia.      |     |  | 10m de marcha               |          |    |        |        |           |           |                           |               |                   |    |    |
|                   |                                                                |          |     |  | 5Porquês                    |          |    |        |        |           |           |                           |               |                   |    |    |
|                   |                                                                |          |     |  | 5W2H                        |          |    |        |        |           |           |                           |               |                   | 11 |    |
|                   |                                                                |          |     |  | 6 Minutos de Marcha         |          |    |        |        |           |           |                           |               |                   |    |    |
|                   |                                                                |          |     |  | Abertura de Caixa           |          |    |        |        |           |           |                           |               |                   |    |    |
|                   |                                                                |          |     |  | Absenteeism Export          |          |    |        |        |           |           |                           |               |                   |    |    |
|                   |                                                                |          |     |  | Absenteeism List            |          |    |        |        |           |           |                           |               |                   |    |    |
|                   |                                                                |          |     |  | Absentismos                 |          |    |        |        |           |           |                           |               |                   |    | I  |
|                   |                                                                |          |     |  | Acções                      |          |    |        |        |           |           |                           |               |                   |    |    |
|                   |                                                                |          |     |  | Acções Correctivas e Prever | tivas    |    |        |        |           |           |                           |               |                   |    |    |
|                   |                                                                |          |     |  | Acçoes de Melhoria          |          |    |        |        |           |           |                           |               |                   |    |    |
|                   |                                                                |          |     |  | Acerto de Entrada           |          |    |        |        |           |           |                           |               | _                 |    |    |
|                   |                                                                |          |     |  | Acerto de Entrada           |          |    |        |        |           |           |                           |               |                   |    |    |
|                   |                                                                |          |     |  | Acerto de Entrada           |          |    |        |        |           |           |                           |               |                   |    |    |
|                   |                                                                |          |     |  | Acerto de Entrada HIML      |          |    |        |        |           |           |                           |               |                   |    |    |
|                   |                                                                |          |     |  | Acerto de Entrada HTML      |          |    |        |        |           |           |                           |               | _                 |    |    |
|                   |                                                                |          |     |  | Acerto de Entrada HTML      |          |    |        |        |           |           |                           |               |                   |    |    |
|                   |                                                                |          |     |  | Acerto de Entrada HTM       |          |    |        |        |           |           |                           |               |                   |    |    |
|                   |                                                                |          |     |  | Acerto de Entrada HTML      |          |    |        |        |           |           |                           |               |                   |    | ×  |
|                   |                                                                |          |     |  |                             |          |    |        |        |           |           |                           |               |                   |    |    |
|                   |                                                                | $\nabla$ |     |  |                             | $\nabla$ |    |        |        |           |           |                           |               |                   |    |    |
| Grave             | Antes de Executar                                              |          |     |  |                             |          |    |        |        |           | Ignor     | ar Configuração de Campos | 🗋 Campos 🦉 V  | alidar 🗸 Executar |    |    |

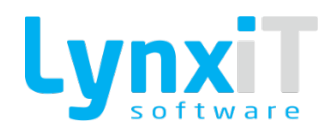

#### Ilustração 245 - Gestão de Indicadores Dinâmicos - Acessos

| Titulo do Indicador               |          |     |                      | _               |           |        |           |           |                              |                    |            |
|-----------------------------------|----------|-----|----------------------|-----------------|-----------|--------|-----------|-----------|------------------------------|--------------------|------------|
| Movimento de Saidas de Substancia | 6        | In  | iativo 🥥 SQL 💽 PHP 🐚 | Agrupar Filtros | Y         |        | · · ·     |           | 1                            |                    |            |
| Dados Gerais                      | SQL      | PHP | Arvore               | Gráfico         | Drilldown | Layout | Navegação | Impressão | Acessos                      | Licenciamento      |            |
| Gama                              |          |     |                      | Aplicação       |           |        |           | Módulo    |                              |                    |            |
| Descrição                         |          |     |                      | Descrip         | jão       |        |           | Des       | scrição                      |                    | 18         |
|                                   |          |     |                      |                 |           |        |           |           |                              |                    |            |
|                                   |          |     |                      |                 |           |        |           |           |                              |                    |            |
|                                   |          |     |                      |                 |           |        |           |           |                              |                    |            |
|                                   |          |     |                      |                 |           |        |           |           |                              |                    |            |
|                                   |          |     |                      |                 |           |        |           |           |                              |                    |            |
|                                   |          |     |                      |                 |           |        |           |           |                              |                    |            |
|                                   |          |     |                      |                 |           |        |           |           |                              |                    |            |
|                                   |          |     |                      |                 |           |        |           |           |                              |                    |            |
|                                   |          |     |                      |                 |           |        |           |           |                              |                    |            |
|                                   |          |     |                      |                 |           |        |           |           |                              |                    |            |
|                                   |          |     |                      |                 |           |        |           |           |                              |                    |            |
|                                   |          |     |                      | 1               |           |        |           |           |                              |                    |            |
|                                   |          |     |                      |                 |           |        |           |           |                              |                    |            |
|                                   |          |     |                      |                 |           |        |           |           |                              |                    |            |
|                                   |          |     |                      |                 |           |        |           |           |                              |                    |            |
|                                   |          |     |                      |                 |           |        |           |           |                              |                    |            |
|                                   |          |     |                      |                 |           |        |           |           |                              |                    |            |
|                                   |          |     |                      |                 |           |        |           |           |                              |                    |            |
|                                   |          |     |                      |                 |           |        |           |           |                              |                    |            |
|                                   |          |     |                      |                 |           |        |           |           |                              |                    |            |
|                                   |          |     | >                    | <u>د</u>        |           |        | ).<br>)   | 4         |                              |                    |            |
|                                   | $\nabla$ |     |                      |                 | $\nabla$  |        |           |           | $\nabla$                     |                    |            |
| +-                                |          |     |                      |                 |           |        |           |           |                              |                    |            |
| Grave Antes de Executar           |          |     |                      |                 |           |        |           | 🔲 lq      | gnorar Configuração de Campo | s Campos 🦉 Validar | ✔ Executar |

#### Ilustração 246 - Gestão de Indicadores Dinâmicos - Licenciamento

| Origem    | Propriedade            | Descrição                                                                                                    |
|-----------|------------------------|----------------------------------------------------------------------------------------------------|
| Cabeçalho | Título do<br>Indicador | Permite a definição do título do indicador.                                                                                                    |
| Cabeçalho | Inativo                | Permite definir se o indicador se encontra inativo.                                                                                                    |
| Cabeçalho | SQL                    | Permite definir a linguagem a ser usada para a criação do indicador,<br>neste caso SQL. Ao selecionar esta opção é disponibilizado o<br>separador "SQL". |
| Cabeçalho | РНР                    | Permite definir a linguagem a ser usada para a criação do indicador,<br>neste caso PHP. Ao selecionar esta opção é disponibilizado o<br>separador "PHP". |

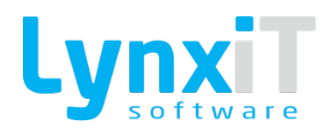

| Cabeçalho    | Agrupar Filtros                 | Permite definir se o indicador agrupa os filtros presentes no código<br>associado indicador, isto é, no código da linguagem usada podemos<br>ter filtros que serão pedidos ao utilizador no momento da execução<br>do indicador, caso existam filtros repetidos no código e esta opção<br>está ativa . |
|--------------|---------------------------------|----------------------------------------------------------------------------------------------------|
| Dados Gerais | Assistente                      | <u>Assistente</u>                                                                                                    |
| Dados Gerais | Paginação                       | Permite definir se o indicador tem paginação, para isso basta definir<br>o número de registos a apresentar por página e desse forma<br>sempre que atingido esse limite é criada uma nova página para<br>visualização de dados do indicador.                                                            |
| Dados Gerais | Compara<br>Periodos<br>Homólogs | Permite definir se o indicador irá comparar períodos homólogos,<br>caso assim seja basta definir qual o campo de comparação.                                                                                                    |
| Dados Gerais | Descrição<br>Completa           | Permite definir a descrição do indicador, assim na visualização do<br>indicador é mostrado ao utilizador a finalidade do indicador.                                                                                                    |
| Dados Gerais | Nível do<br>Indicador           | Permite definir em que nível o indicador estará contido.                                                                                                    |
| SQL e PHP    | Tipo de Letra                   | Permite definir o tipo de letra do código definido.                                                                                                    |
| SQL e PHP    | Tamanho                         | Permite definir o tamanho do tipo de letra definido.                                                                                                    |

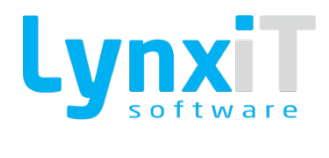

| SQL e PHP | TextArea               | Permite definir o código que retornará os registos do indicador.                                                                                                    |
|-----------|------------------------|----------------------------------------------------------------------------------------------------|
| SQL e PHP | Variáveis              | <u>Variáveis para SQL e PHP</u>                                                                                                    |
| Árvore    | Campos                 | Permite a visualização dos campos relativos ao indicador que<br>podem ser definidos como agrupador para apresentação dos dados<br>do indicador no formato árvore.                                                          |
| Árvore    | Agrupadores            | Permite definir os agrupadores para o formato de apresentação dos<br>dados do indicador no formato árvore. Desta forma não só é<br>possível visualizar os dados no formato normal "DataGrid", como no<br>formato "Árvore". |
| Gráfico   | Efeito dos<br>Gráficos | Permite definir o tipo de gráfico a criar para a visualização dos<br>dados retornados pelo indicador.                                                                                                    |
| Gráfico   | Campos                 | Permite a visualização dos campos relativos ao indicador que<br>podem ser definidos como Eixo Y e Eixo X para o gráfico escolhido.                                                                                         |
| Gráfico   | Eixo X                 | Permite definir os campos que representam o Eixo do X para o<br>gráfico escolhido.                                                                                                    |
| Gráfico   | Eixo Y                 | Permite definir os campos que representam o Eixo do Y para o gráfico escolhido.                                                                                                    |
| Drilldown | Ativar<br>Drilldown    | Permite definir que o indicador irá utilizar drilldown.                                                                                                    |

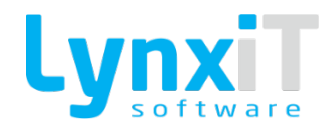

| Drilldown | Análises<br>Disponíveis               | Permite definir o indicador para o qual fará drilldown.                                                                                                    |
|-----------|---------------------------------------|----------------------------------------------------------------------------------------------------|
| Drilldown | Campo                                 | Permite definir o campo que enviará o valor para que o indicador<br>definido como drilldown, de forma a que este possa carregar no<br>momento do drilldown. |
| Layout    | Cor de Fundo<br>da Linha              | Permite definir a cor de fundo das linhas dos do indicador.                                                                                                 |
| Layout    | Cor de Fundo<br>Alternada da<br>Linha | Permite definir alternância de cor de fundo das linhas dos do<br>indicador, neste caso das linhas pares.                                                    |
| Layout    | Tipo de Letra                         | Permite definir o tipo de letra dos registos apresentados pelo<br>indicador.                                                                                |
| Layout    | Tamanho de<br>Letra                   | Permite definir o tamanho da letra dos registos apresentados pelo<br>indicador.                                                                             |
| Layout    | Estilo de Letra                       | Permite definir o estilo da letra dos registos apresentados pelo<br>indicador.                                                                              |
| Layout    | Cor de Letra                          | Permite definir o cor da letra dos registos apresentados pelo<br>indicador.                                                                                 |
| Layout    | Alinhamento do<br>Texto               | Permite definir o alinhamento do texto dos registos apresentados<br>pelo indicador.                                                                         |

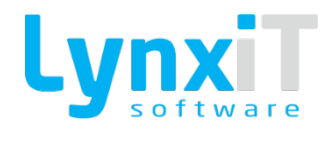

| Navegação | Ativar<br>Navegação             | Permite ativar a navegação do indicador para um formulário.                                                                                                    |
|-----------|---------------------------------|----------------------------------------------------------------------------------------------------|
| Navegação | Janela de<br>Navegação          | Permite definir o formulário para o qual será efetuada a navegação.                                                                                                    |
| Navegação | Campo de<br>Navegação           | Permite definir o campo do indicador que será utilizado para<br>carregar o respetivo registo no formulário a navegar.                                                              |
| Impressão | Título(s) de<br>Impressão       | Permite definir os relatórios que podem imprimir os valores retornados pelo indicador.                                                                                             |
| Impressão | Agrupadores                     |                                                                                                    |
| Impressão | Imprimir filtro<br>do Indicador | Permite imprimir no relatório os filtros selecionados na execução<br>do indicador.                                                                                                 |
| Impressão | Títulos<br>Dinâmicos            | Caso o indicador seja do tipo PHP é possível definir títulos<br>dinâmicos, e sendo assim a primeira linha do array retornado pelo<br>PHP será utilizada como títulos do indicador. |
| Acessos   | Empresas/Form<br>ulários        | Permite definir os acessos das empresas e dos formulários relativamente ao indicador.                                                                                              |
| Campos    | Campos                          | Permite definir propriedades de Tipo de Dados, Visualização e<br>Impressão.                                                                                                    |

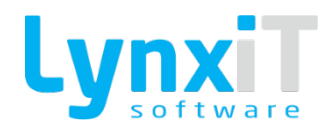

# 6.1.5. Variáveis para SQL e PHP

| Propriedade  | Descrição                                                                                                    |
|--------------|----------------------------------------------------------------------------------------------------|
| Costumizável | Permite definir um filtro do tipo costumizável, em que é possível definir o texto do filtro, o tipo de dados a receber e o valor por defeito. Ao utilizar este filtro é pedido ao utilizador no momento da execução do indicador o valor para o mesmo.  Exemplo Neste exemplo é pedido para inserir o número do cliente a pesquisar.  SELECT NAME, NUM. |
|              | ESTAB<br>FROM IBERIA.CUSTOMERS<br>WHERE NUM = <u>'@\$Insira Número#BIGINT#0#=@\$'</u><br>ORDER BY NUM                                                                                                    |
|              | Permite definir um filtro que retorna a data atual do sistema.                                                                                                    |
| Data actual  | Exempto   Neste exempto são pesquisados todos os documentos do dia atual. SELECT NUM_DOC, TOTAL, DOC_DATE FROM IBERIA.DOCUMENT_0001_HDR WHERE DOC_DATE = '@[data]@' ORDER BY NUM_DOC                                                                                                    |

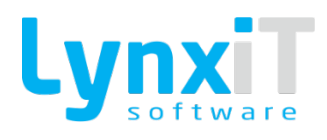

|                                    | Permite definir um filtro que retorna a hora atual do sistema.                                                                                                    |
|------------------------------------|----------------------------------------------------------------------------------------------------|
|                                    | Exemplo                                                                                                    |
|                                    | Neste exemplo são pesquisados todos os documentos da hora atual.                                                                                                    |
| Hora actual                        | SELECT<br>NUM_DOC,<br>TOTAL,<br>DOC_HOUR<br>FROM IBERIA.DOCUMENT_0001_HDR                                                                                                    |
|                                    | WHERE DOC_HOUR = <u>'@[hora]@'</u>                                                                                                    |
| Identificador Utilizador<br>logado | Permite definir um filtro que retorna o identificador do utilizador da sessão.<br><b>Exemplo</b><br>Neste exemplo são pesquisados os clientes pelo identificador do utilizador<br>da sessão.<br>SELECT<br>NAME,<br>NUM,<br>ESTAB<br>FROM IBERIA.CUSTOMERS<br>WHERE USER_ID = '@[id_utilizador]@'<br>ORDER BY NUM |
| Nome Utilizador logado             | Permite definir um filtro que retorna o nome do utilizador da sessão.<br><b>Exemplo</b>                                                                                                    |
|                                    | utilizador da sessão.                                                                                                    |

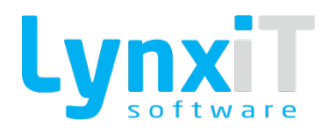

|                         | SELECT                                                                                   |
|-------------------------|------------------------------------------------------------------------------------------|
|                         | CNAME                                                                                    |
|                         |                                                                                          |
|                         | C ESTAR                                                                                  |
|                         |                                                                                          |
|                         |                                                                                          |
|                         | JOIN IBERIA.USERS S ON C.USER_ID = S.ID                                                  |
|                         | WHERE S.NAME = <u>'@[nome_utilizador]@'</u>                                              |
|                         | ORDER BY C.NUM                                                                           |
|                         |                                                                                          |
|                         | Permite definir um filtro que retorna o login do utilizador da sessão.                   |
|                         | Exemplo                                                                                  |
| Login Utilizador logado | Neste exemplo são pesquisados todos os clientes criados pelo login do utilizador logado. |
|                         | SELECT                                                                                   |
|                         |                                                                                          |
|                         | C ESTAB                                                                                  |
|                         |                                                                                          |
|                         |                                                                                          |
|                         | JUIN IDERIA. USERS S UN C.USER_ID - S.ID                                                 |
|                         |                                                                                          |
|                         | URDER BY C.NUM                                                                           |
|                         |                                                                                          |
|                         | Permite definir um filtro que retorna o identificador da empresa da sessao.              |
|                         | Exemplo                                                                                  |
| Idontificador Unidado   | Neste exemplo são pesquisados todos os clientes criados pelo utilizador                  |
| identificador Unidade   | logado.                                                                                  |
|                         | SELECT                                                                                   |
|                         | NAME,                                                                                    |
|                         | NUM,                                                                                     |
|                         | ESTAB                                                                                    |

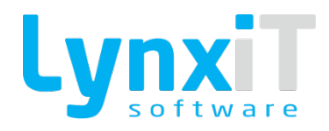

|              | FROM IBERIA.CUSTOMERS                                                                                                    |
|--------------|----------------------------------------------------------------------------------------------------|
|              | WHERE UNIT_ID = <u>'@[id_unidade]@'</u>                                                                                                    |
|              | ORDER BY NUM                                                                                                    |
|              |                                                                                                    |
|              | Permite definir um filtro que retorna o nome da empresa da sessão.                                                                                                    |
|              | Exemplo                                                                                                    |
|              | Neste exemplo são pesquisados todos os clientes pelo nome da empresa da<br>sessão.                                                                                                    |
| Nome Unidade | SELECT<br>C.NAME,<br>C.NUM,<br>C.ESTAB<br>FROM IBERIA.CUSTOMERS C<br>JOIN IBERIA.UNITS U ON C.USER_ID = U.ID<br>WHERE U.NAME = '@[nome_unidade]@'<br>ORDER BY C.NUM                                                                |
|              | Permite definir um filtro em que retorna dados do tipo Data. Ao utilizar este<br>filtro é pedido ao utilizador no momento da execução do indicador o valor<br>para o mesmo. A caption do filtro é "Data Início".<br><b>Exemplo</b> |
| Data Inicio  | Neste exemplo são pesquisados todos os documentos de um intervalo de<br>datas.                                                                                                    |
|              | NUM_DOC,<br>TOTAL,<br>DOC_DATE<br>FROM IBERIA.DOCUMENT_0001_HDR<br>WHERE DOC_DATE BETWEEN <u>'@<b>\$Data Inicio#START DATE#=@\$</b>'</u> AND<br>'@\$Data Fim#FINAL_DATE#=@\$'                                                      |

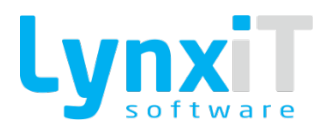

|                          | ORDER BY NUM_DOC                                                                                                    |
|--------------------------|----------------------------------------------------------------------------------------------------|
|                          | Permite definir um filtro em que retorna dados do tipo Data. Ao utilizar este<br>filtro é pedido ao utilizador no momento da execução do indicador o valor<br>para o mesmo. A caption do filtro é "Data Fim".<br><b>Exemplo</b> |
| Data Fim                 | Neste exemplo são pesquisados todos os documentos de um intervalo de<br>datas.<br>SELECT                                                                                                    |
|                          | NUM_DOC,<br>TOTAL,<br>DOC_DATE<br>FROM IBERIA.DOCUMENT_0001_HDR                                                                                                    |
|                          | WHERE DOC_DATE BETWEEN <u>'@<b>\$Data Inicio#START_DATE#=@\$'</b></u> AND<br>'@\$Data Fim#FINAL_DATE#=@\$'<br>ORDER BY NUM_DOC                                                                                                  |
|                          | Ao utilizar este filtro é pedido ao utilizador no momento da execução do<br>indicador o valor para o mesmo, neste caso o identificador do utilizador. A<br>caption do filtro é "Identificador Utilizador".                      |
|                          | Exemplo                                                                                                    |
| Identificador Utilizador | Neste exemplo são pesquisados os clientes pelo identificador do utilizador escolhido.                                                                                                    |
|                          | SELECT<br>NAME,<br>NUM,<br>ESTAB<br>FROM IBERIA.CUSTOMERS<br>WHERE USER_ID = <u>'@\$Identificador Utilizador#BIGINT#=@\$'</u><br>ORDER BY NUM                                                                                   |

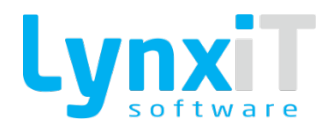

| Input Universal | Permite definir um filtro que pode retornar dados de diferentes tipos. Ao<br>utilizar este filtro é pedido ao utilizador no momento da execução do<br>indicador o valor para o mesmo. A caption do filtro é a definida no filtro.<br><b>Exemplo</b><br>Neste exemplo é pedido para inserir o número do cliente a pesquisar.<br>SELECT<br>NAME,<br>NUM,<br>ESTAB<br>FROM IBERIA.CUSTOMERS<br>WHERE NAME = <u>'@\$Nome do Cliente#TEXT#=@\$'</u><br>ORDER BY NUM                                                                                                    |
|-----------------|----------------------------------------------------------------------------------------------------|
| SubQuery        | <ul> <li>Permite definir um filtro que permite a seleção de um valor entre um conjunto de valores. O aspeto do filtro pode ser do tipo "combobox" se o objetivo é selecionar apenas um valor de um conjunto valores, ou do tipo "Datagrid" se o objetivo é selecionar vários valores de um conjunto de valores.</li> <li>A criação deste filtro é definida pelos seguintes dados: <ul> <li>Nome: Permite definir o nome do filtro;</li> <li>Global: Permite definir se o filtro pode ser utilizado em diferentes indicadores;</li> <li>Escreva a sub query: Permite definir uma expressão SQL que irá carregar a coleção de dados do filtro;</li> <li>Campo relação: Permite definir o campo da expressão SQL que será o valor retornado para o código principal do indicador;</li> <li>Campo Visualização: Permite definir o campo que será mostrado no momento de seleção do valor do filtro;</li> <li>Variáveis: Variáveis para SQL e PHP;</li> <li>Visualização de campos: Se "combobox" permite selecionar apenas um valor de um conjunto valores, se do tipo "Datagrid" permite selecionar vários valores de um conjunto de valores;</li> </ul> </li> </ul> |

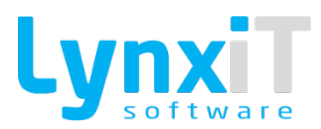

|           | <ul> <li>Valor por Defeito: Permite definir um valor por defeito para o<br/>filtro. Se "Empresa de Sessão" permite definir o valor por defeito<br/>da empresa da sessão para o filtro, se "Utilizador de Sessão"<br/>permite definir o valor por defeito do utilizador da sessão para o<br/>filtro, se "Outro" permite definir um valor para o valor por defeito<br/>para o filtro.</li> </ul> |
|-----------|----------------------------------------------------------------------------------------------------|
|           | Exemplo                                                                                                    |
|           | Neste exemplo é pedido para selecionar empresa que irá determinar os<br>clientes a pesquisar.<br>SELECT<br>NAME,<br>NUM,<br>ESTAB<br>FROM IBERIA.CUSTOMERS<br>WHERE UNIT_ID = <b>'@\$Empresa#SUBQUERY#1279@\$'</b>                                                                                                    |
|           | ORDER BY NUM                                                                                                    |
|           | Exemplo                                                                                                    |
|           | Neste exemplo é pedido para selecionar empresa que irá determinar os clientes a pesquisar.                                                                                                    |
|           | SELECT<br>NAME,<br>NUM,<br>ESTAB<br>FROM IBERIA.CUSTOMERS<br>WHERE UNIT_ID = <u>'@\$Empresa#SUBQUERY#1279@\$'</u><br>ORDER BY NUM                                                                                                    |
| Drilldown | Permite receber o valor do drilldown, isto é, quando temos dois indicadores<br>encadeados com recurso a drilldown, deveremos utilizar esta variável no<br>indicador "Filho" para receber o valor do indicador "Pai".                                                                                                    |

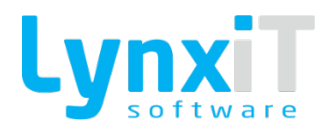

|                     | Example                                                                                                    |
|---------------------|----------------------------------------------------------------------------------------------------|
|                     | SELECT<br>NAME,<br>NUM,<br>ESTAB<br>FROM IBERIA.CUSTOMERS<br>WHERE UNIT_ID = <u>'@\$ID#HEADEROBJ#=@\$'</u><br>ORDER BY NUM                                                                                                    |
| Campo HeaderObj     | Quando um indicador é aberto a partir de um formulário, em que o carregamento dos dados do indicador depende de <b>Exemplo</b> Neste exemplo é possível abrir no indicador os dados do cliente a partir da sua ficha.  SELECT NAME, NUM, ESTAB FROM IBERIA.CUSTOMERS WHERE ID = '@ŚID#HEADEROBJ#=@Ś' ORDER BY NUM                                                                                                    |
| Data Contabilística | Permite definir um tipo de filtro que permite a definição de datas da<br>contabilidade, isto é, temos acesso a novos meses. Ao utilizar este filtro é<br>pedido ao utilizador no momento da execução do indicador o valor para o<br>mesmo. A caption do filtro é a definida no filtro.<br><b>Exemplo</b><br>Neste exemplo é possível visualizar os lançamentos contabilísticos a partir<br>de uma data inserida pelo utilizador. |

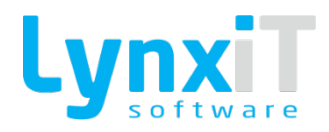

|                      | SELECT                                                                     |
|----------------------|----------------------------------------------------------------------------|
|                      | RELEASE_NUMBER,                                                            |
|                      | RELEASE_DATE                                                               |
|                      | FROM IBERIA.RELEASES_HDR                                                   |
|                      | WHERE STATUS = 'ACTIVE'                                                    |
|                      | AND RELEASE_DATE = <u>'@\$Data Contabilistica#CUSTOM_DATE#=@\$'</u>        |
|                      |                                                                            |
|                      |                                                                            |
|                      | Permite definir um filtro que retorna o identificador do idioma da sessão. |
|                      | Exemplo                                                                    |
|                      | cxempio                                                                    |
|                      | Neste exemplo é possível visualizar os clientes com o idioma da sessão.    |
|                      |                                                                            |
| Identificador Idioma | SELECT                                                                     |
|                      | NAME,                                                                      |
|                      | NUM,                                                                       |
|                      | ESTAB                                                                      |
|                      | FROM IBERIA.CUSTOMERS                                                      |
|                      | WHERE LANGUAGE_ID = '@[id_idioma]@'                                        |
|                      | ORDER BY NUM                                                               |
|                      |                                                                            |
|                      |                                                                            |
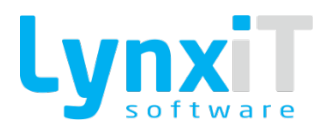

### 6.1.6. Assistente

### 6.1.6.1. Início

|       |               |         | 🗸 📄 Ocultar    | Traduções 📄 Mostrar Janelas |  |
|-------|---------------|---------|----------------|-----------------------------|--|
| Nível | Tabela Origem | Relação | Tabela Destino | Tabelas Relacionadas        |  |
|       |               |         |                |                             |  |
|       |               |         |                |                             |  |
|       |               |         |                |                             |  |
|       |               |         |                |                             |  |
|       |               |         |                |                             |  |
|       |               |         |                | $\nabla$                    |  |
|       |               |         |                |                             |  |
|       |               |         |                |                             |  |
|       |               |         |                | + Outras Tabelas            |  |

#### Ilustração 247 - Ecrã de Indicadores em modo de Edição - Ínicio

| Propriedade         | Descrição                                                                                                    |
|---------------------|----------------------------------------------------------------------------------------------------|
| Título do Indicador | Permite definir o título do indicador.                                                                                                    |
| Tabela Principal    | Permite definir a tabela principal do indicador.                                                                                                    |
| Ocultar Traduções   | Permite ocultar as traduções das tabelas, e é possível visualizar o nome real<br>da tabela na base de dados.                                                |
| Mostrar Janelas     | Permite a seleção da tabela principal pela seleção de um formulário, em que<br>a tabela usado no formulário escolhido será a tabela principal do indicador. |
| Outras Tabelas      | Permite relacionar novas tabelas com a tabela principal.                                                                                                    |
| Outras Tabelas      | Permite relacionar novas tabelas com a tabela principal.                                                                                                    |

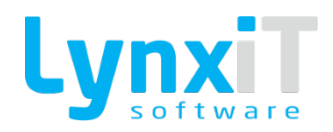

| Tabelas Relacionadas | Permite relacionar tabelas com a tabela principal. Ao escolher a tabela principal são mostradas as tabelas que se encontram relacionadas com a tabela principal. Após duplo clique com a tabela a relacionar é possível criar a ligação da tabela com a tabela principal. |
|----------------------|----------------------------------------------------------------------------------------------------|
|                      | a ligação da tabela com a tabela principal.                                                                                                    |
|                      |                                                                                                    |

## 6.1.6.2. Filtros

| Início   Filtros   Campos   Agrupadores   Ordenação   Dados | Gerais | Gráfico   Árvore   Acessos | Concluído |          | Passo 2 de 10    |    |   |
|-------------------------------------------------------------|--------|----------------------------|-----------|----------|------------------|----|---|
| Tabelas                                                     |        | Tabela                     | Campo     | Operador | Condição         |    |   |
| ↓                                                           |        |                            |           |          |                  | 1≣ |   |
| Campos                                                      |        |                            |           |          |                  |    |   |
|                                                             |        |                            |           |          |                  |    |   |
|                                                             |        |                            |           |          |                  |    |   |
|                                                             |        |                            |           |          |                  |    |   |
|                                                             |        |                            |           |          |                  | 2  | 1 |
|                                                             |        |                            |           |          |                  |    |   |
|                                                             |        |                            |           |          |                  |    |   |
|                                                             |        |                            |           |          |                  |    |   |
|                                                             |        |                            |           |          |                  |    |   |
|                                                             |        |                            |           |          |                  | ۲  |   |
| $\nabla$                                                    | •      |                            |           |          | Þ                |    |   |
|                                                             |        |                            |           |          | Anterior Próximo |    |   |

Ilustração 248 - Ecrã de Indicadores em modo de Edição - Filtros

| Propriedade | Descrição                                                                                        |
|-------------|--------------------------------------------------------------------------------------------------|
| Tabelas     | Permite selecionar a tabela a utilizar para realizar a filtragem do indicador.                   |
| Campos      | Permite visualizar os campos que podem ser utilizados para filtragem segundo a tabela escolhida. |
| Tabela      | Permite visualizar a tabela utilizada para filtragem.                                            |
| Campo       | Permite visualizar o campo utilizado para filtragem.                                             |

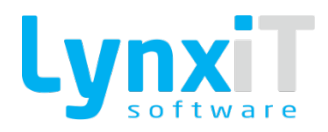

| Operador         | Permite definir o operador a utilizar no campo definido.                                                                                               |
|------------------|----------------------------------------------------------------------------------------------------|
| Condição         | Permite definir uma condição fixa para a filtragem.                                                                                                    |
| Segunda Condição | Permite definir uma segunda condição fixa para a filtragem, para determinados operadores, como por exemplo, o operador "Entre".                        |
| Operador Lógico  | Permite definir o operador lógico que fará a ligação para a próxima filtragem. Esta opção só deverá ser preenchida caso exista mais que uma filtragem. |
| Variável         | Permite definir que o valor do filtro para a linha será pedido ao utilizador no<br>momento de execução do indicador.                                   |
| Subquery         | Permite definir uma subquery para usar como filtro do indicador.                                                                                       |

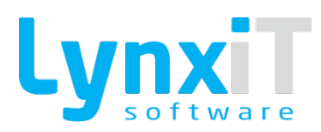

# 6.1.6.3. Campos

| lientes e Pacientes accounting market_type_id<br>lientes e Pacientes accounting market_type_id<br>lientes e Pacientes address<br>address_backup<br>lientes e Pacientes address_backup<br>lientes e Pacientes address_backup<br>lientes e Pacientes address_backup<br>lientes e Pacientes address_backup<br>lientes e Pacientes address_backup<br>lientes e Pacientes address_backup<br>lientes e Pacientes address_backup<br>lientes e Pacientes address_backup<br>lientes e Pacientes address_backup<br>lientes e Pacientes address_backup<br>lientes e Pacientes address_backup<br>lientes e Pacientes alleri_message_docs<br>lientes e Pacientes alleri_message_docs<br>lientes e Pacientes app_creation_source_id<br>lientes e Pacientes Atason Máximo do Pagamente<br>antee_e Dacientes attachment<br>unter e Abcientes attachment<br>unter e Abciente | Tabela              | Campo                        | • | Tabela               | Campo       | Nome Alternativo | Expressão | Máscara | P |    |
|----------------------------------------------------------------------------------------------------|---------------------|------------------------------|---|----------------------|-------------|------------------|-----------|---------|---|----|
| lientes e Pacientes accounting_market_type_jd lientes e Pacientes Activo lientes e Pacientes address_backup lientes e Pacientes Adiantamentos c/Preço Certu lientes e Pacientes adress_jbackup lientes e Pacientes adress_jbackup lientes e Pacientes alert_message_docs lientes e Pacientes allergis_inst lientes e Pacientes Atlano lientes e Pacientes app_creation_source_jd lientes e Pacientes Atraso Máximo do Pagamente lientes e Pacientes Atraso Máximo do Pagamente lientes e Pacientes Atraso Máxi                                                                                                    | lientes e Pacientes | accounted                    |   | Clientes e Pacientes | Abreviatura | Abreviatura      | 🥒 Editar  |         |   | 13 |
| lentes e Pacientes address   lentes e Pacientes address_backup   lentes e Pacientes Adiantamentos c/Preço Certx   lentes e Pacientes Adiantamentos c/Preço Tucer   lentes e Pacientes address_backup   lentes e Pacientes address_backup   lentes e Pacientes address_backup   lentes e Pacientes aldert_message_docs   lentes e Pacientes alleriges_inst   lentes e Pacientes app_creation_source_id   lentes e Pacientes app_creation_source_id   lentes e Pacientes Atraso Máximo do Pagamente   lentes e Pacientes Atraso Máximo do Pagamente                                                                                                    | lientes e Pacientes | accounting_market_type_id    |   |                      |             |                  |           |         |   |    |
| lientes e Pacientes address_backup   lientes e Pacientes Adiantamentos c/ Preço Certx   lientes e Pacientes Adiantamentos c/ Preço Certx   lientes e Pacientes Adiantamentos c/ Preço Incert   lientes e Pacientes adress_backup   lientes e Pacientes adress_backup   lientes e Pacientes allert_message_docs   lientes e Pacientes allergis_inst   lientes e Pacientes Altura   lientes e Pacientes app_creation_source_jd   lientes e Pacientes Atraso Máximo do Pagamente:   lientes e Pacientes Atraso Máximo do Pagamente:                                                                                                    | lientes e Pacientes | Activo                       |   |                      |             |                  |           |         |   |    |
| lientes e Pacientes Aidantamentos c/ Preço Certa   lientes e Pacientes Aidantamentos c/ Preço Incer   lientes e Pacientes Aidantamentos c/ Preço Incer   lientes e Pacientes adress 1_backup   lientes e Pacientes allerit_message_docs   lientes e Pacientes allerit_message_docs   lientes e Pacientes allerit_message_docs   lientes e Pacientes altura   lientes e Pacientes app_creation_source_id   lientes e Pacientes Atraso Máximo do Pagamente:   lientes e Pacientes Atraso Máximo do Pagamente:                                                                                                    | lientes e Pacientes | address                      |   |                      |             |                  |           |         |   |    |
| lentes e Pacientes Adiantamentos c/ Preço Certa   lentes e Pacientes   adires 1_backup   lentes e Pacientes   alert_message_docs   lentes e Pacientes   allergies_inst   lentes e Pacientes   allergies_inst   lentes e Pacientes   app_creation_source_id   lentes e Pacientes   Atraso Máximo do Pagamente:   attace_a_Dacientea:   attace_a_Dacientea:                                                                                                    | lientes e Pacientes | address_backup               |   |                      |             |                  |           |         |   |    |
| ientes e Pacientes adress 1_backup ientes e Pacientes alert_message_docs ientes e Pacientes allergies_inst ientes e Pacientes alura ientes e Pacientes Altura ientes e Pacientes Atura ientes e Pacientes Atura ientes e Paci                                                                                                    | ientes e Pacientes  | Adiantamentos c/ Preço Certo | • |                      |             |                  |           |         |   |    |
| ientes e Pacientes alert_message_docs alert_message_docs alert_message                                                                                                    | ientes e Pacientes  | Adiantamentos c/ Preço Incer |   |                      |             |                  |           |         |   |    |
| lientes e Pacientes aller t message_docs aller gies_hst aller gies_hst aller gies_hst aller gies_hst aller gies_hst app_creation_source_id antes e Pacientes Atraso Máximo do Pagamente artachment attachment att                                                                                                    | lientes e Pacientes | adress1_backup               |   |                      |             |                  |           |         |   |    |
| ientes e Pacientes allergies_hst  ientes e Pacientes Altura ientes e Pacientes App_creation_source_jd ientes e Pacientes Atraso Máximo do Pagamente attachment attachment                                                                                                    | ientes e Pacientes  | alert_message_docs           |   |                      |             |                  |           |         |   |    |
| ientes e Pacientes Altura app_creation_source_jd ientes e Pacientes Atraso Máximo do Pagamento atrachanat atrachanat atrachanat in trachanat in trac                                                                                                    | lientes e Pacientes | allergies_hst                |   |                      |             |                  |           |         |   |    |
| lientes e Pacientes app_creation_source_id<br>lientes e Pacientes Atraso Máximo do Pagamento<br>lientes e Racientes atrachment v                                                                                                    | lientes e Pacientes | Altura                       |   |                      |             |                  |           |         |   |    |
| lientes e Pacientes Atraso Máximo do Pagamento V                                                                                                    | lientes e Pacientes | app_creation_source_id       |   |                      |             |                  |           |         |   |    |
| antar a Raciontar attachment V                                                                                                    | lientes e Pacientes | Atraso Máximo do Pagamento   |   |                      |             |                  |           |         |   |    |
|                                                                                                    | lientes e Pacientes | attachment                   | • |                      |             |                  |           |         |   | 4  |

Ilustração 249 - Ecrã de Indicadores em modo de Edição - Campos

| Propriedade      | Descrição                                                                                                |
|------------------|----------------------------------------------------------------------------------------------------|
| Tabela e Campo   | Permite visualizar as tabelas e os respetivos campos para usar no indicador<br>para amostragem de dados. |
| Tabela           | Permite visualizar a tabela selecionada para amostragem dos dados no<br>indicador.                       |
| Campo            | Permite visualizar o campo selecionado para amostragem dos dados no<br>indicador.                        |
| Nome Alternativo | Permite alterar o nome do campo selecionado para amostragem dos dados<br>no indicador.                   |
| Expressão        | Permite a criação de uma expressão PHP.                                                                  |
| Máscara          | Permite definir para campos numéricos a máscara a utilizar.                                              |

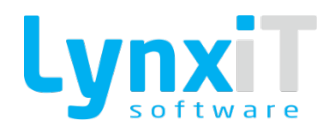

| Precisão               | Permite definir para campos numéricos o número de decimais a mostrar no<br>campo. |
|------------------------|-----------------------------------------------------------------------------------|
| Separador de Décimais  | Permite definir qual o caracter para usar como separador de décimais.             |
| Separador dos Milhares | Permite definir qual o caracter para usar como separador dos milhares.            |
| Moeda                  | Permite definir qual a moeda relativa ao campo selecionado.                       |

### 6.1.6.4. Agrupadores

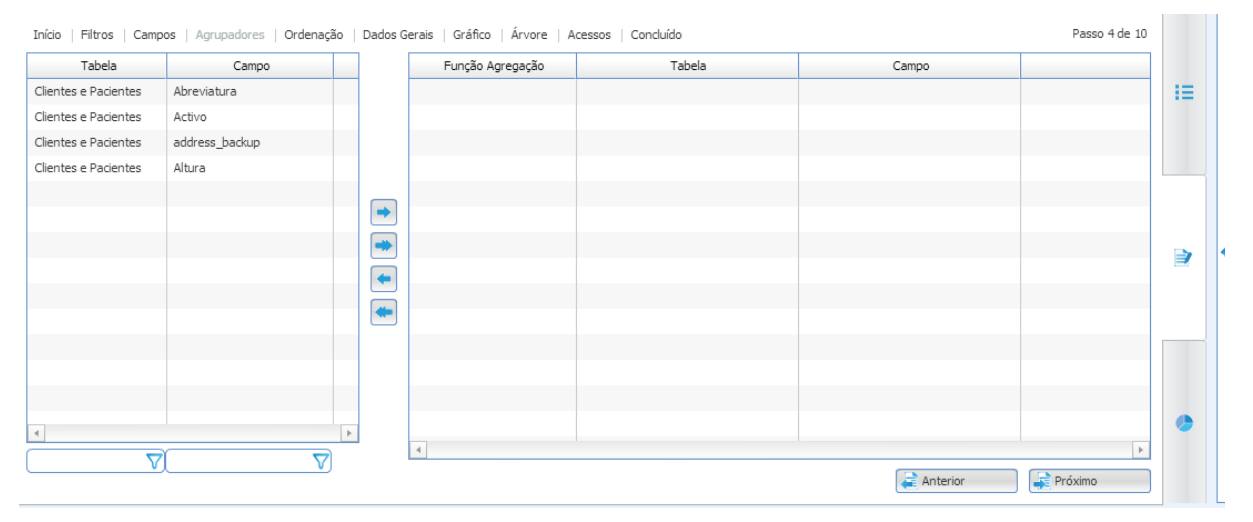

Ilustração 250 - Ecrã de Indicadores em modo de Edição - Agrupadores

| Propriedade     | Descrição                                                                                                 |
|-----------------|----------------------------------------------------------------------------------------------------|
| Tabela e Campo  | Permite visualizar as tabelas e os respetivos campos para usar como<br>agrupadores de dados no indicador. |
| Funão Agregação | Permite definir a função de agregação para o campo selecionado.                                           |

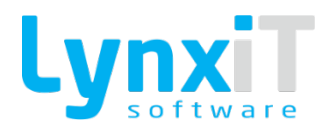

| Tabela | Permite visualizar a tabela selecionada.                                  |
|--------|---------------------------------------------------------------------------|
| Campo  | Permite visualizar o campo selecionado que será utilizado como agrupador. |

## 6.1.6.5. Ordenação

| Início   Filtros   Cam | pos   Agrupadores   Ordenaç | ão   Dados G | Gerais   Gráfico   Árv | vore Acessos Concluído |                 | Passo 5 de 10 |            |  |
|------------------------|-----------------------------|--------------|------------------------|------------------------|-----------------|---------------|------------|--|
| Tabela                 | Campo                       |              | Ordenação              | Tabela                 | Campo           |               |            |  |
| Clientes e Pacientes   | Abreviatura                 |              |                        |                        |                 |               | 10         |  |
| Clientes e Pacientes   | Activo                      |              |                        |                        |                 |               |            |  |
| Clientes e Pacientes   | address_backup              |              |                        |                        |                 |               |            |  |
| Clientes e Pacientes   | Altura                      |              |                        |                        |                 |               |            |  |
|                        |                             |              |                        |                        |                 |               |            |  |
|                        |                             |              |                        |                        |                 |               |            |  |
|                        |                             |              |                        |                        |                 |               | <b>D</b> 2 |  |
|                        |                             | -            |                        |                        |                 |               |            |  |
|                        |                             |              |                        |                        |                 |               |            |  |
|                        |                             |              |                        |                        |                 |               |            |  |
|                        |                             |              |                        |                        |                 |               |            |  |
|                        |                             |              |                        |                        |                 |               |            |  |
|                        |                             |              |                        |                        |                 |               |            |  |
| 4                      |                             | Þ            |                        |                        |                 |               | •          |  |
|                        |                             |              | 4                      |                        |                 | Þ             |            |  |
| V                      | V.                          | J            |                        |                        | anterie Anterie | or Próximo    |            |  |

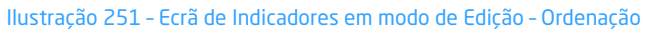

| Propriedade    | Descrição                                                                                                 |
|----------------|----------------------------------------------------------------------------------------------------|
| Tabela e Campo | Permite visualizar as tabelas e os respetivos campos para usar como<br>ordenadores de dados no indicador. |
| Ordenação      | Permite definir o tipo de ordenação a utilizar, se descendente ou<br>ascendente.                          |
| Tabela         | Permite visualizar a tabela selecionada.                                                                  |
| Campo          | Permite visualizar o campo selecionado que será utilizado como ordenador.                                 |

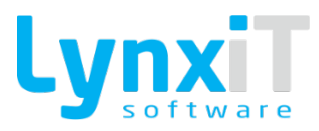

## 6.1.6.6. Dados Gerais

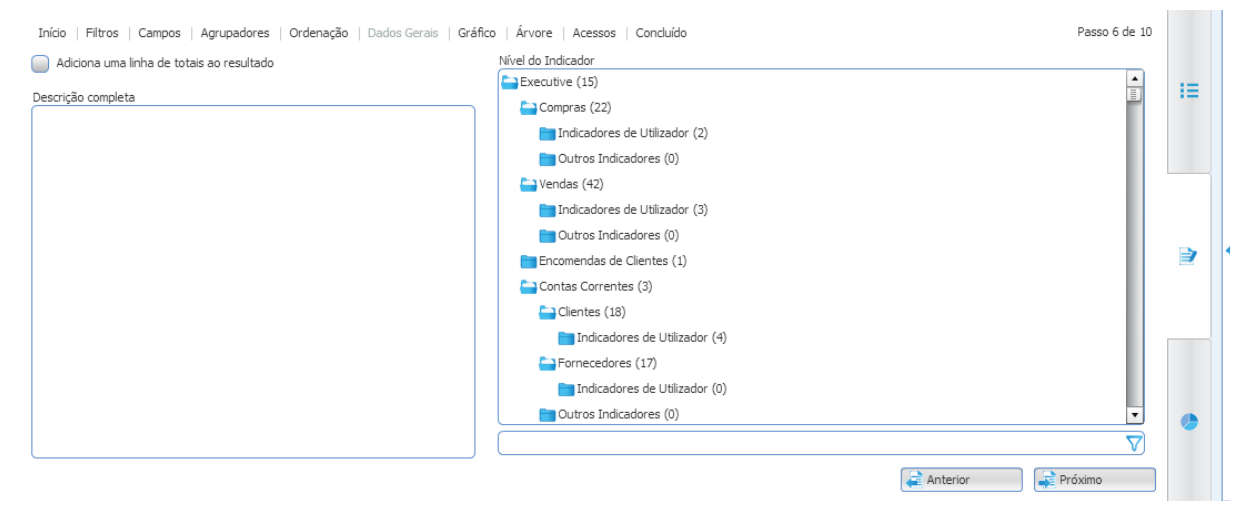

#### Ilustração 252 - Ecrã de Indicadores em modo de Edição - Agrupadores

| Propriedade                                  | Descrição                                                                                                    |
|----------------------------------------------|----------------------------------------------------------------------------------------------------|
| Adiciona uma linha de<br>totais ao resultado | Relativamente aos dados retornados no indicador é adicionada uma linha de<br>totais para os campos numéricos. |
| Descrição Completa                           | Permite definir uma descrição para o indicador.                                                               |
| Nível do Indicador                           | Permite definir em que nível o indicador estará contido.                                                      |

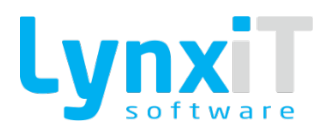

## 6.1.6.7. Gráfico

| Início   Filtros   Campos   Agrupadores   Ordenação   Dados Gerais   Gráfico   Árvore   Acessos   Conduído Passo 7 de 10 |                |    |        |       |          |    |   |
|----------------------------------------------------------------------------------------------------|----------------|----|--------|-------|----------|----|---|
| Efeito dos Gráficos                                                                                                    | <b>•</b>       |    | Five Y |       |          | 13 |   |
| Tabela                                                                                                    | Campo          | 1  | Tabela | Campo |          |    |   |
| Clientes e Pacientes                                                                                                    | Abreviatura    | 1_ |        |       |          |    |   |
| Clientes e Pacientes                                                                                                    | Activo         | -  |        |       |          |    |   |
| Clientes e Pacientes                                                                                                    | address_backup | -  |        |       |          |    |   |
| Clientes e Pacientes                                                                                                    | Altura         |    |        |       |          |    |   |
|                                                                                                    |                |    |        |       |          |    | 4 |
|                                                                                                    |                |    |        |       |          | -  |   |
|                                                                                                    |                |    | Eixo Y |       | ·        |    |   |
|                                                                                                    |                |    | Tabela | Campo |          |    |   |
|                                                                                                    |                | -  |        |       |          |    |   |
|                                                                                                    |                |    |        |       |          |    |   |
|                                                                                                    |                |    |        |       |          |    |   |
| 4                                                                                                    | Þ              |    |        |       |          |    |   |
|                                                                                                    |                |    |        |       |          |    |   |
|                                                                                                    |                |    |        |       | anterior |    |   |

Ilustração 253 - Ecrã de Indicadores em modo de Edição - Agrupadores

| Propriedade         | Descrição                                                                                                    |
|---------------------|----------------------------------------------------------------------------------------------------|
| Efeito dos Gráficos | Permite definir o tipo de gráfico a criar para a visualização dos dados<br>retornados pelo indicador.                              |
| Campos              | Permite a visualização dos campos relativos ao indicador que podem ser<br>definidos como Eixo Y e Eixo X para o gráfico escolhido. |
| Eixo X              | Permite definir os campos que representam o Eixo do X para o gráfico escolhido.                                                    |
| Eixo Y              | Permite definir os campos que representam o Eixo do Y para o gráfico escolhido.                                                    |

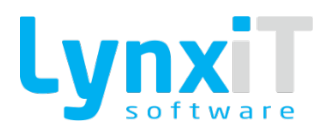

## 6.1.6.8. Árvore

| Início   Filtros   Campos   Agrupadores   Ordenação   Dados Gerais   Gráfico   Árvore   Acessos   Concluido Passo 7 de 10 |                |     |        |       |                  |    |  |
|----------------------------------------------------------------------------------------------------|----------------|-----|--------|-------|------------------|----|--|
| Efeito dos Gráficos                                                                                                    | •              |     | Fixe Y |       |                  | 10 |  |
| Tabela                                                                                                    | Campo          |     | Tabela | Campo |                  |    |  |
| Clientes e Pacientes                                                                                                    | Abreviatura    |     |        |       |                  |    |  |
| Clientes e Pacientes                                                                                                    | Activo         | -   |        |       |                  |    |  |
| Clientes e Pacientes                                                                                                    | address_backup | -   |        |       |                  |    |  |
| Clientes e Pacientes                                                                                                    | Altura         |     |        |       |                  |    |  |
|                                                                                                    |                |     |        |       |                  |    |  |
|                                                                                                    |                |     |        |       |                  |    |  |
|                                                                                                    |                |     | Eixo Y |       | ·,               |    |  |
|                                                                                                    |                |     | Tabela | Campo |                  |    |  |
|                                                                                                    |                | -   |        |       |                  |    |  |
|                                                                                                    |                |     |        |       |                  |    |  |
|                                                                                                    |                |     |        |       |                  |    |  |
| 4                                                                                                    |                | ) b |        |       |                  |    |  |
| $\nabla$                                                                                                    |                |     |        |       |                  |    |  |
|                                                                                                    |                |     |        |       | anterior Próximo |    |  |

Ilustração 254 - Ecrã de Indicadores em modo de Edição - Agrupadores

| Propriedade | Descrição                                                                                                    |
|-------------|----------------------------------------------------------------------------------------------------|
| Campos      | Permite a visualização dos campos relativos ao indicador que podem ser<br>definidos como agrupador para apresentação dos dados do indicador no<br>formato árvore.                                                       |
| Agrupadores | Permite definir os agrupadores para o formato de apresentação dos dados<br>do indicador no formato árvore. Desta forma não só é possível visualizar os<br>dados no formato normal "DataGrid", como no formato "Árvore". |

#### 6.1.6.9. Acessos

| Propriedade          | Descrição                                                                                |
|----------------------|------------------------------------------------------------------------------------------|
| Empresas/Formulários | Permite definir os acessos das empresas e dos formulários relativamente<br>ao indicador. |

**Nota:** Alguns nomes de produtos e empresas referidos neste documento podem ser marcas comerciais registadas das respetivas empresas.